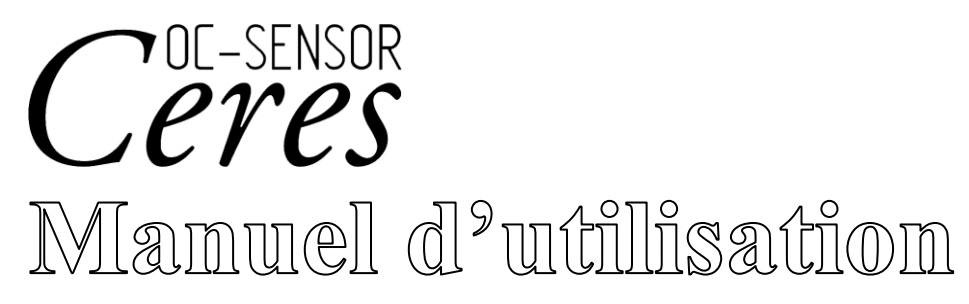

NN1-1741FR **REF** MV5K00

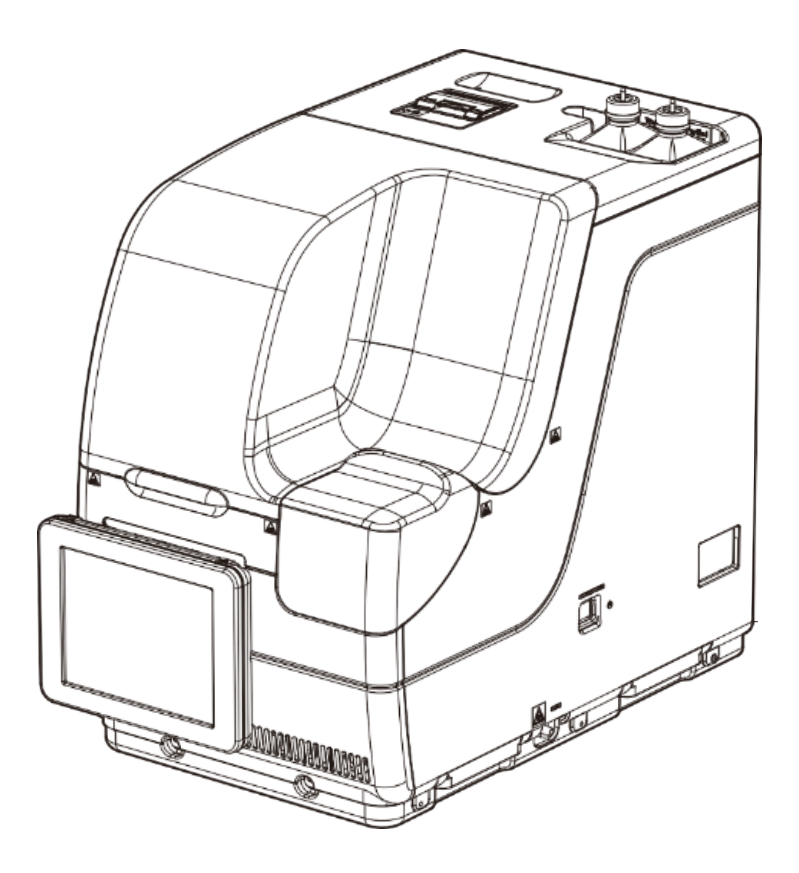

Assurez-vous de bien lire le manuel d'utilisation et toutes les précautions de sûreté afin d'utiliser le produit en toute sécurité. Conservez ce manuel d'utilisation dans un endroit sûr afin de le retrouver facilement en cas de besoin.

Fabricant : EIKEN CHEMICAL CO., LTD.4-19-9 TAITO, TAITO-KU, TOKYO 110-8408 JAPON

Représentant habilité : Advena Ltd.

Tower Business Centre 2F Tower Street, Swatar BKR 4013 Malta

# Important

• Les droits d'auteur de ce manuel d'utilisation appartiennent à Eiken Chemical Co., Ltd. et Hitachi, Ltd. L'utilisation, la réimpression, la duplication et la modification partielle ou totale de son contenu sans autorisation préalable sont strictement interdits.

• Le contenu de ce manuel d'utilisation et les spécifications système peuvent être modifiés sans préavis en vue d'améliorations.

• Nous ne sommes pas responsables des dégâts résultant d'une utilisation non conforme au manuel d'utilisation.

• Règlement 2017/746 relatif aux dispositifs médicaux de diagnostic in vitro

| • EN 61010-1      | : | Exigences de sûreté pour les équipements électriques de mesure, de    |
|-------------------|---|-----------------------------------------------------------------------|
|                   |   | contrôle et d'usage en laboratoire Partie 1 : Exigences générales.    |
| • IEC 61010-2-101 | : | Exigences de sûreté pour les équipements électriques de mesure, de    |
|                   |   | contrôle et d'usage en laboratoire - Partie 2-101 : Exigences         |
|                   |   | particulières pour l'équipement médical de diagnostic in vitro (DIV). |
| • EN 61326-1      | : | Équipement électrique pour la mesure, le contrôle et l'usage en       |
|                   |   | laboratoire. Exigences EMC. Exigences générales.                      |
| • EN 61326-2-6    | : | Équipement électrique pour la mesure, le contrôle et l'usage en       |
|                   |   | laboratoire. Exigences EMC. Exigences particulières. Équipement       |
|                   |   | médical de diagnostic in vitro (DIV).                                 |
|                   |   |                                                                       |

# Introduction

### Avant de lire ce manuel d'utilisation

OC-SENSOR Ceres est un analyseur (ci-après appelé « le système ») entièrement automatisé du sang occulte des selles.

Le système et son manuel d'utilisation sont dédiés à des médecins, à des techniciens de laboratoire clinique et à ceux qui ont reçu une formation spéciale relative aux procédures de test des systèmes de diagnostic hors du corps.

Lisez attentivement ce manuel avant l'utilisation du système, de façon à l'utiliser correctement. Veuillez noter qu'utiliser le système d'une façon qui n'est pas décrite dans ce manuel d'utilisation ou dans des conditions ne correspondant pas aux spécifications du système peut avoir un impact négatif sur la sécurité et la performance du système.

Assurez-vous d'utiliser le système conformément aux instructions du manuel d'utilisation. Tous les accidents graves liés au système doivent être rapportés aux autorités réglementaires des pays où vivent le fabricant, les utilisateurs et/ou les patients.

### Organisation du manuel d'utilisation

| Introduction    |                          | : | Décrit l'organisation et les notations de ce manuel<br>d'utilisation, ainsi que les précautions de sûreté en vue de                                                                                                    |
|-----------------|--------------------------|---|----------------------------------------------------------------------------------------------------|
| Chapitre 1      | Aperçu                   | : | l'utilisation du système.<br>Fournit un aperçu du système, notamment de ses principes<br>de mesure et du flux d'analyse, ainsi que des noms et des<br>fonctions de chaque pièce.                                                                             |
| Chapitre 2      | Opération de base        | : | Donne un aperçu des réglages initiaux avant l'utilisation et l'emploi de base du système.                                                                                                    |
| Chapitre 3      | Opérations<br>appliquées | : | Décrit les fonctions avancées du système comme la recherche, le recalcul, la sortie, la suppression et le contrôle de la précision des données de test.                                                                                                    |
| Chapitre 4      | Fonctions Prep           | : | Décrit les fonctions de préparation comme l'amorçage.                                                                                                    |
| Chapitre 5      | Maintenance              | : | Décrit les inspections et les procédures de maintenance que<br>les utilisateurs doivent observer afin d'utiliser le système en<br>toute sécurité, de maintenir les performances et de découvrir<br>des dysfonctionnements et autres aussi vite que possible. |
| Chapitre 6      | Réglages                 | : | Donne des détails sur les réglages initiaux avant l'utilisation du système.                                                                                                    |
| Chapitre 7      | Gestion des<br>erreurs   | : | Explique comment lire l'écran d'erreur.                                                                                                    |
| Annexe          |                          | : | Explique le traitement des données, les opérations d'analyse, les exemples d'impression et les erreurs.                                                                                                    |
| Index/glossaire |                          |   |                                                                                                    |

Ce manuel d'utilisation est constitué des chapitres suivants :

#### Introduction

### Notations du manuel d'utilisation

Ce manuel d'utilisation énonce des consignes à respecter afin d'utiliser le système en toute sécurité, d'éviter les dangers pour l'utilisateur et les autres, ainsi que d'éviter d'endommager sa propriété.

#### « Avertissements, » « Mises en garde, » et « Demandes »

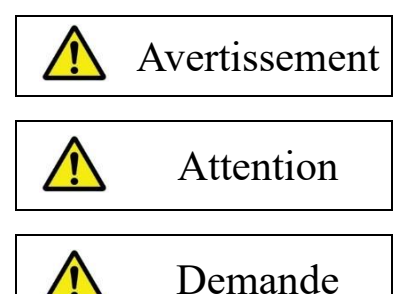

Signale la possibilité qu'un mauvais usage du système entraîne la mort ou des blessures graves.

Signale la possibilité qu'un mauvais usage du système entraîne des blessures ou des dégâts.

Signale ce que l'utilisateur devrait faire pour éviter les dégâts ou la dégradation du produit, et pour utiliser efficacement le système.

Blessures graves : Les blessures qui résultent de dommages permanents, ou qui requièrent une hospitalisation longue ou un traitement ambulatoire. Les exemples comprennent la perte de la vue, des blessures, des brûlures, des chocs électriques, des fractures, l'empoisonnement et l'infection.

Blessures légères : Les blessures qui ne requièrent pas une hospitalisation longue ni un traitement ambulatoire.

#### Symboles

Symboles de mise en garde : Signalent que l'utilisateur doit faire attention.

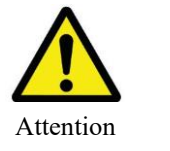

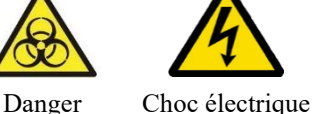

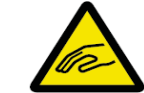

Risque de pincement

Symboles d'interdiction :

Indique les actions interdites.

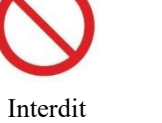

Démontage interdit

Symbole d'instruction :

Signale les instructions que les utilisateurs doivent suivre.

biologique

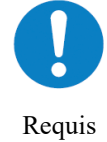

### Autres notations

| (Note) :   | Décrit les notes supplémentaires liées.                                              |
|------------|--------------------------------------------------------------------------------------|
| { }:       | Indique qu'il faut actionner un élément, p. ex. un onglet ou un bouton de l'écran.   |
| []:        | Indiquez le nom d'un écran ou les réglages qui requièrent la sélection ou la saisie. |
| <b>E</b> : | Indiquez les emplacements de référence.                                              |

# Précautions de sûreté

Assurez-vous de lire cette section avant d'utiliser le système.

# Précautions d'installation

### Alimentation et câbles

| Avertissement |                                                                                                    |  |  |
|---------------|----------------------------------------------------------------------------------------------------|--|--|
| Interdit      | <ul> <li>Ne connectez pas le câble d'alimentation à une rallonge ou à un adaptateur.</li> <li>Ne (dé)connectez pas le câble d'alimentation avec des mains mouillées.</li> <li>N'endommagez pas le câble d'alimentation.</li> <li>N'exercez pas une pression trop forte sur le câble d'alimentation.</li> <li>Ne fixez pas le câble d'alimentation avec des attaches en métal.</li> <li>N'utilisez pas des câbles d'alimentation différents de ceux fournis.</li> </ul> |  |  |
|               | Le non-respect de cette recommandation peut donner lieu à une électrocution ou à un incendie.                                                                                                    |  |  |

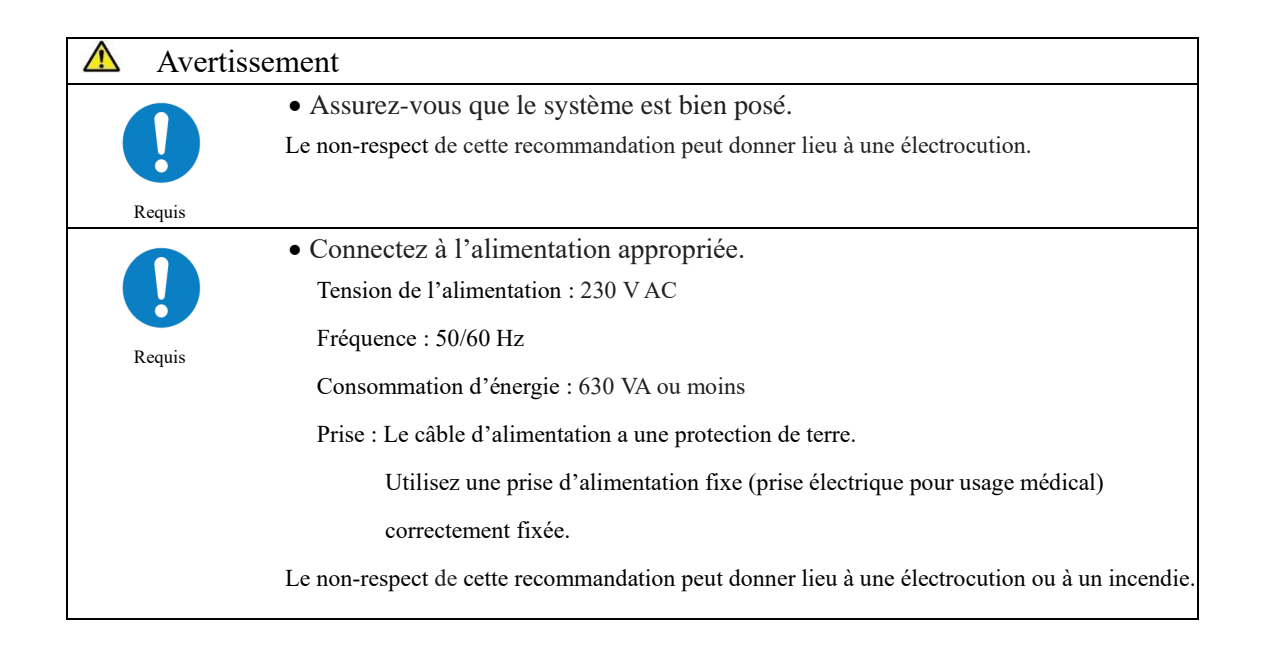

### Conditions d'installation

| Prec | au  | tion |
|------|-----|------|
| de   | sûı | eté  |

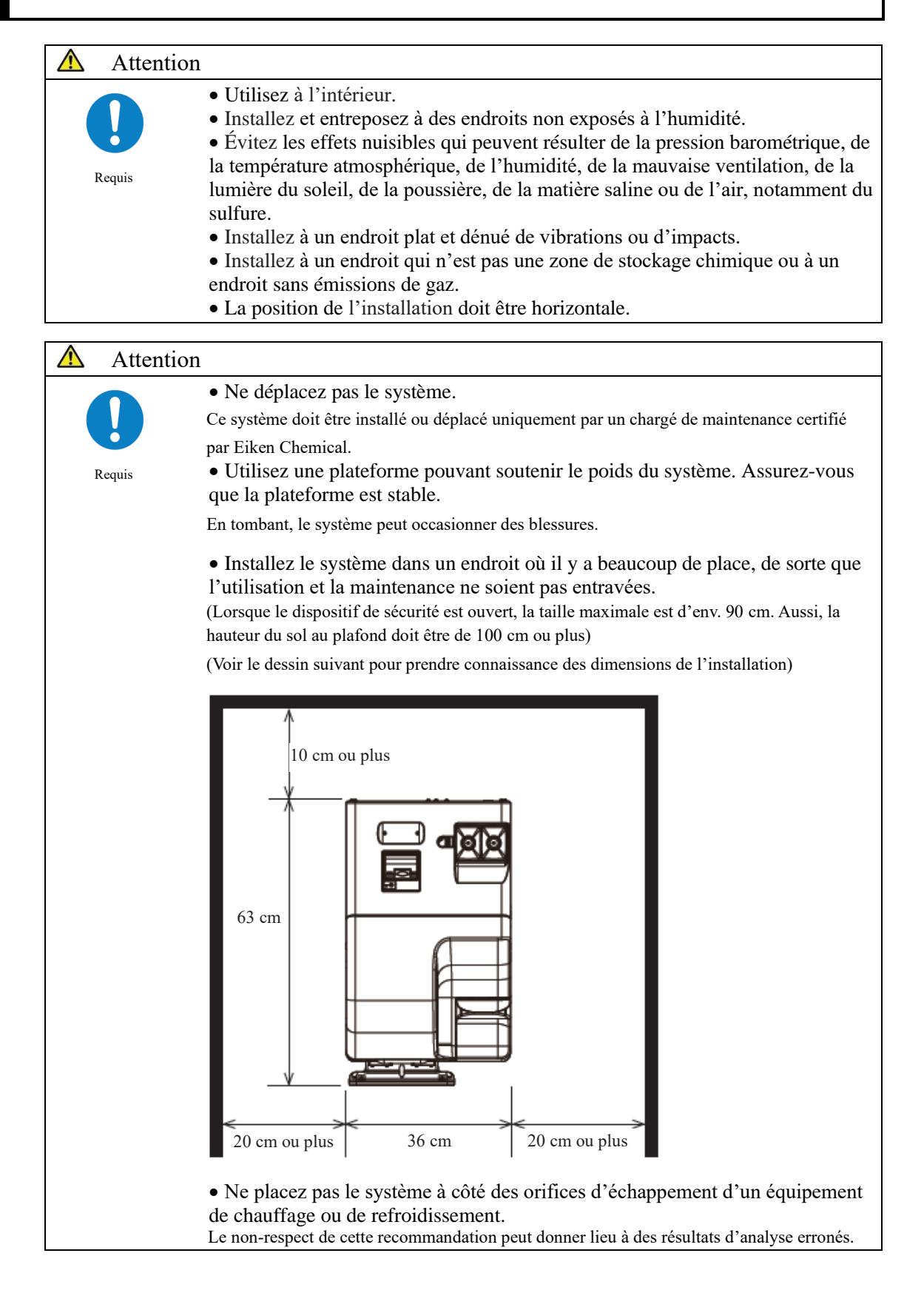

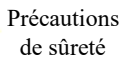

## Conditions environnementales

| $\wedge$                                               | Attention                                                                                     |                          |                                          |
|--------------------------------------------------------|-----------------------------------------------------------------------------------------------|--------------------------|------------------------------------------|
| Respectez les conditions environnementales suivantes : |                                                                                               |                          |                                          |
|                                                        |                                                                                               | Conditions d'utilisation | Température : 15-30 °C                   |
|                                                        |                                                                                               |                          | (variation de $\pm$ 2 °C durant le test) |
| R                                                      | lequis                                                                                        |                          | Altitude : 20-80 % (pas de condensation) |
|                                                        |                                                                                               |                          | Hauteur de 2000 m ou moins               |
|                                                        |                                                                                               |                          | * Degré de pollution 2*                  |
|                                                        |                                                                                               |                          | Catégorie de surtension II*              |
|                                                        |                                                                                               | Conditions de stockage   | Température : -10-50 °C                  |
|                                                        |                                                                                               |                          | Humidité : 10-90 % (pas de condensation) |
|                                                        |                                                                                               | Conditions de transport  | Température : -10-50 °C                  |
|                                                        |                                                                                               |                          | Humidité : 10-90 % (pas de condensation) |
| (                                                      | Note Les items marqués par « * » sont des conditions standards basées sur la norme EN 61010-1 |                          |                                          |

### Sécurité

|   | Attention |                                                                                                    |
|---|-----------|----------------------------------------------------------------------------------------------------|
|   |           | <ul> <li>Tenez compte de l'indication suivante pour éviter les fuites ou la falsification des données.</li> <li>Pour éviter les accès non autorisés, restreignez l'utilisation du système au personnel autorisé.</li> </ul>                                            |
| 1 | Requis    | <ul> <li>Assurez-vous que seuls des ordinateurs vérifiés sont connectés au réseau du système.</li> <li>Procédez régulièrement à des test de cybersecurité afin de garantir un niveau</li> </ul>                                                                        |
|   |           | <ul> <li>de sécurité des données approprié.</li> <li>N'utilisez pas des ID d'échantillon et de patient qui peuvent être identifiés personnellement. Utilisez plutôt des ID anonymisés.</li> </ul>                                                                      |
|   |           | • En vue de la sécurité de votre réseau, prenez en compte la sécurité de votre infrastructure IT afin de vous assurer que votre sécurité n'est pas compromise par des malwares ou des attaques de hackers.                                                             |
|   |           | <ul> <li>Protégez tous les appareils et services de votre installation contre les logiciels malveillants et les accès indésirés.</li> <li>Connectez uniquement le système au réseau interne de votre installation qui n'est pas connecté au réseau externe.</li> </ul> |
|   |           | <ul> <li>Stocker et protéger régulièrement les données sur des supports externes. Les données peuvent être endommagées en cas de cyberattaque ou de catastrophe.</li> <li>Veuillez revoir régulièrement vos utilisateurs et vos mots de passe.</li> </ul>              |
|   |           | • Vérifier à l'avance que la clé USB ne contient pas de virus et s'assurer qu'aucun virus n'est détecté.                                                                                                    |
|   |           | Le non-respect de cette recommandation peut donner lieu à une infection par des virus informatiques.                                                                                                    |
|   |           | Le non-respect de cette recommandation peut donner lieu à des fuites ou des falsifications de l'information.                                                                                                    |

### Précautions d'usage

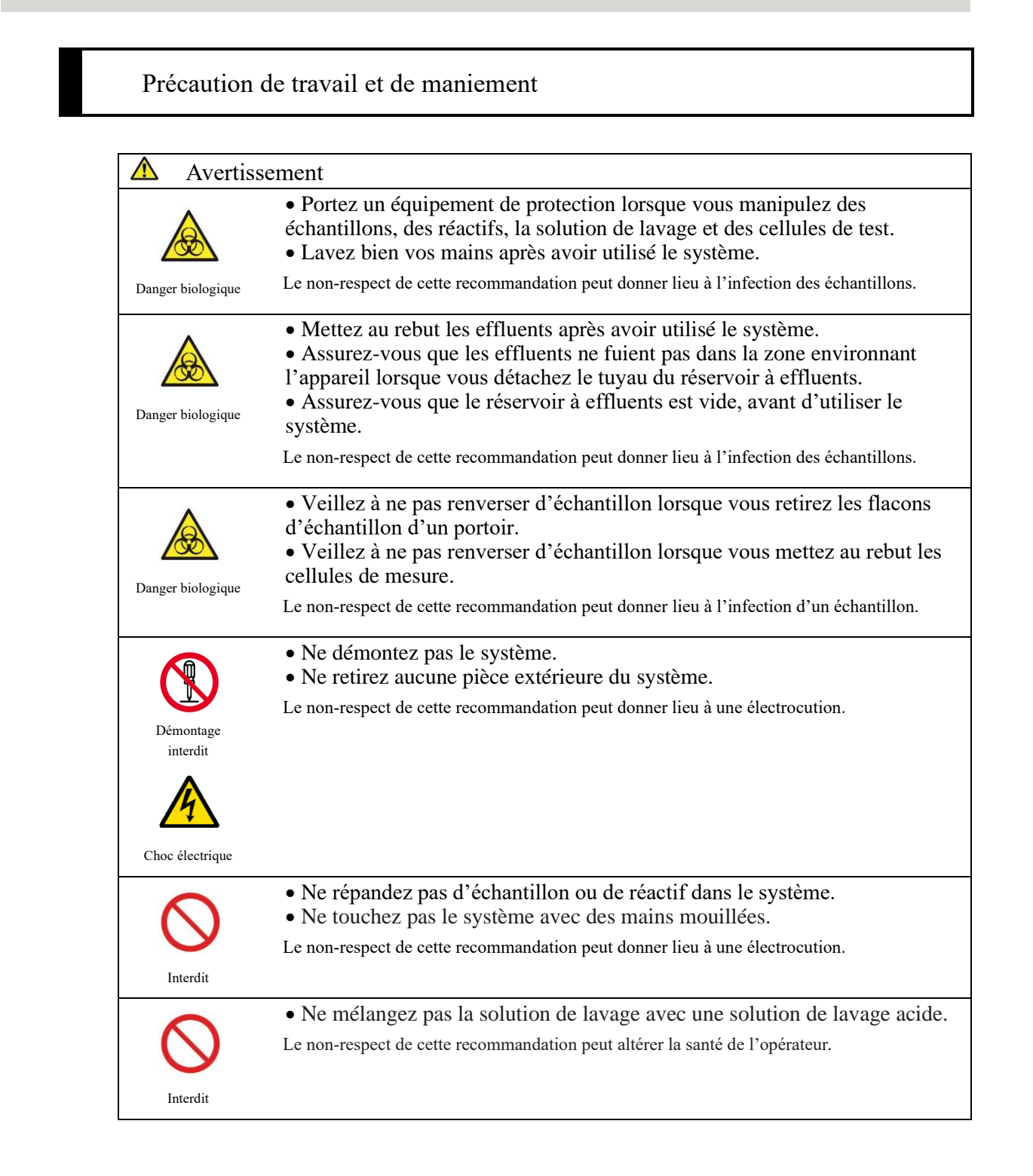

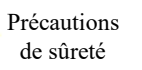

| ▲ Attention |                                                                                                    |
|-------------|----------------------------------------------------------------------------------------------------|
| 0           | <ul> <li>Connectez correctement le flacon d'eau purifiée/solution de lavage, le réservoir à effluents et chaque tuyau.</li> <li>Surveillez périodiquement la fonction de contrôle de la précision.</li> </ul> |
| Requis      | Le non-respect de cette recommandation peut donner lieu à des diagnostics erronés.                                                                                                    |
|             |                                                                                                    |
| Attention   |                                                                                                    |
|             | • Ne pas connecter à un appareil autre qu'une clé USB.                                                                                                    |
|             | Pour les détails des items recommandés, veuillez contacter le fabricant.                                                                                                    |
| Requis      | • Gérez convenablement votre support externe. Assurez-vous périodiquement qu'il n'y a pas de virus informatiques.                                                                                             |
|             | Le non-respect de cette recommandation peut donner lieu à une infection par un virus informatique.                                                                                                    |
| ▲ Attention |                                                                                                    |
|             | • Utilisez seulement des réactifs qui n'ont pas expiré.                                                                                                    |
|             | Le non-respect de cette recommandation peut donner lieu à des diagnostics erronés.                                                                                                    |
| Requis      |                                                                                                    |
| Attention   |                                                                                                    |
|             | • Si le réfrigérateur de réactif devient anormalement chaud, mettez au rebut les réactifs stockés.                                                                                                    |
|             | Le non-respect de cette recommandation peut donner lieu à des diagnostics erronés.                                                                                                    |
| Requis      |                                                                                                    |
| Attention   |                                                                                                    |
|             | • N'éteignez pas l'alimentation lors des tests.                                                                                                    |
|             | • Ne pressez pas l'interrupteur d'alimentation primaire tant que le système n'est pas complètement éteint.                                                                                                    |
| Requis      | Le non-respect de cette recommandation peut endommager le disque dur ou donner lieu à des pertes de données.                                                                                                  |
| ▲ Attention |                                                                                                    |
|             | Utilisez le récipient d'échantillon désigné.                                                                                                    |
|             | • Ne réutilisez pas les cellules de mesure.                                                                                                    |
| Requis      | Le non-respect de cette recommandation peut donner lieu à des diagnostics erronés.                                                                                                    |
| icquis      |                                                                                                    |
| ▲ Attention |                                                                                                    |
|             | • Ne touchez pas le panneau tactile avec des mains mouillées.<br>Le non-respect de cette recommandation peut donner lieu à une interruption du système.                                                       |
| Requis      |                                                                                                    |

# Précautions de sûreté

| Maintenance et inspections |                                                                                                    |  |  |
|----------------------------|----------------------------------------------------------------------------------------------------|--|--|
| Avertissen                 | nent                                                                                                    |  |  |
| Danger biologique          | <ul> <li>Portez un équipement de protection lorsque vous procédez à la maintenance ou à une inspection.</li> <li>L'extrémité de l'embout est pointue. Faites attention lors de la manipulation.</li> <li>L'extrémité de l'aiguille de perforation est pointue. Faites attention lors de la manipulation.</li> </ul> |  |  |
|                            | Le non-respect de cette recommandation peut donner lieu à une infection des échantillons.                                                                                                    |  |  |
| 🛕 Demande                  |                                                                                                    |  |  |
|                            | <ul> <li>Inspectez le système à chaque fois, avant d'entamer la manipulation.</li> <li>Assurez-vous qu'il n'y a pas de fuite d'eau.</li> <li>Mis à part les appareils conçus à cet effet, aucun appareil ne doit être connecté.</li> <li>Les conditions environnementales sont satisfaites.</li> </ul>              |  |  |
| \land Demande              |                                                                                                    |  |  |
|                            | • Si le système n'a pas été utilisé pendant longtemps, assurez-vous que le système fonctionne correctement avant de l'utiliser.                                                                                                    |  |  |
| ▲ Demande                  |                                                                                                    |  |  |
|                            | • Si vous soupçonnez qu'il existe une défaillance du système, ne le touchez<br>pas et ne joignez pas de notification de défaillance ou autre. Contactez<br>immédiatement le constructeur ou un représentant habilité.                                                                                               |  |  |

Mise au rebut des effluents et des déchets

| Avertissement     |                                                                                                    |  |
|-------------------|----------------------------------------------------------------------------------------------------|--|
| Danger biologique | <ul> <li>Mettez au rebut les effluents et les déchets (récipient de réactif, récipient de réaction, flacons d'échantillon, gobelets d'échantillon et cellules de mesure) comme il se doit, en suivant les procédures de sécurité de l'installation et les instructions de la personne en charge de la gestion des déchets médicaux infectieux.</li> <li>(Les exemples de déchets médicaux infectieux comptent les conteneurs de réactif, les conteneurs de réaction, les flacons d'échantillon, les récipients d'échantillon et les cellules de mesure)</li> </ul> |  |
|                   | <ul> <li>Référez-vous aux instructions d'utilisation jointes au réactif pour savoir comment mettre au rebut les récipients de réactif et les effluents.</li> <li>Contactez le constructeur ou un représentant habilité lorsque vous mettez le système au rebut.</li> <li>Portez un équipement de protection afin de procéder à la mise au rebut.</li> <li>Le non-respect de cette recommandation peut donner lieu à de la pollution environnementale.</li> </ul>                                                                                                   |  |

#### Précautions de sûreté

# Les signes d'avertissement et leurs emplacements

Les signes d'avertissement suivants sont apposés au système.

Veuillez prendre connaissance de l'emplacement et de la signification des signes d'avertissement avant d'utiliser le système.

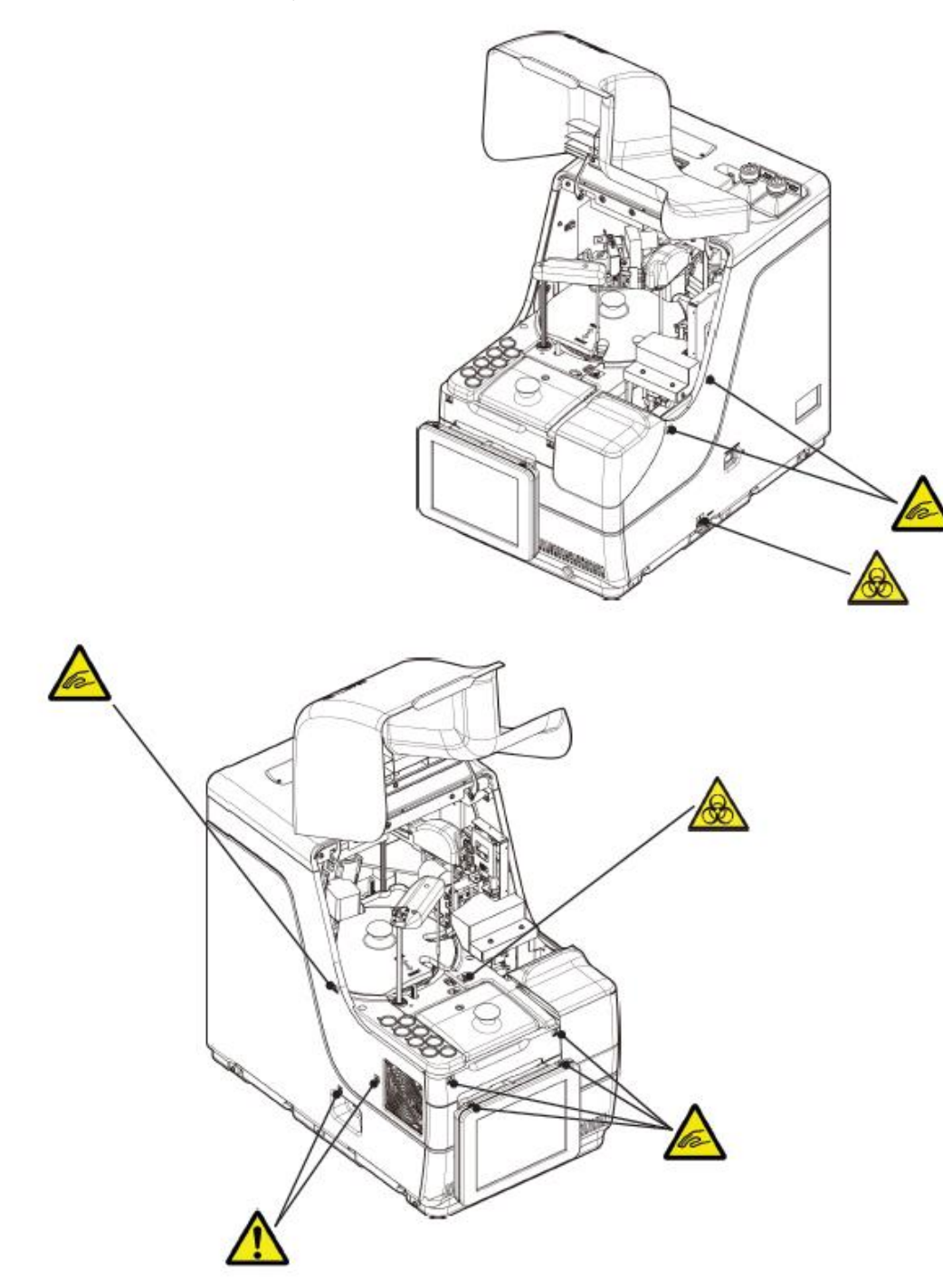

#### Plaque d'identification

Précautions de sûreté

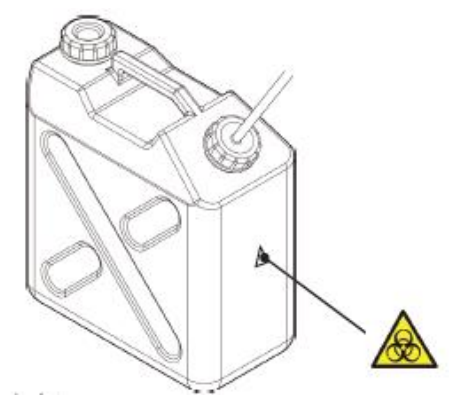

Réservoir à effluents

| Signe d'avertissement | Signification                                                                        |  |
|-----------------------|--------------------------------------------------------------------------------------|--|
| $\wedge$              | Tenir à distance de la zone en mouvement lors de l'utilisation.                      |  |
| te-                   | Le non-respect de cette précaution peut donner lieu à des blessures.                 |  |
| A                     | Ne manipulez pas les effluents à mains nues.                                         |  |
|                       | Le non-respect de cette recommandation peut donner lieu à des infections et à de la  |  |
|                       | pollution.                                                                           |  |
|                       | (Ventilateur)                                                                        |  |
| ٨                     | Ne touchez pas le ventilateur lorsqu'il fonctionne.                                  |  |
|                       | Le non-respect de cette précaution peut donner lieu à des blessures.                 |  |
|                       | (Port de connexion)                                                                  |  |
|                       | Connectez seulement les appareils autorisés.                                         |  |
|                       | Si un appareil non autorisé est connecté, le fonctionnement du système risque d'être |  |
|                       | perturbé.                                                                            |  |

Interrupteur d'alimentation primaire et commutation du système

Interrupteur d'alimentation primaire OFF

Interrupteur d'alimentation primaire ON

Commutation du système

# Plaque d'identification

-l>

Étiquette d'identification (EXEMPLE)

| OC-SENSOR Ceres                                                                                                    |                                           |  |  |  |
|----------------------------------------------------------------------------------------------------|-------------------------------------------|--|--|--|
| <b>REF</b> : MV5K00                                                                                                    | (01) ************************************ |  |  |  |
| SN : *********                                                                                                    | (21) **********                           |  |  |  |
| AC VOLTAGE ~10<br>FREQUENCY 50/6<br>MAX POWER 630 V                                                                                                    |                                           |  |  |  |
| WEIGHT 43 kg                                                                                                    | https://www.eiken.co.jp/en/ifu            |  |  |  |
| EIKEN CHEMICAL CO., LTD.                                                                                                    |                                           |  |  |  |
| EC         REP         Advena Ltd.           Tower Business Centre. 2nd Fir Tower Street.<br>Swatar, BKR 4013 Malta         MADE IN JAPAN<br>P-32-OC90-OE1 |                                           |  |  |  |

# Table des matières

## Introduction

| Avant de lire ce manuel d'utilisationii     | i |
|---------------------------------------------|---|
| Organisation du manuel d'utilisationii      | i |
| Notations du manuel d'utilisation ······iii | i |

## Précautions de sûreté

| Précautions d'installation                                |  |  |
|-----------------------------------------------------------|--|--|
| Alimentation et câblesiv                                  |  |  |
| Conditions d'installation ······v                         |  |  |
| Conditions environnementalesvi                            |  |  |
| Sécurité                                                  |  |  |
| Précautions d'usage ······ vii                            |  |  |
| Précaution de travail et de maniement ······ vii          |  |  |
| Maintenance et inspections ······ix                       |  |  |
| Mise au rebut des effluents et des déchets ······ ix      |  |  |
| Les signes d'avertissement et leurs emplacements ······ x |  |  |
| Table des matières xii                                    |  |  |

# Chapitre 1 Aperçu

| 1.1 Fonctionnalités du capteur OC-SENSOR Ceres ······2 |
|--------------------------------------------------------|
| 1.2 Application ·····2                                 |
| 1.3 Principes de mesure ·····2                         |
| 1.4 Configuration du système ······3                   |
| 1.5 Test flux 5                                        |
| 1.6 Spécification du système ······6                   |
| 1.7 Réactifs utilisés par le système ······8           |
| 1.8 Dimensions du système ······9                      |
| 1.9 Noms et fonctions des pièces                       |
| 1.9.1 Pièces externes 10                               |
| 1.9.2 Pièces internes ····· 12                         |
| 1.9.3 Accessoires et autres 14                         |
|                                                        |

| Chapitre 2 Usage de base                                          | 1                 |
|-------------------------------------------------------------------|-------------------|
| 2.1 Écran de base                                                 | Apercu            |
| 2.1.1 [MENU] écran et fonctions ····· 16                          | 1,                |
| 2.1.2 Configuration de l'écran et utilisation des boutons         | - · ·             |
| 2.1.3 [Analyse] Écran et fonctions······ 23                       | 2                 |
| 2.1.4 [Dét. réactif] Écran et fonctions                           | ∠<br>Opération    |
| 2.2 Démarrage du système ······ 27                                | de base           |
| 2.3 Connexion                                                     |                   |
| 2.4 Réglages initiaux ····· 31                                    | 2                 |
| 2.4.1 Réglages système······ 31                                   | <b>J</b>          |
| 2.4.2 Réglages du protocole ······ 33                             | appliquées        |
| 2.5 Opérations quotidiennes ······ 35                             |                   |
| 2.5.1 Flux d'opérations quotidiennes                              | _                 |
| 2.5.2 Placement du réactif ······ 37                              | 4                 |
| 2.5.3 Préparation de l'eau purifiée 41                            | Fonctions<br>Prep |
| 2.5.4 Préparation de la solution de lavage                        |                   |
| 2.5.5 Mise en place de la solution de lavage et de l'eau purifiée |                   |
| 2.5.6 Placer le papier de l'imprimante                            | 5                 |
| 2.5.7 Vérification du réservoir à effluents 46                    | Maintenance       |
| 2.5.8 Création d'une CC 47                                        |                   |
| 2.5.9 Placer les échantillons ······ 58                           |                   |
| 2.5.10 Démarrer l'analyse (test initial)                          | 6                 |
| 2.5.11 Démarrer l'analyse (Retest) ····· 62                       | Réglages          |
| 2.5.12 Démarrer l'analyse (échantillon CQ) ····· 65               |                   |
| 2.5.13 Réglage additionnel de l'échantillon 70                    |                   |
| 2.5.14 Vérifier les informations de l'analyse 72                  | 7                 |
| 2.5.15 Mettre fin à l'analyse 75                                  | Gestion des       |
| 2.6 Inspection et nettoyage après l'utilisation 77                | erreurs           |
| 2.6.1 Retirer les portoirs 77                                     | 1                 |
| 2.6.2 Remplacer des cellules ······ 78                            |                   |
| 2.6.3 Nettoyer diverses sections                                  |                   |
| 2.6.4 Ouvrir la check-list des pièces                             |                   |
| 2.6.5 Ouverture du journal des erreurs ····· 88                   |                   |
| 2.7 Éteindre le système (mode éteint) ······ 89                   |                   |
| 2.8 Traitement du réservoir à effluents ······ 91                 |                   |

# Chapitre 3 Opérations appliquées

| 3.1 Traiter les données du test ····· 94                                                      |
|-----------------------------------------------------------------------------------------------|
| 3.1.1 Ouverture de l'écran [Données proc.] · · · · · · · · · · · · · · · · · · ·              |
| 3.1.2 Afficher l'écran [Données du test] ····· 96                                             |
| 3.1.3 Spécifier une {Date} pour les données du test                                           |
| 3.1.4 Sélection de {Sélecté} pour les données du test                                         |
| 3.1.5 Lectures des « Données du test » non affichées dans la liste (relecture)                |
| 3.1.6 Lecture des « données du test » sur le support externe (passage au support externe) 105 |
| 3.1.7 Rechercher les données du test ······ 106                                               |
| 3.1.8 Sortie des données du test ······ 109                                                   |
| 3.2 Éditer un ID échantillon                                                                  |
| 3.3 Réplication                                                                               |
| 3.3.1 Afficher l'écran [Répliquer] (échantillon)                                              |
| 3.3.2 Afficher l'écran [Réplication (STD)] ······ 118                                         |
| 3.3.3 Sauvegarde des données de réplication (STD) sur un support externe                      |
| 3.3.4 Afficher l'écran [Répliquer] (CQ)······121                                              |
| 3.3.5 Spécification de {Sélecté} pour les données de réplication                              |
| 3.3.6 Spécification des données de réplication au moyen de {Sél. item} 125                    |
| 3.3.7 Recherche des données de réplication 126                                                |
| 3.3.8 Éditer et recalculer la CC······128                                                     |
| 3.3.9 Affichage et impression d'un temps du cycle (échantillon)131                            |
| 3.3.10 Affichage et impression d'un temps du cycle (STD)                                      |
| 3.3.11 Changer l'intervalle de temps du cycle (échantillon) ······ 133                        |
| 3.3.12 Changer l'intervalle de temps du cycle (STD)······135                                  |
| 3.4 Contrôle de la précision 137                                                              |
| 3.4.1 Afficher la liste des lots CQ (écran [Sélect. lot CQ])137                               |
| 3.4.2 Sélection d'un lot CQ······140                                                          |
| 3.4.3 Supprimer un lot CQ141                                                                  |
| 3.4.4 Ouvrir l'écran [Plus. jours / Mm j.]····· 142                                           |
| 3.4.5 Éditer (recalculer) les données du jour même / de plusieurs jours                       |
| 3.4.6 Supprimer les données du jour même / de plusieurs jours                                 |
| 3.4.7 Supprimer les données du jour même / Plusieurs jours avec {Sélecté}149                  |
| 3.4.8 Afficher contrôle $\overline{X}$ -R                                                     |
| 3.4.9 Changer l'intervalle de contrôle $\overline{X}$ -R                                      |
| 3.5 CONNEXION/DÉCONNEXION 157                                                                 |
| 3.5.1 CONNEXION                                                                               |
| 3.5.2 DÉCONNEXION                                                                             |
| 3.5.3 Changer un mot de passe ······ 159                                                      |

# Chapitre 4 Fonctions Prep

| 4.1 Initialisation ····· | • 162 |
|--------------------------|-------|
| 4.2 Amorçage ·····       | • 164 |
| 4.3 Lavage               | · 166 |

## Chapitre 5 Maintenance

| 5.1 Inspection et maintenance ······ 170                                                                  |  |
|----------------------------------------------------------------------------------------------------|--|
| 5.1.1 Ouvrir l'écran [Maintenance] ······ 170                                                             |  |
| 5.1.2 Nettoyer le panneau de contrôle (quotidiennement)······ 171                                         |  |
| 5.1.3 Nettoyer la voie du portoir (quotidiennement) ······ 172                                            |  |
| 5.1.4 Nettoyer les compartiments de la solution de lavage et de l'eau purifiée (quotidiennement) ···· 173 |  |
| 5.1.5 Nettoyer le plateau de réactif (quotidiennement) ······ 174                                         |  |
| 5.1.6 Nettoyer les embout (hebdomadaire)                                                                  |  |
| 5.1.7 Nettoyer les portoirs (hebdomadaire)······ 176                                                      |  |
| 5.1.8 Nettoyer les flacons/réservoirs (chaque mois) ······ 177                                            |  |
| 5.2 Liste des pièces à vérifier et remplacer 178                                                          |  |
| 5.2.1 Ouvrir l'écran [Check-list des pièces]······ 178                                                    |  |
| 5.2.2 Remplacer les pièces······ 179                                                                      |  |

# Chapitre 6 Réglages

| 6.1 Réglages système ····· 182                                                                            |
|----------------------------------------------------------------------------------------------------|
| 6.1.1 Réglages code-barres de l'échantillon (ordinaires) ······ 182                                       |
| 6.1.2 Réglages code-barres de l'échantillon (réglages détaillés pour chaque type de code-barres)····· 184 |
| 6.1.3 Réglages portoir                                                                                    |
| 6.1.4 Config 190                                                                                          |
| 6.1.5 Sortie des données - [Destination] ····· 192                                                        |
| 6.1.6 Sortie des données - [Réglages en ligne]······195                                                   |
| 6.1.7 Sortie des données - [Réglage du test] ······ 198                                                   |
| 6.1.8 Réglages du format de sortie (format basique)                                                       |
| 6.1.9 Réglages du format de sortie (support externe)                                                      |
| 6.1.10 Réglages du compte utilisateur ····· 206                                                           |
| 6.1.11 Réglage de la langue······210                                                                      |
| 6.1.12 Mode opérateur                                                                                     |
| 6.1.13 Imprimer les réglages système ······ 214                                                           |
| 6.1.14 Sauvegarder les Réglages système et des Réglages du protocole                                      |
| 6.1.15 Restaurer les Réglages système et des Réglages du protocole                                        |

1 Aperçu

2 Opération de base

3 Opérations appliquées

4 Fonctions Prep

5 Maintenance

> 6 Réglages

7 Gestion des erreurs

| 6.2 Réglages du protocole ······217          |
|----------------------------------------------|
| 6.2.1 Réglages du protocole éch./CQ ·····217 |
| 6.2.2 Réglages du protocole CC ······224     |

# Chapitre 7 Gestion des erreurs

| 7.1 Lecture de l'écran [FUNCTION ERROR]····· | 228 |
|----------------------------------------------|-----|
| 7.2 Boutons de gestion des erreurs           | 229 |
| 7.3 Supprimer des erreurs                    | 230 |

### Annexe

| 1 | Méthodes de calcul                                                         |   |
|---|----------------------------------------------------------------------------|---|
|   | 1.1 Vérification des données mesurées des échantillons STD/CQ              |   |
|   | 1.2 Calcul de la valeur DA······236                                        | - |
|   | 1.3 Calcul des données mesurées (concentration) et évaluation quantitative |   |
|   | 1.4 Contrôle prozone ······238                                             |   |
|   | 1.5 Vérification du réactif vide                                           |   |
|   | 1.6 Calculer cellule vide                                                  |   |
|   |                                                                            |   |

# 2 Exemple d'impression

| 2.1 Impression d'échantillon positif ······                                  | 242 |
|------------------------------------------------------------------------------|-----|
| 2.2 Impression du résultat final lors d'un retest                            | 243 |
| 2.3 Impression lors de la mesure d'un échantillon STD et d'un échantillon CQ | 245 |
| 2.4 Impression des messages d'erreur                                         | 247 |

### 3 Liste des erreurs

| 3.1 ERR# de 0-1001 à 0-3005 (principale) 24 | 8 |
|---------------------------------------------|---|
| 3.2 ERR# 1-001 - 1-200(SS1)25               | 8 |
| 3.3 ERR# 2-001 - 2-200(SS2)26               | 4 |

## 4 Sauvegarder sur un support externe

| 4.1 Informations sur les données mesurées d'échantillon         |
|-----------------------------------------------------------------|
| 4.2 Informations sur la réplication d'échantillon               |
| 4.3 Informations sur les données mesurées CQ                    |
| 4.4 Informations sur la réplication CQ ······ 277               |
| 4.5 Informations sur les données mesurées STD                   |
| 4.6 Informations sur la réplication STD                         |
| 4.7 Informations sur les données de temps du cycle              |
| 4.8 Liste des codes d'erreur pour la sortie sur support externe |

## 5 Réglages de la clé USB de gestion

| 5.1 Comment régler une clé USB de | gestion | 283 |
|-----------------------------------|---------|-----|
| 0                                 | 0       |     |

## Index/glossaire

| Index ····· | 285 |
|-------------|-----|
| Glossaire   | 292 |

xvii

2 Opération de base

3 Opérations appliquées

4 Fonctions Prep

5 Maintenance

> 6 Réglages

7 Gestion des erreurs

# Chapitre 1 Aperçu

- 1.1 Fonctionnalités du capteur OC-SENSOR Ceres
- 1.2 Application
- 1.3 Principes de mesure
- 1.4 Configuration du système
- 1.5 Test flux
- 1.6 Spécification du système
- 1.7 Réactifs utilisés par le système
- 1.8 Dimensions du système
- 1.9 Noms et fonctions des pièces

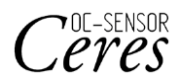

# Chapitre 1 Aperçu

1

Aperçu

Cette section décrit l'aspect général et la configuration du système, « Méthode discrète mobile, analyseur entiérement automatisé de sang occulte fécal OC-SENSOR Ceres »

## 1.1 Fonctionnalités du capteur OC-SENSOR Ceres

- Le capteur OC-SENSOR Ceres (ci-après appelé « le système ») offre la dilution d'échantillon automatique, un large intervalle de test, des contre-mesures contre le transfert, le jugement prozone et bien plus.
- Le système refroidit constamment les réactifs. Aussi, les échantillons peuvent être testés à tout moment.

## 1.2 Application

Le système mesure le matériau objectif de l'échantillon ou l'hémoglobine des selles en détectant les changements de la lumière transmise grâce à la réaction d'agglutination de latex.

## 1.3 Principes de mesure

Turbidimétrie d'agglutination de latex

Une réaction antigène-anticorps est une réaction spécifique qui a lieu entre un déterminant antigénique et le groupe actif d'un anticorps. Le nombre de liaisons dépend des concentrations d'antigène et d'anticorps. Une réaction d'agglutination de latex est l'agglutination de particules de latex de polystyrène sensibilisées par un antigène ou un anticorps. Elle est causée par une réaction antigène/anticorps. La lumière passe à travers le liquide de réaction afin que soient mesurés les changements de l'intensité du faisceau lumineux transmis. Cette méthode, qui est utilisée par le système, s'appelle « turbidimétrie des latex ».

# 1.4 Configuration du système

Avant d'utiliser le système, vérifiez sa configuration.

| Nom             |                                                                                                    | Q'ty      | Remarques                                        |
|-----------------|----------------------------------------------------------------------------------------------------|-----------|--------------------------------------------------|
| Corps principal | Méthode discrète mobile, analyseur<br>entiérement automatisé de sang occulte<br>fécal OC-SENSOR Ceres | 1 jeu     |                                                  |
| Accessoires     | ① Progiciel                                                                                           |           |                                                  |
|                 | • Logiciel                                                                                            | 1 jeu     | Installé sur le disque dur                       |
|                 | ② Portoirs                                                                                            |           |                                                  |
|                 | Portoir d'échantillon                                                                                 | 1 boîte   | 2 pièces/boîte                                   |
|                 | • STD et portoir CQ                                                                                   | 1 boîte   | 1 pièce/boîte                                    |
|                 | ③ Réservoirs et flacons                                                                               |           |                                                  |
|                 | • Flacon d'eau purifiée (eau purifiée)                                                                | 1         | Flacon de 500 mL                                 |
|                 | <ul> <li>Flacon de solution de lavage (solution<br/>de lavage)</li> </ul>                             | 1         | Flacon de 500 mL                                 |
|                 | • Réservoir à effluents                                                                               | 1         | Réservoir 5 1                                    |
|                 | • Gobelet                                                                                             | 1         |                                                  |
|                 | <ul> <li>Flacon de remplacement pour l'eau<br/>purifiée</li> </ul>                                    | 1         | Flacon de 500 mL                                 |
|                 | ④ Autres                                                                                              |           |                                                  |
|                 | • Câble d'alimentation                                                                                | 1         |                                                  |
|                 | <ul> <li>Étiquettes de code-barres pour les<br/>portoirs</li> </ul>                                   | 3 pièces  | « 01-10, » « 11-20, » « 91-100 »                 |
|                 | • Les étiquettes de flacon et de réservoir                                                            | 1 jeu     | Déjà appliquées aux flacons et<br>aux réservoirs |
|                 | • Gobelet d'échantillon                                                                               | 1 sac     |                                                  |
|                 | • Rouleau de papier thermique                                                                         | 1 rouleau |                                                  |
|                 | • Bande                                                                                               | 5 pièces  |                                                  |
| Documents       | Manuel d'utilisation                                                                                  | 1         |                                                  |

1 Aperçu

### 1.4 Configuration du système

## 1 Aperçu

## Accessoires (vendus séparément)

| Nom     | Code produit | Quantité | Remarques      |
|---------|--------------|----------|----------------|
| DISP-11 | M-5K12       | 1 boîte  | 55 x 20 pièces |

### Option

| Nom                                           | Quantité      | Remarques                                                  |
|-----------------------------------------------|---------------|------------------------------------------------------------|
| Lecteur de code-barres facile d'utilisation   | 1 pièce/boîte | Utilisé pour lire le calibrateur et les code-barres<br>CQ. |
| Kit de remplacement de lecteur de codes<br>2D | 1 pièce/boîte |                                                            |
| Kit de détection 340 nm                       | 1 pièce/boîte | Utilisé lors du développement d'un nouvel item             |
| Kit de détection 600 nm                       | 1 pièce/boîte | Utilisé lors du développement d'un nouvel item             |
| Kit de détection 800 nm                       | 1 pièce/boîte | Utilisé lors du développement d'un nouvel item             |
| Kit de maintenance à distance                 | 1 pièce/boîte |                                                            |

## 1.5 Test flux

La séquence de test de ce système est comme suit

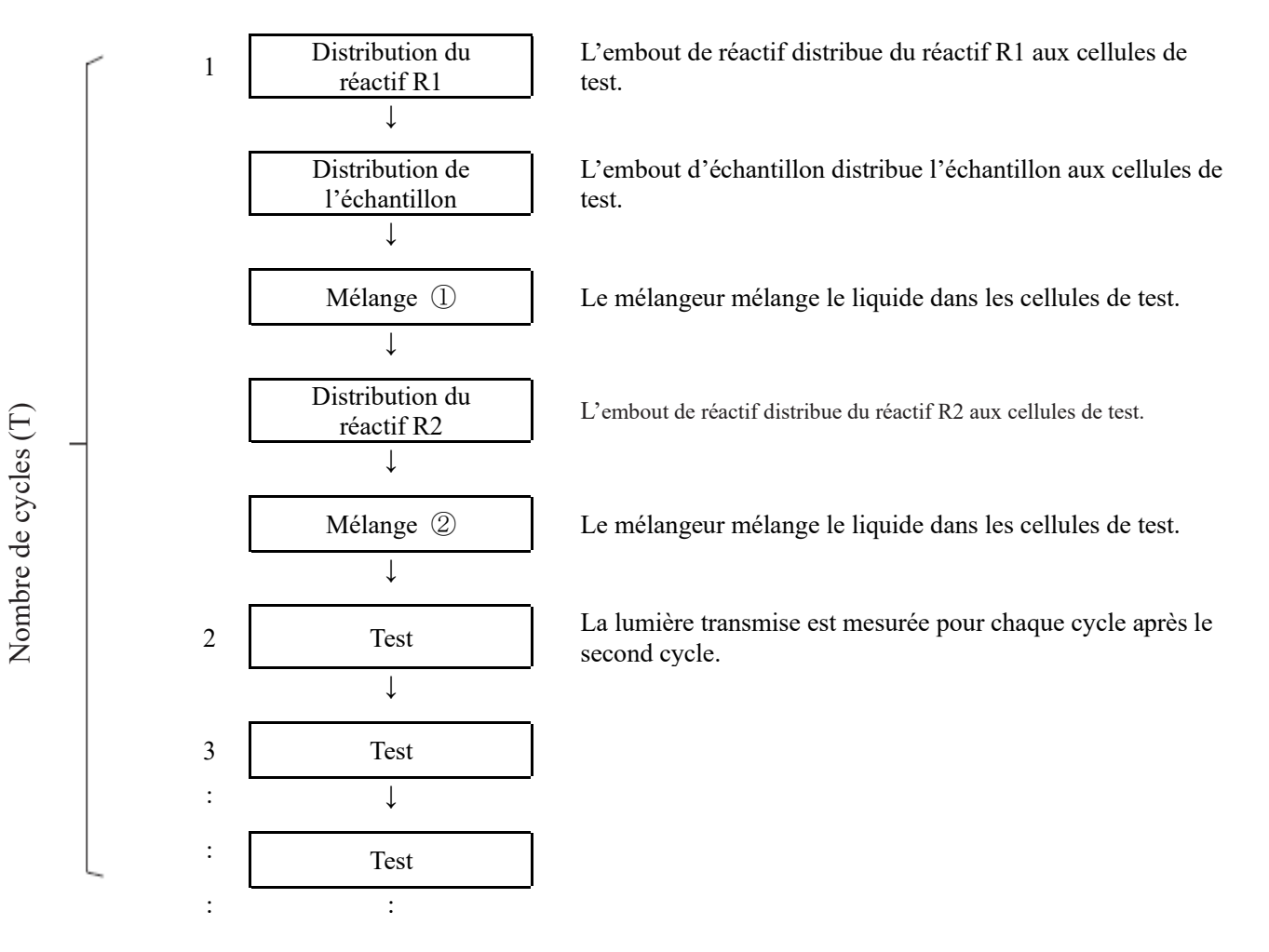

(Note) Le temps requis pour un cycle est de 40 secondes.

# 1.6 Spécification du système

# Spécifications de base

| Nom                                                 | Spécification                                                                                                    |
|-----------------------------------------------------|----------------------------------------------------------------------------------------------------|
| Principes de mesure                                 | Méthode de turbidimétrie du latex                                                                                                    |
| Méthode                                             | Méthode discrète, méthode d'accès aléatoire (3 items max.)                                                                                       |
| Mode de test                                        | Taux 1 pas                                                                                                    |
| Échantillons                                        | Fèces, salive                                                                                                    |
| Capacité de traitement                              | 90 tests/h max. (40 secondes par cycle)                                                                                                    |
| Réglage de l'échantillon                            | 20 échantillons : 2 portoirs spéciaux à 10 échantillons                                                                                          |
| Récipient d'échantillon                             | Flacon d'échantillon (flacon propriétaire Eiken Chemical)<br>Gobelet d'échantillon (spécifié Eiken)                                              |
| Courbes de calibration                              | Génération automatique des courbes de calibration                                                                                                |
| Retester                                            | Fonction de retest automatique                                                                                                    |
|                                                     | Fonction de retest de la dilution (x10, x20, x100, x200, x400)                                                                                   |
| Cellules de mesure                                  | Jetable, support en plastique 11 cellules (chargeable jusqu'à cinq)                                                                              |
| Distribution de l'échantillon                       | Échantillon non jetable (avec une fonction de nettoyage de l'embout)                                                                             |
| Intervalle de distribution de l'échantillon         | 0, 3-21 $\mu$ L (0,1 $\mu$ L unité)<br>* Pour les réglages du protocole, veuillez régler le volume de distribution<br>spécifié par le fabricant. |
| Distribution du réactif                             | Échantillon non jetable (avec une fonction de nettoyage de l'embout)                                                                             |
| Intervalle de distribution du réactif               | 0, 30-210 μL (1 μL unité)<br>* Pour les réglages du protocole, veuillez régler le volume de distribution<br>spécifié par le fabricant.           |
| Mélange                                             | Mélangeur (avec fonction de lavage)                                                                                                    |
| Code-barres                                         | Code-barres de portoir, code-barres d'échantillon, code-barres de réactif                                                                        |
| Contrôle prozone                                    | Méthode PRC, méthode RBC, méthode OR                                                                                                    |
| Vérification du réactif vide                        | Détection au moyen du contrôle de la valeur A1, la valeur DA1                                                                                    |
| Nombre d'items de test                              | 3 items max.<br>Hémoglobine, calprotectine                                                                                                    |
| Système de refroidissement                          | Section de réglage de l'échantillon (contrôle 24 heures) Système de refroidissement Peltier                                                      |
| Système d'isolation thermique                       | Chauffage en caoutchouc silicone de la table de réaction                                                                                         |
| Source lumineuse                                    | LED (longueurs d'onde : 660 nm, 340 nm,* 600 nm,* 800 nm*)<br>*: Longueurs d'onde optionnelles.                                                  |
| Détecteur                                           | Photodiode                                                                                                    |
| Contrôle des opérations /<br>traitement des données | Configuration à CPU multiples et réseau interne                                                                                                  |
| Connections externes                                | RS-232C, Ethernet                                                                                                    |
| Précision de distribution de l'échantillon          | CV0,5 % ou moins à 10 µL                                                                                                    |
| Précision de distribution du réactif                | CV0,5 % ou moins à 30 µL                                                                                                    |
| Sécurité                                            | Liste blanche                                                                                                    |

1 Aperçu

| Nom          | Spécification                                                                                                    |        |
|--------------|----------------------------------------------------------------------------------------------------|--------|
| Entrées      | Écran tactile couleur LCD (8,4 pouces), lecteur de code-barres                                                   | 1      |
| Sorties      | Imprimante thermique (papier thermique large de 58 mm)<br>Disque dur intégré<br>Connexion USB du support externe | Aperçu |
| Dimensions   | Env. 360 mm x 625 mm x 545 mm (L x d x H)                                                                        |        |
| Poids        | Env. 43 kg                                                                                                    |        |
| Alimentation | ~100-240 V 50/60 Hz 630 VA                                                                                       |        |

Note La tolérance dimensionnelle est de +/-10 %, et la tolérance du poids de +/-10 %.

### Spécification du code-barres de l'échantillon

| Туре                             | Nombre de chiffres                              | Vérifiez le chiffre                                                                                        | Remarques           |
|----------------------------------|-------------------------------------------------|----------------------------------------------------------------------------------------------------|---------------------|
| NW-7                             | 5-17<br>(Caractères de début et de fin compris) | Module 10/3 poids<br>Module 16<br>Module 11<br>Module 10/2 poids<br>7 check DR<br>Module de pesée 11 Loons |                     |
| ITF                              | 6-15                                            | Module 10/3 poids                                                                                          |                     |
| IND 2 de 5                       | 6-15                                            | Aucun                                                                                                    |                     |
| COOP 2 sur 5                     | 6-15                                            | Aucun                                                                                                    |                     |
| CODE39                           | 5-15<br>(Caractères de début et de fin compris) | Module 43                                                                                                  |                     |
| JAN                              | 5-15                                            | Module 10/3 poids                                                                                          |                     |
| CODE128                          | 5-15                                            | Aucun                                                                                                    |                     |
| QR                               | 6-50                                            | Aucun                                                                                                    |                     |
| Matrice des<br>données           | 6-50                                            | Aucun                                                                                                    | Lecteur de codes 2D |
| PDF417                           | 6-50                                            | Aucun                                                                                                    | (en option)         |
| DataBar GS1<br>Omni-directionnel | 6-35                                            | Aucun                                                                                                    |                     |

### Durée limite d'emploi

Huit ans (auto-certifié [basé sur les données du fabricant]) à compter du début de l'utilisation (installation)

\* Sous réserve que l'inspection / la maintenance, le remplacement des pièces et les réparations/révisions (requises après l'inspection) périodiques sont effectués selon les instructions du manuel d'utilisation.

# 1.7 Réactifs utilisés par le système

Référez-vous aux documents joints pour les réactifs utilisés dans ce système.

### Réactifs pour le test d'hémoglobine

| Nom du produit                            | Code produit | Emballage                                            |
|-------------------------------------------|--------------|------------------------------------------------------|
| OC-SENSOR FIT (pour OC-SENSOR Ceres)      | V-PH01       | $6 \text{ mL} \times 2$<br>20 mL × 2                 |
| Calibrateur OC-FIT (pour OC-SENSOR Ceres) | V-PH02       | $1 \text{ mL} \times 6$ (6 niveaux de concentration) |
| OC-FIT Control LV1                        | V-PH53       | $5 \text{ mL} \times 2$                              |
| OC-FIT Control LV2                        | V-PH54       | $5 \text{ mL} \times 2$                              |
| OC-FIT Control LV3                        | V-PH59       | $5 \text{ mL} \times 2$                              |

### Ordinaire

| Nom du produit                | Code produit | Emballage                |
|-------------------------------|--------------|--------------------------|
| Diluant échantillon OC-SENSOR | V-PH08       | $20 \text{ mL} \times 2$ |

### Réactifs pour le test de la calprotectine

| Nom du produit                        | Code produit | Emballage                                            |  |
|---------------------------------------|--------------|------------------------------------------------------|--|
| Péactif OC ECa (nour OC SENSOR Cares) | V-PH09       | $8 \text{ mL} \times 2$                              |  |
| Reactin OC-1 Ca (pour OC-SENSOR CERS) |              | 15 mL × 2                                            |  |
| Calibrateur OC-FCa                    | V-PH12       | $1 \text{ mL} \times 6$ (6 niveaux de concentration) |  |
| OC-FCa Control LV1                    | V-PH13       | $5 \text{ mL} \times 2$                              |  |
| OC-FCa Control LV2                    | V-PH14       | $5 \text{ mL} \times 2$                              |  |
| OC-FCa Control LV3                    | V-PH15       | $5 \text{ mL} \times 2$                              |  |

#### NN1-1741FR Rev.1

### 1 Aperçu

# 1.8 Dimensions du système

1 Aperçu

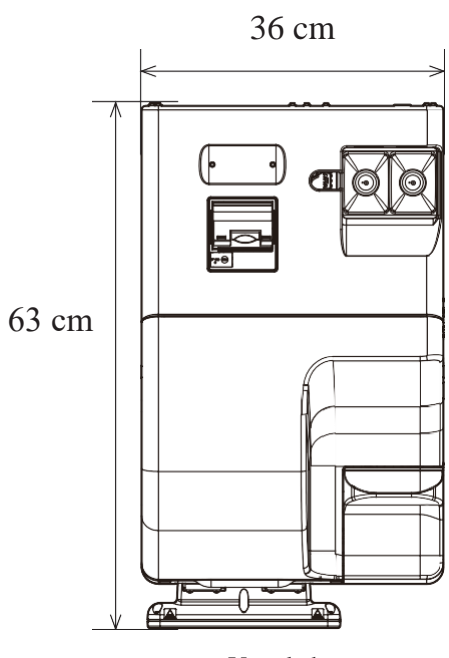

Vue de haut

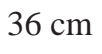

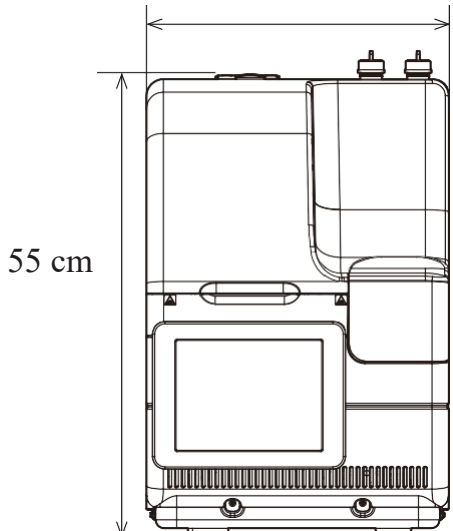

Vue de face

#### 1.9 Noms et fonctions des pièces

### 1 Aperçu

# 1.9 Noms et fonctions des pièces

### 1.9.1 Pièces externes

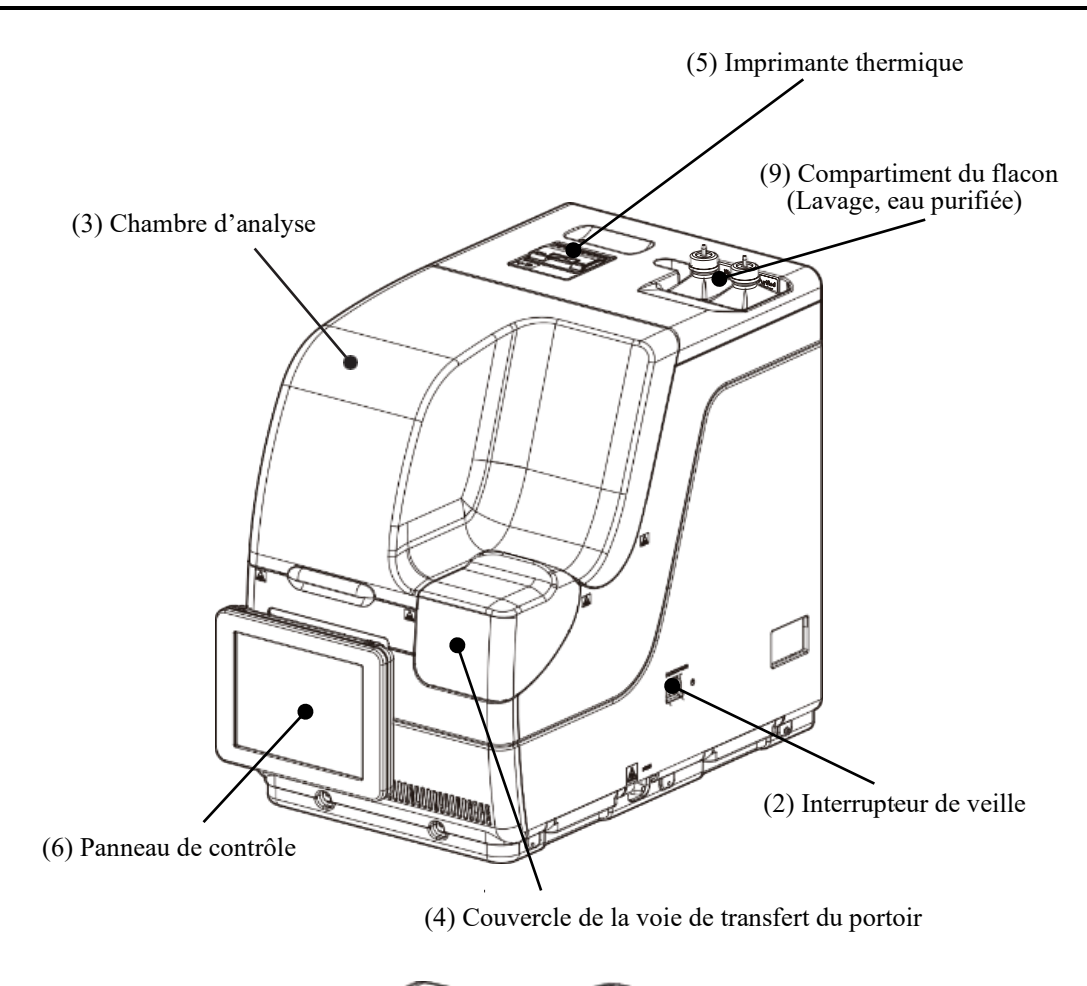

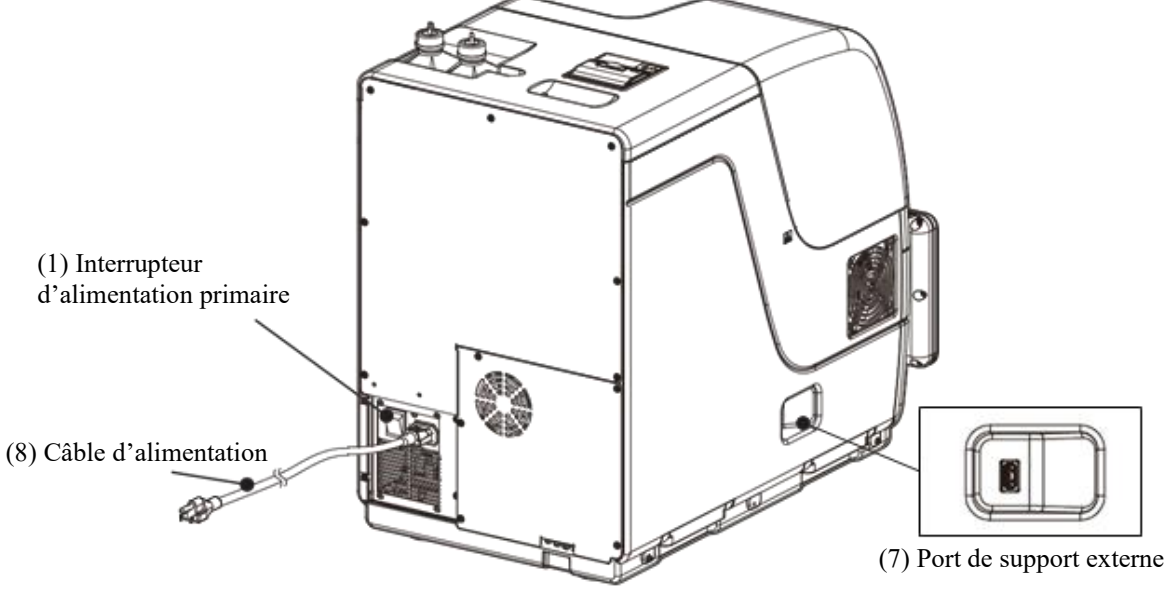

# 10 Flacon de solution de lavage 1 Flacon d'eau purifiée 12 Réservoir à effluents (effluents) 1 (Solution de lavage) (Eau purifiée) Aperçu Nom Fonction ① Interrupteur d'alimentation Lorsque vous activez l'interrupteur d'alimentation primaire, le système est alimenté. En règle générale, gardez le système allumé. primaire Interrupteur OFF Interrupteur ON Après l'activation de l'interrupteur d'alimentation primaire, le stockage à froid du Note refroidisseur de réactif démarre. Lorsque vous désactivez l'interrupteur d'alimentation primaire, le stockage à froid du refroidisseur de réactif est éteint. 2 Commutation du système Lorsque le système est allumé, l'application démarre, et la température de la table

|                                    | de réaction est contrôlée.                                                         |
|------------------------------------|------------------------------------------------------------------------------------|
| ③ Dispositif de sécurité           | Le couvercle évite les accidents lors de l'utilisation du système. Il est          |
|                                    | automatiquement verrouillé lorsque le système fonctionne.                          |
| ④ Couvercle de la voie de          | Le couvercle évite les accidents lors de l'utilisation du système. Il est          |
| transfert                          | automatiquement verrouillé lorsque le portoir est utilisé.                         |
| ⑤ Imprimante thermique             | Conditions de configuration de l'impression, résultats de test, messages d'erreur, |
|                                    | ou autres données.                                                                 |
| <sup>(6)</sup> Panneau de contrôle | Montre les écrans d'utilisation et les résultats analytiques. Procédez en touchant |
| (Écran tactile compris)            | directement l'écran.                                                               |
| ⑦ Connecteur de support externe    | Le support externe pour l'enregistrement des données du test est connecté.         |
| 8 Câble d'alimentation             | Le câble d'alimentation pour ce système.                                           |
| 9 Section pour la solution de      | Section pour placer le flacon de solution de lavage et le flacon d'eau purifiée.   |
| lavage et l'eau purifiée           |                                                                                    |
| 10 Flacon de solution de lavage    | Remplir avec de la solution de lavage.                                             |
| (Solution de lavage)               |                                                                                    |
| 1 Flacon d'eau purifiée            | Remplissez avec de l'eau purifiée.                                                 |
| (Eau purifiée)                     |                                                                                    |
| 12 Réservoir de déchets liquides   | Les déchets liquides sont stockés à partir de l'embout d'échantillon, de l'embout  |
| (effluents)                        | de réactif et du mélangeur.                                                        |

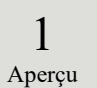

### 1.9.2 Pièces internes

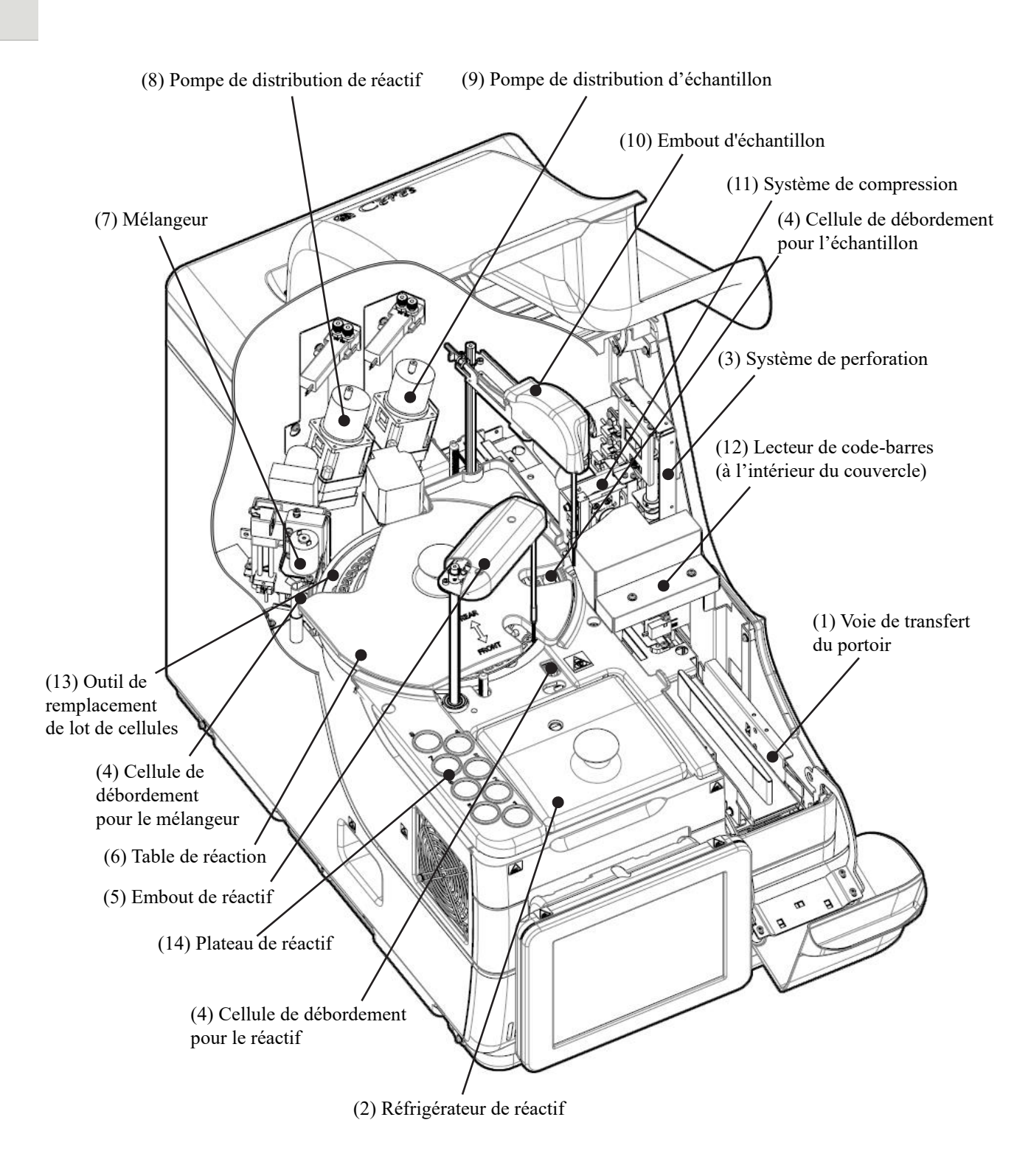

| Nom                                                              | Fonction                                                                                                    |
|------------------------------------------------------------------|----------------------------------------------------------------------------------------------------|
| ① Voie du portoir                                                | Emplacement des portoirs. Il est possible de placer deux portoirs max.                                                                                                    |
| 2 Réfrigérateur de réactif                                       | Position du réactif (récipient spécial 20 mL). La température est toujours maintenue entre 9 et 15 °C.                                                                                                    |
| ③ Système de perforation                                         | Perfore le double joint en aluminium du flacon d'échantillon.                                                                                                    |
| (CD)                                                             | Pour l'embout d'échantillonLave les parois intérieures et extérieures de l'emboutd'échantillon avec de l'eau purifiée et de la solution de lavage. Leliquide usé est envoyé au réservoir d'effluents.Pour l'embout de réactifLave les parois intérieures et extérieures de l'embout de réactifavec de l'eau purifiée. Le liquide usé est envoyé au réservoird'effluents.Pour le mélangeurLave l'aiguille du mélangeur avec de l'eau purifiée et de lasolution de lavage. Le liquide usé est envoyé au réservoird'effluents. |
| 5 Embout de réactif                                              | Distribue le réactif.                                                                                                    |
| 6 Table de réaction                                              | Localisation de la réaction antigène/anticorps et photométrie.                                                                                                    |
| ⑦ Mélangeur                                                      | Mélange l'échantillon et le réactif                                                                                                    |
| 8 Pompe de distribution du réactif                               | Absorbe et rince les échantillons.                                                                                                    |
| 9 Pompe de distribution de<br>l'échantillon                      | Absorbe et rince les échantillons.                                                                                                    |
| 1 Embout d'échantillon                                           | Distribue les échantillons.                                                                                                    |
| 1 Système de compression                                         | Augmente le niveau d'échantillon du flacon d'échantillon.                                                                                                    |
| Decteur de code-barres                                           | Lit les code-barres des flacons de réactif et des portoirs.                                                                                                    |
| <ol> <li>Outil de remplacement de<br/>lot de cellules</li> </ol> | Utilisé pour remplacer les cellules de test d'un lot.                                                                                                    |
| (14) Emplacement de stockage<br>du couvercle de réactif          | Utilisé pour le stockage du couvercle de réactif.                                                                                                    |

1 Aperçu

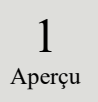

### 1.9.3 Accessoires et autres

① Portoir d'échantillon (bleu clair)

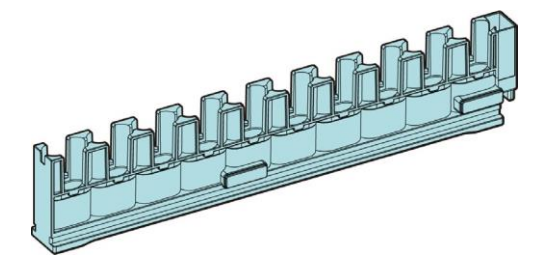

2 Portoir STD et CQ (bleu)

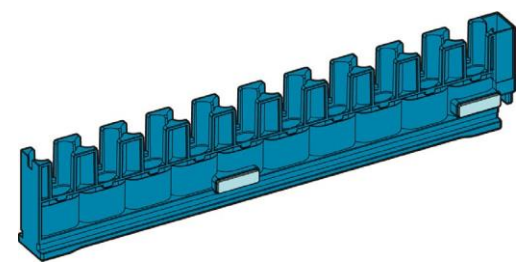

| Nom                     | Fonction                                               |
|-------------------------|--------------------------------------------------------|
| ① Portoir d'échantillon | Maintient des flacons et des récipients d'échantillon. |
| ② Portoir STD et CQ     |                                                        |

# Chapitre 2 Usage de base

- 2.1 Écran de base
- 2.2 Démarrage du système
- 2.3 Connexion
- 2.4 Réglages initiaux
- 2.5 Opérations quotidiennes
- 2.6 Inspection et nettoyage après l'utilisation
- 2.7 Éteindre le système (mode éteint)
- 2.8 Traitement du réservoir à effluents

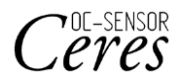

# Chapitre 2 Usage de base

2 Opération de base

# 2.1 Écran de base

Cette section décrit les fonctions de l'écran [MENU] ainsi que les boutons de l'écran et leurs opérations de base.

### 2.1.1 [MENU] écran et fonctions

Sur l'écran [MENU], les fonctions (a) peuvent être lancées via (h).

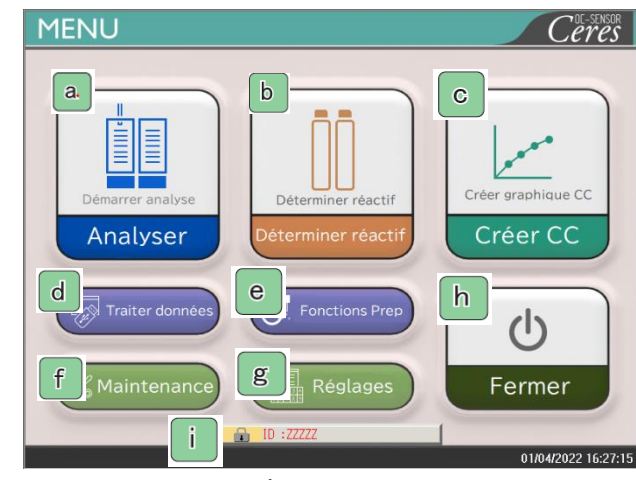

Écran [MENU]

| a. | Analyser           | Démarre l'analyse. Détermine les conditions pour débuter l'analyse.                |
|----|--------------------|------------------------------------------------------------------------------------|
| b  | Déterminer réactif | Place le réactif. Le code-barres est lu automatiquement.                           |
|    |                    | Presser {Fermer} met fin au réglage du réactif.                                    |
| С  | Créer CC           | Créé une CC. Ici, il est également possible de vérifier et d'éditer la CC.         |
|    | Traiter données    | Lance « Données proc. » ou « Processus CQ ».                                       |
| d  |                    | Pour ouvrir l'écran [Données proc.], un mot de passe est requis (si un mot de      |
|    |                    | passe a été défini).                                                               |
| е  | Fonctions Prep     | Lance les fonctions Prep (Initialiser, Amorcer, Nettoyer).                         |
| f  | Maintenance        | Effectue des inspections, la vérification des pièces de rechange et la             |
|    |                    | maintenance.                                                                       |
| g  | Réglages           | Lance « Réglages système » et « Réglages du protocole » pour le système.           |
| h  | Fermer             | Éteint le système. Une fois ce bouton pressé, le système s'éteint automatiquement. |
| i  | ID                 | Utilisé pour se connecter.                                                         |
|    |                    | Après la connexion, l'ID de l'opérateur connecté est affichée.                     |
# 2.1.2 Configuration de l'écran et utilisation des boutons

Cette section décrit les [Boutons] et les [Onglets] de l'écran, et la façon d'entrer des réglages.

Configuration de l'écran

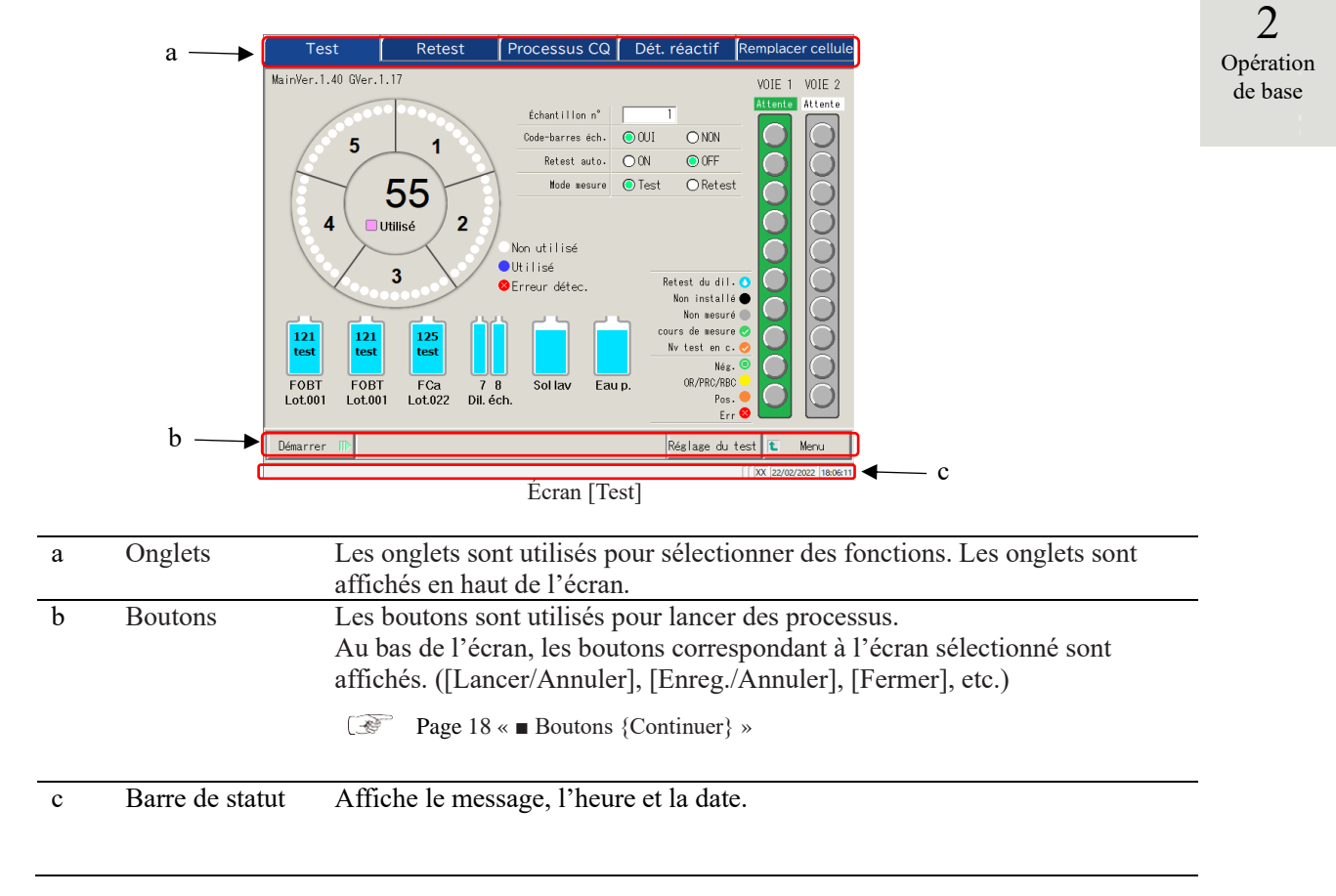

Note L'écran présenté n'est qu'un exemple.

2

Opération de base

#### Boutons {Continuer}

Un bouton {Continuer} pour fermer/démarrer est fourni sur l'écran de changement de l'intervalle des données du temps du cycle, et un bouton {Continuer} pour fermer/enregistrer est fourni sur l'écran de réglage du test. Dans cette section, l'écran [Changement de l'intervalle des données du temps du cycle] et l'écran [Réglage du test] sont utilisés comme des exemples.

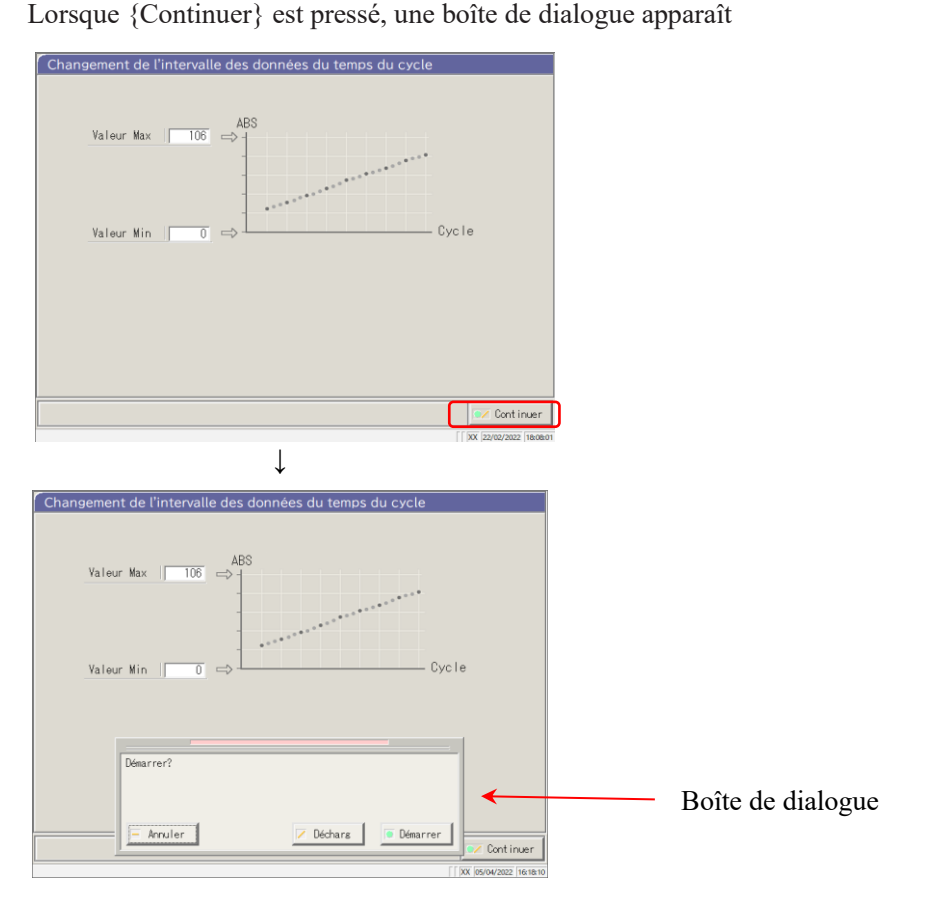

Écran [Changement de l'intervalle des données du temps du cycle]

Lorsque {Continuer} est pressé, une boîte de dialogue apparaît

{Annuler} : Ferme la boîte de dialogue.

{Décharg} : Interrompt le processus et revient à l'écran précédent (l'écran [Changement de l'intervalle des données du temps du cycle]).

{Démarrer} : Lance le processus (intervalle de temps du cycle est modifié).

2 Opération de base

### Écran [Réglage du test]

Réglage du test 1 2 3 FOBT 🗆 [ FCa ] 🔲 [ FOBT ] Continuer  $\downarrow$ glage du test 1 2 3 FOBT 🔲 [ FOBT ] 🗆 [ FCa ] Enregistrer ? Boîte de dialogue / Déchars - Annuler 💿 Enreg. Continuer

Presser {Continuer} ouvre une boîte de dialogue.

{Annuler} : Ferme la boîte de dialogue.

- {Décharg} : Interrompt l'enregistrement des réglages et revient à l'écran précédent. (l'écran [Test] ou l'écran [Réglages de sortie].)
- {Enreg.} : Enregistre les paramètres (les items d'analyse sont enregistrés.)

#### 2.1 Écran de base

2

Opération de base

#### Entrer un réglage

Cette section décrit les façons de saisir, d'insérer et de supprimer des valeurs numériques. ([MENU] - [Réglages] - [Réglages du protocole] - [Protocole CC])

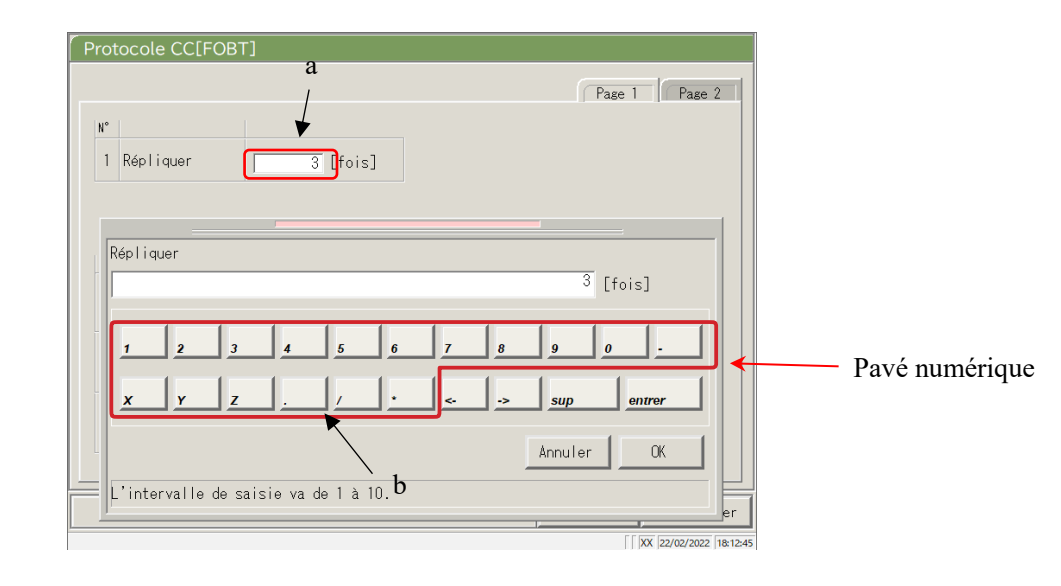

Écran [Protocole CC]

#### Entrer une valeur numérique

- ① Pressez le champ de saisie (a). Le pavé numérique apparaît.
- ② Pressez les boutons de chiffre (b) pour saisir une valeur numérique.
- ③ Pressez {OK} ou {entrer}. Le pavé numérique disparaît, et le nombre est saisi dans le champ de saisie.
- ④ Pour annuler la saisie, pressez {Annuler}. Le pavé numérique disparaît.

#### Insertion d'un caractère

- ① Pressez le champ de saisie (a). Le pavé numérique apparaît.
- ② Utilisez  $\{\leftarrow\}$  et  $\{\rightarrow\}$  pour placer le curseur à la position souhaitée afin de saisir un caractère.

Suppression d'un caractère

- ① Pressez le champ de saisie (a). Le pavé numérique apparaît.
- ② Utilisez  $\{\leftarrow\}$  et  $\{\rightarrow\}$  pour placer le curseur à la position souhaitée afin de saisir un caractère.
- ③ Pressez la touche {Sup}.
  - Note Lorsqu'un astérisque (\*) est saisi, la valeur de l'item correspondant peut être omise. Saisir « \* » n'est pas possible pour certains réglages. Vérifier l'intervalle disponible en vérifiant la barre de statut au bas du pavé numérique.
  - Note Saisir des caractères à partir du clavier revient, à saisir des chiffres à partir du pavé numérique (page suivante).

Il est possible de passer des lettres capitales aux lettres minuscules, et vice-versa, en pressant [A/a], et d'entrer des symboles en pressant [Signe].

2

Opération

de base

#### Boutons radio et cases à cocher

Les boutons radio et les cases à cocher sont utilisés pour sélectionner une ou plusieurs conditions lors de la définition des conditions.

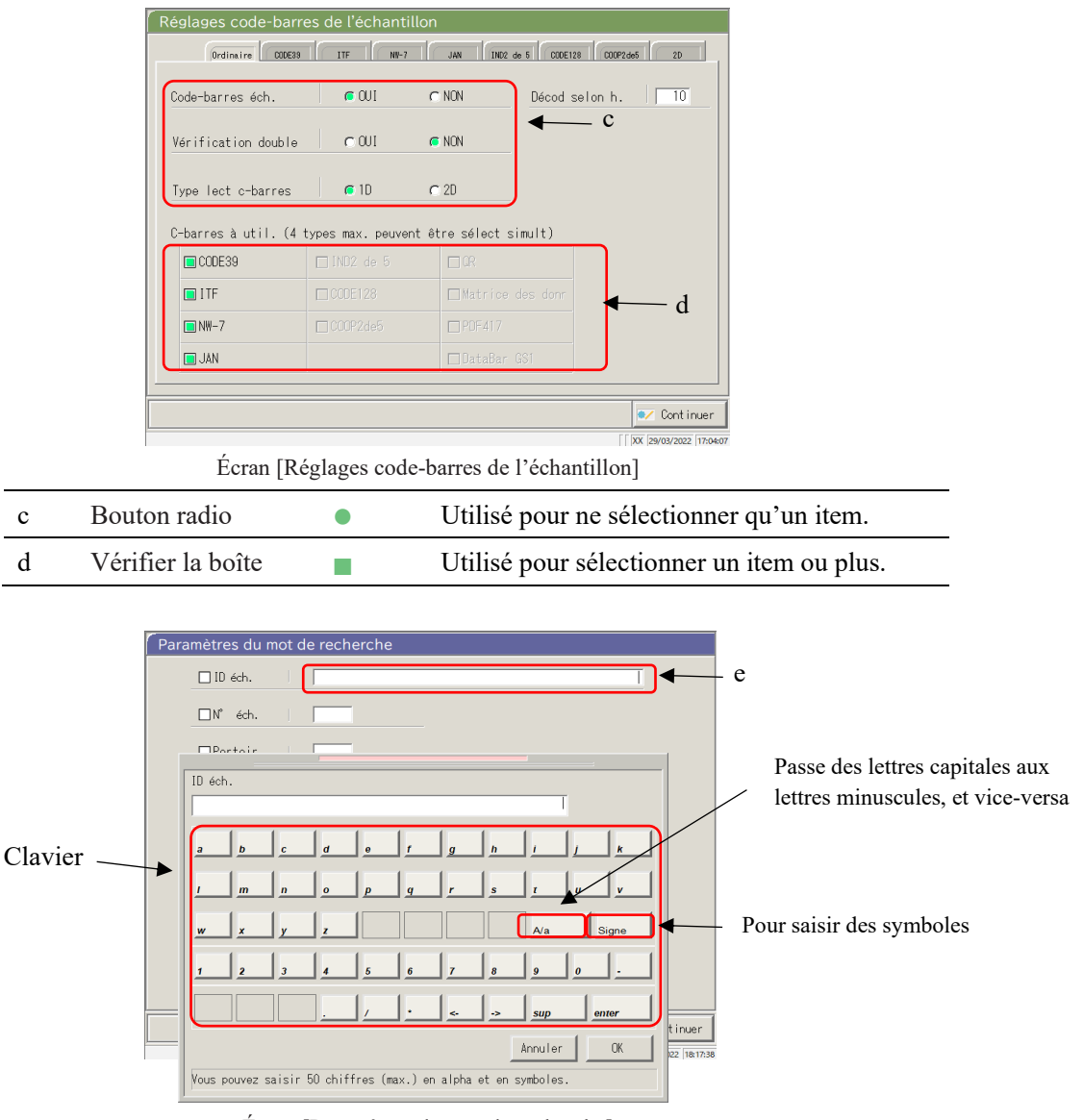

Écran [Paramètres du mot de recherche]

#### Saisie de caractères

- ① Pressez le champ de saisie (e). Le clavier s'affiche.
- ② Pressez les touches du clavier pour saisir du texte.
- ③ Pressez {OK} ou {entrer}. Le clavier disparaît, et la valeur saisie apparaît dans le champ de saisie.
- ④ Pour annuler la saisie, pressez {Annuler}. Le clavier disparaît.

Sélection à partir d'une fenêtre déroulante

Une fenêtre déroulante est utilisée pour sélectionner un item de la liste fournie.

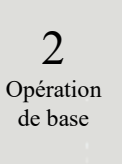

| Réglages système                                                                                                   |                                                                                                    | Réglages du pro                                             | tocole                 |
|----------------------------------------------------------------------------------------------------|----------------------------------------------------------------------------------------------------|-------------------------------------------------------------|------------------------|
| Protocole 6ch./CQ<br>*<br>Réglages des conditions<br>*<br>*<br>*<br>*<br>*<br>*<br>*<br>*<br>*<br>*<br>*<br>*<br>* | 90 : [F08T] [<br>: [F08T] [<br>: [None]<br>: [FCa]<br>: [None]<br>: [None]<br>: [None]<br>: [None] [<br>0 | Ilisation par le<br>t de test commun réal<br>ch/00/00 créer | ages                   |
| 3                                                                                                    | Sauvegarder 🛛 R                                                                                           | estaure Imprimer                                            | 🖿 Menu                 |
|                                                                                                    |                                                                                                    | [                                                           | XX 22/02/2022 18:19:16 |

Écran [Réglages du protocole]

#### Saisie de caractères

- ① Pressez 🔽. La fenêtre déroulante s'ouvre comme montré ci-dessus.
- ② Si l'item désiré n'est pas affiché dans la liste de sélection, trouvez l'item en déroulant avec 💌 et

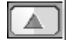

- ③ Pressez l'item désiré dans la liste de sélection.
- ④ Pour annuler la saisie, touchez l'extérieur de la fenêtre déroulante. La liste de sélection disparaît.

# 2.1.3 [Analyse] Écran et fonctions

Lorsque vous pressez {Démarrer} sur l'écran [Démarrer l'analyse], l'écran [Retest], l'écran [Processus CQ] ou l'écran [Créer CC], l'écran [Analyse] apparaît.

Les fonctions suivantes peuvent être utilisées à partir de l'écran [Analyse].

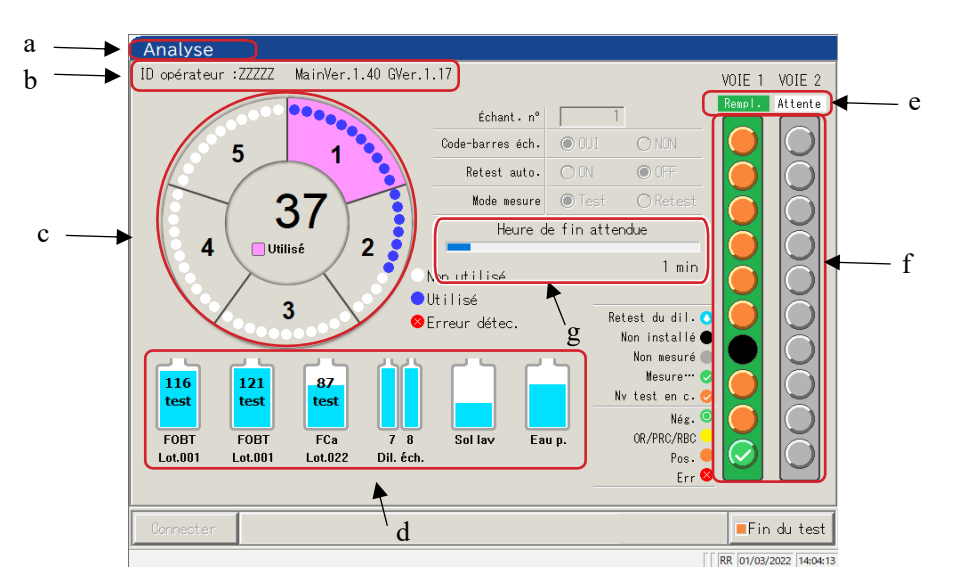

2 Opération de base

#### Écran [Analyse]

| а | Titre                       | Affiche le mode de test                                                         |                                                  |  |
|---|-----------------------------|---------------------------------------------------------------------------------|--------------------------------------------------|--|
|   |                             | Test initial, analyse du retest                                                 | : Analyse                                        |  |
|   |                             | Retest, nouveau test automatique                                                | : Nv test en c.                                  |  |
|   |                             | Test CQ                                                                         | : CQ en cours                                    |  |
|   |                             | Créer une CC                                                                    | : Création CC                                    |  |
| b | Version du logiciel         | L'ID de l'opérateur connecté est affiché.                                       | La version du logiciel utilisé est aussi         |  |
|   | ID operateur                | affichée.                                                                       |                                                  |  |
| с | Informations de la cellule  | Le statut d'utilisation de la cellule est affiché.                              |                                                  |  |
| d | Informations sur le réactif | Le réactif utilisé pour la mesure est affiché.                                  |                                                  |  |
| e | Information portoir         | Le statut de la voie de l'échantillon est affiché.                              |                                                  |  |
|   |                             | Lorsque le portoir est inséré, l'affichage                                      | passe de « Rempl. » à « EnUsag ».                |  |
|   |                             | En vue de l'utilisation de la voie, le remp                                     | placement du portoir et le placement d'un        |  |
|   |                             | nouveau portoir ne sont pas possibles.                                          |                                                  |  |
| f | Informations de             | Le statut du processus et le résultat de la                                     | mesure de chaque échantillon sont affichés.      |  |
|   | i echantinon                | Note) Si le portoir est remplacé lors de l'a                                    | analyse, du processus CQ ou de la création de la |  |
|   |                             | CC, le résultat ne sera pas reflété.                                            |                                                  |  |
| g | Temps programmé             | Après la distribution du dernier échantillon, le temps restant avant l'arrêt du |                                                  |  |
|   | (min)                       | système est affiché.                                                            |                                                  |  |
|   | ~ /                         | Note Lorsque la distribution de l'échantil                                      | llon continue, l'affichage de l'heure ne change  |  |
|   |                             | pas.                                                                            |                                                  |  |

Analyse

|                           |   |               | ID opérateur :ZZZZZ MainVer.1.40 GVer.1.17 VOIE 1 VOIE 2                                                                                                    |
|---------------------------|---|---------------|----------------------------------------------------------------------------------------------------|
| 2<br>Opération<br>de base |   |               | 5 7   6   7   8   8   10   10   10   10   10   10   10   10   10   10   10   10   10   10   10   10   10   10   10   10   10   10   10   10   10   10   10   10   10   10   10   10   10   10   10   10   10   10   10   10   10   10   10   10   10   10   10   10   10   10   10   10   10   10   10   10   10   10   10   10   10   10   10   10   10   10   10   10   10   10   10   10   10   10   10   10   10   10   10   10   10   10   10   10 |
|                           |   |               | [ [ [RR [01/03/2022 [14:04:13]                                                                                                    |
|                           |   |               | Ecran [Analyse]                                                                                                    |
|                           |   |               |                                                                                                    |
|                           | h | Boutons       |                                                                                                    |
|                           |   | {Connecter}   |                                                                                                    |
|                           |   | (connector)   | Lorsque la connexion a l'ordinateur externe echoue et que la communication est                                                                                                    |
|                           |   |               | interrompue, {Connecter} est affiche. Redemarrez la connexion au moyen de la                                                                                                    |
|                           |   |               | procédure suivante.                                                                                                    |
|                           |   |               | (1) Supprimez la cause de l'échec de la connexion.                                                                                                    |
|                           |   |               | <ol> <li>Pressez {Connecter}.</li> </ol>                                                                                                    |
|                           |   |               | * La connexion redémarre, et toutes les données qui n'ont pas été sorties sont sorties.                                                                                                    |
|                           |   |               | (Note) Lorsque l'analyse a pris fin avec {Fin du test}, la transmission s'arrête même si                                                                                                    |
|                           |   |               | dennées de megure sur l'égren [Dennées du test]                                                                                                    |
|                           |   |               | données de mésure sur l'écran [Données du test].                                                                                                    |
|                           |   | {Fin du test} | Met fin au test.                                                                                                    |
|                           |   |               |                                                                                                    |

# 2.1.4 [Dét. réactif] Écran et fonctions

Après la connexion, l'écran [Dét. réactif] est affiché.

Le réactif R1, le réactif R2 et le diluant échantillon sont placés dans le réfrigérateur de réactif.

Note Le réactif peut être déterminé dans l'onglet {Dét. réactif} de l'écran [Créer CC].

Note Assurez-vous de retirer le couvercle du réactif avant de procéder au test.

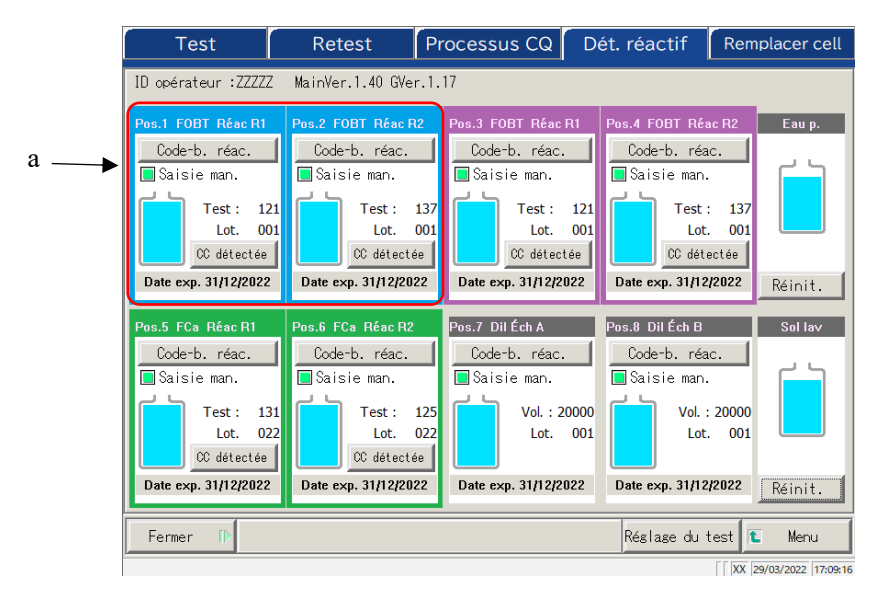

Écran [Dét. réactif]

| a                                                                                                    | Informations sur le réactif |                                                                                                    |
|----------------------------------------------------------------------------------------------------|-----------------------------|----------------------------------------------------------------------------------------------------|
|                                                                                                    | Condition                   | Le réactif R1 et le réactif R2 appariés sont affichés en plusieurs couleurs.                                    |
|                                                                                                    | d'appariement               | Il y a trois couleurs : bleu, violet et vert.                                                                   |
|                                                                                                    | Code-b. réac.               | Le code-barres du réactif peut être édité manuellement.                                                         |
|                                                                                                    |                             | En cas d'édition, la case à cocher « Saisie man. » sera sélectionnée (). Lorsque                                |
|                                                                                                    |                             | la coche est retirée, le code-barres revient au code-barres précédent.                                          |
|                                                                                                    |                             | Page 39 « <saisie au="" code-barres="" d'un="" de="" du="" moyen="" numérique="" pavé="" réactif=""> »</saisie> |
|                                                                                                    |                             | Note) La saisie et l'édition manuelles sont seulement disponibles lorsque l'utilisateur est                     |
| connecté au moyen d'un ID administra<br>valeur « OFF ».                                                                                                    |                             | connecté au moyen d'un ID administrateur ou lorsque le contrôle de l'opérateur a la                             |
|                                                                                                    |                             | valeur « OFF ».                                                                                                 |
| {CC détectée}<br>{Pas de CC}<br>Lorsqu'il y a une CC pour le lot de réactif, «                                                                                     |                             | Lorsqu'il y a une CC pour le lot de réactif, « CC détectée » est affiché.                                       |
|                                                                                                    | {ras ue CC}                 | Lorsqu'il n'y a pas de CC, « Pas de CC » est affiché.                                                           |
| Presser ce bouton donne lieu à l'affichage de la<br>Note Lorsqu'il n'y a pas de CC, le test ne peut pas<br>CC.<br>Date exp.<br>Une date d'expiration est affichée. |                             | Presser ce bouton donne lieu à l'affichage de la CC.                                                            |
|                                                                                                    |                             | Note Lorsqu'il n'y a pas de CC, le test ne peut pas commencer. Le cas échéant, créez une                        |
|                                                                                                    |                             | CC.                                                                                                    |
|                                                                                                    |                             | Une date d'expiration est affichée.                                                                             |
|                                                                                                    |                             | Lorsqu'il y a une erreur de conditionnement de l'échantillon, elle est affichée ici                             |
|                                                                                                    |                             | (expiration, pénurie, etc.).                                                                                    |
|                                                                                                    | Test/Vol.                   | Le volume d'échantillon est affiché avec un graphique et une valeur numérique.                                  |
|                                                                                                    |                             | (Le nombre de tests affichés correspond au nombre d'utilisations.)                                              |
|                                                                                                    | Lot.                        | Affiche le lot de l'échantillon.                                                                                |

2 Opération de base

| Test                                                           | Retest P                                           | rocessus CQ 🛛 D                                               | ét. réactif                                  | Remplacer cell                | <b>∢</b> — d |
|----------------------------------------------------------------|----------------------------------------------------|---------------------------------------------------------------|----------------------------------------------|-------------------------------|--------------|
| ID opérateur :ZZZZZ                                            | MainVer.1.40 GVer.1.                               | 17                                                            |                                              |                               |              |
| Pos.1 FOBT Réac R1<br>Code-b. réac.<br>Saisie man.             | Pos.2 FOBT Réac R2<br>Code-b. réac.<br>Saisie man. | Pos.3 FOBT Réac R1<br>Code-b. réac.<br>Saisie man.            | Pos.4 FOBT Réa<br>Code-b. réa<br>Saisie man. | c. Eau p.                     |              |
| C détectée<br>Date exp. 31/12/2022                             | C détectée<br>Date exp. 31/12/2022                 | Lot. 001<br>CC détectée<br>Date exp. 31/12/2022               | Date exp. 31/12                              | 001<br>ectée<br>/2022 Réinit. | <b>∢</b> b   |
| Pos.5 FCa Réac R1<br>Code-b. réac.<br>Saisie man.<br>Test: 131 | Pos.6 FCa Réac R2<br>Code-b. réac.<br>Saisie man.  | Pos.7 DilÉch A<br>Code-b. réac.<br>Saisie man.<br>Vol.: 20000 | Pos.8 DilÉch B<br>Code-b. réa<br>Saisie man. | 20000                         |              |
| Lot. 022<br>CC détectée<br>Date exp. 31/12/2022                | Lot. 022<br>C détectée<br>Date exp. 31/12/2022     | Lot. 001                                                      | Date exp. 31/12,                             | 001 Vide<br>72022 Réinit.     | 4            |
| Fermer 🕞                                                       |                                                    |                                                               | Réglage du t                                 | est <b>t</b> Menu             | <b>←</b> c   |

Écran [Dét. réactif]

| b | Informations sur la solution de lavage / l'eau purifiée |                                                                                  |  |
|---|---------------------------------------------------------|----------------------------------------------------------------------------------|--|
|   | Volume restant                                          | Les volumes restants des flacons de solution de lavage et d'eau purifiée sont    |  |
|   |                                                         | affichés au moyen de graphiques. Lorsque le capteur détecte un volume égal à     |  |
|   |                                                         | zéro, « Vide » est affiché.                                                      |  |
|   | {Réinit.}                                               | Il faut utiliser cette fonction après le remplacement des flacons de solution de |  |
|   |                                                         | lavage ou d'eau purifiée.                                                        |  |
|   |                                                         | Pressez {Réinit.} et {Fermer} pour réinitialiser l'affichage du volume des       |  |
|   |                                                         | flacons.                                                                         |  |
| c | Boutons                                                 |                                                                                  |  |
|   | {Fermer}                                                | Pressez cela après avoir fini les réglages du réactif.                           |  |
|   |                                                         | Le système lit le code-barres et met à jour les statuts du réfrigérateur de      |  |
|   |                                                         | réactif / de la solution de lavage et des flacons d'eau purifiée.                |  |
|   | {Réglage du test}                                       | Détermine des items de test                                                      |  |
|   |                                                         | Page 198 « 6.1.7 Sortie des données – [Réglage du test] »                        |  |
|   | {Menu}                                                  | Revient à l'écran [MENU].                                                        |  |
| d | Onglets                                                 | Passe à d'autres écrans.                                                         |  |
|   |                                                         |                                                                                  |  |

Note Si {Fermer} n'est pas pressé après la mise en place du réactif ou l'édition du code-barres, l'écran ne peut pas être modifié au moyen des onglets ou des boutons.

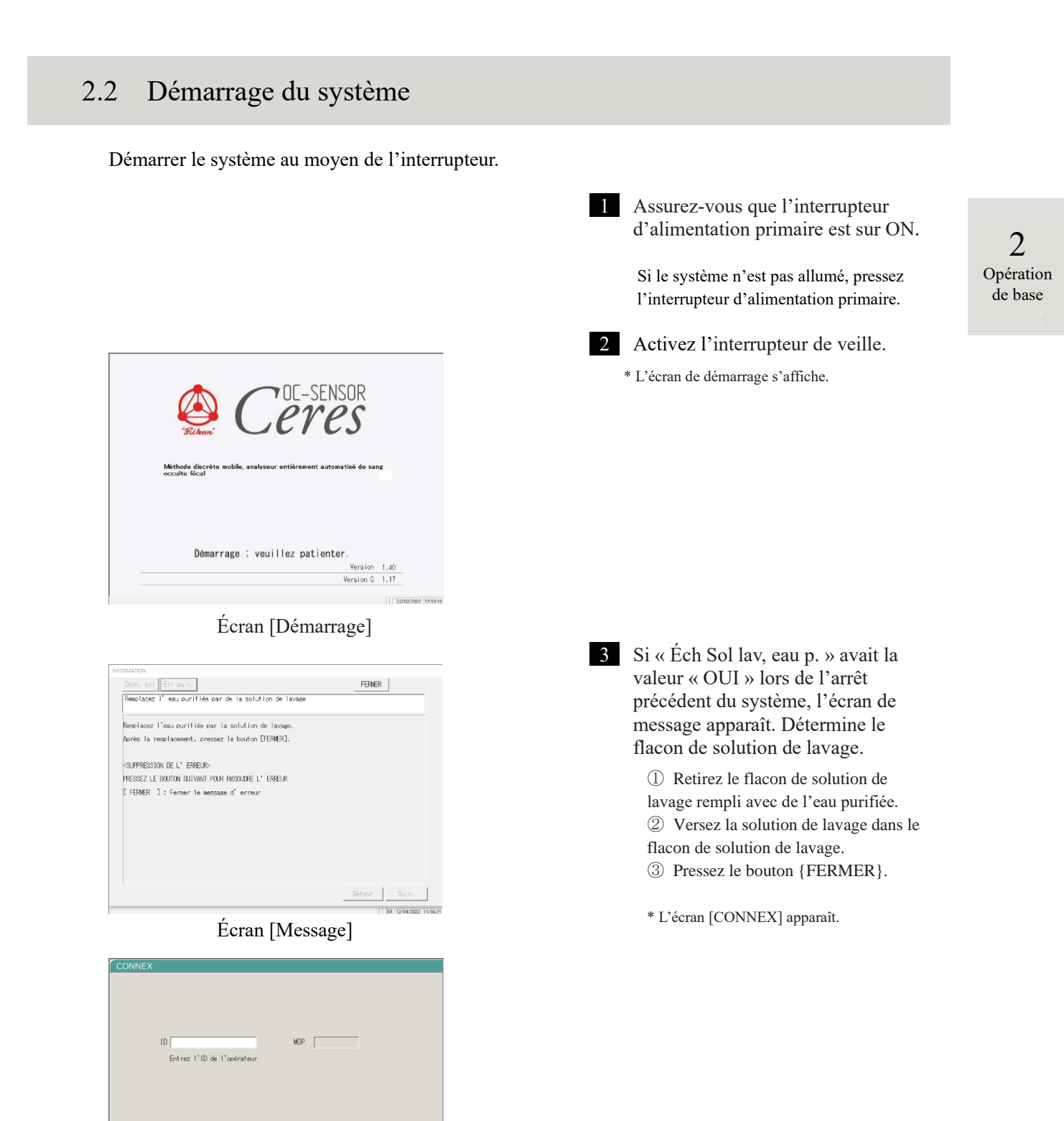

### Écran [CONNEX]

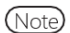

Liste users

) Lorsque « Mode opérateur » a la valeur « OFF, », l'écran [Dét. réactif] apparaît.

Changer mdp 💽 CONN./DB

#### Connexion 2.3

Il faut se connecter pour voir toutes les fonctions du système.

Après que les informations de l'ID ont été entrées sur l'écran [CONNEX], l'opérateur peut se connecter au système. L'ID de l'opérateur connecté est affiché.

| CONNEX      | IL                         | MDP |             |              |
|-------------|----------------------------|-----|-------------|--------------|
|             | Entrez l'ID de l'opérateur |     |             |              |
|             |                            |     |             |              |
| Liste users |                            |     | Changer mdp | CONN. /DÉCO. |

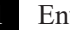

1 Entrez un ID opérateur.

①Pressez le champ de l'ID opérateur.

Nombre d'enregistrements disponibles : Nombre d'ID opérateur qui peuvent être enregistrés en plus.

{Liste users} : La liste des ID opérateur enregistrés est affichée.

Écran [CONNEX]

Note Vous pouvez également entrer un ID opérateur en le sélectionnant à partir de la {Liste des utilisateurs}.

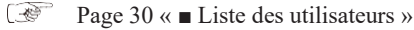

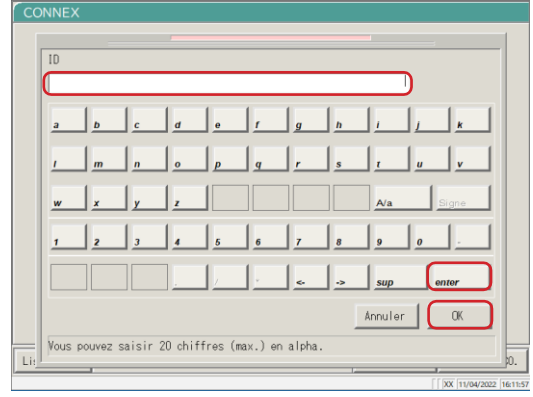

Ånnuler OF Vous pouvez saisir 10 chiffres (max.) en alpha

2 Entrez un ID opérateur et pressez {OK} ou {entrer}. \* La boîte de dialogue du clavier se ferme.

2 Saisissez un mot de passe.

- ① Pressez le champ de saisie du mot de passe.
- ② Saisissez un mot de passe et pressez {OK} ou {entrer}.

\* La boîte de dialogue du clavier se ferme.

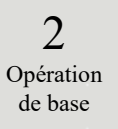

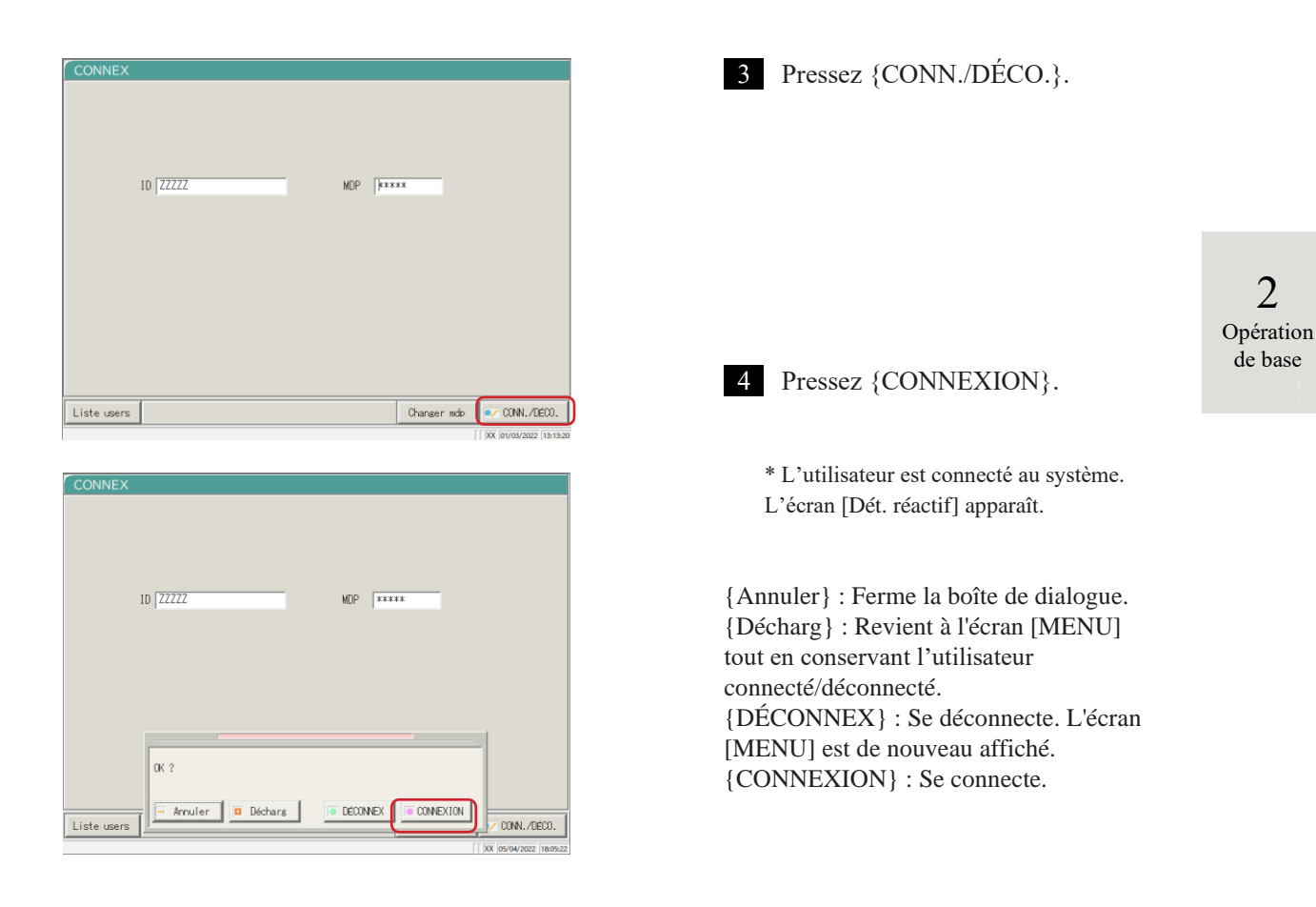

### 2.3 Connexion

■ Liste des utilisateurs

Sur l'écran [CONNEX] ou « Paramétrage du compte utilisateur » des réglages système, il est possible de sélectionner un ID d'opérateur à partir de la liste des utilisateurs plutôt que de saisir un ID d'opérateur.

| 2                    | CONNEX                                                              | <ol> <li>Pressez {Liste users}.</li> <li>* L'écran [Liste des utilisateurs]</li> </ol> |
|----------------------|---------------------------------------------------------------------|----------------------------------------------------------------------------------------|
| Dpération<br>de base | ID MOP MOP Entrez l'ID de l'onérateur                               | apparaît.                                                                              |
|                      |                                                                     |                                                                                        |
|                      | Liste users Ohanger mdp @/ ONN./DEOD.                               |                                                                                        |
|                      | Écran [CONNEX]                                                      |                                                                                        |
|                      | Liste des utilisateurs Sélectionnez l'ID de l'opérateur ZZZZ XXXXXX | 2 À partir de la liste affichée, pressez<br>un ID d'opérateur pour se<br>connecter.    |
|                      | Vser  kanri  123                                                    | {Fermer} : Revient à l'écran précédent.                                                |
|                      | C Fermer                                                            |                                                                                        |
|                      |                                                                     |                                                                                        |
|                      | CONNEX                                                              | 3 L'ID opérateur est affiché.                                                          |
|                      | 10 ZZZZZ MOP  <br>Entrer mdo                                        | Pour la procédure de saisie du mot<br>de passe, voir la page 28 « 2.3 Connexion »      |
|                      | Liste users Onniver reds @# 00N./DE00.                              |                                                                                        |
|                      | XX 01/03/2022 10:58:25                                              |                                                                                        |

# 2.4 Réglages initiaux

Avant la première utilisation du système, les paramètres initiaux sont requis. Les réglages initiaux sont divisés entre « Réglages système » et « Réglages du protocole ». Pour les deux réglages, presser {Réglages} sur l'écran [MENU] affiche l'écran correspondant pour faire chaque réglage. Cette section esquisse les réglages système et les réglages du protocole. Pour les procédures d'utilisation détaillées, se référer au « Chapitre 6 Réglages » à la page 182.

Note

Lorsque l'utilisateur est connecté avec un ID administrateur ou lorsque « OFF » est sélectionné pour « Mode opérateur », les réglages ne peuvent pas être changés.

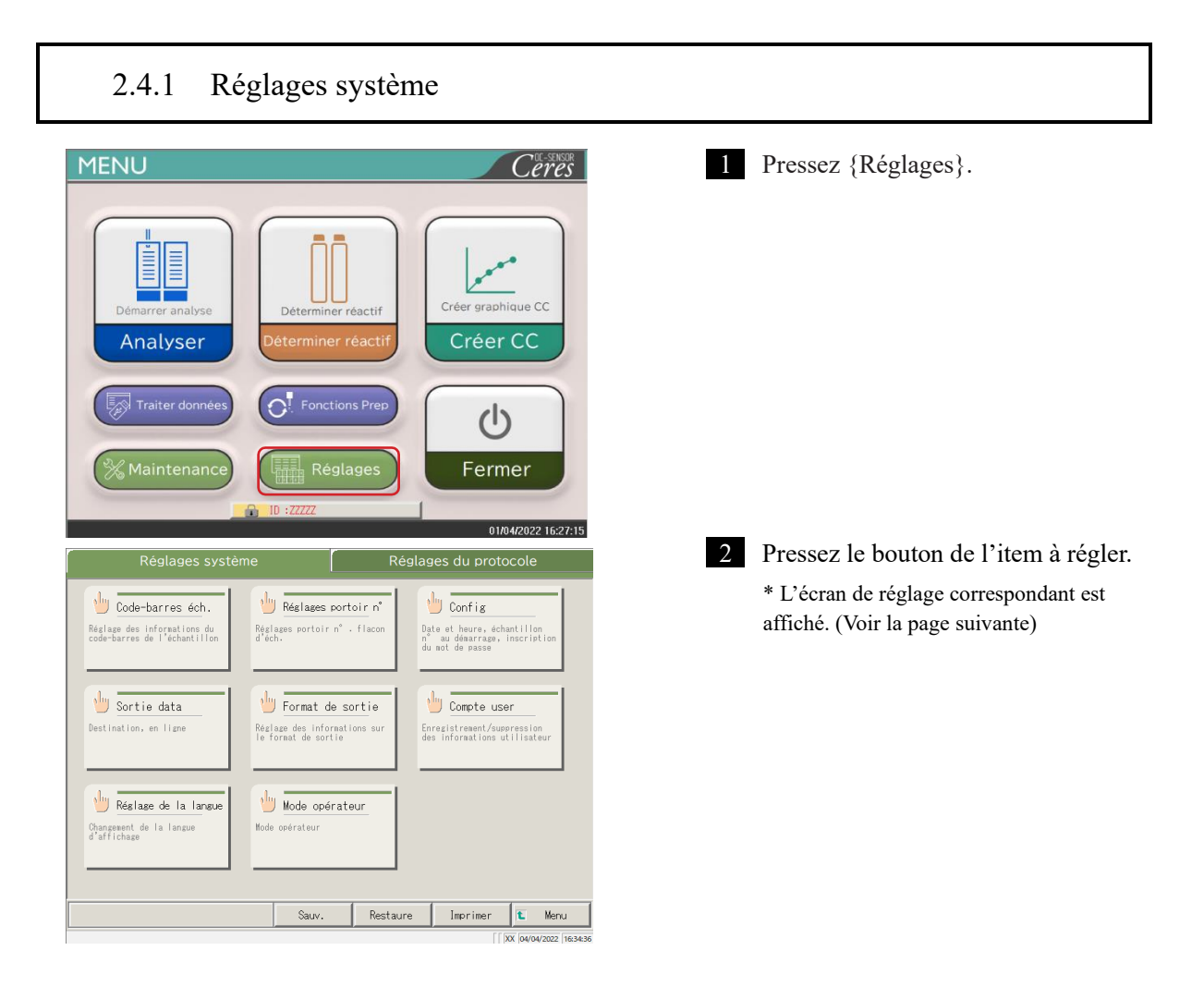

2

Opération de base

2

Opération de base

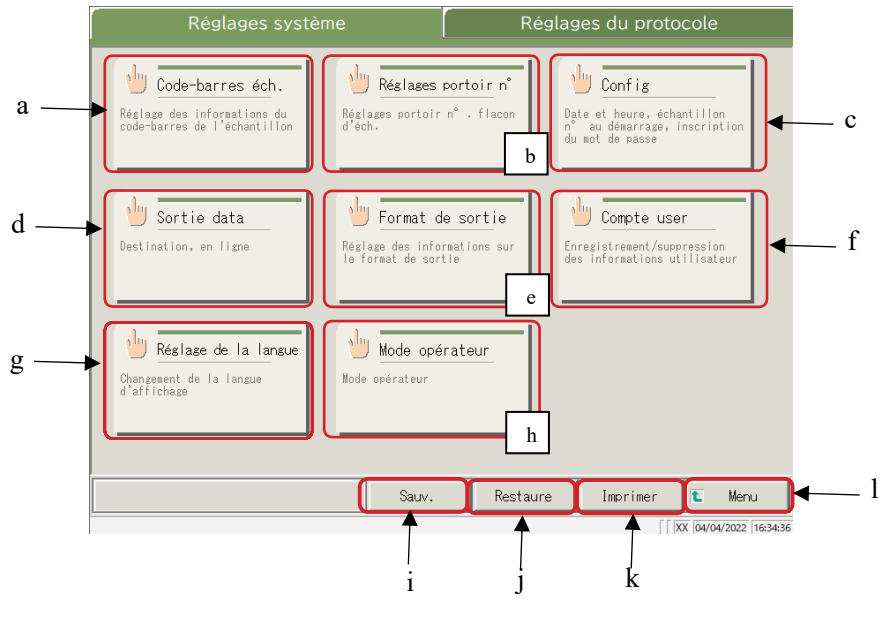

Écran [Réglages système]

| а | Code-barres éch.     | Déterminez des conditions de lecture des code-barres des échantillons.                               |
|---|----------------------|----------------------------------------------------------------------------------------------------|
| b | Réglages portoir n°  | Enregistrez des portoirs pour les nouveaux et les anciens flacons d'échantillon.                     |
| с | Config               | Déterminez la date et l'heure.                                                                       |
|   |                      | Enregistrez un mot de passe.                                                                         |
|   |                      | Sélectionnez la méthode d'alimentation en eau purifiée et la méthode de vidange de l'eau usagée.     |
| d | Sortie data          | Sélectionnez une destination de sortie pour les données.                                             |
|   |                      | Sélectionnez les formats pour la sortie imprimante, la sortie support externe et la sortie en ligne. |
|   |                      | Détermine le contrôle des communications en ligne.                                                   |
|   |                      | Déterminez les items d'analyse.                                                                      |
| e | Format de sortie     | Sélectionnez le format de sortie.                                                                    |
|   |                      | Sélectionnez les items pour la sortie imprimante et la sortie en ligne.                              |
|   |                      | Déterminez les items de sortie et l'ordre de sortie pour le support externe.                         |
| f | Compte user          | Enregistrez, changez et supprimez les ID opérateur qui peuvent se connecter au système.              |
| g | Réglage de la langue | Changez la langue d'affichage du système.                                                            |
| h | Mode                 | Changer le mode opérateur du système.                                                                |
|   | operateur            |                                                                                                    |
| 1 | Sauv.                | Sauvegardez les paramètres système et les paramètres du protocole sur un                             |
| i | Pastourar            | Support externe.                                                                                     |
| J | ivestaulet           | un support externe.                                                                                  |
| k | Imprimer             | Imprimez les réglages système.                                                                       |
| 1 | Menu                 | Retournez à l'écran [MENU].                                                                          |
| - |                      | · · · · · · · · · · · · · · · · · · ·                                                                |

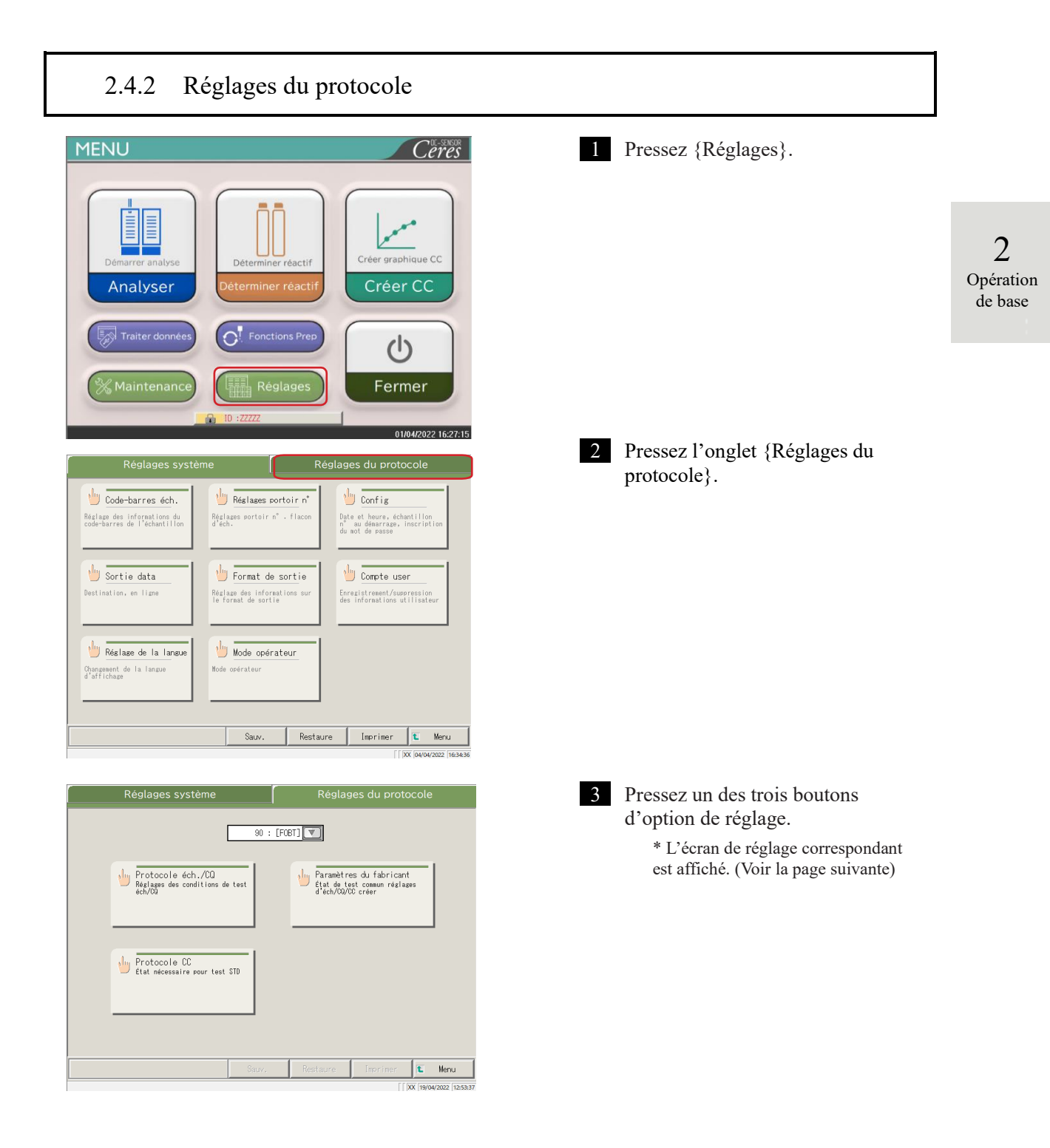

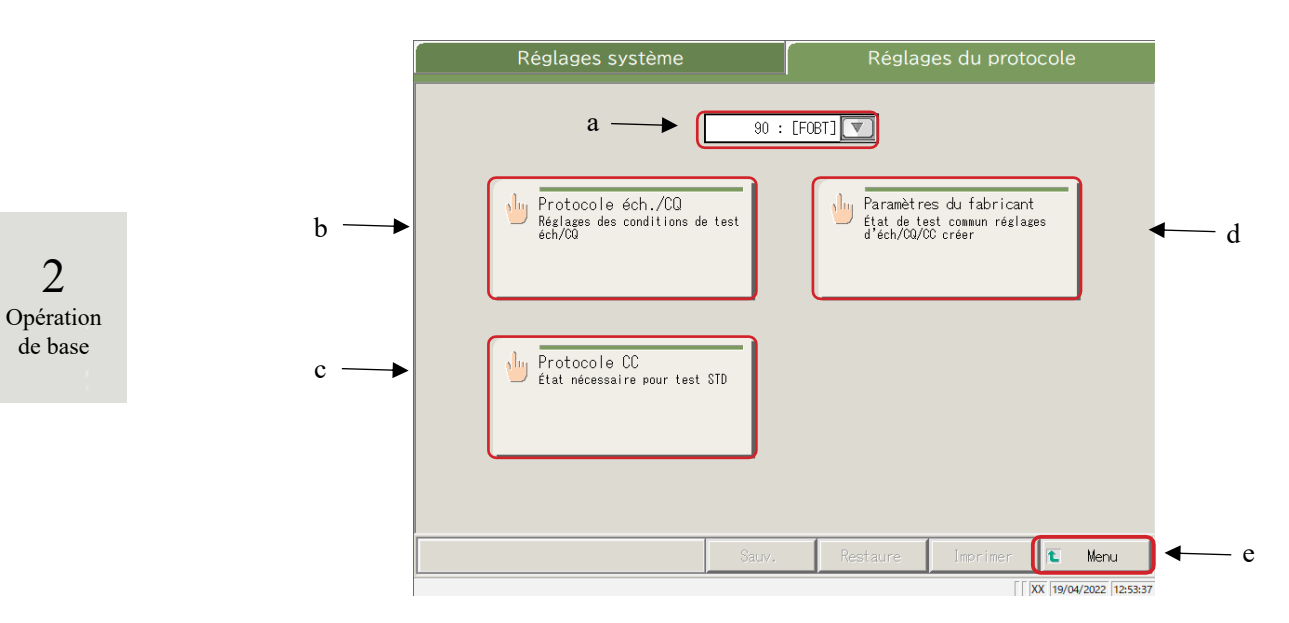

Écran Réglages du protocole

| а | Item de test      | Sélectionnez l'item de test à déterminer.                            |
|---|-------------------|----------------------------------------------------------------------|
| b | Protocole éch./CQ | Déterminez les conditions de test lors de la mesure d'échantillons / |
|   |                   | d'échantillons CQ.                                                   |
| с | Protocole CC      | Déterminez les conditions de création d'une courbe de calibration.   |
| d | Paramètres du     | Déterminez les conditions ordinaires nécessaires à la mesure des     |
|   | fabricant         | échantillons, des échantillons CQ et des échantillons STD (pour la   |
|   |                   | maintenance).                                                        |
| e | Menu              | Retournez à l'écran [MENU].                                          |

# 2.5 Opérations quotidiennes

Cette section décrit le flux des opérations quotidiennes ainsi que les procédures des opérations.

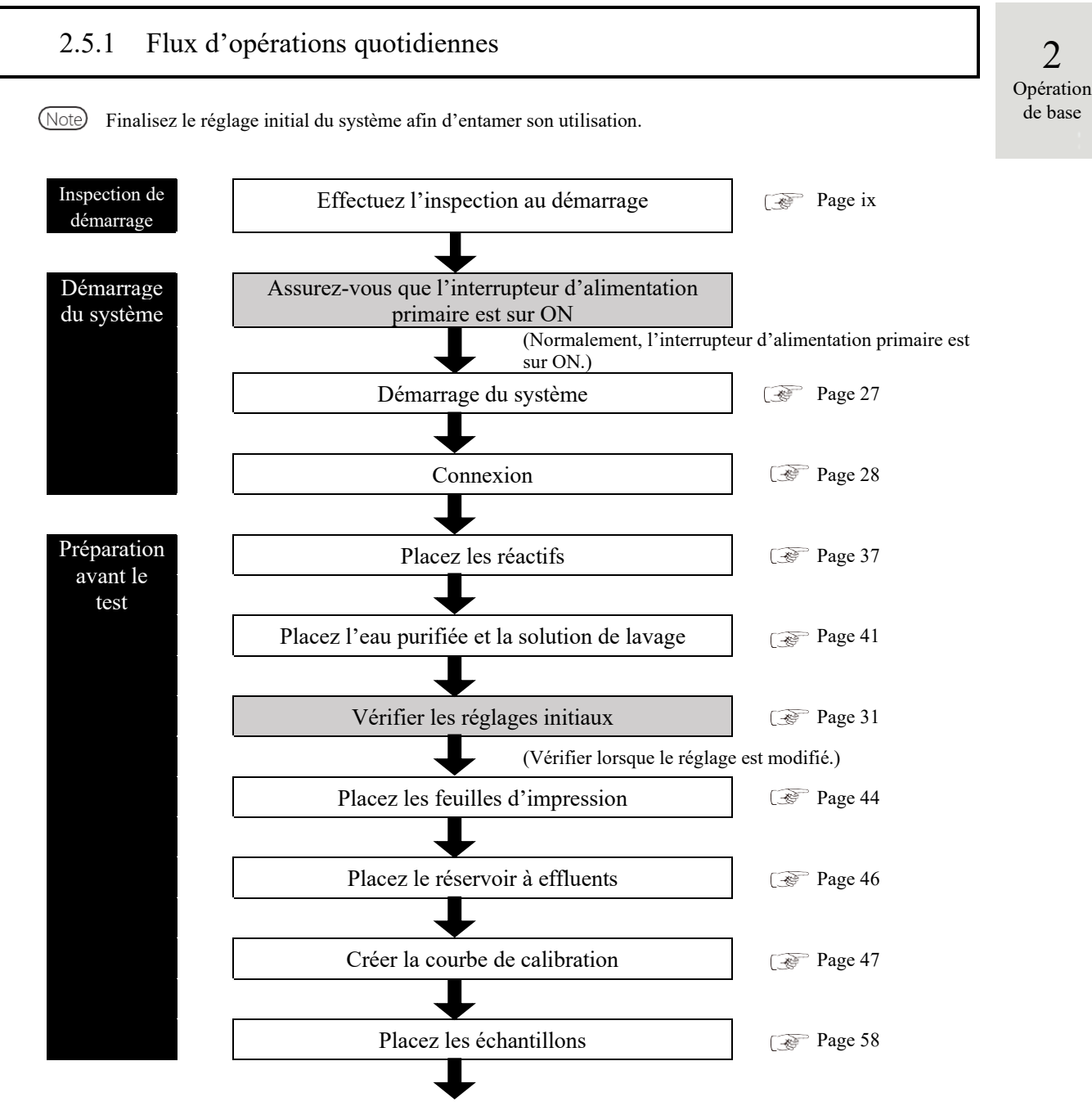

À la page suivante

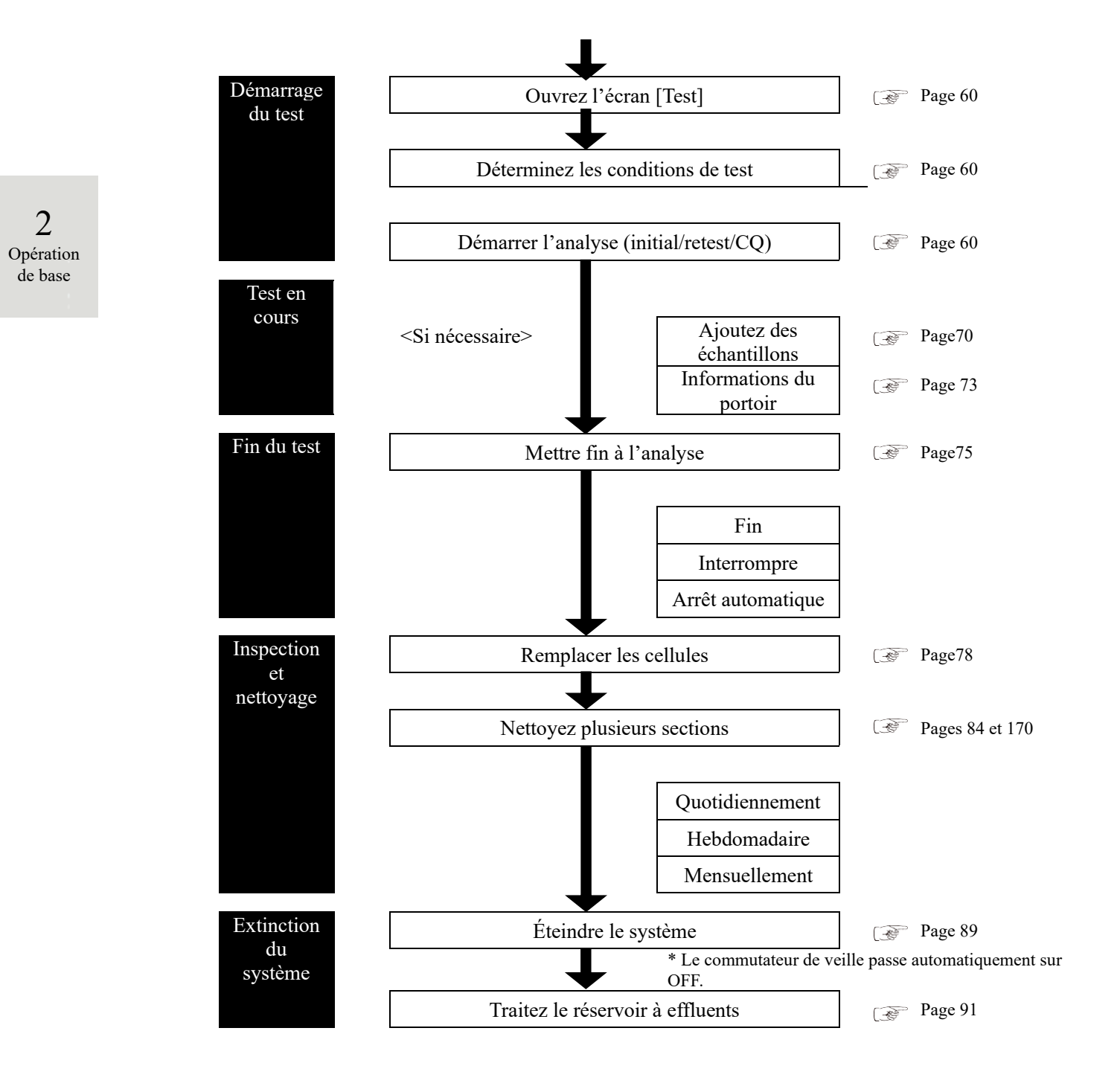

# 2.5.2 Placement du réactif

Le réactif R1, le réactif R2 et le diluant sont placés dans le réfrigérateur de réactif. Trois ensembles de réactifs max. peuvent être placés pour un item.

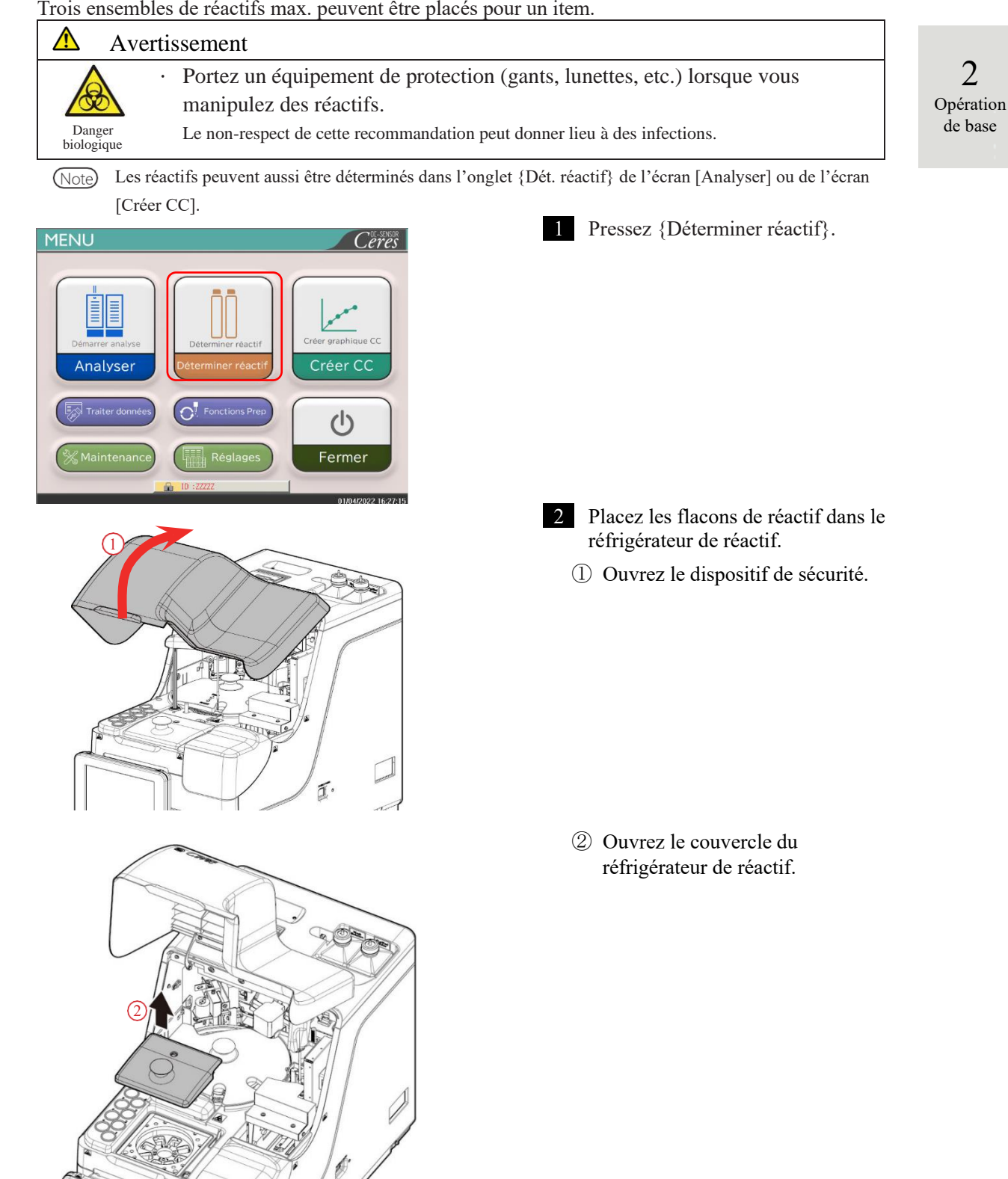

Préparation avant le test

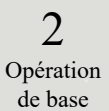

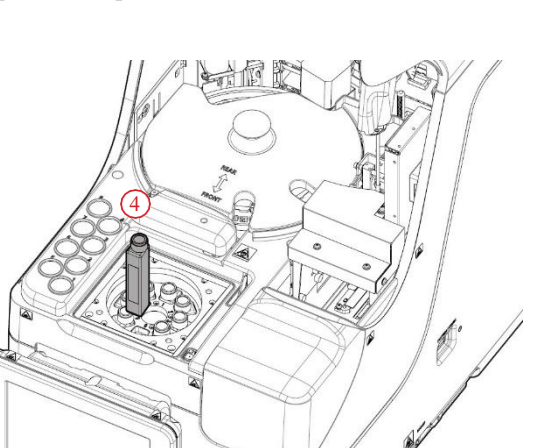

- ③ Retirez le couvercle du flacon de réactif à placer.
- ④ Retirez les flacons de réactif installées. Placez les nouveaux flacons de réactif dans les bonnes positions.

Déterminez les réactifs R1 ou R2 des pos. 1 à 6.

Déterminez le diluant des positions 7 et 8.

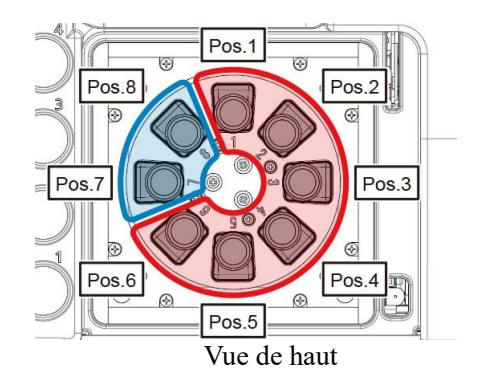

⑤ Placez tous les réactif et fermez le couvercle du réfrigérateur de réactif.

6 Fermez le dispositif de sécurité.

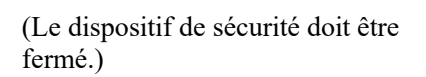

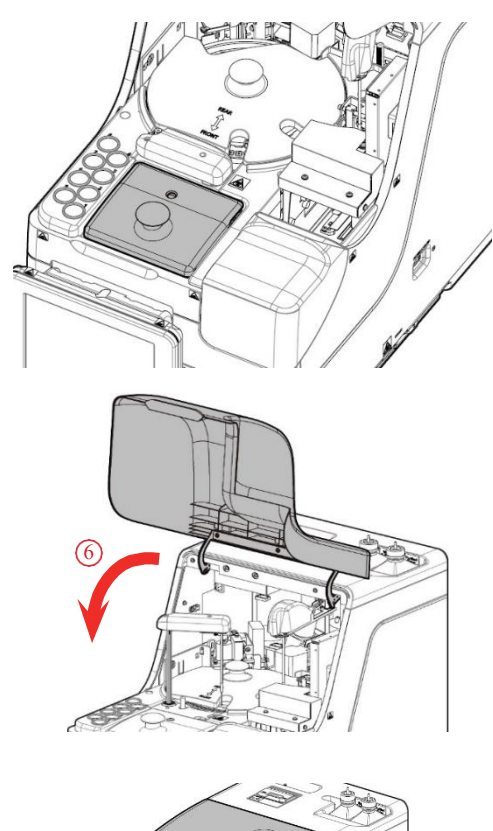

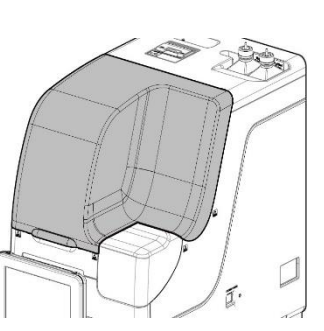

2

Opération

de base

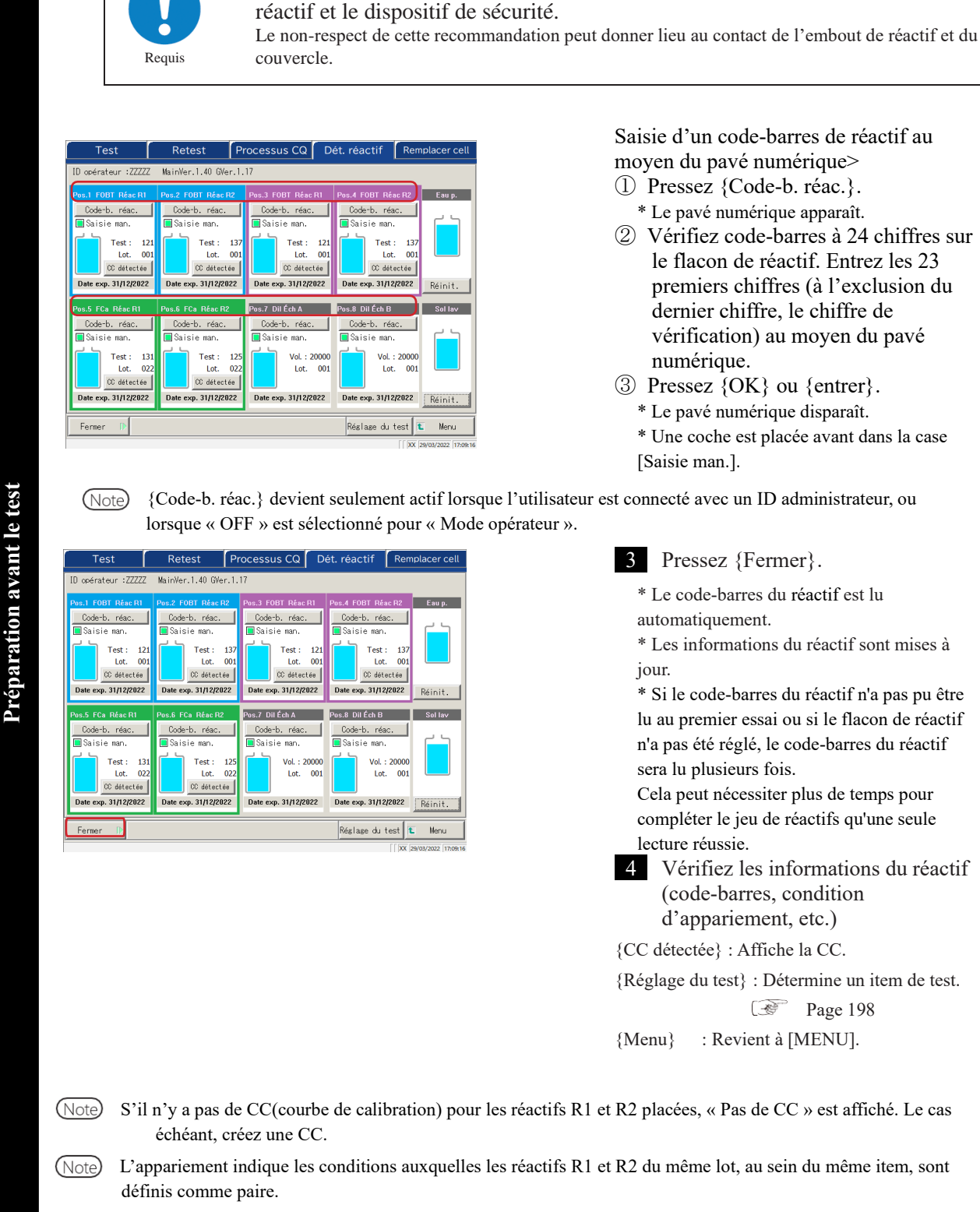

Une fois les flacons de réactif installés, fermez le couvercle du réfrigérateur de

- (Note) Après que les code-barres des réactifs ont été lus, le système procède automatiquement à l'appariement.
- (Note) N'ouvrez pas le réfrigérateur de réactif lors de la lecture du code-barres du réactif. Si le couvercle est ouvert, la lecture du code-barres échoue, et une erreur (ERR#2-103) est émise.
  - Les réactifs expirés ne sont pas testés.

NN1-1741FR Rev.2

Note

Â

Attention

| Demande                                                                         |
|---------------------------------------------------------------------------------|
| Configuration du code-barres du réactif                                         |
| • Les codes-barres des flacons de réactif sont des ITF à 23 chiffres (hormis le |
| chiffre de contrôle).                                                           |
| • Lors de la saisie d'un code-barres, précédez à la configuration ci-dessous.   |
| KKKAABBCRAAMMJJXXXNNNNNM (code-barres)                                          |
| KKK : code de constructeur à 3 chiffres (026)                                   |
| AA : code à 2 chiffres de l'item (de 01 à 99)                                   |
| 90:FOBT 53:FCa                                                                  |
| BB : code à 2 chiffres du produit (de 01 à 99)                                  |
| C: capacité du flacon à 1 chiffre (1 : 20 mL)                                   |
| R : type de réactif à 1 chiffre (1 : R1 2 : R2 3 : diluant)                     |
| AAMMJJ : date d'expiration à 6 chiffres (AAMMJJ)                                |
| XXX : Numéro de lot à 3 chiffres (de 000 à 999)                                 |
| NNNNN : numéro de flacon à 5 chiffres (de 00001 à 99999)                        |
| M : Vérifiez le chiffre                                                         |
|                                                                                 |

Il est possible de passer d'un flacon de réactif à un flacon de diluant de la façon suivante.

Réactif

Avant de distribuer chaque échantillon pour la première fois, comparez le numéro de test du réactif et le nombre de réplications du test. Si le nombre de tests de réactif utilisés est trop bas, une pénurie est considérée, et le flacon change automatiquement. Les conditions détaillées du changement de flacon varient avec chaque numéro de lot de réactif.

| Mesure               | En cas de numéro de lot similaire En cas de numéros de lot différen |                          |  |
|----------------------|---------------------------------------------------------------------|--------------------------|--|
| Échantillon (retest) | Le flacon change.                                                   |                          |  |
| CQ                   | Le flacon change.                                                   | Le flacon ne change pas. |  |
| CC                   | Le flacon ne change pas.                                            |                          |  |

Note Il n'y a pas de passage à un lot pour lequel il n'y a pas de CC créée. Placez le réactif du lot pour lequel une CC a été créée.

Note Si le nombre de tests de réactif passe à « 0 » en raison, par exemple, d'un échec de la détection du niveau de liquide réactif, le chargement d'échantillons est interrompu. À la place, les résultats de mesure des échantillons pour lesquels la mise au rebut a été effectuée sont envoyés.

#### • Diluant

Les flacons sont échangés automatiquement. Cependant, si la quantité de liquide d'un flacon tombe à zéro lors de la création du système de diluant, les conditions détaillées du changement de flacon varient selon les numéros de lot de réactif.

| En cas de numéro de lot similaire | En cas de numéros de lot différents |
|-----------------------------------|-------------------------------------|
| Le flacon change.                 | Le flacon ne change pas.            |

2 Opération de base

#### 2.5.3 Préparation de l'eau purifiée

Remplissez le flacon d'eau purifiée avec de l'eau purifiée.

|  | Demande                                                      |               |
|--|--------------------------------------------------------------|---------------|
|  | · Utilisez toujours le flacon d'eau purifiée fourni.         | 2             |
|  | Retirez toujours le flacon du système, puis remplissez-le.   | Z<br>Opératio |
|  | Assurez-vous toujours que le flacon est suffisamment rempli. | de base       |

Note Taille du flacon d'eau purifiée : 500 ml.

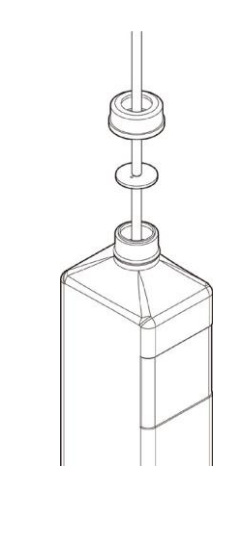

- 1 Desserrez le couvercle du flacon d'eau purifiée (blanc). Retirez le tuyau.
- 2 Démontez le flacon d'eau purifiée du système. Videz l'eau purifiée restante du flacon.

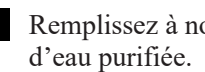

- 3 Remplissez à nouveau le flacon
- 4 Placez le flacon d'eau purifiée du côté droit (« Eau purifiée ») du système d'installation d'eau purifiée.
- 5 Insérez le tuyau par l'ouverture du flacon d'eau purifiée. Fermez le couvercle du flacon.

## 2.5.4 Préparation de la solution de lavage

Versez de la solution de lavage diluée à 3 % dans le flacon de solution de lavage.

### \Lambda Demande

- Avant d'utiliser le système, assurez-vous toujours qu'il y a suffisamment de solution de lavage.
- · Utilisez toujours le flacon de solution de lavage joint (accessoire).
- · Retirez toujours le flacon du système avant de rajouter de la solution de lavage.

### \Lambda Avertissement

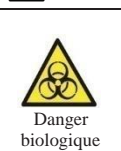

 Portez un équipement de protection (gants, lunettes, etc.) lorsque vous manipulez la solution de lavage.

(Note) Flacon de solution de lavage : 500 ml.

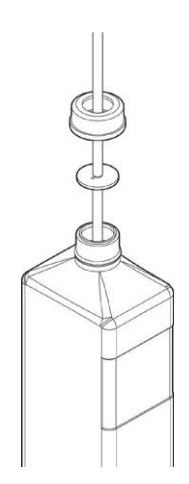

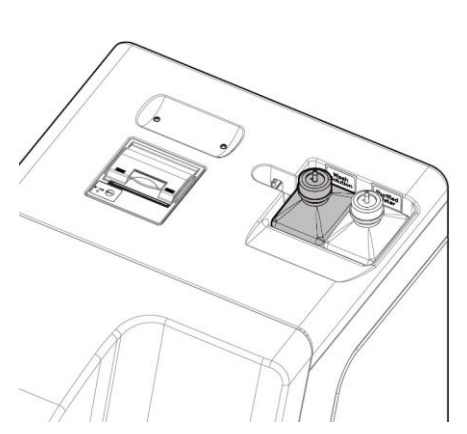

- 1 Desserrez le couvercle du flacon de solution de lavage (jaune) et retirez le tuyau.
- Démontez le flacon de solution de lavage du système.
   Vidangez le restant de solution de lavage du flacon.
- 3 Diluez la solution de lavage en vue d'une concentration de 3 %.
  ① Versez 15 mL de solution de lavage (non diluée) dans le flacon de solution de lavage.
  ② Versez de l'eau purifiée dans le flacon pour que le volume total de solution de lavage soit de 500 mL.
- 4 Placez le flacon de solution de lavage du côté gauche (solution de lavage) de la zone dédiée à la solution de lavage / l'eau purifiée.
- 5 Insérez le tuyau par l'ouverture du flacon de solution de lavage. Fermez le couvercle du flacon.

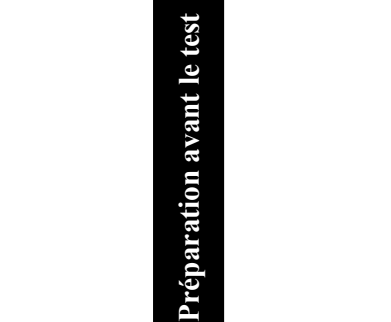

Note La solution de lavage sans indication « (solution non diluée) » est la solution de lavage diluée à 3 %.

# 2.5.5 Mise en place de la solution de lavage et de l'eau purifiée

Met en place le flacon de solution de lavage et le flacon d'eau purifiée, et met à jour le système.

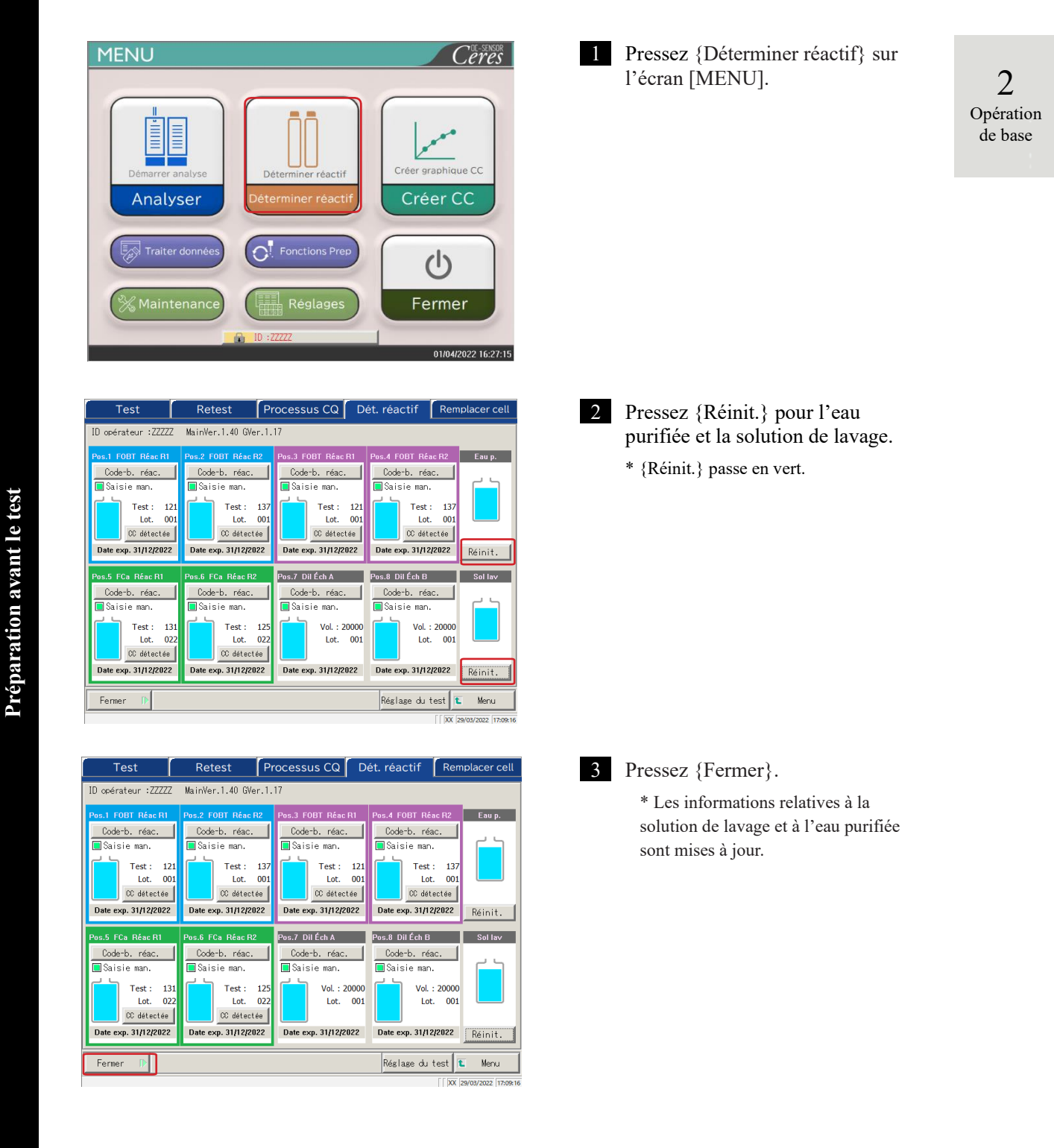

#### 2.5.6 Placer le papier de l'imprimante

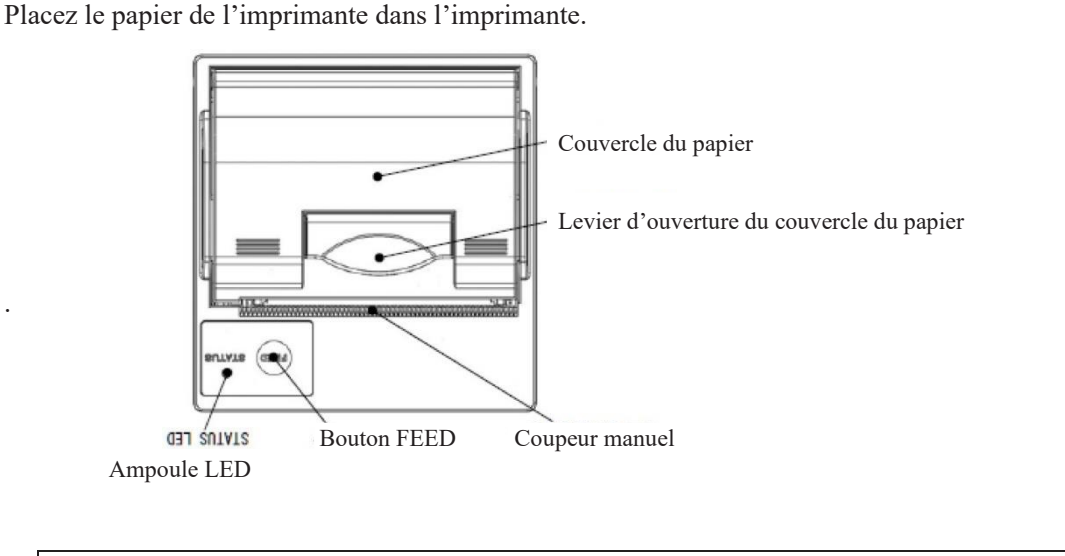

⚠ Attention

- Faites bien attention à la lame du coupeur manuel.
  - Le non-respect de cette précaution peut donner lieu à des blessures.

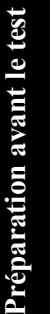

2

Opération de base

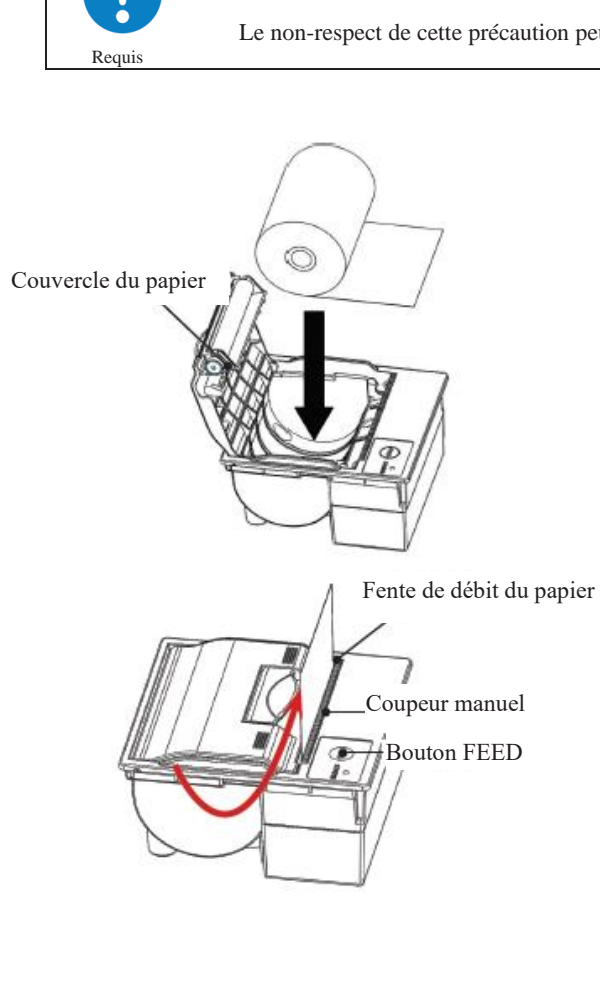

- (1) Levez le levier d'ouverture du couvercle du papier, et ouvrez le couvercle.
- ② Placez le rouleau de papier comme l'indique le schéma. (Si le rouleau est placé dans le mauvais sens, l'impression ne sera pas possible)
- ③ Faites passer l'extrémité du rouleau par la fente de débit du papier.
- ④ Abaissez le couvercle du papier.
- 5 Pressez les deux extrémités du couvercle du papier pour le fermer. Assurez-vous que le couvercle est fermé.
- (6) Pressez le bouton FEED.
- ⑦ Coupez la feuille avec le coupeur manuel.

2

Opération de base

## LED de l'imprimante

La LED de l'imprimante indique le statut de l'imprimante, dont les erreurs.

# <Conditions normales>

| LED             | Condition de l'imprimante   |
|-----------------|-----------------------------|
| Vert            | Veille, prêt à l'impression |
| Vert clignotant | Initialisation              |

# <Erreurs récupérables>

| LED              | Condition de l'imprimante            |
|------------------|--------------------------------------|
| Rouge            | Plus de papier                       |
| Rouge clignotant | Température anormale (70 °C ou plus) |

# <Erreurs irrécupérables>

| LED                        | Condition de l'imprimante |
|----------------------------|---------------------------|
| Clignotement rouge et vert | Tension trop élevée       |
| Clignotement rouge et vert | Tension trop basse        |

# 2.5.7 Vérification du réservoir à effluents

(La connexion du réservoir au système est effectué par notre personnel de service.) Assurez-vous que le tuyau du réservoir à effluents est connecté au système.

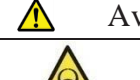

Danger biologique

Requis

### Avertissement

 Portez un équipement de protection (gants, lunettes, etc.) lorsque vous manipulez le réservoir à effluents.
 Le non-respect de cette recommandation peut donner lieu à des infections.

# \Lambda Attention

- Avant d'utiliser le système, videz le réservoir à effluents.
  - Le non-respect de cette recommandation peut donner lieu au débordement des déchets liquides.
  - Installez le réservoir à effluents plus bas que le système.
     Si le réservoir d'effluents est installé à une position plus élevée que le système, il est possible que les déchets liquides ne soient pas éliminés correctement.

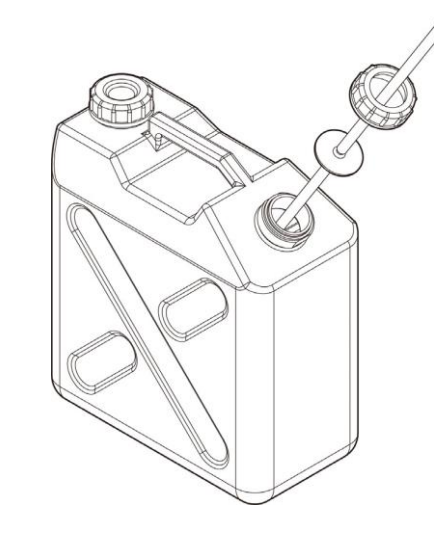

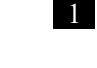

Connectez le tuyau au réservoir à effluents.

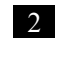

Assurez-vous que le tuyau est connecté à l'embout de vidange sur la droite du système.

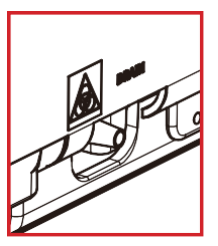

2

Opération

de base

2

Opération de base

## 2.5.8 Création d'une CC

Lorsque le réactif R1, le réactif R2 et les lots d'échantillon viennent d'être installés, créez une CC correspondant au lot.

Avertissement

Danger biologique

1

 $\wedge$ 

• Portez un équipement de protection (gants, lunettes, etc.) lorsque vous manipulez le calibrateur et les échantillons CQ.

Le non-respect de cette recommandation peut donner lieu à des infections.

### Placement de l'échantillon STD et l'échantillon CQ sur le portoir

Demande

 Lorsque vous versez le calibrateur et l'échantillon CQ dans le récipient d'échantillon, assurez-vous qu'il n'y a pas de bulles.

NoteLors de la mesure de l'échantillon STD et de l'échantillon CQ, utilisez le « portoir<br/>STD/CQ ». Placez seulement l'échantillon STD et l'échantillon CQ dans le portoir.<br/>Lorsque vous mesurez seulement CQ, utilisez « Processus CQ ».

Page 65 « 2.5.12 Démarrage de l'analyse (échantillon CQ) »

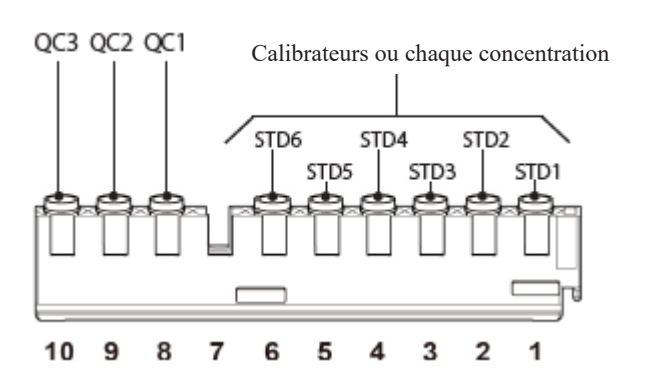

Placez le calibrateur et l'échantillon CQ dans le portoir STD/CQ.

Note Les nombres du schéma sont les positions du portoir. La position la plus à droite est la position n°1.

2 Opération de base

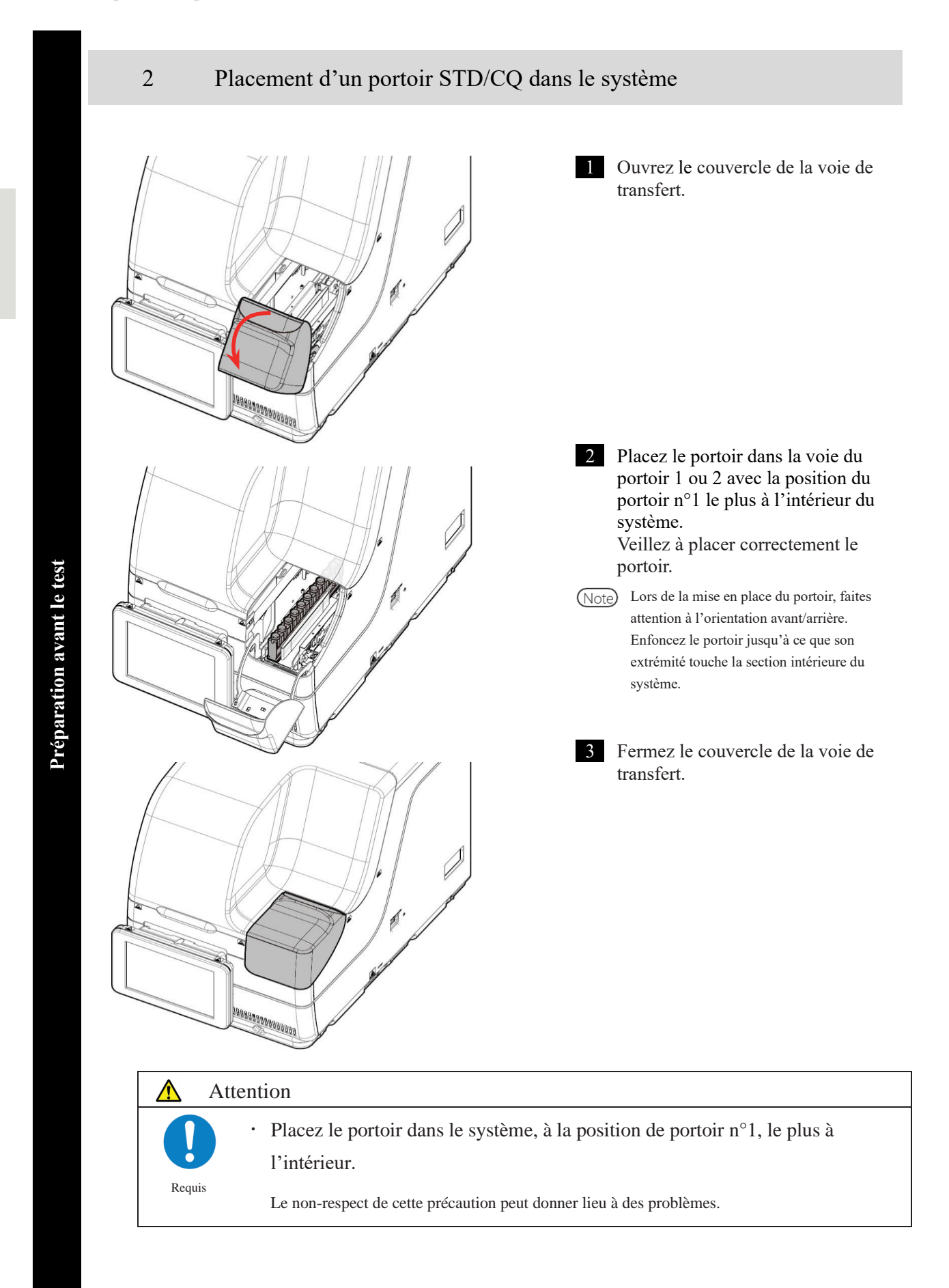

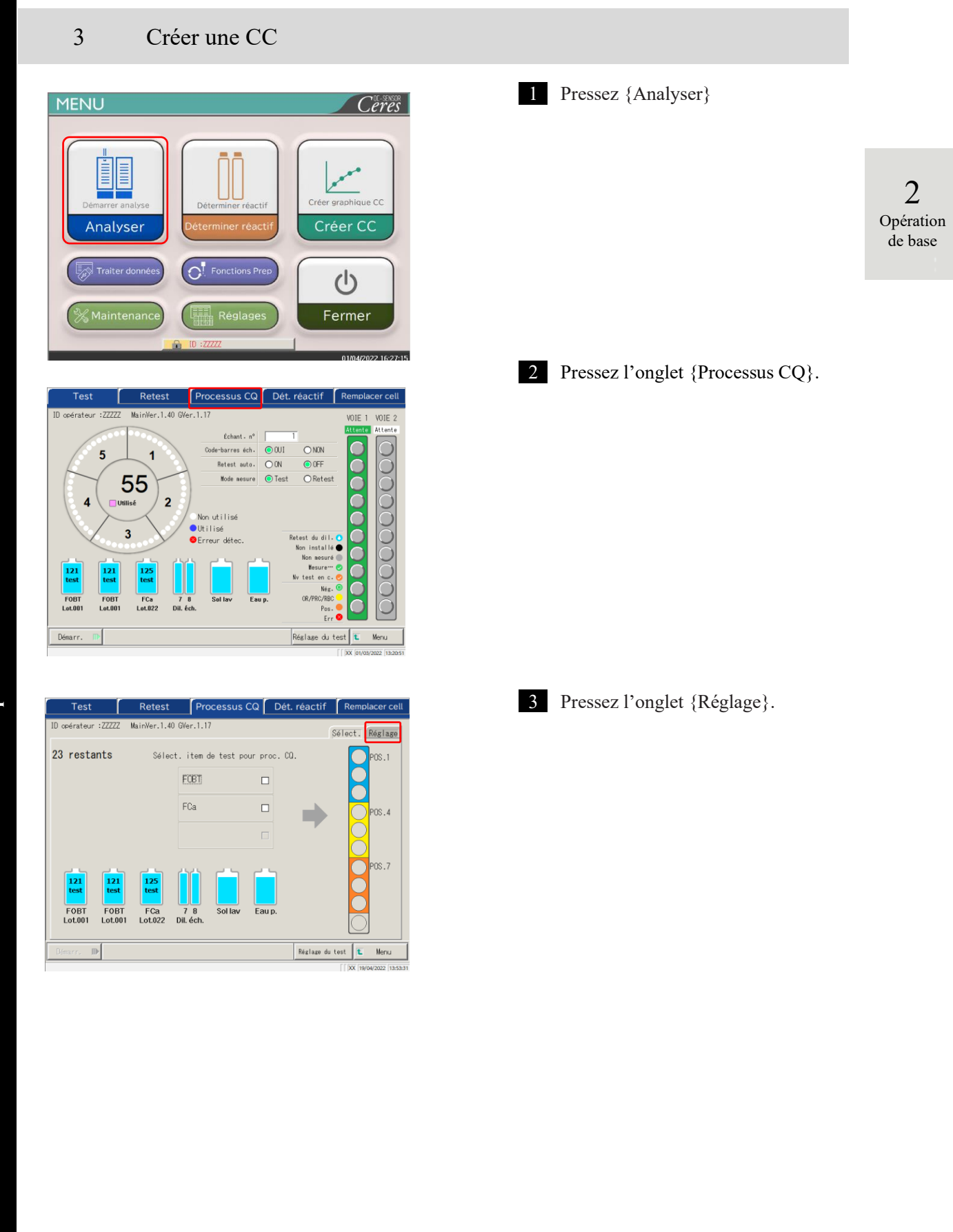

## 2.5 Opérations quotidiennes

| Test Retest Processus CQ Dét. réactif Remplacer cell                                                                                                    | 4 Placez tous les items CQ.                                                                                                    |
|----------------------------------------------------------------------------------------------------|----------------------------------------------------------------------------------------------------|
| F08       OFCa       GS   ase         2       4       Min. [mg/nL]       Lot C0       Dt d" eee.       N" sequence C0         1       Dode-barres C0       90.0       001       *       I         2       Dode-barres C0       518.0       001       *       *         8       Dode-barres C0       518.0       001       *       *         0       0       518.0       001       *       *         0       0       518.0       001       *       *         0       0       518.0       001       *       *         0       0       518.0       001       *       *         0       0       0       3       0.5       *         128.0       0       0       *       *       *         0       0       0       *       *       *       *         128.0       0       0       *       *       *       *         0       0       *       *       *       *       *       *         128.0       *       *       *       *       *       *       *       * <tr< td=""><td><ol> <li>Sélectionnez un bouton radio (•) pour l'item de test afin de créer la CC.</li> <li>Pressez {Code-barres CQ}.</li> <li>Lisez le code-barres CQ correspondant à l'item de test sélectionné ou à CQ1–3, au moyen du lecteur de code-barres facile d'utilisation.<br/>Lors de la saisie d'un code-barres au moyen du pavé numérique, saisissez le code-barres CQ à 27 chiffres, à l'exclusion du dernier chiffre (chiffre de contrôle).</li> <li>Les valeurs max./min., le lot CQ, et la date d'expiration (Dt d'exp.) sont automatiquement saisis à partir du code-barres.</li> <li>Entrez les réglages restants. (voir le tableau de la page 68)</li> </ol></td></tr<> | <ol> <li>Sélectionnez un bouton radio (•) pour l'item de test afin de créer la CC.</li> <li>Pressez {Code-barres CQ}.</li> <li>Lisez le code-barres CQ correspondant à l'item de test sélectionné ou à CQ1–3, au moyen du lecteur de code-barres facile d'utilisation.<br/>Lors de la saisie d'un code-barres au moyen du pavé numérique, saisissez le code-barres CQ à 27 chiffres, à l'exclusion du dernier chiffre (chiffre de contrôle).</li> <li>Les valeurs max./min., le lot CQ, et la date d'expiration (Dt d'exp.) sont automatiquement saisis à partir du code-barres.</li> <li>Entrez les réglages restants. (voir le tableau de la page 68)</li> </ol> |
|                                                                                                    | utilisës.                                                                                                    |
| ▲ Demande<br>Au sujet de la configuration des<br>• Le code-barres CQ est un ITF à                                                                                                    | code-barres CQ<br>27 chiffres (hormis le chiffre de vérification)                                                                                                    |
| <ul> <li>▲ Demande</li> <li>Au sujet de la configuration des</li> <li>• Le code-barres CQ est un ITF à</li> <li>• Lors de la saisie d'un code-barres</li> </ul>                                                                                                    | utilisés.<br>a code-barres CQ<br>27 chiffres (hormis le chiffre de vérification)<br>es, précédez à la configuration ci-dessous.                                                                                                    |
| <ul> <li>▲ Demande</li> <li>Au sujet de la configuration des</li> <li>• Le code-barres CQ est un ITF à</li> <li>• Lors de la saisie d'un code-barres</li> <li><u>KKKAABBCAAMMJ</u></li> </ul>                                                                                                    | utilisés.<br>5 code-barres CQ<br>27 chiffres (hormis le chiffre de vérification)<br>es, précédez à la configuration ci-dessous.<br>JXXXYYYYYZZZZZM (code-barres)                                                                                                    |
| Demande     Au sujet de la configuration des     Le code-barres CQ est un ITF à     Lors de la saisie d'un code-barres <u>KKKAABBCAAMMJ</u> KKK : code de constructeur à 3 chift                                                                                                    | utilisés.<br>a code-barres CQ<br>27 chiffres (hormis le chiffre de vérification)<br>es, précédez à la configuration ci-dessous.<br>JXXXYYYYYZZZZZM (code-barres)<br>fres (026)                                                                                                    |
| Demande     Au sujet de la configuration des     Le code-barres CQ est un ITF à     Lors de la saisie d'un code-barres <u>KKKAABBCAAMMJ</u> KKK : code de constructeur à 3 chift     AA : code à 2 chiffres de l'item (de la                                                                                                    | utilisés.<br>a code-barres CQ<br>27 chiffres (hormis le chiffre de vérification)<br>es, précédez à la configuration ci-dessous.<br>JXXXYYYYYZZZZZM (code-barres)<br>fres (026)<br>01 à 99)                                                                                                    |
| ▲       Demande         Au sujet de la configuration des         •       Le code-barres CQ est un ITF à         •       Lors de la saisie d'un code-barres         KKKAABBCAAMMJ         KKK : code de constructeur à 3 chift         AA : code à 2 chiffres de l'item (de 0         90:FOBT 53:FCa                                                                                                    | utilisés.<br>a code-barres CQ<br>27 chiffres (hormis le chiffre de vérification)<br>es, précédez à la configuration ci-dessous.<br>JXXXYYYYYZZZZZM (code-barres)<br>fres (026)<br>01 à 99)                                                                                                    |
| ▲       Demande         Au sujet de la configuration des       •         Le code-barres CQ est un ITF à       •         Lors de la saisie d'un code-barres <u>KKKAABBCAAMMJ</u> KKK : code de constructeur à 3 chift       AA : code à 2 chiffres de l'item (de 0         90:FOBT 53:FCa       BB : code à 2 chiffres du produit (de                                                                                                    | utilisés.<br>a code-barres CQ<br>27 chiffres (hormis le chiffre de vérification)<br>es, précédez à la configuration ci-dessous.<br>JXXXYYYYYZZZZZM (code-barres)<br>fres (026)<br>01 à 99)<br>e 01 à 99)                                                                                                    |
| ▲       Demande         Au sujet de la configuration des       •         Le code-barres CQ est un ITF à       •         Lors de la saisie d'un code-barres <u>KKKAABBCAAMMJ</u> KKK : code de constructeur à 3 chiff       AA : code à 2 chiffres de l'item (de 0         90:FOBT 53:FCa       BB : code à 2 chiffres du produit (de C: Type de concentration                                                                                                    | utilisés.<br>a code-barres CQ<br>27 chiffres (hormis le chiffre de vérification)<br>es, précédez à la configuration ci-dessous.<br>JXXXYYYYYZZZZZM (code-barres)<br>fres (026)<br>01 à 99)<br>e 01 à 99)                                                                                                    |
| ▲       Demande         Au sujet de la configuration des       •         Le code-barres CQ est un ITF à       •         •       Lors de la saisie d'un code-barres <u>KKKAABBCAAMMJ</u> KKK : code de constructeur à 3 chift         AA : code à 2 chiffres de l'item (de 0       90:FOBT 53:FCa         BB : code à 2 chiffres du produit (de C: Type de concentration         AAMMJJ : date d'expiration à 6 chi                                                                                                    | utilisés.<br>code-barres CQ<br>27 chiffres (hormis le chiffre de vérification)<br>es, précédez à la configuration ci-dessous.<br>JXXXYYYYYYZZZZZM (code-barres)<br>fres (026)<br>01 à 99)<br>c 01 à 99)<br>ffres (AAMMJJ)                                                                                                    |
| ▶       Demande         Au sujet de la configuration des       •         Le code-barres CQ est un ITF à       •         Lors de la saisie d'un code-barres <u>KKKAABBCAAMMJ</u> KKK : code de constructeur à 3 chift       AA : code à 2 chiffres de l'item (de C)         90:FOBT 53:FCa       BB : code à 2 chiffres du produit (de C: Type de concentration         AAMMJJ : date d'expiration à 6 chi       XXX : Numéro de lot à 3 chiffres (d                                                                                                    | utilisés.<br>a code-barres CQ<br>27 chiffres (hormis le chiffre de vérification)<br>es, précédez à la configuration ci-dessous.<br>JXXXYYYYYZZZZZM (code-barres)<br>fres (026)<br>01 à 99)<br>e 01 à 99)<br>ffres (AAMMJJ)<br>e 000 à 999)                                                                                                    |
| ▲       Demande         Au sujet de la configuration des       •         Le code-barres CQ est un ITF à       •         •       Lors de la saisie d'un code-barres <u>KKKAABBCAAMMJ</u> KKK : code de constructeur à 3 chiff         AA : code à 2 chiffres de l'item (de 0         90:FOBT 53:FCa         BB : code à 2 chiffres du produit (de         C: Type de concentration         AAMMJJ : date d'expiration à 6 chi         XXX : Numéro de lot à 3 chiffres (d         YYYYY : Valeur min. de l'intervall                                                                                                    | utilisés.<br>c code-barres CQ<br>27 chiffres (hormis le chiffre de vérification)<br>es, précédez à la configuration ci-dessous.<br><u>JXXXYYYYYZZZZZM (code-barres)</u><br>fres (026)<br>01 à 99)<br>e 01 à 99)<br>ffres (AAMMJJ)<br>e 000 à 999)<br>e de référence (00001-999999)                                                                                                    |
| ▲       Demande         Au sujet de la configuration des       •         Le code-barres CQ est un ITF à       •         •       Lors de la saisie d'un code-barres <u>KKKAABBCAAMMJ</u> KKK : code de constructeur à 3 chiff         AA : code à 2 chiffres de l'item (de Q         90:FOBT 53:FCa         BB : code à 2 chiffres du produit (de C: Type de concentration         AAMMJJ : date d'expiration à 6 chi         XXX : Numéro de lot à 3 chiffres (d         YYYYY : Valeur min. de l'intervall         ZZZZZ : Valeur max. de l'intervall                                                                                                    | utilisés.<br>c code-barres CQ<br>27 chiffres (hormis le chiffre de vérification)<br>es, précédez à la configuration ci-dessous.<br>JXXXYYYYYYZZZZZM (code-barres)<br>fres (026)<br>01 à 99)<br>c 01 à 99)<br>ffres (AAMMJJ)<br>e 000 à 999)<br>e de référence (00001-99999)<br>c de référence (00001-999999)                                                                                                    |

Préparation avant le test

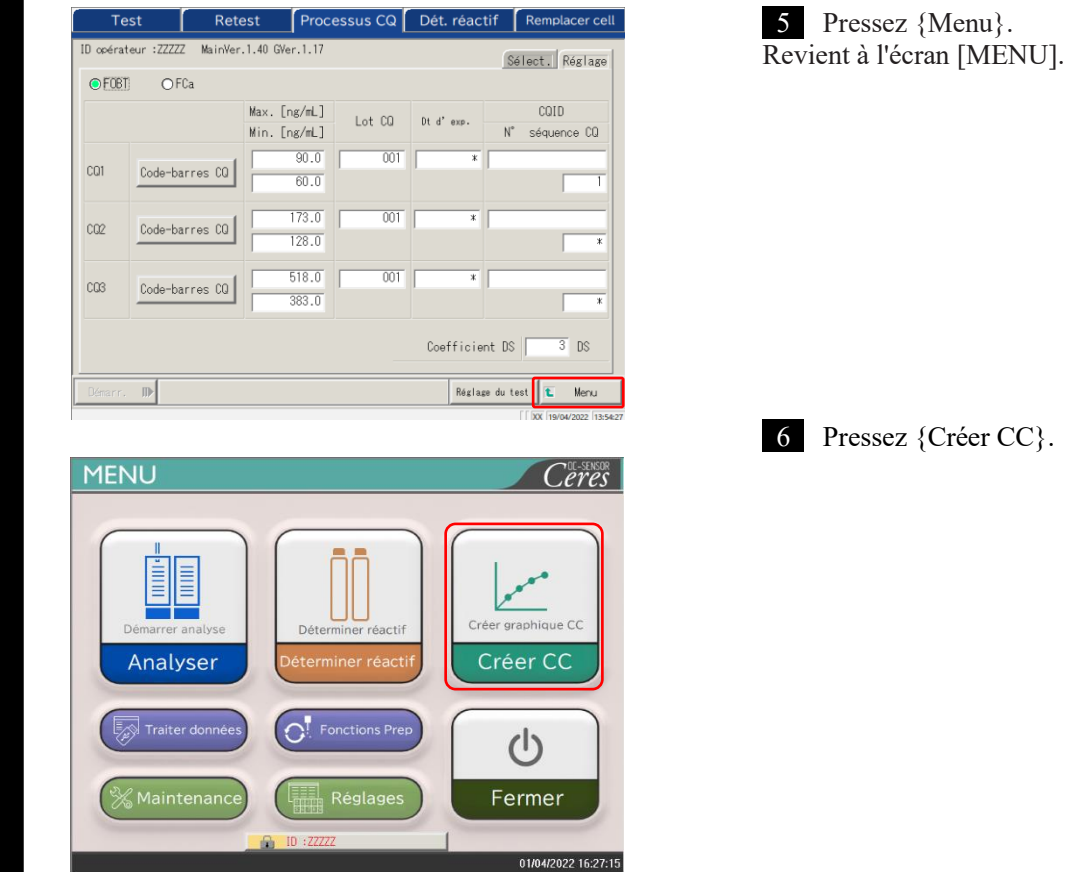

|           | creer CC      |                  | Det. reactin   |             |                     |
|-----------|---------------|------------------|----------------|-------------|---------------------|
| opérate   | ur:ZZZZZ Main | Ver.1.40 GVer.1. | 17             | Séle        | ct. Régl. 1 Régl. 2 |
| 5 res     | tants         | Déterminez l     | e lot pour cr  | éer la CC.  |                     |
| $\square$ | Item de test  | Lot.             | Tests restants |             |                     |
| ۲         | FOBT          | 001              | 121            | CC détecté  | •                   |
| 0         | FOBT          | 001              | 121            | CC détecté  | θ                   |
| 0         | FCa           | 022              | 125            | CC détecté  | 0                   |
|           |               |                  | Lot.           | Date d'exp. |                     |
| Sol lav   | Eau p.        |                  | 101            | 31/12/2022  | Code-b. cal.        |
|           |               |                  |                |             | Liste de CC         |
| lémarr.   |               |                  |                | Régla       | se du test 🚺 Menu   |
|           |               |                  |                |             | XX 01/03/2022 13    |

5 Pressez {Menu}.

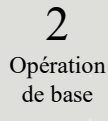

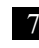

7 Pressez un bouton radio • pour sélectionner l'item / le lot afin de créer la CC.

| ID opérate        | ur:ZZZZZ MainVer.1.40 GVer.                                                                                               | .1.17                                                                                                    | Remplacer cellule                                                                                                    | _                                                                                                    | code-barres du calibrateur.                                                                                                    |
|-------------------|----------------------------------------------------------------------------------------------------|----------------------------------------------------------------------------------------------------|----------------------------------------------------------------------------------------------------|----------------------------------------------------------------------------------------------------|----------------------------------------------------------------------------------------------------|
| 55 res            | <b>tants</b> Déterminez<br>Item de test Lot.<br>FOBT 001                                                                  | le lot pour créer<br>Tests restants<br>121                                                                                                    | Sélect. <u>Régl. 1</u> Régl.<br>la CC.<br><u>CC détectée</u>                                                                                                    | 2                                                                                                    | {CC détectée} : Affiche la CC enregistr<br>en cours.                                                                                                    |
| O<br>O<br>Sol Iav | F08T 001<br>FCa 022                                                                                                    | 121<br>125<br>Lot. Da<br>101 3                                                                                                    | CC détectée<br>CC détectée<br>ate d' exp.<br>31/12/2022 Code-b. cal.<br>Liste de CC<br>Réglaze du test t Meru<br>[] DC (evourage )                                                                          | 122539                                                                                                    | Lisez le code-barres du calibrateur<br>moyen du lecteur de code-barres<br>facile d'utilisation. Lors de la saisie<br>d'un code-barres au moyen du pavé<br>numérique, saisissez le code-barres<br>calibrateur à 17 chiffres, à l'exclusi<br>du dernier chiffre (chiffre de<br>contrôle). |
| Ŭ                 | 1         2         3         4           X         Y         2         -           Entrez         17 chiffres.         - | 5 6 7                                                                                                    | 8 9 0<br>sup entrem<br>Arnuler (K)<br>2                                                                                                    | 2                                                                                                    | Pressez {OK} ou {entrer}.<br>* Le pavé numérique disparaît.<br>* Le lot et la date d'expiration sont<br>affichées.                                                                                                    |
|                   |                                                                                                    |                                                                                                    |                                                                                                    |                                                                                                    | Note Un calibrateur expiré ne peut pas utilisé.                                                                                                    |
|                   |                                                                                                    |                                                                                                    |                                                                                                    |                                                                                                    | <ul> <li>{Liste de CC} : Affiche une liste de CC.</li> <li>Page 57</li> <li>{Réglage du test} : Paramètre l'item de te</li> <li>Page 198</li> <li>{Menu} : Revient à l'écran [MENU].</li> </ul>                                                                                         |
|                   |                                                                                                    |                                                                                                    |                                                                                                    |                                                                                                    |                                                                                                    |
| Â                 | Demande                                                                                                    |                                                                                                    |                                                                                                    |                                                                                                    |                                                                                                    |
| <u>^</u>          | Demande<br>Confi                                                                                                    | guration                                                                                                    | n du code-bari                                                                                                    | res du calibrateu                                                                                                    | ır                                                                                                    |
|                   | Demande<br>Confi                                                                                                    | guration<br>Le code<br>contrôle                                                                                                    | 1 du code-barr<br>e-barres à 17 cl<br>e).                                                                                                    | res du calibrateu<br>niffres du flacon                                                                                                    | ur<br>est un ITF (hormis le chiffre de                                                                                                    |
| <u>^</u>          | Demande<br>Confi                                                                                                    | guration<br>Le code<br>contrôle<br>Lors de<br>dessous                                                                                                   | n du code-barr<br>e-barres à 17 cl<br>e).<br>la génération o<br>s.                                                                                                    | res du calibrateu<br>niffres du flacon<br>d'un code-barres                                                                                                    | ur<br>est un ITF (hormis le chiffre de<br>, précédez à la configuration ci-                                                                                                    |
|                   | Demande<br>Confi                                                                                                    | guration<br>Le code<br>contrôle<br>Lors de<br>dessous                                                                                                   | n du code-barn<br>e-barres à 17 ch<br>e).<br>1 a génération o<br>s.<br><u>KKKAAE</u>                                                                                                    | res du calibrateu<br>niffres du flacon<br>d'un code-barres<br>BBAAMMJJXXXX                                                                                                    | ur<br>est un ITF (hormis le chiffre de<br>, précédez à la configuration ci-<br><u>NM (code-barres)</u>                                                                                                    |
|                   | Demande<br>Confi                                                                                                    | guration<br>Le code<br>contrôle<br>Lors de<br>dessous                                                                                                   | a du code-barr<br>e-barres à 17 ch<br>e).<br>la génération d<br>s.<br><u>KKKAAE</u><br>e constructeur à 2                                                                                                   | res du calibrateu<br>niffres du flacon<br>d'un code-barres<br>BBAAMMJJXXXM<br>3 chiffres (026)                                                                                 | ur<br>est un ITF (hormis le chiffre de<br>, précédez à la configuration ci-<br><u>NM (code-barres)</u>                                                                                                    |
|                   | Demande<br>Confi                                                                                                    | guration<br>Le code<br>contrôle<br>Lors de<br>dessous                                                                                                   | n du code-barr<br>e-barres à 17 ch<br>e).<br>la génération d<br>s.<br><u>KKKAAE</u><br>e constructeur à 2<br>chiffres de l'iter                                                                             | res du calibrateu<br>niffres du flacon<br>d'un code-barres<br>BBAAMMJJXXXM<br>3 chiffres (026)<br>n (de 01 à 99)                                                               | ur<br>est un ITF (hormis le chiffre de<br>, précédez à la configuration ci-<br><u>VM (code-barres)</u>                                                                                                    |
|                   | Demande<br>Confi                                                                                                    | guration<br>Le code<br>contrôle<br>Lors de<br>dessous<br>C : code de<br>code à 2 d<br>00:FOBT 5                                                         | n du code-barr<br>e-barres à 17 ch<br>e).<br>la génération d<br>s.<br><u>KKKAAE</u><br>e constructeur à 2<br>chiffres de l'iter<br>53:FCa                                                                   | res du calibrateu<br>niffres du flacon<br>d'un code-barres<br>BBAAMMJJXXXM<br>3 chiffres (026)<br>n (de 01 à 99)                                                               | ur<br>est un ITF (hormis le chiffre de<br>, précédez à la configuration ci-<br><u>NM (code-barres)</u>                                                                                                    |
|                   | Demande<br>Confi                                                                                                    | guration<br>Le code<br>contrôle<br>Lors de<br>dessous<br>C : code de<br>code à 2 c<br>00:FOBT 5<br>code à 2 c                                           | a du code-barr<br>e-barres à 17 ch<br>e).<br>la génération o<br>s.<br><u>KKKAAE</u><br>e constructeur à 1<br>chiffres de l'iter<br>53:FCa<br>chiffres du produ                                              | res du calibrateu<br>niffres du flacon<br>d'un code-barres<br>BBAAMMJJXXXM<br>3 chiffres (026)<br>n (de 01 à 99)<br>uit (de 01 à 99)                                           | ur<br>est un ITF (hormis le chiffre de<br>, précédez à la configuration ci-<br><u>NM (code-barres)</u>                                                                                                    |
|                   | Demande<br>Confi                                                                                                    | Eguration<br>Le code<br>contrôle<br>Lors de<br>dessous<br>C : code de<br>code à 2 c<br>20:FOBT 4<br>code à 2 c                                          | a du code-barr<br>e-barres à 17 cl<br>e).<br>la génération d<br>s.<br><u>KKKAAE</u><br>e constructeur à 1<br>chiffres de l'iter<br>53:FCa<br>chiffres du produ<br>te d'expiration à                         | res du calibrateu<br>niffres du flacon<br>d'un code-barres<br>BBAAMMJJXXXN<br>3 chiffres (026)<br>n (de 01 à 99)<br>uit (de 01 à 99)<br>6 chiffres (AAMN                       | ur<br>est un ITF (hormis le chiffre de<br>, précédez à la configuration ci-<br><u>NM (code-barres)</u>                                                                                                    |
|                   | Demande<br>Confi                                                                                                    | guration<br>Le code<br>contrôle<br>Lors de<br>dessous<br>C : code de<br>code à 2 c<br>20:FOBT 5<br>code à 2 c<br>1MJJ : dat                             | a du code-barr<br>e-barres à 17 ch<br>e).<br>la génération d<br>s.<br><u>KKKAAE</u><br>e constructeur à 2<br>chiffres de l'iter<br>53:FCa<br>chiffres du produ<br>te d'expiration à<br>o de lot à 3 chiff   | res du calibrateu<br>niffres du flacon<br>d'un code-barres<br>BBAAMMJJXXXM<br>3 chiffres (026)<br>n (de 01 à 99)<br>uit (de 01 à 99)<br>6 chiffres (AAMM<br>res (de 000 à 999) | ur<br>est un ITF (hormis le chiffre de<br>, précédez à la configuration ci-<br><u>NM (code-barres)</u><br>//JJ)                                                                                                    |
|                   | Demande<br>Confi                                                                                                    | guration<br>Le code<br>contrôle<br>Lors de<br>dessous<br>C : code de<br>code à 2 c<br>00:FOBT 5<br>code à 2 c<br>MJJ : dat<br>C : Numéro<br>nutilisé (O | a du code-barr<br>e-barres à 17 ch<br>e).<br>a la génération d<br>s.<br><u>KKKAAE</u><br>e constructeur à 2<br>chiffres de l'iter<br>53:FCa<br>chiffres du produ<br>te d'expiration à<br>o de lot à 3 chiff | res du calibrateu<br>niffres du flacon<br>d'un code-barres<br>BBAAMMJJXXXM<br>3 chiffres (026)<br>n (de 01 à 99)<br>uit (de 01 à 99)<br>6 chiffres (AAMM<br>res (de 000 à 999) | ur<br>est un ITF (hormis le chiffre de<br>, précédez à la configuration ci-<br><u>NM (code-barres)</u>                                                                                                    |
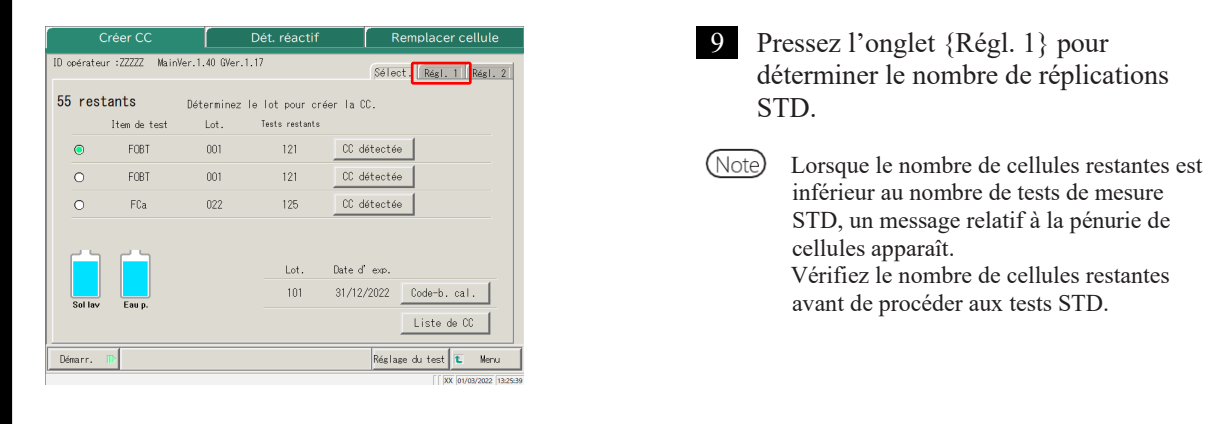

2 Opération de base

(Note) Optez pour des réglages différents de ceux concernant la réplication STD des onglets {Régl. 1} et {Régl. 2}.

Onglet {Régl. 1}

Pour des détails sur les réglages, voir la page 224 « 6.2.2 Réglage du protocole CC » – onglet {Page 1}.

Onglet {Régl. 2}

Pour des détails sur les réglages, voir la page 224 « 6.2.2 Réglages du protocole » – onglet {Page 2}

10 Pressez l'onglet {Sélect.}.

Réglage du test 📧 Mer D opérateur :ZZZZZ MainVer.1.40 GVer.1.17 Sélect. Régl. 1 Régl. 2 Jugement de Opérateur a 001 C NON 8 N\* DA Min STD-6 12 DA Min STD-1 9 50 10 DA Max STD-6 13 DA Max STD-1 STD-6^3 backfit + 5 % 14 STD-2 backfit± 10 % Réglage du test 😰 Menu

Dét. réactif

5 STD-3

6 STD-2

7 STD-1

3 [fois]

1000,0

CC1 CC2 Conc. STD [ng/mL] N°

Sélect. Régl. 1 Régl. 2

125,0

62,5

CC1 CC2 Conc. STD

D opérateur :ZZZZZ MainVer.1.40 GVer.1.17

N° 1 Répliquer

N\*

2 STD-6

3 STD-5

|    |         | Crée      | r CC |         |         | Dét.       | réad | ti | f     |     | Ren     | place    | r cellul     | е      |
|----|---------|-----------|------|---------|---------|------------|------|----|-------|-----|---------|----------|--------------|--------|
| ID | opéra   | ateur :Zi | ZZZZ | MainVer | .1.40 0 | Wer.1.17   |      |    |       | Se  | lect.   | Régl.    | 1 Réal       | . 2    |
|    | N°<br>1 | Répliq    | uer  | 1       |         | 3 [fois]   |      |    |       |     |         |          |              |        |
|    | N°      |           | CC1  | CC2     | Conc.   | STD [ng/mL | .) N | ,  |       | CC1 | CC2     | Conc.    | STD          |        |
|    | 2       | STD-6     |      |         |         | 1000,0     | 1    | 5  | STD-3 |     |         |          | 125,0        |        |
|    | 3       | STD-5     |      |         |         | 500,0      |      | 6  | STD-2 |     |         | _        | 62,5         |        |
|    | 4       | STD-4     |      |         |         | 250,0      |      | 7  | STD-1 |     |         | <b>_</b> | 0,0          |        |
|    |         |           |      |         |         |            |      |    |       |     |         |          |              |        |
| D  | émarr   |           |      |         |         |            |      |    |       | Ré  | slase ( | du test  | t Mer        | nu     |
|    |         |           |      |         |         |            |      |    |       |     |         | [[]X     | X 01/03/2022 | 13:27> |

### 2.5 Opérations quotidiennes

2

Opération

de base

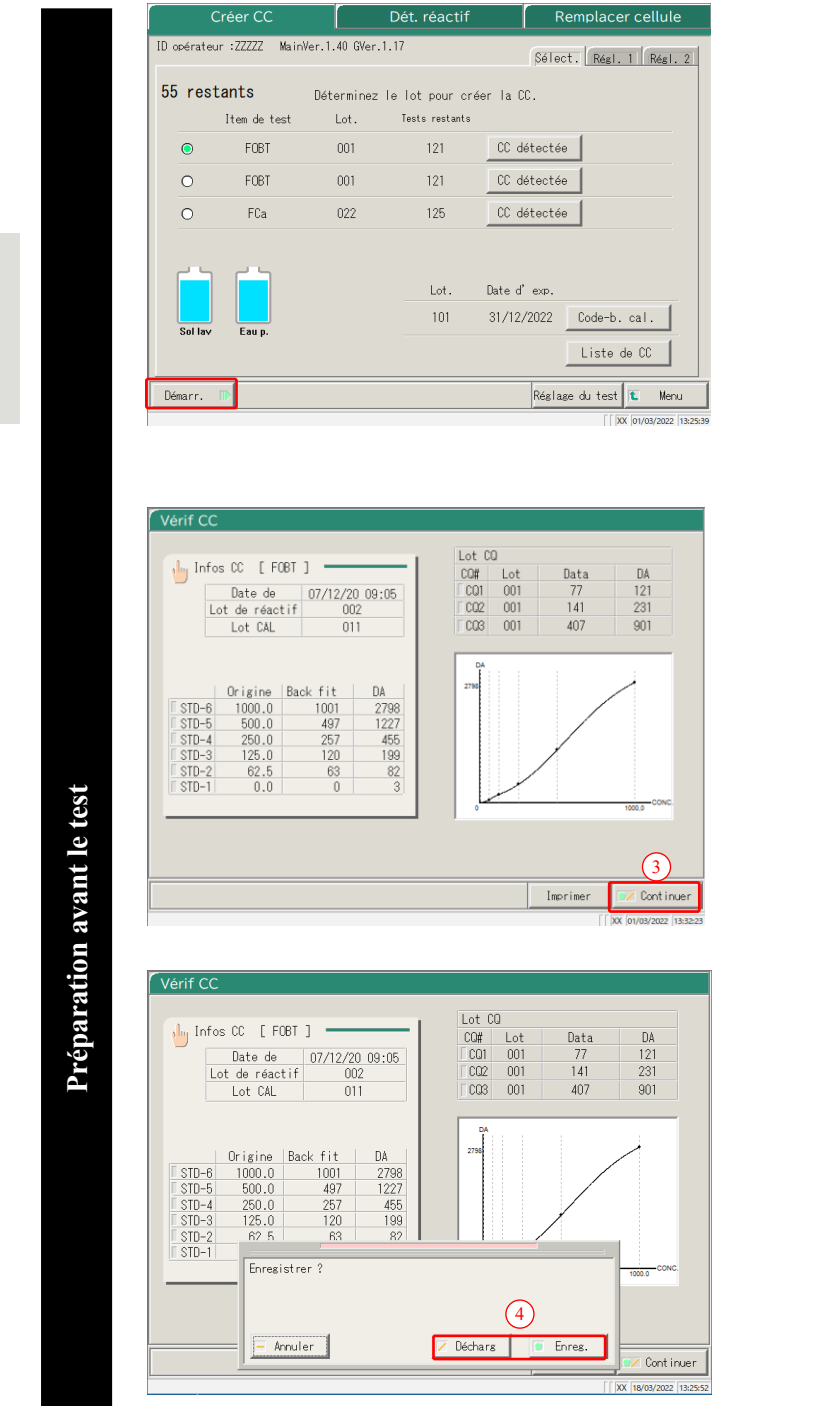

11 Pressez {Démarr.}.

\* Démarrer la mesure STD/CQ. L'écran passe à l'écran [Créer CC].

12 Enregistrer ou annuler CC.

- ① Lorsque le test prend fin, l'écran [Vérif CC] apparaît.
- ② Vérifiez la CC.
   ☑ Pour des détails sur l'écran [Vérif CC], voir la page 56 « ■Vérification CC »

<Lorsque vous enregistrez la CC>

- ③ Pressez {Continuer}.
- ④ Pressez {Enreg.}.
   La CC testée est enregistrée dans le système.

<Lorsque vous n'enregistrez pas la CC>

③ Pressez {Continuer}.

 Pressez {Décharg}. Créer de nouveau la CC.
 Page 47 « 2.5.8 Création d'une CC »

\* La création de la CC prend fin, et l'écran affiche de nouveau [Créer CC].

Note

Dans le réglage du protocole CC, si « Jugement de Opérateur » après le test STD/CQ a la valeur « NON, », la CC testée est automatiquement enregistrée dans le système, et l'écran [Vérif CC] ne s'affiche pas.

Page 224 « 6.2.2 Réglages du protocole CC »

54

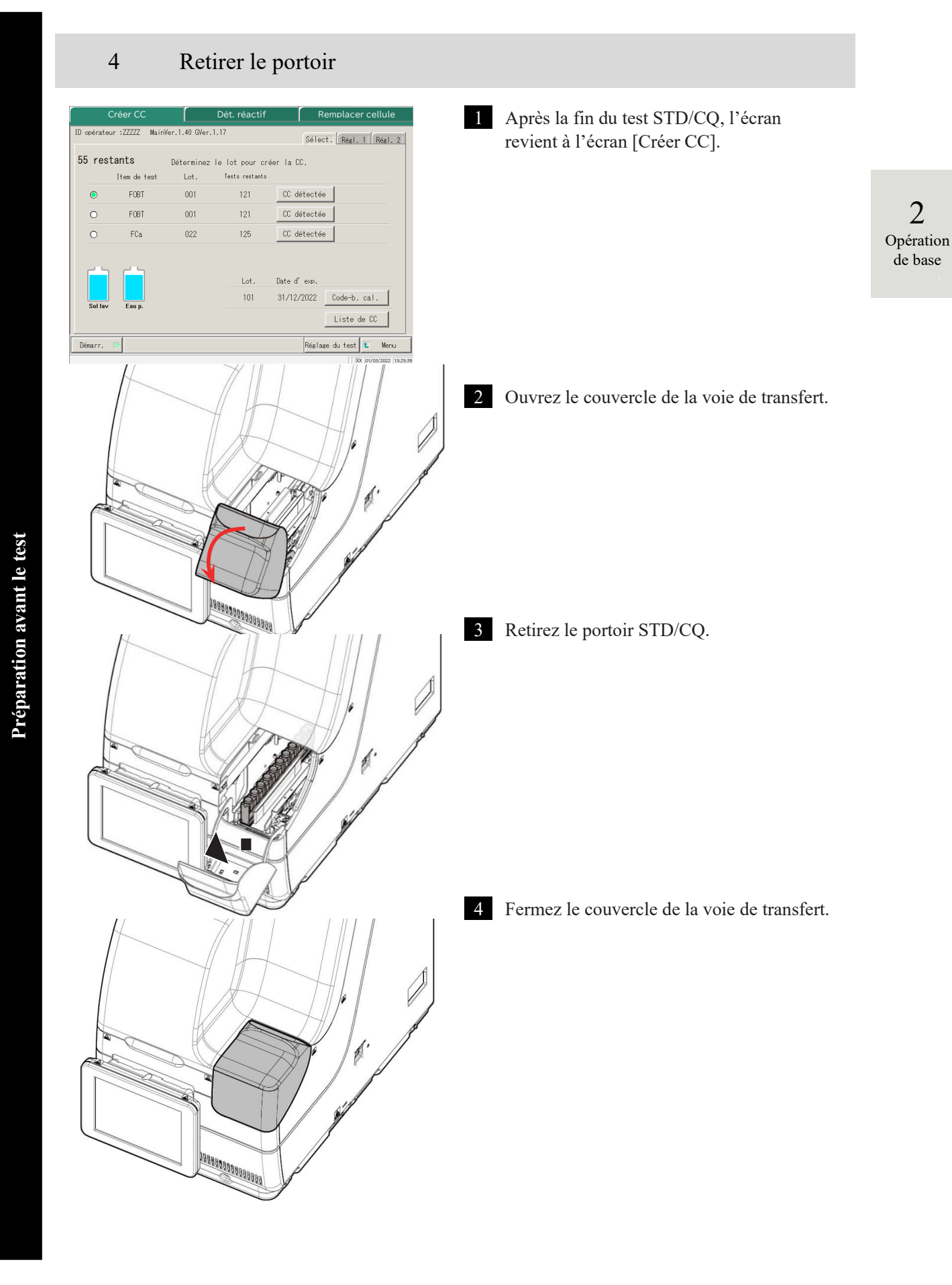

2

Opération

de base

### Vérification CC

Si la CC a été créée, presser {CC détectée} sur l'écran [Créer CC] ou l'écran [Dét. réactif] affiche les informations de la CC (test date et heure, lot de réactif, etc.) et le graphique de la CC.

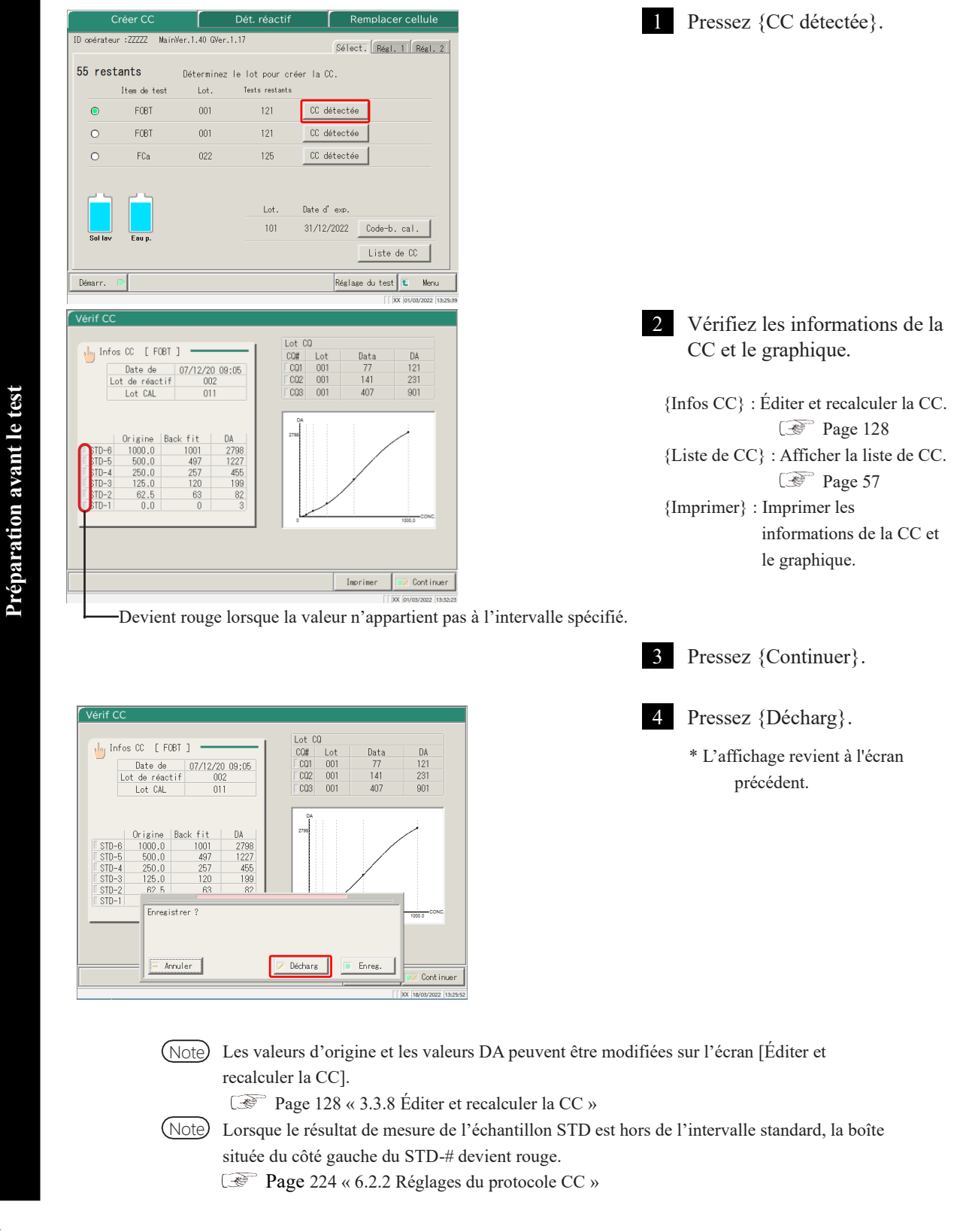

#### Liste de CC

Lorsque vous pressez {Liste de CC} sur l'écran [Créer CC], l'écran [Liste de CC] apparaît. Les

informations détaillées de la CC peuvent être consultées à partir de la liste.

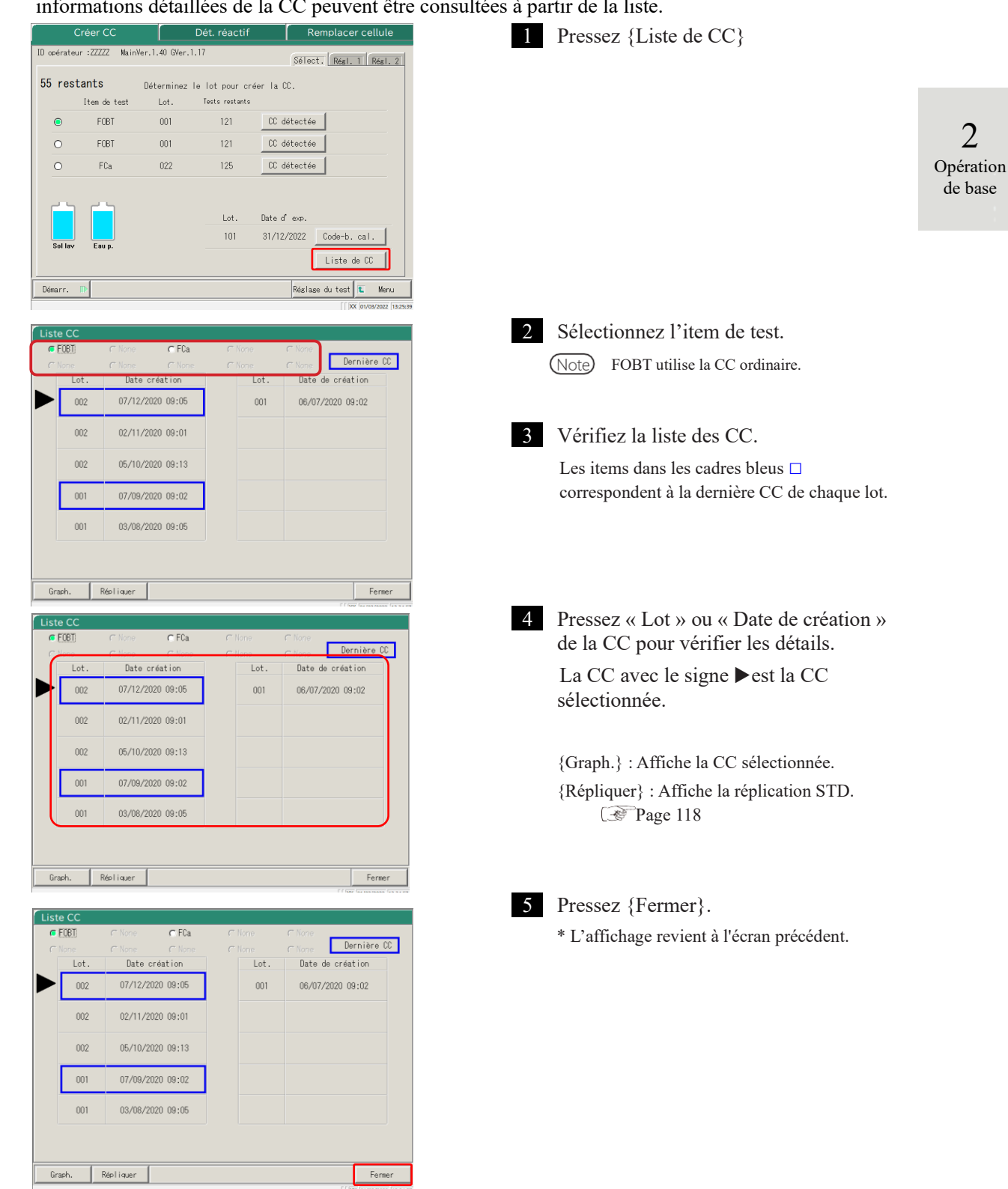

Préparation avant le test

### 2.5.9 Placer les échantillons

Avertissement

Placez le portoir avec les échantillons sur la voie du portoir.

Lorsque les portoirs sont dans les voies 1 et 2, le traitement commence par la voie 1.

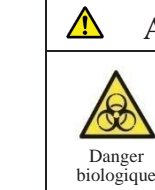

• Portez un équipement de protection (gants, lunettes, etc.) lorsque vous manipulez les échantillons.

Le non-respect de cette recommandation peut donner lieu à des infections.

1 Placer les échantillons (flacons d'échantillon, récipients d'échantillon) dans le portoir

(Note) Placez verticalement les flacons d'échantillon.

Si un flacon d'échantillon est placé dans un angle déviant, le perçage risque de ne pas être effectué correctement.

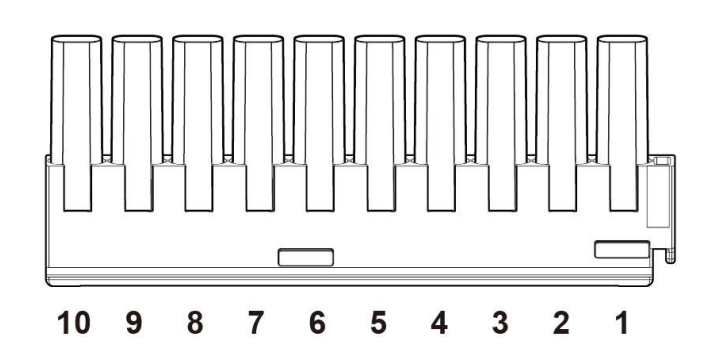

Il est possible de placer dix flacons ou récipients d'échantillon dans un portoir.

Note

Préparation avant le test

Placez les flacons d'échantillon dans le portoir de façon à ce que les code-barres soient orientés vers l'utilisateur.

Note Les nombres du schéma sont les positions du portoir. Le n°1 est sur la droite.

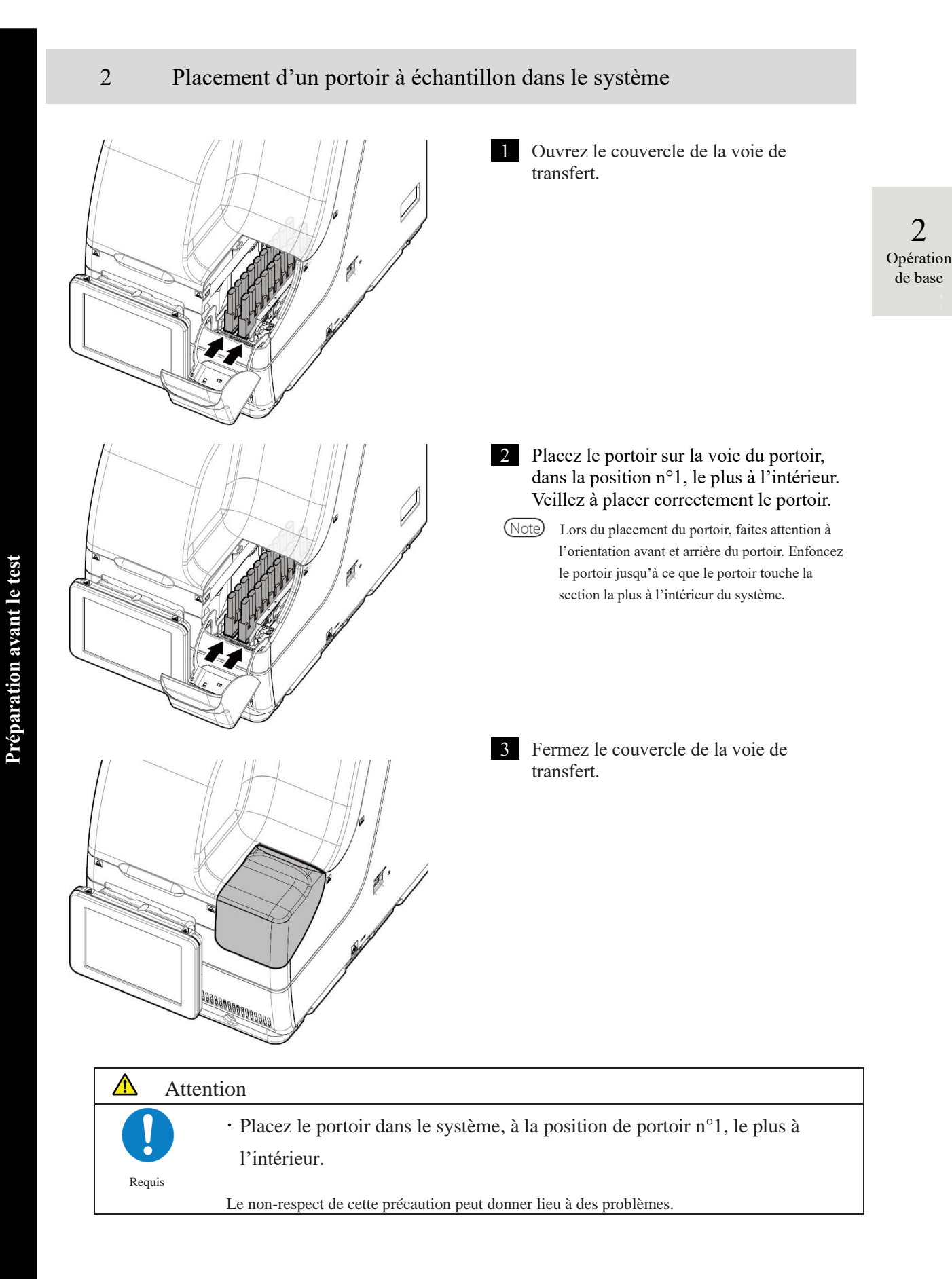

NN1-1741FR Rev.1

2

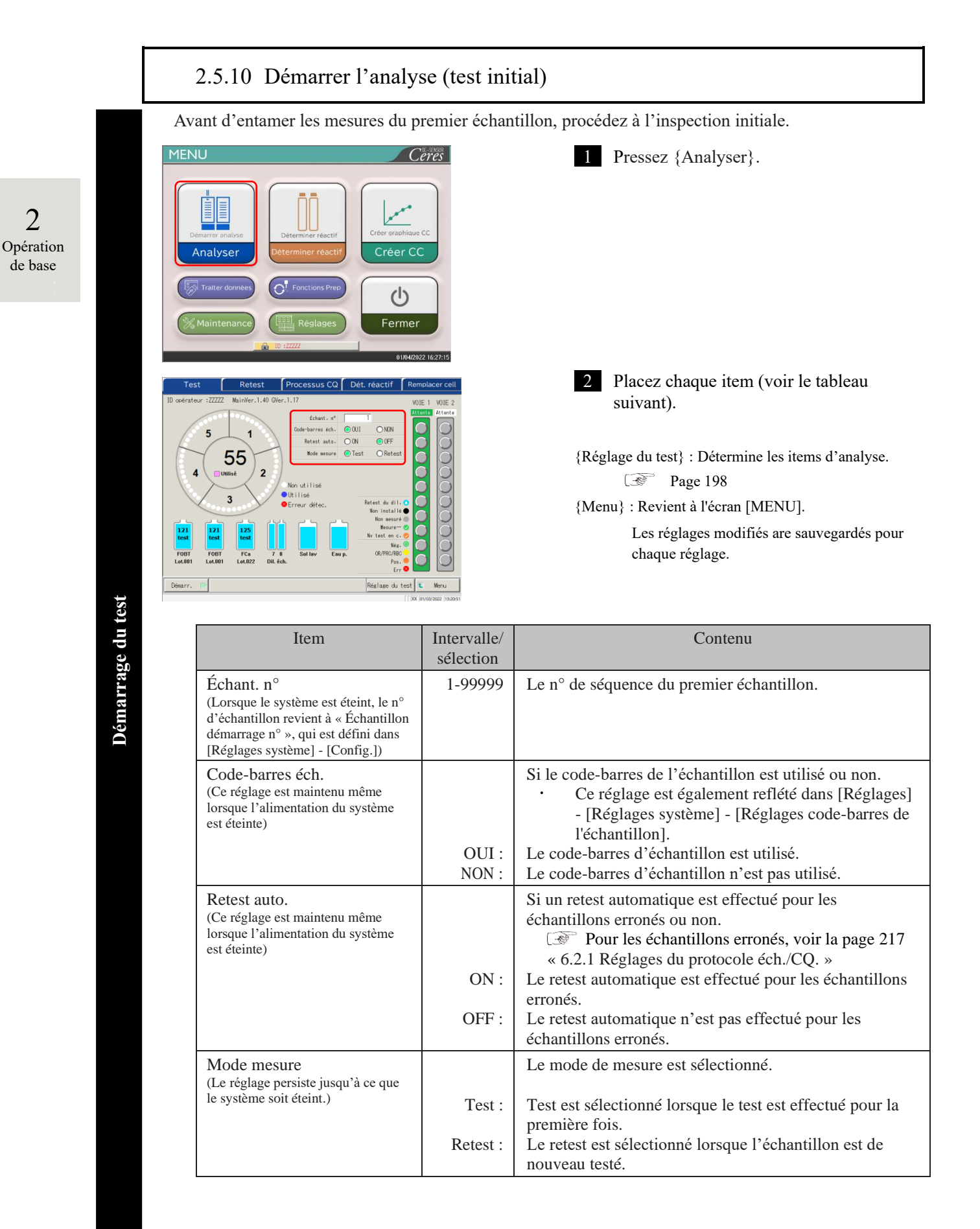

#### 2.5 Opérations quotidiennes

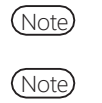

Le retest signifie que le test d'un échantillon a déjà été effectué. Le perçage du flacon d'échantillon n'est pas réitéré. Toutes les autres opérations seront les mêmes que celles du « premier test ». En vue d'un retest automatique, le même numéro de séquence d'échantillon est alloué pour le premier test et pour le retest.

ocessus CQ Dét. réactif Retest O NON ົດພາ 5 auto. OON 55 2 4 Non utilisé ●Utilisé ⊗Erreur 3 sur détec E Démarr. 🕕 Réalase du test 🚺 Me

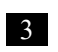

3 Pressez le bouton {Démarr.}. Lorsque l'amorçage est effectué, la distribution de l'échantillon commence.

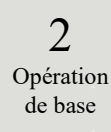

Démarrage du test

# 2.5.11 Démarrer l'analyse (Retest)

Réglage du test 🗈

de chaque item de test et procédez au test.

2 Opération de base

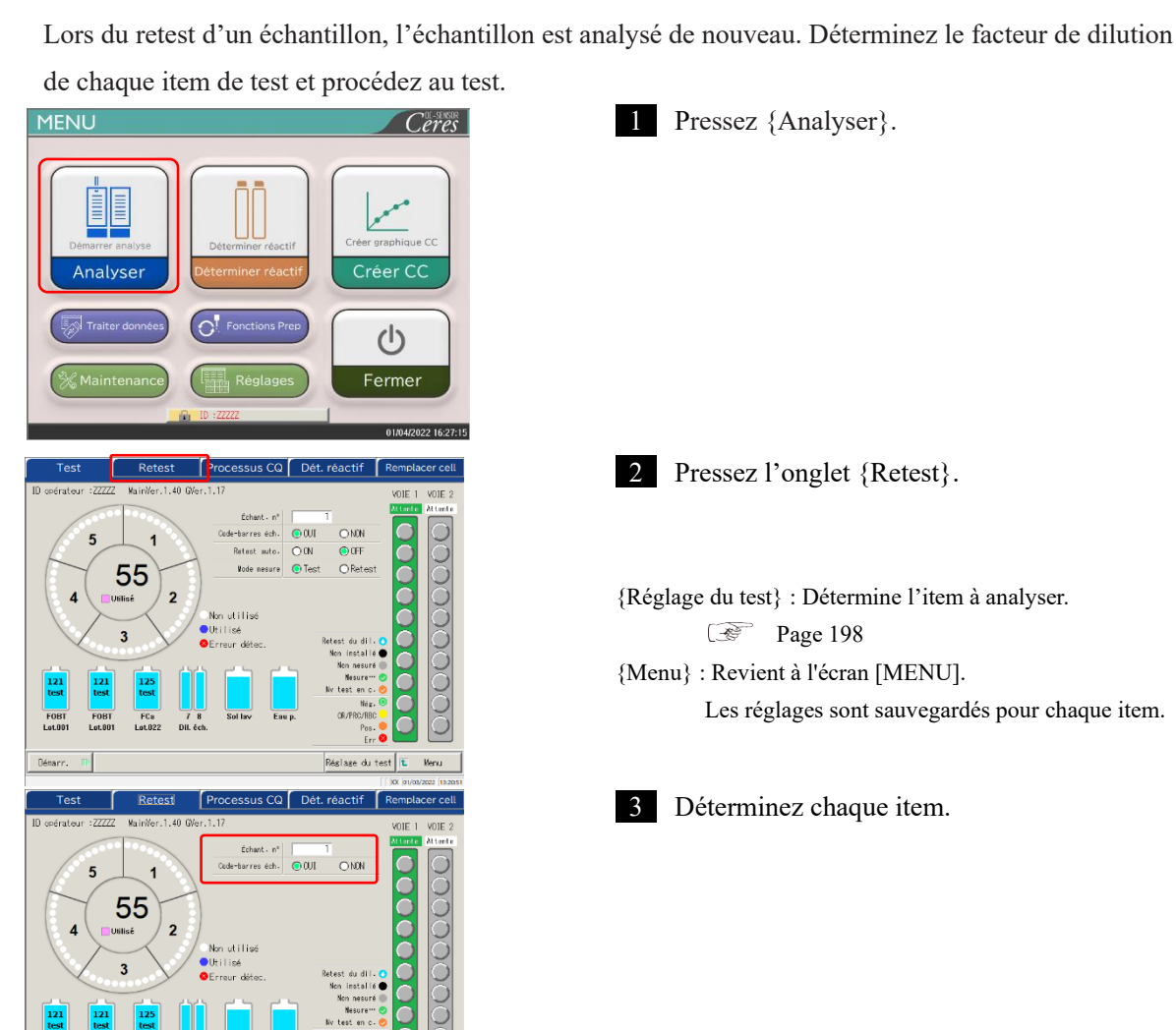

| Item                                                                                                    | Intervalle/<br>sélection | Contenu                                                                                                    |
|----------------------------------------------------------------------------------------------------|--------------------------|----------------------------------------------------------------------------------------------------|
| Échant. n°<br>(Lorsque le système est éteint, le n°<br>d'échantillon revient à « Échantillon<br>démarrage n° », qui est défini dans<br>[Réglages système] - [Config.]) | 1-99999                  | Le n° de séquence de l'échantillon principal.                                                                                                    |
| Code-barres éch.<br>(Le réglage persiste même après que le<br>système a été éteint.)                                                                                   | OUI :                    | Si le code-barres de l'échantillon est utilisé ou<br>non.<br>• Les réglages sont reflétés par<br>[Réglages] - [Réglages Système] -<br>[Réglages code-barres de l'échantillon].<br>Utilisez le code-barres de l'échantillon. |
|                                                                                                    | NON :                    | N'utilisez pas le code-barres de l'échantillon.                                                                                                    |

Démarrage du test

Pour retourner à l'écran [MENU], pressez {Menu}. L'écran [MENU] est de (Note) nouveau affiché et le réglage n'est pas modifié.

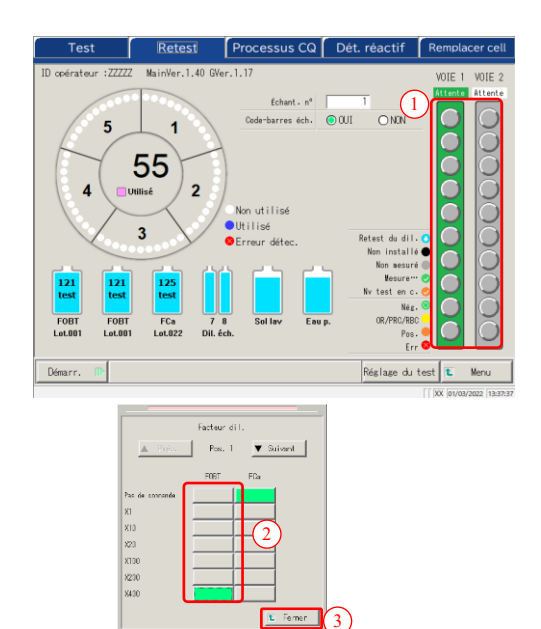

out 55 2 utilisé Réglage du test 🚺

4 Déterminez le facteur de dilution de l'échantillon.

- 1) Pressez une position d'échantillon sur le graphique du portoir. Une boîte de dialogue apparaît.
- ② Déterminez le facteur de dilution. Sur la capture d'écran de gauche, le facteur de dilution suivant est déterminé. FOBT : Dilution d'un facteur 400

2 Opération de base

- {▲Préc. } : Sélectionne l'échantillon suivant (vers le haut)
- {▼Suivant} : Sélectionne l'échantillon suivant (vers le bas)
- ③ Pressez {Fermer} dans la boîte de dialogue. « Retest du dil. 🔘 » est affiché pour les échantillons pour lesquels le facteur de dilution est déterminé.

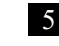

### 5 Pressez {Démarr.}.

Lorsque l'amorçage prédéfini est terminé, la distribution de l'échantillon commence. Séquences des opérations du retest de dilution

Sur l'écran [Retest], le « facteur de dilution » est déterminé. Après le début du test, l'échantillon est dilué dans la cellule, et le test commence.

La consommation de cellules est supérieure à celle des tests ordinaires.

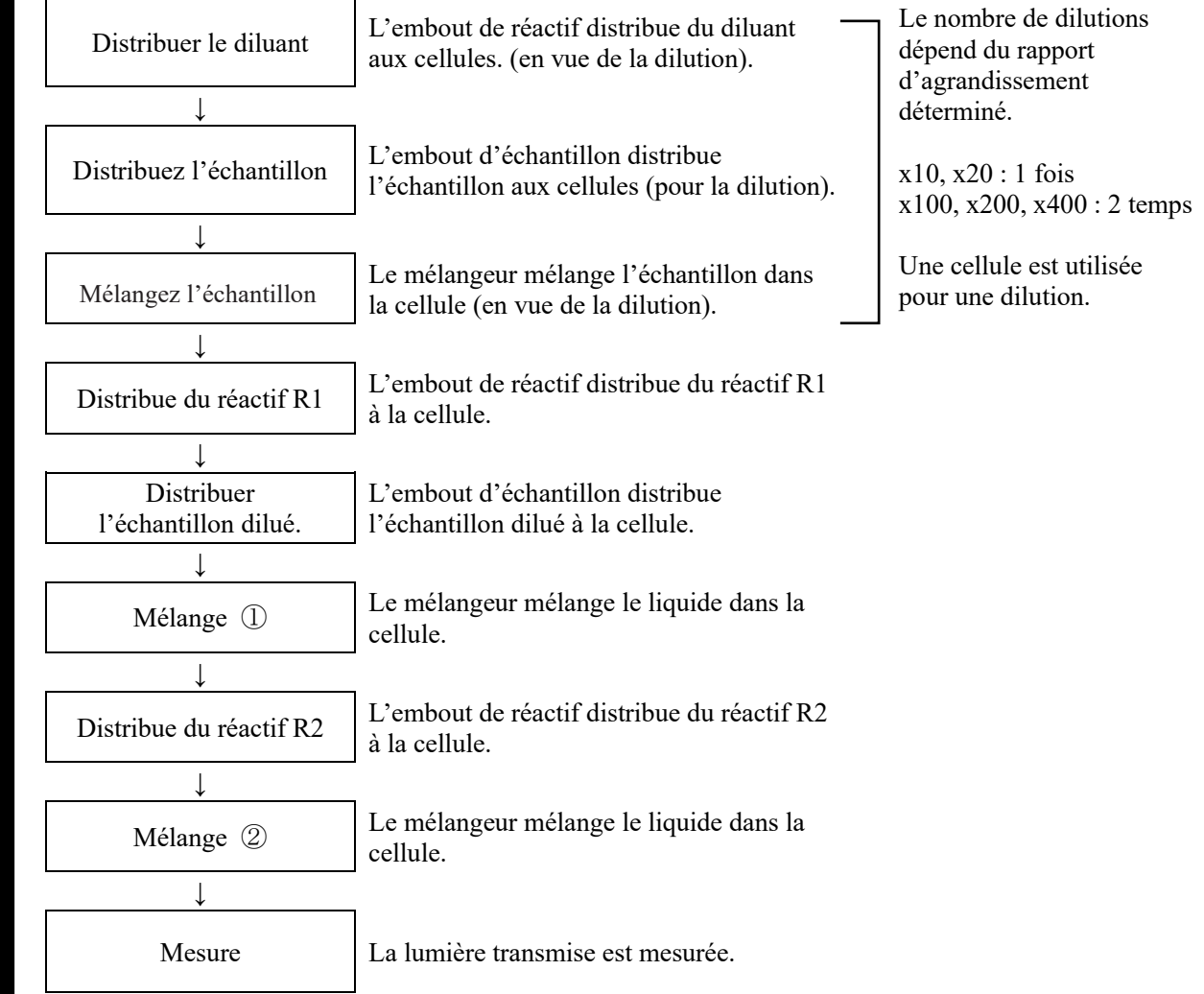

2 Opération de base

Démarrage du test

2 Opération de base

### 2.5.12 Démarrer l'analyse (échantillon CQ)

Lors du seul test de l'échantillon CQ, le processus CQ est utilisé.

Le [Processus CQ] est configuré sur deux pages. Changer de pages en pressant l'onglet {Sélect.} et l'onglet {Réglage}.

NoteSi le test STD et le test CQ ont lieu en même temps, lancez « Créer CC ».Image 47 « 2.5.8 Création d'une CC »

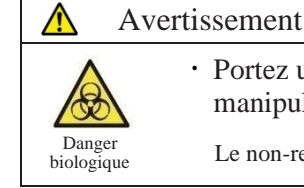

• Portez un équipement de protection (gants, lunettes, etc.) lorsque vous manipulez les échantillons CQ.

Le non-respect de cette recommandation peut donner lieu à des infections.

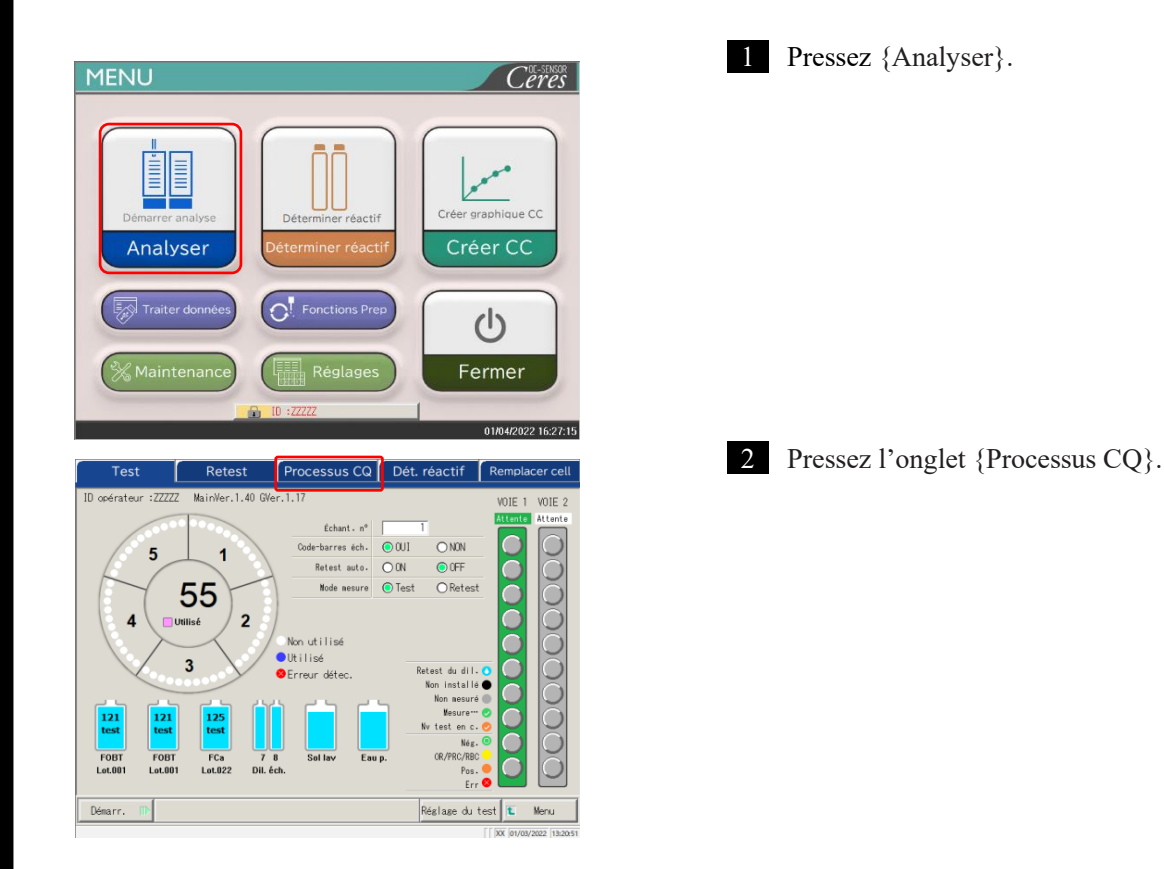

#### 2.5 Opérations quotidiennes

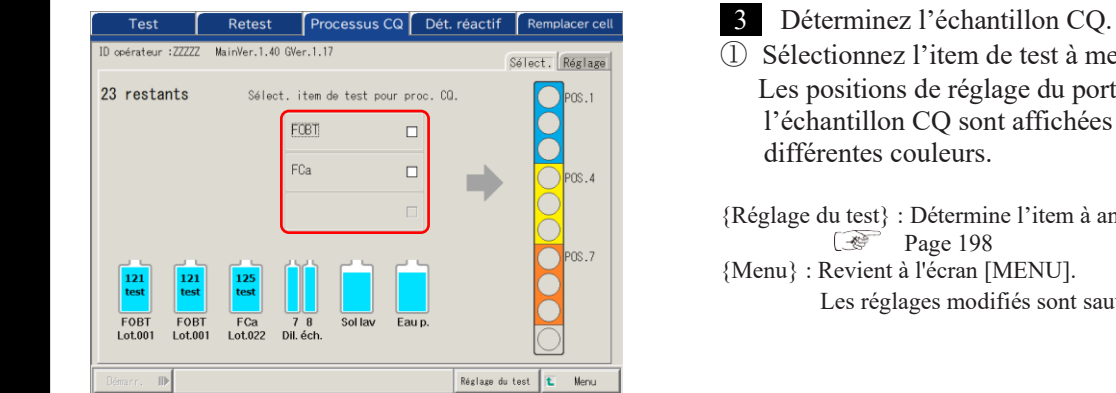

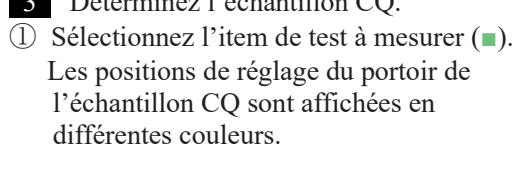

{Réglage du test} : Détermine l'item à analyser. Page 198 {Menu} : Revient à l'écran [MENU]. Les réglages modifiés sont sauvegardés.

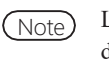

Les items pour lesquels les échantillons R1 et R2 sont définis sont affichés à l'écran. S'il n'y a pas d'item à tester, déterminez le réactif de l'item correspondant. Page 37 « 2.5.2 Placement du réactif »

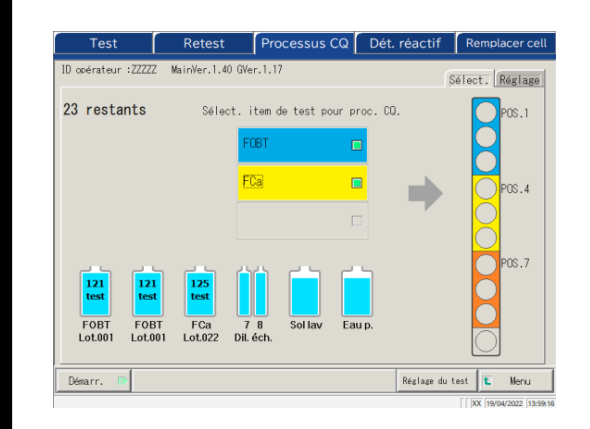

- 2 Préparez les portoirs STD et CQ.
- ③ Préparez les échantillons CQ dans les positions correspondant aux couleurs. Dans le cas du schéma de gauche, placez les échantillons CQ comme suit.
  - FOBT pour les pos. 1-3
  - FCa pour les pos. 4-6

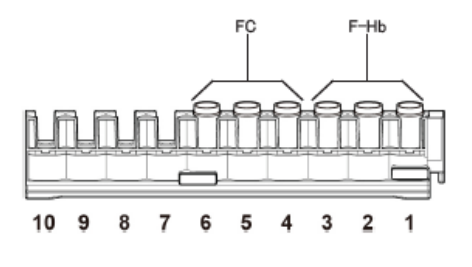

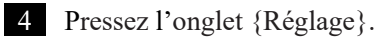

Retest Processus CQ Dét. réactif Remplacer ce Sélect. Réglage 23 restants Sélect. item de test pour proc. CQ. POS.1 FCa 18 4 FOBT Lot.00 Réglage du test 🚺 Menu Démarr.

Démarrage du test

2

Opération

de base

Retest Processus CQ Dét. réactif Remplacer cell Test MainVer.1.40 GVer.1.1 érateu Sélect. Réglage ● FOBT OFCa Max. [ng/mL] COID Lot CQ Dt d' Min. [ng/mL] séquence CQ 2 90.0 CQ1 Code-barres CQ 60.0 173.0 001 C02 Code-barres CQ 128.0 003 Code-barres CQ 383.0 Coeffic ٦s Réglage du test 🚺 Mo 6 6 7 4 ánnuler

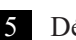

- 5 Déterminez chaque item.
- ① Sélectionnez l'item de test. ② Pressez {Code-barres CQ}. Saisissez le code-barres CQ correspondant
- à l'item de test sélectionné ou CQ1-3. T Pour la saisie d'un code-barres CQ, voir la page 50.
- ③ Entrez les réglages restants (voir le tableau ci-dessous).

2 Opération de base

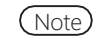

Faites attention avec les positions des portoirs STD et CQ ainsi qu'en manipulant CQ1-3. Dans l'exemple suivant, placez comme suit.

| Pos. I : [FOBT]-CQ1 |
|---------------------|
| Pos. 2 : [FOBT]-CQ2 |
| Pos. 3 : [FOBT]-CQ3 |
| Pos. 4 : [FCa]-CQ1  |
| Pos. 5 : [FCa]-CQ2  |
| Pos. 6 : [FCa]-CQ3  |
|                     |

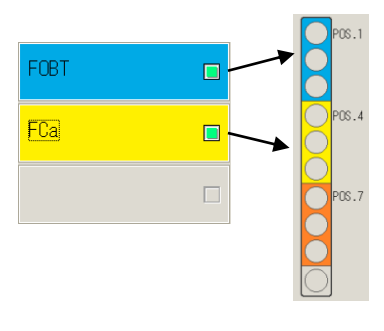

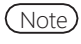

Déterminez la réplication CQ sur l'écran [Réglages du protocole].

Page 217 « 6.2.1 Réglages du protocole éch./CQ »

(Note)

Si le nombre de cellules restantes est inférieur au nombre de tests du processus CQ, un message signalant des cellules insuffisantes est affiché. Avant d'entamer le processus CQ, vérifiez le nombre de cellules restantes.

Onglet {Réglage}

| Item               | Intervalle/sélection | Contenu                                                                                                    |
|--------------------|----------------------|----------------------------------------------------------------------------------------------------|
| Item de test       |                      | Sélectionne l'item de test à mettre en place.                                                                                                    |
| Code-barres CQ     | 27 chiffres          | Entrez le code-barres CQ ici.<br>La valeur max., la valeur min., le lot CQ et la date<br>d'expiration sont automatiquement définis mais<br>peuvent aussi être saisis et édités manuellement.                                                                                                    |
| CQID               | 0–9, X, Y, Z         | En tant qu'ID CQ1-3 testé, l'item est envoyé au<br>support externe, à l'imprimante et au système<br>d'ordre supérieur.<br>Peut être ignoré.                                                                                                    |
| № séquence CQ      | 1-99999, *           | N° séquence CQ<br>Lorsqu'une valeur numérique est saisie pour CQ1 et<br>que « * » est entrée pour CQ2-3, un numéro de série<br>de la valeur CQ1 est automatiquement alloué à<br>chaque fois que la CQ est mesurée.<br>Ex) Si CQ1 = 3, CQ2 = * et CQ3 = *,<br>les CQ testés $\rightarrow$ n° de séquence CQ.<br>CQ1 $\rightarrow$ 3<br>CQ2 $\rightarrow$ 4<br>CQ3 $\rightarrow$ 5<br>CQ1 $\rightarrow$ 6<br>CQ2 $\rightarrow$ 7<br>CQ3 $\rightarrow$ 8<br>Lorsque des valeurs numériques sont saisies pour<br>tous les CQ1-3, le numéro de la séquence est alloué<br>de façon fixe à chaque mesure de CQ.<br>Ex.) Si CQ1 = 3, CQ2 = 10, CQ3 = 15,<br>les CQ testés $\rightarrow$ N° séquence CQ.<br>CQ1 $\rightarrow$ 3<br>CQ2 $\rightarrow$ 10<br>CQ3 $\rightarrow$ 15<br>CQ1 $\rightarrow$ 3<br>CQ2 $\rightarrow$ 10<br>CQ3 $\rightarrow$ 15 |
| Coefficient DS  DS | 1-9                  | Détermine le coefficient DS utilisé pour le calcul du dessin de contrôle X-R pour le processus de contrôle de la précision.                                                                                                    |

Note

Les CQ qui ont expiré ne seront pas analysés.

Lorsque le lot CQ est \*, la date d'expiration, les valeurs limite de contrôle sont cachées, et le CQ correspondant n'est pas testé.

2 Opération de base

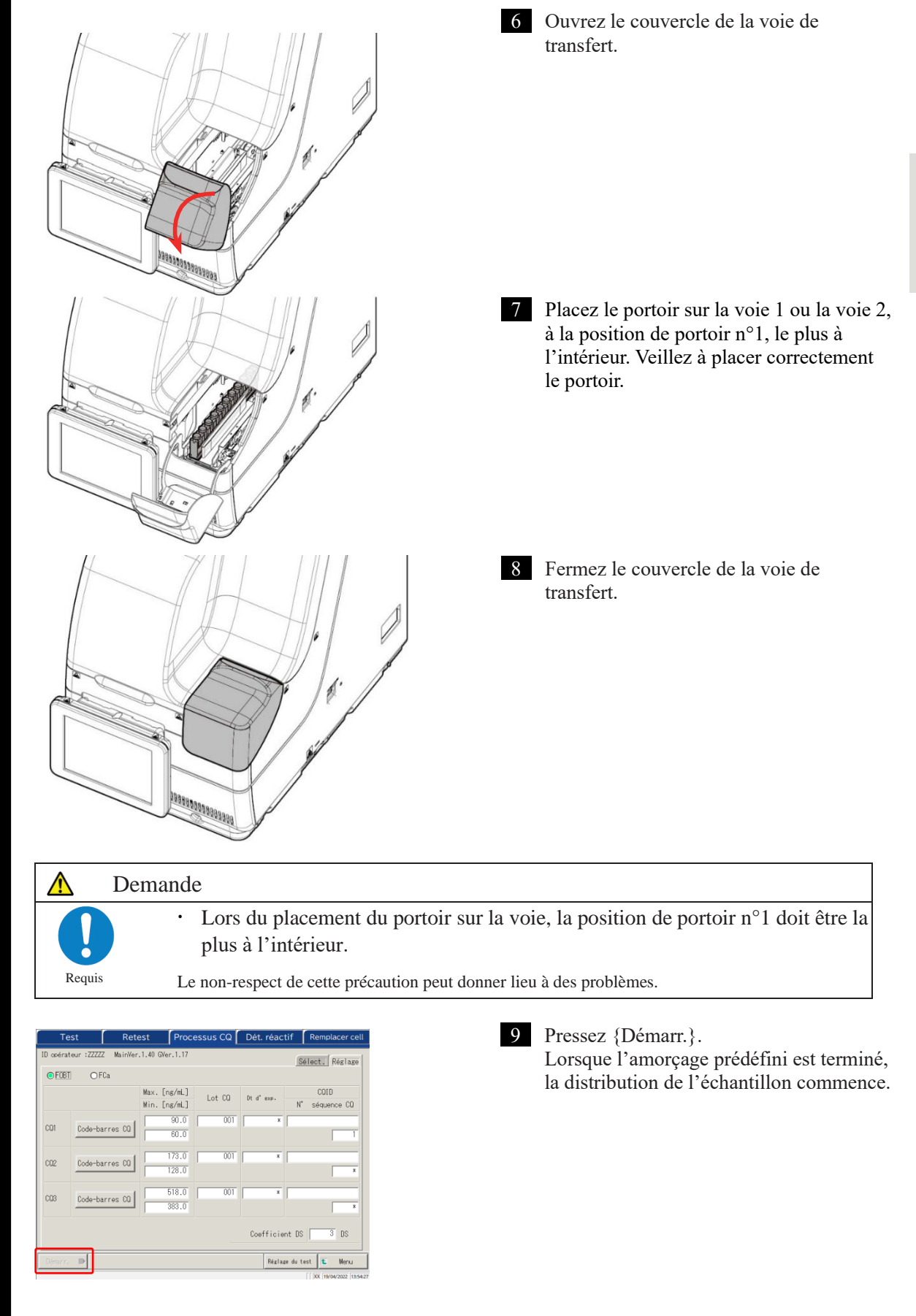

# 2.5.13 Réglage additionnel de l'échantillon

Avertissement

Lors de l'exécution de l'analyse initiale, la procédure dédiée au placement additionnel du portoir est expliquée.

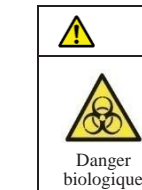

• Portez un équipement de protection (gants, lunettes, etc.) lorsque vous manipulez des échantillons.

Le non-respect de cette recommandation peut donner lieu à des infections.

Le statut de la voie comporte trois types : « EnUsag » « Rempl. » et « Attente » (voir la page 74) Concernant les voies signalées par autre chose que « EnUsag », il est possible de placer un nouveau portoir ou de remplacer le portoir existant.

Cependant, après qu'un portoir « EnUsag » est déchargé vers la voie du portoir, si un nouveau portoir et/ou un portoir de remplacement est utilisé, le test du portoir placé ne commence pas tant qu'un nouveau test n'a pas commencé.

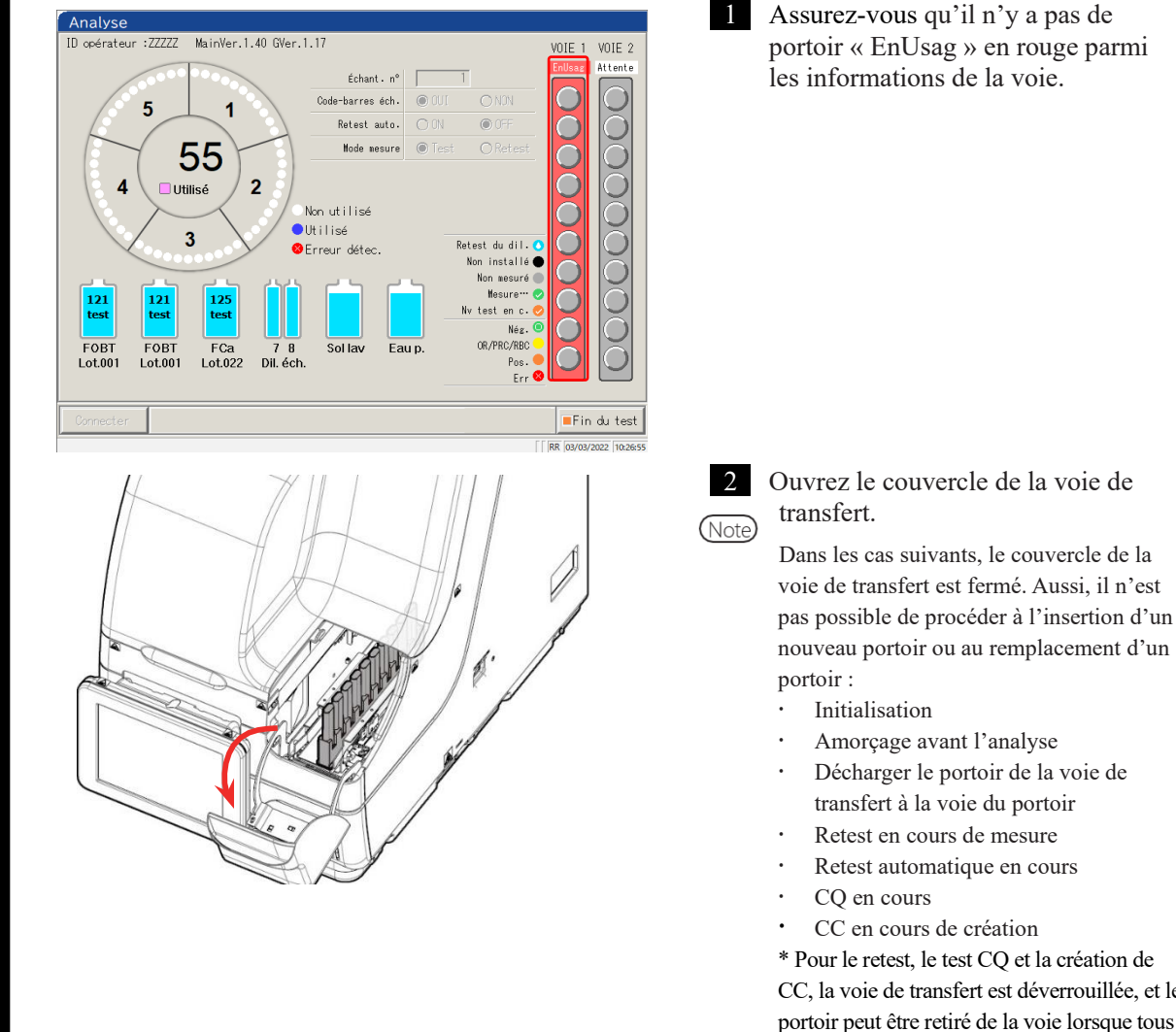

CC, la voie de transfert est déverrouillée, et le portoir peut être retiré de la voie lorsque tous les processus de distribution sont accomplis et que le portoir est déchargé.

2

Opération

de base

3 Retirez le portoir de la voie du portoir pour laquelle les informations sont « Rempl. » ou « Attente » Cependant, si le portoir n'est pas déterminé, le déchargement n'est pas nécessaire.

> 2 Opération de base

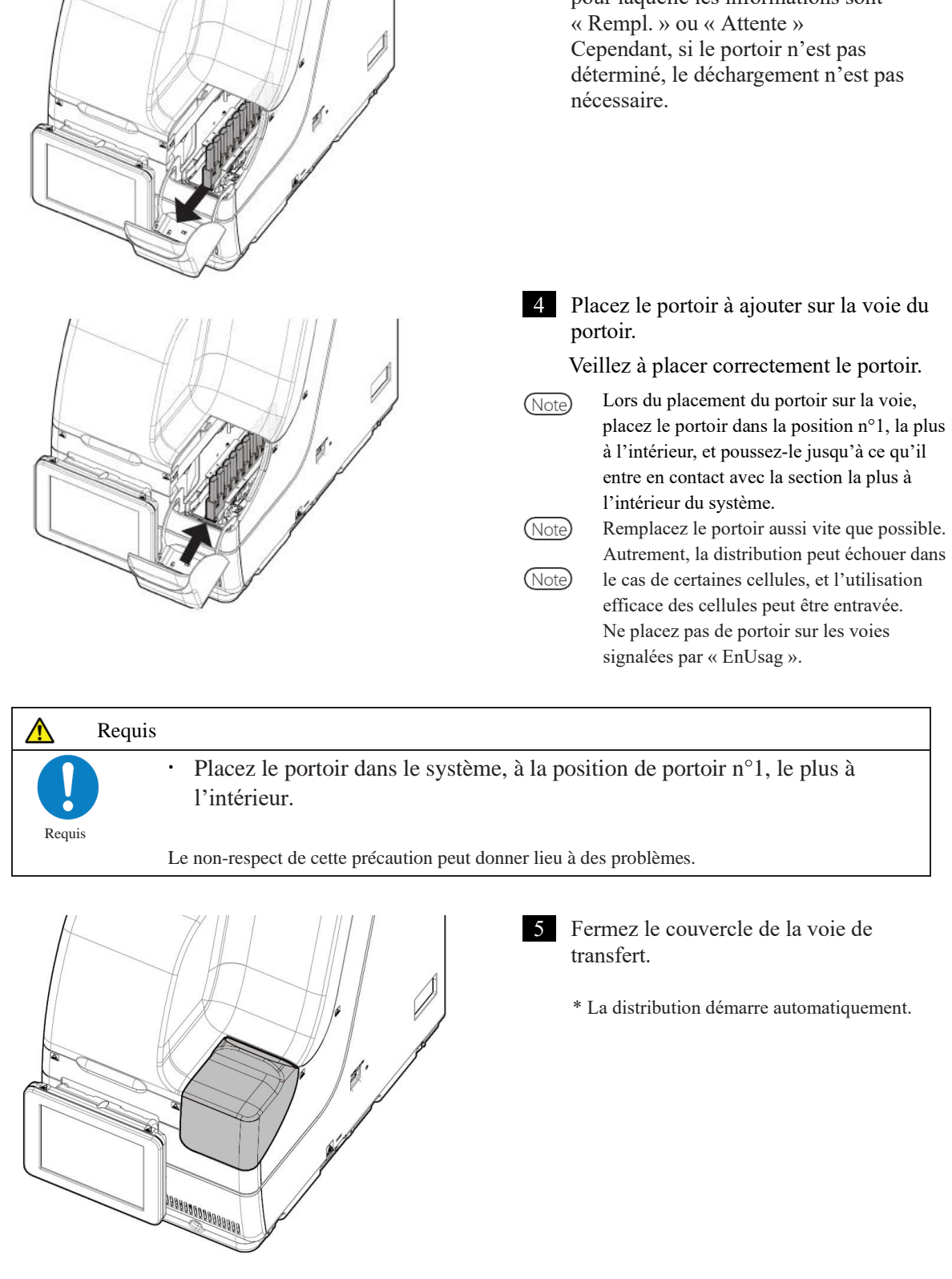

## 2.5.14 Vérifier les informations de l'analyse

### Vérifier le volume de réactif

Sur l'écran [Test], l'écran [Retest], l'écran [Processus CQ] et l'écran [Analyse], les volumes restants de la solution de lavage, de l'eau purifiée et du réactif sont affichés.

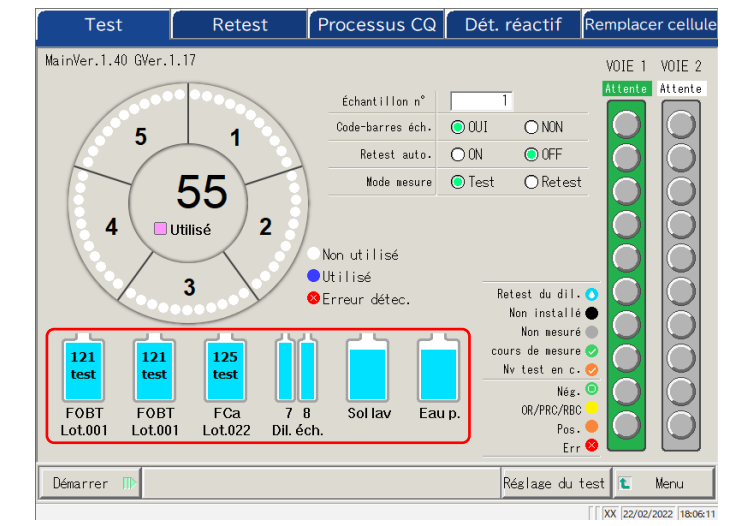

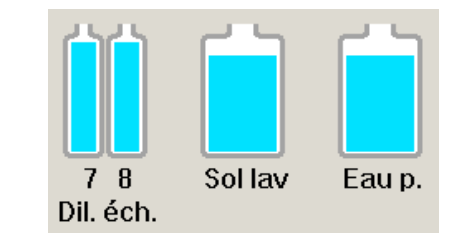

Concernant le diluant, la solution de lavage et l'eau purifiée, les volumes restants sont affichés au moyen du graphique du flacon.

En ce qui concerne les réactifs R1 et R2, le volume restant est affiché avec les graphiques de flacon. En outre, l'item de test, le numéro de lot et le nombre de tests disponibles sont affichés.

\* Sur l'écran [Dét. réactif], seuls les réactifs pour lesquels l'appariement est activé sont affichés.

Lot.XXX : Numéros de lot des réactifs R1 et R2 (3 chiffres)

XX test : Nombre de tests traitables

En cas d'erreur, l'information de l'erreur est affichée sous le flacon.

| Vide        | (Rouge)                    |
|-------------|----------------------------|
| vol. faibl  | (Rouge) volume restant≦5 % |
| vol. faibl  | (Jaune) volume restant≦10% |
| Non sélect. | (Rouge)                    |

Test en cours

2

Opération

de base

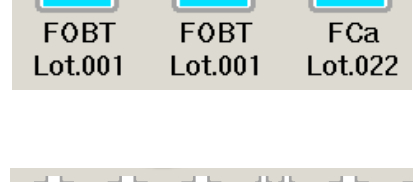

121

test

125

test

121

test

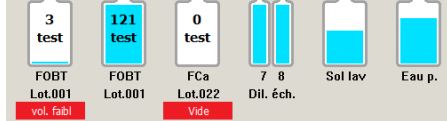

■ Vérification des informations du portoir

L'information du portoir est affichée sur l'écran [Test], l'écran [Retest] et l'écran [Analyse]. Les conditions du portoir d'échantillon et les échantillons du système peuvent être vérifiés.

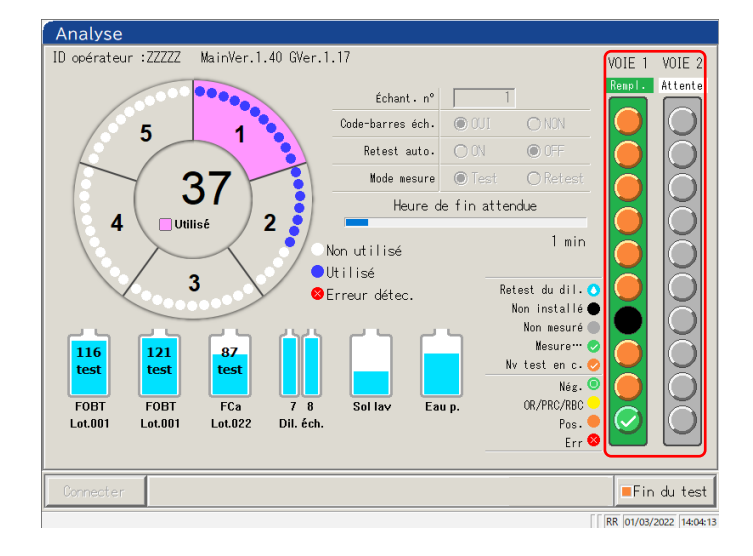

2 Opération de base

#### <Informations de l'échantillon>

Les conditions de la demande et les résultats d'analyse de chaque échantillon.

| $\bigcirc$   | Retest du dil. | Le retest de dilution est déterminé. Seulement affiché   |
|--------------|----------------|----------------------------------------------------------|
| (Bleu clair) |                | sur l'écran [Retest].                                    |
|              | Non installé   | Échantillon non placé.                                   |
|              |                |                                                          |
| (Noir)       | λτ /           | D. /                                                     |
| (Grip)       | Non mesure     | Pas mesure                                               |
|              | Mesure         | En cours de mesure. Seulement affiché sur l'écran        |
| $\bigcirc$   |                | [Analyse].                                               |
| (Vert)       |                |                                                          |
|              | Nv test en c.  | Retest en cours. Affiche seulement sur l'écran           |
| $\checkmark$ |                | [Analyse].                                               |
| (Orange)     |                |                                                          |
| $\bigcirc$   | Nég.           | Résultat de mesure : Négatif                             |
| (Vert)       |                |                                                          |
| $\bigcirc$   | OR/PRC/RBC     | Résultat de mesure, OR/PRC/RBC.                          |
| (Jaune)      |                |                                                          |
|              | Pos.           | Résultat de mesure : Positif                             |
| (Orange)     |                |                                                          |
|              | Err            | Une erreur est survenue durant la mesure, et le résultat |
|              |                | n'a pas été envoyé.                                      |
| (Rouge)      |                |                                                          |

Test en cours

### 2.5 Opérations quotidiennes

### <Informations du portoir>

Les conditions de la demande et les résultats d'analyse du statut des portoirs des voies 1 et 2 sont affichés.

|         | Attente |                                                              |
|---------|---------|--------------------------------------------------------------|
| Attente | (Gris)  | Le portoir n'est pas placé, ou il s'agit de l'état avant que |
|         |         | l'échantillon soit distribué.                                |
| Attente | (Vert)  | Le remplacement du portoir est possible                      |
| EnUsag  | EnUsag  |                                                              |
|         | (Rouge) | Mise au rebut de l'échantillon                               |
| Rempl.  | Rempl.  |                                                              |
|         | (Vert)  | Distribution de l'échantillon sur le portoir effectuée. Le   |
|         |         | remplacement du portoir est possible.                        |

### 2 Opération de base

2

Opération

de base

### 2.5.15 Mettre fin à l'analyse

Lorsque le test de tous les échantillons est terminé, l'analyse prend automatiquement fin. Cette section décrit d'autres façons de mettre fin à l'analyse.

#### Fin normale de l'analyse

Lorsque les tests de tous les échantillons distribués sont terminés, le test prend fin. Les échantillons non distribués lorsque la fin normale est sélectionnée restent « Non mesurés ». Lorsque vous sélectionnez « Interrompre » pour l'analyse, voir « Interrompre l'analyse. »

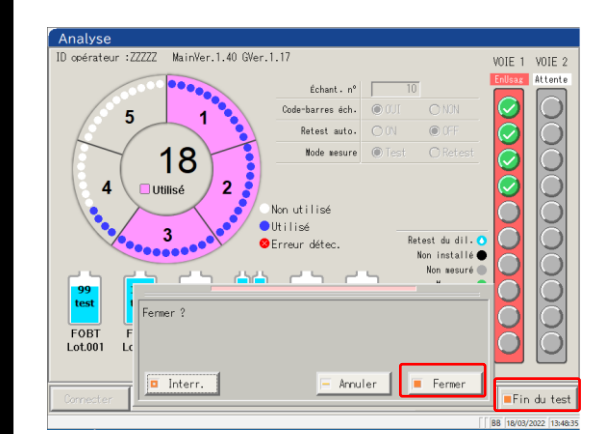

1

Pressez {Fin du test}.

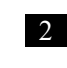

Pressez {Fermer}. \* Les résultats des échantillons mesurés sont imprimés.

{Interr.} : Met fin au test au milieu du processus. {Annuler} : Ferme la boîte de dialogue. {Fermer} : Met fin au test.

Interrompre l'analyse 

L'analyse est interrompue.

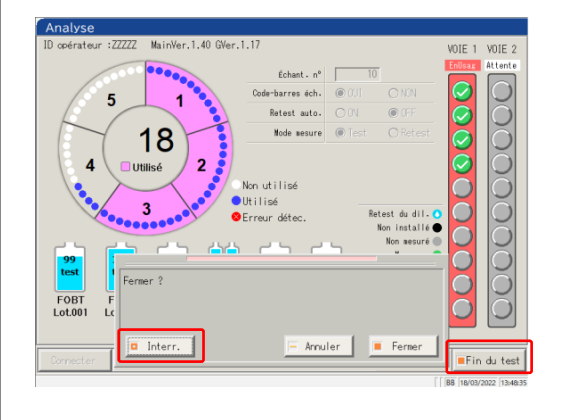

1

Pressez {Fin du test}.

Pressez {Interr.}. \* Les résultats des échantillons sont rejetés.

{Interr.} : Met fin au test au milieu du processus. {Annuler} : Ferme la boîte de dialogue. {Fermer} : Met fin au test

0

#### Interruption du test

POS:0

terminé

L'ERREUR

Si une erreur a lieu durant le test, une pop-up d'interruption apparaît. Le test de tous les échantillons distribués est terminé, donc le test prend fin.

FERMER SILENCE.

|                     | ERROR                                                                                                    |
|---------------------|----------------------------------------------------------------------------------------------------|
| 2                   | Dern. err Err suiv.                                                                                                  |
| Z                   | Réactifs de test insuffisants (0-1409)                                                                               |
| pération<br>de base | Le réactif est épuisé.<br>Déterminez le réactif une fois le test                                                     |
|                     | <pre>KSUPPRESSION DE L'ERREUR&gt; PRESSEZ LE BOUTON SUIVANT POUR RESOLDRE L FERMER ]: Fermer le message d'erri</pre> |

Fin du test

| Fermez | l'écran avec | {FERMER}. |
|--------|--------------|-----------|
|        |              |           |

#### Reprise du test

C'est seulement lorsque le test a pris fin ou a été interrompu du fait de l'arrêt de la mesure de l'échantillon que presser [Démarr.] au sein de l'écran [Test] permet de reprendre le test à partir de la position de sortie du résultat de mesure. Lorsque le bouton Démarrer est pressé, la boîte de dialogue suivante s'affiche. Le démarrage d'un nouveau test ou la reprise du test peut être sélectionné.

| Test                | Retest                | Processus CQ            | Dét. réactif                   | Remplacer cell         |
|---------------------|-----------------------|-------------------------|--------------------------------|------------------------|
| ID opérateur :ZZZZZ | MainVer.1.40 GVe      | r.1.17                  |                                | VOIE 1 VOIE 2          |
|                     | 00000                 | Échant. nº              | 36                             | Rempl. Attente         |
| 5                   | 1                     | Code-barres éch.        | OUI ONON                       |                        |
|                     | · •                   | Retest auto.            | O ON OFF                       |                        |
|                     | 28                    | Mode mesure             | ⊙ Test O Retest                |                        |
|                     |                       |                         |                                |                        |
| 4                   | Julise                | Non utilisé             |                                |                        |
|                     | 2                     | Utilisé                 |                                |                        |
|                     |                       | OErreur détec.          | Retest du dil.<br>Non installé |                        |
|                     |                       |                         | Non nonuró                     |                        |
| 83<br>Lest Cor      | tinuer le test à part | ir du portoir auquel le | test s'est arrêté ?            |                        |
|                     |                       |                         |                                |                        |
| FOBT F              |                       |                         |                                |                        |
|                     | Annulas               | Maria                   |                                |                        |
| Démarr. 🕕           | Annuler               | Nouv                    | Cont inuer                     | 🔪 Menu                 |
|                     |                       |                         |                                | XX 18/03/2022 13:54:47 |

{Annuler} : Ferme la boîte de dialogue.

- {Nouv.} : Commence le test à partir de la Position 1 de la Voie 1.
  - \* Les échantillons percés seront percés à nouveau.
- {Continuer} : Continue le test à partir de la position située à côté de celle pour laquelle les résultats de mesure ont été émis.

\* Les échantillons percés ne sont pas percés à nouveau.

Note

- Lorsqu'un portoir est déchargé, les informations du portoir sont effacées. Le cas échéant, il n'est pas possible de reprendre le test.
- · Lorsque le mode de test est modifié avant la reprise, il n'est pas possible de reprendre le test.
- · Lorsque le retest automatique est réglé sur « OUI », il n'est pas possible de reprendre le test.

# 2.6 Inspection et nettoyage après l'utilisation

### 2.6.1 Retirer les portoirs

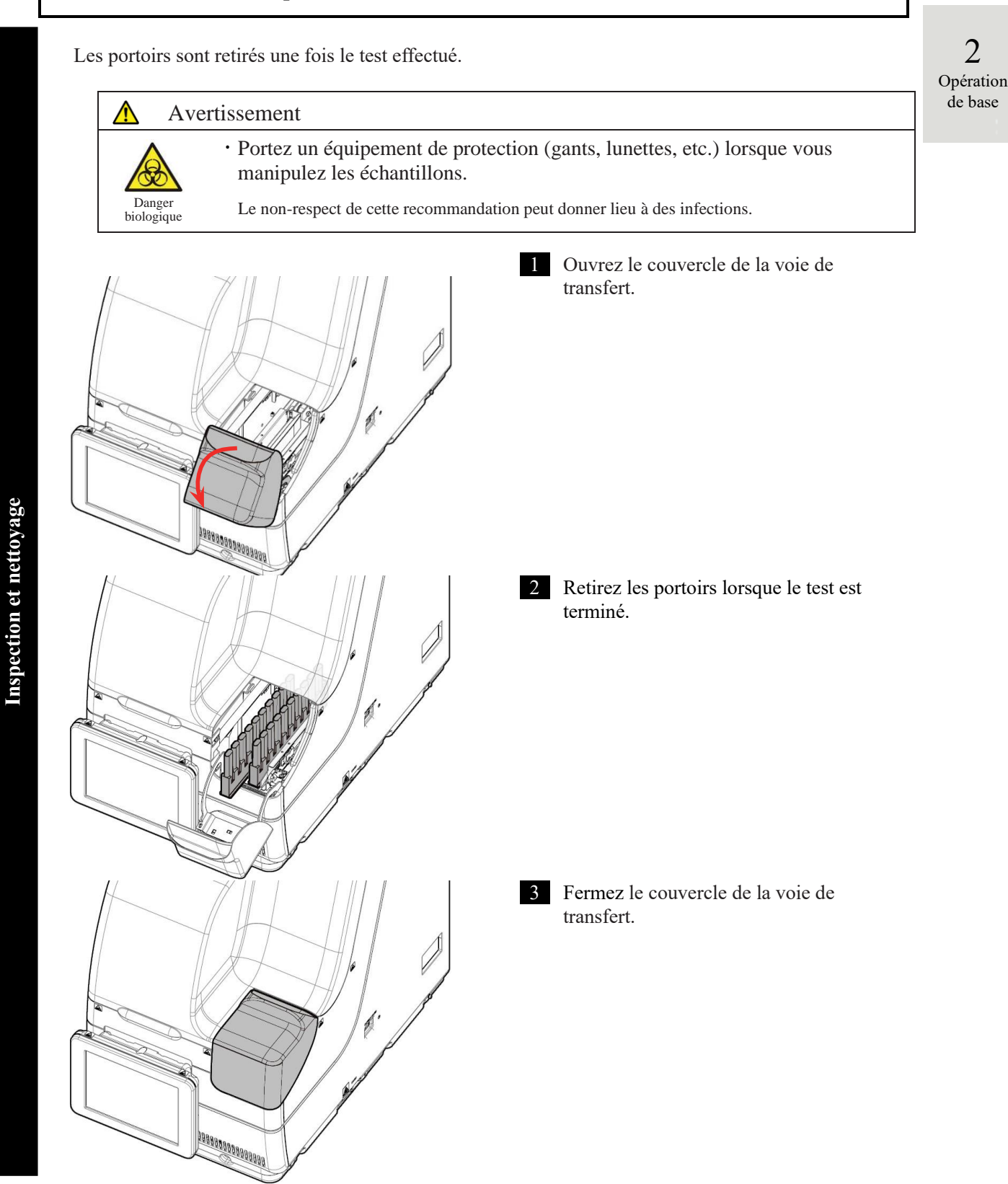

NN1-1741FR Rev.1

## 2.6.2 Remplacer des cellules

Les cellules de test utilisées sont remplacées.

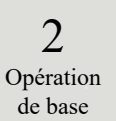

Avertissement  $\wedge$ · Portez un équipement de protection (gants, lunettes, etc.) lorsque vous manipulez les cellules utilisées. Danger biologique Le non-respect de cette recommandation peut donner lieu à des infections. 1 Pressez {Analyser}. MENU Ceres éer graphiqu Créer CC Analyser O. Fonctions Pr ഗ Fermer 01/04/2022 16:27:19 2 Pressez l'onglet {Remplacer cellu}. L'écran [Remplacer cellule] apparaît. () NON OUI 5 OON OFF ( auto. 55 ORetest 2 Utilis Non utilisé ●Utilisé 3 dáta F0B Réglage du test 🚺 Menu Processus CQ Dét. réactif Remplacer cellul Retest {Cellule vide} : Affiche la valeur de la cellule vide actuellement placée. Page 83 {Menu} : Revient à l'écran [MENU]. Rempl. ttes cell 23 sep. chaque e de la cel 3 Cellule vide 🔳 ₽ Menx

Inspection et nettoyage

3 Ouvrez le dispositif de sécurité.

2 Opération de base

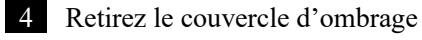

á

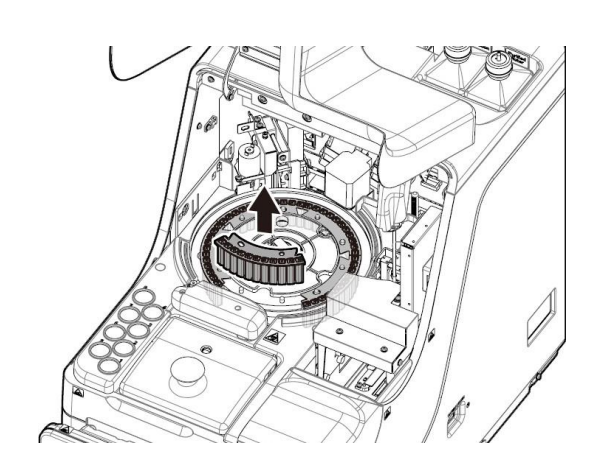

5 Retirez le porte-cellule.
 Tournez la poignée centrale dans le sens inverse des aiguilles d'une montre et alignez le signe ▼ et le signe de déverrouillage.

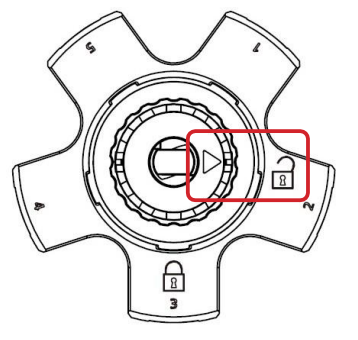

6 Retirez la cellule utilisée et remplacez-la.

<Remplacer un par un>

① Retirez la cellule et remplacez-la par une nouvelle cellule.

#### 2.6 Inspection et nettoyage après l'utilisation

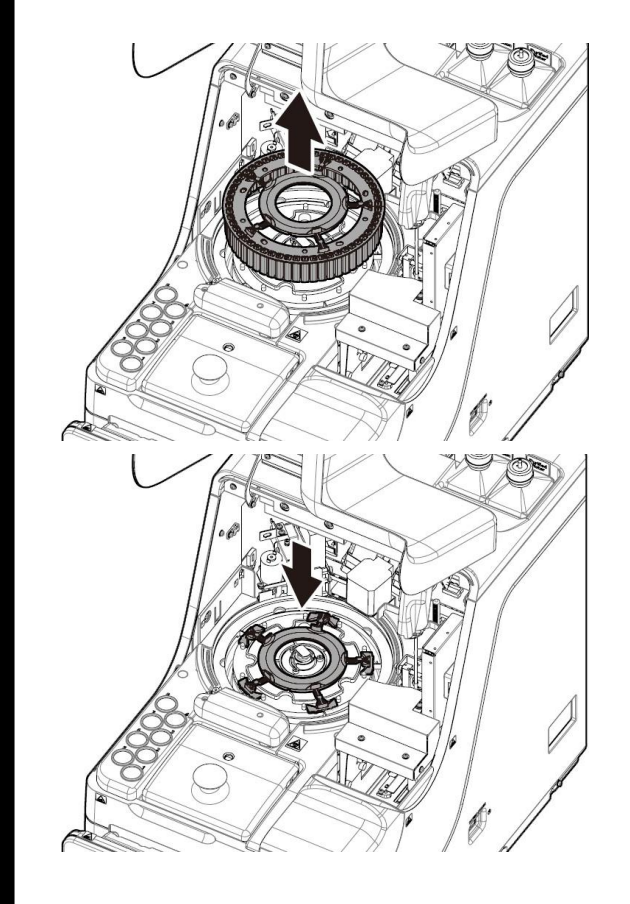

<Remplacement de cinq cellules d'un lot>

- ① Tirez vers le haut l'outil de remplacement de lot de cellules. Les cinq cellules peuvent être retirées avec l'outil.
- ② Retirez les cellules de l'outil de remplacement de lot de cellules.
- ③ Joindre au système l'outil de remplacement de lot de cellules.
- ④ Attachez nouvelles cellules au système.

#### Demande

Requis

• Lorsque vous placez une cellule de test, assurez-vous que les jambes de la cellule ne flottent pas. Après le placement de la cellule de test, faites tourner manuellement la table de réaction. Assurez-vous que la cellule et la chambre de réaction ne sont pas en contact. Lorsqu'elles entrent en contact, un son anormal peut se faire entendre.

Une fois les cellules de test définies, si un son anormal se fait entendre, stoppez immédiatement l'opération et vérifiez l'état des cellules de test. La cellule de test n'a pas été correctement déterminée.

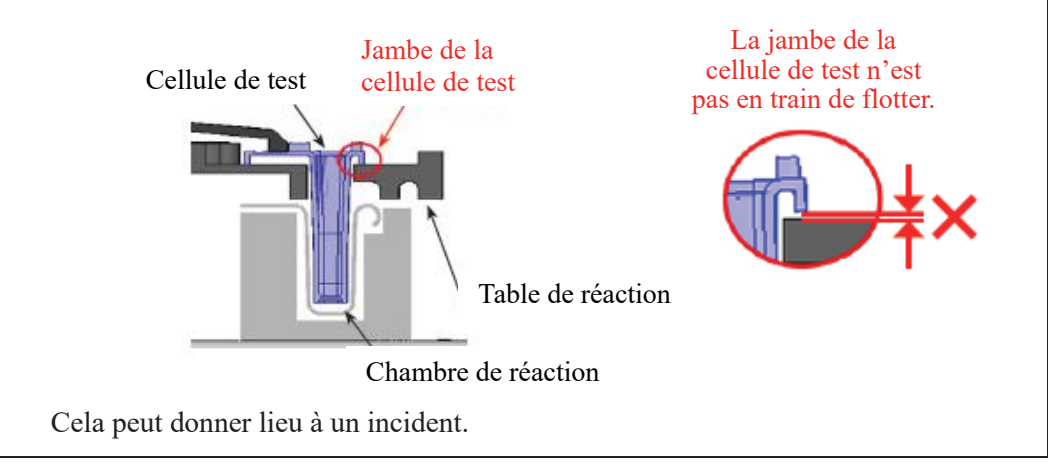

2

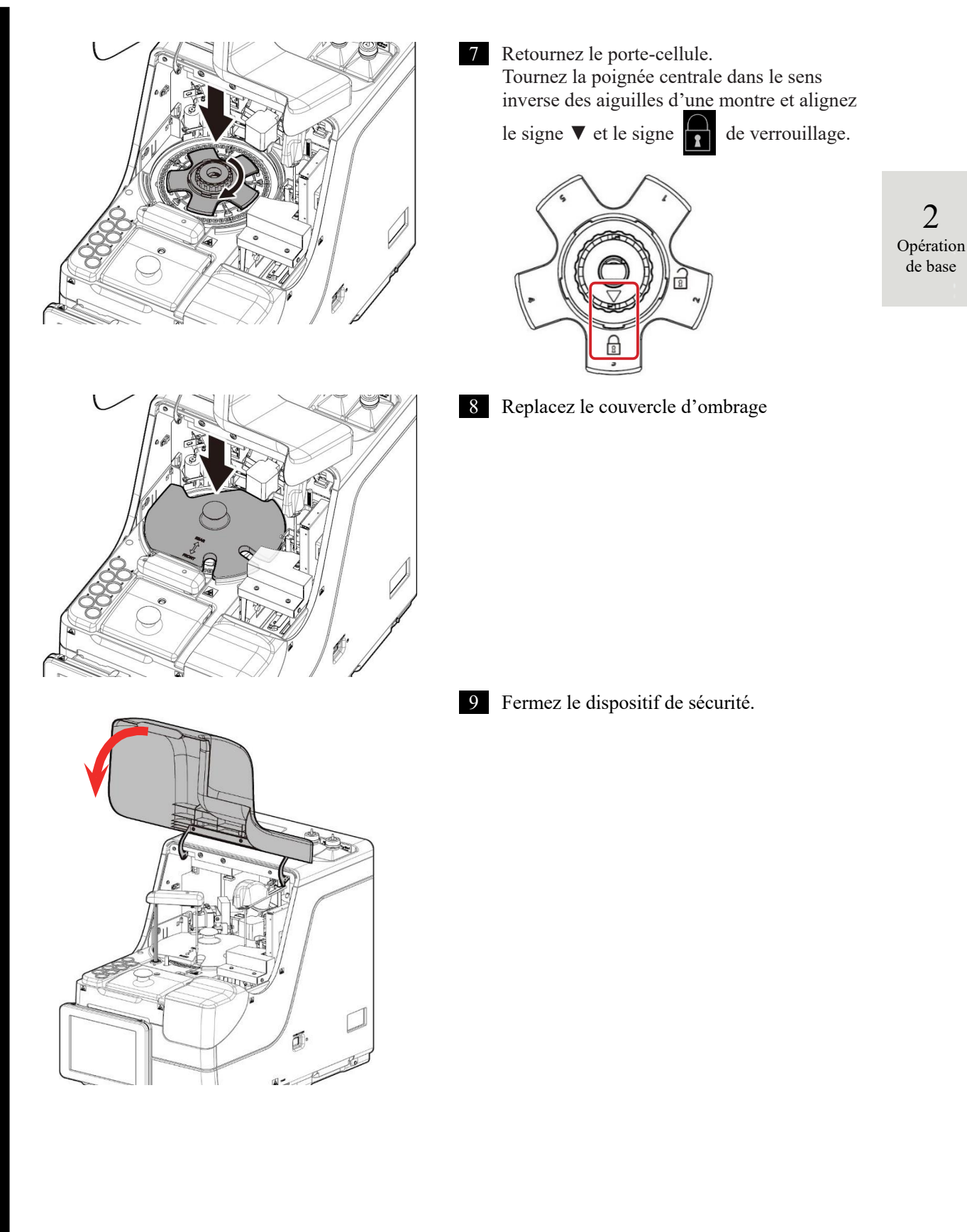

2.6 Inspection et nettoyage après l'utilisation

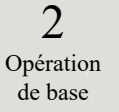

| Test                | Retest                        | Processus CQ                                                                                      | Dét. réactif                                                                                          | Remplacer ce                      |
|---------------------|-------------------------------|---------------------------------------------------------------------------------------------------|----------------------------------------------------------------------------------------------------|-----------------------------------|
| MainVer, 1.40 OVer. | 5<br>23<br>Restant<br>Ulilise | 1 12<br>2 12<br>2 10<br>10<br>10<br>10<br>10<br>10<br>10<br>10<br>10<br>10<br>10<br>10<br>10<br>1 | Remol. ttes cel<br>Lorsque vous re<br>cell, touchez l<br>à remol.<br>nutilisé<br>liisé<br>reur détec. | mol. sép. chaqu<br>image de la ce |
|                     |                               |                                                                                                   |                                                                                                    | (                                 |

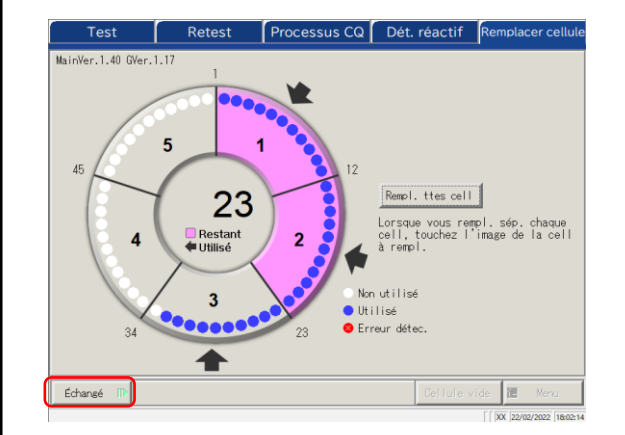

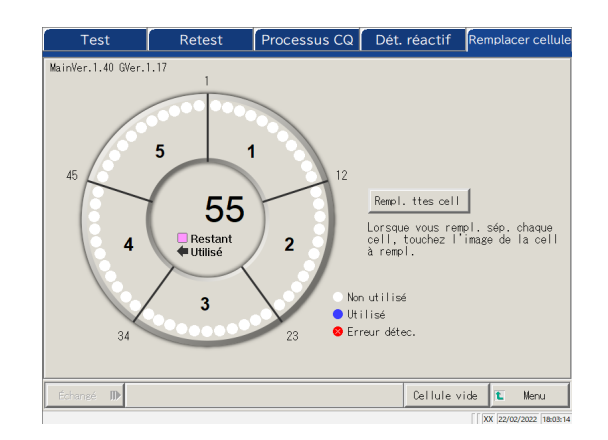

- Pressez les cellules remplacées.
   Si toutes les cellules ont été remplacées, pressez le bouton {Rempl. ttes cell}. Les flèches ➡ sont affichées.
- \* Presser de nouveau la cellule sélectionnée annule la sélection de la cellule.
- \* Presser {Annuler ttes cell} annule la sélection de toutes les cellules.
- \* Les boutons de la section inférieure de l'écran ne peuvent pas être manipulés lorsque des cellules sont sélectionnés.

(Les boutons deviennent inactifs.)

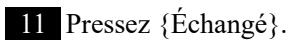

\* Le test de la cellule vide démarre.

- 12 Le remplacement de la cellule est effectué.
- 13 Jetez les cellules utilisées.

Inspection et nettoyage

Vérification de la valeur cellule vide

Le test des cellules sans distribution est nommé test de cellule vide.

Cette valeur est utilisée pour le calcul des données mesurées. En outre, elle permet aussi de juger si les cellules peuvent être utilisées sans problème. Cette section décrit la façon de vérifier les valeurs des cellules vides.

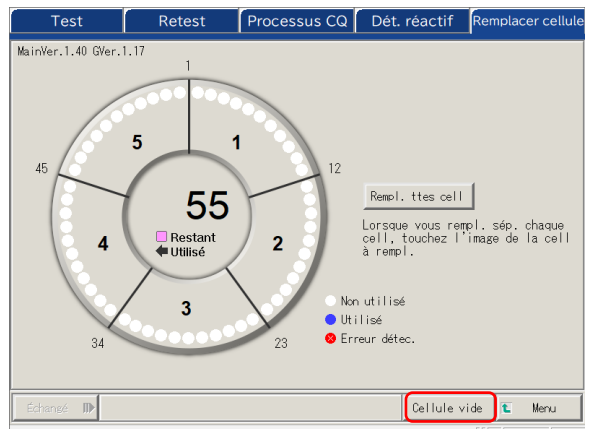

1 Sur l'écran [Remplacer cellule], pressez {Cellule vide}.

2 Opération de base

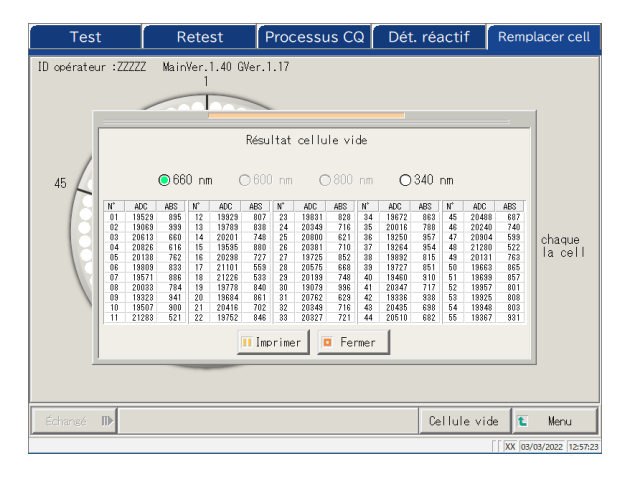

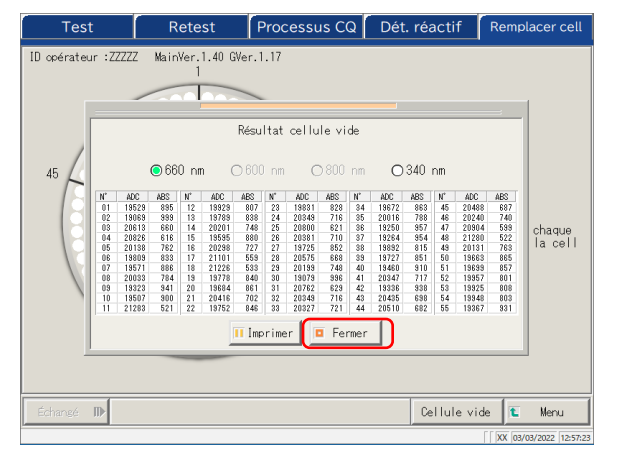

2 Vérifiez qu'aucune erreur n'est envoyée. Les cellules présentant une erreur sont affichées en rouge.

> \* Les cellules erronées ne peuvent pas être utilisées pour le test. S'il y a de nombreuses cellules erronées, remplacez à nouveau les cellules.

660 nm / • 600 nm / • 800 nm / • 340 nm
: change la longueur d'onde du test de la cellule vide.
\* Par défaut, la valeur paramétrée est de 660 nm.

{Imprimer} : Imprime le résultat du test.

{Fermer} ferme l'écran des résultats de la cellule vide.

3

### 2.6.3 Nettoyer diverses sections

Sur l'écran [MENU], pressez {Maintenance} afin d'accéder à l'écran [Maintenance].

Les items « Inspection et nettoyage » sont affichés. Suivez les instructions à l'écran pour nettoyer chaque section.

Â Avertissement Portez un équipement de protection (gants, lunettes, etc.) lorsque vous • nettoyez le système. Danger Le non-respect de cette recommandation peut donner lieu à des infections. biologique 1 Pressez {Maintenance}. MENU Ceres Créer graphique CC Analyser Créer CC (1) Fermer 01/04/2022 16:27:15 2 L'écran [Maintenance] apparaît. Maintena Procédure Procédure 5. Nettoyez les embouts Nettoyez l'écran tactile (chaque jour) Nettoyez chaque section. Procédure Procédure 2. Nettoyer portoir 6. Nettoyez les portoirs Les sections à nettoyer sont les suivantes. 1. Écran tactile (quotidiennement) Procédure Procédure 7. Nettoyez fl Nettoyez le compartimen du flacon (chaque jour) 2. Voie du portoir (quotidiennement) Procédure Nettoyez le plateau du réactif (chaque jour) 3. Compartiment du flacon (quotidiennement) 4. Plateau de réactif (quotidiennement) Check-list des pièces Maintenance Journal des erreurs 5. Embout (hebdomadaire) 6. Portoir (hebdomadaire) 🐮 Menu 7. Nettoyer le flacon/réservoir (chaque XX 10/03/2022 11:21:2 mois) Pour des détails, voir la page 170 « 5.1 Inspection et maintenance »

(Note) L

Lorsque la date de remplacement d'une pièce a expiré, un message apparaît

afin d'indiquer qu'il faut vérifier l'écran Check-list des pièces.

Inspection et nettoyage

| 1. Nettoyez l'écran<br>tactile (chaque jour)           | Procédure | 5. Nettoyez les embouts<br>(chaque semaine)   | Procédure   |
|--------------------------------------------------------|-----------|-----------------------------------------------|-------------|
| 2. Nettoyer portoir<br>(quot)                          | Procédure | 6. Nettoyez les portoirs<br>(chaque semaine)  | Procédure   |
| 3. Nettoyez le compartiment<br>du flacon (chaque jour) | Procédure | 7. Nettovez flacon/réservoir<br>(chaque mois) | Procédure   |
| 4. Nettoyez le plateau du<br>réactif (chaque jour)     | Procédure |                                               |             |
| Check-list des pièces                                  | Maint     | tenance Journal                               | des erreurs |

3 Si la procédure de nettoyage est inconnue, pressez chaque {Procédure}. La procédure de lavage est affichée. Lorsque le nettoyage est terminé, pressez {Fermer} pour fermer l'écran de la procédure de nettoyage.

> 2 Opération de base

{Check-list des pièces} : La liste des pièces à inspecter et remplacer est affichée.

Page 86 « 2.6.4 Ouvrir la check-list des pièces »

{Maintenance} : Ajuste le système et/ou vérifie la performance (pour le personnel de service)

{Journal des erreurs} : Affiche le journal des erreurs. 1000 journaux d'erreurs max. peuvent être vérifiés.

Page 88 « 2.6.5 Ouverture du journal des erreurs »

{Menu} : Retournez à l'écran [MENU].

# 2.6.4 Ouvrir la check-list des pièces

Sur l'écran [Check-list des pièces] sont affichés les noms, les dernières dates de remplacement et les nombres de mois d'utilisation (nombre d'utilisations maximal) des pièces.

| MENU                                                                                                    | 1 Pressez {Maintenance}.                                                                                                    |
|----------------------------------------------------------------------------------------------------|----------------------------------------------------------------------------------------------------|
| Image: Second system       Image: Second system         Analyser       Determiner réactif         Determiner réactif       Créer cc         Créer CC       Créer CC         Image: Second system       Image: Second system         Image: Second system       Image: Second system         Image: Second system       Image: Second system         Image: Second system       Image: Second system         Image: Second system       Image: Second system         Image: Second system       Image: Second system         Image: Second system       Image: Second system         Image: Second system       Image: Second system |                                                                                                    |
| 10 :22222<br>01/04/2022 16:27:15                                                                                                    | _                                                                                                    |
| Maintenance                                                                                                    | 2 Pressez {Check-list des pièces}.                                                                                            |
| 1. Nettoyez lés embouts Procédure (chaque semaine)                                                                                                    |                                                                                                    |
| 2. Nettoyer portoir Procédure 6. Nettoyez les portoirs Procédure (chaque semaine)                                                                                                    |                                                                                                    |
| 3. Nettovez le compartiment Procédure 7. Nettovez flacon/réservoir Procédure du flacon (chaque mois)                                                                                                    |                                                                                                    |
| 4. Nettoyez le plateau du Procédure<br>réactif (chaque jour)                                                                                                    |                                                                                                    |
| Check-list des pièces Maintenance Journal des erreurs                                                                                                    |                                                                                                    |
| <b>€</b> Menu<br>  [ 900]/00022 [11:21:27                                                                                                    |                                                                                                    |
| Check-list des pièces                                                                                                    | 3 Vérifiez si certaines pièces doivent<br>être remplacées. Le contenu affiché<br>est celui du tableau de la page<br>suivante. |
| Le nombre est la valeur                                                                                                    | S'il y a des pièces dont le nombre<br>de mois ou de tests a dépassé la<br>valeur max., la ligne devient jaune                 |
|                                                                                                    |                                                                                                    |
|                                                                                                    |                                                                                                    |

Inspection et nettoyage

| N° | Item           | Contenu                                  | Remarques                           |
|----|----------------|------------------------------------------|-------------------------------------|
| 1  | Pièce          | Nom de la pièce                          | 15 caractères alphanumériques       |
|    |                |                                          | demi-chasse ou 7 caractères pleine- |
|    |                |                                          | chasse max.                         |
| 2  | Modifié le     | Date à laquelle la pièce a été remplacée |                                     |
|    |                | (AA/MM/JJ)                               |                                     |
| 3  | Nombre de mois | Nombre de mois du dernier                |                                     |
|    |                | remplacement à la date actuelle          |                                     |
|    | ( )            | Nombre de mois max.                      |                                     |
| 4  | Test           | Nombre de tests du dernier               |                                     |
|    |                | remplacement à la date actuelle          |                                     |
|    | ( )            | Nombre d'utilisations max.               |                                     |

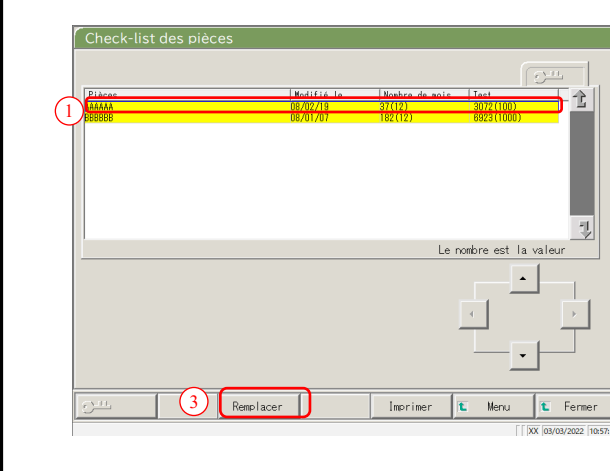

| Pièces | I Kolifia la l'Koshra da anic   Taet                                                 |
|--------|--------------------------------------------------------------------------------------|
| BBBBB  | Pièces rechanse ?<br>Pressez [Démarrer] pour mettre à jour l'information du curseur. |
|        | 4<br>Arnuler © Démarrer                                                              |
| C-11.  | Remplacer Imprimer É Menu É Fermer                                                   |
|        | [   XX   03/03/2022   10:57:                                                         |

(Note)

- 4 Remplacez les pièces.
- ① Sélectionnez la pièce (ligne jaune) à remplacer.
- ② Remplacez la pièce.
- ③ Pressez {Remplacer}.
  - \* Une boîte de dialogue demandant « Pièces rechange ? » apparaît.

{Remplacer} : Pressez ce bouton après le remplacement de la pièce.

{Imprimer} : Imprimez une liste des pièces à inspecter et remplacer.

- {Menu} : Retournez à l'écran [MENU].
- {Fermer} : Retourne à l'écran [Maintenance].
- ④ Pressez {Démarrer}.
  - \* La dernière date de remplacement est
    - mise à jour (aujourd'hui).
    - \* Le nombre de mois et le nombre
    - d'utilisation sont réinitialisés à « 0. »
  - \* Ferme la boîte de dialogue.

{Fermer} : Ferme la boîte de dialogue.

{Démarrer} : Mettez à jour les informations des pièces de rechange.

Le remplacement des pièces est aussi disponible pour les lignes non coloriées en jaune.

2

#### 2.6.5 Ouverture du journal des erreurs

Sur l'écran [Journal des erreurs] sont affichés la date et l'heure des erreurs, les codes d'erreur et les noms des erreurs (contenu). 20 erreurs max. peuvent être affichées sur un écran. 1000 erreurs max. peuvent être affichées dans la liste entière. S'il y a plus de 20 erreurs, utilisez la barre de défilement pour parcourir la liste.

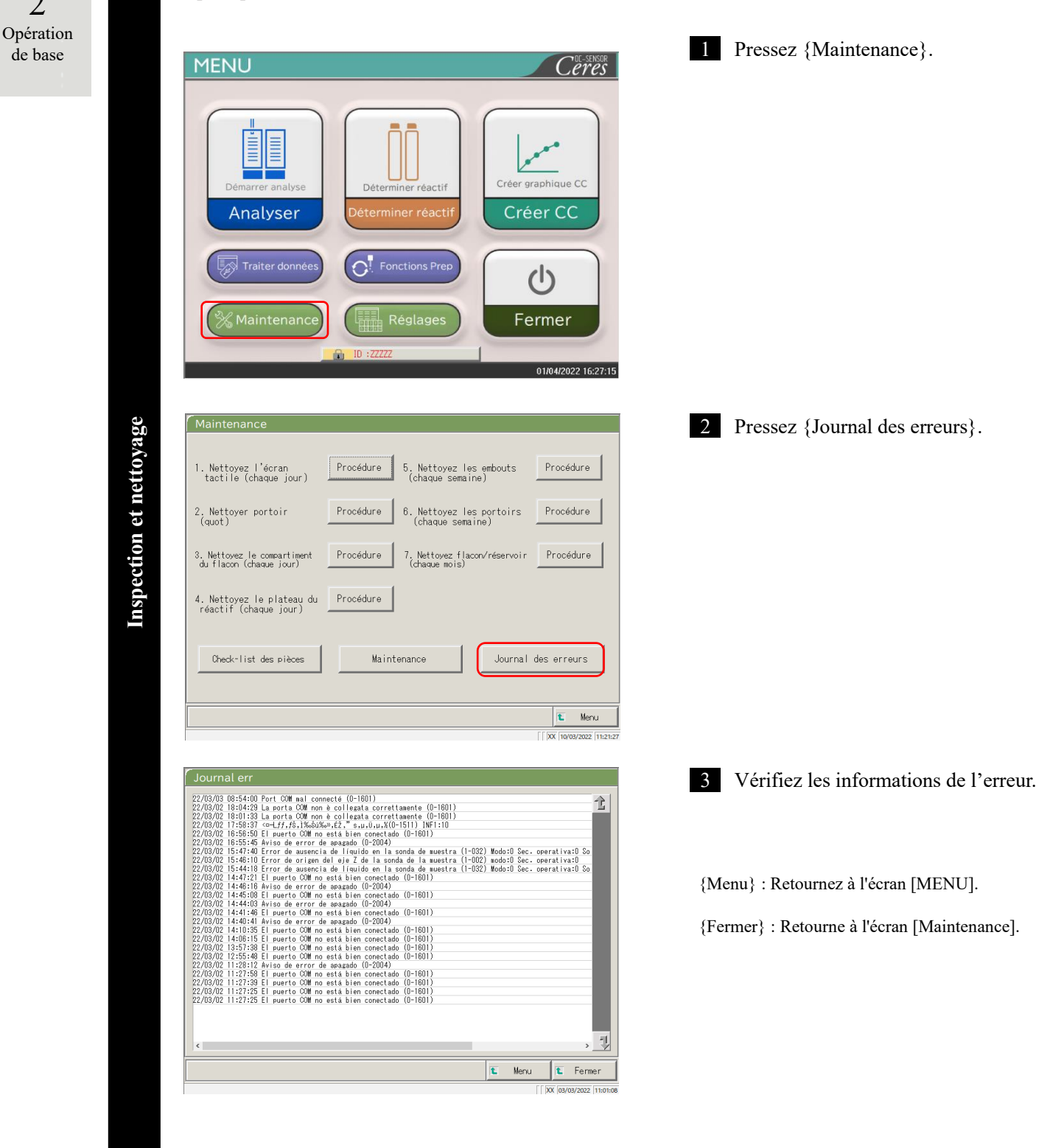
# 2.7 Éteindre le système

Pour éteindre correctement le système, utilisez le « Mode fermeture ». L'interrupteur de veille s'éteint automatiquement (l'interrupteur d'alimentation primaire ne s'éteint pas)

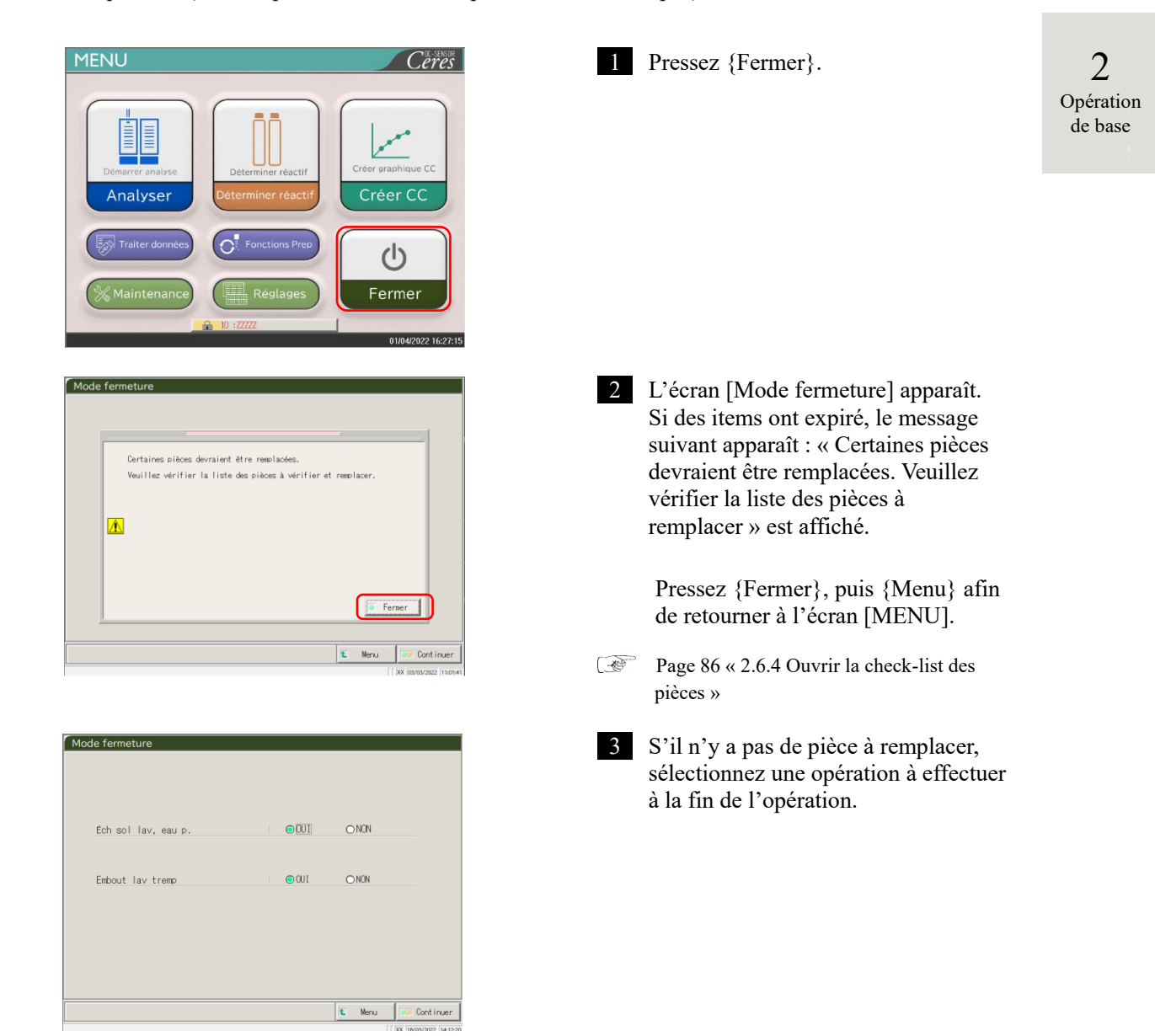

| Item                | Intervalle/sélection            | Contenu                          |
|---------------------|---------------------------------|----------------------------------|
| Éch Sol lav, eau p. | OUI : Remplacez l'eau purifiée. |                                  |
|                     | NON :                           | Ne remplacez pas l'eau purifiée. |
| Embout lav tremp    | OUI :                           | Trempage pour le stockage.       |
|                     | NON :                           | Ne pas tremper pour le stockage. |

**Extinction du système** 

### 2.7 Éteindre le système

| 2         |
|-----------|
| Opération |
| de base   |

|      | Éch sol                                        | lav, eau p.                                                                                                    |                                                 | OÜUI                                                     | ONON                                                 |                             |
|------|------------------------------------------------|----------------------------------------------------------------------------------------------------|-------------------------------------------------|----------------------------------------------------------|------------------------------------------------------|-----------------------------|
|      | Embout la                                      | av tremp                                                                                                    |                                                 | <b>●</b> 001                                             | O NON                                                |                             |
|      |                                                |                                                                                                    |                                                 |                                                          |                                                      |                             |
|      |                                                |                                                                                                    |                                                 |                                                          |                                                      |                             |
|      |                                                |                                                                                                    |                                                 |                                                          | 🐮 Menu                                               | 📝 Cont inuer                |
|      |                                                |                                                                                                    |                                                 |                                                          |                                                      | $\square$                   |
|      |                                                |                                                                                                    |                                                 |                                                          | [                                                    | XX 18/03/2022 14:12:20      |
| C Mc | do formati                                     | ro.                                                                                                    |                                                 |                                                          | [                                                    | XX 18/03/2022 14:12:20      |
| Mo   | ode fermetu                                    | ıre                                                                                                    |                                                 |                                                          | ſ                                                    | [ )XX  18/08/2022  14:12:24 |
| Mo   | ode fermetu                                    | ıre                                                                                                    |                                                 |                                                          | [                                                    | [ ]00. [18/03/2022 [14:12:2 |
| Mo   | de fermetu                                     | ıre                                                                                                    |                                                 | -                                                        |                                                      | []0X [18/03/2022 [14:12:2   |
| Mo   | de fermetu<br>Éch sol                          | ıre<br>av, eau p.                                                                                                 |                                                 | €0UI                                                     | ONCN                                                 | [ )0X [16/03/2022 [14:12:2  |
| Мо   | de fermetu<br>Éch sol I                        | av, eau p.                                                                                                    |                                                 | <b>●</b> 001                                             | ONCN                                                 | SX 18/03/2022 [14-15.2      |
| Mo   | b <b>de fermetu</b><br>Éch sol l<br>Embout la  | ire<br>lav, eau p.<br>iv tremp                                                                                    |                                                 | © 001                                                    |                                                      | DX   18403/2022   14-12-22  |
| Mo   | ide fermetu<br>Éch sol I<br>Embout la          | ure<br>lav, eau p.<br>iv tremp                                                                                    |                                                 | © 0U1                                                    |                                                      | DX   16/03/2022   54:15.2   |
| Мо   | de fermetu<br>Éch sol l<br>Embout la           | ure<br>lav, eau p.<br>iv tremp                                                                                    |                                                 | € 0U1<br>€ 0U1                                           |                                                      | DK   16/03/2002   54-15-2   |
| Md   | de fermetu<br>Éch sol I<br>Embout la<br>P<br>e | Ire<br>lav, eau p.<br>iv tremp<br>urifiée et de solut<br>t sue le réservoir i                                     | euillez confi<br>ion de lavase<br>à effluents e | OUI     OUI     OUI                                      | O NON<br>O NON<br>eservoirs d'eau<br>esuffisant<br>3 | DK   16/03/2022   54-15-2   |
| Mo   | Ech sol l<br>Embout la                         | Ire<br>lav, eau p.<br>av tremp<br>vant de desarrer, w<br>urifiée et de solut<br>t aue le réservoir à<br>- Annuler | euillez confi<br>ion de lavase<br>à effluents e | © 0U1<br>© 0U1<br>ort up volume<br>st vide.<br>2 Dechars | O NON<br>O NON<br>• suffisant<br>3<br>( Démarrer     | DX Heres/2002 (H-12-2)      |

4 Pressez {Continuer}.

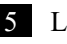

### 5 Lance le mode Fermer.

- ① Assurez-vous que le flacon d'eau purifiée et le flacon de solution de lavage ne sont pas vides.
- 2 Assurez-vous que le « réservoir à effluents » n'est pas plein.
- ③ Pressez {Démarrer}.

{Annuler} : Ferme la boîte de dialogue.

{Décharg} : Interrompt le mode de fermeture et revient à l'écran [MENU].

{Démarrer} : Lancer le mode Fermer.

- 6 Remplacez le tuyau de solution de lavage du flacon d'eau purifiée (lorsque « Éch Sol lav, eau p. » a la valeur « OUI »).
  - ① Retirez les tuyaux connectés au flacon de solution de lavage.
  - ② Connectez le tuyau de ① au conteneur rempli d'eau purifiée.
- 7 L'embout est stocké avec le trempage de l'extrémité de l'embout (lorsque « OUI » est sélectionné pour « Embout lav tremp »)
  - \* L'interrupteur de veille reste éteint.
  - \* Le réglage effectué en mode Fermeture est sauvegardé.

8 L'alimentation du système est coupée.

NN1-1741FR Rev.1

Extinc

# 2.8 Traitement du réservoir à effluents

Déconnectez le tuyau attaché au réservoir à effluents et vidangez le liquide usé de l'intérieur du réservoir.

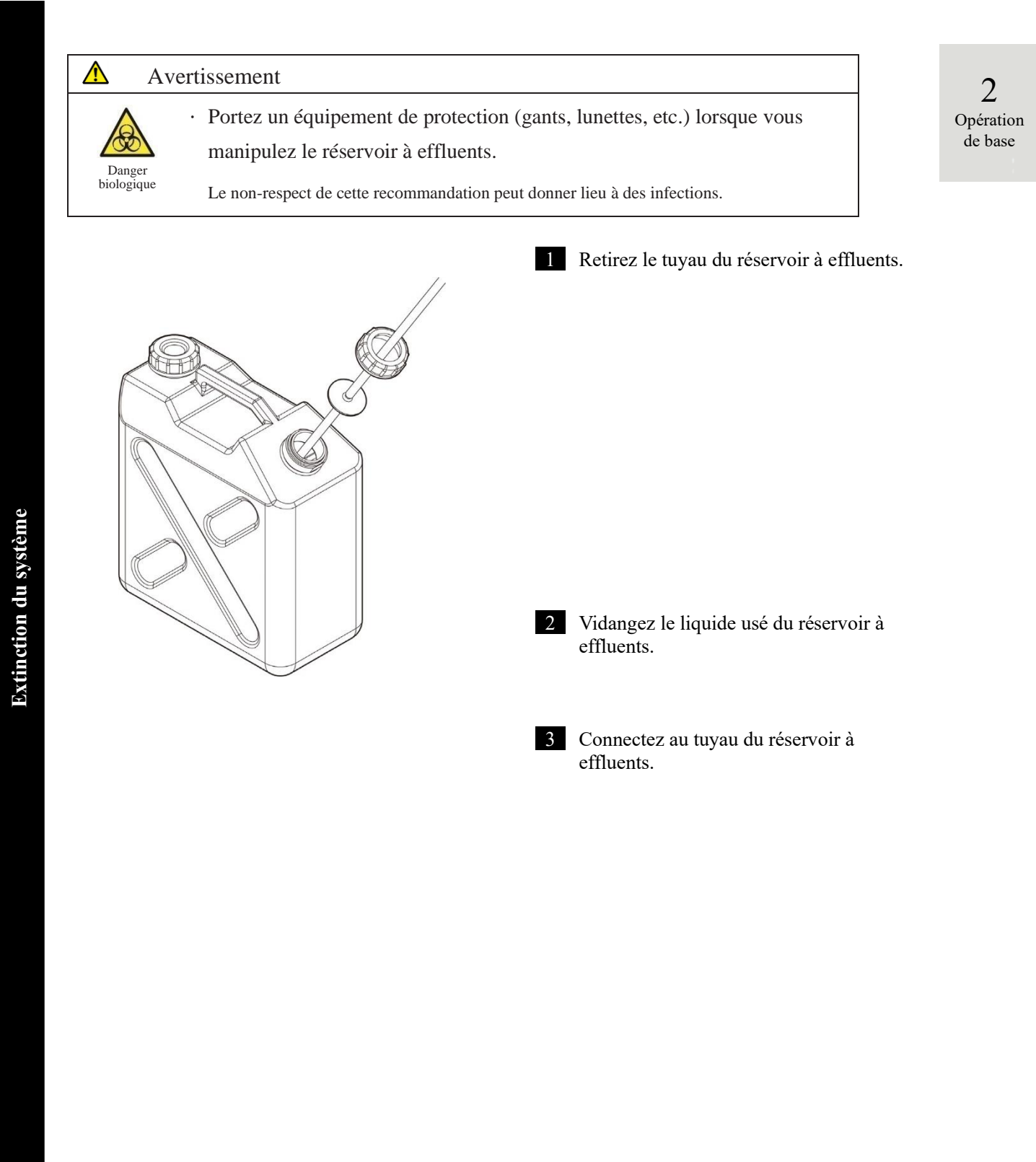

MEMO

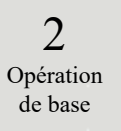

# Chapitre 3 Opérations appliquées

- 3.1 Traiter les données du test
- 3.2 Éditer un ID échantillon
- 3.3 Réplication
- 3.4 Contrôle de la précision
- 3.5 CONNEXION/DÉCONNEXION

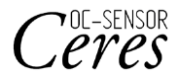

# Chapitre 3 Opérations appliquées

# 3.1 Traiter les données du test

Sur l'écran [Données proc.], les données du processus peuvent être sélectionnées, éditées et supprimées.

(Note)

3

Opérations

appliquées

) • Les données de test sont sauvegardées pour chaque item.

- Des échantillons pour 5000 tests max. peuvent être sauvegardés sur le disque dur pour chaque item de test. Si le nombre de tests excède 5000, les anciennes données sont écrasées.
- Il est possible de sauvegarder sur le disque dur jusqu'à 1000 test des échantillons CQ pour chaque contrôle. Si le nombre de tests excède 1000, les anciennes données sont écrasées.

3.1.1 Ouverture de l'écran [Données proc.]

L'écran [Données proc.] peut être ouvert en pressant {Traiter données} - {Données proc.} sur l'écran [MENU].

Si un mot de passe a été déterminé dans Config., le mot de passe sera nécessaire.

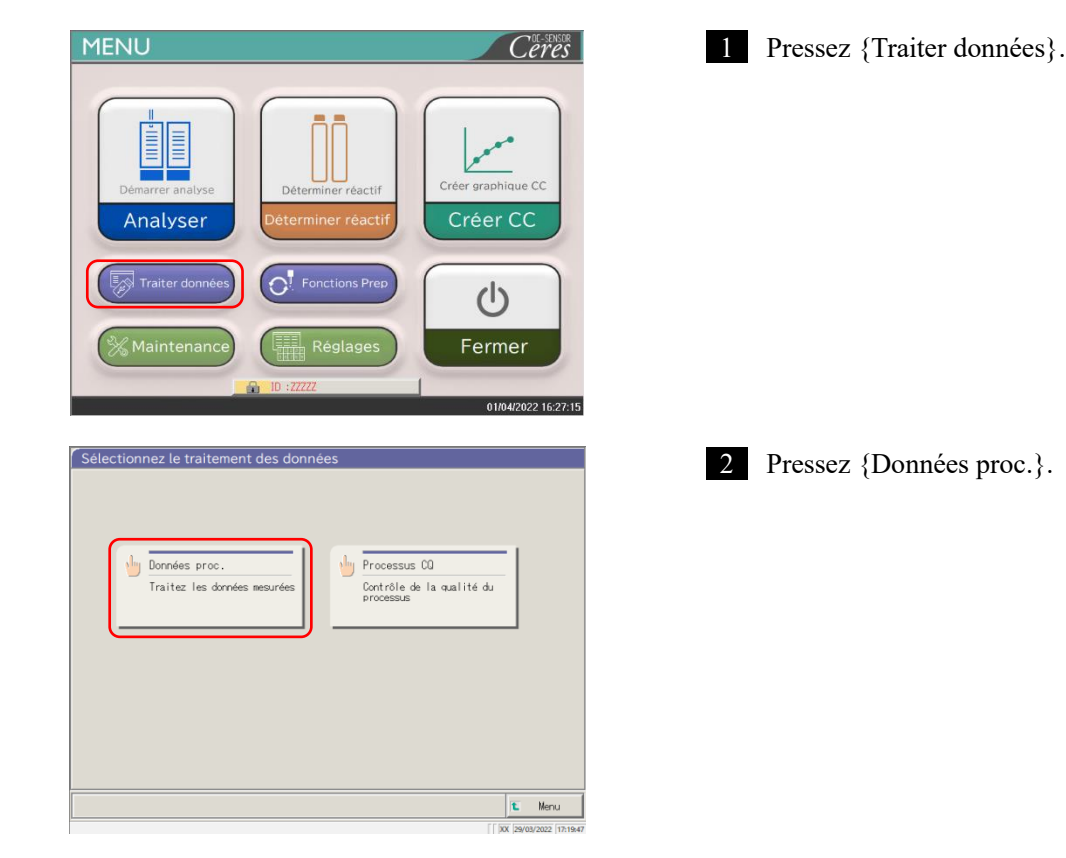

| Vérifiez le mot de passe<br>Une fois le mot de passe saisi, veuillez presser [Entrer].<br>Not de passe<br>X Y Z /                                                                                                    | <ul> <li>2 Si un mot de passe a été enregistré dans les [Réglages système] - [Config.], ou si {Données proc.} a été utilisé pour la première fois avec le compte actuellement connecté , saisissez le mot de passe.</li> <li>(1) Pressez le champ de saisie du mot de passe.</li> <li>(2) Saisissez un mot de passe avec le clavier.</li> <li>(3) Pressez {OK} ou {entrer}. La hoîte de passe.</li> </ul> |                          |
|----------------------------------------------------------------------------------------------------|----------------------------------------------------------------------------------------------------|--------------------------|
| [ [xx] [xx2/x2/27] 18:04:99                                                                                                    | dialogue se ferme.                                                                                                    | 2                        |
| Vérif mdp                                                                                                    | (4) Pressez {Continuer}.                                                                                                    | 3                        |
| Une fois le mot de passe saisi, veuillez presser [Entrer].                                                                                                    | (5) Pressez {Démarrer}.                                                                                                    | Opérations<br>appliquées |
|                                                                                                    | <ul><li>{Annuler} : Ferme la boîte de dialogue.</li><li>{Décharg} : Revient à l'écran [Sélectionnez le traitement des données].</li></ul>                                                                                                    |                          |
| Démarrer?<br>5<br>4<br>Pérdars<br>Déchars<br>Déchars<br>Déchars<br>X (1)99/2022 (17354)                                                                                                    |                                                                                                    |                          |
| Éch CQ                                                                                                    | 3 L'écran [Données proc.] apparaît.                                                                                                    |                          |
| BS/05/21         BS/05/16         12:42         21/02/16         12:42         11/02/16         12:42         25/01/16         12:42           BS/05/21         BS-02/16         12:42         21/02/16         12:42         11/02/16         12:42         25/01/16         12:42         11/02/16         12:42         15/01/16         12:42         25/01/16         12:42         25/01/16         12:42         25/01/16         12:42         25/01/16         12:42         25/01/16         12:42         25/01/16         12:42         25/01/16         12:42         25/01/16         12:42         25/01/16         12:42         25/01/16         12:42         25/01/16         12:42         25/01/16         12:42         25/01/16         12:42         25/01/16         12:42         25/01/16         12:42         25/01/16         12:42         25/01/16         12:42         25/01/16         12:42         25/01/16         12:42         25/01/16         12:42         25/01/16         12:42         25/01/16         12:42         25/01/16         12:42         25/01/16         12:42         12:42         12:42         12:42         12:42         12:42         12:42         12:42         12:42         12:42         12:42         12:42         12:42         12:42 | <ul> <li>* L'onglet {Éch} est sélectionné.</li> <li>* La liste de la date et de l'heure de test est affichée.</li> </ul>                                                                                                    |                          |

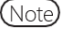

Note La date et l'heure de test correspondent au moment du démarrage du système.

Si les données n'ont pas été traitées, la date et l'heure ne sont pas affichées.

### 3.1.2 Afficher l'écran [Données du test]

Les données du test sont sélectionnées en passant des volets {Éch} à {CQ} de l'écran [Données proc.]. Lorsque {Données du test} est pressé après que la date de test a été spécifiée, les données spécifiées sont affichées. (l'écran [Données du test] est différent lorsque l'onglet {Éch} est sélectionné et que l'onglet {CQ} est sélectionné)

- Note Les date et heure affichées sont celles qui sont affichées lorsque l'interrupteur de mise en veille est activé (heure à laquelle le système est démarré).
- Note Les données mesurées jusqu'à ce que l'interrupteur de veille soit éteint sont sauvegardées sur le disque dur. Lors de l'affichage de l'écran [Données proc.], voir « 3.1.1 Ouverture de l'écran [Données proc.] » à la page 94.

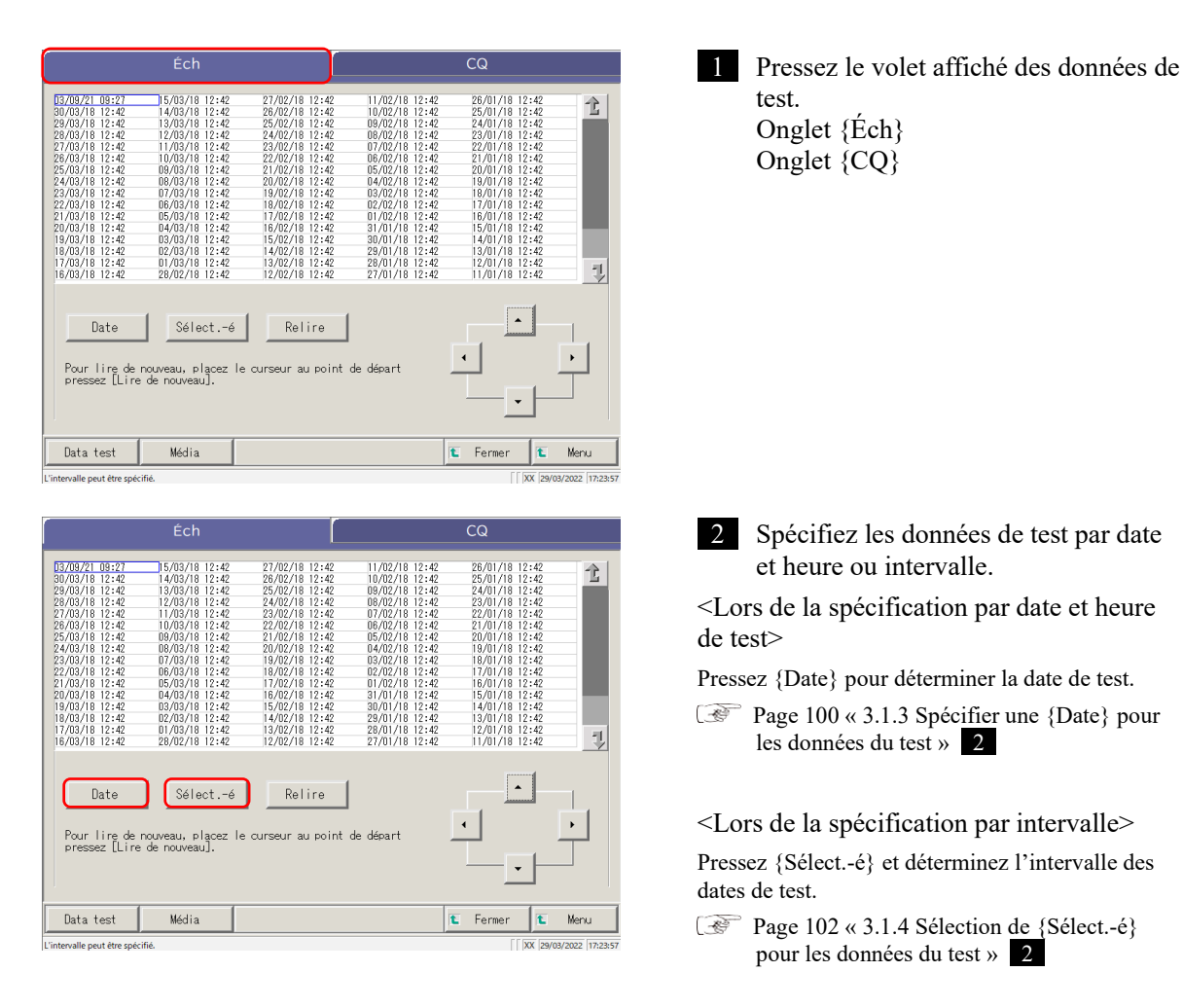

Note Lorsque {Date} ou {Sélect.-é} n'ont pas été sélectionné, toutes les données du test affichées deviennent la cible du traitement des données. (5000 données max.).

Opérations appliquées

| Éch                                                                                                    | CQ                                                                                                    | 3 Pressez {Data test}.                                                                                                    |
|----------------------------------------------------------------------------------------------------|----------------------------------------------------------------------------------------------------|----------------------------------------------------------------------------------------------------|
| $\begin{array}{c ccccccccccccccccccccccccccccccccccc$                                                                                                    | 11/02/16 12:42 82/01/18 12:42<br>16/02/17 12:42 82/01/18 12:42<br>16/02/17 12:42 82/01/18 12:42<br>17/02/18 12:42 82/01/18 12:42<br>17/02/18 12:42 82/01/18 12:42<br>16/02/18 12:42 82/01/18 12:42<br>16/02/18 12:42 82/01/18 12:42<br>16/02/18 12:42 81/01/18 12:42<br>16/02/18 12:42 81/01/18 12:42<br>16/02/18 12:42 81/01/18 12:42<br>16/02/18 12:42 81/01/18 12:42<br>16/02/18 12:42 81/01/18 12:42<br>16/02/18 12:42 81/01/18 12:42<br>16/02/18 12:42 81/01/18 12:42<br>16/02/18 12:42 81/01/18 12:42<br>16/02/18 12:42 81/01/18 12:42<br>17/01/18 12:42 81/01/18 12:42<br>17/01/18 12:42 81/01/18 12:42 | <ul> <li>{Fermer} : Revient à l'écran [Sélectionnez le traitement des données].</li> <li>{Menu} : Revient à l'écran [MENU].</li> </ul> |
| Date Sélect6 Relire<br>Pour lire de nouveau, placez le curseur au point<br>pressez [Lire de nouveau].                                                                                                    | de départ                                                                                                    |                                                                                                    |
| Données du test                                                                                                    | Répliquer                                                                                                    | 4 Les données du test sont affichées.                                                                                                  |
| $ \begin{array}{c c c c c c c c c c c c c c c c c c c $                                                                                                    | $\begin{array}{c c c c c c c c c c c c c c c c c c c $                                                                                                    |                                                                                                    |
| Sélecté Annuler                                                                                                    | Rechercher                                                                                                    |                                                                                                    |
| Sort ie Éditer ID Rechercher                                                                                                    | Cont inuer                                                                                                    |                                                                                                    |
| Lorsque l'onglet {É                                                                                                    | ch} est sélectionné<br>Répliquer                                                                                                    |                                                                                                    |
| Description         Construction         Construction </td <td>U         Deserve i re           U.K.         Deserve i re           UK/k         UK/k           UK/k         UK/k           UK/k         UK/k           UK/k         UK/k           UK/k         UK/k           UK/k         UK/k           UK/k         UK/k           UK/k         UK/k           UK/k         UK/k           UK/k         UK/k           UK/k         UK/k           UK/k         UK/k           UK/k         UK/k</td> <td></td> | U         Deserve i re           U.K.         Deserve i re           UK/k         UK/k           UK/k         UK/k           UK/k         UK/k           UK/k         UK/k           UK/k         UK/k           UK/k         UK/k           UK/k         UK/k           UK/k         UK/k           UK/k         UK/k           UK/k         UK/k           UK/k         UK/k           UK/k         UK/k           UK/k         UK/k                                                                                                    |                                                                                                    |
| COID ID032500<br>Sélecté Sél. item                                                                                                    | Rechercher                                                                                                    |                                                                                                    |
| Sort ie Rechercher                                                                                                    | t Fermer                                                                                                    |                                                                                                    |

 Sort le
 Rechercher
 Fermer

 L'intervalle peut être spécifié.
 [] [DX [AV02/2022 [0922:37]

 Lorsque l'onglet {CQ} est sélectionné

|                          | Afficher item  | Contenu         |                                       | Remarques                                                             |
|--------------------------|----------------|-----------------|---------------------------------------|-----------------------------------------------------------------------|
|                          | Date           | Date et heure   | e du test de l'échantillon            |                                                                       |
|                          | Portoir        | Portoir n° - F  | Position du portoir n°                |                                                                       |
|                          | SÉQ.           | N° séquence     | d'échantillon                         |                                                                       |
|                          | ID échantillon | Code-barres     | du flacon d'échantillon               |                                                                       |
|                          | Item           | Item de test    |                                       |                                                                       |
|                          | Données        | Résultat du t   | est (concentration)                   |                                                                       |
|                          |                | Unités des de   | onnées du test                        |                                                                       |
| 3                        | Unités         | FOBT : ng/n     | ıL                                    |                                                                       |
| Opérations<br>appliquées |                | FCa : µg/g      |                                       |                                                                       |
|                          | Indicateur     | -, +, 1+, 2+, 2 | 3+                                    |                                                                       |
|                          |                |                 | d'erreur (à l'exception des<br>cture) |                                                                       |
|                          | Commentaire    | UR              | Sous l'intervalle                     | Sort un résultat vide pour<br>les données mesurées et<br>l'indication |
|                          |                | OR              | Au-dessus de l'intervalle             | Émet seulement un indicateur                                          |
|                          |                | PRC             | Prozone                               | Émet seulement un indicateur                                          |
|                          | LOT            | Lot de l'écha   | antillon utilisé pour le test         |                                                                       |
|                          |                | Information     | de dilution                           |                                                                       |
|                          |                | Espace          | Pas de dilution (analyse, retest)     |                                                                       |
|                          |                | А               | Pas de dilution (retest)              |                                                                       |
|                          | Dil            | A10             | Dilution d'un facteur 10<br>(retest)  |                                                                       |
|                          |                | A20             | Dilution d'un facteur 20<br>(retest)  |                                                                       |
|                          |                | A100            | Dilution d'un facteur 100<br>(retest) |                                                                       |
|                          |                | A200            | Dilution d'un facteur 200<br>(retest) |                                                                       |
|                          |                | A400            | Dilution d'un facteur 400<br>(retest) |                                                                       |

Contenus affichés sur l'écran [Données du test]

| Afficher item | Contenu                      |                                       | Remarques |
|---------------|------------------------------|---------------------------------------|-----------|
| Date          | Date et heur                 | e du test de l'échantillon            |           |
| Portoir       | Portoir n° - I               | Position du portoir n°                |           |
| N° CQ         | N° CQ 1-3                    |                                       |           |
| Lot CQ        | Lot CQ (3 cl                 | niffres)                              |           |
| SÉQ.          | N° séquence                  | CQ                                    |           |
| Item          | Item de test                 |                                       |           |
| Data          | Résultat du t                | est (concentration)                   |           |
|               | Unités des de                | onnées du test                        |           |
| Unité         | FOBT : ng/n                  | nL                                    |           |
|               | FCa : µg/g                   |                                       |           |
|               | Information<br>erreurs de le | d'erreur (à l'exception des<br>cture) |           |
| Commentaire   | UR                           | Sous l'intervalle                     |           |
|               | OR                           | Au-dessus de l'intervalle             |           |
|               | PRC                          | Prozone                               |           |
| CQ ID         | ID de l'échar<br>curseur     | ntillon CQ à la position du           |           |

### Contenu de l'écran [Données du test] (CQ)

#### 3.1.3 Spécifier une {Date} pour les données du test

La date des données de test à afficher sont spécifiées sur l'écran [Données proc.].

- Note Si une partie de l'année, du mois et de la date est omise lors de la saisie de la date de test, une recherche est effectuée. Les dernières données de test correspondant aux conditions saisies sont extraites. 🐼 Page suivante 3 (Exemple)

(Note) Si une partie de l'année, du mois et de la date est omise lors de la saisie de la date de test, une recherche est effectuée. Les dernières données de test correspondant aux conditions saisies sont extraites.

|                                                                                                    | Éch                                                                                                    |                                                                                                    |                                                                                                    | CQ                                                                                                    | 1                       | Pressez l'onglet des données de test     |
|----------------------------------------------------------------------------------------------------|----------------------------------------------------------------------------------------------------|----------------------------------------------------------------------------------------------------|----------------------------------------------------------------------------------------------------|----------------------------------------------------------------------------------------------------|-------------------------|------------------------------------------|
| 03/09/21 09:22<br>30/03/18 12:42<br>29/03/18 12:42<br>29/03/18 12:42<br>29/03/18 12:42<br>27/03/18 12:42<br>27/03/18 12:42<br>25/03/18 12:42<br>25/03/18 12:42<br>23/03/18 12:42<br>23/03/18 12:42<br>21/03/18 12:42<br>11/03/18 12:42<br>19/03/18 12:42<br>19/03/18 12:42<br>19/03/18 12:42<br>16/03/18 12:42                                                                                                    | 15/03/18         12:42           14/03/18         12:42           13/03/18         12:42           12/03/18         12:42           12/03/18         12:42           10/03/18         12:42           10/03/18         12:42           10/03/18         12:42           09/03/18         12:42           09/03/18         12:42           05/03/18         12:42           05/03/18         12:42           05/03/18         12:42           05/03/18         12:42           05/03/18         12:42           05/03/18         12:42           05/03/18         12:42           05/03/18         12:42           05/03/18         12:42           05/03/18         12:42           05/03/18         12:42           05/03/18         12:42           05/03/18         12:42           05/03/18         12:42           05/03/18         12:42           05/03/18         12:42           05/03/18         12:42           05/03/18         12:42           05/03/18         12:42           05/03/18         12:42                                                                                                    | $\begin{array}{c} 27/02/18 & 12:42\\ 26/02/18 & 12:42\\ 26/02/18 & 12:42\\ 24/02/18 & 12:42\\ 24/02/18 & 12:42\\ 22/02/18 & 12:42\\ 22/02/18 & 12:42\\ 20/02/18 & 12:42\\ 19/02/18 & 12:42\\ 19/02/18 & 12:42\\ 19/02/18 & 12:42\\ 16/02/18 & 12:42\\ 16/02/18 & 12:42\\ 14/02/18 & 12:42\\ 14/02/18 & 12:42\\ 12/02/18 & 12:42\\ 12/02$ | $\begin{array}{c} 11/02/18 & 12:42 \\ 10/02/18 & 12:42 \\ 09/02/18 & 12:42 \\ 09/02/18 & 12:42 \\ 00/02/18 & 12:42 \\ 00/02/18 & 12:42 \\ 00/02/18 & 12:42 \\ 00/02/18 & 12:42 \\ 00/02/18 & 12:42 \\ 00/02/18 & 12:42 \\ 00/02/18 & 12:42 \\ 00/02/18 & 12:42 \\ 00/02/18 & 12:42 \\ 00/02/18 & 12:42 \\ 00/02/18 & 12:42 \\ 00/02/18 & 12:42 \\ 00/01/18 & 12:42 \\ 00/01/$ | 26/01/18 12:42<br>25/01/18 12:42<br>23/01/18 12:42<br>23/01/18 12:42<br>22/01/18 12:42<br>21/01/18 12:42<br>20/01/18 12:42<br>20/01/18 12:42<br>18/01/18 12:42<br>18/01/18 12:42<br>15/01/18 12:42<br>15/01/18 12:42<br>13/01/18 12:42<br>13/01/18 12:42<br>11/01/18 12:42 | 2                       | afficher.<br>Onglet {Éch}<br>Onglet {CQ} |
| Date<br>Pour lire de n<br>pressez [Lire<br>Data test                                                                                                    | Sélecté<br>ouveau, placez le<br>de nouveau].<br>Média                                                                                                    | Relire<br>curseur au point de                                                                                                    | e départ                                                                                                    | Fermer                                                                                                    | Meru<br>22022 (17)23:57 |                                          |
|                                                                                                    | Éch                                                                                                    |                                                                                                    |                                                                                                    | CQ                                                                                                    | 2                       | Pressez {Date}.                          |
| 09/21 09:27<br>03/18 12:42                                                                                                    | 15/03/18 12:42<br>14/03/18 12:42<br>13/03/18 12:42                                                                                                    | 27/02/18 12:42<br>26/02/18 12:42<br>25/02/18 12:42                                                                                                    | 11/02/18 12:42<br>10/02/18 12:42<br>09/02/18 12:42                                                                                                    | 26/01/18 12:42<br>25/01/18 12:42<br>24/01/18 12:42                                                                                                    | Ì                       |                                          |
| //03/18         12:42           //03/18         12:42           //03/18         12:42           //03/18         12:42           //03/18         12:42           //03/18         12:42           //03/18         12:42           //03/18         12:42           //03/18         12:42           //03/18         12:42           //03/18         12:42           /03/18         12:42           /03/18         12:42           /03/18         12:42           /03/18         12:42           /03/18         12:42           /03/18         12:42           /03/18         12:42           /03/18         12:42           /03/18         12:42           /03/18         12:42           /03/18         12:42           /03/18         12:42                                                                                                    | $\begin{array}{c} 12/03/18 & 12+42\\ 11/03/18 & 12+42\\ 10/03/18 & 12+42\\ 08/03/18 & 12+42\\ 08/03/18 & 12+42\\ 08/03/18 & 12+42\\ 08/03/18 & 12+42\\ 06/03/18 & 12+42\\ 06/03/18 & 12+42\\ 03/03/18 & 12+42\\ 03/03$                                                                                                    | 24/02/18 12:42<br>23/02/18 12:42<br>22/02/18 12:42<br>21/02/18 12:42<br>20/02/18 12:42<br>19/02/18 12:42<br>18/02/18 12:42<br>17/02/18 12:42<br>16/02/18 12:42<br>15/02/18 12:42<br>15/02/18 12:42<br>12/02/18 12:42                                                                                                    | 08/02/18 12:42<br>07/02/18 12:42<br>05/02/18 12:42<br>05/02/18 12:42<br>03/02/18 12:42<br>03/02/18 12:42<br>03/02/18 12:42<br>03/02/18 12:42<br>03/02/18 12:42<br>01/02/18 12:42<br>03/01/18 12:42<br>23/01/18 12:42<br>23/01/18 12:42                                                                                                    | 23/01/18 12:42<br>22/01/18 12:42<br>20/01/18 12:42<br>20/01/18 12:42<br>18/01/18 12:42<br>18/01/18 12:42<br>18/01/18 12:42<br>15/01/18 12:42<br>15/01/18 12:42<br>13/01/18 12:42<br>13/01/18 12:42<br>11/01/18 12:42                                                       | 7                       |                                          |
| 2003/18 15-24<br>2003/18 15-42<br>6/03/18 12-42<br>6/03/18 12-42<br>6/03/18 12-42<br>4/03/18 12-42<br>4/03/18 12-42<br>2/03/18 12-42<br>2/03/18 12-42<br>0/03/18 12-42<br>0/03/1 | 12/03/19 12:42<br>11/03/19 12:42<br>10/03/19 12:42<br>09/03/19 12:42<br>09/03/ | 24/02/18 12:42<br>23/02/18 12:42<br>22/02/18 12:42<br>20/02/18 12:42<br>20/02/18 12:42<br>18/02/18 12:42<br>18/02/18 12:42<br>18/02/18 12:42<br>18/02/18 12:42<br>18/02/18 12:42<br>12/02/18 12:42<br>Relire                                                                                                    | 06/02/16 12:42<br>07/02/16 12:42<br>06/02/16 12:42<br>06/02/16 12:42<br>04/02/16 12:42<br>04/02/16 12:42<br>00/02/16 12:42<br>00/02/16 12:42<br>00/02/16 12:42<br>00/02/16 12:42<br>28/01/16 12:42<br>28/01/16 12:42<br>28/01/16 12:42<br>28/01/16 12:42                                                                                                    | 22001/18 12:42<br>22001/18 12:42<br>22001/18 12:42<br>21001/18 12:42<br>19001/18 12:42<br>19001/18 12:42<br>19001/18 12:42<br>19001/18 12:42<br>17001/18 12:42<br>17001/18 12:42<br>17001/18 12:42<br>17001/18 12:42                                                       |                         |                                          |

| Paramètres du mot de recherche                                                                                                    | <ul> <li>3 Spécifiez la date.</li> <li>① Pressez le champ de saisie et saisissez l'année, le mois et la date.</li> </ul>                                                                                                    |                                      |
|----------------------------------------------------------------------------------------------------|----------------------------------------------------------------------------------------------------|--------------------------------------|
|                                                                                                    | Si une partie de l'année, du mois et de la<br>date est omise, une recherche est<br>effectuée. Les dernières données de test<br>correspondant aux conditions saisies<br>sont extraites.                                                                                                    |                                      |
|                                                                                                    | (Exemple) Si le 5 octobre est saisi et si l'année manque, seules les données de l'année en cours                                                                                                    |                                      |
| Q       Continuer         [] [] XX [24702/2022 [09:24:95         Vérif mdp         Une fois le mot de passe saisi, veuillez presser [Entrer].         Mot de passe | seront affichées. Par exemple, si 2020 est l'année en<br>cours, les données affichées le seront comme suit.<br>2020/10/05 10:10 (affiché)<br>2020/10/05 10:15 (affiché)<br>2020/10/05 10:20 (affiché)                                                                                                    | <b>3</b><br>Opérations<br>appliquées |
| Démarrer?<br>Annuler Décharg Demarrer<br>[ XX (11/04/2022 (17/3545)                                                                                                | <ul> <li>2019/10/05 14:25 (non affiché)<br/>2019/10/05 14:30 (non affiché)<br/>2019/10/05 14:35 (non affiché)</li> <li>② Pressez {Continuer}.</li> <li>③ Pressez {Démarrer}.</li> <li>{Annuler} : Ferme la boîte de dialogue.<br/>{Décharg} : Revient à l'écran [Sélectionnez le<br/>traitement des données].</li> <li>{Démarrer} : Les données sont recherchées au sein<br/>de l'intervalle temporel défini.</li> </ul> |                                      |
| Éch CQ                                                                                                    | 4 Les données de la date de test spécifiée sont affichées.                                                                                                    |                                      |
| Date Effacer Reliire<br>Pour lire de nouveau, placez le curseur au point de départ<br>pressez [Lire de nouveau].                                                   |                                                                                                    |                                      |
| Data test Média Ermer E Menu<br>Selection en cours                                                                                                    |                                                                                                    |                                      |

Note Pour spécifier à nouveau la date de test, pressez {Effacer}.

Tous les tests sont affichés, et la condition affichée revient à la condition montrée lorsque aucun intervalle n'est spécifié.

### 3.1.4 Sélection de {Sélect.-é} pour les données du test

Les données de test à afficher sont spécifiées au sein d'un intervalle de données de test (point de départ et point d'arrêt).

L'intervalle est spécifié en pressant les dates de test de l'écran [Données proc.] ou en utilisant les boutons de curseur.

Lorsque le point de départ est spécifié et que {Sélect.-é} est pressé, le point de départ des données de test est déterminé. Puis, lorsque le point d'arrêt est spécifié et que {Sélect.} est pressé, le point d'arrêt des données de test est déterminé. Lorsque les point de départ et d'arrêt sont finalisés, les données de test intermédiaires deviennent l'intervalle.

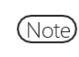

Lors de l'ouverture de l'écran [Données proc.], voir « 3.1.1 Ouverture de l'écran [Données proc.] » à la page 94.

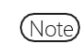

) Lorsque l'intervalle n'est pas spécifié, toutes les données (5000 max.) deviennent la cible du traitement.

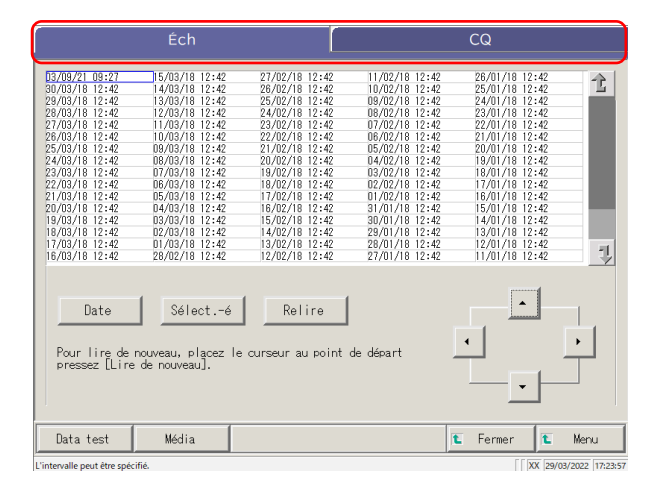

1 Pressez l'onglet des données de test à afficher.

Onglet {Éch} Onglet {CQ}

- 2 Spécifiez la date de test du point de départ.
  - ① Pressez la date à utiliser comme point de départ.
  - Pressez {Sélect.-é}.
    - \* La date de test du point de départ a été spécifiée. (Les lettres prennent la couleur bleue.)
    - \* Lorsque le point de départ est finalisé, {Sélect.-é} devient {Sélect.}.

17/13/18 12:42 D/13/18 12:42 3/12/18 12:42 28/13/18 12:42 12/01/18 12:4
18/03/18 12:42 28/02/18 12:42 12/02/18 12:42 11/01/18 12:4

2
Date Sélect.-6 Relire
Pour lire de nouveau, placez le curseur au point de départ
pressez [Lire de nouveau].

Data test Média

E Fermer
L'intervalle paut être spécifié.

[] DX

Note Les points de départ et d'arrêt peuvent également être spécifiés à l'aide des boutons du curseur.

Menu

t

킛

**3** Opérations appliquées

(1)

|                                                                                                    | Éch                                                                                                    |                                                                                                    |                                                                                                    | CQ                                                                                                    |                  |
|----------------------------------------------------------------------------------------------------|----------------------------------------------------------------------------------------------------|----------------------------------------------------------------------------------------------------|----------------------------------------------------------------------------------------------------|----------------------------------------------------------------------------------------------------|------------------|
| 03/19/721         19:271           03/03/11/11         2:42           28/03/11         2:42           28/03/11         2:42           28/03/11         2:42           28/03/11         2:42           28/03/11         2:42           26/03/11         2:42           26/03/11         2:42           26/03/11         2:42           26/03/12         2:42           27/03/14         2:42           27/03/14         2:42           27/03/18         12:42           18/03/18         12:42           16/03/18         12:42 | 15/03/18 12:42<br>14/03/18 12:42<br>13/03/18 12:42<br>13/03/18 12:42<br>11/03/18 12:42<br>10/03/18 12:42<br>09/03/18 12:42<br>09/03/18 12:42<br>09/03/18 12:42<br>09/03/18 12:42<br>09/03/18 12:42<br>06/03/18 12:42<br>06/03/ | $\begin{array}{c} 27/02/18 & 12:42 \\ 26/02/18 & 12:42 \\ 25/02/18 & 12:42 \\ 24/02/18 & 12:42 \\ 24/02/18 & 12:42 \\ 22/02/18 & 12:42 \\ 22/02/18 & 12:42 \\ 20/02/18 & 12:42 \\ 10/02/18 & 12:42 \\ 10/02/18 & 12:42 \\ 10/02/18 & 12:42 \\ 10/02/18 & 12:42 \\ 15/02/18 & 12:42 \\ 15/02/18 & 12:42 \\ 12/02/18 & 12:42 \\ 12/02/18 & 12/02/18 \\ 12/02/18 & 12/02/18 \\ 12/02/18 & 12/02/18 \\ 12/02/18 & 12/02/18 \\ 12/02/18 & 12/02/18 \\ 12/02/18 & 12/02/18 \\ 12/02/18 & 12/02/18 \\ 12/02/18 & 12/02/18 \\ 1$ | $\begin{array}{c} 11/02/18 & 12:42 \\ 10/02/18 & 12:42 \\ 09/02/18 & 12:42 \\ 09/02/18 & 12:42 \\ 09/02/18 & 12:42 \\ 06/02/18 & 12:42 \\ 06/02/18 & 12:42 \\ 05/02/18 & 12:42 \\ 04/02/18 & 12:42 \\ 02/02/18 & 12:42 \\ 03/02/18 & 12:42 \\ 01/02/18 & 12:42 \\ 01/02/$ | $\begin{array}{c} 26/01/16 & 12:42\\ 25/01/16 & 12:42\\ 23/01/16 & 12:42\\ 23/01/16 & 12:42\\ 23/01/16 & 12:42\\ 22/01/16 & 12:42\\ 21/01/16 & 12:42\\ 20/01/18 & 12:42\\ 0.001/18 & 12:42\\ 10/01/18 & 12:42\\ 10/01$ | Ť.               |
| Date<br>Pour line de<br>pressez [Line                                                                                                    | 2)<br>Sélect.<br>nouveau, placez le<br>de nouveau].                                                                                                    | Relire<br>curseur au point                                                                                                    | de départ ,                                                                                                    |                                                                                                    | •                |
| Data test                                                                                                    | Média                                                                                                    |                                                                                                    |                                                                                                    | Fermer L                                                                                                    | Menu             |
| Sélection de l'intervalle ;                                                                                                    | déterminez le point final.                                                                                                    |                                                                                                    |                                                                                                    | XX 01/                                                                                                    | 03/2022 11:02:22 |
|                                                                                                    |                                                                                                    |                                                                                                    |                                                                                                    |                                                                                                    |                  |

| 03/09/21 09:27<br>30/03/18 12:42<br>29/03/18 12:42<br>29/03/18 12:42<br>27/03/18 12:42<br>27/03/18 12:42<br>25/03/18 12:42<br>24/03/18 12:42<br>24/03/18 12:42<br>22/03/18 12:42<br>22/03/18 12:42<br>20/03/18 12:42 |         |                            |               |   |          |     | 1           |
|----------------------------------------------------------------------------------------------------|---------|----------------------------|---------------|---|----------|-----|-------------|
| Date<br>Pour lire de<br>pressez [Lii                                                                                                    | Effacer | Reline<br>le curseur au po | int de départ |   | <u>[</u> | · ] | -<br>-<br>- |
| Data test                                                                                                    | Média   |                            |               | ĩ | Fermer   |     | Menu        |

3 Spécifiez la date et l'heure de test du point d'arrêt.

- ① Pressez la date et l'heure à utiliser comme point d'arrêt.
- ② Pressez {Sélect.}.
  - \* La date de test du point d'arrêt est finalisée.
  - \* Lorsque le point d'arrêt est finalisé, {Sélect.} devient {Effacer}.

{Effacer} : Efface la spécification de l'intervalle.

4 Les données du test correspondant à l'intervalle spécifié sont affichées.

**3** Opérations appliquées

Note

•

- Lorsque les mêmes dates sont spécifiées comme point de départ et point d'arrêt, un seul ensemble de données du test est spécifié.
- Pour spécifier à nouveau l'intervalle, pressez {Effacer}.

Toutes les données du test sont affichées, et aucun intervalle n'est spécifié.

### 3.1.5 Lectures des « Données du test » non affichées dans la liste (relecture)

Le nombre maximal de séries de données d'échantillon qui peuvent être affichées et éditées dans la liste est de 5000.

Pour éditer les données d'échantillon qui ne sont pas affichées dans la liste, il est nécessaire de lire les données.

Déterminez la date du point de départ. Sélectionnez une date précédente ou une date suivante pour lire les données à éditer.

(Note) Lors de l'ouverture de l'écran [Données proc.], voir « 3.1.1 Ouverture de l'écran [Données proc.] » à la page 94.

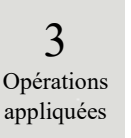

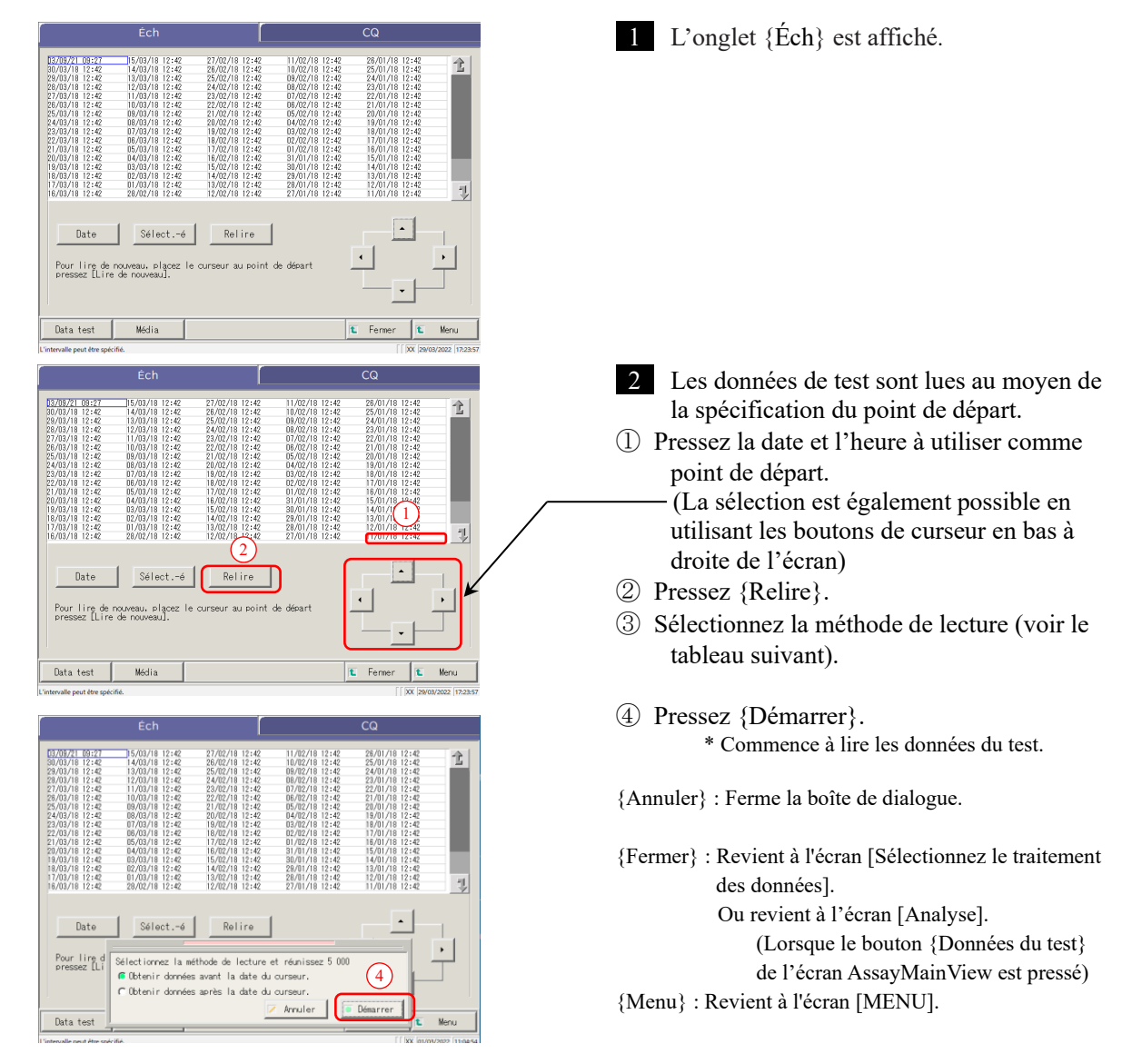

| Sélectionner                                                      | Contenu                                                                                                    |
|-------------------------------------------------------------------|----------------------------------------------------------------------------------------------------|
| <ul> <li>Obtenir données avant la date<br/>du curseur.</li> </ul> | Les données sont acquises avant la date de la position du curseur<br>(la date et l'heure à la position du curseur ne sont pas incluses). |
| <ul> <li>Obtenir données après la<br/>date du curseur.</li> </ul> | Lit les données avant la date et l'heure de la position du curseur (la date et l'heure à la position du curseur ne sont pas incluses).   |

#### 3.1.6 Lecture des « données du test » sur le support externe (passage au support externe)

Les données de test sauvegardées sur un support externe peuvent être lues et affichées à l'écran. Ce n'est pas possible pour les données de test de l'échantillon CQ.

(Note) Lors de l'ouverture de l'écran [Données proc.], voir « 3.1.1 Ouverture de l'écran [Données proc.] » à la page 94

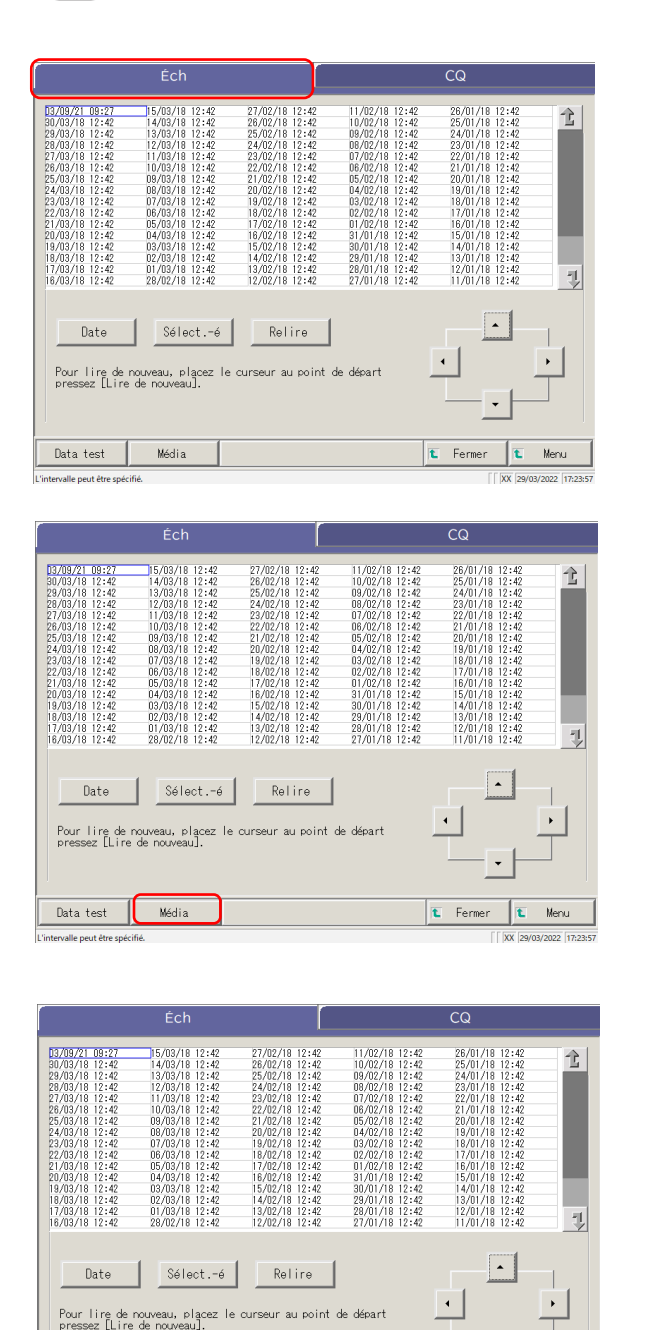

t Fermer

Menu t XX 01/03

- 1 Pressez le volet {Éch}.
- 3 Opérations appliquées

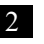

### 2 Pressez {Média}. {Média} devient {Changer DD}.

- \* Les données sont lues à partir du support externe.
- \* Les données de test sauvegardées sur un support externe sont affichées (5000 max.).
- \* Les données sont affichées à partir de la date la plus récente.

{Changer DD} : Revient à l'affichage des données de test sauvegardées sur le disque dur du système.

Data test Changer DD

| 3.1.7 Rechercher les données du test                                                                                                    |                                                                                                    |
|----------------------------------------------------------------------------------------------------|----------------------------------------------------------------------------------------------------|
| Les données du test peuvent être recherchées au moyer<br>d'échantillon, du n° de portoir et de la date de test.<br>Note Les données du test peuvent être recherchées au moy<br>Note Lors de l'affichage de l'écran [Données proc.], voir «                                                                                                    | n de l'ID échantillon, du n° de séquence<br>ren du n° de position du portoir.<br>< 3.1.1 Ouverture de l'écran [Données proc.] » à la page 94.                                                                                                    |
| Ech         CQ           5//67/1         65/27         65/27         65/27         65/27         65/27         65/27         65/27         65/27         65/27         65/27         65/27         65/27         65/27         65/27         65/27         65/27         65/27         65/27         65/27         65/27         65/27         65/27         65/27         65/27         65/27         65/27         65/27         65/27         65/27         65/27         65/27         65/27         65/27         65/27         65/27         65/27         65/27         65/27         65/27         65/27         65/27         65/27         65/27         65/27         65/27         65/27         65/27         65/27         65/27         65/27         65/27         65/27         65/27         65/27         65/27         65/27         65/27         65/27         65/27         65/27         65/27         65/27         65/27         65/27         65/27         65/27         65/27         65/27         65/27         65/27         65/27         65/27         65/27         65/27         65/27         65/27         65/27         65/27         65/27         65/27         65/27         65/27         65/27         65/27         65/27< | <ul> <li>Pressez l'onglet des données de test à afficher.</li> <li>Onglet {Éch}</li> <li>Onglet {CQ}</li> </ul>                                                                                                    |
| Transitiones de la conseguir de la conseguir au point de décart<br>Date Effacer Refire<br>Pour l'ire de nouveau, placez le curseur au point de décart<br>pressez [Lire de nouveau].<br>Data test Média t Fermer t Meru                                                                                                    | <ul> <li>2 Spécifiez les données de test par date de test ou intervalle.</li> <li><lors date="" de="" la="" par="" spécification="" test=""><br/>Pressez {Date} pour déterminer la date de test.</lors></li> <li>Page 100 « 3.1.3 Spécifier une {Date} pour les données du test » 2</li> <li><lors de="" intervalle="" la="" par="" spécification=""><br/>Pressez {Sélecté} afin de déterminer l'intervalle des dates de test.</lors></li> <li>Page 102 « 3.1.4 Sélection de {Sélect</li> </ul> |
| Éch     CQ       87/82/16 1242     1242       23/82/16 1242     1242       23/82/16 1242     1242       23/82/16 1242     1242       25/82/16 1242     1242       25/82/16 1242     1242       24/82/18 1242     1242       24/82/18 1242     1242       Pour ling de nouveau, placez le curseur au point de départ     1                                                                                                    | <ul><li>é} pour les données du test » 2</li><li>3 Pressez {Data test}.</li></ul>                                                                                                    |
| Data test Média E Ferner E Menu<br>Selection en cours                                                                                                    |                                                                                                    |

Opérations

appliquées

| l |                                                                                                    | Données du                                                                                                    | test                                                                                                    |                                                                                                    |                                                                                                    | Répliquer                           |                                          |       |
|---|----------------------------------------------------------------------------------------------------|----------------------------------------------------------------------------------------------------|----------------------------------------------------------------------------------------------------|----------------------------------------------------------------------------------------------------|----------------------------------------------------------------------------------------------------|-------------------------------------|------------------------------------------|-------|
| U | Date<br>82/03/<br>26/03/<br>26/03/ | $\begin{array}{c c c c c c c c c c c c c c c c c c c $                                                                                  | Item         Item           000501         FGFT           000501         FGFT           000501         FGT           000501         FGT           FGA         FGA | Domnées         L           68         ns           68         ns           69         ns           223         us | Image         Descent           Jac         10           Jac         10 <th>ire</th> <th></th> <th></th> | ire                                 |                                          |       |
|   | Sort                                                                                                    | Sélecté                                                                                                    | Annuler<br>Rechercher                                                                                                    | R                                                                                                    | echercher                                                                                                    |                                     | Cont inuer                               | 12:49 |
| 1 | r                                                                                                    |                                                                                                    |                                                                                                    |                                                                                                    |                                                                                                    |                                     |                                          |       |
|   | Para                                                                                                    | netres du mot de r                                                                                                    | echerche                                                                                                    |                                                                                                    |                                                                                                    |                                     | _                                        |       |
|   |                                                                                                    | Lij <mark>u ech.</mark>                                                                                                    |                                                                                                    |                                                                                                    |                                                                                                    |                                     |                                          |       |
|   |                                                                                                    | □N° éch.                                                                                                    |                                                                                                    |                                                                                                    |                                                                                                    |                                     |                                          |       |
|   |                                                                                                    | Portoir n°                                                                                                    |                                                                                                    |                                                                                                    |                                                                                                    |                                     |                                          |       |
|   |                                                                                                    | Date 20                                                                                                    | AA MM                                                                                                    | JJ                                                                                                    | HR M                                                                                                    | N                                   |                                          |       |
|   |                                                                                                    |                                                                                                    |                                                                                                    |                                                                                                    |                                                                                                    |                                     | Cont inuer<br>XX (22/04/2022 (09:32      | -222  |
| I | Para                                                                                                    | nètres du mo <u>t de i</u>                                                                                                    | rec 1 he                                                                                                    |                                                                                                    |                                                                                                    |                                     |                                          |       |
|   |                                                                                                    |                                                                                                    | $\overline{\mathbf{O}}$                                                                                                    |                                                                                                    |                                                                                                    |                                     |                                          |       |
|   | $\sim$                                                                                                    | D éch.                                                                                                    |                                                                                                    |                                                                                                    |                                                                                                    |                                     |                                          |       |
| l | 2                                                                                                    |                                                                                                    |                                                                                                    |                                                                                                    |                                                                                                    | _                                   |                                          | D     |
|   | 2                                                                                                    | ID éch.                                                                                                    |                                                                                                    |                                                                                                    |                                                                                                    |                                     | =                                        |       |
|   | 2                                                                                                    | ID éch.                                                                                                    |                                                                                                    |                                                                                                    |                                                                                                    |                                     |                                          |       |
|   | 2                                                                                                    | ID éch.                                                                                                    | d e                                                                                                    | ſ                                                                                                    | g b                                                                                                    |                                     |                                          |       |
|   | 2                                                                                                    | ID éch.           a         b         c           t         m         a                                                                 | d e                                                                                                    | <u> </u> <u>r</u>                                                                                                    | g h                                                                                                    |                                     |                                          |       |
|   | 2                                                                                                    | 10 éch.                                                                                                    | ø<br>ø ø                                                                                                    | <u>r</u>                                                                                                    | g h<br>r s                                                                                                    |                                     |                                          |       |
|   | 2                                                                                                    | 10 éch.                                                                                                    | d e<br>o p                                                                                                    | <u> </u>                                                                                                    | g h<br>r s                                                                                                    | i j<br>i ka                         | k<br>v<br>Signe                          |       |
|   | 2                                                                                                    | ID éch.           a         b           i         m           w         x           1         2                                         | d 0<br>0 P<br>z 4 5                                                                                                    |                                                                                                    | g h<br>r s                                                                                                    | i j j<br>Na<br>9 (                  | <u>к</u><br>, <u>v</u><br>, <u>Signe</u> |       |
|   | 2                                                                                                    | ID éch.           a         b         c           i         m         n           w         x         y           1         2         3 |                                                                                                    | <u></u> <u></u> <u></u> <u></u> <u></u> <u></u> <u></u> <u></u> <u></u> <u></u> <u></u> <u></u> <u></u> <u></u> <u></u> <u></u> <u></u> <u></u> <u></u>                                                                                                    | g h<br>r s<br>7 8                                                                                                    | i j<br>i L<br>Na                    | k<br>Signe                               |       |
|   | 2                                                                                                    | ID éch.           a         b         c           i         m         n           w         x         y           1         2         3 | d 0<br>p<br>z<br>4<br>5<br>/                                                                                                    | r<br>  q<br>  6<br>  .                                                                                                    | g h<br>r s<br>7 8<br>↓ ≪ →                                                                                                    |                                     | k<br>Signe                               | 3)    |
|   | 2                                                                                                    | ID éch.           a         b         c           i         m         n           w         x         y           1         2         3 | d 0<br>2<br>4<br>5                                                                                                    |                                                                                                    | g h<br>r s<br>7 8<br>∫ ≪ ⇒                                                                                                    | i j<br>i j<br>Ava<br>9 c<br>Annuler | k<br>v<br>Signe<br>enter<br>OK           | 3     |

4 Recherchez l'échantillon cible.

- ① Pressez le volet correspondant.
- ② Pressez [Rechercher].

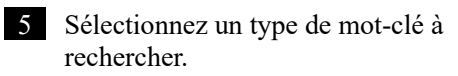

- ID éch. (seulement pour l'onglet  $\{ \text{Éch} \}$
- Nº éch.
- Portoir n°.
- Date

### 6 Entrez un mot-clé.

- ① Pressez le champ de saisie situé à côté d'un mot-clé.
- ② Saisissez une valeur à l'aide du clavier.
- ③ Pressez {OK} ou {entrer}.

{A/a} : Passe des lettres capitales aux lettres minuscules, et vice-versa.

{Signe} : Entre des symboles.

(Note) Lorsque la date de test est sélectionné, l'année, le mois, la date, l'heure ou la minute doivent être entrées.

7 La condition de recherche a été saisie dans un champ de saisie.

| Para | amètres du r | not de recherche  |                     |
|------|--------------|-------------------|---------------------|
|      | 🔲 ID éch.    |                   | 000501              |
|      | □N° éch.     |                   |                     |
|      | □ Portoir n° |                   |                     |
|      | Date         | 20 AA MM JJ HR MN |                     |
|      |              |                   |                     |
|      |              |                   |                     |
|      |              |                   |                     |
|      |              |                   |                     |
|      |              |                   |                     |
|      |              |                   |                     |
|      |              |                   | Cont inuer          |
|      |              |                   | XX 22/04/2022 09:34 |

### 3.1 Traiter les données du test

|            | Paramètres du mot de recherche                                                                                                    | 8 Pressez {Continuer}.                |
|------------|----------------------------------------------------------------------------------------------------|---------------------------------------|
|            | <b>I</b> D éch. 000501                                                                                                    |                                       |
|            | □N <sup>°</sup> éch.                                                                                                    |                                       |
|            | Pertoir n <sup>e</sup>                                                                                                    |                                       |
|            |                                                                                                    |                                       |
|            |                                                                                                    |                                       |
|            |                                                                                                    |                                       |
|            |                                                                                                    |                                       |
|            |                                                                                                    |                                       |
|            |                                                                                                    |                                       |
|            |                                                                                                    |                                       |
|            | Continuer                                                                                                    |                                       |
|            | [ ] 00 [22/04/2022 [09:34:06                                                                                                    |                                       |
| 3          | Paramètres du mot de recherche                                                                                                    | 9 Pressez {Démarrer}.                 |
| Oránationa | ID 6ch. 000501                                                                                                    | * La recherche commence.              |
| operations | □N° éch.                                                                                                    |                                       |
| appliquees | Portoir n°                                                                                                    |                                       |
|            |                                                                                                    |                                       |
|            |                                                                                                    |                                       |
|            |                                                                                                    |                                       |
|            |                                                                                                    |                                       |
|            | Démarrer?                                                                                                    |                                       |
|            |                                                                                                    |                                       |
|            |                                                                                                    |                                       |
|            | - Annuer Denarrer Continuer                                                                                                    |                                       |
|            | [ [ ]0X [22/94/2002 [99:96:17                                                                                                    |                                       |
|            |                                                                                                    |                                       |
|            | Données du test Répliquer                                                                                                    | 10 Les résultats de recherche sont    |
|            | Date P SED. ID échantillon Item Données U 1 Commentaire LUT Dill 2<br>85/20/10 17:41 639-04 63751 00650 F0ET 68 rg/st. [-] 101 2                                                                              | affichés.                             |
|            | 28/00/10 12:44 8 FCa 223 ut/s [14] 101<br>28/00/10 12:44 84-04 85752 000501 FEBT 88 rs/au, [- 101<br>28/00/10 12:44 84-04 85752 FCa 223 ut/s [- 101<br>PC/00/10 12:44 84-04 85759 000501 FEBT 21 001          |                                       |
|            | 26/03/18 12:45 640-04 6754 000500 FEb 223 04/8 1-3 101<br>26/03/18 12:45 640-04 6754 000500 FB 768 Feb 223 04/8 1-3 101<br>26/03/18 12:46 640-04 15754 01554 FEb 223 04/8 1-3 101                             |                                       |
|            | 28/10/11 12:47 84-14 16755 000501 FEBT 88 mg/ml - 101<br>28/10/11 12:47 FEB 20 urg/s [1] 101<br>28/10/11 12:48 84-84 5758 000501 FEBT 88 mg/ml - 101<br>28/10/11 12:49 1578 000501 FEBT 88 mg/ml - 101<br>101 |                                       |
|            | 28,002/10 12:48 640-04 65757 000501 F08T 68 rsz/sk 100<br>28,002/10 12:48 640-04 65757 FCA 223 suz/s (+1)<br>28,002/10 12:59 640-04 65758 000501 F08T 68 rsz/sk 101                                           |                                       |
|            | 28/00/10 12:510 FCa 220 us/s [+] 101<br>28/00/10 12:5164-44 8555 000501 F6BT 88 rs/sk] 101<br>29/00/10 12:51 - 44 8555 000501 F6BT 88 rs/sk] 101<br>FCa 220 us/s [+] 101                                      |                                       |
|            | 28/00/19 12:52 64/04 92/90 0700 FGa 22 04/26 14 101<br>28/00/19 12:52 64/04 65/51 000501 FGa 22 04/26 14 101<br>28/00/19 12:53 64/04 65/51 000501 FGB 88 ra/sh                                                |                                       |
|            |                                                                                                    |                                       |
|            | Sélecté Annuler Rechercher 4                                                                                                    | {Rechercher} : Continue la recherche. |
|            |                                                                                                    |                                       |
|            | Sort ie Éditer ID Rechercher  Continuer                                                                                                    |                                       |

#### Sortie des données du test 3.1.8

Les données de test spécifiées sont envoyées à la destination sélectionnée.

- Imprime les données de test •
- Sauvegarde les données de test sur un support externe. •
- Envoie les données de test au serveur. •

|                                                                                                    |                                                                                                    |                                                                                                    |                                                       | CQ                                                    |                                                                                             |
|----------------------------------------------------------------------------------------------------|----------------------------------------------------------------------------------------------------|----------------------------------------------------------------------------------------------------|-------------------------------------------------------|-------------------------------------------------------|---------------------------------------------------------------------------------------------|
| 12/09/21         09:27           00/03/10         12:42           29/03/18         12:42           29/03/18         12:42           29/03/18         12:42           28/03/18         12:42           28/03/18         12:42           26/03/18         12:42           26/03/18         12:42           26/03/18         12:42           26/03/18         12:42           21/03/18         12:42           21/03/18         12:42           19/03/18         12:42           19/03/18         12:42           19/03/18         12:42           19/03/18         12:42           19/03/18         12:42           19/03/18         12:42           19/03/18         12:42           19/03/18         12:42           19/03/18         12:42                                                                                                    | 5/03/18 12:42<br>14/03/18 12:42<br>13/03/18 12:42<br>13/03/18 12:42<br>11/03/18 12:42<br>10/03/18 12:42<br>10/03/18 12:42<br>10/03/18 12:42<br>10/03/18 12:42<br>10/03/18 12:42<br>10/03/18 12:42<br>10/03/18 12:42<br>10/03/18 12:42<br>20/03/18 12:42<br>20/03/18 12:42 | 27/02/18/12:42<br>26/02/16/12:42<br>25/02/18/12:42<br>25/02/18/12:42<br>24/02/18/12:42<br>22/02/18/12:42<br>20/02/18/12:42<br>20/02/18/12:42<br>18/02/18/12:42<br>17/02/18/12:42<br>15/02/18/12:42<br>15/02/18/12:42<br>13/02/18/12:42<br>12/02/18/12:42 | $\begin{array}{c ccccccccccccccccccccccccccccccccccc$ | $\begin{array}{c ccccccccccccccccccccccccccccccccccc$ | 1                                                                                           |
| Date<br>Pour lire de<br>pressez [Lire                                                                                                    | Sélecté<br>nouveau, placez li<br>e de nouveau].                                                                                                    | Relire<br>e curseur au point c                                                                                                    | de départ .                                           |                                                       |                                                                                             |
| Data test                                                                                                    | Média                                                                                                    |                                                                                                    | 1                                                     | t Fermer t                                            | Menu                                                                                        |
| L'intervalle peut être spé                                                                                                    | cifié.                                                                                                    |                                                                                                    |                                                       | XX  29/                                               | 03/2022 17:23:57                                                                            |
|                                                                                                    | Éch                                                                                                    | i c                                                                                                    |                                                       | CQ                                                    |                                                                                             |
| 12709721 109227<br>29709719 12:42<br>29709719 12:42<br>29709719 12:42<br>27709719 12:42<br>27709719 12:42<br>28/09719 12:42                                                                                                    | Éch                                                                                                    |                                                                                                    |                                                       | CQ                                                    | <b>全</b>                                                                                    |
| 02/09/21 109/27<br>90/07/10 12:42<br>29/02/19 12:42<br>29/02/19 12:42<br>20/03/19 12:42<br>20/03/19 12:42<br>20/03/19 12:42<br>20/03/19 12:42                                                                                                    | Ech<br>Effacer<br>rouveau, placez le<br>e de nouveau].                                                                                                    | Relire<br>e curseur au point d                                                                                                    | se départ ,                                           |                                                       | 7                                                                                           |
| 03/03/21 05:27<br>03/03/19 12:42<br>28/03/19 12:42<br>28/03/19 12:42<br>27/03/19 12:42<br>27/03/19 12:42<br>26/03/19 12:42<br>Children Children | Ech<br>Effacer<br>rozweau, placez lo<br>de rozweau].                                                                                                    | Relire<br>e curseur au point d                                                                                                    | se dénart ,                                           | CQ<br>·<br>·<br>·<br>·<br>·<br>·<br>·                 | 1<br>1<br>1<br>1<br>1<br>1<br>1<br>1<br>1<br>1<br>1<br>1<br>1<br>1<br>1<br>1<br>1<br>1<br>1 |

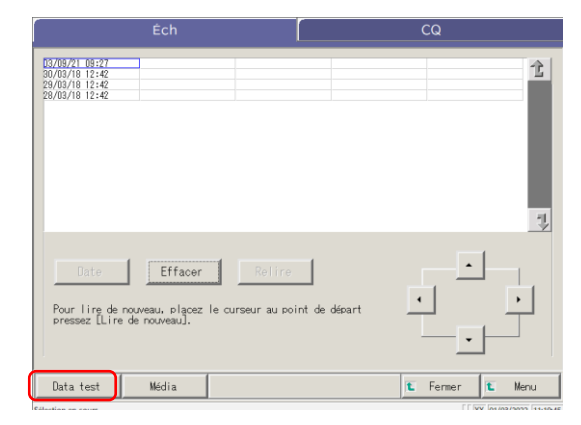

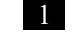

1 Pressez l'onglet des données de test à émettre. (impression).

Onglet {Éch}

3 Opérations appliquées

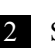

2 Spécifiez les données de test par date ou intervalle.

<Lors de la spécification par date de test>

Pressez {Date} pour déterminer la date de test.

Page 100 « 3.1.3 Spécifier une {Date} pour les données du test » 2

<Lors de la spécification par intervalle>

Pressez {Sélect.-é} afin de déterminer l'intervalle des dates de test.

Page 102 « 3.1.4 Sélection de <u>{Sélect.-</u> é} pour les données du test » 2

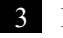

3 Pressez {Data test}.

Opérations

appliquées

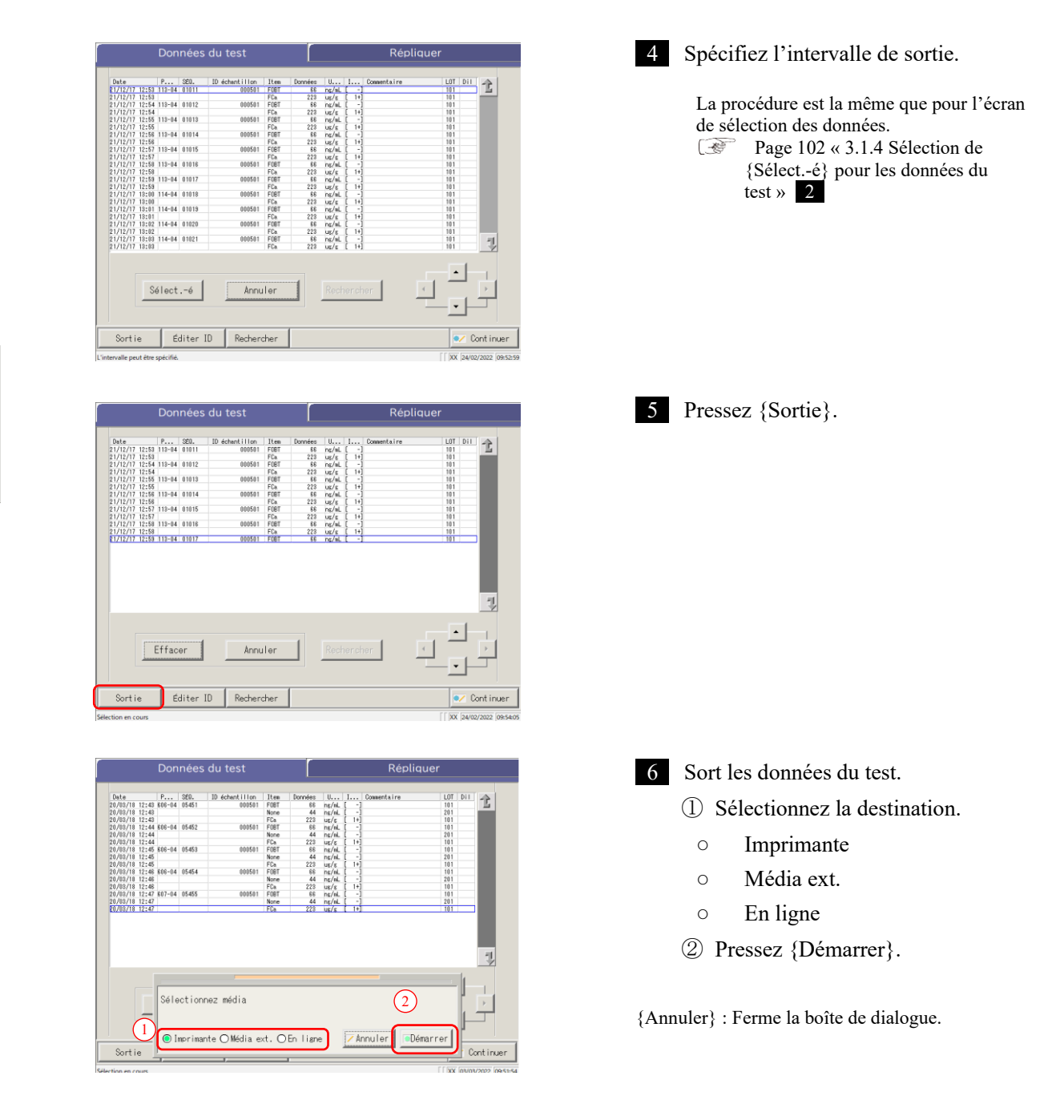

(Note) Si une erreur a lieu durant la communication des résultats du test, il n'est pas possible de sélectionner « En ligne » dans la boîte de dialogue [Sélectionnez média].

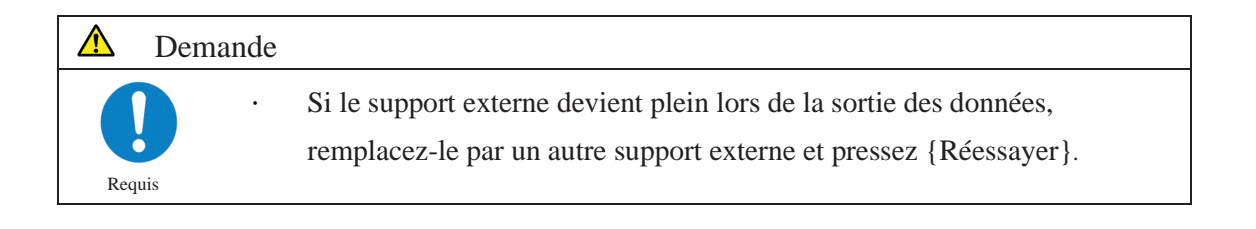

NN1-1741FR Rev.1

| Données du test |       |              |                |                         |       |           | Répliquer |       |             |       |          |
|-----------------|-------|--------------|----------------|-------------------------|-------|-----------|-----------|-------|-------------|-------|----------|
| Date            |       | P            | SFD.           | 10. Achent i Llon       | Iten  | Doonées   | Here      | Luc   | Conventaire | INT   | Dil A    |
| 21/12/17        | 12:53 | 112-04       | 01011          | 000501                  | FORT  | 33        | pr/al.    | ſ -1  |             | 101   |          |
| 21/12/17        | 12:53 |              |                |                         | FCa   | 223       | 111/1     | r 1+1 |             | 101   | _        |
| 21/12/17        | 12-54 | 118-04       | 01012          | 000501                  | FORT  | 88        | or /al    | i -1  |             | 101   |          |
| 21/12/17        | 12:54 |              | 01016          |                         | FDa   | 223       | ur/r      | 1+1   |             | 101   |          |
| 21/12/17        | 12:55 | 112-04       | 01013          | 000501                  | FORT  | 66        | nr/al     | r -1  |             | 101   |          |
| 21/12/17        | 12-55 |              |                |                         | FCa   | 223       | wle       | r 1+1 |             | 101   |          |
| 21/12/17        | 12:58 | 112+04       | 01014          | 000501                  | FORT  | 33        | pr/al     | 1     |             | 101   |          |
| 21/12/17        | 12.58 | 110.04       | 01014          | 446641                  | FCa   | 228       | in la     | 1+1   |             | 101   |          |
| 21/12/17        | 12-57 | 112-04       | 01015          | 000501                  | CODT  | 220       | ov fail   | 1 1   |             | 101   |          |
| 11/12/17        | 12:57 | 110.04       | 01010          | 000001                  | EC.   | 000       | in la     | 14    |             | 101   |          |
| 21/12/17        | 12.59 | 118-04       | 01016          | 000501                  | FORT  | 88        | or/al     | 1 1   |             | 101   |          |
| 21/12/17        | 12-50 | 110 04       | 01010          | 000001                  | EC.   | 202       | in la     | 1 14  |             | 101   |          |
| 21/12/17        | 12+50 | 112-04       | 01017          | 000501                  | ECOT  | ELO<br>ED | os/s      | 1 1   |             | 101   |          |
|                 |       |              |                |                         |       |           |           |       |             |       |          |
|                 |       |              |                |                         |       |           |           |       |             |       | 7        |
|                 |       | Sort         | ie :           | veuillez pat            | iente | r.        |           |       | _           |       | <b>1</b> |
| Sortie          |       | Sort         | ie ;<br>a rest | veuillez pat<br>:. [ 8] | iente | r.        |           |       | Ann         | uler  |          |
| Sortie          |       | Sort<br>Dat: | ie ;<br>a rest | veuillez pat<br>:. [ 8] | iente | r.        |           |       | Ann         | nuler | Contin   |

- \* Lors de la sortie, la boîte de dialogue [Sortie] apparaît.
- \* Lorsque la sortie est effectuée, la boîte de dialogue [Sortie] disparaît.

# 3.2 Éditer un ID échantillon

L'ID échantillon des données sélectionnées sur l'écran [Données du test] peut être édité.

 Note
 Dans [Réglages Système] - écran [Réglages code-barres de l'échantillon] - [Code-barres de l'échantillon], si

 [Vérification double] a la valeur « OUI, », un test de redondance de l'ID échantillon est effectué.

 Cependant, si l'ID de l'échantillon des données du retest est édité, le contrôle de redondance n'est pas effectué.

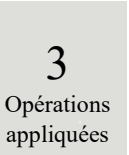

| Éch CQ                                                                                                    | 1 Pressez le volet {Éch}.                                             |
|----------------------------------------------------------------------------------------------------|-----------------------------------------------------------------------|
| 07/09/21       09/22       07/07/16       12:42       07/07/16       12:42       07/07/16       12:42       07/07/16       12:42       07/07/16       12:42       07/07/16       12:42       07/07/16       12:42       07/07/16       12:42       07/07/16       12:42       07/07/16       12:42       07/07/16       12:42       07/07/16       12:42       07/07/16       12:42       07/07/16       12:42       07/07/16       12:42       07/07/16       12:42       07/07/16       12:42       07/07/16       12:42       07/07/16       12:42       07/07/16       12:42       07/07/16       12:42       07/07/16       12:42       07/07/16       12:42       07/07/16       12:42       07/07/16       12:42       07/07/16       12:42       07/07/16       12:42       07/07/16       12:42       07/07/16       12:42       07/07/16       12:42       07/07/16       12:42       07/07/16       12:42       07/07/16       12:42       07/07/16       12:42       07/07/16       12:42       07/07/16       12:42       07/07/16       12:42       07/07/16       12:42       12/07/16       12:42       12/07/16       12:42       12/07/16       12:42       12/07/16       12:42       12/07/16       12:42       12/07/16       12:42 |                                                                       |
| Data test Média Ermer E Menu                                                                                                    |                                                                       |
| L'intervalle prut être spécifié.                                                                                                    | 2 Spécifiez les données de test par date ou intervalle.               |
| CORVET_USEZ         2           S00000         11:42         2           S000000         11:42         2           S000000         11:42         2           S000000         11:42         2           S000000         11:42         2           S000000         11:42         2                                                                                                    | <lors date="" de="" la="" par="" spécification="" test=""></lors>     |
| 22/03/01 11:42<br>22/03/01 11:42<br>21/03/18 12:42<br>20/03/18 12:42                                                                                                    | Pressez {Date} pour déterminer la date de test.                       |
| Date Effacer Refire                                                                                                    | Page 100 « 3.1.3 Spécifier une {Date}<br>pour les données du test » 2 |
| Pour lire de nouveau, placez le curseur au point de départ                                                                                                    |                                                                       |
| Data test Média It Fermer It Menu                                                                                                    | <lors de="" la="" par<br="" spécification="">intervalle&gt;</lors>    |
| Selection en cours                                                                                                    | Pressez {Sélecté} afin de déterminer l'intervalle des dates de test.  |
|                                                                                                    | Page 102 « 3.1.4 Sélection de {Sélecté} pour les données du test »2   |
| Éch CQ                                                                                                    | 3 Pressez {Data test}.                                                |
| BordWith 11:42         T2           20020-011:42         20020-011:42           20020-011:42         20020-011:42           20020-011:42         20020-011:42           20020-011:42         20020-011:42           20020-011:42         20020-011:42           20020-011:42         20020-011:42           20020-011:42         20020-011:42           20020-011:42         20020-011:42           20020-011:42         20020-011:42                                                                                                    |                                                                       |
| 20/03/18 12:42                                                                                                    |                                                                       |
| Date Effacer Reline                                                                                                    |                                                                       |

Pour lire de nouveau, placez le curseur au point de départ pressez [Lire de nouveau].

🐮 Fermer 🚺 Menu

Média

Data test

| Données du test           0/201         8         90         10.44841100         11.8         Drozen           0/201         11.65         90         10.44841100         11.8         Drozen           0/201         11.55         84-14         107.51         60651         Fort         60           0/201         11.55         84-14         107.52         60651         Fort         60           0/201         11.55         84-14         107.53         60655         Fort         60           0/201         11.56         64-14         107.54         60655         Fort         60           0/201         11.56         64-14         107.54         60655         Fort         60           0/201         11.26         64-14         107.54         60655         Fort         60           0/201/1         11.26         64-14         107.54         60655         Fort         60           0/201/1         11.26         64-14         107.55         60555         Fort         60           0/201/1         11.26         64-14         107.55         6757         60         7567         60           0/201/1         11.26 | Répliquer           III         IIII         IIIIIIIIIIIIIIIIIIIIIIIIIIIIIIIIIIII                                                                                                    | <ul> <li>4 Sélectionnez un ID échantillon.</li> <li>① Pressez l'ID de l'échantillon à éditer.</li> <li>(L'ID de l'échantillon peut aussi être sélectionné en déplaçant le curseur avec les touches).</li> </ul> |
|----------------------------------------------------------------------------------------------------|----------------------------------------------------------------------------------------------------|----------------------------------------------------------------------------------------------------|
| 28/03/18 12:49 840-04 05/57 000501 F081 60<br>28/03/18 12:49 FCa 228<br>28/03/18 12:50 640-04 05/58 000501 F08T 68                                                                                                    | i ης/μL [ -] [10]<br>β μg/g [ 1+] [10]<br>β ης/μL [ -] [10]                                                                                                    | (2) Pressez {Editer ID}.                                                                                                    |
| 28/00/16         12:50         PCa         22/20           28/00/16         12:51         640-64         05759         000551         FUBET         68           28/00/16         12:51         640-64         05759         000551         FUBET         68           28/00/16         12:52         640-64         05760         000551         FUBET         68           28/00/16         12:52         640-64         05760         000551         FUBET         68           28/00/16         12:53         641-04         05761         000551         FUBET         68                                                                                                    | 0 uc/s [ 10]<br>nc/s [ - 0]<br>0 uc/s [ 10]<br>0 uc/s [ 10]<br>0 u |                                                                                                    |
| 2//9//9 12:59 FRa 223                                                                                                    | Rechercher                                                                                                    |                                                                                                    |
| Sortie Éditer ID Rechercher                                                                                                    | Cont inuer                                                                                                    |                                                                                                    |

Note Lorsque le curseur est placé sur un ID échantillon à 16 chiffres ou plus du code 2D, la fonction d'édition de l'ID devient inutilisable. ([Éditer ID] devient inactif)

| Éditer ID                                                                                                    | 5 Entrer un ID d'échantillon                                                                                                    |
|----------------------------------------------------------------------------------------------------|----------------------------------------------------------------------------------------------------|
| D éch.                                                                                                    | <ol> <li>Pressez le champ de saisie de l'ID<br/>d'échantillon. La boîte de dialogue ID<br/>éch apparaît.</li> </ol>                                                                                                    |
| a       b       c       a       r       g       h       i       j       k         i       m       n       p       g       r       s       i       u       v         w       x       y       z       A       signe       i       i       i       n       o       p       g       r       s       signe       i       i | <ul> <li>② Saisissez un ID échantillon à l'aide du clavier.</li> <li>③ Pressez {OK} ou {entrer}.</li> <li>{A/a} : Passe des lettres capitales aux lettres minuscules, et vice-versa.</li> <li>{Signe} : Saisissez des symboles.</li> </ul> |
| Editer ID                                                                                                    | <ul><li>6 Mettez à jour l'ID échantillon.</li><li>① Pressez {Continuer}.</li></ul>                                                                                                    |
| Continuer                                                                                                    | <ul> <li>② Pressez {Démarrer} dans la boîte de dialogue.</li> <li>* L'ID de l'échantillon édité est enregistré.</li> </ul>                                                                                                    |
| Démarrer?<br>- Annuler Déchars 6 Démarrer                                                                                                    | <ul> <li>{Annuler} : Ferme la boîte de dialogue.</li> <li>{Décharg} : Interrompt l'édition de l'ID échantillon et revient à l'écran [Données du test].</li> </ul>                                                                          |

## 3.3 Réplication

Les données de réplication des données de test déterminées dans [Données du test] sont affichées.

### 3.3.1 Afficher l'écran [Répliquer] (échantillon)

Les données de réplication de l'échantillon sont affichées.

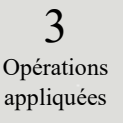

Note Si l'intervalle n'est pas spécifié ou si l'item n'est pas sélectionné, toutes les données sont affichées.

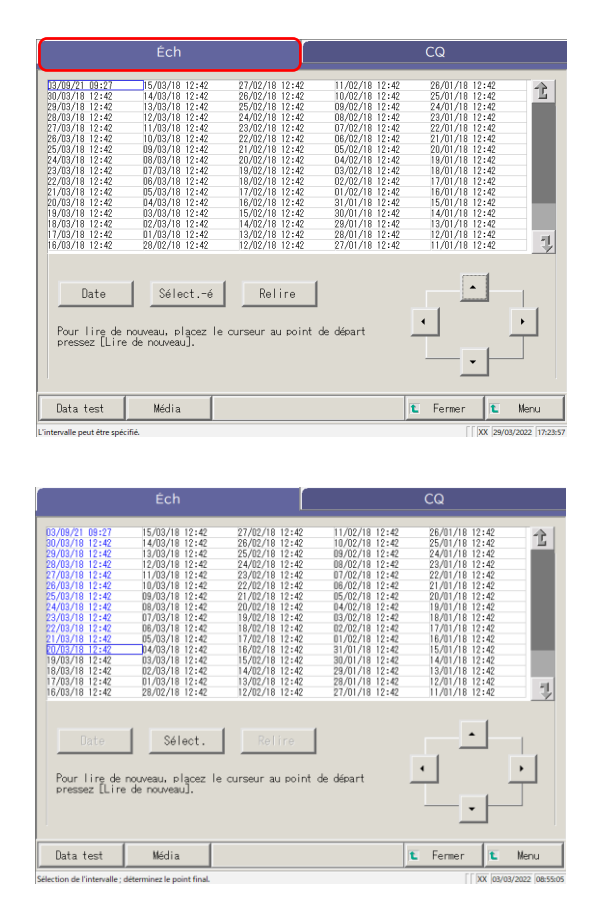

1 Pressez le volet {Éch}.

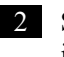

Spécifiez les données de test par date ou intervalle.

<Lors de la spécification par date de test>

Pressez {Date} pour déterminer la date de test. Page 100 « 3.1.3 Spécifier une {Date} pour les données du test » 2

<Lors de la spécification par intervalle>

Pressez {Sélect.-é} afin de déterminer l'intervalle des dates de test.

Page 102 « 3.1.4 Sélection de {Sélect.-é} pour les données du test » 2

### 3 Pressez {Data test}.

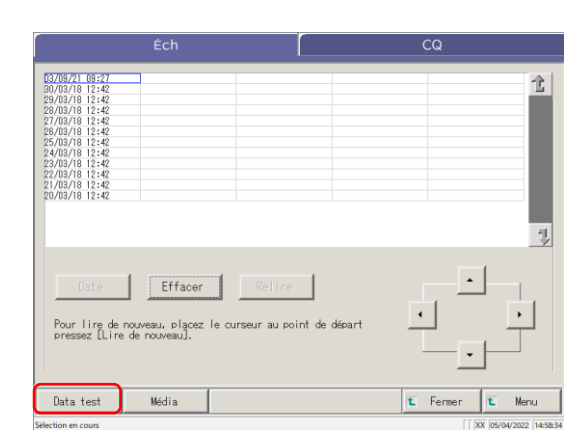

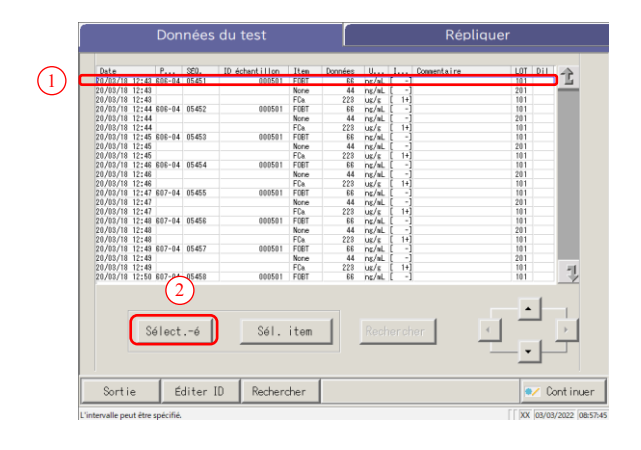

|   | Données du test |        |          |                |      |         |         |       | Répliq      | uer     |      |
|---|-----------------|--------|----------|----------------|------|---------|---------|-------|-------------|---------|------|
| [ | Date            | P      | SEO.     | ID échantillon | Iten | Données | U       | Luu   | Connentaire | LOT Dil |      |
|   | 20/03/18 12:43  | 606-04 | 05451    | 000501         | FOBT | 88      | ng/aL   | [ -]  |             | 101     | -15  |
|   | 20/03/18 12:43  |        |          |                | None | 44      | ng/aL   | [ -]  |             | 201     | _    |
|   | 20/03/18 12:43  |        |          |                | FCa  | 223     | us/s    | [ 1+] |             | 101     |      |
|   | 20/03/18 12:44  | 606-04 | 05452    | 000501         | FOBT | 88      | ng/aL   | [ -]  |             | 101     |      |
|   | 20/03/18 12:44  |        |          |                | None | 44      | ng/aL   | [ -]  |             | 201     |      |
|   | 20/03/18 12:44  |        |          |                | FCa  | 223     | us/s    | [ 1+] |             | 101     |      |
|   | 20/03/18 12:45  | 606-04 | 05453    | 000501         | FOBT | 66      | ng/aL   | [ -]  |             | 101     |      |
|   | 20/03/18 12:45  |        |          |                | None | 44      | ng/aL   | [ -]  |             | 201     |      |
|   | 20/03/18 12:46  |        |          |                | FCa  | 223     | UE/S    | 1-1-1 |             | 101     |      |
|   | 20/03/18 12:46  | 606-04 | 05454    | 000501         | FUBL | 66      | ng/aL   | 1 1   |             | 101     |      |
|   | 20/03/18 12:46  |        |          |                | None | 44      | TIE/INL | 1.3   |             | 201     |      |
|   | 20/03/18 12:48  | 007-04 | AT 477   | 000501         | FUR  | 223     | UE/S    | 1 11  |             | 101     |      |
|   | 20/08/18 12:4/  | 607-04 | 00400    | 000001         | PUBI | 60      | ng/at   | 1 3   |             | 201     |      |
|   | VI//I3/18 12:4/ | _      | _        |                | FLO  | 223     | 10/10   | 11    |             | 201     | ÷    |
| 1 | 20/02/18 12:48  | 607-04 | 05458    | 000501         | FUBT | 88      | pr/al   |       |             | 101     |      |
| 1 | 20/03/18 12:48  |        |          |                | None | 44      | ns/aL   | î -1  |             | 201     |      |
|   | 20/03/18 12:48  |        |          |                | FCa  | 223     | UE/S    | [ 1+] |             | 101     |      |
|   | 20/03/18 12:49  | 607-04 | 05457    | 000501         | FOBT | 66      | ng/aL   | [ -]  |             | 101     |      |
|   | 20/03/18 12:49  |        |          |                | None | 44      | ns/aL   | [ -]  |             | 201     |      |
|   | 20/03/18 12:49  |        |          |                | FCa  | 223     | us/s    | [ 1+] |             | 101     | - 11 |
|   | 20/03/18 12:50  | 607    | 05458    | 000501         | FOBT | 66      | ng/aL   | [ -1  |             | 101     | - 4  |
|   |                 | (4     | )<br>t.  | Sél,           | item |         | Rech    | erch  | ier         |         | <br> |
|   | Sortie          | Éć     | liter II | ) Recher       | her  |         |         | -     |             |         | ntin |

4 Spécifiez les données du test au sein de l'intervalle des dates de test.

- Pressez la date de test du point de départ (les boutons de curseur en bas à droite de l'écran peuvent aussi être utilisés).
- 2 Pressez {Sélect.-é}.

\* La ligne des changements de date spécifiés devient bleue (point de départ)

- \* {Sélect.-é} devient {Sélect.}.
- ③ Pressez la date de test du point d'arrêt (les boutons de curseur en bas à droite de l'écran peuvent aussi être utilisés).
  - \* La ligne de l'intervalle spécifié devient bleue (point d'arrêt).
- ④ Pressez {Sélect.}.
  - \* Les données de l'intervalle spécifié sont affichées.
  - \* Lorsque le point d'arrêt est finalisé, {Sélect.} devient {Effacer}.
- {Sélect.-é} : Finalise les données du point de départ pour la spécification de l'intervalle.
  {Sélect.} : Finalise les données du point d'arrêt pour la spécification de l'intervalle.
  {Effacer} : Efface l'intervalle spécifié.

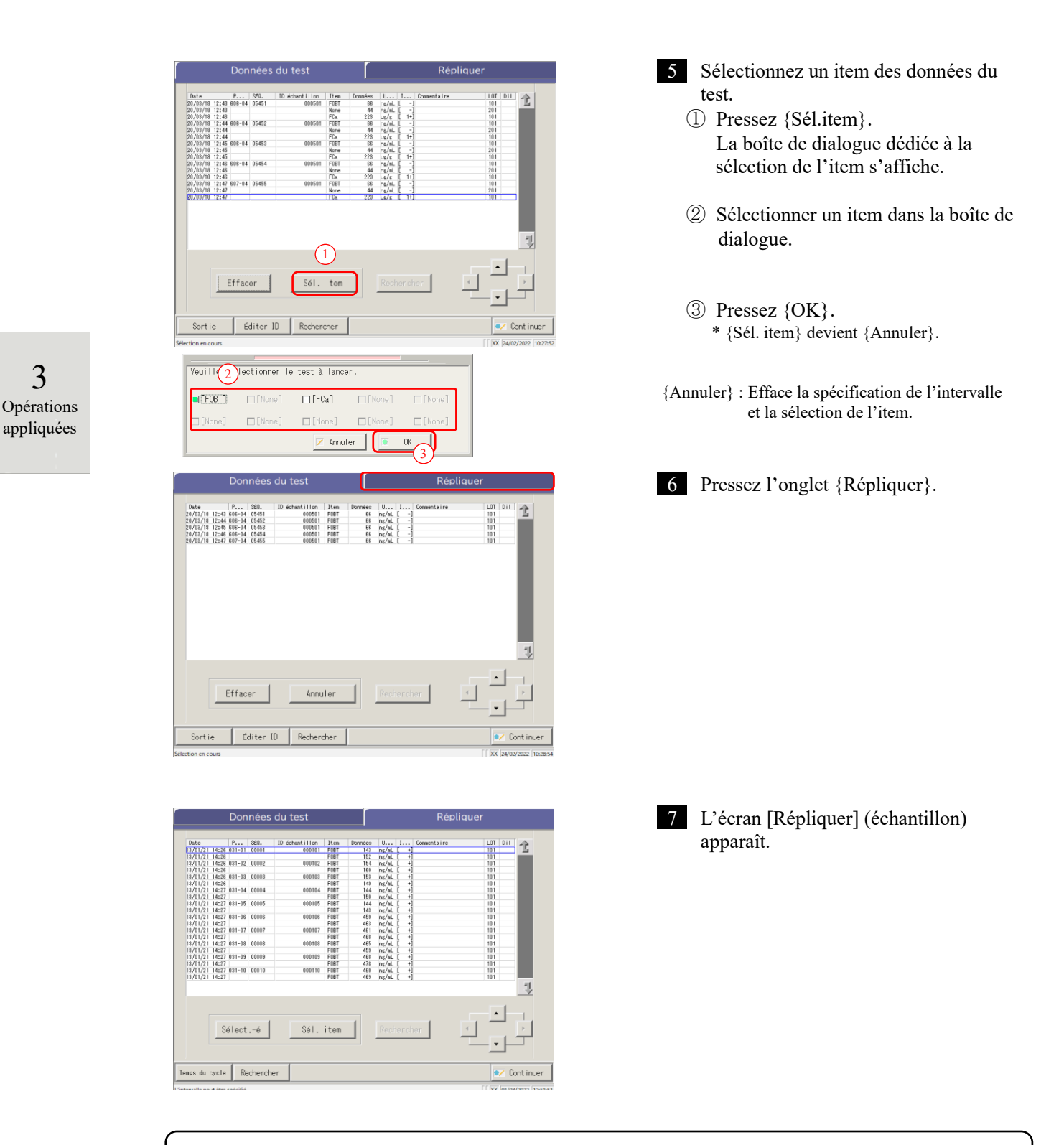

{Temps du cycle} : Affiche les données du temps du cycle.

Page 131 « 3.3.9 Affichage et impression d'un temps du cycle (échantillon) »

 $\{Rechercher\}: Cherche \ l'échantillon \ par \ ID \ échantillon, \ n^\circ \ d'échantillon, \ n^\circ \ de \ portoir \ et \ date \ de \ test.$ 

Page 126 « 3.3.7 Recherche des données de réplication »

| Afficher item  | Contenu                      |                                       | Remarques                                                                                                    |
|----------------|------------------------------|---------------------------------------|----------------------------------------------------------------------------------------------------|
| Date           | Date et heur                 | e du test de l'échantillon            |                                                                                                    |
| Portoir        | Portoir n° - 1               | Position du portoir n°                |                                                                                                    |
| SÉQ.           | N° séquence                  | d'échantillon                         |                                                                                                    |
| ID échantillon | Code-barres                  | du flacon d'échantillon               |                                                                                                    |
| Item           | Item de test                 |                                       |                                                                                                    |
| Données        | Résultat du t                | test (concentration)                  |                                                                                                    |
|                | Unités des d                 | onnées mesurées                       |                                                                                                    |
| Unités         | FOBT : ng/r                  | nL                                    |                                                                                                    |
|                | FCa : µg/g                   |                                       |                                                                                                    |
| Indicateur     | -, +, 1+, 2+,                | 3+                                    |                                                                                                    |
|                | Information<br>erreurs de le | d'erreur (à l'exception des<br>cture) |                                                                                                    |
| Commentaire    | UR                           | Sous l'intervalle                     | Sort un résultat vide pour<br>les données mesurées et<br>l'indication (affiché pour<br>le retest de dilution) |
|                | OR                           | Au-dessus de l'intervalle             | Émet seulement un indicateur                                                                                  |
|                | PRC                          | Prozone                               | Émet seulement un indicateur                                                                                  |
| LOT            | Lot de l'éch                 | antillon utilisé pour le test.        |                                                                                                    |
|                | Information                  | de dilution                           |                                                                                                    |
|                | Espace                       | Pas de dilution (analyse, retest)     |                                                                                                    |
|                | А                            | Pas de dilution (retest)              |                                                                                                    |
|                | A10                          | Dilution d'un facteur 10<br>(retest)  |                                                                                                    |
| Dil            | A20                          | Dilution d'un facteur 20<br>(retest)  |                                                                                                    |
|                | A100                         | Dilution d'un facteur 100<br>(retest) |                                                                                                    |
|                | A200                         | Dilution d'un facteur 200<br>(retest) |                                                                                                    |
|                | A400                         | Dilution d'un facteur 400<br>(retest) |                                                                                                    |

Contenu de l'écran [Répliquer]

Opérations appliquées

#### 3.3.2 Afficher l'écran [Réplication (STD)] Les données de réplication STD sont affichées. MENU Ceres 1 Pressez {Créer CC}. Créer CC Analyser ധ 2 Pressez {Liste de CC}. Déte ez le réac Ver.1.40 GVer.1.17 Sélect. Régl. 1 Régl. 2 \* L'écran [Liste de CC] apparaît. 23 restants Déterminez le lot pour créer la CC. Item de test Lot. Tests restants FOBT 001 121 CC détectée 0 CC détectée FOBT 001 121 125 022 CC détectée FCa Lot. Date d'exp. 101 31/12/2022 ode-b. cal. Liste de CC Dénar Réglage du test 🚺 3 Sélectionnez la CC. 🗲 FCa Der (1))ate de créatior ① Sélectionnez un item. 002 07/12/2020 09:05 001 06/07/2020 09:02 002 02/11/2020 09:01 ② Pressez le lot ou la date de création de 002 05/10/2020 09:13 la CC à éditer ou recalculer. 001 07/09/2020 09:02 03/08/2020 09:05 001 \* La CC sélectionnée est indiquée par le signe **•**. Graphique Répliquer Fermer 4 Pressez {Répliquer}. Liste de FOBT ← FCa Dernière CC Date de création Lot Date 002 07/12/2020 09:05 001 06/07/2020 09:02 002 02/11/2020 09:01 002 05/10/2020 09:13 07/09/2020 09:02 001 03/08/2020 09:05 001 Graphique Répliquer Fermer

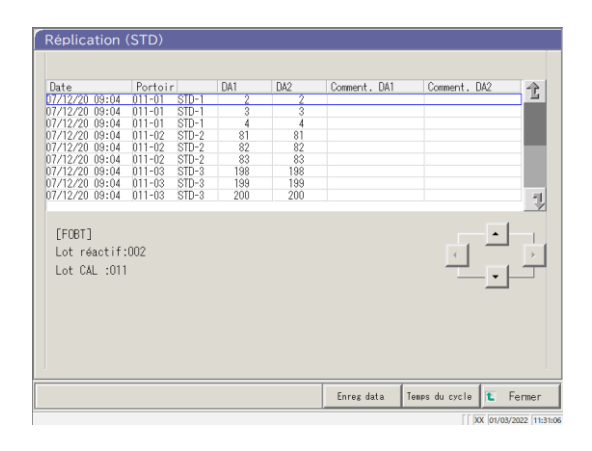

4 Les données du CC sélectionné sont affichées.

### Contenu de l'écran [Réplication (STD)]

| Afficher item | Contenu                                | Remarques                          |
|---------------|----------------------------------------|------------------------------------|
| Date          | Date et heure lors de la mesure de STD |                                    |
| Portoir       | Portoir n° - Position du portoir n°    |                                    |
| (Vide)        | Concentration STD (STD-1 - STD-6)      |                                    |
|               | ABS (A#) montant du changement         |                                    |
| DAI           | A3-A1                                  | Page 236 « 1.2 Calcul de la valeur |
|               | ABS (A#) montant du changement         | DA »                               |
| DA2           | A2-A0                                  |                                    |
| Comment. DA1  | Commentaire DA1                        |                                    |
| Comment. DA2  | Commentaire DA2                        |                                    |

{Enreg data} : Sauvegarde les données répliquées sur un support externe.

Page 120 « 3.3.3 Sauvegarde des données de réplication (STD) sur un support externe »

{Temps du cycle} : Ouvre l'écran [Données temps du cycle]

Page 132 « 3.3.10 Affichage et impression d'un temps du cycle (STD) »

Page 135 « 3.3.12 Changer l'intervalle de temps du cycle (STD) »

{Fermer} : Revient à l'écran [Sélectionnez les données].

### 3.3.3 Sauvegarde des données de réplication (STD) sur un support externe

Via l'ouverture de l'écran [Réplication (STD)], les données de réplication affichées à l'écran peuvent être sauvegardées sur un support externe.

L'explication commence à partir du moment où l'écran [Réplication (STD)] est affiché.

Page 118 « 3.3.2 Afficher l'écran [Réplication (STD)] »

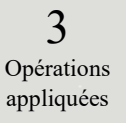

| Date                         | Portoi | r     | DA1 | DA2 | Comment. DA1 | Comment. DA2 |
|------------------------------|--------|-------|-----|-----|--------------|--------------|
| 07/12/20 09:04               | 011-01 | STD-1 | 2   | 2   |              |              |
| 07/12/20 09:04               | 011-01 | STD-1 | 3   | 3   |              |              |
| 07/12/20 09:04               | 011-01 | SID-1 | 4   | 4   |              |              |
| 07/12/20 09:04               | 011-02 | STD-2 | 81  | 81  |              |              |
| 07/12/20 09:04               | 011-02 | STD-2 | 82  | 82  |              |              |
| 07/12/20 09:04               | 011-02 | STD-2 | 100 | 100 |              |              |
| 07/12/20 00:04               | 011-03 | OTD-0 | 100 | 100 |              |              |
| 07/12/20 09:04               | 011-03 | STD-2 | 200 | 200 |              |              |
| Lot réactif:                 | :002   |       |     |     |              |              |
| Lot réactif:<br>Lot CAL :011 | :002   |       |     |     |              |              |

1 Sur l'écran [Réplication (STD)], pressez le bouton {Enreg data}.

\* Les données de réplication STD sont enregistrées sur le support externe.

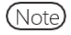

Si un support externe n'est pas connecté, le message « Non connecté au Média ext.. » sera affiché. Connectez au support externe et pressez {Réessayer}.

### 3.3.4 Afficher l'écran [Répliquer] (CQ)

Les données de réplication CQ sont affichées.

(Note) Si un intervalle n'est pas spécifié, toutes les données sont affichées à l'écran.

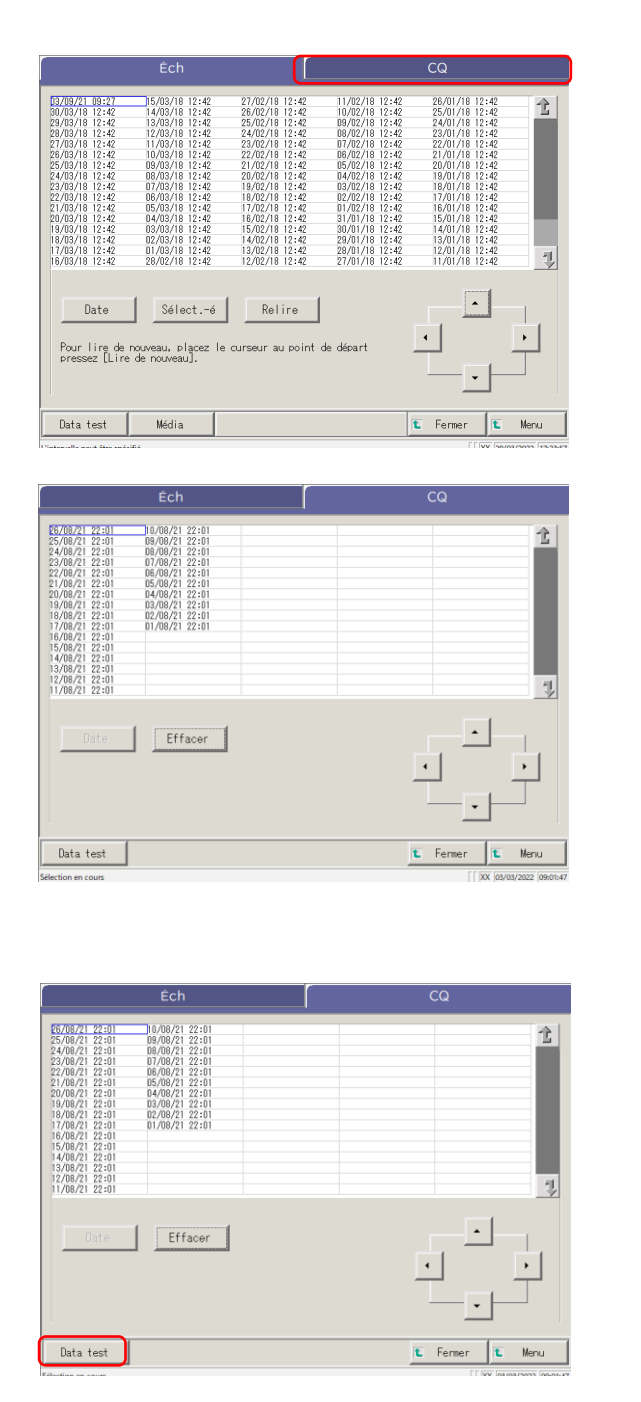

1 Pressez le volet  $\{CQ\}$ .

3 Opérations appliquées

2 Spécifiez les données de test par date ou intervalle.

<Lors de la spécification par date de test>

Pressez {Date} pour déterminer la date de test.

Page 100 « 3.1.3 Spécifier une {Date} pour les données du test » 2

<Lors de la spécification par intervalle> Pressez {Sélect.-é} afin de déterminer l'intervalle des dates de test.

Page 102 « Sélection de {Sélect.-é} pour les données du test » 2

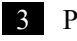

3 Pressez {Data test}.

Opérations appliquées

| Données du test                                                                                                    | epliquer                                                 | 4 Pressez l'onglet {Répliquer}.                                                                                                    |
|----------------------------------------------------------------------------------------------------|----------------------------------------------------------|----------------------------------------------------------------------------------------------------|
| Int         Pr.,         N'         C0         Lot         C0         Lot         Consert is regulational intermediation intermediation intermediatinteremediation intermediatintermediation intermediation i | 2<br>7                                                   |                                                                                                    |
| D 10024567<br>Sélect6 Søl. itee Reshercher                                                                                                    |                                                          |                                                                                                    |
|                                                                                                    |                                                          |                                                                                                    |
| rt ie Rechercher<br>peut être spécifié.                                                                                                    | E         Fermer           [[] XX [03/03/2022 [0+:02:55] |                                                                                                    |
| Réderder<br>aktifé<br>Données du test Ré                                                                                                    | C Ferner                                                 | 5 L'écran [Répliquer] (CQ) est affiché.                                                                                                    |
| Rechercher         Red           otte.         Red           onnées du test         Red           1         11         1642           1         164         11         ng/s.           1         11         1642         Norde         U           1         11         1642         Norde         11         ng/s.           1         11         1642         Norde         12         ng/s.           1         11         1442         12         ng/s.         12         ng/s.           2         11         1443         Norde         12         ng/s.         14         14         14         14         14         14         14         14         14         14         14         14         14         14         14         14         14         14         14         14         14         14         14         14         14         14         14         14         14         14         14         14         14         14         14         14         14         14         14         14         14         14         14         14         14         14         14                                                                                                    | C Ferner                                                 | <ul><li>5 L'écran [Répliquer] (CQ) est affiché.</li><li>* Les ID CQ sont affichés.</li></ul>                                                                                |
| hées du test         Ré           11         667         110         001         110         001         110         001         110         001         110         001         110         001         110         001         110         001         110         001         110         001         110         001         110         001         110         001         110         001         110         001         110         001         110         001         110         001         110         001         110         001         110         001         110         001         110         001         110         001         110         001         110         001         110         001         110         001         110         001         110         001         110         001         110         001         110         001         110         001         110         001         110         001         110         001         110         001         110         001         110         001         110         001         110         001         110         001         110         001         001         001         001         00                                                                                                    | E Ferrer                                                 | <ul> <li>5 L'écran [Répliquer] (CQ) est affiché.</li> <li>* Les ID CQ sont affichés.</li> <li>{Fermer} : Revient à l'écran de démarrage des donnée du processus.</li> </ul> |
| Bechercher           Bechercher           Données du test         Ré           Brance Marcella         Ré           Brance Marcella         Ré           Brance Marcella         Ré           Brance Marcella         Ré           Brance Marcella         Ré           Brance Marcella         Ré           Brance Marcella         Ré           Brance Marcella         Ré           Brance Marcella         Ré           Brance Marcella         Ré           Brance Marcella         Ré           Brance Marcella         Ré           Brance Marcella         Ré         Ré           Brance Marcella         Ré         Ré         Ré           Brance Marcella         Ré         Ré         Ré         Ré           Brance Marcella         Ré         Ré         Ré         Ré           Brance Marcella         Ré         Ré         Ré         Ré           Brance Marcella         Ré         Ré         Ré         Ré           Brance Marcella         Ré         Ré         Ré         Ré           Brance Marcella         Ré         Ré <thré< th="">         Ré           <t< td=""><td>E Fermer</td><td><ul> <li>5 L'écran [Répliquer] (CQ) est affiché.</li> <li>* Les ID CQ sont affichés.</li> <li>{Fermer} : Revient à l'écran de démarrage des donnée du processus.</li> </ul></td></t<></thré<>                                                                                                    | E Fermer                                                 | <ul> <li>5 L'écran [Répliquer] (CQ) est affiché.</li> <li>* Les ID CQ sont affichés.</li> <li>{Fermer} : Revient à l'écran de démarrage des donnée du processus.</li> </ul> |

### Contenu de l'écran [Répliquer] (CQ)

| Afficher item | Contenu                                               | Remarques |
|---------------|-------------------------------------------------------|-----------|
| Date          | Date et heure lors de la mesure de CQ                 |           |
| Portoir       | Portoir $n^{\circ}$ - Position du portoir $n^{\circ}$ |           |
| N° CQ         | N° échantillon CQ                                     |           |
| Lot CQ        | Numéro de lot de l'échantillon CQ                     |           |
| SÉQ.          | Numéro de séquence CQ                                 |           |
| Item          | Item de test                                          |           |
| Données       | Données mesurées de l'échantillon CQ                  |           |
| Unités        | Unités des données mesurées                           |           |
|               | FOBT : ng/mL                                          |           |
|               | FCa : µg/g                                            |           |
| Commentaire   | Erreur de lecture du code-barres                      |           |
| CQ ID         | ID CQ de l'échantillon CQ à la position du            |           |
|               | curseur                                               |           |

Note Lorsque le CQID a 16 chiffres ou plus du code 2D, seuls les 15 premiers chiffres sont affichés.

{Temps cycle}: Affiche les données du temps du cycle.

Page 131 « 3.3.9 Affichage et impression d'un temps du cycle (échantillon) »

{Rechercher} : Cherche l'échantillon par ID échantillon, n° d'échantillon, n° de portoir et date de test.

Page 126 « 3.3.7 Recherche des données de réplication »

### 3.3.5 Spécification de {Sélect.-é} pour les données de réplication

Les données de réplication peuvent être spécifiées dans un intervalle des dates du test (du point de départ au point d'arrêt) en pressant la date de test ou en utilisant les boutons de curseur de l'écran [Répliquer].

Déterminer le point de départ et presser {Sélect.-é} détermine le point de départ des données de réplication.

Lorsque le point d'arrêt est spécifié et que {Sélect.} est pressé, le point d'arrêt des données de réplication est déterminé.

Lorsque le point de départ et le point d'arrêt ont été finalisés, les données de réplication entre les points de départ et d'arrêt sont spécifiées.

**3** Opérations appliquées

L'explication commence à partir du moment où l'écran [Répliquer] est affiché.

Page 114 « 3.3.1 Afficher l'écran [Répliquer] (échantillon) »

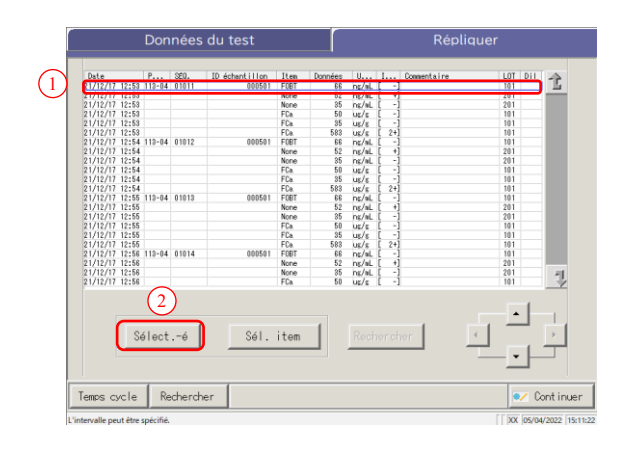

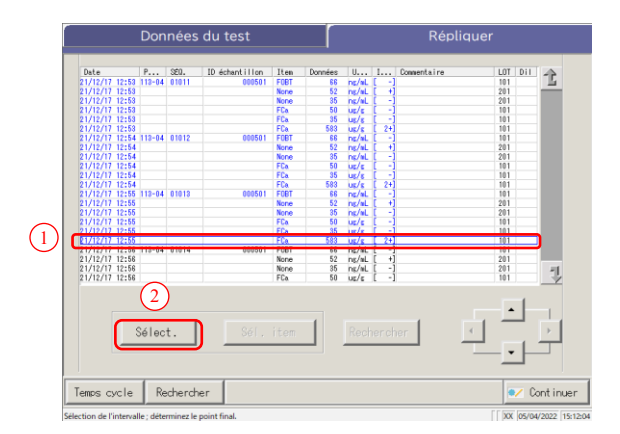

- 1 Spécifiez le point de départ des <u>données</u> <u>de réplication</u>.
  - ① Pressez la date et l'heure à utiliser comme point de départ.
  - 2 Pressez {Sélect.-é}.

1 - 5

- \* Le point de départ est défini. (La ligne de la date spécifiée devient bleue.)
- \* Lorsque le point de départ est défini, {Sélect.é} devient {Sélect.}.
- 2 Spécifiez le point d'arrêt des <u>données de</u> <u>réplication</u>.
  - ① Pressez la date et l'heure à utiliser comme point d'arrêt.
  - \* La ligne de l'intervalle spécifié devient bleue.
    ② Pressez {Sélect.}.
    - \* Les données de l'intervalle spécifié sont
      - affichées.
    - \* Lorsque le point d'arrêt est spécifié, {Sélect.} devient {Effacer}.
- {Sélect.-é} : Finalise le point de départ de la spécification de l'intervalle.
- {Sélect.} : Définit le point d'arrêt de la spécification de l'intervalle.
- {Effacer} : Efface l'intervalle spécifié.

### 3.3 Réplication

Note

Lorsque les dates et heures spécifiées comme point de départ et point d'arrêt sont les mêmes, un seul ensemble de données du test est spécifié.

Note Pour effectuer à nouveau les spécifications de l'intervalle des données de réplication, pressez {Effacer}. Toutes les données de réplication sont affichées, et aucun intervalle n'est spécifié.

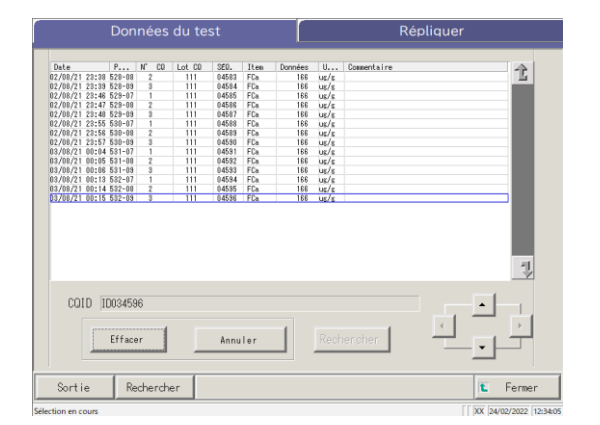

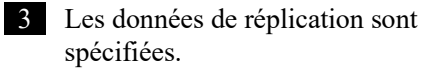

\* Les données de réplication spécifiées sont affichées.
#### 3.3.6 Spécification des données de réplication au moyen de {Sél. item}

Pour limiter davantage les items de test à traiter sur l'écran [Répliquer], sélectionnez un item.

L'explication commence à partir du moment où l'écran [Répliquer] est affiché.

Page 114 « 3.3.1 Afficher l'écran [Répliquer] (échantillon) » 1 - 5

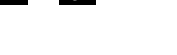

|                                                                                                    | Don         | nées          | du test                                |                                                                              |                                                                                                    |                                                                                    |        | Rép         | oliquer                                                                 |          |
|----------------------------------------------------------------------------------------------------|-------------|---------------|----------------------------------------|------------------------------------------------------------------------------|----------------------------------------------------------------------------------------------------|------------------------------------------------------------------------------------|--------|-------------|-------------------------------------------------------------------------|----------|
| Date<br>21/12/17 12:53<br>21/12/17 12:53<br>21/12/17 12:53<br>21/12/17 12:53<br>21/12/17 12:53<br>21/12/17 12:54<br>21/12/17 12:54<br>21/12/17 12:54<br>21/12/17 12:54                                               | P<br>112-04 | SED.<br>01011 | ID échant i l I on<br>000501<br>000501 | Item<br>FOBT<br>None<br>FCa<br>FCa<br>FCa<br>FOBT<br>None<br>None<br>FCa     | Données<br>66<br>52<br>35<br>50<br>35<br>583<br>66<br>52<br>35<br>50<br>50                                                                                        | U<br>ng/aL<br>ng/aL<br>ug/g<br>ug/g<br>ng/aL<br>ng/aL<br>ng/aL<br>ug/g             |        | Consentaire | LUT Dil<br>101<br>201<br>101<br>101<br>101<br>101<br>201<br>201         | <u>亡</u> |
| 21/12/17 12:54<br>21/12/17 12:57<br>21/12/17 12:55<br>21/12/17 12:55<br>21/12/17 12:55<br>21/12/17 12:55<br>21/12/17 12:55<br>21/12/17 12:56<br>21/12/17 12:56<br>21/12/17 12:56<br>21/12/17 12:56<br>21/12/17 12:56 | 112-04      | 01013         | 000501                                 | FDa<br>FDB<br>FOBT<br>None<br>FDa<br>FDa<br>FDa<br>FDa<br>FDB<br>None<br>FDa | 35<br>588<br>66<br>52<br>35<br>50<br>35<br>583<br>66<br>52<br>35<br>583<br>66<br>52<br>55<br>50<br>55<br>55<br>55<br>55<br>55<br>55<br>55<br>55<br>55<br>55<br>55 | us/s<br>ns/aL<br>ns/aL<br>ns/aL<br>us/s<br>us/s<br>us/s<br>ns/aL<br>ns/aL<br>ns/aL |        |             | 101<br>101<br>201<br>201<br>101<br>101<br>101<br>101<br>101<br>201<br>2 | 1        |
| emps cycle                                                                                                    | élect       | é             | Sél.                                   | item                                                                         |                                                                                                    | Rech                                                                               | ier ch | ier 📘       |                                                                         | nt inue  |
|                                                                                                    | Dsé<br>Ti   | lecti         | onner le<br>[None]                     | test                                                                         | à la<br>FCal                                                                                                    | ncer                                                                               |        | [None]      |                                                                         |          |
| [None                                                                                                    | ]           |               | [None]                                 |                                                                              | [None]                                                                                                    | nule                                                                               |        | [None]      |                                                                         | J        |

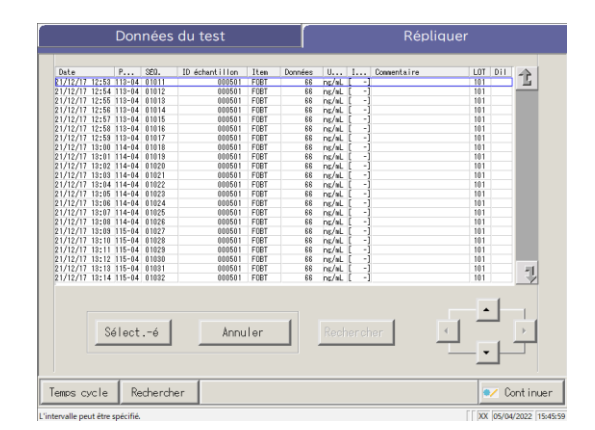

Pressez {Sél. item}. La boîte de dialogue dédiée à la sélection de l'item s'affiche.

**3** Opérations appliquées

2 Sélectionnez item de test.

- Sélectionnez un item dans la boîte de dialogue.
- 2 Pressez {OK}.

3 Les données de l'item sélectionné sont affichées.

\* {Sél. item} devient {Annuler}.

{Annuler} : Efface la spécification de l'intervalle et la sélection de l'item.

#### 3.3.7 Recherche des données de réplication

Les données de réplication peuvent être recherchées par ID d'échantillon, par numéro d'échantillon, par numéro de portoir et par date de test.

L'explication commence à partir du moment où l'écran [Répliquer] est affiché.

- Page 114 « 3.3.1 Afficher l'écran [Répliquer] (échantillon) » 1 5
- (Note) Lorsqu'un intervalle n'est pas spécifié, tous les échantillons erronés ne deviennent pas la cible de la recherche d'échantillon erroné.

Les données de réplication ne peuvent pas être recherchées au moyen du numéro de position du portoir.

(Note) L'intervalle des données de réplication peut aussi être spécifié via {Sélect.-é} sur l'écran [Répliquer]. La

procédure est la même que « 3.3.5 Spécification de {Sélect.-é} pour les données de réplication » à la page 123.

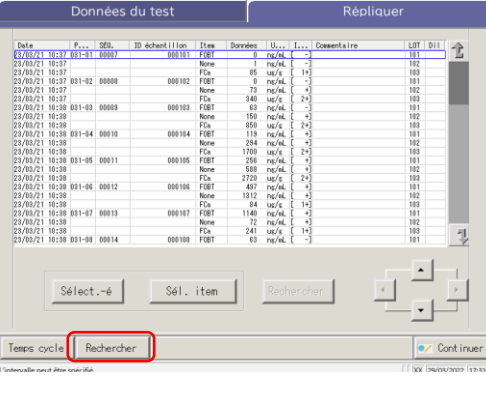

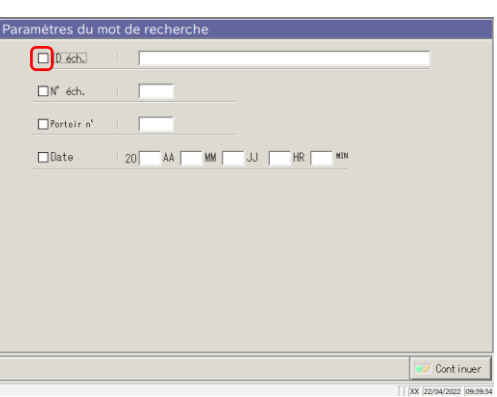

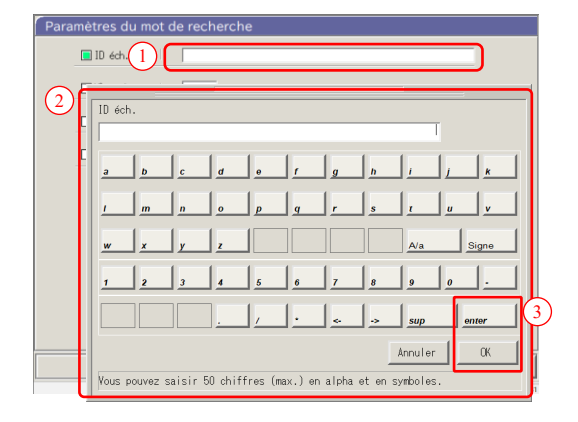

1 Pressez {Rechercher}.

- 2 Sélectionnez le mot-clé à rechercher.
  - ID éch. (seulement pour l'onglet  $\{Ech\}$ )
  - Nº éch.
  - Portoir n°.
  - Date

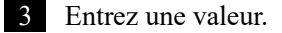

- ① Pressez le champ de saisie situé à côté d'un mot-clé.
- ② Saisissez une valeur à l'aide du clavier.
- ③ Pressez {OK} ou {entrer}.
- {A/a}: Passe des lettres capitales aux lettres minuscules, et vice-versa.
- {Signe} : Utilisé pour saisir des symboles.

(Note) Si « Date de test » est sélectionnée, l'année, le mois, le jour, l'heure ou la minute doivent être saisis.

Note L'intervalle de recherche est l'intervalle spécifié sur l'écran [Données du test].

| Paramètres du mot de recherche                                                                                                    | 4 Une condition de recherche est saisie<br>dans le champ. |                                      |
|----------------------------------------------------------------------------------------------------|-----------------------------------------------------------|--------------------------------------|
| Continuer     () x isowese (seese     Paramétres du mot de recherche     ID éch.     D00501     Perteir n'     Perteir n'                                                                                                    | 5 Pressez {Continuer}.                                    | <b>3</b><br>Opérations<br>appliquées |
| Date 20 AA MM JJ HR MN                                                                                                    |                                                           |                                      |
| Paramètres du mot de recherche                                                                                                    | 6 Pressez {Démarrer}.<br>* La recherche commence.         |                                      |
| Dénarrer?                                                                                                    |                                                           |                                      |
| Données du test         Réplique           1012         1013         1014         1015         1014         1015         1014         1015         1014         1015         1014         1015         1014         1015         1014         1015         1014         1015         1014         1015         1014         1015         1014         1015         1014         1015         1014         1015         1014         1015         1014         1015         1014         1015         1014         1015         1014         1015         1014         1015         1014         1015         1014         1015         1014         1015         1014         1015         1014         1015         1014         1015         1014         1015         1014         1015         1014         1015         1014         1015         1014         1015         1014         1015         1014         1014         1015         1014         1015         1014         1015         1014         1015         1014         1015         1014         1015         1014         1014         1015         1014         1015         1014         1015         1014         1015         1014         1014         1014 | 7 Les résultats de recherche sont affichés.               |                                      |
| Sélecté Sél. item Rechercher                                                                                                    |                                                           |                                      |

### 3.3.8 Éditer et recalculer la CC

Il est possible de recalculer la valeur d'origine de la CC et la valeur DA en éditant et sauvegardant la CC recalculée sur le disque dur.

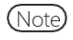

 Lorsque vous vous connectez avec un ID administrateur ou que « OFF » est sélectionné pour « Mode opérateur », il est possible d'éditer et de recalculer.

L'explication commence à partir du moment où l'écran [Liste de CC] est affiché.

Page 57 « ■ Liste de CC »

Stampa

/ Continua

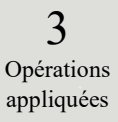

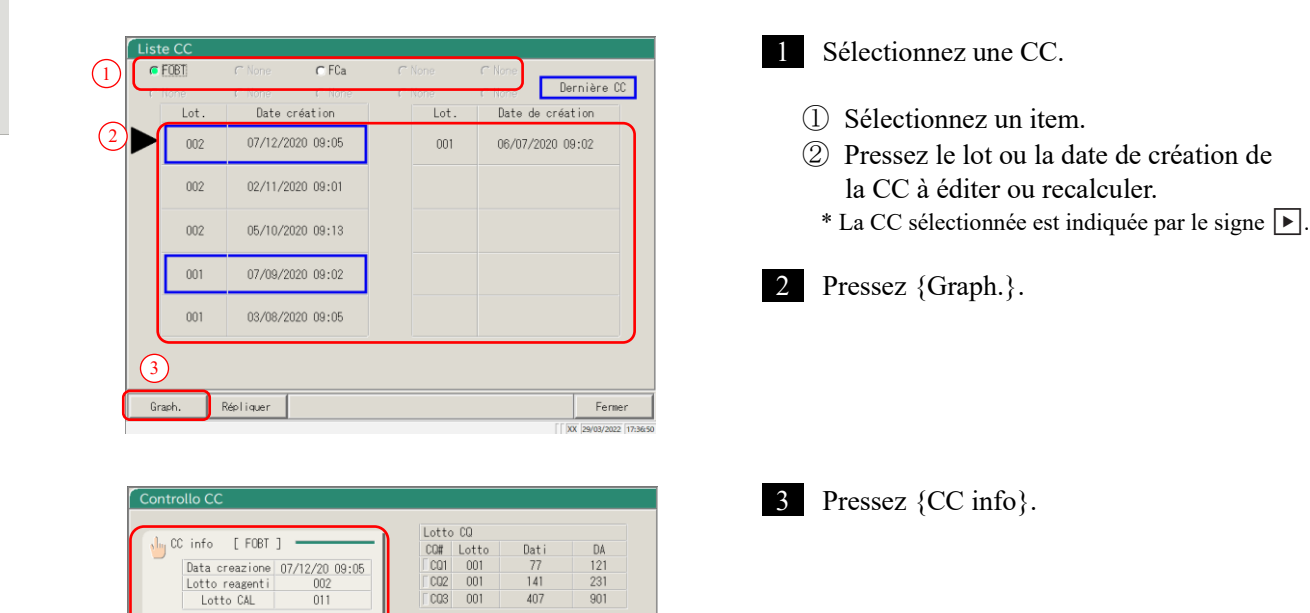

| Éditer et recalcule | r la CC             |          |         |                    |                     |            |
|---------------------|---------------------|----------|---------|--------------------|---------------------|------------|
| Date de création CC | 07/09/              | 20 09:02 | Lot de  | réactif            |                     | 001        |
| Origine<br>[ng/mL]  | Back fit<br>[ng/mL] | DA       |         | Origine<br>[ng/mL] | Back fit<br>[ng/mL] | DA         |
| STD-6 1000,0        | 1001,0              | 1 2/98   | STD-3   | 125,0              | 120,0               | <b>199</b> |
| STD-5 500.0         | 497,0               |          | STD-2   | 62.5               | 63,0                | 82         |
| STD-4 250,0         | 257,0               | 455      | STD-1 🕻 | 0,0                | 0,0                 | <b></b>    |
|                     |                     |          |         |                    |                     |            |
|                     |                     |          |         |                    |                     |            |
|                     |                     |          |         |                    |                     |            |
|                     |                     |          |         | 🗾 A                | nnuler 🔚            | Recal      |
|                     |                     |          |         |                    | [ [ IVV ] IN        |            |

#### 4 Éditez la CC.

① Pressez le champ de saisie de l'item à éditer. Le clavier s'affiche.

Les valeurs DA1 de STD-1-STD-5 doivent être saisies dans les champs DA. Note Les valeurs DA de STD-6 sont la valeur saisie de DA1 pour le niveau supérieur et la valeur saisie de DA2 pour le niveau inférieur.

Note

DA2 pour STD-6 est référencé pour la vérification de la méthode PRC. Page 238 « 1.4 Contrôle prozone »

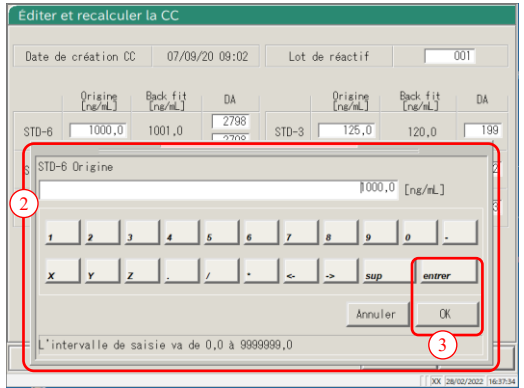

| late de création CC               | 07/09/20 0                    | 9:02 Lo                  | t de réactif                  | 001                          |    |
|-----------------------------------|-------------------------------|--------------------------|-------------------------------|------------------------------|----|
| Origine<br>[ng/mL]<br>TD-6 1000,0 | Back fit<br>[ng/mL]<br>1001,0 | DA<br>2798<br>3700 STD-3 | Origine<br>[ng/mL]<br>3 125,0 | Back fit<br>[ng/mL]<br>120,0 | DA |
| STD-6 Origine                     |                               |                          | 1000,                         | 0 [ng/mL]                    | 2  |
| 1 2 3                             | 4 5                           | 6 7                      | 8 9                           | <u>.</u>                     | 1  |
| x y z                             | <u> </u>                      | <u>.</u>                 | ->                            | entrer                       | וו |
| L'intervalle de sa                | isie va de 0,0                | à 99999999,0             | Annule                        | er OK                        |    |

| STD-6 C<br>STD-5 C<br>STD-4 C | Prigine<br>ne/mL]<br>1000,0<br>500,0<br>250,0 | Back fit<br>[ns/mL]<br>1001,0<br>497,0<br>257,0 | DA<br>2798<br>2798<br>1227<br>455 | STD-3<br>STD-2<br>STD-1 | Origine<br>[ns/mL] | Back fit<br>[ne/mL]<br>120,0<br>63,0 | DA  |
|-------------------------------|-----------------------------------------------|-------------------------------------------------|-----------------------------------|-------------------------|--------------------|--------------------------------------|-----|
| STD-6                         | 1000,0<br>500,0<br>250,0                      | 1001,0<br>497,0<br>257,0                        | 2798<br>2798<br>1227<br>455       | STD-3<br>STD-2<br>STD-1 | 62,5               | 120,0                                | 199 |
| STD-5                         | 500,0<br>250,0                                | 497,0<br>257,0                                  | 1227                              | STD-2                   | 62,5               | 63,0                                 | 82  |
| STD-4                         | 250,0                                         | 257,0                                           | 455                               | STD-1                   | 0.0                |                                      |     |
|                               |                                               |                                                 |                                   | 010 1                   | 0,0                | 0,0                                  | 3   |
|                               |                                               |                                                 |                                   |                         |                    |                                      |     |

- ② Saisissez un nombre.
- ③ Pressez {OK} ou {entrer}.

3 Opérations appliquées

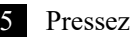

- 5 Pressez {Recal}.
  - \* La CC recalculée sera affichée.

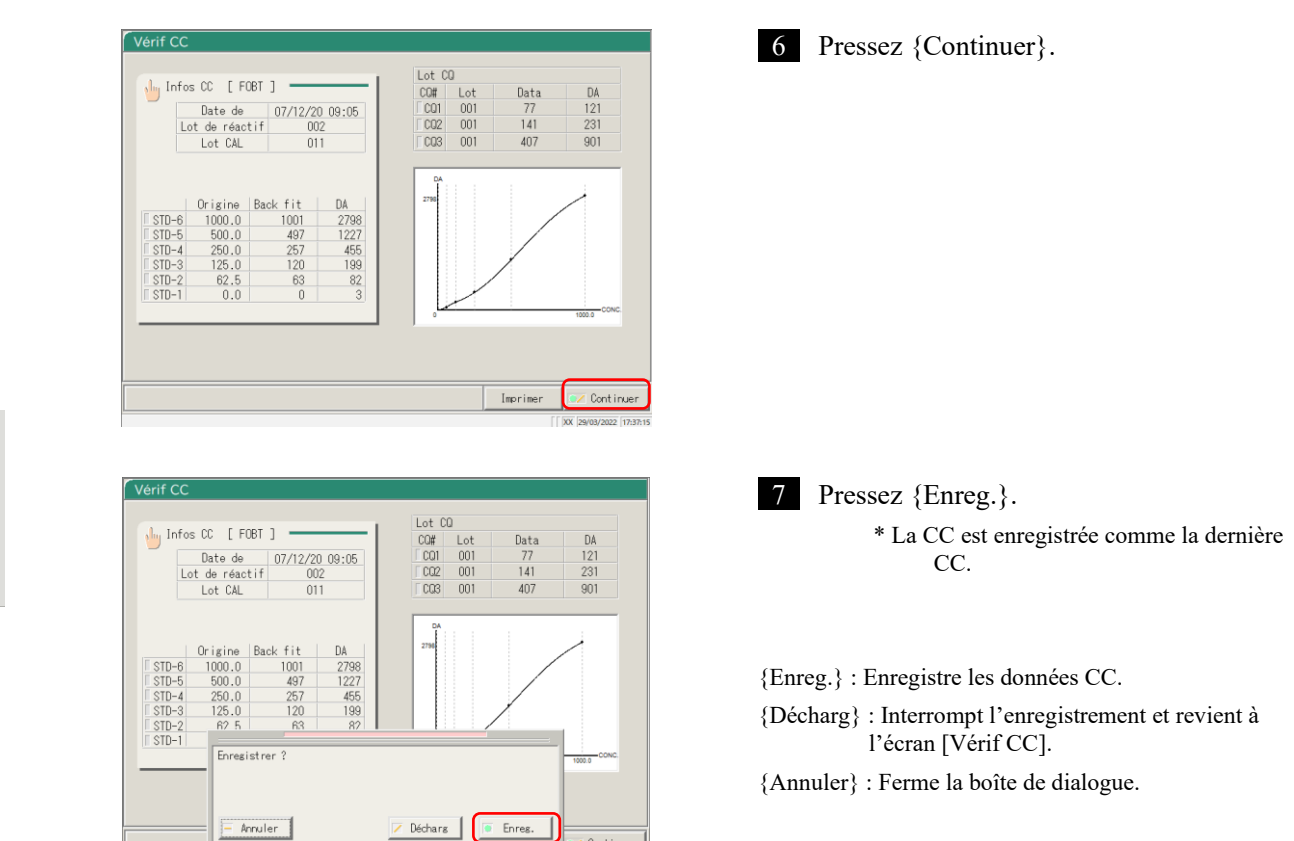

Continuer

#### 3.3.9 Affichage et impression d'un temps du cycle (échantillon)

Le temps du cycle des données de réplication (échantillon) peut être affiché. Sur l'écran sont affichés le temps du cycle (graphique), le nombre de cycles (Cycle) et l'absorbance (ABS).

L'explication commence à partir du moment où l'écran [Répliquer] est affiché.

Page 114 「3.3.1 Afficher l'écran [Répliquer] (échantillon) » 1 - 3

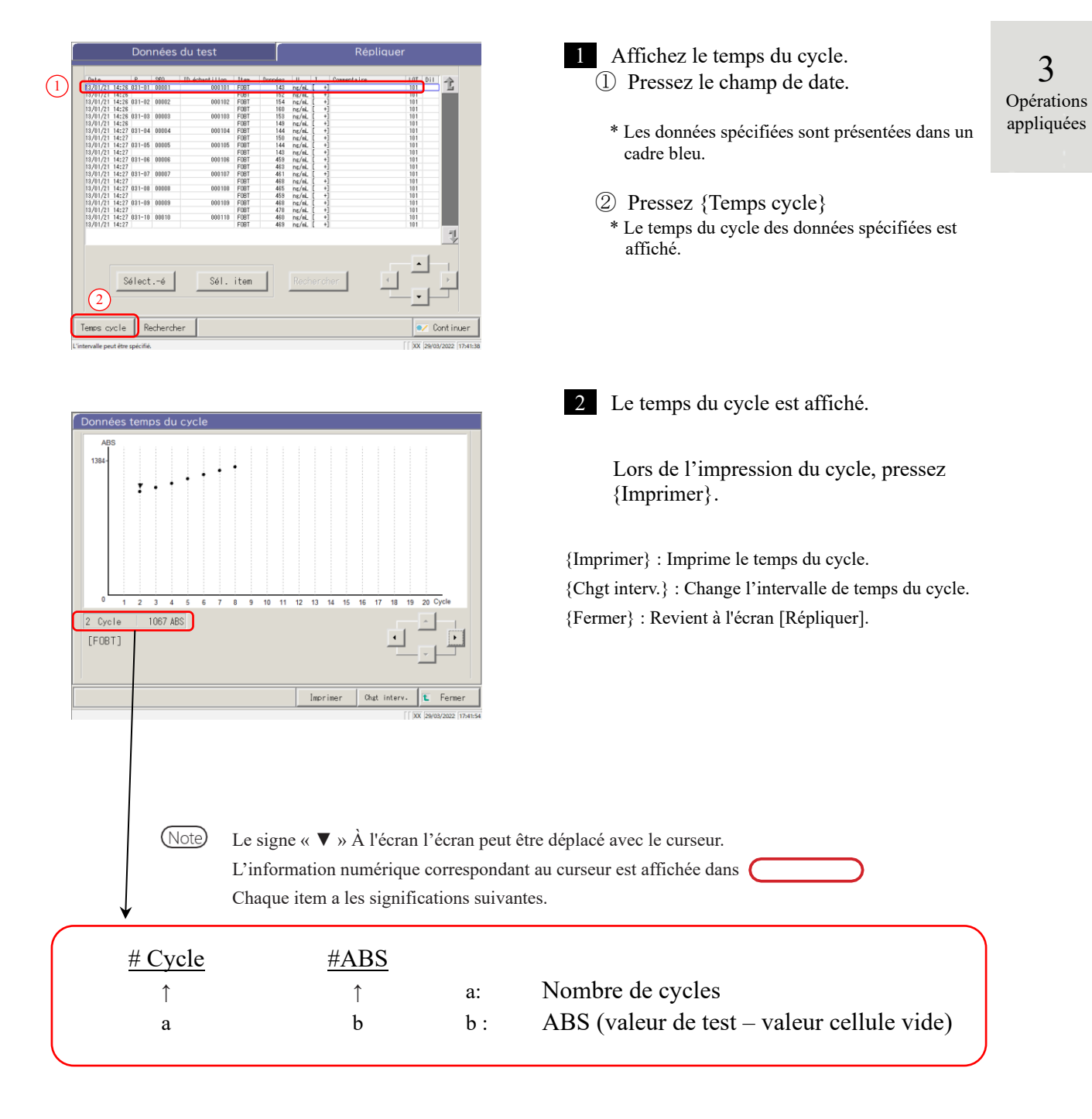

# 3.3.10 Affichage et impression d'un temps du cycle (STD)

Le temps du cycle des données de réplication peut être affiché.

Sur l'écran sont affichés le temps du cycle (graphique), le nombre de cycles (Cycles) et l'absorbance (ABS).

L'explication commence à partir du moment où l'écran [Réplication (STD)] est affiché.

Page 118 « 3.3.2 Afficher l'écran [Réplication (STD)] »

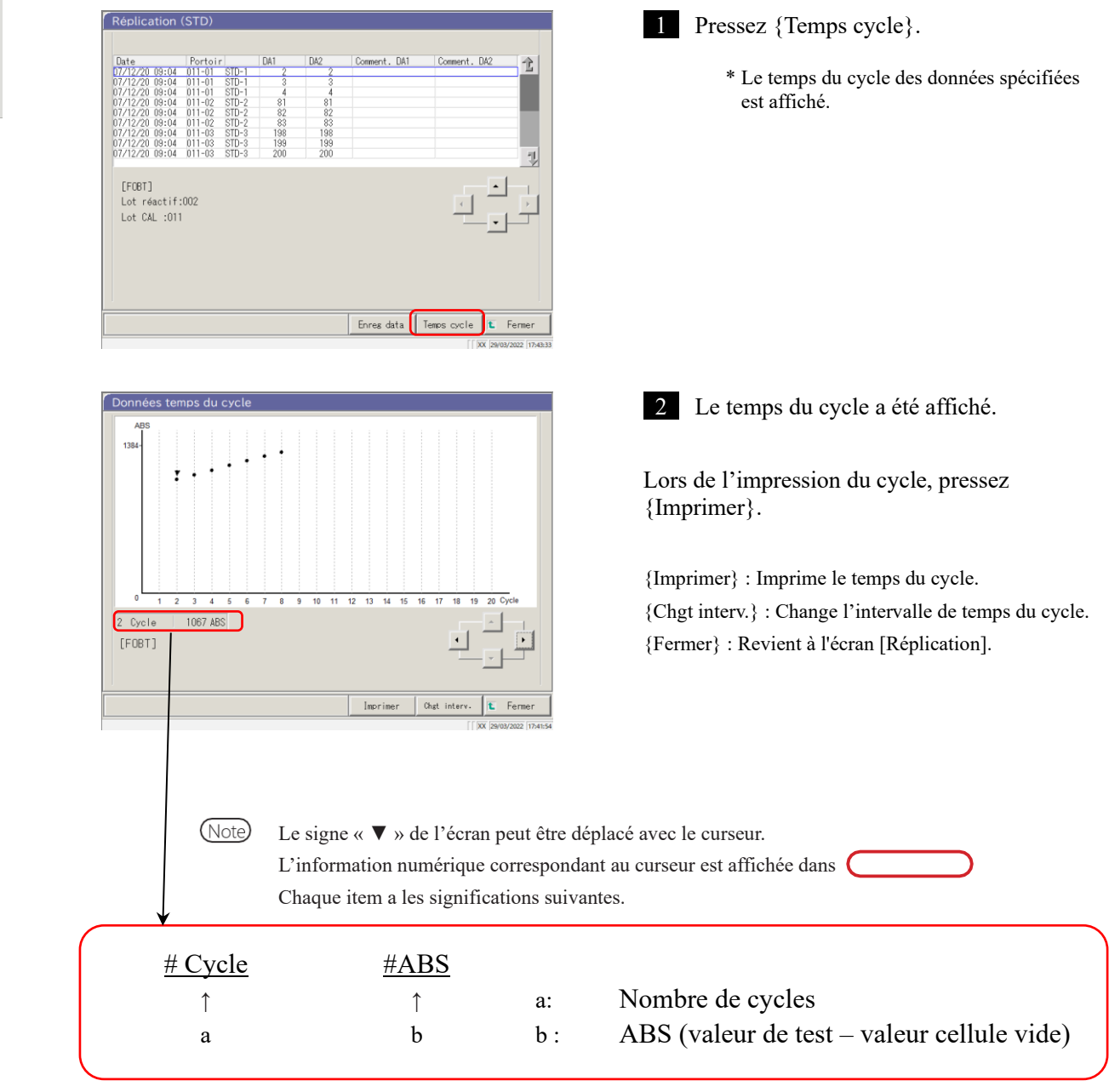

**3** Opérations appliquées

#### 3.3.11 Changer l'intervalle de temps du cycle (échantillon)

Sur l'écran [Changement de l'intervalle des données du temps du cycle], l'intervalle peut être modifié en entrant « Valeur Max. » et « Valeur Min. ».

L'explication commence à partir du moment où l'écran [Répliquer] est affiché.

Page 114 « 3.3.1 Afficher l'écran [Répliquer] (échantillon) » 1 - 3

(Note) Les données de temps du cycle pour lesquelles l'intervalle a été modifié ne sont pas sauvegardées sur le disque dur.

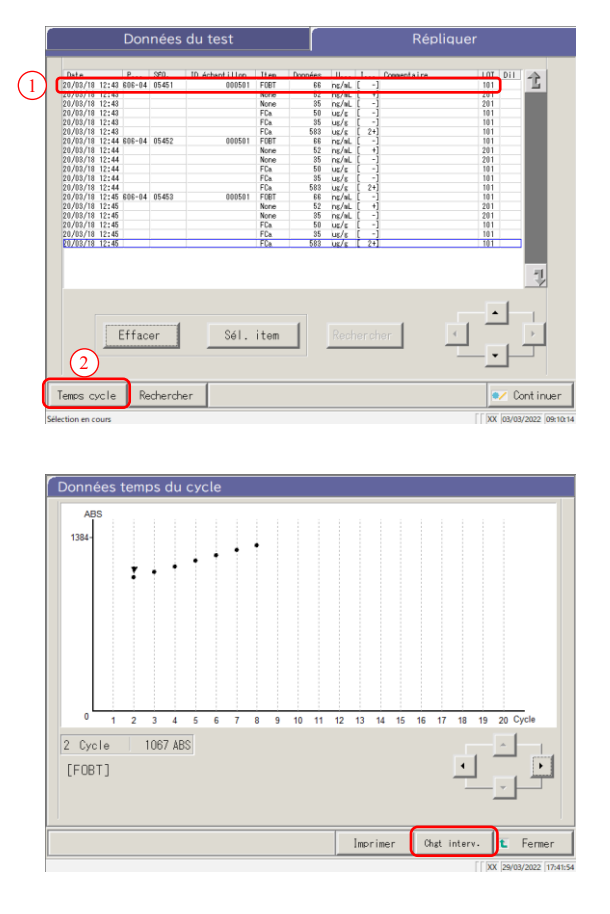

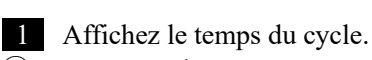

① Pressez un champ Date.

- \* Les données spécifiées sont présentées dans un cadre bleu.
- 2 Pressez {Temps cycle}. \* Le temps du cycle des données spécifiées est affiché.

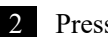

2 Pressez {Chgt interv.}.

: Imprime le temps du cycle. {Imprimer} {Chgt interv.} : Change l'intervalle de temps du cycle. {Fermer} : Revient à l'écran [Répliquer].

3 Opérations appliquées

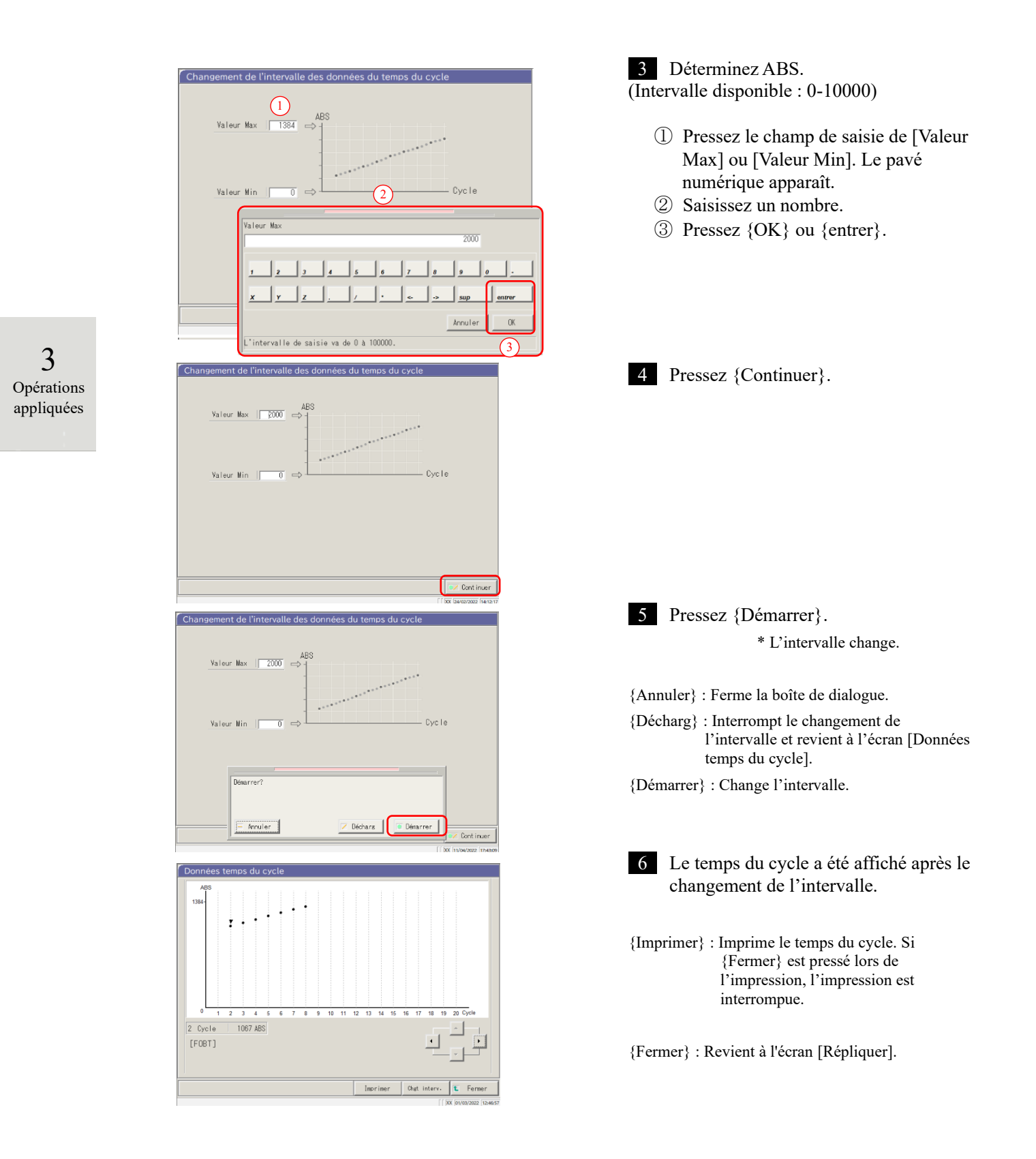

#### 3.3.12 Changer l'intervalle de temps du cycle (STD)

Sur l'écran [Changement de l'intervalle des données du temps du cycle], l'intervalle est modifié en entrant « Valeur Max. » et « Valeur Min. ».

L'explication commence à partir du moment où l'écran [Réplication (STD)] est affiché.

Page 118 « 3.3.2 Afficher l'écran [Réplication (STD)] »

Note Les données de temps du cycle pour lesquelles l'intervalle a été modifié ne seront pas sauvegardées sur le disque dur.

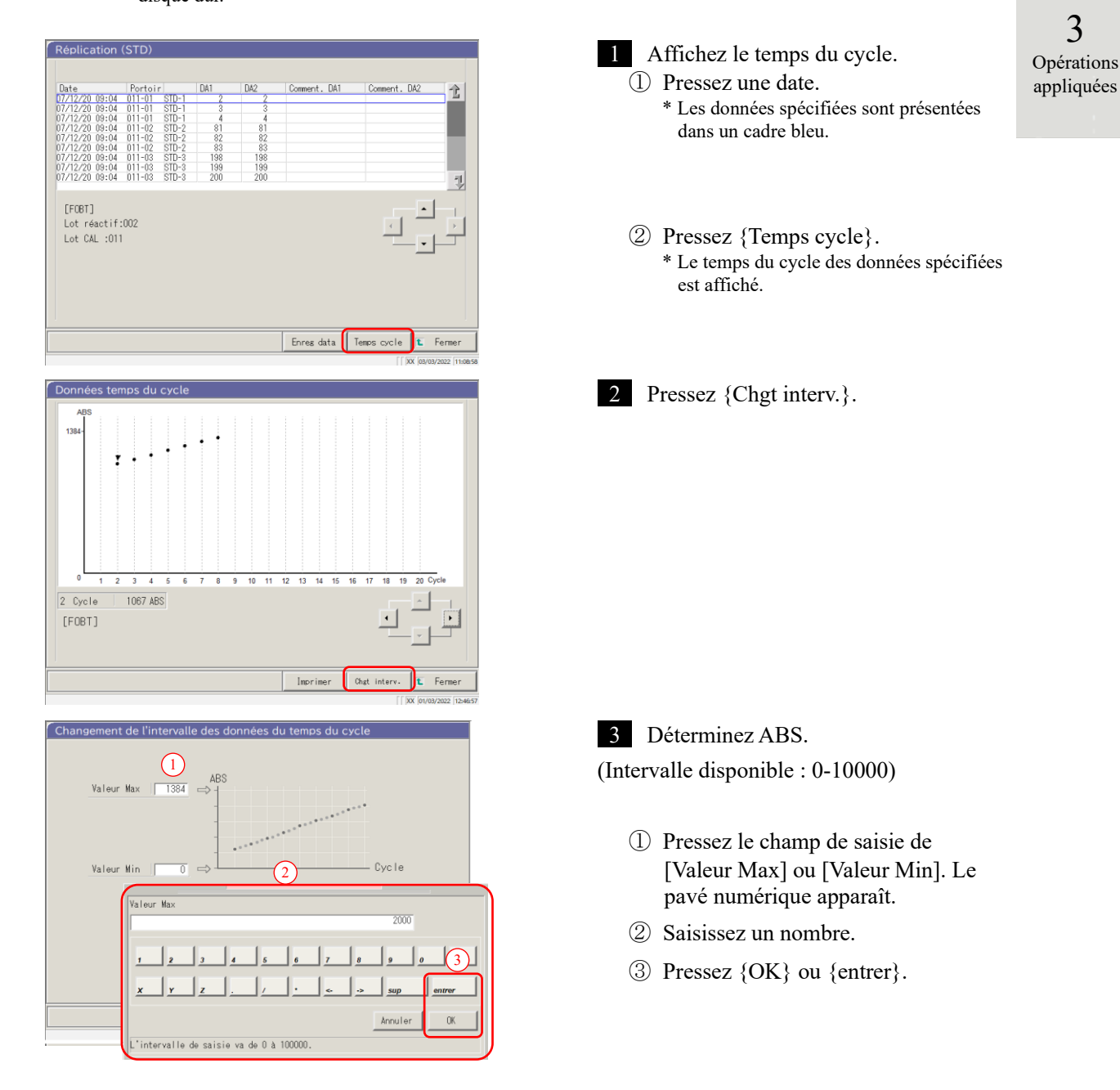

#### 3.3 Réplication

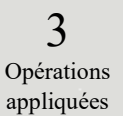

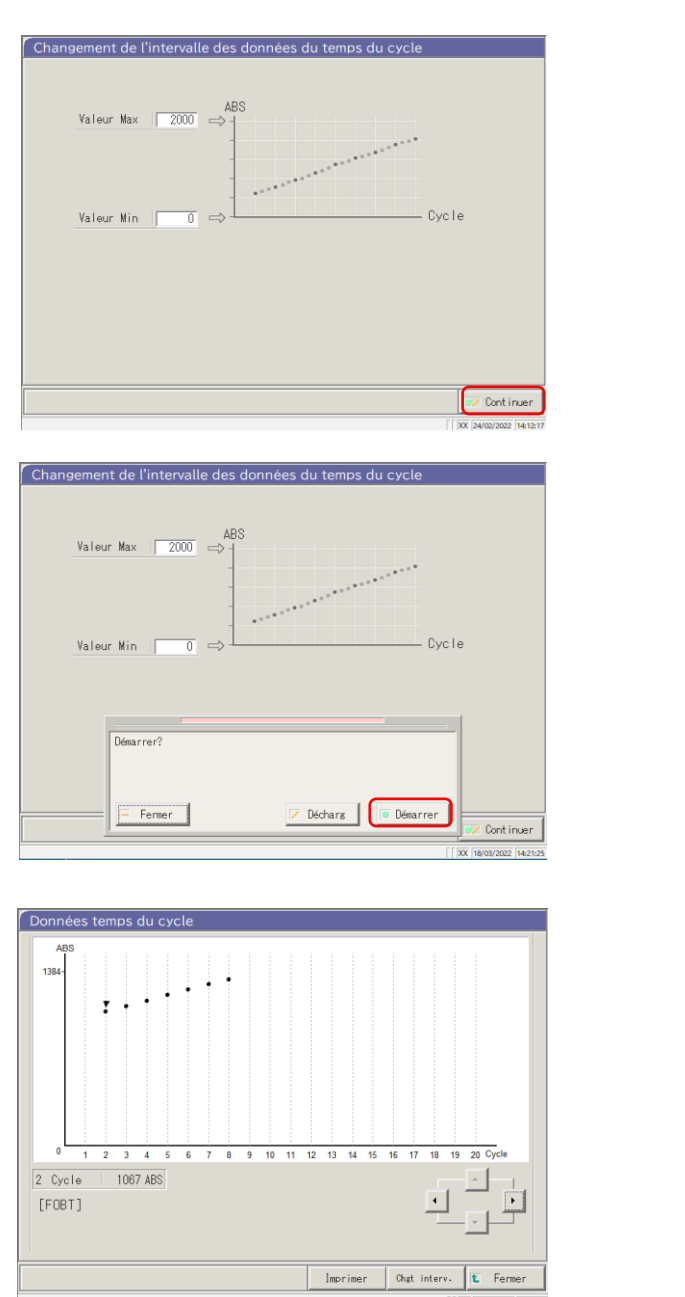

Pressez {Continuer}.
Pressez {Démarrer}.
{Fermer} : Ferme la boîte de dialogue.
{Décharg} : Interrompt le changement de l'intervalle et revient à l'écran [Données temps du cycle].
{Démarrer} : Change l'intervalle.
Le temps du cycle a été affiché après le changement de l'intervalle.

{Imprimer} : Imprime le temps du cycle. Lors de l'impression, presser {Fermer} annule l'impression.

{Fermer} : Revient à l'écran [Réplication (STD)].

# 3.4 Contrôle de la précision

Sur l'écran de contrôle de la précision, Sélectionner lot CQ, Même jour / Plusieurs jours et contrôle  $\overline{X}$ -R sont affichés.

En outre, l'intervalle Même jour / Plusieurs jours et contrôle  $\overline{X}$ -R peut être édité.

3.4.1 Afficher la liste des lots CQ (écran [Sélect. lot CQ])

Presser {Traiter données} - {Processus CQ} sur l'écran [MENU] ou presser l'onglet {Processus CQ} de l'écran [Analyse] affiche Sélectionner lot CQ (écran [Sélect. lot CQ]).

(Requis pour sélectionner un item de test et pour utiliser le bouton {Démarrer})

Sur cet écran, l'onglet {Plus. jours / Mm j.} et l'onglet {Contrôle X-R} s'ajoutent à l'onglet {Sélect. lot CQ}.

| MENU                                                                                                    | 1 Pressez {Traiter données}. |
|----------------------------------------------------------------------------------------------------|------------------------------|
| Image: the state of the state of |                              |
| Sélectionnez le traitement des données                                                                                                    | 2 Pressez {Processus CQ}.    |
| [ [ ] [ ] [ ] [ ] [ ] [ ] [ ] [ ] [ ] [                                                                                                    |                              |

Opérations appliquées

3

|                               | Sélectionnez le traitement des données                                                                                                    |
|-------------------------------|----------------------------------------------------------------------------------------------------|
|                               | Feuling Selectioner in test a lancer.     Feuling Selectioner in test a lancer.     Feuling Selectioner in te |
| 3<br>Opérations<br>appliquées | Sélect. lot CQ       Plus. jours / Mm j.       Contrôle X-R         CQ       © CQI       © CQI         Lot CQ       © CQI       © CQI         [F081]       [F081]         Combien de mois de données ?       12                                                                                                    |
|                               | Sup                                                                                                    |

3 Sélectionnez un item de test. ① Sélectionnez un bouton radio (•).

② Pressez {OK}.

{Annuler} : Ferme la boîte de dialogue.

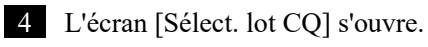

- Onglet {Sélect. lot CQ}
- Onglet {Plus. jours / Mm j.}
- Onglet {Contrôle X-R}

\* Les lots CQ actuellement utilisés sont affichés de manière séquentielle. (L'ordre d'affichage est de gauche à droite et de haut en bas).

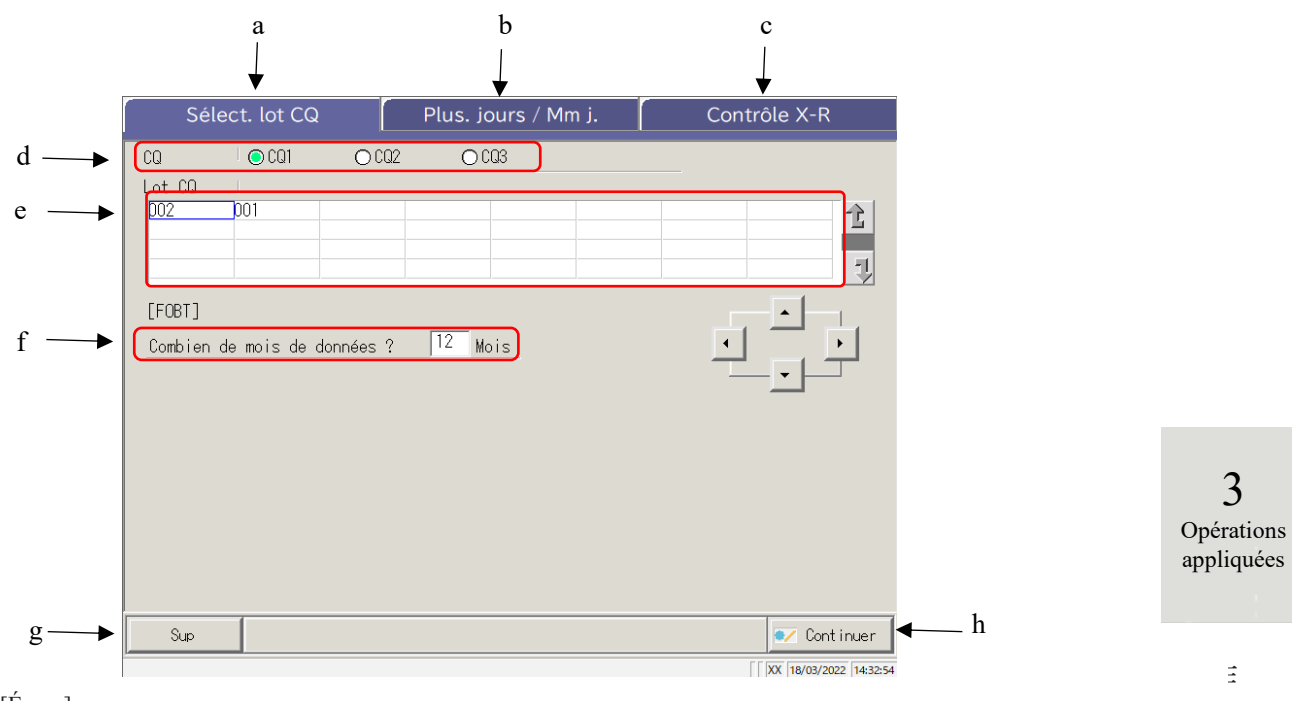

[Écran] :

#### Écran Sélectionner lot CQ

| а | Sélect. lot CQ      | Affiche les lots CQ sauvegardés pour CQ1-CQ3.                                                           |
|---|---------------------|----------------------------------------------------------------------------------------------------|
| b | Plus. jours / Mm j. | Affiche le CQ# spécifié et les données du lot du même jour / de plusieurs jours.                        |
|   |                     |                                                                                                    |
| с | Contrôle X-R        | Affiche le contrôle $\overline{X}$ -R des données de plusieurs jours / du même jour.                    |
| d | CQ                  | Sélectionne un CQ# pour le lot CQ affiché.                                                              |
| e | Lot CQ              | Affiche le lot CQ du CQ# spécifié.<br>Sélectionne le lot CQ à utiliser.                                 |
| f | Mois                | Détermine le lot CQ à utiliser en unités de mois. Saisissez le nombre de mois pour traiter les données. |
| g | Sup                 | Supprime le lot CQ sélectionné.                                                                         |
| h | Continuer           | Enregistre les données modifiées.                                                                       |

# 3.4.2 Sélection d'un lot CQ

Lorsque l'écran [Sélect. lot CQ] est ouvert, une liste de lots CQ est affichée. Le n° de CQ et le lot CQ sélectionnés dans cette liste constituent les données cible à traiter dans l'onglet {Plus. jours / Mm j.} et l'onglet {Contrôle X-R}.

- Page 142 « 3.4.4 Ouvrir l'écran [Plus. jours / Mm j.] »
- Page 151 « 3.4.8 Afficher contrôle  $\overline{X}$ -R »

L'explication commence à partir du moment où l'écran [Sélect. lot CQ] est affiché.

Page 137 « 3.4.1 Afficher la liste des lots CQ (écran [Sélect. lot CQ])) »

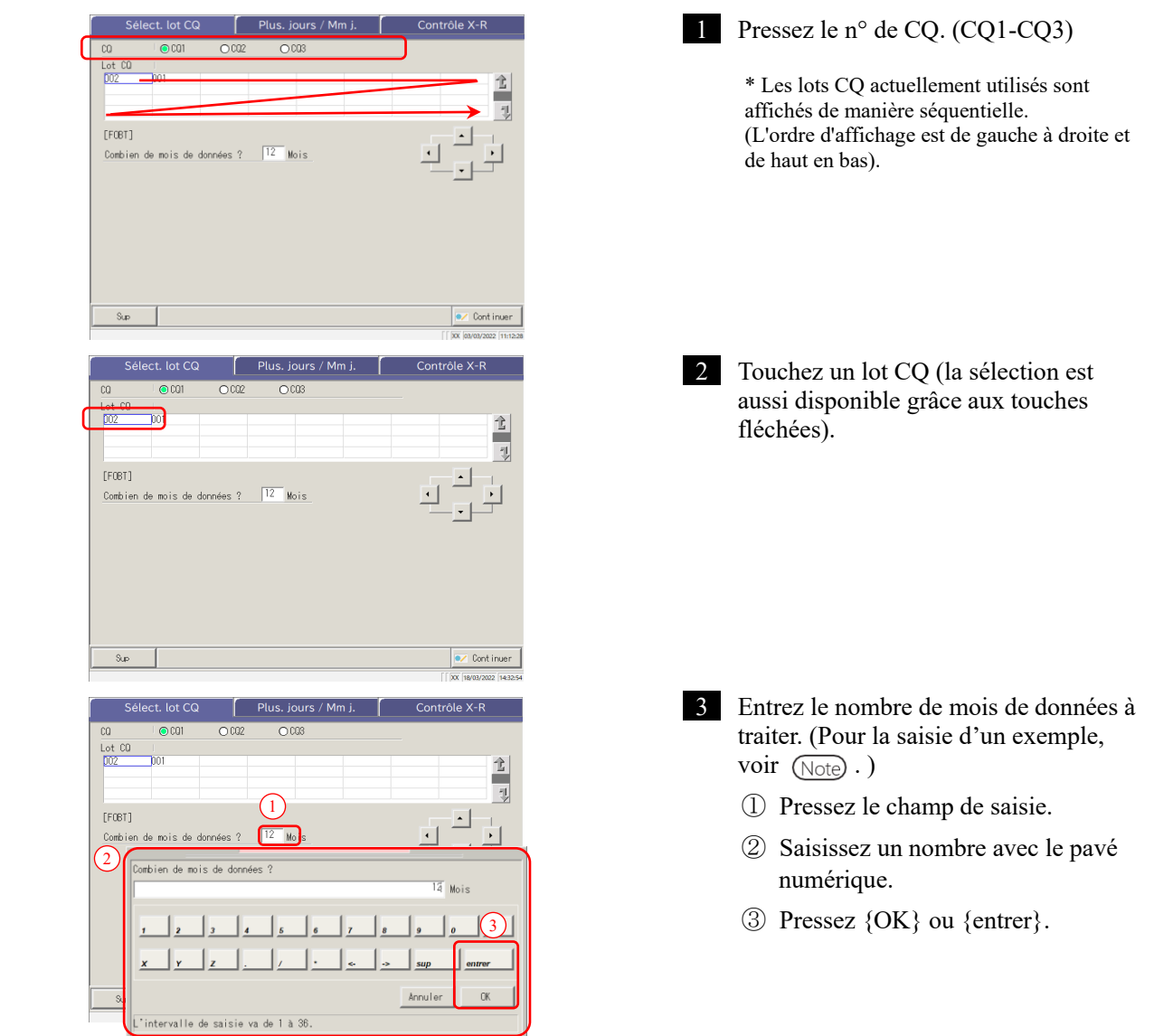

(Note)

3

Opérations

appliquées

Dans la liste des lots CQ, les données allant du dernier mois jusqu'au nombre de mois spécifié sont affichées (1 à 36 mois par unité de mois).

(Exemple 1) Si vous saisissez « un mois » et que la date du jour est le 15 juin, les données du 1er au 15 juin sont affichées. (Exemple 2) Si vous saisissez « trois mois » et que la date du jour est le 15 juin, les données du 1er avril au 15 juin sont affichées.

#### 3.4.3 Supprimer un lot CQ

Le N° CQ. et le lot CQ sélectionnés dans « 3.4.2 Sélection d'un lot CQ » peut être supprimé.

Après avoir sélectionné le lot CQ à supprimer, pressez {Continuer} et pressez {Démarrer} dans la boîte de dialogue.

Lorsque les données du N° CQ et du lot CQ sélectionnés sont supprimées, le disque dur est mis à jour.

\* Si vous ne pressez pas sur {Démarrer}, le disque dur n'est pas mis à jour.

L'explication commence à partir du moment où l'opération 2 du « 3.4.2 Sélection d'un lot CQ » est terminée.

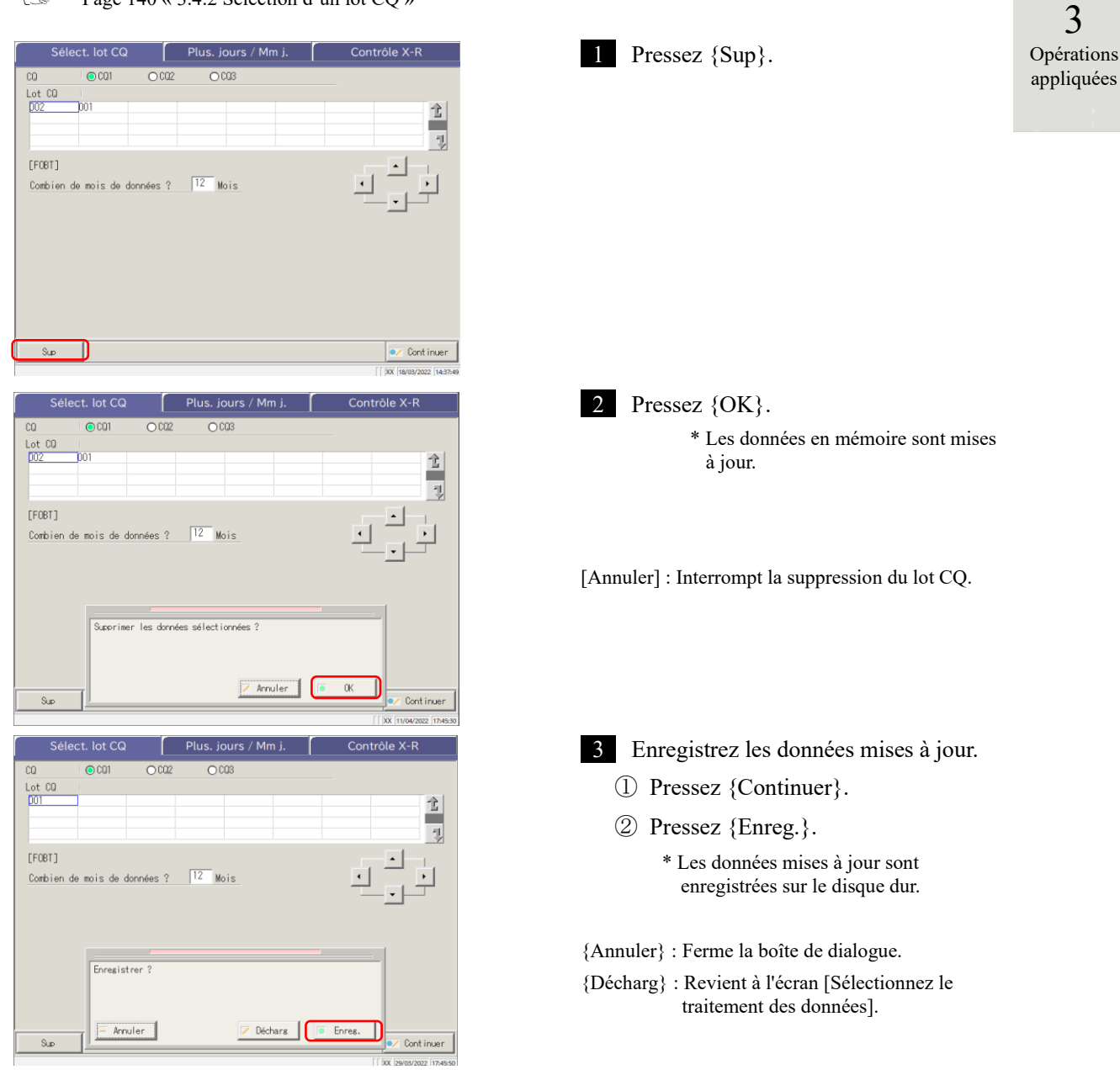

Page 140 « 3.4.2 Sélection d'un lot CQ »

## 3.4.4 Ouvrir l'écran [Plus. jours / Mm j.]

Lorsque vous pressez l'onglet {Plus. jours / Mm j.} sur l'écran [Sélect. lot CQ], l'écran [Plus. jours / Mm j.] s'ouvre. Sur cet écran, les données Même jour / Plusieurs jours du N° CQ - lot CQ spécifié sur l'écran [Sélect. lot CQ] sont affichées.

Note S'il n'y a pas de données de test, le passage de l'onglet [Sélect. lot CQ] à un autre onglet n'est pas possible.

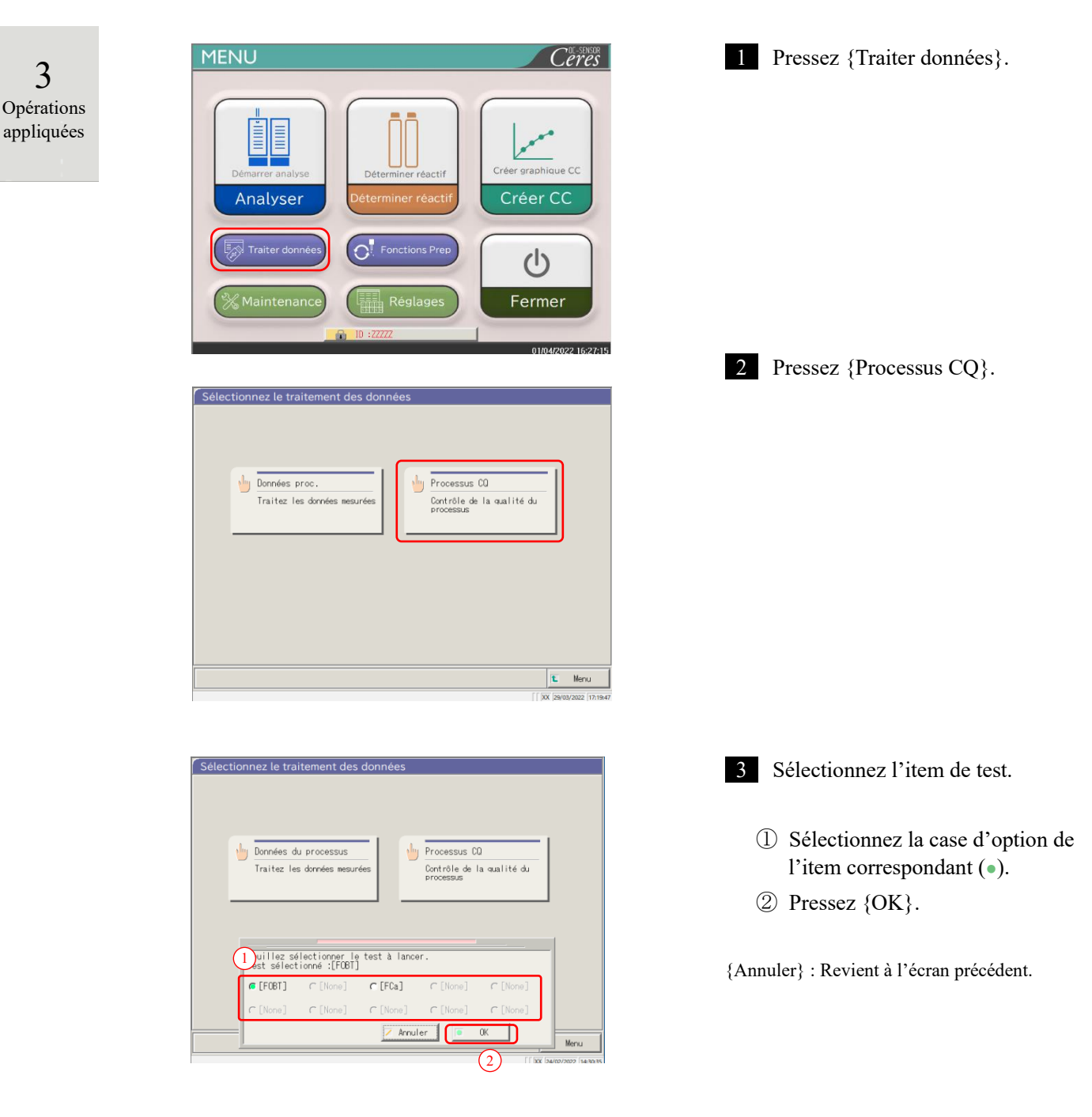

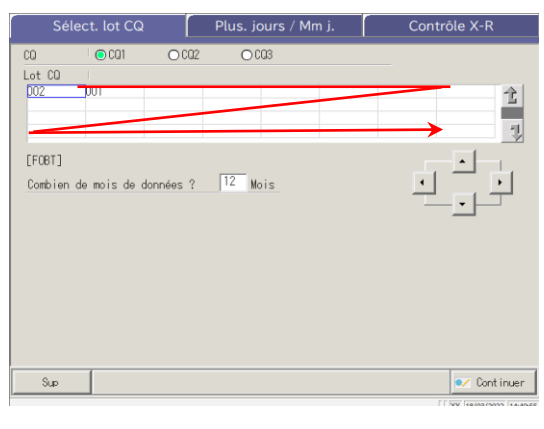

| Sélect. lot CG     | Plus. jours /     | Mm j. Contrôle X-R |
|--------------------|-------------------|--------------------|
| CQ © CQ1           | 0 002 0 003       |                    |
|                    |                   | 1                  |
| [FOBT]             |                   |                    |
| Combien de mois de | données ? 12 Mois |                    |
| Sup                |                   | ●Z Cont inuer      |

| Sélec      | t. lot CQ |           | Plus. jours / Mm j. | Contrôle X-R |
|------------|-----------|-----------|---------------------|--------------|
| CQ         | 🔘 CQ1     | ○ CQ2     | 0 003               |              |
| Lot CQ     | 001       |           |                     |              |
| 002        | 001       |           |                     | T            |
|            |           |           |                     | ् र          |
| [FOBT]     |           |           |                     |              |
| Combien de | mois de c | lonnées ? | 12 Mois             | ē 🗆 ē        |
|            |           |           |                     |              |
|            |           |           |                     |              |
|            |           |           |                     |              |
|            |           |           |                     |              |
|            |           |           |                     |              |
|            |           |           |                     |              |
|            |           |           |                     |              |
| Sup        |           |           |                     | Cont inuer   |

4 L'écran [Sélect. lot CQ] s'ouvre. \* Les lots CQ actuellement utilisés sont affichés de manière séquentielle. (L'ordre d'affichage est de gauche à droite et de haut en bas).

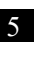

5 Le CQ et le lot CQ ont été sélectionnés.

Opérations appliquées Page 140 « 3.4.2 Sélection d'un lot CQ »

3

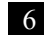

6 Pressez l'onglet {Plus. jours / Mm j.}.

\* L'écran [Plus. jours / Mm j.] s'ouvre. (Voir la page suivante)

#### 3.4 Contrôle de la précision

3

Opérations appliquées

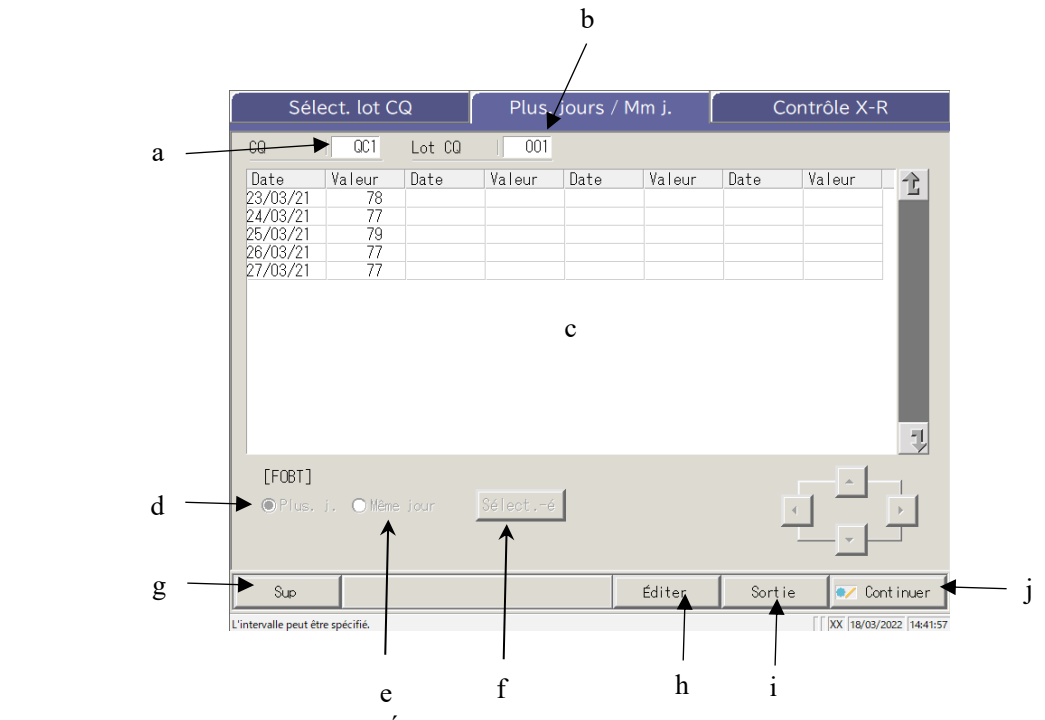

[Écran] : Données Plus. jours / Mm j.

| а | CQ             | Affiche les CQ (CQ1 - CQ3) spécifiés sur l'écran [Sélect. lot CQ].        |
|---|----------------|---------------------------------------------------------------------------|
| b | Lot CQ         | Affiche le lot CQ spécifié sur l'écran [Sélect. lot CQ].                  |
| с | Données CQ     | Lorsque vous sélectionnez les données du même jour                        |
|   |                | Affiche la date du test et la valeur moyenne du lot CQ et CQ spécifié.    |
|   | (Date, Valeur) | Lorsque vous sélectionnez les données de plusieurs jours                  |
|   |                | Affiche l'heure du test et la valeur moyenne du lot CQ et CQ spécifié.    |
| d | Plus. jours    | Affiche les données de plusieurs jours (date du test, valeur).            |
| e | Même jour      | Affiche les données du même jour (date du test, valeur).                  |
| f | {Sélecté}      | Spécifie l'intervalle des données du même jour ou de plusieurs jours.     |
|   |                | L'intervalle de données peut également être spécifié à l'aide des boutons |
|   |                | du curseur.                                                               |
| g | {Sup}          | Supprime les données spécifiées du jour ou de plusieurs jours.            |
| h | {Éditer}       | Édite les données du même jour ou de plusieurs jours.                     |
| i | {Sortie}       | Sort les données du même jour ou de plusieurs jours (imprimante, support  |
|   |                | externe).                                                                 |
| j | {Continuer}    | Enregistre les données du même jour ou de plusieurs jours éditées sur le  |
|   |                | disque dur.                                                               |
|   |                | Affiche l'écran [Enregistrer ?]. Pressez {Enreg.}.                        |

#### 3.4.5 Éditer (recalculer) les données du jour même / de plusieurs jours

Lorsque vous pressez l'onglet {Plus. jours / Mm j.} sur l'écran [Sélect. lot CQ], l'écran [Plus. jours / Mm j.] s'ouvre. Cet écran affiche les données du même jour ou de plusieurs jours pour le numéro de CQ ou du lot CQ spécifié. Les cases d'option permettent de passer des données même du jour aux données de plusieurs jours.

Données du même jour : Éditer les données du même jour. Données de plusieurs jours : Éditer les données de réplication.

L'explication commence à partir du moment où l'écran [Sélect. lot CQ] passe à l'écran [Plus. jours / Mm j.].

\* Le lot CQ a déjà été sélectionné sur l'écran [Sélect. lot CQ].

Page 142 « 3.4.4 Ouvrir l'écran [Plus. jours / Mm j.] »

- 3 Opérations appliquées
- Note Lorsqu'il n'y a pas de données de test, le passage de l'onglet {Sélect. lot CQ] à un autre onglet n'est pas possible.

Note Le nombre maximum de tests disponibles pour une journée avec un N° CQ et un lot CQ est de dix.

 Note
 Les résultats du 11e test et des tests ultérieurs ne sont pas sauvegardés, même s'ils sont effectués.

 Lorsque l'utilisateur est connecté avec un ID administrateur, ou lorsque « OFF » est sélectionné pour « Mode opérateur », l'édition est possible.

| Sél                                                              | ect. lot C                                 | Q      | Plus.  |      | Mm j.  | C    | ontrôle X-I | R  |
|------------------------------------------------------------------|--------------------------------------------|--------|--------|------|--------|------|-------------|----|
| CQ                                                               | OC1                                        | Lot CQ | 001    |      |        |      |             |    |
| Date<br>23/03/21<br>24/03/21<br>25/03/21<br>26/03/21<br>27/03/21 | Valeur<br>78<br>77<br>79<br>77<br>77<br>77 | Date   | Valeur | Date | Valeur | Date | Valeur      | 1  |
|                                                                  |                                            |        |        |      |        |      |             | -1 |

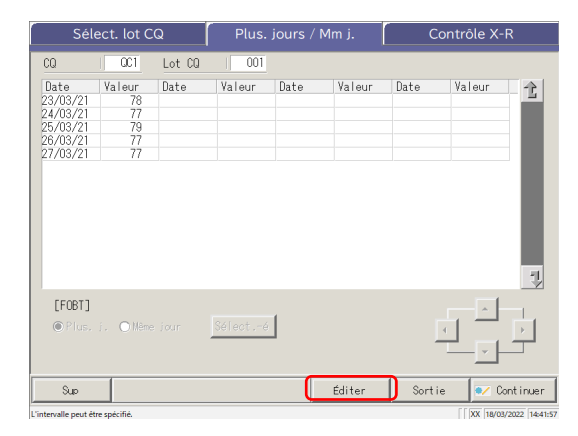

- 1 Sélectionnez les données à éditer.
  - Données du même jour
  - Données de plusieurs jours

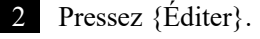

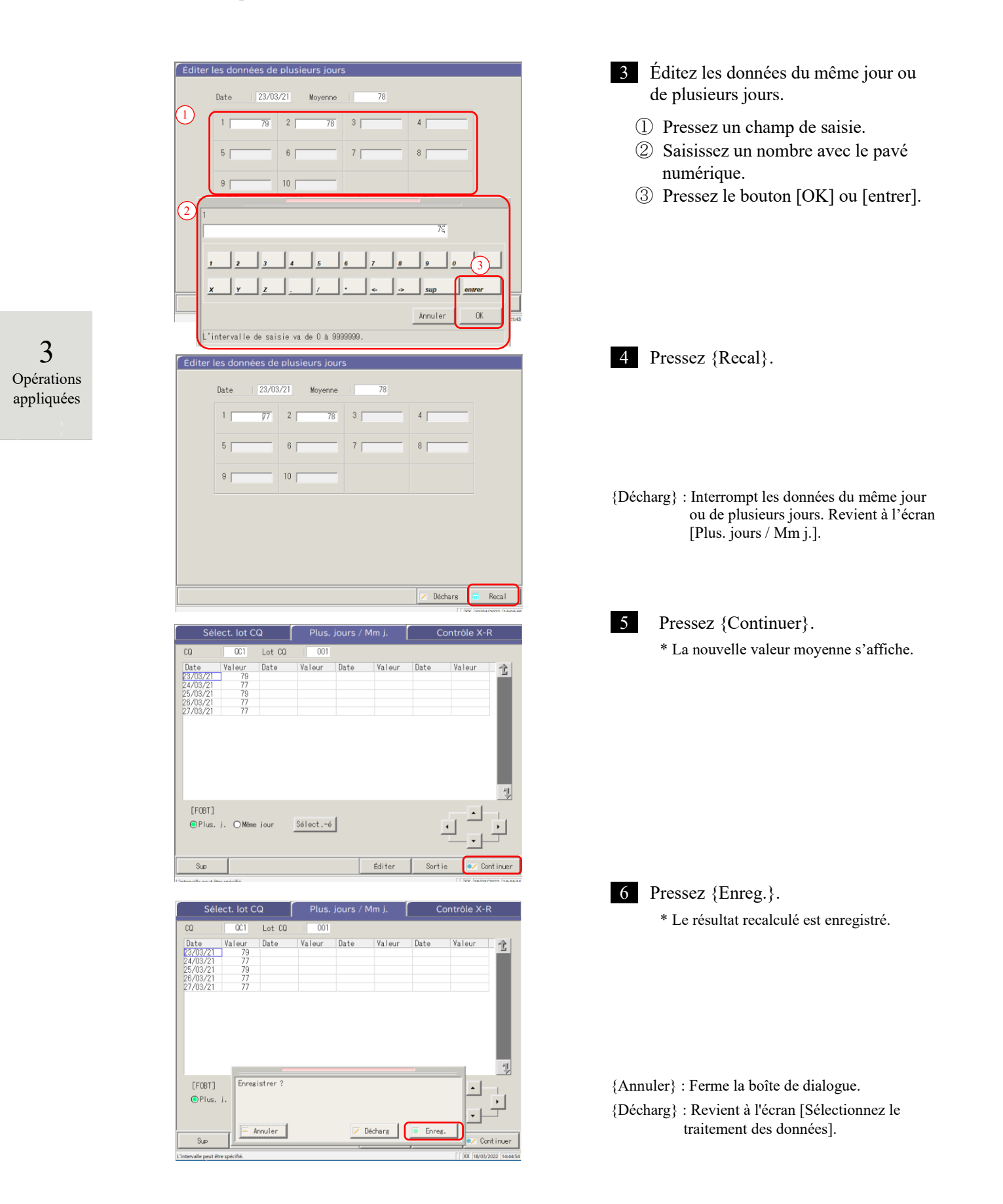

#### 3.4.6 Supprimer les données du jour même / de plusieurs jours

Les données du jour même / de plusieurs jours peuvent être supprimées en spécifiant un intervalle de données sur l'écran [Plus. jours / Mm j.]. Après la suppression, les données spécifiées ne seront plus affichées à l'écran. Cependant, les données du disque dur ne sont pas mises à jour tant que vous ne pressez pas {Enreg.}.

L'explication commence à partir du moment où l'écran [Sélect. lot CQ] passe à l'écran [Plus. jours / Mm j.].

\* Le lot CQ a été sélectionné sur l'écran [Sélect. lot CQ].

Page 142 « 3.4.4 Ouvrir l'écran [Plus. jours / Mm j.] »

3 Opérations appliquées

Note Lorsqu'il n'y a pas de données de test, le passage de l'onglet [Sélect. lot CQ] à un autre onglet n'est pas possible.

| Sélect. lot CQ                                                   |                                            |        | Plus. jours / Mm j. |                          |        | Contrôle X-R |        |          |
|------------------------------------------------------------------|--------------------------------------------|--------|---------------------|--------------------------|--------|--------------|--------|----------|
| CQ                                                               | 001                                        | Lot CQ | 001                 |                          |        |              |        |          |
| Date<br>23/03/21<br>24/03/21<br>25/03/21<br>26/03/21<br>27/03/21 | Valeur<br>79<br>77<br>79<br>77<br>77<br>77 | Date   | Valeur              | Date                     | Valeur | Date         | Valeur | Ì        |
|                                                                  |                                            |        |                     |                          |        |              |        | -        |
| [FOBT]<br>(Plus. j. OMème jour) Sélecté                          |                                            |        |                     | ]                        |        | B            |        | ·        |
| Sup                                                              |                                            |        |                     |                          | Éditer | Sortie       | e 💌 Q  | ontinuer |
| intervalle peut être spécifié.                                   |                                            |        |                     | [ XX 18/03/2022 14:46:41 |        |              |        |          |

| Sélect. lot CQ               |                    |        | Plus. jours / Mm j. |      |        | Contrôle X-R |        |          |
|------------------------------|--------------------|--------|---------------------|------|--------|--------------|--------|----------|
| CQ                           | OC1                | Lot CQ | 001                 |      |        |              |        |          |
| Date<br>23/03/21<br>24/03/21 | Yaleur<br>78<br>77 | Date   | Valeur              | Date | Valeur | Date         | Valeur | 1        |
| [FOBT]<br>● Plus.            | j. 🔿 Même          | jour   | Effacer             | ]    |        | E            |        | ŀ        |
| Sup                          |                    |        |                     |      | Éditer | Sortie       | e 🔽 Co | nt inuer |
| Sélection en cours           |                    |        |                     |      |        |              |        |          |

- Sélectionnez les données à éditer.
   Données du même jour
  - Données de plusieurs jours

2 L'intervalle des données à supprimer est spécifié.

\* Seules les données sélectionnées sont affichées.

Page 149 « 3.4.7 Supprimer les données du Même jour / Plusieurs jours avec {Sélect.-é} »

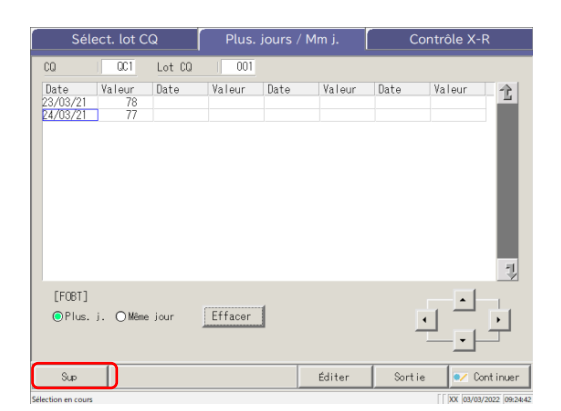

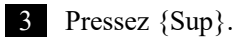

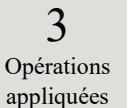

Note Lorsque vous pressez le bouton {Sup}, les données en mémoire sont supprimées. Cependant, les données sur le disque dur ne sont pas supprimées tant que vous ne pressez pas {Enreg.}.

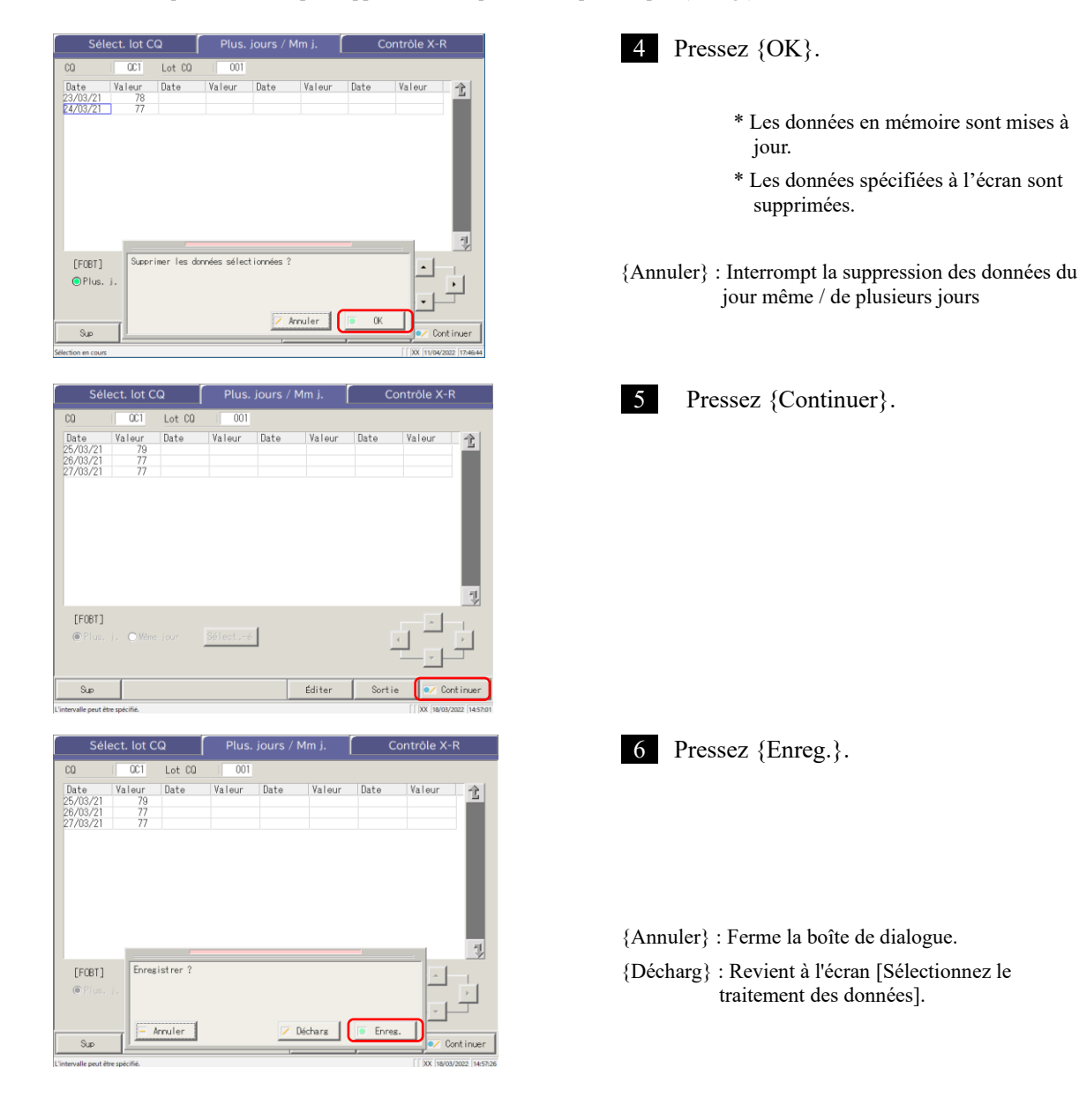

#### 3.4.7 Supprimer les données du Même jour / Plusieurs jours avec {Sélect.-é}

Sur l'écran [Plus. jours / Mm j.], les données peuvent être spécifiées dans un intervalle de dates de test (du point de départ au point d'arrêt).

On utilise cette fonction lors de la suppression d'un lot de données du même jour ou de plusieurs jours ou lors de l'affichage de l'écran contrôle  $\overline{X}$ -R.

L'explication commence à partir du moment où l'écran [Sélect. lot CQ] passe à l'écran [Plus. jours / Mm j.].

\* Le lot CQ a déjà été sélectionné sur l'écran [Sélect. lot CQ].

Page 142 « 3.4.4 Ouvrir l'écran [Plus. jours / Mm j.] »

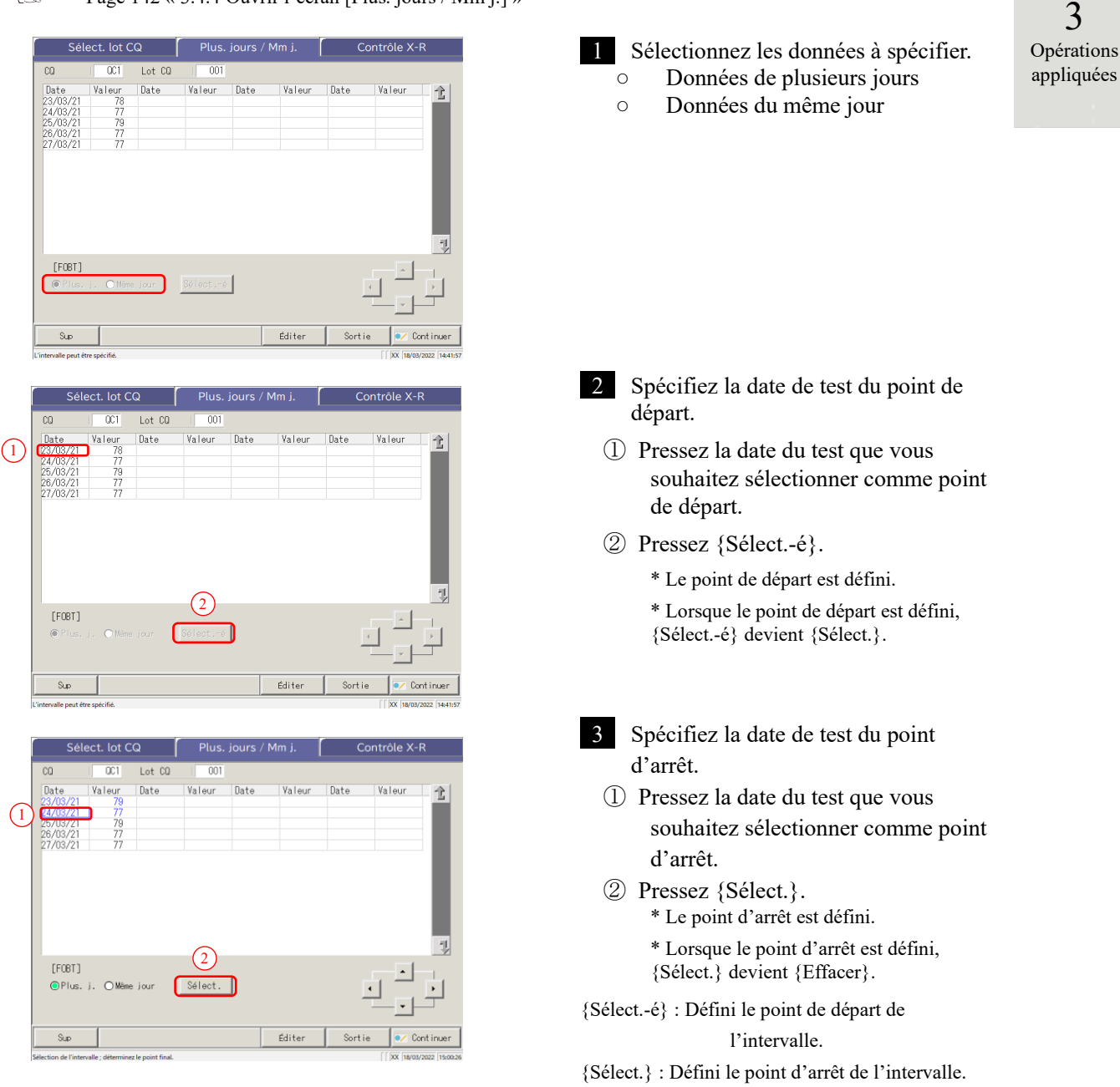

{Effacer} : Interrompt la spécification de l'intervalle.

- Note Lorsque les dates spécifiées comme point de départ et point d'arrêt sont les mêmes, un seul ensemble de données du test est spécifié.

Pour refaire la spécification de l'intervalle, pressez {Effacer}.

- Note Toutes les données du test sont affichées, et aucun intervalle n'est spécifié.
- Note Si l'écran [Contrôle X-R] est ouvert au lieu de l'écran [Plus. jours / Mm j.] depuis l'écran [Sélect. lot CQ], toutes les données sont spécifiées.

3 Opérations appliquées

#### 3.4.8 Afficher contrôle $\bar{X}$ -R

Le contrôle X-R des données du même jour et de plusieurs jours peut être affiché. Sur l'écran [Sélect. lot CQ], lorsque vous sélectionnez les données du même jour, le <u>contrôle X-R des</u> <u>données du même jour</u> s'ouvre. Lorsque vous sélectionnez les données de plusieurs jours, le <u>contrôle X-R</u> <u>des données de plusieurs jours</u> s'affiche.

(Note) Lorsqu'il n'y a pas de données de test, le passage de l'onglet [Sélect. lot CQ] à un autre onglet n'est pas possible.

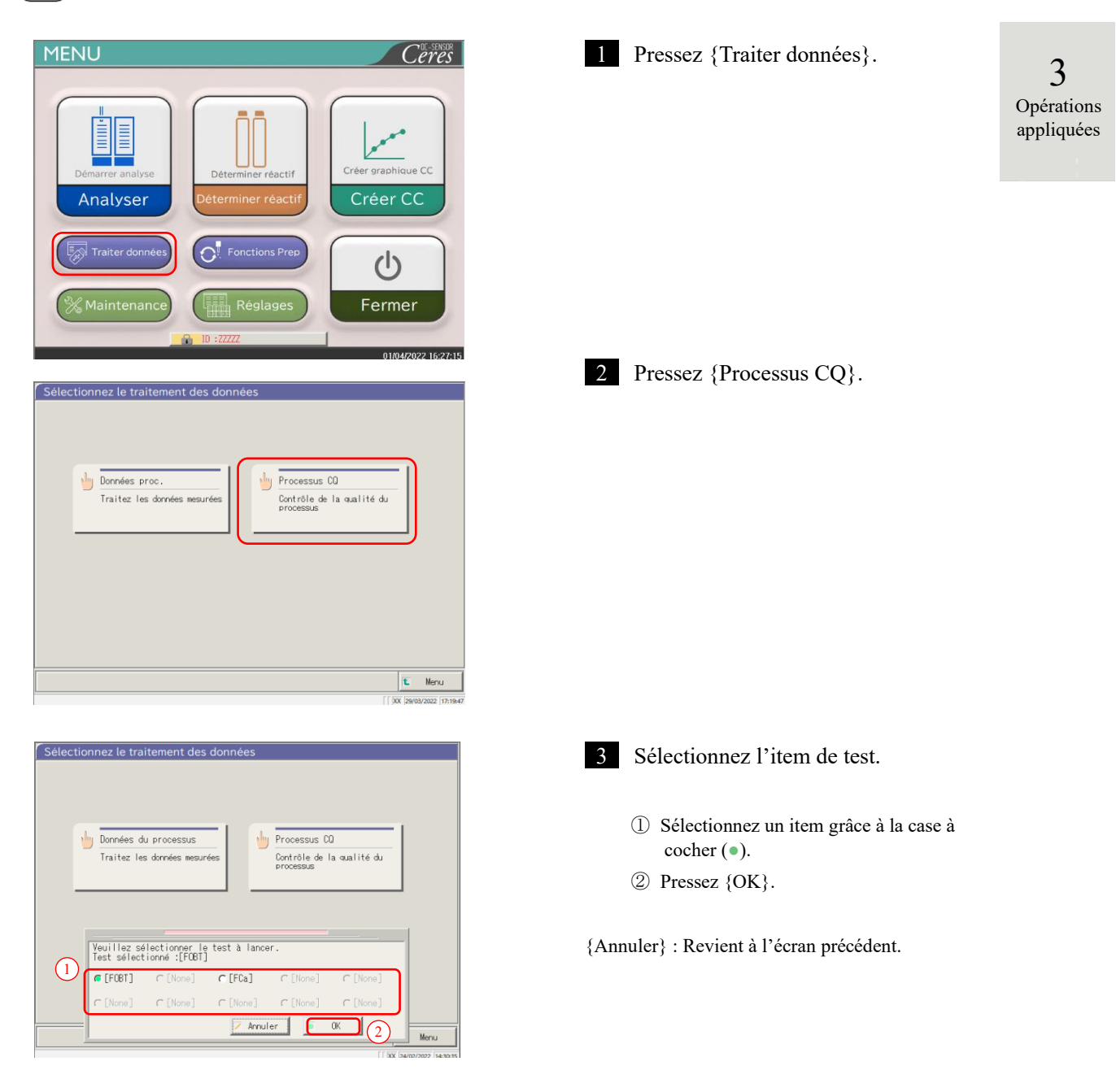

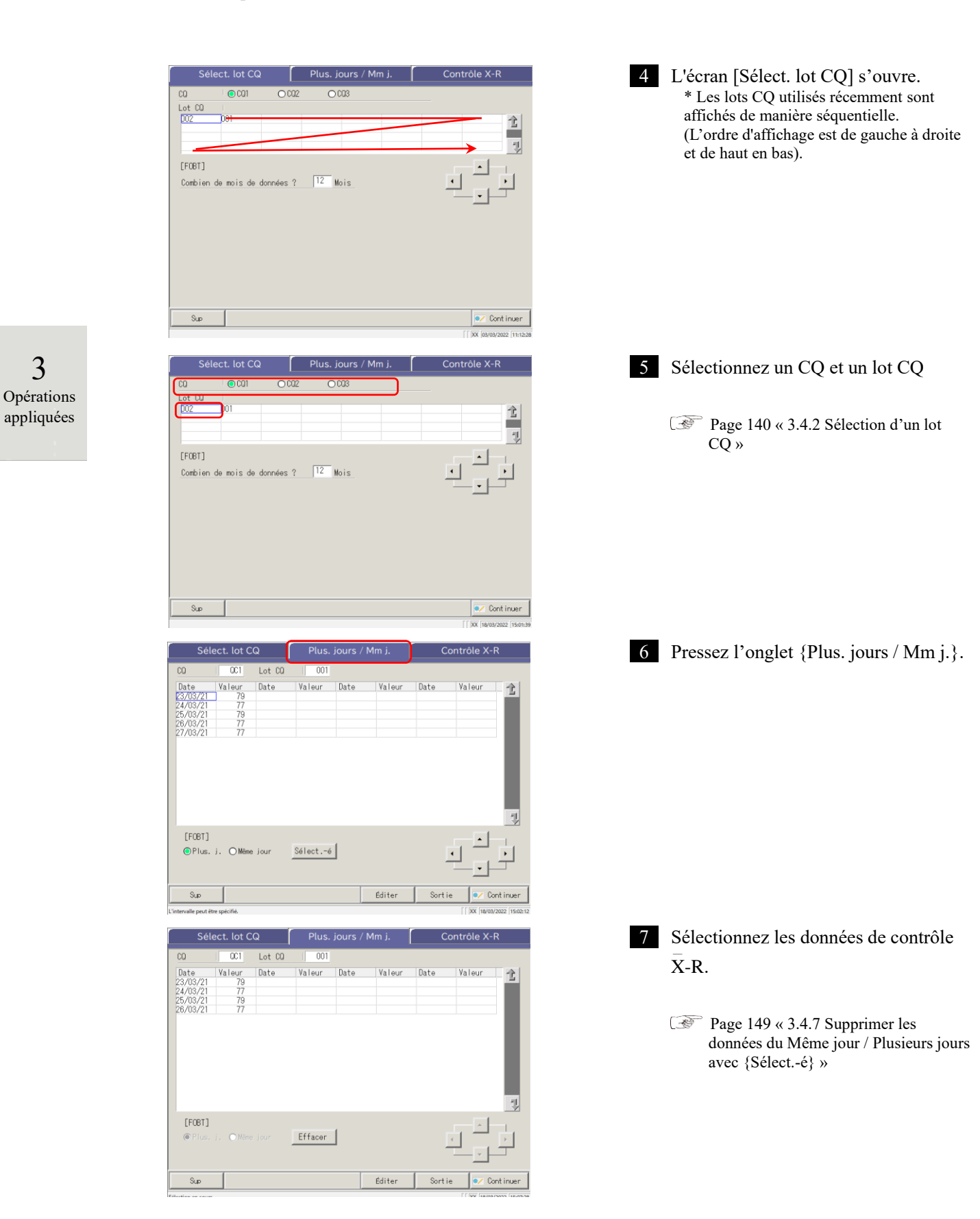

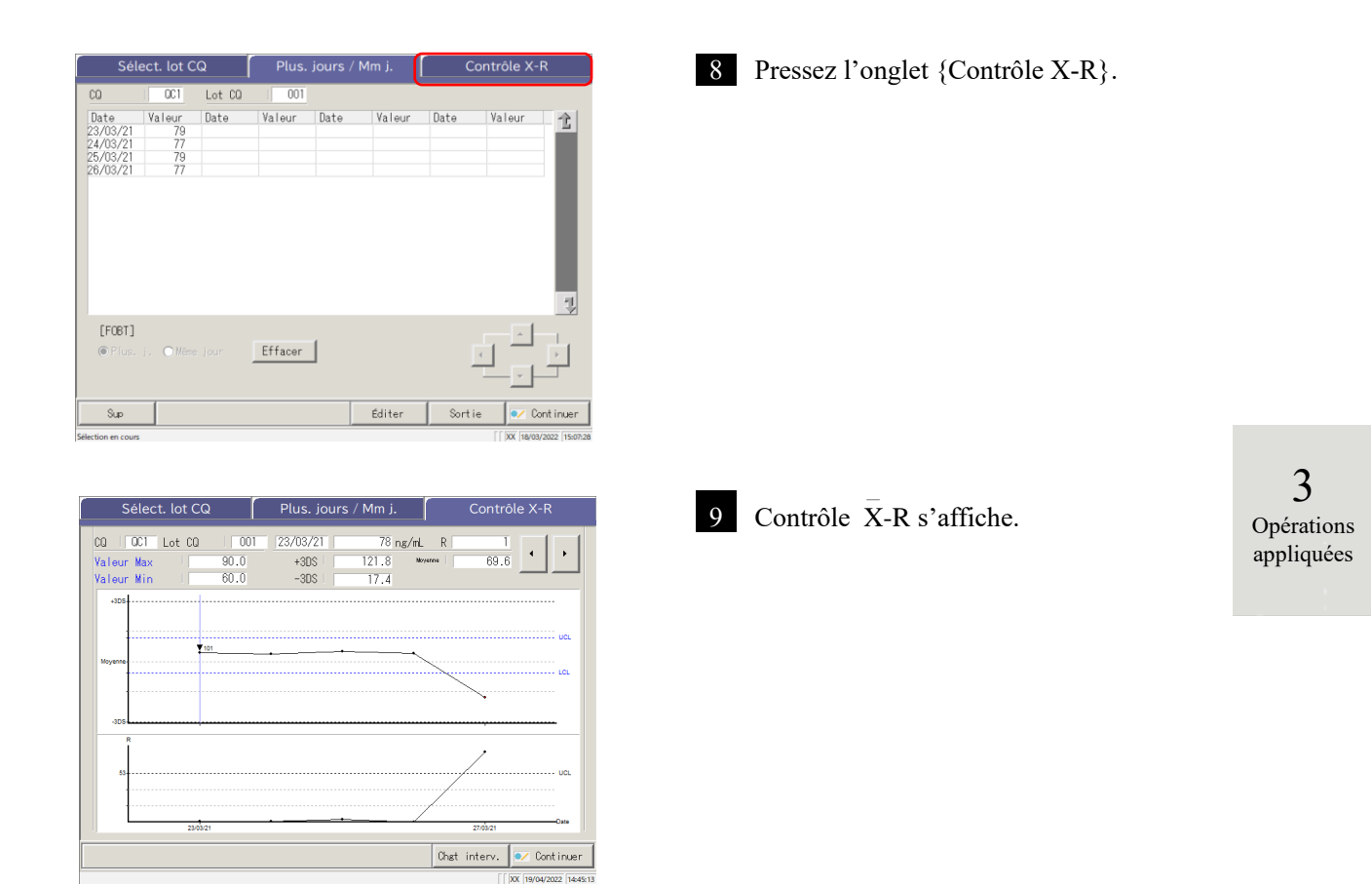

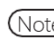

Note La valeur maximale est déterminée par le nombre de réplications et la valeur mesurée.

|                                      |                                                     |                                      | lect. lot CQ Plus. jours / Mm j.                                                                                                    |                                                                                                    | Contrôle X-R                                   |                                |  |  |
|--------------------------------------|-----------------------------------------------------|--------------------------------------|----------------------------------------------------------------------------------------------------|----------------------------------------------------------------------------------------------------|------------------------------------------------|--------------------------------|--|--|
|                                      |                                                     | CQ QC1                               | Lot CQ 001                                                                                                    | 1 23/03/21 78 ng/mL                                                                                                    |                                                | e                              |  |  |
|                                      |                                                     | c ──► Valeur Max<br>Valeur Min       | 90.0                                                                                                    | +3DS   121.8 ***<br>-3DS   17.4                                                                                                    | yenne 69.6                                     |                                |  |  |
|                                      |                                                     | a                                    | d                                                                                                    | · · · · · · · · · · · · · · · · · · ·                                                                                                 | uel<br>Let                                     |                                |  |  |
| <b>3</b><br>Opérations<br>appliquées |                                                     | b ,305                               | $f \longrightarrow f$ $[Écran]: contrôle \overline{X}-R$                                                                                                    |                                                                                                    |                                                |                                |  |  |
|                                      | a Graphique $\overline{X}$<br>(graphique supérieur) |                                      | <ul> <li>Affiche les données pour la date du test ou la date et l'heure du test.</li> <li>Affiche la moyenne de toutes les valeurs et ± #DS.</li> <li>La valeur maximale et la valeur minimale définies dans l'onglet [Test] <ul> <li>[Processus CQ] - {Réglage} sont affichées en bleu.</li> </ul> </li> </ul> |                                                                                                    |                                                |                                |  |  |
|                                      |                                                     |                                      | • Les do $\underline{\max}$ +                                                                                                    | nnées <u>inférieures à la</u><br><u>1</u> sont affichées en ro                                                                        | <u>a valeur min. +1</u> et <u>su</u><br>ouge.  | périeures à la valeur          |  |  |
|                                      | b                                                   | Graphique R<br>(graphique inférieur) | <ul> <li>Affiche l'<u>intervalle de données</u> pour la date du test ou la date et l'heure<br/>du test.</li> <li>Affiche la limite supérioure de contrôle P</li> </ul>                                                                                                    |                                                                                                    |                                                |                                |  |  |
|                                      | c                                                   | Valeur Max                           | <ul> <li>Afficher</li> <li>{Réglation</li> </ul>                                                                                                    | e la valeur max. défin<br>ge}.                                                                                                    | nie dans l'onglet [Tes                         | st] - [Processus CQ] -         |  |  |
|                                      |                                                     | Valeur Min                           | <ul> <li>Affichet</li> <li>{Réglation</li> </ul>                                                                                                    | e la valeur min. défin<br>1ge}.                                                                                                    | ie dans l'onglet [Tes                          | t] - [Processus CQ] -          |  |  |
|                                      |                                                     | + #DS                                | <ul> <li>Affiche<br/>dans l'</li> </ul>                                                                                                    | e la valeur + #DS cal<br>onglet [Test] - [Proce                                                                                       | culée et le coefficien<br>essus CQ] - {Réglage | t DS (# = 1 à 9) défini<br>e}. |  |  |
|                                      | - #DS                                               |                                      | <ul> <li>Affiched dans l'</li> </ul>                                                                                                    | Affiche la valeur - $\#DS$ calculée et le coefficient DS ( $\# = 1$ à 9) défini<br>dans l'onglet [Test] - [Processus CQ] - {Réglage}. |                                                |                                |  |  |
|                                      | Moyenne                                             |                                      | La valeur moyenne calculée                                                                                                    |                                                                                                    |                                                |                                |  |  |
|                                      | d <b>▼</b> (dans le graphique)                      |                                      | • Indique que le CC a changé.                                                                                                    |                                                                                                    |                                                |                                |  |  |
|                                      |                                                     |                                      | • Affich                                                                                                    | e le lot de réactifs R1                                                                                                    | /R2 à côté de la marc                          | que ▼.                         |  |  |
|                                      | e                                                   | < ►                                  | • Déplac                                                                                                    | e le curseur (ligne ve                                                                                                    | erticale) affiché sur le                       | e graphique.                   |  |  |
|                                      | f                                                   | {Chgt interv.}                       | • Change<br>valeur                                                                                                    | Change l'intervalle dans contrôle $\overline{X}$ -R (concentrations max. et min. et valeur R max.)                                    |                                                |                                |  |  |

3.4.9 Changer l'intervalle de contrôle  $\bar{X}$ -R

L'intervalle de contrôle X-R (graphique) peut être changé.

L'explication commence à partir de l'écran [Contrôle X-R]. Page 151 « 3.4.8 Afficher contrôle  $\overline{X}$ -R »

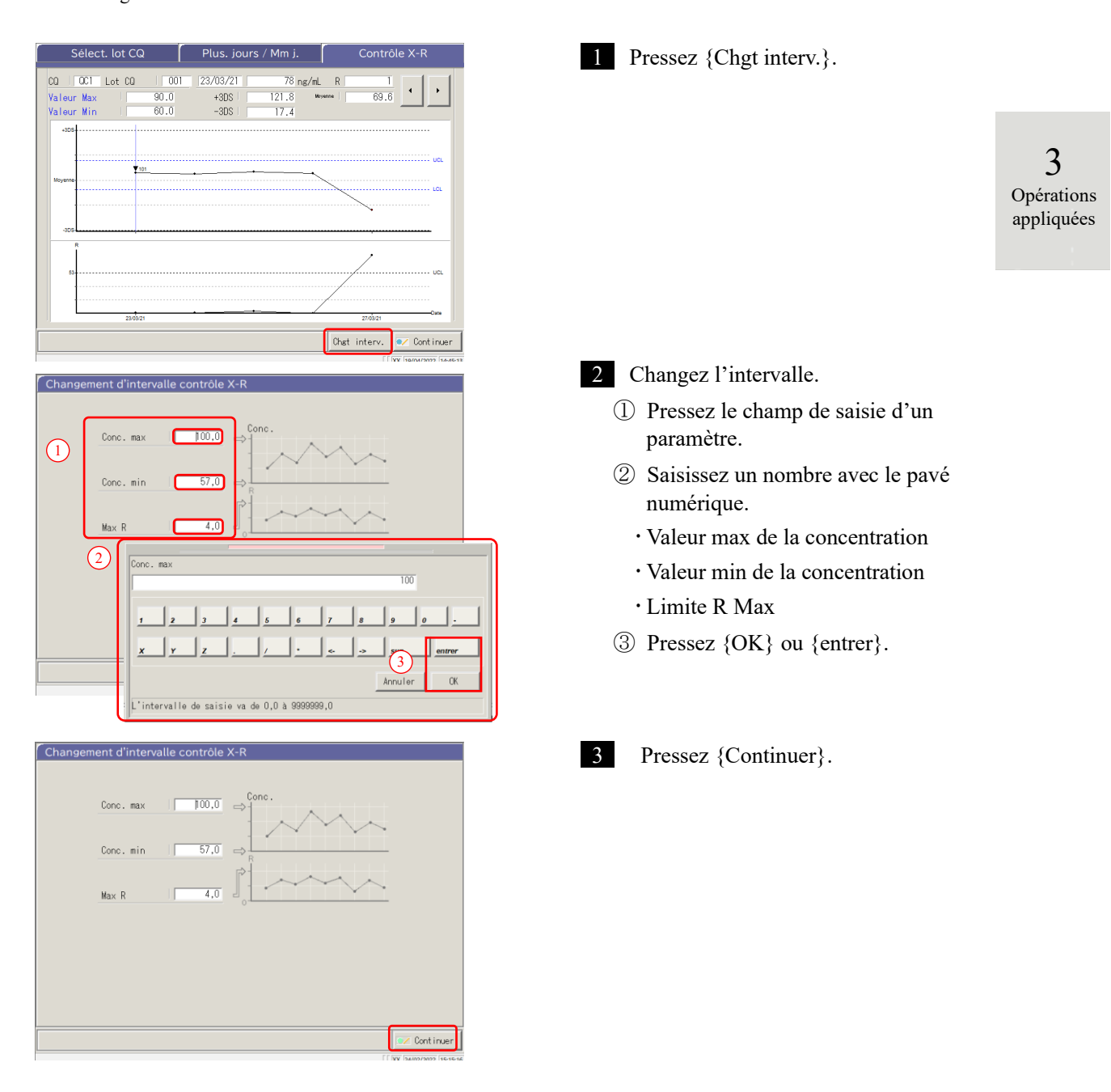

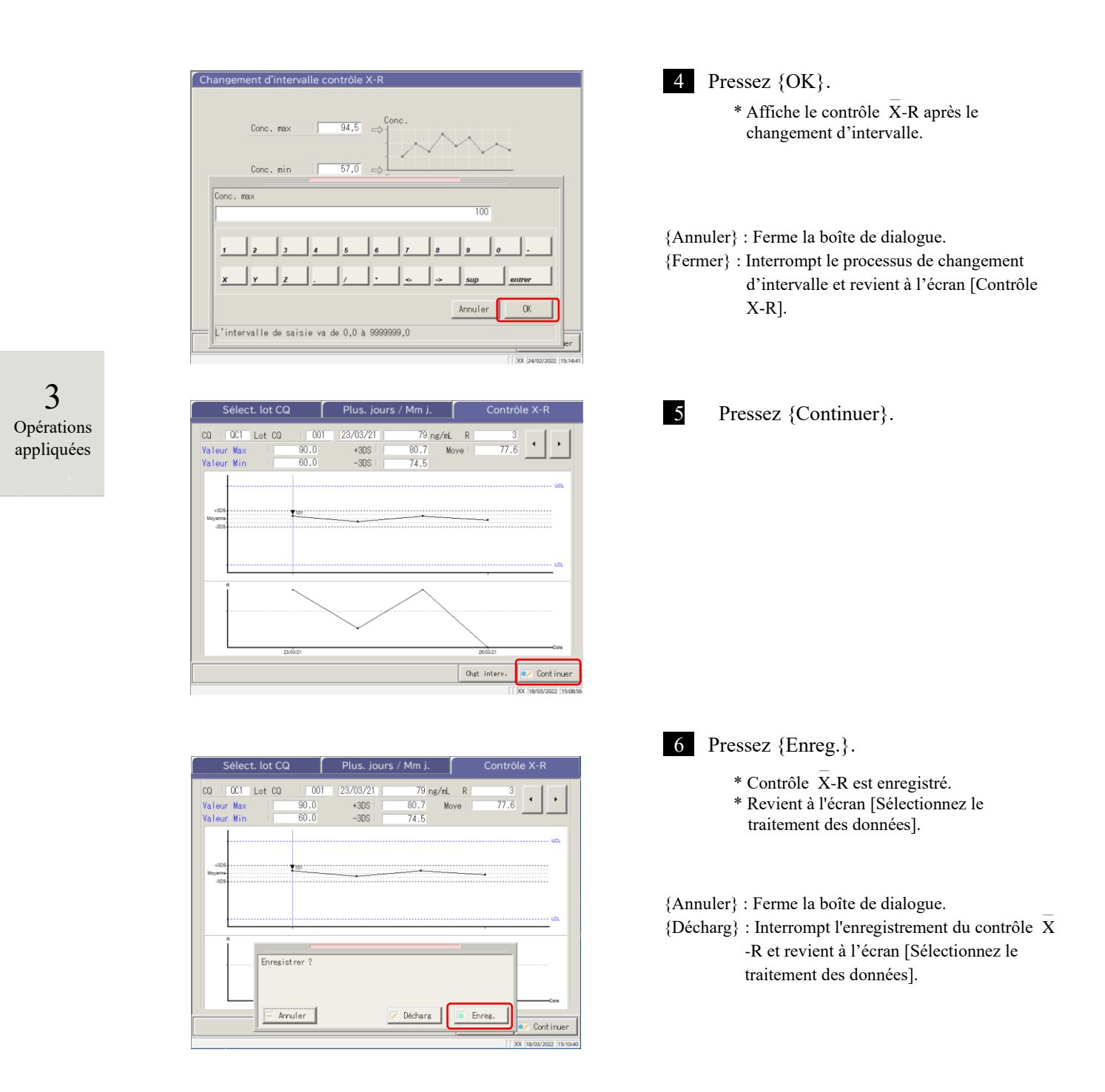

# 3.5 CONNEXION/DÉCONNEXION

Pour utiliser toutes les fonctions de l'écran [MENU], il est nécessaire de se connecter. Saisissez l'ID opérateur sur l'écran [CONNEX] et connectez-vous. L'ID l'opérateur s'affiche.

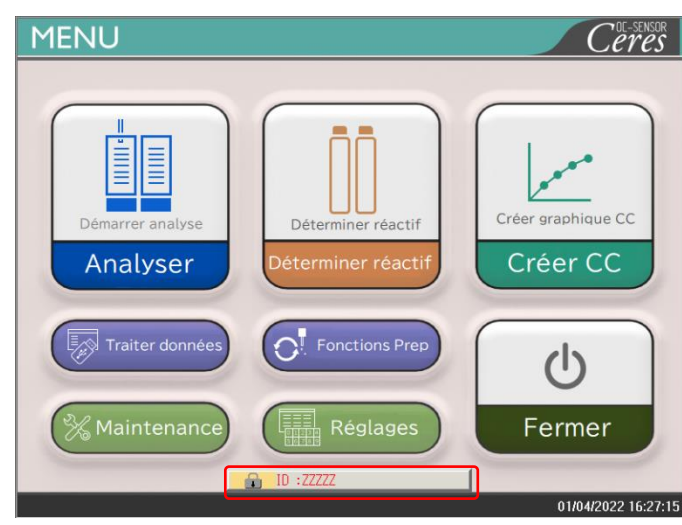

# 3.5.1 CONNEXION

Au démarrage du système, l'écran [CONNEX] s'ouvre.

Pour la procédure de connexion, voir la page 28 « 2.3 Connexion »

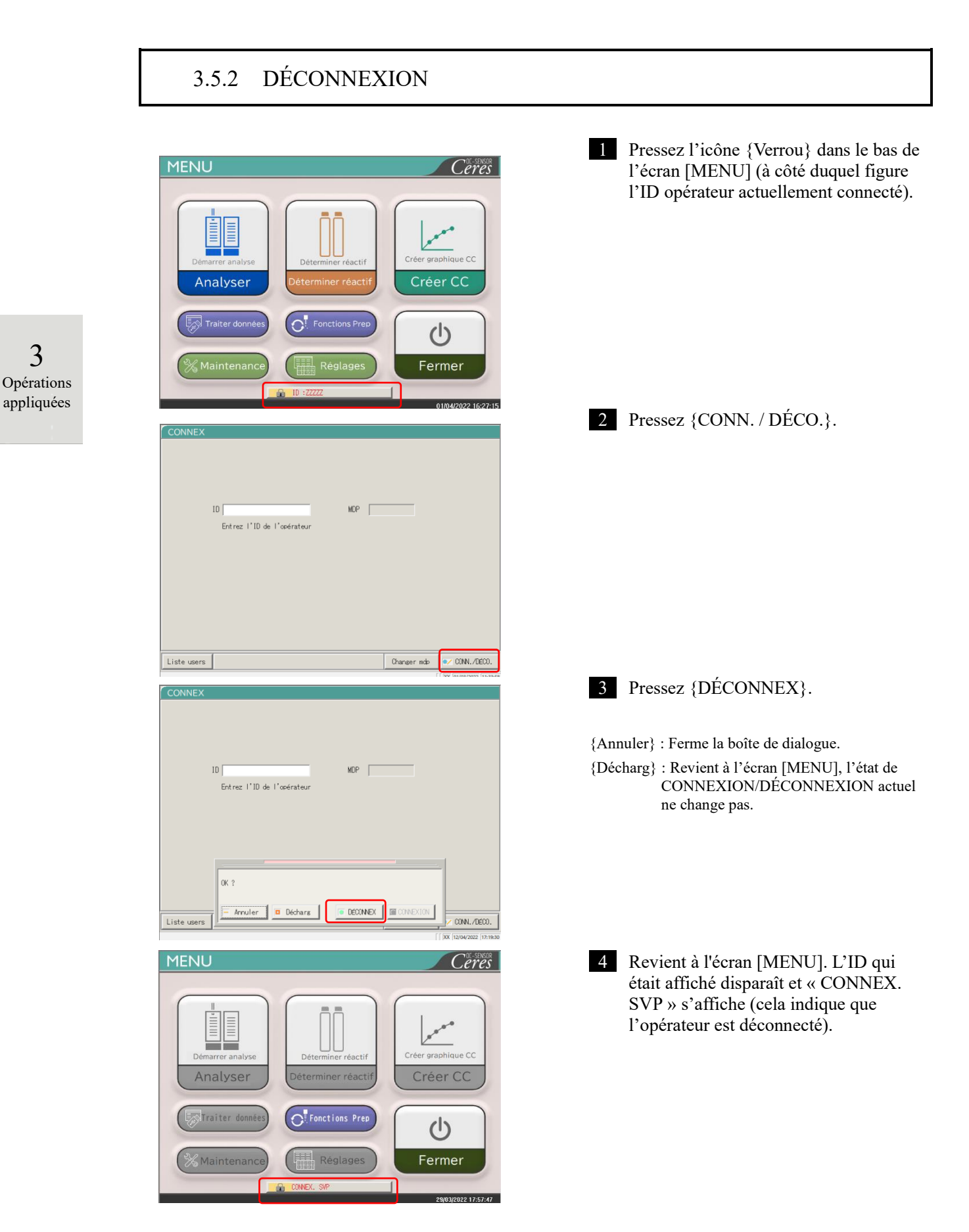

3

#### 3.5.3 Changer un mot de passe

Le mot de passe de l'opérateur actuellement connecté peut être modifié.

L'explication commence lorsque vous venez de vous connecter.

Pour la procédure de connexion, consultez la page 28 « 2.3 Connexion »

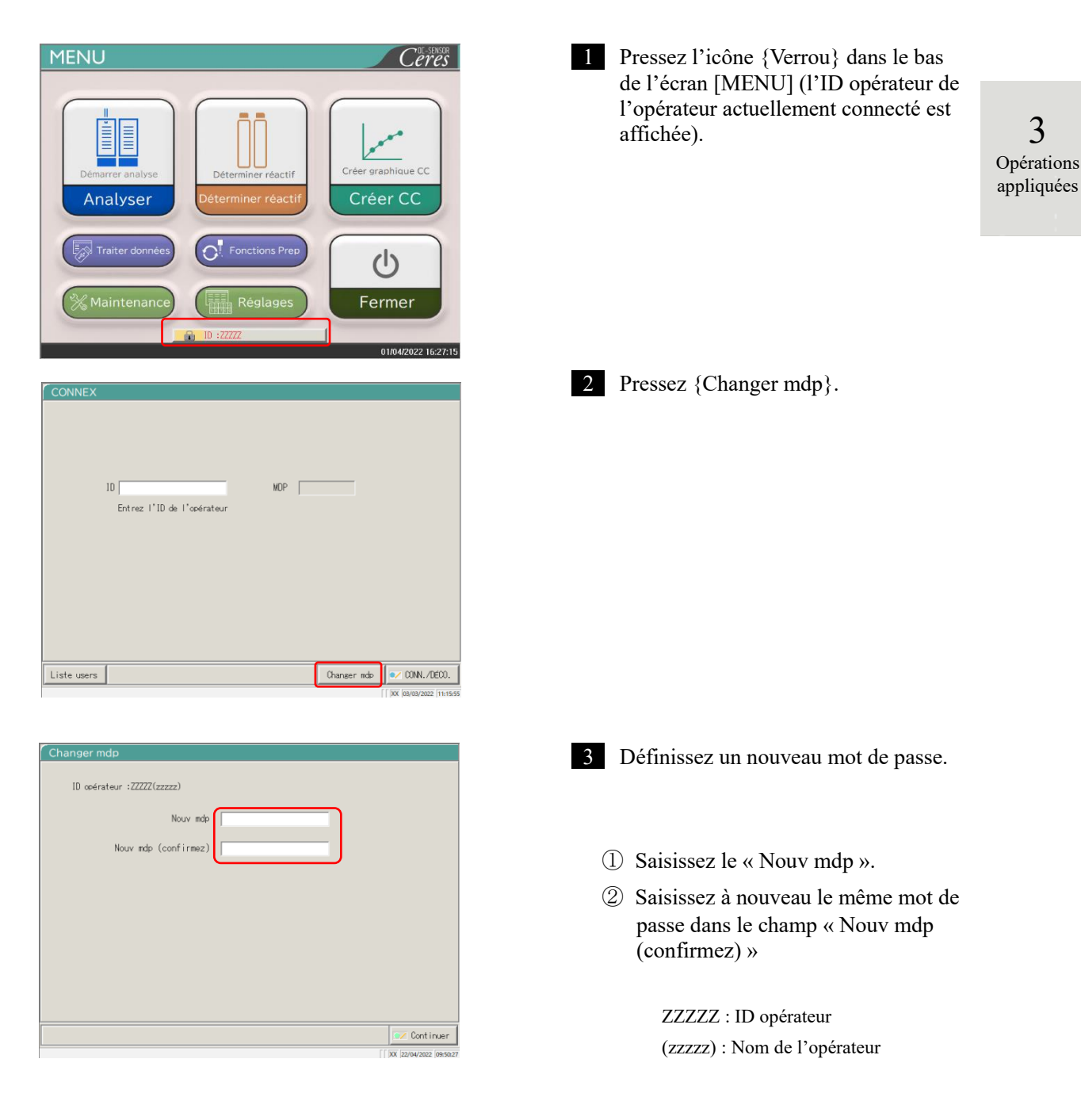

#### 3.5 CONNEXION/DÉCONNEXION

| Changer mdp              |                           | 4 Pressez {Continuer}.                     |
|--------------------------|---------------------------|--------------------------------------------|
| ID opérateur             | r :ZZZZ(zzzzz)            |                                            |
|                          | Nouv mdp *****            |                                            |
| N                        | ouv mdp (confirmez)       |                                            |
|                          |                           |                                            |
|                          |                           |                                            |
|                          |                           |                                            |
|                          |                           |                                            |
|                          |                           |                                            |
|                          | Continuer                 |                                            |
| 2                        |                           |                                            |
| Changer mdp.             |                           | 5 Pressez {Enreg.}.                        |
| Opérations<br>appliquées | : <u>77777</u> (zzzzz)    | The mot de passe a été modifié.            |
| appriquees               | Nouv mdp *****            | * Vous êtes renvoyé vers l'écran [CONNEX]. |
| No                       | ouv mdp (confirmez) ***** |                                            |
|                          |                           |                                            |
|                          |                           | {Annuler} : Ferme la boîte de dialogue.    |
|                          |                           | {Décharg} : Revient à l'écran [CONNEX].    |
| Er                       | nregistrer ?              | Le mot de passe n'est pas mourne.          |
| -                        |                           |                                            |
|                          | - Anuler                  |                                            |
# Chapitre 4 Fonctions Prep

- 4.1 Initialisation
- 4.2 Amorçage
- 4.3 Lavage

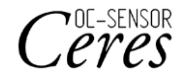

# Chapitre 4 Fonctions Prep

## 4.1 Initialisation

Cette fonction initialise (met en position d'attente) chaque mécanisme du système. Les mécanismes suivants seront initialisés.

| • | Embout d'échantillon           | • | Embout de réactif        | • | Mélangeur                       |
|---|--------------------------------|---|--------------------------|---|---------------------------------|
| • | Table de réaction              | • | Système de perforation   | • | Système de compression          |
| • | Position de réglage du portoir | • | Réfrigérateur de réactif | • | Système de transfert du portoir |

Pressez {Fonctions Prep} sur l'écran [MENU] pour ouvrir l'écran [Initialiser].

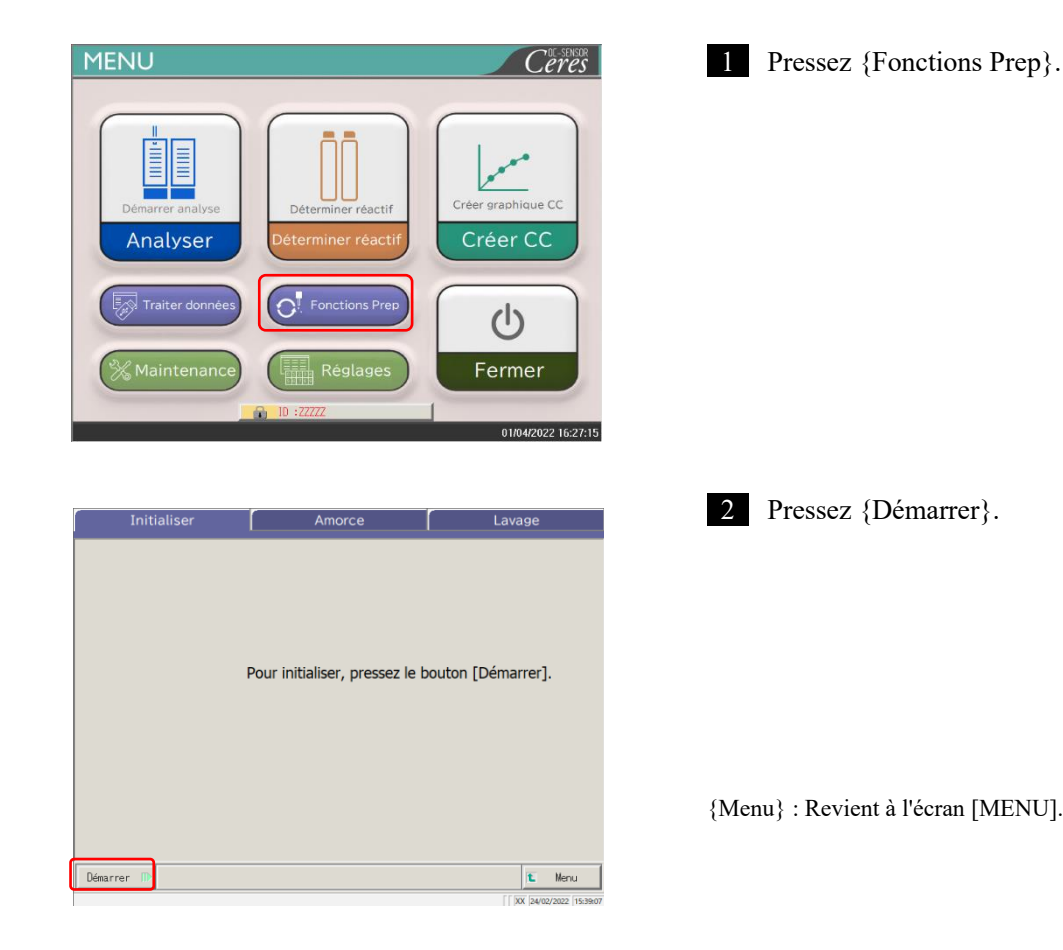

4 Fonctions

Prep

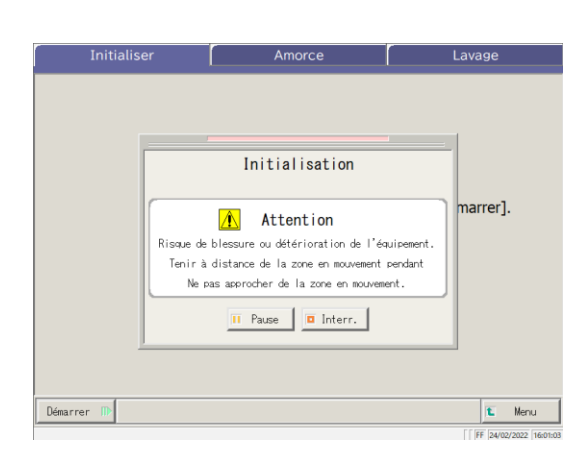

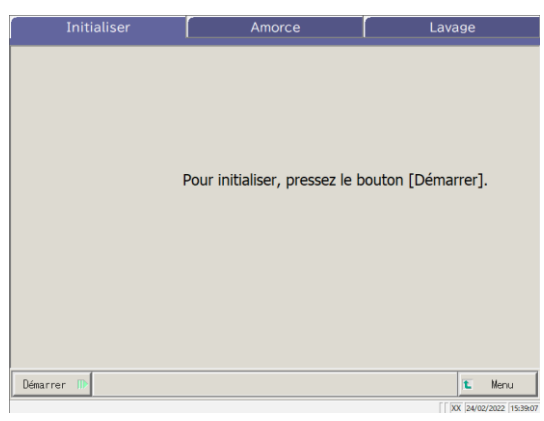

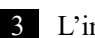

3 L'initialisation est lancée.

{Pause} : Met l'initialisation en pause. {Démarrer} : Démarre l'initialisation. Lorsque vous pressez {Pause}, le bouton devient {Démarrer}. {Interr.} : Interrompt l'initialisation.

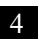

4 L'initialisation est terminée.

4 Fonctions Prep

## 4.2 Amorçage

Cette fonction introduit la solution de lavage et l'eau purifiée dans les tuyaux.

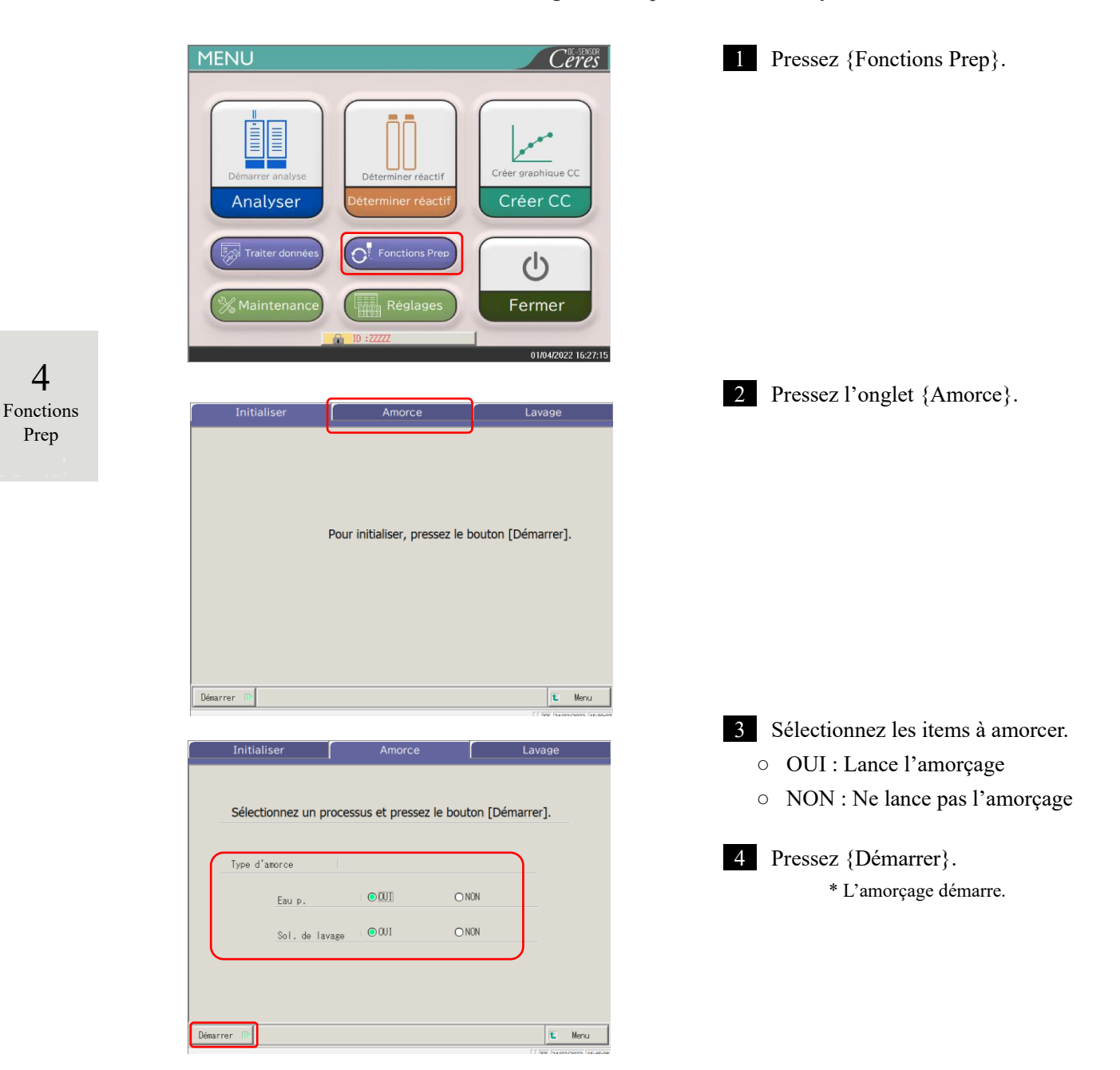

| Sélectio   | 2007 UD 07000   | sous at prossar la br      | outon IDóm    | rrer]. |
|------------|-----------------|----------------------------|---------------|--------|
|            |                 | Amorçage                   |               |        |
| Turno amos |                 | (Eau p./ Sol lav)          |               |        |
| Type dilor | ſ 🔒             | Attention                  | ٦             | -      |
|            | Risque de bless | sure ou détérioration de l | l'équipement. |        |
|            | Tenir à dista   | ance de la zone en mouveme | ent pendant   |        |
|            | Ne pas ap       | procher de la zone en mou  | vement.       |        |
|            | 1               | I Pause 🔲 Interr.          |               |        |
|            |                 |                            |               |        |
|            |                 |                            |               |        |

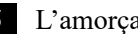

5 L'amorçage est en cours.

\* Lorsque l'amorçage est terminé, la boîte de dialogue se ferme.

### {Pause} : Arrête le processus.

{Démarrer} : Le processus redémarre. Si vous pressez {Pause}, le bouton devient {Démarrer}.

{Interr.} : Interrompt le processus déjà lancé.

4 Fonctions Prep

## 4.3 Lavage

Si vous pressez sur l'onglet {Lavage} sur l'écran [MENU] - [Fonctions Prep], l'écran [Lavage] s'ouvre. Sélectionnez les pièces à laver et le processus de stockage (lavage avec trempage), puis pressez {Démarrer}.

Le lavage de chaque pièce commence.

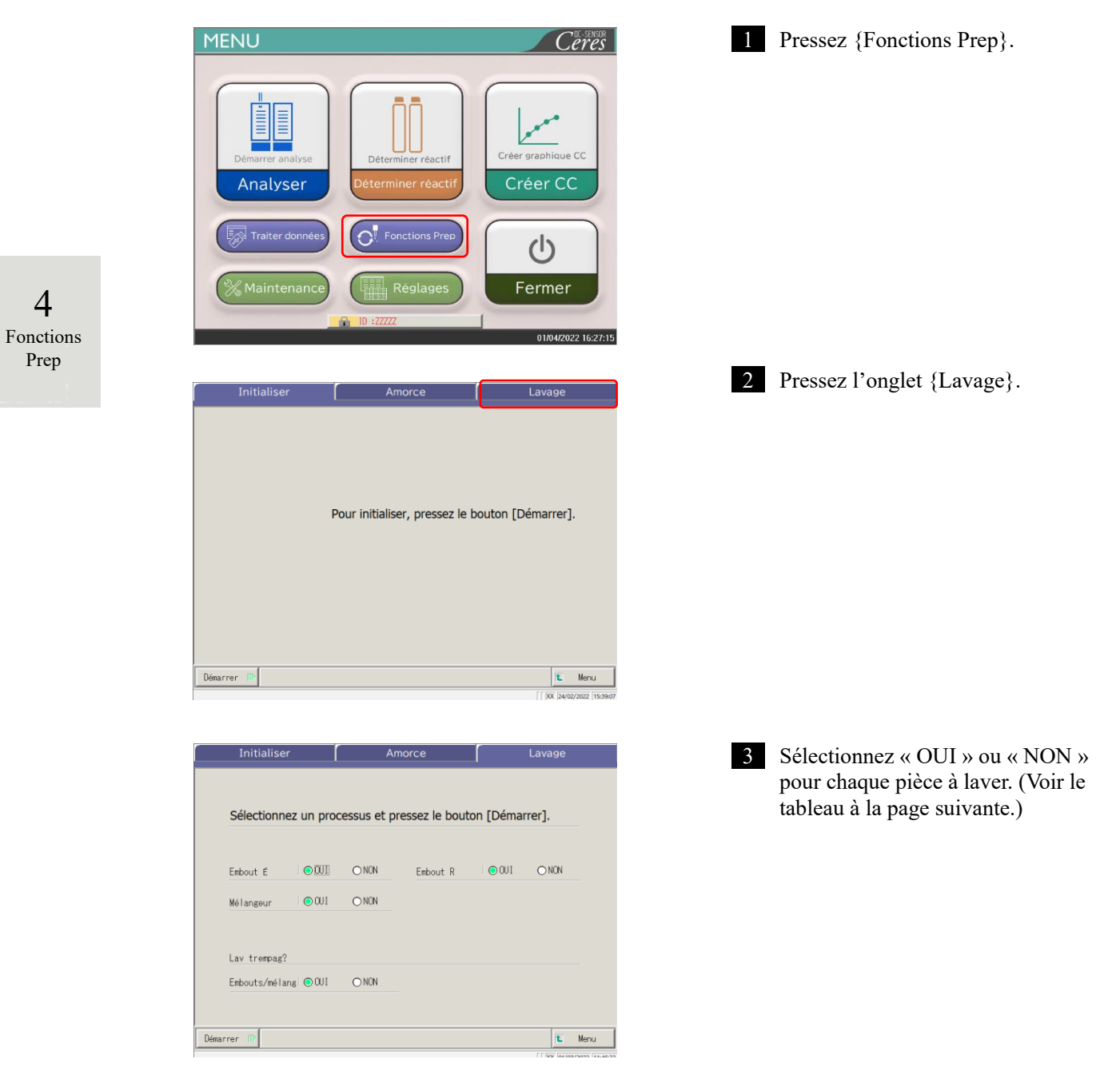

| Pièce à laver. | Intervalle/sélection | Contenu                                                                                                    |
|----------------|----------------------|----------------------------------------------------------------------------------------------------|
| • Lavage       |                      |                                                                                                    |
| Embout É       | OUI :<br>NON :       | Lave l'embout de distribution de l'échantillon.<br>Ne lave pas l'embout de distribution de<br>l'échantillon. |
| Embout R       | OUI :<br>NON :       | Lave l'embout de distribution du réactif.<br>Ne lave pas l'embout de distribution du réactif.                |
| Mélangeur      | OUI :<br>NON :       | Lave le mélangeur.<br>Ne lave pas le mélangeur.                                                              |
| • Stockage     |                      |                                                                                                    |
| Embouts/mélang | OUI :                | Lave l'embout et le mélangeur par trempage pour le stockage.                                                 |
|                | NON :                | Ne lave pas l'embout et le mélangeur par trempage pour le stockage.                                          |

| Sélectionnez un proc | cessus et p | ressez le bou | ton [Déma | rrer]. |
|----------------------|-------------|---------------|-----------|--------|
| Embout É 💿 💷         | O NON       | Embout R      | ● 0U1     | O NON  |
| Mélangeur            | O NON       |               |           |        |
| Lav trempag?         |             |               |           |        |
| Embouts/mélang 💿 OUI | O NON       |               |           |        |

Initialiser Amorce Sélectionnez un processus et pressez le houton [Démarrer]. Lavage en cours O NON Embout É 🔥 Attention Risque de blessure ou de détérioration de Tenir à distance de la zone en mouvement pendant Ne pas approcher de la zone en mouvement. Mélangeur Lav trempag II Pause Dinterr. Embouts/mé XX 01/03/2022 1 Démarrer 🕕

4 Pressez {Démarrer}.

4 Fonctions Prep

{Menu} : Revient à l'écran [MENU].

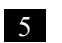

5 Le lavage est lancé.

{Pause} : Met le lavage sur pause. {Démarrer} : Démarre le lavage. Si vous pressez {Pause}, le bouton devient {Démarrer}.

{Interr.} : Interrompt le lavage.

NN1-1741FR Rev.1

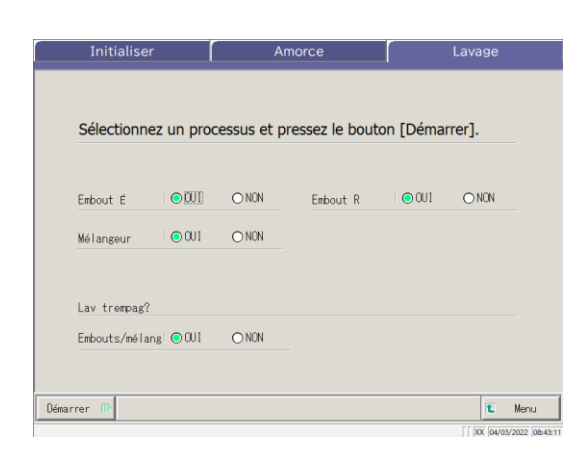

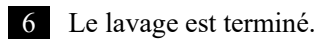

4 Fonctions Prep

# Chapitre 5 Maintenance

- 5.1 Inspection et maintenance
- 5.2 Liste des pièces à vérifier et remplacer.

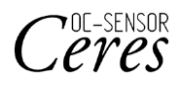

# Chapitre 5 Maintenance

## 5.1 Inspection et maintenance

Sur l'écran [Maintenance], les items d'inspection et de maintenance à effectuer périodiquement (quotidien, hebdomadaire et mensuel) sont affichés. En outre, le fait de toucher {Procédure} permet d'effectuer des inspections et des ordres de maintenance.

5.1.1 Ouvrir l'écran [Maintenance]

Sur l'écran [MENU], pressez {Maintenance} afin d'accéder à l'écran [Maintenance].

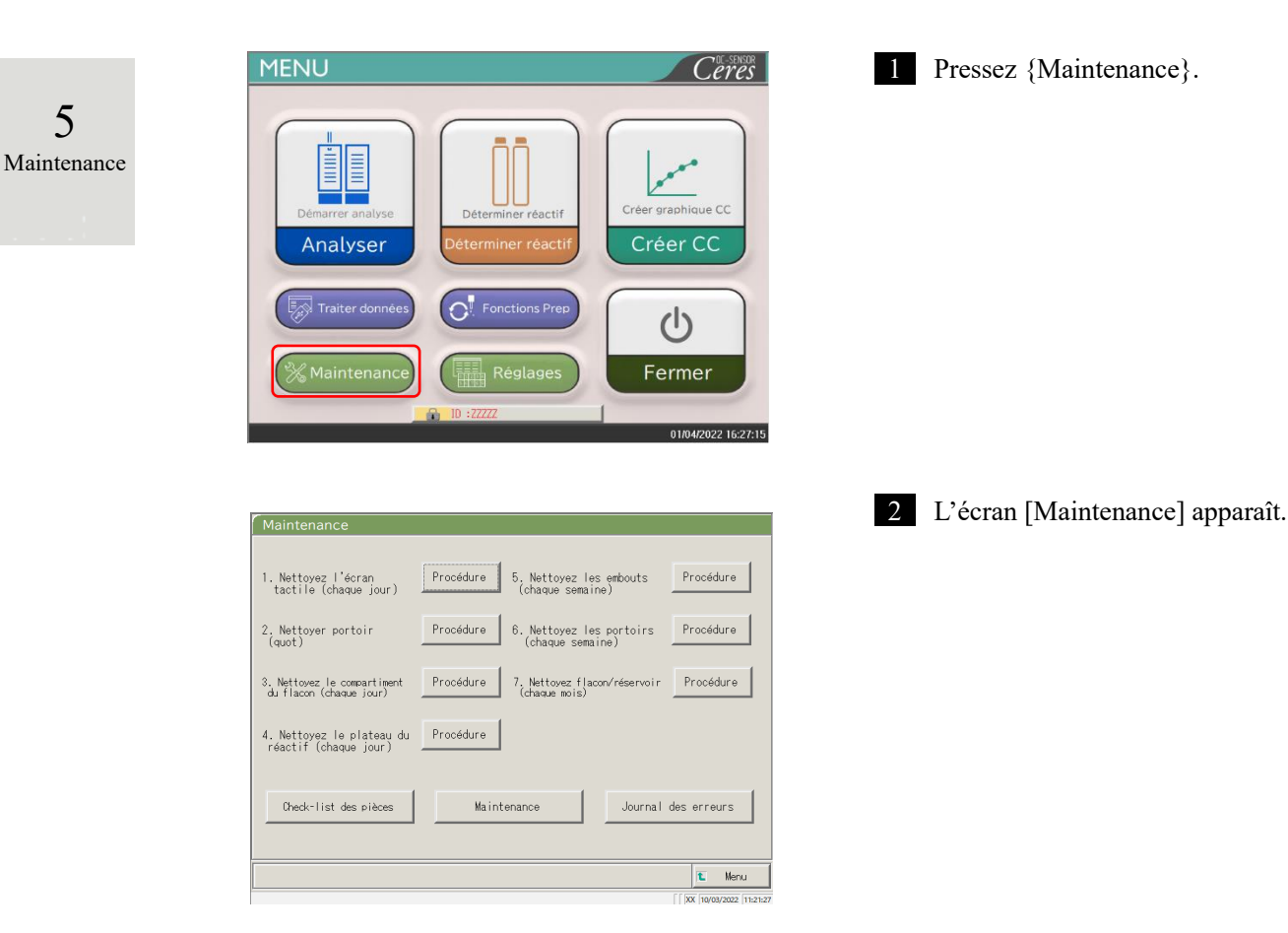

## 5.1.2 Nettoyer le panneau de contrôle (quotidiennement)

Sur l'écran [Maintenance], pressez {Procédure} à droite de [1. Nettoyer l'écran tactile] pour afficher la procédure de nettoyage.

| Maintenance                                                                                                    |                                                          |                  |
|----------------------------------------------------------------------------------------------------|----------------------------------------------------------|------------------|
| 1. Nettoyez l'écran<br>tactile (chaque jour) Procédure 5. Nettoyez les embouts Procédure<br>(chaque semaine)        |                                                          |                  |
| 2. Nettoyer portoir Procédure 6. Nettoyez les portoirs Procédure (chaque semaine)                                   |                                                          |                  |
| 3. Nettovez le compartiment Procédure 7. Nettovez flacon/réservoir Procédure (chaque mois)                          |                                                          |                  |
| 4. Nettoyez le plateau du Procédure                                                                                 |                                                          |                  |
| Check-list des prèces Maintenance Journal des erreurs                                                               |                                                          |                  |
| T Meru                                                                                                    |                                                          |                  |
| PROCESS/S DE MAINTENANCE                                                                                            | Procédure                                                |                  |
| NETIONER L'ECRAN TACTILE                                                                                            | Essuyez l'écran tactile avec du coton ou un chiffon doux |                  |
| <ul> <li>Retroyage de l'écran tactile</li> <li>Bayaz avec du coton absorbant<br/>ser ou un chiffon doux.</li> </ul> |                                                          | 5<br>Maintenance |
| 1/1                                                                                                    |                                                          |                  |
| Retour Suiv.                                                                                                    |                                                          |                  |
|                                                                                                    |                                                          |                  |
|                                                                                                    | {FERMER} : Revient à l'écran [Maintenance].              |                  |

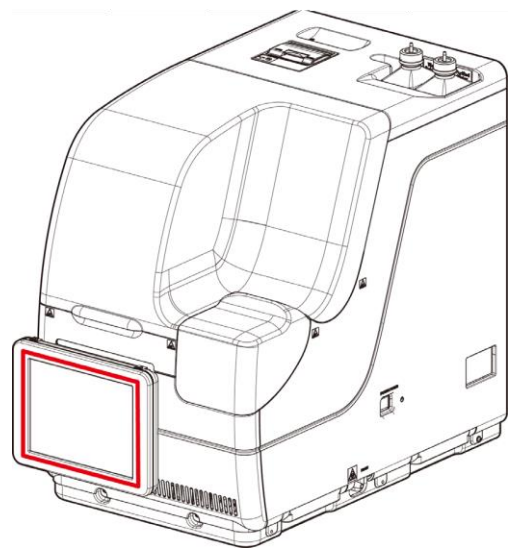

## 5.1.3 Nettoyer la voie du portoir (quotidiennement)

Sur l'écran [Maintenance], pressez {Procédure} à droite de [2. Nettoyer portoir] pour afficher la procédure de nettoyage.

| Maintenance                                                                                                |                                                                |
|----------------------------------------------------------------------------------------------------|----------------------------------------------------------------|
| 1. Nettoyez l'écran<br>tactile (chaque jour) Procédure 5. Nettoyez les embouts (chaque jour)               |                                                                |
| 2. Nettoyer portoir Procédure 6. Nettoyez les portoirs Procédure (chaque semaine)                          |                                                                |
| vez le compartiment Procédure 7, Nettovez flacon/réservoir Procédure                                       |                                                                |
| du Procédure                                                                                               |                                                                |
| (chaque jour)                                                                                              |                                                                |
| st des pièces Maintenance Journal des erreurs                                                              |                                                                |
| IL Menu                                                                                                    |                                                                |
| [ ] [XK [10/02/2022 [11:21:27                                                                              |                                                                |
| ANTENANCE FEMER                                                                                            | Procédure                                                      |
| LA VOIE DU PORTOIR                                                                                         | ① Versez de l'éthanol sur un chiffon dou:                      |
| Nettoyage de la vois du portoir<br>Nettoyage la position de réglage avec<br>un chifton imprégné d'éthanol. | Attention : Veuillez bien serrer le chiffon.                   |
| Veuiller bien serrer le chiffon.                                                                           | ② Essuyez la voie du portoir avec le<br>chiffon décrit dans ①. |
|                                                                                                    | {FERMER} : Retourne à l'écran [Maintenance].                   |
|                                                                                                    |                                                                |
|                                                                                                    |                                                                |

5 Maintenance

# 5.1.4 Nettoyer les compartiments de la solution de lavage et de l'eau purifiée (quotidiennement)

Sur l'écran [Maintenance], pressez {Procédure} à droite de [3. Nettoyez le compartiment du flacon] pour afficher la procédure de nettoyage.

| Maintenance                                                              |           |                                    |                 |             |                |
|--------------------------------------------------------------------------|-----------|------------------------------------|-----------------|-------------|----------------|
|                                                                          |           |                                    |                 |             |                |
| 1. Nettoyez l'écran<br>tactile (chaque jour)                             | Procédure | 5. Nettoyez les<br>(chaque semain  | embouts<br>e)   | Procéd      | are            |
| 2. Nettoyer portoir<br>(quot)                                            | Procédure | 6. Nettoyez les<br>(chaque semai   | portoirs<br>ne) | Procéd      | JL6            |
| <ol> <li>Nettovez le compartiment<br/>du flacon (chaque jour)</li> </ol> | Procédure | 7. Nettoyez flaco<br>(chaque mois) | xn∕réservoir    | Procéd      | ure            |
| 4. Nettoyez le plateau du<br>réactif (chaque jour)                       | Procédure |                                    |                 |             |                |
| Check-list des pièces                                                    | Maint     | enance                             | Journal         | des erreu   | ırs            |
|                                                                          |           |                                    |                 | t           | Menu           |
|                                                                          |           |                                    |                 | [ XX 10/03/ | /2022 11:21:23 |

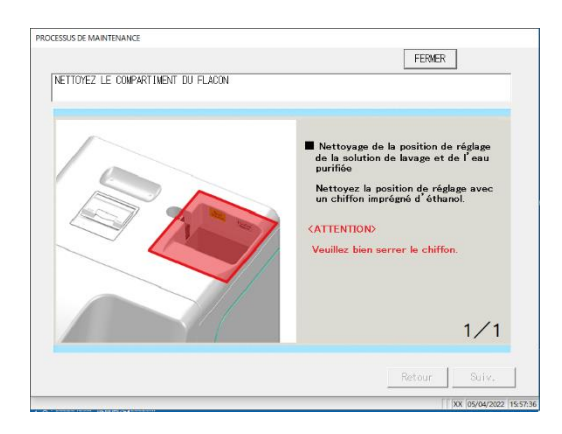

- Procédure
- ① Versez de l'éthanol sur un chiffon doux.
- Attention : Veuillez bien serrer le chiffon.
- ② Essuyez la compartiment avec le chiffon décrit dans ①.

5 Maintenance

{FERMER} : Revient à l'écran [Maintenance].

### 5.1.5 Nettoyer le plateau de réactif (quotidiennement)

Sur l'écran [Maintenance], pressez {Procédure} à droite de [4. Nettoyer le plateau de réactif] pour afficher la procédure de nettoyage.

| Maintenance                                            |           |                                         |           |                         |
|--------------------------------------------------------|-----------|-----------------------------------------|-----------|-------------------------|
|                                                        |           |                                         |           |                         |
| 1. Nettoyez l'écran<br>tactile (chaque jour)           | Procédure | 5. Nettoyez les emb<br>(chaque semaine) | iouts .   | Procédure               |
| 2. Nettoyer portoir<br>(quot)                          | Procédure | 6. Nettoyez les por<br>(chaque semaine) | toirs .   | Procédure               |
| 3. Nettovez le compartiment<br>du flacon (chaque jour) | Procédure | 7. Nettoyez flacon/ré<br>(chaque mois)  | iservoir  | Procédure               |
| 4. Nettoyez le plateau du<br>réactif (chaque jour)     | Procédure |                                         |           |                         |
|                                                        |           |                                         |           |                         |
| Check-list des pièces                                  | Maint     | enance                                  | Journal o | les erreurs             |
|                                                        |           |                                         |           |                         |
|                                                        |           |                                         |           | 1 Menu                  |
|                                                        |           |                                         |           | [ XX 10/03/2022 11-21-2 |

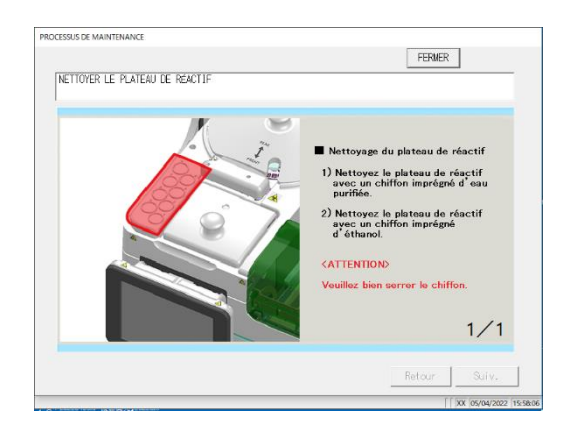

- Procédure
- ① Nettoyez le plateau de réactif avec un chiffon imprégné d'eau purifiée.
- ② Nettoyez le plateau de réactif avec un chiffon imprégné d'éthanol.
- Attention : Veuillez bien serrer le chiffon.
- {FERMER} : Revient à l'écran [Maintenance].

5

Maintenance

### 5.1.6 Nettoyer les embout (hebdomadaire)

Sur l'écran [Maintenance], pressez {Procédure} à droite de [5. Nettoyer les embouts] pour afficher la procédure de nettoyage.

| <form>  2. httown portoir Produre 0. httown constraints Produre   3. httown le constraints Produre 1. httown constraints Produre   4. httown le constraints Produre 1. httown constraints Produre   4. httown le constraints Produre 1. httown constraints Produre   4. httown le constraints Produre 1. httown constraints Produre   4. httown le constraints Produre 1. httown constraints Produre   4. httown le constraints Produre 1. httown constraints Produre   4. httown le constraints Produre Interance Joural des erreux   1. httown le constraints Joural des erreux Interance Joural des erreux   1. httown le constraints Joural des erreux Interance Interance   1. httown le constraints Interance Joural des erreux Interance   1. httown le constraints Interance Joural des erreux Interance   1. httown le constraints Interance Joural des erreux Interance   1. httown le constraints Interance Interance Interance   1. httown le constraints Interance Interance Interance   1. httown le constraints Interance Interance Interance   1. httown le constraints Interance Interance Interance   1. httown le constraints Interance Interance Interance   1. httown le constraints Interance Interance Interance  <t< th=""><th></th></t<></form>                                                                                                    |        |
|----------------------------------------------------------------------------------------------------|--------|
| <complex-block>         9. Nettowe Is consentiont       Prodedire       1, lettowe filscoviesnowi       Prodedire         4. Nettowe Is plateau ou       Prodedire       Name       Ournal des erreurs         Deck-list des places       Maintennoe       Ournal des erreurs         Image: Status in the splace of the splace of the splace</complex-block> |        |
| <complex-block></complex-block>                                                                                                    |        |
| <text></text>                                                                                                    |        |
| <text><text><text><text><text><text><text><text><text><text><text><text><text><text><text><text></text></text></text></text></text></text></text></text></text></text></text></text></text></text></text></text>                                                                                                    | 1      |
| <text><text><text><text><text><text><text><text><text><text><text><text><text><text><text><text><text></text></text></text></text></text></text></text></text></text></text></text></text></text></text></text></text></text>                                                                                                    |        |
| <complex-block><complex-block><complex-block><complex-block><complex-block></complex-block></complex-block></complex-block></complex-block></complex-block>                                                                                                    | :21:27 |
| <text><image/><image/><image/><text><text><text><text><text><text><text><text><text><text><text><text><text></text></text></text></text></text></text></text></text></text></text></text></text></text></text>                                                                                                    |        |
| <image/> <image/> <image/> <text><text><text><text><text><text><text><text><text><text><text></text></text></text></text></text></text></text></text></text></text></text>                                                                                                    |        |
| <text><text><text><section-header></section-header></text></text></text>                                                                                                    |        |
| <text></text>                                                                                                    |        |
| <text><text><image/><image/><image/><text><text><text><text><text><text></text></text></text></text></text></text></text></text>                                                                                                    |        |
| <image/>                                                                                                    |        |
|                                                                                                    |        |
|                                                                                                    |        |
| 20 mm                                                                                                    |        |
|                                                                                                    | 1      |

- Procédure
- Soulevez lentement les couvercles de l'embout d'échantillon et de l'embout de réactif en les tenant au niveau des points indiqués par un cercle rouge sur l'image cicontre, et faites-les pivoter jusqu'à une position qui rende le nettoyage facile.
- Note : Ne tenez pas l'embout pour le soulever. L'embout pourrait se plier.
- Note : L'extrémité de l'embout peut se casser, faites donc attention à ne pas toucher d'autres pièces mécaniques lorsque vous le déplacez.
- ② Nettoyez environ 20 mm de l'extrémité de l'embout distributeur avec un chiffon imprégné d'eau purifiée.
- ③ Nettoyez environ 20 mm de l'extrémité de l'embout distributeur avec un chiffon imprégné d'éthanol.
- Note : Veuillez bien serrer le chiffon.
- Note : L'extrémité de l'embout est pointue, faites donc attention à ne pas vous couper la main lorsque vous le touchez.
- ④ Une fois le nettoyage terminé, fermez le dispositif de sécurité et initialisez les fonctions prep. La position sera initialisée automatiquement.

Page 162 « 4.1 Initialisation »
 {FERMER} : Revient à l'écran [Maintenance].
 {Suiv.} : Fait passer l'écran à la page suivante.
 {Retour} : Fait revenir l'écran à la page précédente.

5

Maintenance

5.1.7 Nettoyer les portoirs (hebdomadaire)

Sur l'écran [Maintenance], pressez {Procédure} à droite de [6. Nettoyer les portoirs] pour afficher la procédure de nettoyage.

| Maintenance                                            |           |                                   |                  |                      |
|--------------------------------------------------------|-----------|-----------------------------------|------------------|----------------------|
| 1. Nettoyez l'écran<br>tactile (chaque jour)           | Procédure | 5. Nettoyez les<br>(chaque semain | embouts          | Procédure            |
| 2. Nettoyer portoir<br>(quot)                          | Procédure | 6. Nettoyez les<br>(chaque semai  | .portoirs<br>ne) | Procédure            |
| 3. Nettovez le compartiment<br>du flacon (chaque jour) | Procédure | 7. Nettovez flac<br>(chaque mois) | on∕réservoir     | Procédure            |
| 4. Nettoyez le plateau du<br>réactif (chaque jour)     | Procédure |                                   |                  |                      |
| Check-list des pièces                                  | Maint     | enance                            | Journal          | des erreurs          |
|                                                        |           |                                   |                  | 🛍 Menu               |
|                                                        |           |                                   |                  | XX 10/03/2022 11:21: |
|                                                        |           |                                   |                  |                      |
| PROCESSUS DE MAINTENANCE                               |           |                                   |                  |                      |

| NETTOYEZ LES PORTOIRS                                                                                                    | FEMER                                                                                                    |
|----------------------------------------------------------------------------------------------------|----------------------------------------------------------------------------------------------------|
| And a second second sec | <ul> <li>NETTOYER LES PORTORES</li> <li>Ministra du la ria da sa da cipata distribuita da facta di subata distribuita da da cipata distribuita da da cipata distribuita da cipata distribuita da cipata da cipat</li></ul> |
|                                                                                                    | Retour Suiv.                                                                                                    |

Procédure

Vérifiez qu'il n'y a pas d'objets étrangers dans le secteur où sont installés le flacon d'échantillon et le gobelet d'échantillon. Si vous trouvez des objets étrangers, retournez et secouez le portoir pour les retirer.

Attention : Ne nettoyez pas le portoir, car un code-barres de portoir lui est attaché.

{FERMER} : Revient à l'écran [Maintenance].

| 5           |  |
|-------------|--|
| Maintenance |  |

#### 5.1.8 Nettoyer les flacons/réservoirs (chaque mois)

Sur l'écran [Maintenance], pressez {Procédure} à droite de [7. Nettoyer flacon/réservoir] pour afficher la procédure de nettoyage. Nettoyer le réservoir une fois par mois.

| Maintenance                                            |           |                                                                                                    |         |
|--------------------------------------------------------|-----------|----------------------------------------------------------------------------------------------------|---------|
|                                                        |           |                                                                                                    |         |
| 1. Nettoyez l'écran<br>tactile (chaque jour)           | Procédure | 5. Nettoyez les embouts Procédure (chaque semaine)                                                                                                    |         |
| 2. Nettoyer portoir<br>(quot)                          | Procédure | 6. Nettoyez les portoirs Procédure (chaque semaine)                                                                                                    |         |
| 3. Nettovez le compartiment<br>du flacon (chaque jour) | Procédure | 7. Nettovez flacon/réservoir Procédure<br>(chaque mois)                                                                                                    | כ       |
| 4. Nettoyez le plateau du<br>réactif (chaque jour)     | Procédure |                                                                                                    |         |
| Check-list des pièces                                  | Maint     | enance Journal des erreurs                                                                                                    |         |
|                                                        |           | t. Mer                                                                                                    | nu      |
|                                                        |           | [ XX 10/03/2022                                                                                                    | 11:21:2 |
|                                                        |           |                                                                                                    | _       |
| PROCESSUS DE MAINTENANCE                               |           | CTN/CD                                                                                                    |         |
| NETTONE? EL ADMURESERVOIR                              |           | PERMER                                                                                                    |         |
|                                                        |           |                                                                                                    |         |
|                                                        |           | <ul> <li>Nettoyage du flacon d'eau<br/>parifiée/de solution de lavage<br/>filmez evez de l'eau parifiée.</li> <li>Nettoyage du réservoir à effluents<br/>(Normalement)</li> </ul> |         |

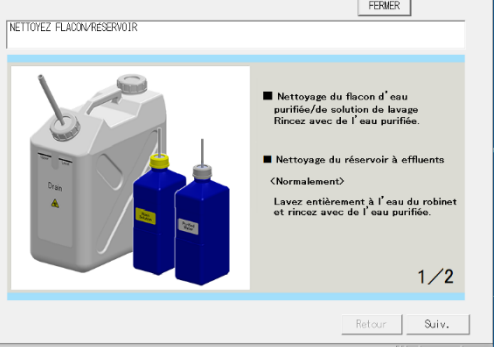

Procédure 

Flacon d'eau purifiée/de solution de lavage Rincez avec de l'eau purifiée. Réservoir à effluents <Normalement> Lavez complètement avec de l'eau du robinet et rincez avec de l'eau purifiée. <En cas de contamination grave>

- ① Lavez complètement avec de l'eau du robinet.
- ② Versez 2 L d'eau du robinet et 20 mL de solution de lavage dans le réservoir.

Eau du robinet : 2 L, solution de lavage : 20 mL

- ③ Fermez bien le couvercle du réservoir et secouez le réservoir. (En cas de contamination grave, laissez agir environ une heure.)
- ④ Lavez complètement l'intérieur du réservoir avec de l'eau du robinet et rincez avec de l'eau purifiée.

{FERMER} : Revient à l'écran [Maintenance].

Attention : Un rinçage insuffisant à l'eau purifiée peut affecter les données du test.

5 Maintenance

## 5.2 Liste des pièces à vérifier et remplacer.

Sur l'écran [Check-list des pièces], les noms des pièces, la date du dernier remplacement, le nombre de mois d'utilisation et le nombre d'utilisations sont affichés.

5.2.1 Ouvrir l'écran [Check-list des pièces]

Sur l'écran [Maintenance], pressez [Check-list des pièces] pour ouvrir l'écran [Check-list des pièces]. Les pièces qui ont expiré (le nombre de mois ou le nombre d'utilisations maximum est dépassé) seront indiquées en jaune.

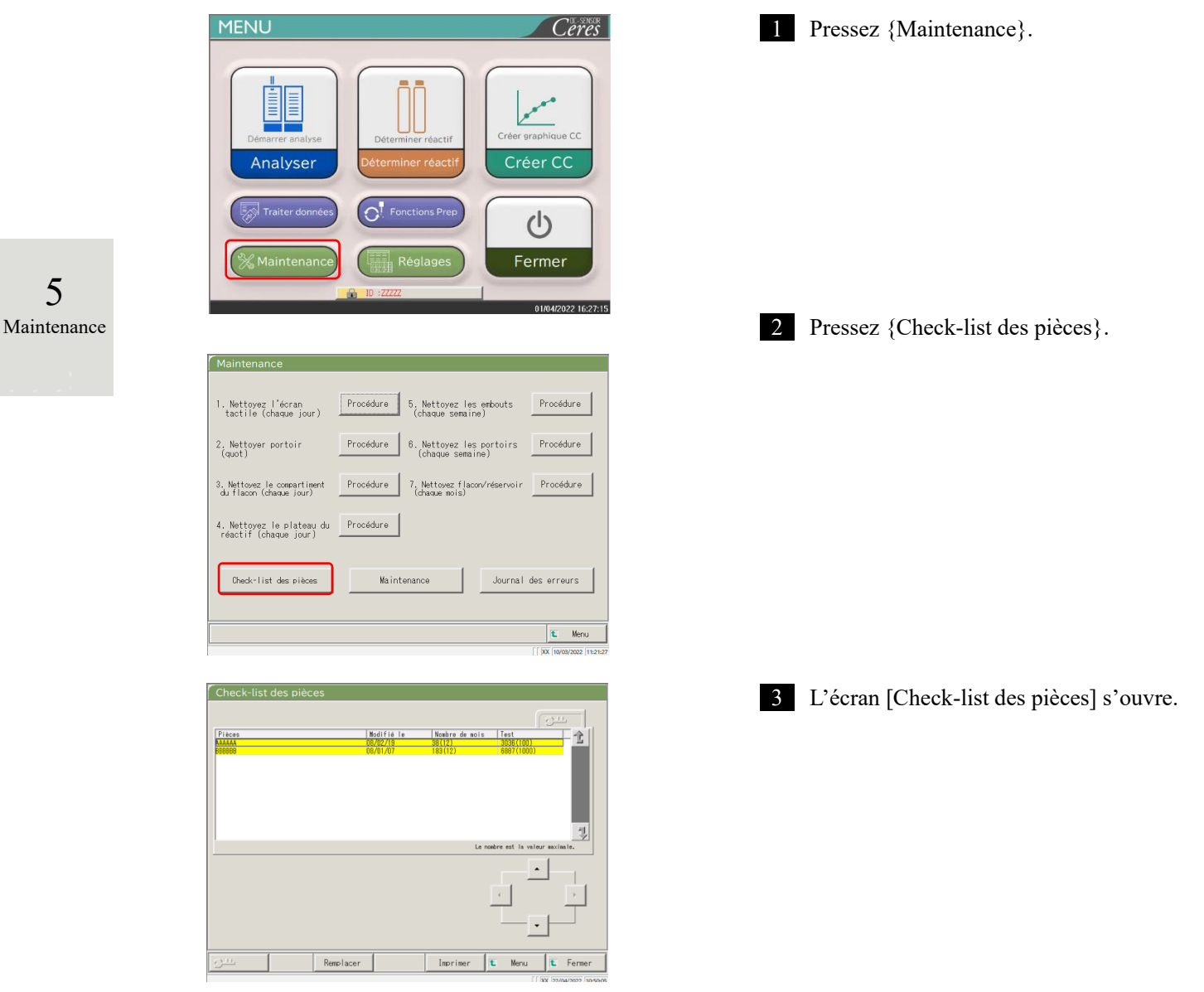

Note Les lignes des pièces qui ont expiré sont en jaune.

### 5.2.2 Remplacer les pièces

Les pièces qui ont expiré peuvent être remplacées.

Cette explication commence à partir du moment où l'écran [Check-list des pièces] s'affiche.

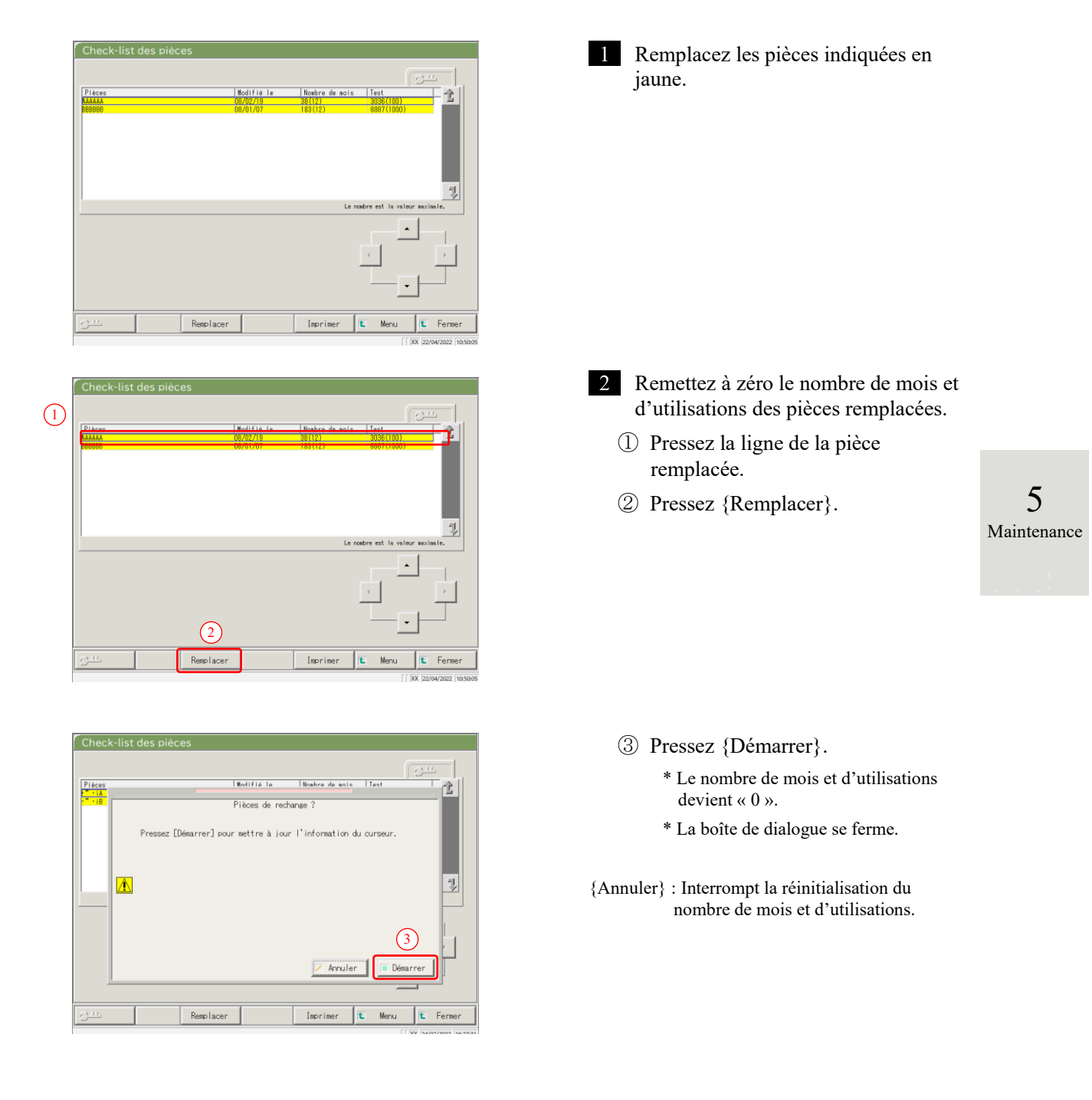

MEMO

5 Maintenance \_

# Chapitre 6 Réglages

- 6.1 Réglages système
- 6.2 Réglages du protocole

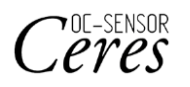

# Chapitre 6 Réglages

## 6.1 Réglages système

Lorsque vous utilisez le système pour la première fois, vous devez définir les réglages du système. Une fois les réglages du système définis, aucun changement n'est nécessaire pour les tests quotidiens, sauf si d'autres réglages sont nécessaires.

Pour un aperçu des items de réglage dans « Réglages système », consultez la page 31 « 2.4.1 Réglages système ».

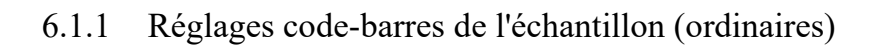

Cette section décrit les réglages ordinaires qui sont utilisés pour lire les codes-barres de l'échantillon.

(Note) Lorsque l'utilisateur est connecté avec un ID administrateur, ou lorsque « OFF » est sélectionné pour « Mode opérateur », il est possible de modifier les réglages.

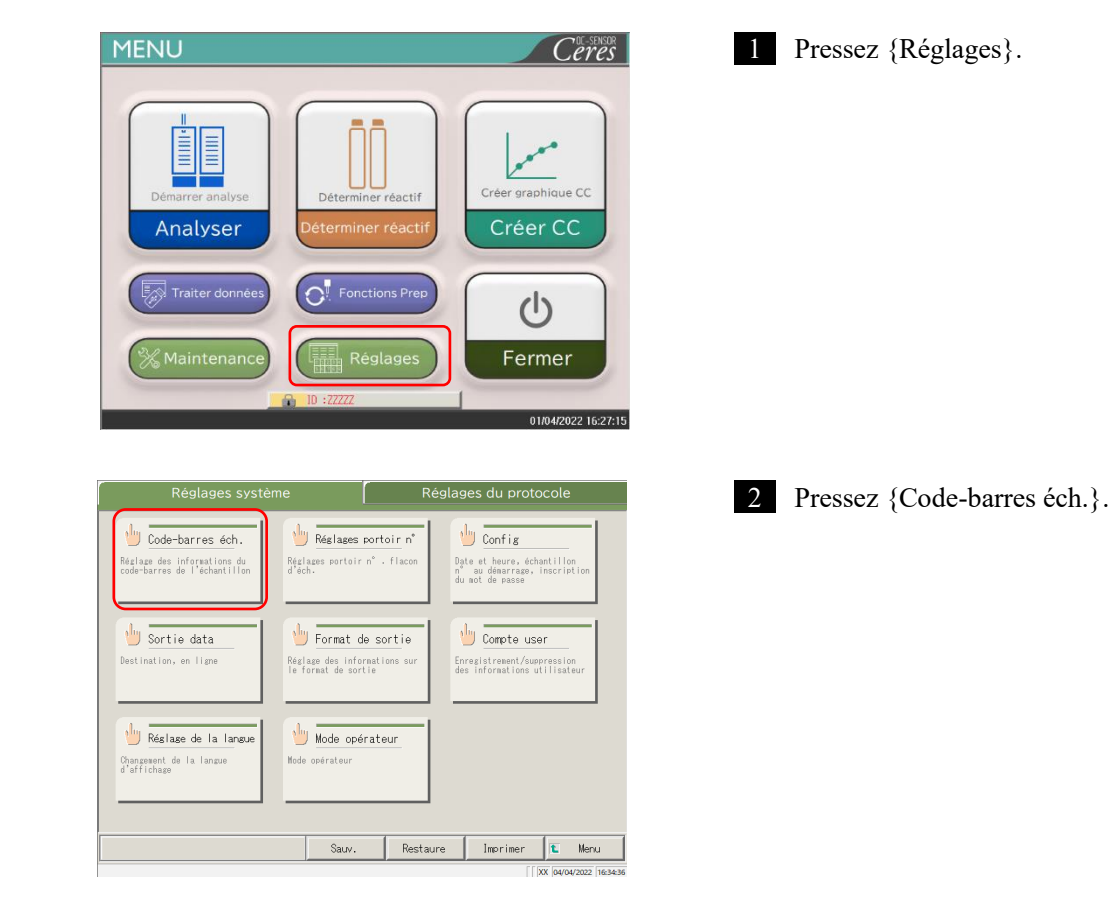

| Ordinaire 000                              | E33 ITF NN-7                                             | JAN II                           | ND2 de 5 CODE128 CD0P2de5 2D  |
|--------------------------------------------|----------------------------------------------------------|----------------------------------|-------------------------------|
| ode-barres éch.                            | <b>@</b> 001                                             | C NON                            | Décod selon h. 10             |
| érification doub                           | le COUI                                                  | r NON                            |                               |
| ype lect c-barres                          | s 🧧 1D                                                   | C 20                             |                               |
|                                            |                                                          |                                  |                               |
| -barres à util. (<br>CODE39                | (4 types max. peuver<br>□IND2 de 5                       | it être sélect<br>□ 08           | t simult)                     |
| -barres à util. (<br>CODE39                | (4 types max. peuver<br>□IND2 de 5<br>□CODE128           | it être sélect<br>□QR<br>□Katrio | t simult)<br>ce des donn      |
| -barres à util. (<br>CODE39<br>ITF<br>NW-7 | (4 types max. peuver<br>IND2 de 5<br>CODE128<br>CODE2de5 | it être sélect                   | t simult)<br>ce des donr<br>7 |

3 Définissez les items de l'onglet {Ordinaire}.

| Item de réglage                      | Option/réglage     | Contenu                                                                                                    |
|--------------------------------------|--------------------|----------------------------------------------------------------------------------------------------|
| Code-barres éch.                     | OUI :<br>NON :     | Des codes-barres sont apposés sur les échantillons.<br>Aucun code-barres n'est apposé sur les<br>échantillons.                                                                                                    |
| Vérification double                  | OUI :<br>NON :     | Du démarrage du système à la mise hors tension :<br><u>Vérifie</u> s'il y a pas des doublon de codes-barres<br>d'échantillons.<br><u>Ne vérifie pas</u> s'il y a pas de doublon de codes-<br>barres d'échantillons.<br>Cependant, même si cette option est définie sur « OUI »,<br>si le mode de test est « Retest » ou « Dilution et retest »<br>la vérification des doublons n'est pas effectuée. |
| Type lect c-barres                   | 1D :<br>2D :       | Utilise uniquement les codes 1D.<br>Utilise les codes 1D et les codes 2D.                                                                                                    |
| Décod selon h. (Decode accord times) | Saisie d'un nombre | Définit 10 comme cible approximative.                                                                                                    |
| C-barres à util.                     |                    | Sélectionnez le code-barres à utiliser ( <b>■</b> ).<br>Vous pouvez sélectionner jusqu'à quatre types de<br>codes-barres.                                                                                                    |

Décod selon h. (Decode accord times) (Note)

> Le lecteur de codes-barres effectue au maximum 500 lectures d'un code-barres de l'échantillon. Dans ce processus, le nombre de fois où le code-barres a été correctement lu est appelé le Nombre de lectures. « Décod selon h. » (Decode accord times) est le nombre de lectures qui est suffisant pour obtenir une lecture correcte.

Si vous définissez un nombre de [Décod selon h.] (Decode accord times) élevé, cela permet d'éviter une lecture erronée du code-barres. Cependant, cela augmente également le taux d'occurrence des « erreurs de lecture de code-barres ».

|                  | C 001          | C NON         | Décod selon h. 10 |
|------------------|----------------|---------------|-------------------|
| Vérification dou | ble COUI       | r NON         |                   |
| Type lect c-barr | es <b>@</b> 10 | C 2D          |                   |
|                  | ()             | * **** ={     | t simila)         |
| CODE39           | □ IND2 de 5    | nt etre serec | (simult)          |
| 🔲 I TF           |                |               |                   |
|                  |                |               |                   |
| N₩-7             |                |               |                   |

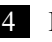

4 Ensuite, vous pouvez définir les réglages détaillés pour chaque type de code-barres.

Page 184 « 6.1.2 Réglages code-barres de l'échantillon (Réglages détaillés pour chaque type de code-barres) »

# 6.1.2 Réglages code-barres de l'échantillon (Réglages détaillés pour chaque type de code-barres)

En plus des réglages ordinaires, dans [Réglages code-barres de l'échantillon], vous devez définir les réglages de certains items pour chaque type de code-barres. Les codes-barres disponibles sont les suivants : CODE39, ITF, JAN, NW-7, IND2of5, CODE128 et COOP2of5. Sélectionnez l'onglet portant le nom d'un code-barres donné pour voir les réglages du code-barres correspondant.

- (Note) Lorsque l'utilisateur est connecté avec un ID administrateur, ou lorsque « OFF » est sélectionné pour « Mode opérateur », il est possible de modifier les réglages.
- L'explication commence à partir du moment où l'écran [Réglages code-barres de l'échantillon] s'affiche.

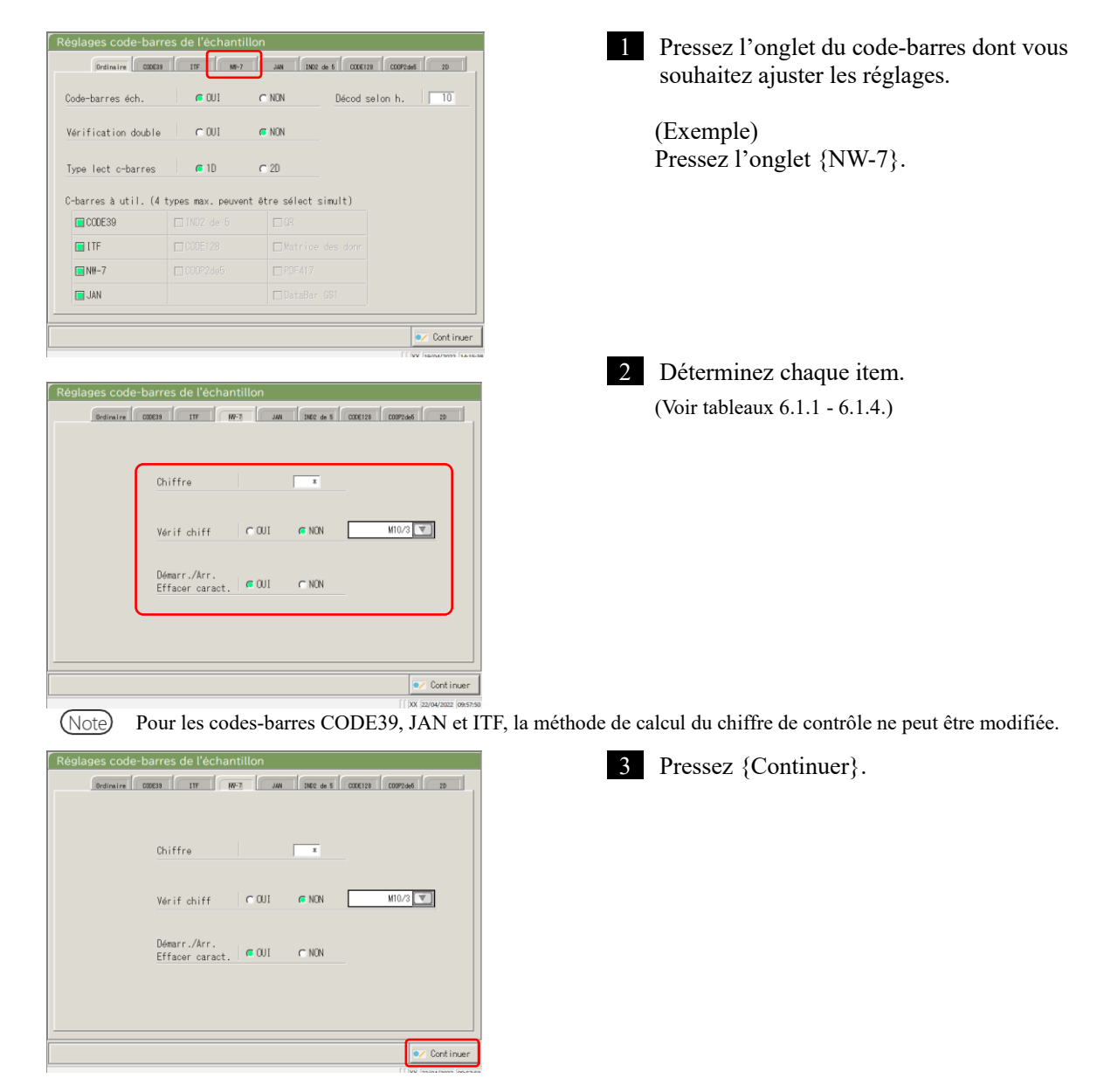

Page 182 « 6.1.1 Réglages code-barres de l'échantillon (ordinaires) »

6

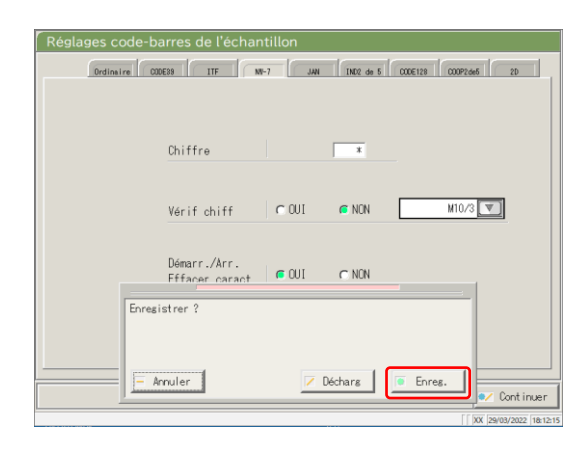

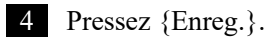

Tessez {Enreg.}.

{Annuler} : Ferme la boîte de dialogue.
{Décharg} : Interrompt l'enregistrement des réglages du code-barres de l'échantillon et revient à l'écran [Réglages système].
{Enreg.} : Enregistre les réglages définis.

### 6.1 Réglages système

Note

Si vous sélectionnez « OUI » pour le réglage « Test chiffre de contrôle » (Check digit test), le dernier caractère du code-barres (un caractère avant le caractère de début/fin) est testé comme chiffre de contrôle.

| Réglage défini                                                                     | Option/réglage       | Contenu                                                                                                    |
|------------------------------------------------------------------------------------|----------------------|----------------------------------------------------------------------------------------------------|
| Chiffres du code-<br>barres                                                        |                      | Définit le nombre de chiffres du code-barres de l'échantillon.                                                                                               |
| Chiffre (Digit)                                                                    |                      | Si vous saisissez « * », le nombre de chiffres du code-<br>barres n'est pas vérifié.                                                                         |
|                                                                                    |                      | (Utilisé lorsqu'il existe plusieurs nombres de chiffres pour le code-barres de l'échantillon).                                                               |
|                                                                                    |                      | L'intervalle de saisie change si vous choisissez « OUI » ou<br>« NON » pour le réglage « Démarr./Arr. Effacer caract. »<br>(Start/stop character del.).      |
|                                                                                    |                      | Voir tableau 6.1.2 pour plus de détails.                                                                                                    |
| Démarr./Arr.<br>Effacer caract.                                                    |                      | Définit si le caractère de début/fin est supprimé.<br>(Valide lorsque vous sélectionnez NW-7.)                                                               |
|                                                                                    | OUI :                | Supprime le caractère de début/fin.                                                                                                    |
|                                                                                    | NON :                | Ne supprime pas le caractère de début/fin.                                                                                                    |
| Vérif chiff                                                                        | OUI :<br>NON :       | Définit si le test du chiffre de contrôle est effectué ou non.<br>Effectue le test du chiffre de contrôle.<br>N'effectue pas le test du chiffre de contrôle. |
| Méthode de calcul du<br>chiffre de contrôle<br>(Check digit<br>calculation method) | (Voir tableau 6.1.3) | Définit la méthode de calcul du chiffre de contrôle.<br>(Valide lorsque vous sélectionnez NW-7.)                                                             |

Note Consultez le tableau 6.1.3. pour plus d'informations sur l'intervalle de saisie et la méthode de calcul du chiffre de contrôle.

Tableau 6.1.2 Intervalle de saisie pour chiffres de code-barres

| T. 1. 1. 1. 1                    | Démarr./Arr.    | Intervalle de saisie |      |  |
|----------------------------------|-----------------|----------------------|------|--|
| Type de code-barres              | Effacer caract. | Max.                 | Min. |  |
| NW 7                             | OUI             | 17                   | 5    |  |
| 19 99 - 7                        | NON             | 15                   | 5    |  |
| ITF                              |                 |                      |      |  |
| IND2 de 5                        | Non valide      | 15                   | 6    |  |
| COOP2de5                         |                 |                      |      |  |
| CODE39                           |                 |                      |      |  |
| JAN                              | Non valide      | 15                   | 5    |  |
| CODE128                          |                 |                      |      |  |
| QR                               |                 |                      |      |  |
| Matrice data                     |                 |                      |      |  |
| PDF417                           | Non valide      | 50                   | 6    |  |
| DataBar GS1<br>Omni-directionnel |                 |                      |      |  |

Tableau 6.1.3 N° saisi et méthode de calcul

| N° saisi | Méthode de calcul |
|----------|-------------------|
| 1        | Module 10/3 poids |
| 2        | Module 16         |
| 3        | Module 11         |
| 4        | Module 10/2 poids |
| 5        | Module 10/3 poids |
| 6        | 7 check DR        |
| 7        | Module de pesée   |
| 8        | Loons             |

### Tableau 6.1.4 Type de code-barres et méthode de calcul

| Type de code-barres | Méthode de calcul          |
|---------------------|----------------------------|
| CODE39              | Module 43 (fixe)           |
| JAN                 | Module 10/3 poids (fixe)   |
| ITF                 | Module 10/3 poids (fixe)   |
| NW-7                | Module 10/3 poids          |
|                     | Module 16                  |
|                     | Module 11                  |
|                     | Module 10/2 poids          |
|                     | 7 check DR                 |
|                     | Module de pesée            |
|                     | Loons                      |
| IND2 de 5           | Pas de chiffre de contrôle |
| CODE128             | Pas de chiffre de contrôle |
| COOP2de5            | Pas de chiffre de contrôle |
| QR                  | Pas de chiffre de contrôle |
| Matrice data        | Pas de chiffre de contrôle |
| PDF417              | Pas de chiffre de contrôle |
| DataBar GS1         | Pas de chiffre de contrôle |
| Omni-directionnel   |                            |

## 6.1.3 Réglages portoir

L'intervalle des numéros de portoirs d'échantillons utilisés pour le flacon d'échantillon S est défini ici. Pendant le test, les portoirs dont le numéro est compris dans l'intervalle sont traités comme « portoirs d'échantillon ».

Note

) Lorsque l'utilisateur est connecté avec un ID administrateur, ou lorsque « OFF » est sélectionné pour « Mode opérateur », il est possible de modifier les réglages.

L'explication commence à partir du moment où l'écran [Réglages système] s'affiche.

Page 182 « 6.1.1 Réglages code-barres de l'échantillon (ordinaires) »

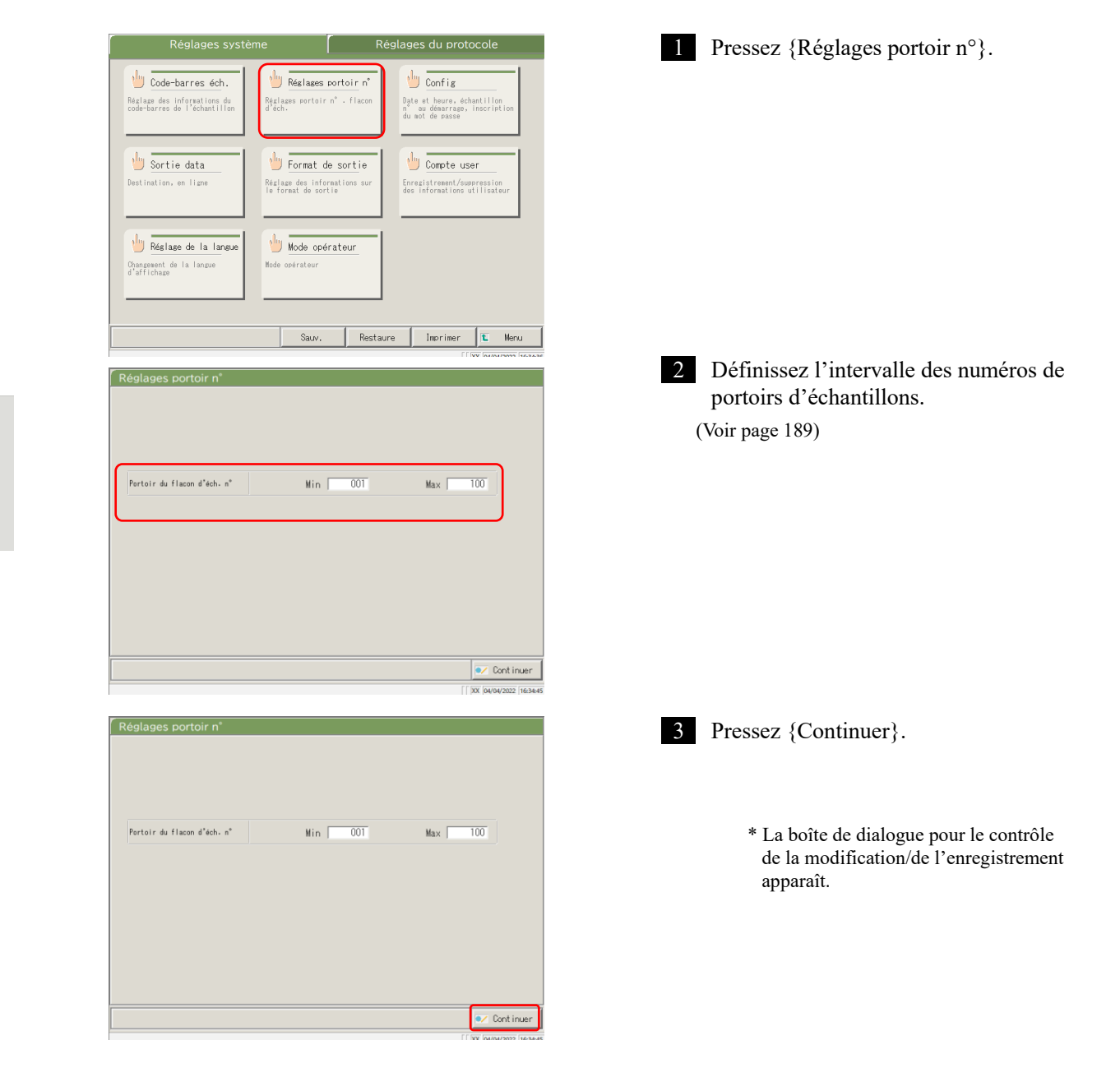

6

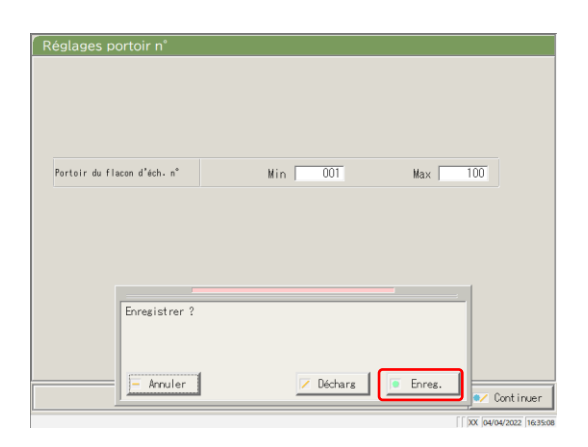

4 Pressez {Enreg.}.

{Annuler} : Ferme la boîte de dialogue.
{Décharg} : Interrompt le paramétrage de l'intervalle de portoirs et revient à l'écran [Réglages système].
{Enreg.} : Enregistre les réglages définis.

Tableau 6.1.5 Réglages portoir

| Réglage                     | Valeur  | Signification                                          |
|-----------------------------|---------|--------------------------------------------------------|
| Portoir du flacon d'éch. n° | 1 à 999 | Définit l'intervalle du N° de portoir pour le flacon   |
| Min. :                      |         | d'échantillon S.                                       |
| Max. :                      |         | Si vous saisissez « * », la saisie de l'intervalle est |
|                             |         | désactivée.                                            |

(Note) Pour désactiver le réglage de l'intervalle du N° de portoir, saisissez « \* ».

Après avoir saisi « \* » pour la valeur Min. ou Max., pressez l'autre valeur (valeur Max. ou Min.). « \* » est automatiquement défini, et le réglage de l'intervalle du N° de portoir est désactivé.

(Si seul Min. ou Max. est défini comme « \* », l'enregistrement n'est pas possible).

### 6.1.4 Config.

•

Dans Config., vous pouvez définir les items suivants :

- Date et heure
- Mot de passe

Lorsqu'il y a un mot de passe enregistré

Note Lorsque l'utilisateur est connecté avec un ID administrateur, ou lorsque « OFF » est sélectionné pour « Mode opérateur », il est possible de modifier les réglages.

L'explication commence à partir du moment où l'écran [Réglages système] s'affiche.

Page 182 « 6.1.1 Réglages code-barres de l'échantillon (ordinaires) »

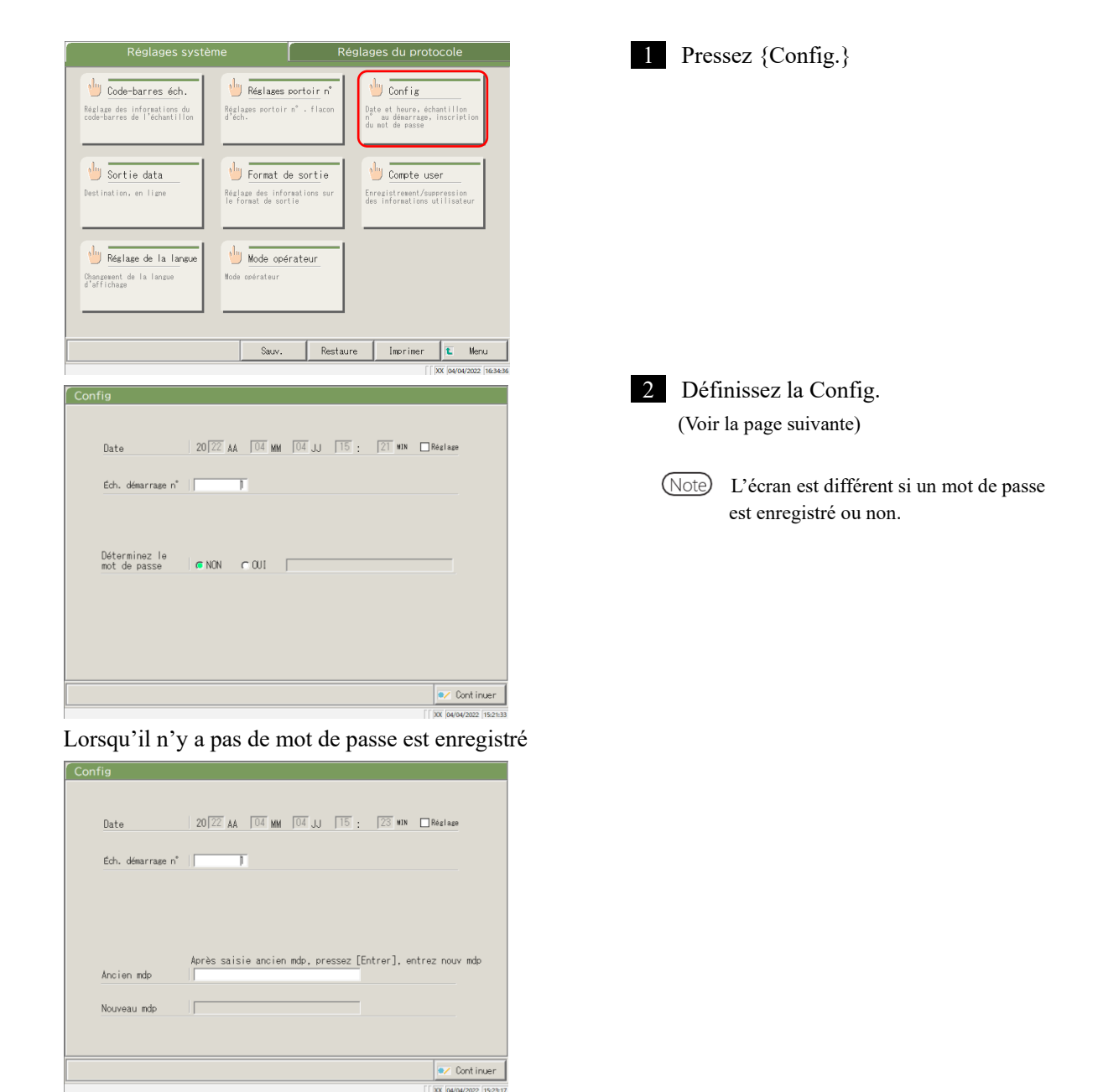

6

| Config                                                                                  | 3 Pressez {Continuer}.                                                           |
|-----------------------------------------------------------------------------------------|----------------------------------------------------------------------------------|
| Date 20[22 AA 04 MM 04 JJ 15 : [23 MM □Réglage<br>Ech. démarrage n°   ]                 |                                                                                  |
| Après saisie ancien mdp, pressez [Entrer], entrez nouv mdp<br>Ancien mdp<br>Nouveau mdp |                                                                                  |
| Continuer     Xi Haray2002 (94654                                                       |                                                                                  |
| Config<br>Date 20[22 AA [04] ¥M [04] JJ [15] : [23] ¥XK □Réglage                        | 4 Pressez {Enreg.}.                                                              |
| Ech. démarrage n°                                                                       | {Annuler} : Ferme la boîte de dialogue.                                          |
|                                                                                         | {Décharg} : Interrompt la configuration et revient à l'écran [Réglages système]. |
| Ancien Ancien mdp, pressez [Entrer], entrez nouv mdp                                    | {Enreg.} : Enregistre les réglages définis.                                      |

| Réglage                                                    | Valeur                         | Signification                                                  |
|------------------------------------------------------------|--------------------------------|----------------------------------------------------------------|
| Date<br>20(XX)AA – (XX)MM –                                | □ Réglage<br>Année : 0 à 99    | Pour définir la date et l'heure, cochez la case ( <b>■</b> ).  |
| $(\mathbf{A}\mathbf{A})\mathbf{J}\mathbf{J}$ ( ):( )IVIIIN | Mois : 1 à 12                  |                                                                |
|                                                            | Jour : 1 à 31                  |                                                                |
|                                                            | Heure : 0 à 23                 |                                                                |
|                                                            | Minute : 0 à 59                |                                                                |
| Éch. démarrage n°                                          | 1 - 99999                      | Définit une valeur initiale pour la séquence d'échantillons N° |
| Enregistrement de mot de                                   |                                | Permet de choisir si un mot de passe est défini ou non.        |
| passe                                                      | OUI :                          | Enregistre un mot de passe.                                    |
|                                                            | NON :                          | N'enregistre pas de mot de passe.                              |
| Mot de passe :                                             | 5 à 30 carac.<br>(0 à 9, -, X, | Saisissez un mot de passe ici.                                 |
|                                                            | Y, Z, . , /)                   |                                                                |
| Ancien mdp                                                 | 5 à 30 carac.<br>(0 à 9, -, X, | (Lorsqu'un mot de passe est défini)<br>Change le mot de passe. |
| Nouveau mdp                                                | Y, Z,. , /)                    |                                                                |

Note Pour supprimer un mot de passe, pressez {Continuer} pour enregistrer les réglages sans rien saisir dans le champ

« Nouveau mdp ».

#### 6.1.5 Sortie des données - [Destination]

Vous pouvez sélectionner l'une des destinations de sorties des données suivantes :

- Sortie des données du test vers une imprimante (imprimer)
  - Sortie des données du test vers un support externe •
  - Sortie du temps du cycle vers un support externe
  - Sortie des données du test vers un ordinateur

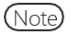

(Note) Lorsque l'utilisateur est connecté avec un ID administrateur, ou lorsque « OFF » est sélectionné pour « Mode opérateur », il est possible de modifier les réglages.

L'explication commence à partir du moment où l'écran [Réglages système] s'affiche.

T Page 182 « 6.1.1 Réglages code-barres de l'échantillon (ordinaires) »

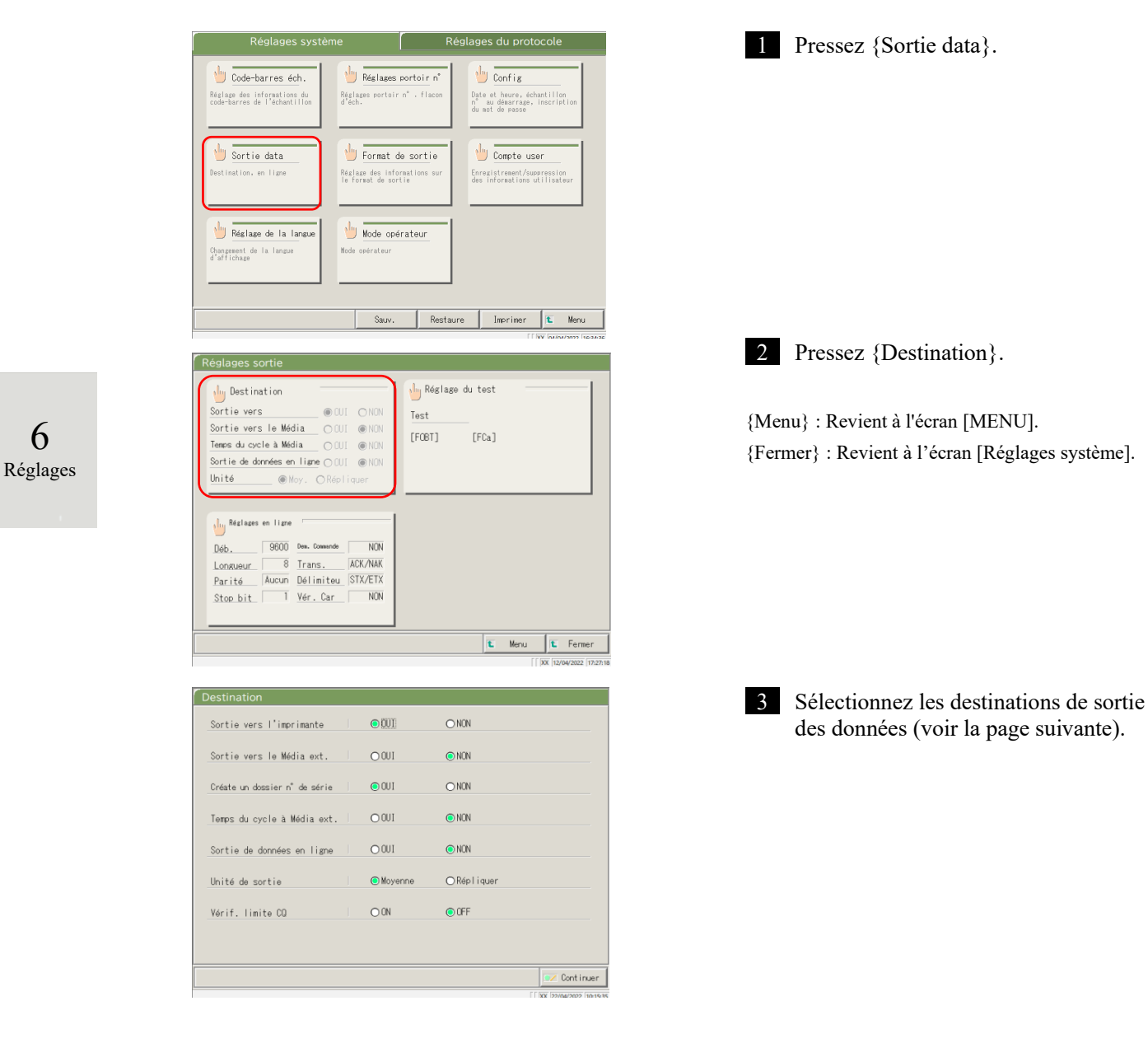

6

| Réglage                         | Valeur    | Signification                                      |
|---------------------------------|-----------|----------------------------------------------------|
| Sortie vers l'imprimante        |           | Permet de choisir si les données du test sont      |
|                                 |           | imprimées ou non.                                  |
|                                 | OUI       | Pendant le test, les données du test sont          |
|                                 |           | imprimées en temps réel.                           |
|                                 |           | Si vous souhaitez opter pour un « mode             |
|                                 |           | économie d'impression » dans lequel seuls les      |
|                                 |           | résultats et les erreurs des processus STD et CQ   |
|                                 |           | sont imprimés, veuillez contacter votre vendeur.   |
|                                 | NON       | N'imprime pas les données du test.                 |
| Sortie vers le Média ext.       |           | Permet de choisir si les données du test sont      |
|                                 |           | envoyées automatiquement vers un support           |
|                                 |           | externe ou non.                                    |
|                                 | OUI       | Sortie vers le support externe.                    |
|                                 | NON       | Pas de sortie vers le support externe.             |
| Création du dossier n° de série |           | Permet de choisir si un dossier N° de série est    |
|                                 |           | créé sur le support externe ou non lors de la      |
|                                 |           | sortie des données du test.                        |
|                                 | OUI       | Crée un dossier N° de série. (P. ex. 00226)        |
|                                 | NON       | Ne crée pas de dossier N° de série.                |
| Temps du cycle à Média ext.     |           | Permet de choisir si le temps du cycle est sorti   |
|                                 |           | vers le support externe ou non.                    |
|                                 | OUI       | Sortie vers le support externe.                    |
|                                 | NON       | Pas de sortie vers le support externe.             |
| Sortie des données en ligne     |           | Permet de choisir si les données du test sont      |
|                                 |           | sorties vers un ordinateur ou non.                 |
|                                 |           | Vous trouverez les réglages détaillés pour la      |
|                                 |           | sortie vers un ordinateur sur l'écran [Réglages    |
|                                 |           | en ligne].                                         |
|                                 | OUI       | Sortie en ligne                                    |
|                                 | NON       | Pas de sortie en ligne.                            |
| Unités de sortie                |           | Sélectionne le format de sortie des données du     |
|                                 |           | test CQ ou d'échantillon en ligne.                 |
|                                 | Moyenne   | Émet une valeur moyenne des résultats des tests    |
|                                 |           | de sortie.                                         |
|                                 | Répliquer | Émet toutes les données mesurées.                  |
| Vérif. limite CQ                |           | Permet d'activer ou non la vérification de la      |
|                                 |           | valeur limite de contrôle CQ.                      |
|                                 | ON        | Si le contrôle révèle que les données sont         |
|                                 |           | normales, le résultat du test est sorti tel quel.  |
|                                 |           | Sinon l'erreur de valeur limite de contrôle CQ est |
|                                 |           | sortie.                                            |
|                                 | OFF       | Émet le résultat mesuré tel quel.                  |
|                                 |           | 1                                                  |

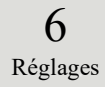

| OUI                         | O NON                                                                                                    |
|-----------------------------|----------------------------------------------------------------------------------------------------|
| OOUI                        | NON                                                                                                    |
| ● OUI                       | ONON                                                                                                    |
| OOUI                        | INON IN INCOMPANY                                                                                          |
| OOUI                        | NON                                                                                                    |
| <ul> <li>Moyenne</li> </ul> | ⊖Répliquer                                                                                                 |
| OON                         | ● OFF                                                                                                    |
|                             |                                                                                                    |
|                             | OUI     OUI     OUI     OUI     OUI     OUI     OUI     OUI     OUI     OUI     OUI     OUI     OUI     ON |

| Destination                   |         |                 |                   |
|-------------------------------|---------|-----------------|-------------------|
| Sortie vers l'imprimante      | 001     | O NON           |                   |
| Sortie vers le Média ext.     | OOUI    | NON             |                   |
| Créate un dossier n° de série | € 0UI   | O NON           |                   |
| Temps du cycle à Média ext    | OOUI    | NON             |                   |
| Sortie de données en ligne    | OWI     | NON             |                   |
| Unité de sortie               | Moyenne | ◯ Répliquer     | _                 |
| Vérif. lim Enregistrer ?      |         |                 | =                 |
| - Annuler                     |         | écharg 📄 Enreg. | Cont in.          |
|                               |         |                 | [ XX 22/04/2022 1 |

| • |
|---|
|   |

5 Pressez {Enreg.}.

{Annuler} : Ferme la boîte de dialogue.

{Décharg} : Interrompt la sélection de la sortie des données et revient à l'écran [Sortie data].

{Enreg.} : Enregistre les réglages définis.

### 6.1.6 Sortie des données - [Réglages en ligne]

Permet de définir les conditions de contrôle de la communication réseau.

Pour de plus amples informations, consultez la section « Spécifications de l'interface du capteur OC-SENSOR Ceres. »

Note Lorsque l'utilisateur est connecté avec un ID administrateur, ou lorsque « OFF » est sélectionné pour « Mode opérateur », il est possible de modifier les réglages.

L'explication commence à partir du moment où l'écran [Réglages système] s'affiche.

Page 182 « 6.1.1 Réglages code-barres de l'échantillon (ordinaires) »

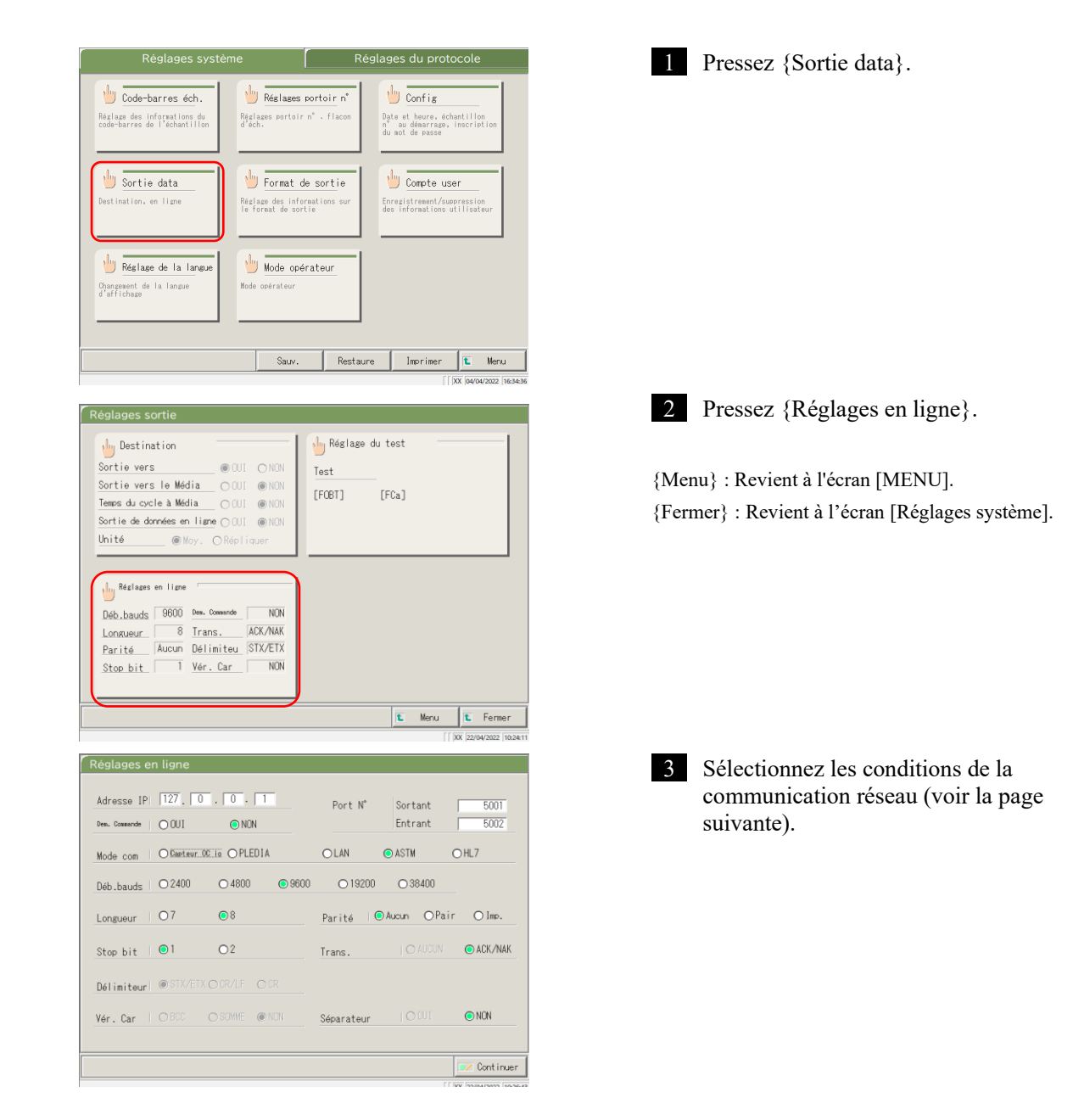

6

| Réglage         | Valeur        | Signification                                                    |
|-----------------|---------------|------------------------------------------------------------------|
| Adresse IP      | 0 à 254       | Définit l'IP et le numéro de port pour la connexion réseau.      |
| □.□.□.□         |               | * Valable uniquement lorsque le mode de communication est        |
| Port N°         | 1 à 65535     | LAN ou HL7.                                                      |
| Sortant/Entrant |               |                                                                  |
| Dem. Commande   |               | Permet de choisir si les demandes de commande sont envoyées      |
|                 |               | au système de niveau supérieur ou non.                           |
|                 | OUI           | Envoie une demande de commande.                                  |
|                 | NON           | N'envoie pas de demande de commande.                             |
| Mode com        |               | Permet de choisir un mode de communication.                      |
|                 | Capteur OC io | Mode compatible avec capteur OC IO                               |
|                 | PLEDIA        | Mode compatible avec capteur OC PLEDIA                           |
|                 | LAN           | Mode standard                                                    |
|                 | ASTM          | Mode de communication ASTM                                       |
|                 | HL7           | Mode de communication HL7                                        |
| Déb. bauds      |               | Permet de sélectionner la vitesse de communication.              |
|                 | 2 400         | 2 400 bps                                                        |
|                 | 4 800         | 4 800 bps                                                        |
|                 | 9 600         | 9 600 bps                                                        |
|                 | 19 200        | 19 200 bps                                                       |
|                 | 38 400        | 38 400 bps                                                       |
| Longueur        |               | Permet de sélectionner la longueur de mot                        |
|                 | 7             | 7 bits                                                           |
|                 | 8             | 8 bits                                                           |
|                 |               | Sélectionnez 8 bits lorsque vous envoyez des caractères de       |
|                 |               | 2 octets.                                                        |
|                 |               |                                                                  |
| Parité          |               | Permet de sélectionner le contrôle de parité.                    |
|                 | Aucun         | N'utilise pas de contrôle de parité.                             |
|                 | Pair          | Vérifie que le nombre de bits est pair.                          |
|                 | Imp.          | Vérifie que le nombre de bits est impair.                        |
| Stop bit        |               | Permet de choisir le bit d'arrêt.                                |
|                 | 1             |                                                                  |
|                 | 2             | 2 bits                                                           |
| Trans.          | 11000         | Permet de choisir le contrôle de transmission.                   |
|                 | AUCUN         | N'utilise pas de contrôle de transmission                        |
|                 | ACK/NAK       | Utilise le contrôle ACK/NAK.                                     |
| Délimiteur      |               | Permet de sélectionner le délimiteur.                            |
|                 | STX/ETX       | Debut du texte $(0x02)$ / Fin du texte $(0x03)$                  |
|                 | CR/LF         | Retour chariot (0x0D) / Changement ligne (0x0A)                  |
| N/ C            | CR            | Retour charlot (UXUD)                                            |
| ver. Car        | DCC           | Permet de choisir la méthode de détection de erreurs.            |
|                 | BCC           | Code controle par bloc                                           |
|                 | SOMME         | Somme                                                            |
|                 | NON           | IN utilise pas de caractere de controle                          |
| Separateur      |               | Permet de choisir si des virgules (,) sont utilisées ou non pour |
|                 |               | separer les items de données.                                    |
|                 |               | Separes par des virgules.                                        |
|                 | NON           | Non separes par des virgules.                                    |
- Dans le cas d'une communication LAN ou HL7, le réglage pour le délimiteur, le caractère de contrôle et la Note séparation des items est automatiquement « aucun ».
- Pour la communication ASTM, le réglage pour le délimiteur, le caractère de contrôle et la séparation sont fixes. Note Ils ne peuvent pas être modifiés sur l'écran de réglages.

| Adresse IP<br>Dem. Commande | O 001        | NON            | Port N°    | Sortant<br>Entrant | 5001<br>5002 |
|-----------------------------|--------------|----------------|------------|--------------------|--------------|
| Mode com                    | O Capteur OC | iā OPLEDIA     | O LAN      | ASTM               | ⊖HL7         |
| Déb.bauds                   | ○2400        | ○ 4800 ● 9600  | ○ 19200    | ○ 38400            |              |
| Longueur                    | 07           | •8             | Parité 🔘   | Aucun OPair        | O lmp.       |
| Stop bit                    | • 1          | 02             | Trans.     |                    | ● ACK/NA     |
| Délimiteur                  | ● STX/ETX C  |                |            |                    |              |
| Vér. Car                    |              | ) SOMME (© NON | Séparateur |                    | NON          |

Port N\*

○ 19200

OLAN

Parité

Trans.

🖊 Décharg

9600

Sortant

Entrant

○ 38400

Enreg.

●Aucun ○Pair ○Imp.

⊙ ASTM

5002

O ACK/NAK

NON

Continue

OHL7

Adresse IP 127. 0.0.1

○2400

- Annuler

07

Délimiteur Enregistrer ?

O Capteur OC io O PLEDIA

nde | O OUI

Mode com

Déb.bauds

Longueur

Vér. Car

Stop bit 🛛 💿 1

💿 NON

0 4800

08

02

Pressez {Continuer}. 4

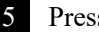

5 Pressez {Enreg.}.

{Annuler} : Ferme la boîte de dialogue.

- {Décharg} : Interrompt les réglages en ligne et revient à l'écran [Sortie data].
- {Enreg.} : Enregistre les réglages définis.

# 6.1.7 Sortie des données - [Réglage du test]

Les items de test que le système doit traiter sont définis ici.

- Note Lorsque l'utilisateur est connecté avec un ID administrateur, ou lorsque « OFF » est sélectionné pour « Mode opérateur », il est possible de modifier les réglages.
- Note Les réglages sont également disponibles à partir des écrans [Test], [Retest], [Processus CQ], et [Dét. réactif]. L'explication commence à partir du moment où l'écran [Réglages système] s'affiche.

Page 182 « 6.1.1 Réglages code-barres de l'échantillon (ordinaires) »

| Réglages système Réglages du protocole                                                                                               | 1 Pressez {Sortie data}.                           |
|----------------------------------------------------------------------------------------------------|----------------------------------------------------|
| U Code-barres éch. U Réslames portoir n° U Config<br>Réslames portoir n° Date et heure, échantillon                                  |                                                    |
| code-barres de l'échantillon d'éch.<br>d'action d'échantillon d'échantillon d'échantillon d'échantillon du  action de passe          |                                                    |
| U Sortie data<br>Destination, en liane<br>Destination, en liane<br>Destination, en liane<br>Destination, en liane                    |                                                    |
|                                                                                                    |                                                    |
| Péglage de la langue Mode opérateur<br>Changement de la langue Hode opérateur                                                        |                                                    |
|                                                                                                    |                                                    |
| Sauv. Restaure Imprimer IL Menu                                                                                                    |                                                    |
| [ [ XX [04/04/2022 [16:34:36                                                                                                    | _                                                  |
| Réglages sortie                                                                                                    | 2 Pressez {Réglage du test}.                       |
| bestination<br>Sortie vers @ OU! ONON Test                                                                                           | (Manua) + Daniant & Ildanan EMENITI                |
| Sortie vers le Média OUI © NON<br>Temps du cycle à Média OUI © NON [FOBT] [FCa]                                                      | {Menu}: Revient à l'écran [MENU].                  |
| Sertie de données en ligne () OUI () NON<br>Unité () Moy, () Répliquer                                                               | (Ternier) : Revient à l'écrain [Réglages système]. |
| J., Bérlazs en lizze                                                                                                    |                                                    |
| Deb. 9800 Des. Consende NON                                                                                                    |                                                    |
| Longueur 8 Trans. ACK/NAK<br>Parité Aucum Délimiteu STX/ETX                                                                          |                                                    |
| Stop.bit   Ver.Lar   NUN                                                                                                    |                                                    |
| E         Menu         E         Fermer           [] 5xt (1204/3022 (122116)         [1204/3022 (122116)         [1204/3022 (122116) |                                                    |
|                                                                                                    |                                                    |
| CRéglage du test                                                                                                    | 3 Sélectionnez les items de test (voir la          |
| 1 2 3                                                                                                    | page suivante).                                    |
| F0BT FCa                                                                                                    |                                                    |
|                                                                                                    |                                                    |
| E FOBT D [ None ] E FCa ] D [ None ]                                                                                                 |                                                    |
| [ None ] [ None ] [ None ] [ None ]                                                                                                  |                                                    |
| [ None ] [ None ]                                                                                                    |                                                    |
|                                                                                                    |                                                    |
| Continuer                                                                                                    |                                                    |

| Réglage      | Valeur | Signification                          |
|--------------|--------|----------------------------------------|
| Item de test |        | Permet de sélectionner l'item de test. |
|              | [FOBT] | Hémoglobine fécale                     |
|              | [FCa]  | Calprotectine                          |
|              |        |                                        |

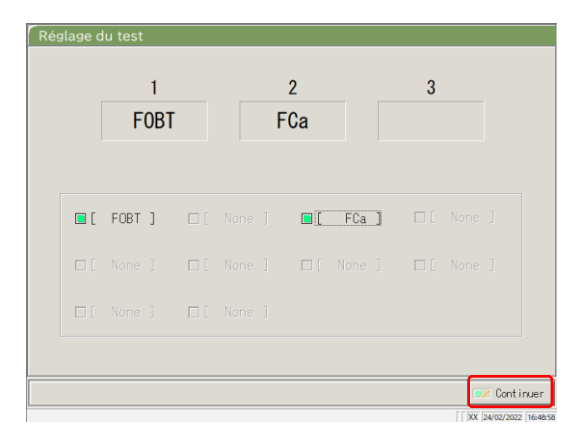

4 Pressez {Continuer}.

- Réglage du test

   1
   2
   3

   FOBT
   FCa

   Image: Enception of the state of the state
- 5 Pressez {Enreg.}.
- {Annuler} : Ferme la boîte de dialogue.
- {Décharg} : Interrompt les réglages du test et revient à l'écran précédent.
- {Enreg.} : Enregistre les réglages définis.

#### 6.1.8 Réglages du format de sortie (format basique)

Le format de sortie des données telles que le N° de portoir, d'échantillon, l'ID échantillon, etc. peut être défini pour chaque destination de sortie (imprimante, support externe et réseau).

Pour les données sorties vers une imprimante, les réglages du N° de portoir d'échantillon et de l'ID échantillon ne peuvent pas être modifiés.

(Note) Lorsque l'utilisateur est connecté avec un ID administrateur, ou lorsque « OFF » est sélectionné pour « Mode opérateur », il est possible de modifier les réglages.

L'explication commence à partir du moment où l'écran [Réglages système] s'affiche.

Ø Page 182 « 6.1.1 Réglages code-barres de l'échantillon (ordinaires) »

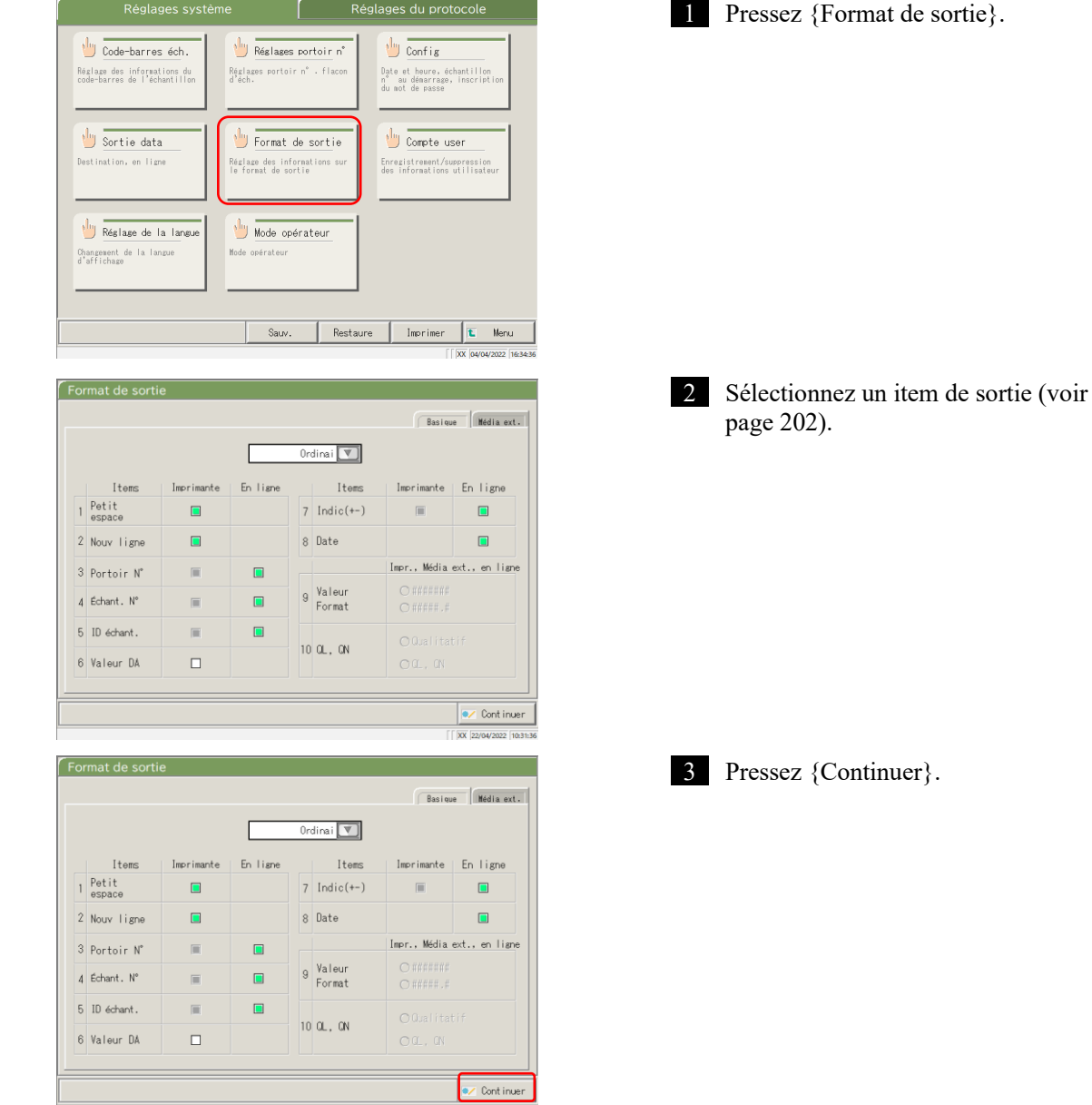

6

|            | mat de sorti    | e          |          |    |                  | Basiqu       | e Nédia ext    |
|------------|-----------------|------------|----------|----|------------------|--------------|----------------|
|            |                 |            |          | On | dinai 💌          |              |                |
|            | Items           | Imprimante | En ligne |    | Items            | Imprimante   | En ligne       |
| 1          | Petit<br>espace |            |          | 7  | Indic(+-)        |              |                |
| 2          | Nouv ligne      |            |          | 8  | Date             |              |                |
| 3          | Portoir N°      | I          |          |    |                  | Impr., Média | ext., en ligne |
| 4          | Échant. N°      | Ī          |          | 9  | Valeur<br>Format |              |                |
| 5          | ID échant Enre  | esistrer ? |          |    |                  |              | -<br>+         |
| 6 Valeur D |                 |            |          |    |                  |              |                |
| - Annuler  |                 |            |          |    |                  |              |                |

Note Les items cochés sont sélectionnés pour être sortis.

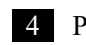

4 Pressez {Enreg.}.

{Annuler} : Ferme la boîte de dialogue.
{Décharg} : Interrompt le format de sortie et revient à l'écran [Réglages système].
{Enreg.} : Enregistre les réglages définis.

| Item de sortie                                      | Signification                                                                                                    |
|-----------------------------------------------------|----------------------------------------------------------------------------------------------------|
| Item de test                                        | Permet de sélectionner les items de test qui seront sortis.                                                                     |
|                                                     |                                                                                                    |
| Ordinai                                             | Réglages ordinaires (items 1 à 8)                                                                                               |
| 90 : [FOBT]                                         | Réglages FOBT (items 9 à 10.)                                                                                                   |
| 53 : [FCa]                                          | Réglages FCa (items 9 à 10.)                                                                                                    |
|                                                     |                                                                                                    |
| 1. Petit espace                                     |                                                                                                    |
| Imprimante                                          | L'espacement des lignes devient plus etroit lors de l'impression.                                                               |
| 2. Nouv ligne                                       |                                                                                                    |
| Imprimante                                          | Un changement de ligne est emis aux positions suivantes pendant                                                                 |
|                                                     | l'impression :                                                                                                    |
|                                                     | • Entre les ensembles de données du test                                                                                        |
|                                                     | • Entre les items lorsque vous testez plusieurs items                                                                           |
|                                                     | (S'applique à l'impression en temps réel et à l'impression des données                                                          |
|                                                     | traitées).                                                                                                    |
| 3. Portoir N <sup>o</sup>                           |                                                                                                    |
| Imprimante                                          | Le $N^{\circ}$ du portoir et la position du portoir sont sortis.                                                                |
| En ligne                                            | Le N° du portoir et la position du portoir sont sortis.                                                                         |
| 4. Échant. Nº                                       |                                                                                                    |
| Imprimante                                          | Sort les N° d'échantillon.                                                                                                    |
| En ligne                                            | Sort les N° d'échantillon.                                                                                                    |
| 5. ID échant.                                       |                                                                                                    |
| Imprimante                                          | Sort les ID échantillon.                                                                                                    |
| En ligne                                            | Sort les ID échantillon.                                                                                                    |
| 6. Valeur DA                                        |                                                                                                    |
| Imprimante                                          | Imprime les valeurs DA.                                                                                                    |
|                                                     | Sort les valeurs DA.                                                                                                    |
| 7. Indic (+-)                                       |                                                                                                    |
| Imprimante                                          | Sort les résultats jugés.                                                                                                    |
| En ligne                                            | Sort les résultats jugés.                                                                                                    |
| 8. Date                                             |                                                                                                    |
| En ligne                                            | Sort les dates de test.                                                                                                    |
| 9. Valeur Format                                    | Sálactionna la format da sortia das donnáos masuráos                                                                            |
| ######## (nombre entier)                            | Sort das nombras antiars                                                                                                    |
| ###### # (1 <sup>er</sup> chiffre après la virgula) | Soft des nombres entrets.                                                                                                    |
| """"""," (1 chille apres la vilgule)                | Sort des nombres avec un chiffre apres la virgule (toutes les valeurs des données mosurées sont arrondies au chiffre surérieur) |
|                                                     | uonnees mesurees som arronores au crimre superieur).                                                                            |
| IU. QL, QIN                                         | Sort la valour qualitativa das régultats magurés                                                                                |
| Quantatif                                           | Sort la valeur qualitative des resultats mesures.                                                                               |
| QL, QN                                              | son la valeur quantative et quantitative des resultats mesures.                                                                 |

Note Lorsque le mode de communication est réglé sur ASTM sur l'écran [Réglages en ligne], seuls les réglages [Valeur Format] et [QL, QN] sont appliqués, et les autres réglages ne le sont pas.

### 6.1.9 Réglages du format de sortie (support externe)

Vous pouvez sélectionner la sortie des données vers un support externe et modifier l'ordre de sortie.

Note Lorsque l'utilisateur est connecté avec un ID administrateur, ou lorsque « OFF » est sélectionné pour « Mode opérateur », il est possible de modifier les réglages.

L'explication commence à partir du moment où l'écran [Réglages système] s'affiche.

Page 182 « 6.1.1 Réglages code-barres de l'échantillon (ordinaires) »

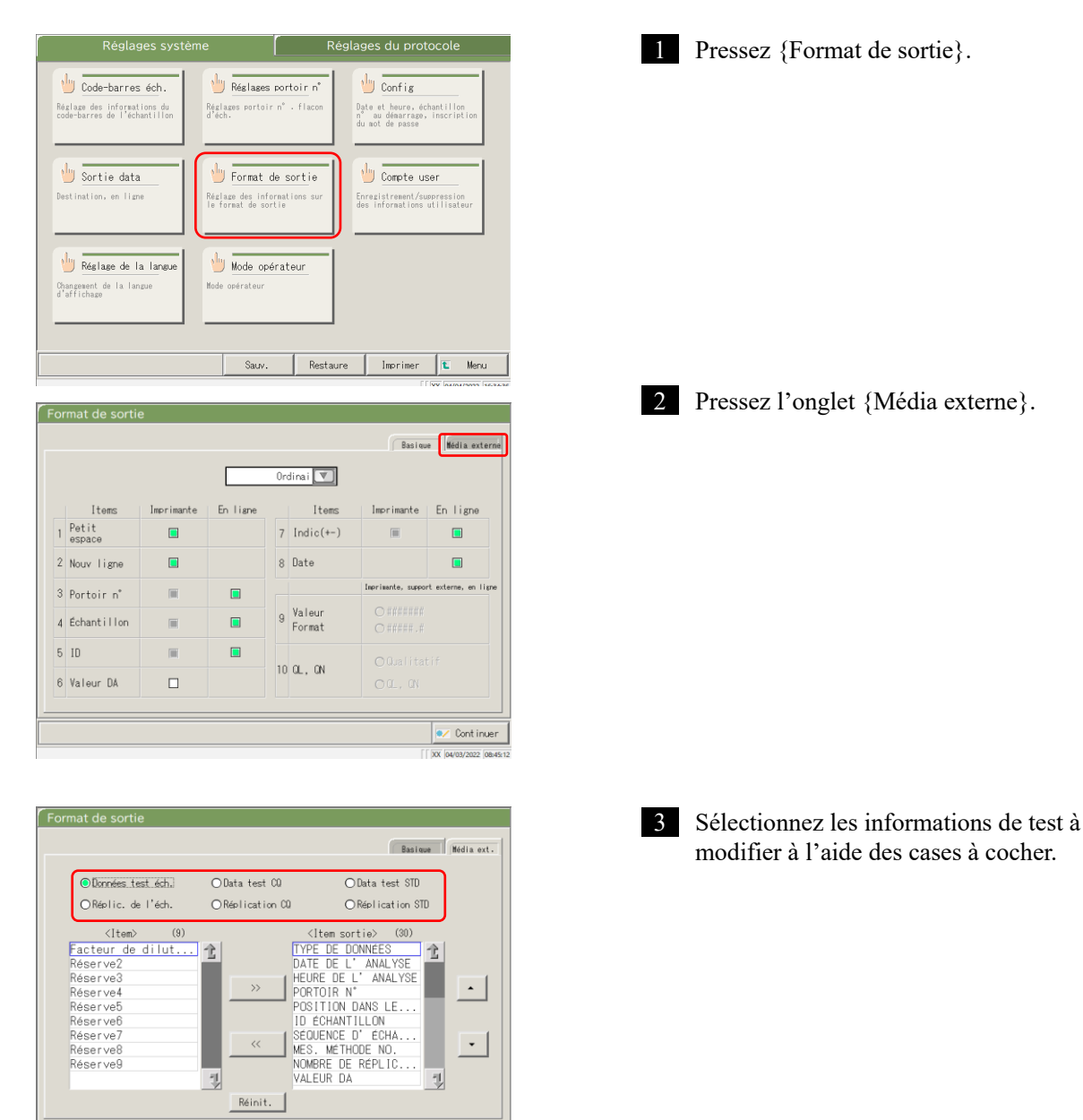

💓 Cont inue

6

| Format de sortie                                                                                                    |                                                                                                    | Basique Média ext.                                                                                                    |
|----------------------------------------------------------------------------------------------------|----------------------------------------------------------------------------------------------------|----------------------------------------------------------------------------------------------------|
| ©Données test éch.<br>ORéplic. de l'éch.<br>()<br>Réserve2<br>Réserve3<br>Réserve4<br>Réserve6<br>Réserve6<br>Réserve7<br>Réserve8<br>Réserve8<br>Réserve8<br>Réserve9 | O Data test 00<br>O Réplication 00<br>1 2<br>V<br>P<br>P<br>P<br>P<br>P<br>P<br>P<br>P<br>P<br>P<br>P<br>P<br>P<br>P<br>P<br>P<br>P<br>P | OData test STO<br>ORGELICATION STD<br>(Itom sortie) (30)<br>(PE DE DONNEES<br>UNFE DE L'ANALYSE<br>IURE DE L'ANALYSE<br>IURE DE L'ANALYSE<br>D CHANTLLON<br>SCHANTLLON<br>SCHANTLLON |
|                                                                                                    | Réinit.                                                                                                    |                                                                                                    |
|                                                                                                    |                                                                                                    | Cont inuer                                                                                                    |
|                                                                                                    |                                                                                                    | XX 29/03/2022 18:15:                                                                                                    |

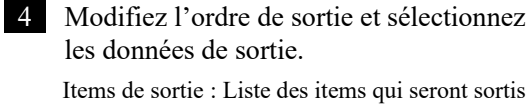

Ordre de sortie : Les données sont sorties dans l'ordre indiqué.

- Lorsqu'un item de la liste <Item> de gauche est sélectionné et que vous cliquez sur le bouton {>>}, l'élément correspondant est ajouté à la liste <Item sortie> de droite.
- ② Pour supprimer un élément de <Item sortie>, sélectionnez l'item dans la liste et pressez le bouton {<<}.</p>
- ③ Utilisez les boutons {▲} et {▼} pour modifier l'ordre d'un item sélectionné.

{Réinit.} : Revient à la condition de départ.

 $\{ 1 \}$ : Fait défiler la liste vers le haut.

{ ] } : Fait défiler la liste vers le bas.

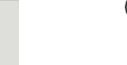

(Note) Certains items sont nécessaires pour la sortie. Ces items ne peuvent pas être supprimés de la liste <Item sortie>.
Pour en savoir plus sur les items de sortie obligatoires, consultez image 271 « 4 Enregistrer vers un support externe ».

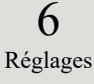

| ormat de sortie                                                                                                    |                                  | Basiqu                                                                                                    | e Média ext. |
|----------------------------------------------------------------------------------------------------|----------------------------------|----------------------------------------------------------------------------------------------------|--------------|
| ●Données test éch.<br>○Réplic. de l'éch.                                                                                        | ⊙Data test CQ<br>⊙Réplication CQ | ○Data test STD<br>○Réplication STE                                                                                                    | 1            |
| (Iten) (9)<br>Facteur de li lut<br>Réserve2<br>Réserve3<br>Réserve4<br>Réserve5<br>Réserve6<br>Réserve7<br>Réserve8<br>Réserve9 | N     Réinit.                    | (lem sortie) (30)<br>YPE DE DONNEES<br>ATE DE L'ANALYSE<br>BURE DE L'ANALYSE<br>ORTOIR N°<br>DSITION DANS LE<br>D ÉCHANTILLON<br>EQUENCE D'ECHA<br>S. METHODE NO.<br>OMBRE DE RÉPLIC<br>ALEUR DA | Ì<br>•<br>•  |
|                                                                                                    |                                  | (                                                                                                    | Cont inue    |

| Format de sortie                                                                                         |                                  | Basique                                                                                                    | a ext.   |
|----------------------------------------------------------------------------------------------------|----------------------------------|----------------------------------------------------------------------------------------------------|----------|
| ●Données test éch.<br>○Réplic. de l'éch.                                                                 | ⊙Data test CQ<br>⊙Réplication CQ | ⊙Data test STD<br>⊙Réplication STD                                                                                                    |          |
| (Item) (9)<br>Facteur de dilut 1<br>Réserve3<br>Réserve4<br>Réserve5<br>Réserve7<br>Réserve7<br>Réserve7 | >>> PO<br>ID                     | <pre>(Item sortie) (30) PE DE DONNEES TE DE L'ANALYSE URE DE L'ANALYSE RTOIR N' SITION DANS LE ECHANTILLON OUTMOE D' COUMANNIEL</pre> | •        |
| Réserve<br>- Annuler                                                                                     | Z Dé                             | ichars                                                                                                    | nt inuer |

| 5 Pressez | {Continuer}. |
|-----------|--------------|
|-----------|--------------|

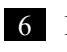

# 6 Pressez {Enreg.}.

{Annuler} : Ferme la boîte de dialogue.

{Décharg} : Interrompt le format de sortie et revient à l'écran [Réglages système].

{Enreg.} : Enregistre les réglages définis.

# 6.1.10 Réglages du compte utilisateur

#### Les ID opérateur peuvent être enregistrés, supprimés et modifiés.

(Note) Si l'ID opérateur actuel est « Utilisateur », il n'est pas possible d'enregistrer et de modifier l'ID opérateur de l'administrateur. Paramétrer un ID administrateur n'est possible que si l'utilisateur est connecté avec un ID administrateur ou si le mode Opérateur est défini sur « OFF ».

#### L'explication commence à partir du moment où l'écran [Réglages système] s'affiche.

1 Pressez {Compte user}. 🖖 Réglages portoir n° 🖖 Code-barres éch. U Config Réglage des informations du code-barres de l'échantillor Réglages portoir n° . flac d'éch. 🖖 Sortie data 🖖 Format de sortie Compte user Réglage des informat le format de sortie gistrement/suppress 🖖 Réglage de la langue 🖖 Mode opérateur Changement de la langu d'affichage Restaure lmori Menu 2 Sélectionnez « Nouveau », « Changer » 16 : Nombres résiduels ou « Supprimer ». Nouveau C Change C Supprimer ID:ZZZZZ(Administrate Nouv compte ID opérateur \* Après « ID : », l'ID opérateur de l'opérateur Nom opérateur actuellement connecté est affichée. Mot de passe Privilège 3 Saisissez tous les réglages. Heure de déco auto Minute Réinit. <En cas de nouvel enregistrement> 🗾 Cont inue Enregistrez un nouvel ID opérateur en saisissant les items dans l'ordre suivant : ① ID opérateur

Page 182 « 6.1.1 Réglages code-barres de l'échantillon (ordinaires) »

2 Nom de l'opérateur
 3 Mot de passe
 4 Privilège

(5) Heure de déco auto

{Réinit.} : Efface les valeurs saisies.

« Privilège » revient à « Utilisateur ».

6

(Note) Vous pouvez enregistrer jusqu'à 20 ID opérateur.

Note L'ID opérateur enregistré en premier devient automatiquement un administrateur.

| I | Paramétrage du compte utilisateur                        |                    |
|---|----------------------------------------------------------|--------------------|
|   | 16 : Nombres résiduels                                   |                    |
|   | C Nouveau C Changer C Supprimer ID:22222(Administrateur) |                    |
|   | ID opérateur                                             | nt                 |
|   | Mot de passe                                             |                    |
|   | Privilège C'Admin. @Utilisat C'Admin. @Util              | lisat              |
|   | Heure de déco auto                                       | Minute             |
|   | Réinit.                                                  |                    |
|   | Liste users                                              | Cont inuer         |
| ľ |                                                          | 10/03/2022 10:26:1 |

<Pour changer un ID>

Saisissez les items dans l'ordre suivant pour changer l'ID opérateur :

- ① Saisissez l'ID opérateur actuel.
  - \* Vous pouvez également sélectionner dans la {Liste des utilisateurs}.
  - \* Le nom de l'opérateur actuel, le nouvel ID opérateur et le nouveau nom de l'opérateur sont automatiquement renseignés.
- ② Saisissez le mot de passe actuel.
- ③ Saisissez le nouvel ID opérateur et le nouveau nom.
   L'ID opérateur et le nom de l'opérateur actuel peuvent être laissés tels quels.
- ④ Saisissez un nouveau mot de passe. Pour utiliser un nouveau mot de passe, saisissez un mot de passe différent du mot de passe actuel.

{Réinit.} : Efface les valeurs saisies. « Privilège » revient à « Utilisateur ».

- 5 Définissez le nouveau privilège.
- ⑥ Définissez l'heure de déconnexion automatique

<Pour supprimer un ID>

- Saisissez les items dans l'ordre suivant pour supprimer l'ID opérateur :
- ① ID opérateur
  - \* Vous pouvez également sélectionner dans la {Liste des utilisateurs}.
  - \* Le nom de l'opérateur sera renseigné automatiquement.
- 2 Mot de passe

{Réinit.} : Efface les valeurs saisies.

|                    | Com    | ote 1 rimé    |   |
|--------------------|--------|---------------|---|
| ID opérateur       |        |               | ן |
| Nom opérateur      |        | $\bigcirc$    |   |
| Mot de passe       |        |               |   |
| Privilège          | 🗲 Admi | n. 🖉 Utilisat |   |
| Heure de déco auto | 10     | Minute        |   |
| Réinit.            |        |               |   |

| Réglage               |                                                 | Signification                                                                                                    |
|-----------------------|-------------------------------------------------|----------------------------------------------------------------------------------------------------|
| ID opérateur          | 1 à 20 caractères<br>caractères alphanumériques | Saisissez un ID opérateur<br><lors changement="" d'un="" suppression="" une=""><br/>* Il est possible de sélectionner dans la {Liste des<br/>utilisateurs}.</lors> |
| Nom opérateur         | 1 à 20 caractères<br>caractères alphanumériques | Affiche le nom ou l'ID opérateur saisi.<br><lors changement="" d'un=""><br/>Saisissez le nouveau nom de l'opérateur.</lors>                                        |
| Mot de passe          | 5 à 10 caractères<br>caractères alphanumériques | Saisissez un mot de passe.                                                                                                    |
| Privilège             | Admin.<br>Utilisateur                           | Définissez le privilège.<br><lors changement="" d'un=""><br/>Vous pouvez modifier le privilège.</lors>                                                             |
| Heure de déco<br>auto | 0 à 99 min.                                     | Lorsque l'écran [MENU] est affiché, si l'opérateur<br>n'effectuer aucune opération pendant le laps de<br>temps défini, il sera automatiquement déconnecté.         |

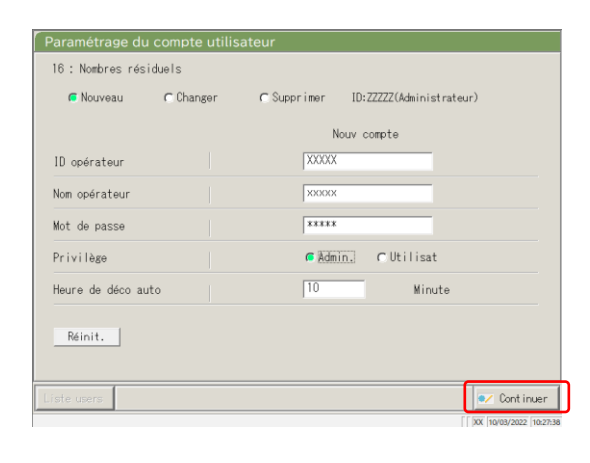

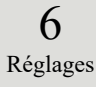

| r Nouveau     | C Changer  | C Supprimer | ID:ZZZZZ(   | Administrate. | ır) |
|---------------|------------|-------------|-------------|---------------|-----|
|               |            | Ν           | louv compte |               |     |
| ID opérateur  |            | XXXXX       |             |               |     |
| Nom opérateur |            | XXXXXXX     |             | _             |     |
| Mot de passe  |            | *****       |             | _             |     |
| Privilège     |            | 🧲 Adm       | in. ⊂U      | tilisat       |     |
| Heure de dé   |            |             |             |               |     |
| Enr           | egistrer ? |             |             |               |     |
| Réinit.       |            |             |             |               |     |
|               |            |             |             |               |     |

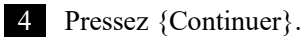

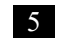

### 5 Pressez {Enreg.}.

{Annuler} : Ferme la boîte de dialogue.

{Décharg} : Interrompt le paramétrage du compte utilisateur et revient à l'écran [Réglages système].

{Enreg.} : Enregistre les réglages définis.

# 6.1.11 Réglage de la langue

Vous pouvez sélectionner la langue de l'application.

(Note) Lorsque l'utilisateur est connecté avec un ID administrateur, ou lorsque « OFF » est sélectionné pour « Mode opérateur », il est possible de modifier les réglages.

L'explication commence à partir du moment où l'écran [Réglages système] s'affiche.

Page 182 « 6.1.1 Réglages code-barres de l'échantillon (ordinaires) »

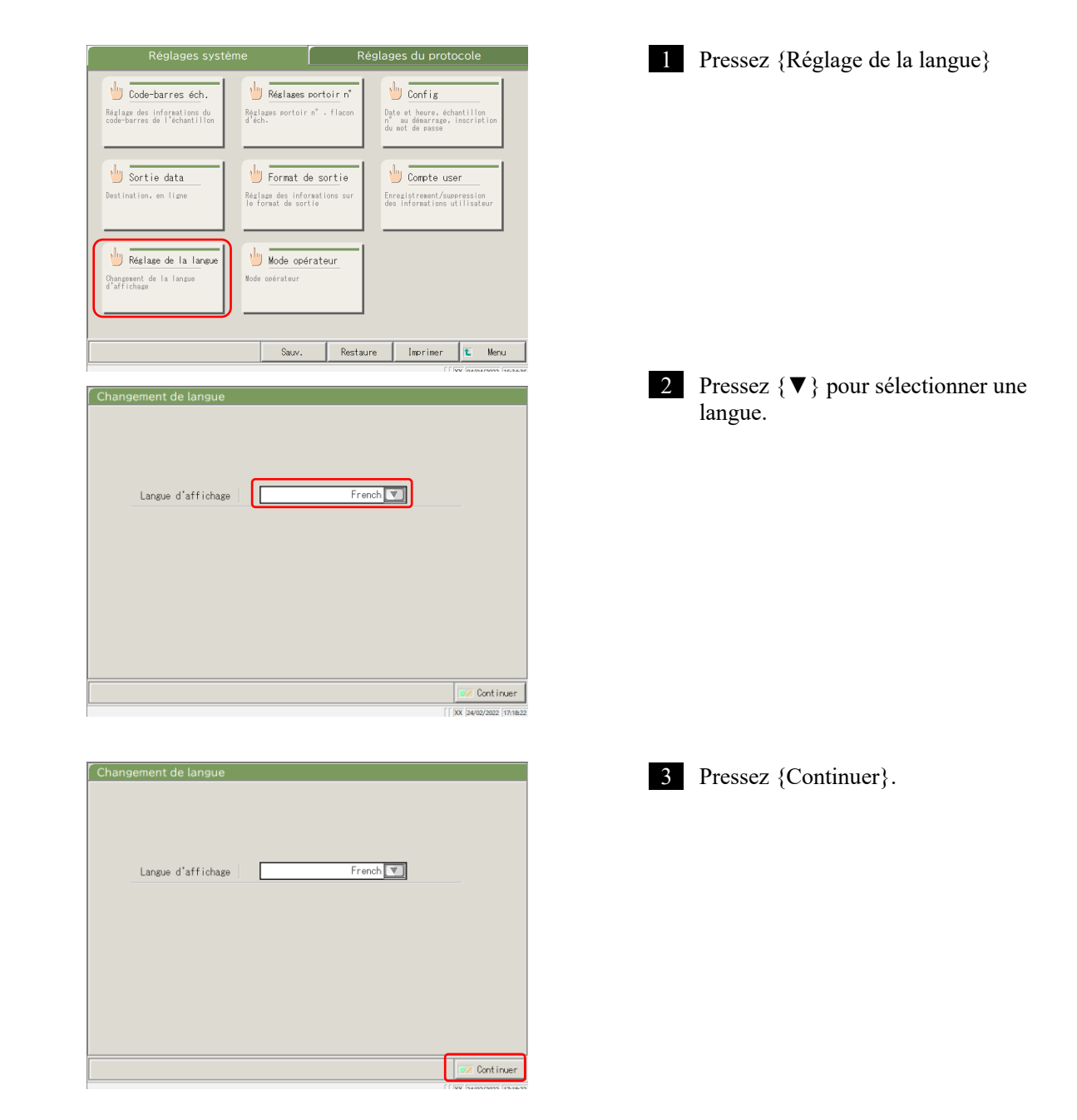

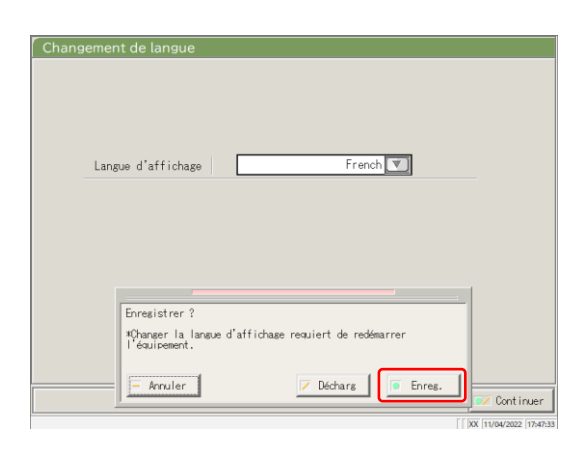

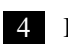

#### 4 Pressez {Enreg.}.

{Annuler} : Ferme la boîte de dialogue. {Décharg} : Interrompt le changement de langue et revient à l'écran [Réglages système]. {Enreg.} : Active la langue sélectionnée.

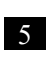

5 Après avoir changé la langue, redémarrez le système.

① Éteignez le système.

Page 89 « 2.7 Éteindre le système »

② Appuyez sur l'interrupteur de veille pour mettre le système en marche.

# 6.1.12 Mode opérateur

Le mode opérateur peut être modifié.

L'explication commence à partir du moment où l'écran [Réglages système] s'affiche.

Page 182 « 6.1.1 Réglages code-barres de l'échantillon (ordinaires) »

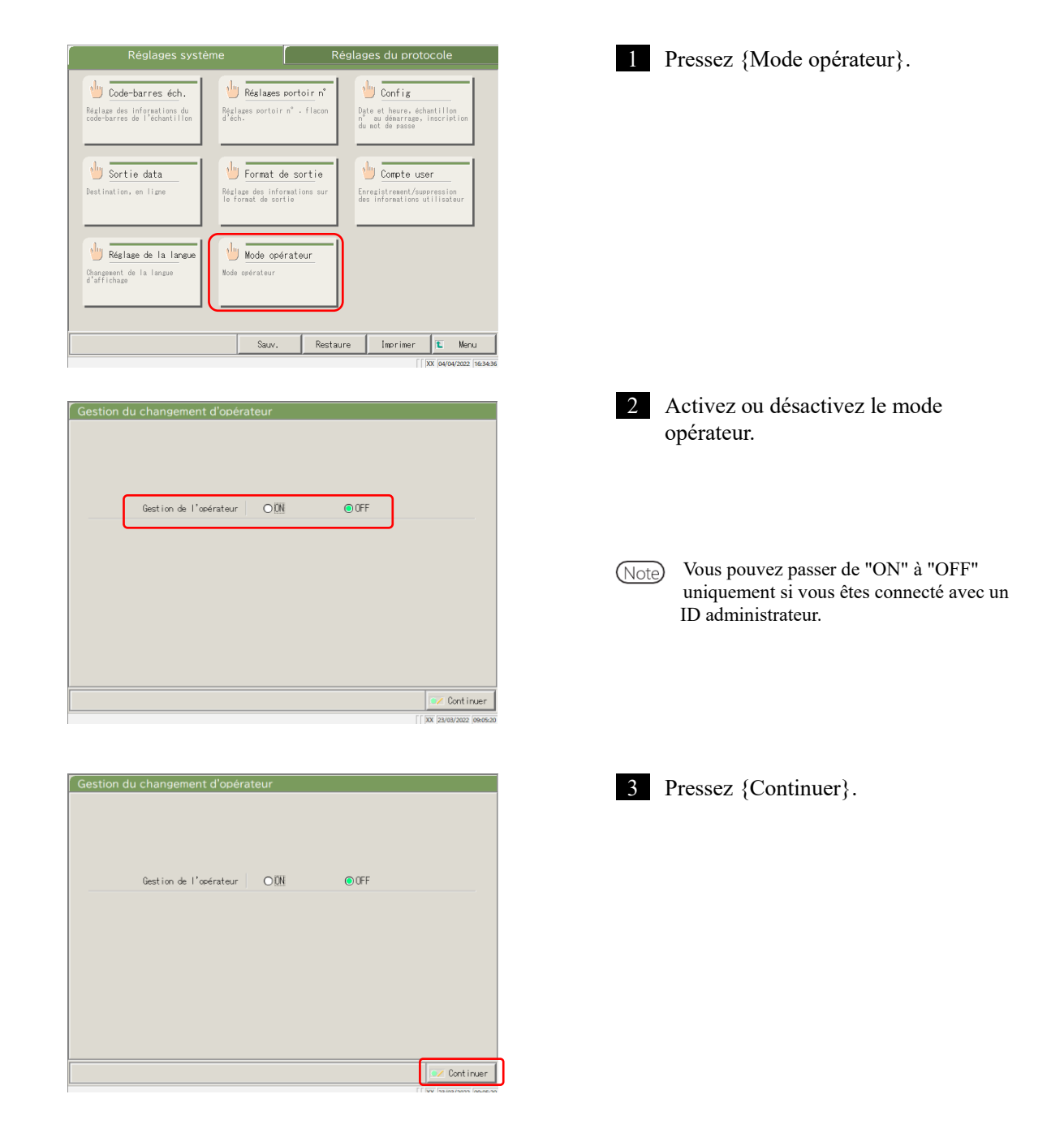

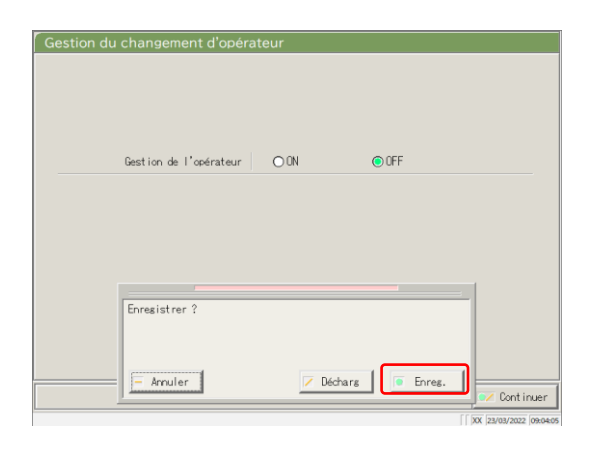

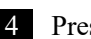

#### 4 Pressez {Enreg.}.

{Annuler} : Ferme la boîte de dialogue. {Décharg} : Interrompt l'activation/désactivation du mode opérateur et revient à l'écran [Réglages système]. {Enreg.} : Enregistre les réglages définis.

<Passage de « ON » à « OFF »> Revient à l'écran [MENU]. Continuez à utiliser le système tel quel.

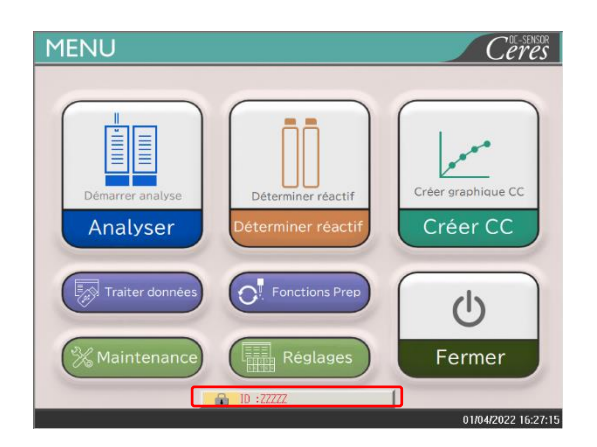

<Passage de « OFF » à « ON »> Revient à l'écran [MENU] et déconnecte l'utilisateur. Pressez le bouton CONNEXION pour vous connecter.

Page 28 « 2.3 Connexion »

# 6.1.13 Imprimer les Réglages système

Les informations enregistrées dans les Réglages système peuvent être imprimées.

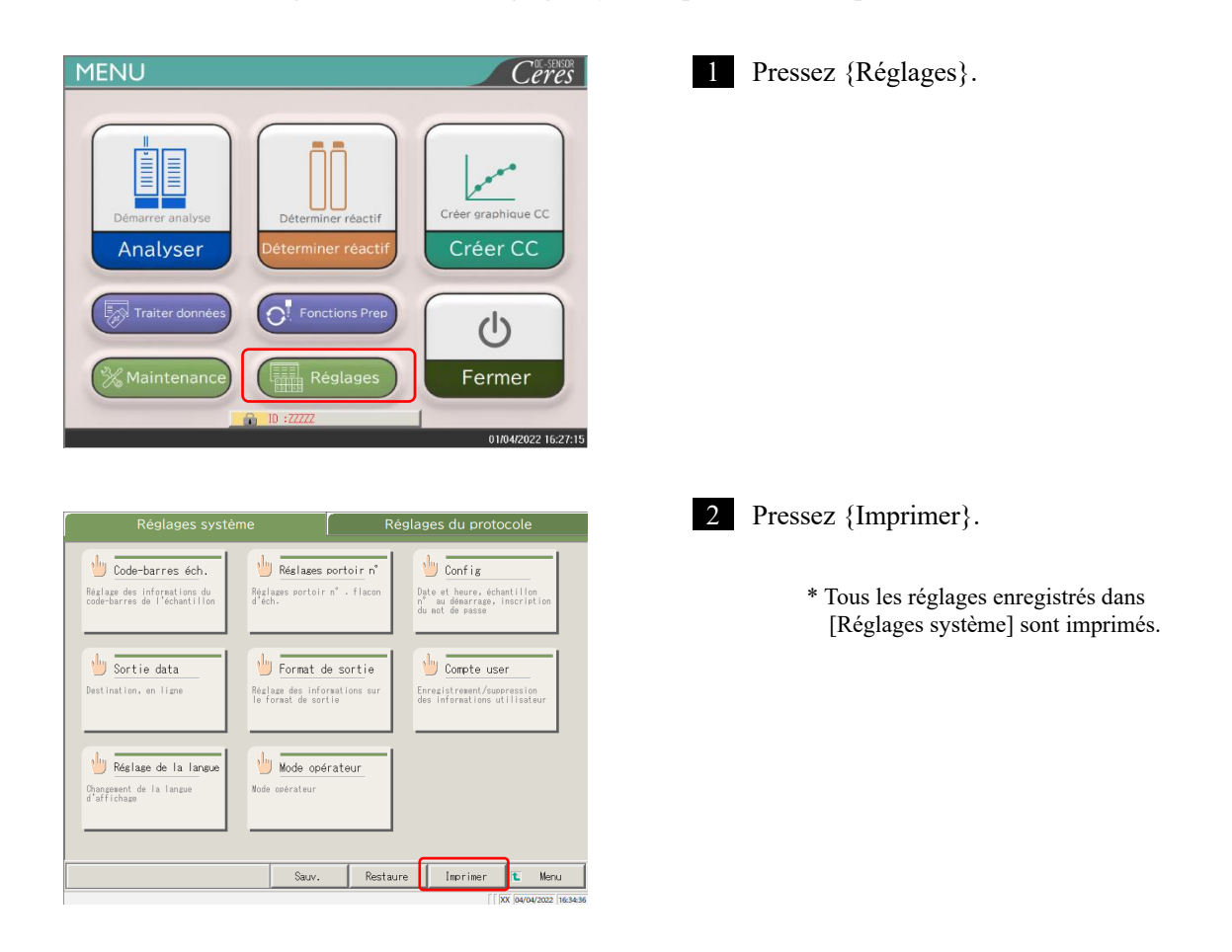

## 6.1.14 Sauvegarder les Réglages système et des Réglages du protocole

Les Réglages système et les Réglages du protocole peuvent être sauvegardés.

(Note) Lorsque l'utilisateur est connecté avec un ID administrateur, ou lorsque « OFF » est sélectionné pour « Mode opérateur », il est possible d'effectuer une sauvegarde.

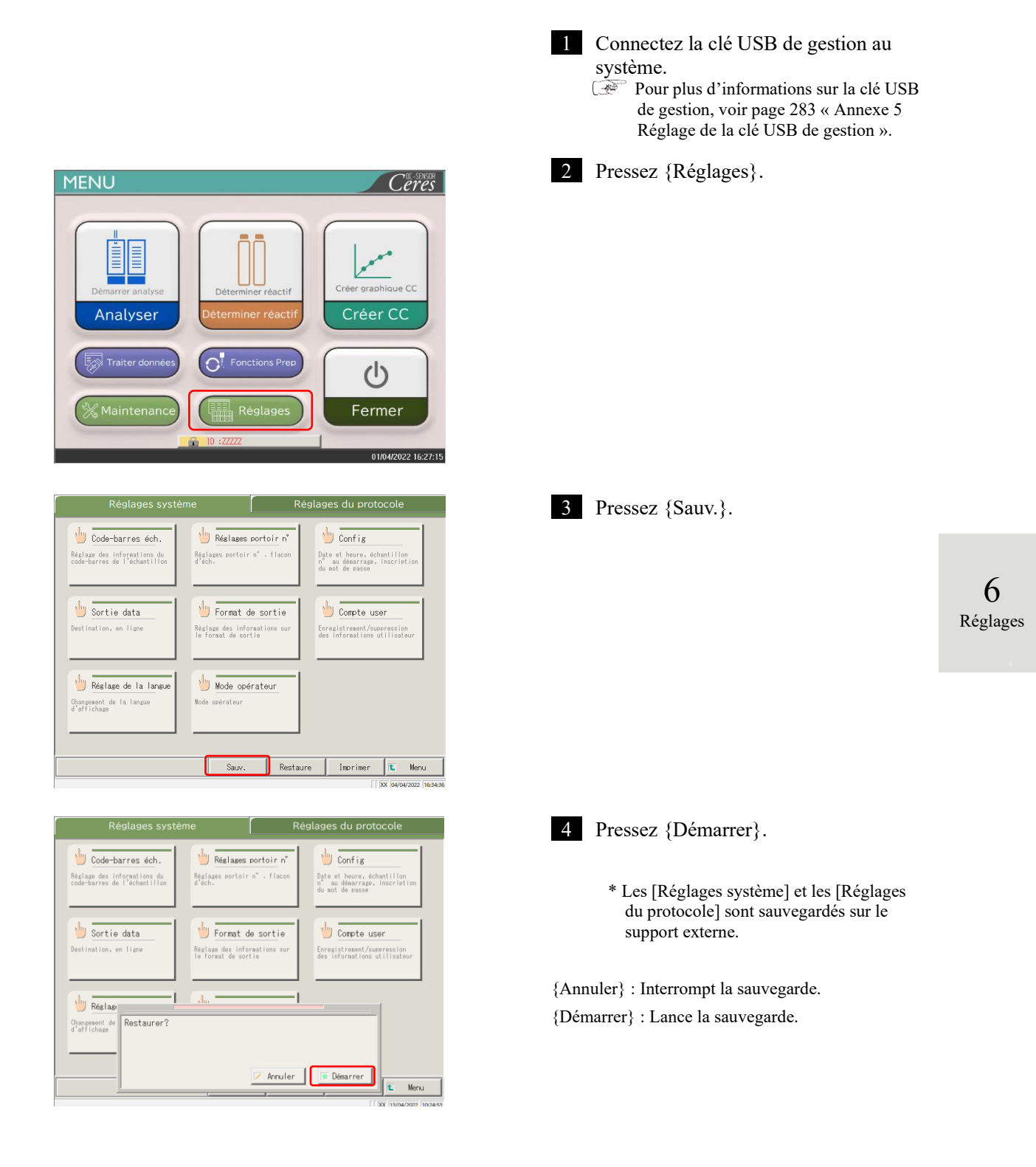

# 6.1.15 Restaurer les Réglages système et des Réglages du protocole

Les Réglages système et les Réglages du protocole peuvent être restaurés à partir d'un support externe.

(Note) Lorsque l'utilisateur est connecté avec un ID administrateur, ou lorsque « OFF » est sélectionné pour « Mode

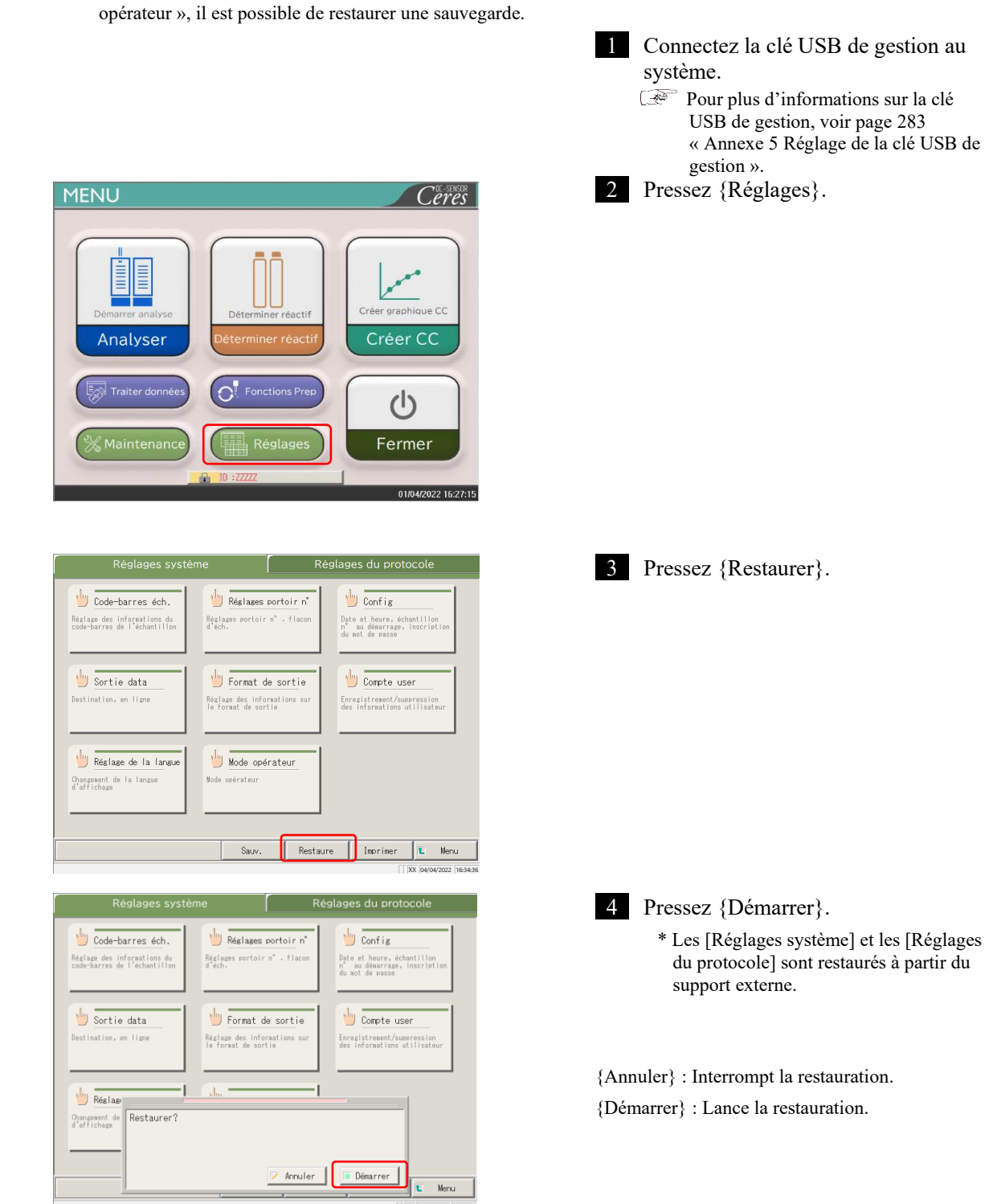

6

# 6.2 Réglages du protocole

Les Réglages du protocole peuvent être divisés en trois grandes catégories :

- · Conditions pour les échantillons et les échantillons CQ (Réglages du protocole éch./CQ)
- · Réglages du protocole CC
- Conditions ordinaires pour le test des échantillons, les échantillons STD et les échantillons CQ (réglages du fabricant)

Les réglages du protocole n'ont pas besoin d'être modifiés pour les flux de test normaux, sauf si le contenu du flux est modifié. Veuillez noter que les réglages du fabricant sont définis à l'usine, avant l'expédition et ne sont pas disponibles pour les utilisateurs.

# 6.2.1 Réglages du protocole éch./CQ

L'utilisateur peut définir les conditions de test des échantillons (y compris les échantillons interrompus) et des échantillons CQ. L'écran de réglages se compose de deux pages, et les onglets permettent de passer d'une page à l'autre.

Note Lorsque l'utilisateur est connecté avec un ID administrateur, ou lorsque « OFF » est sélectionné pour « Mode

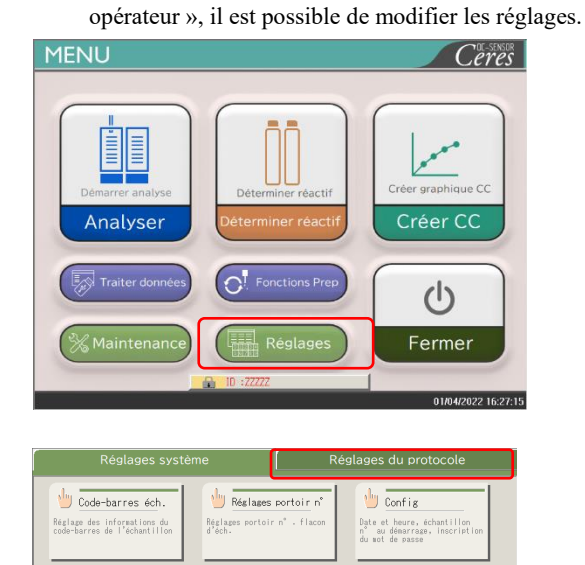

🖖 Format de sortie

🔟 Mode opérateur

Sauv.

🖖 Compte user

Restaure Imprimer 🛍 Menu

1 Pressez {Réglages}.

6 Réglages

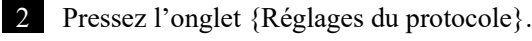

🖐 Sortie data

🕛 Réglage de la langu

Changement de d'affichage

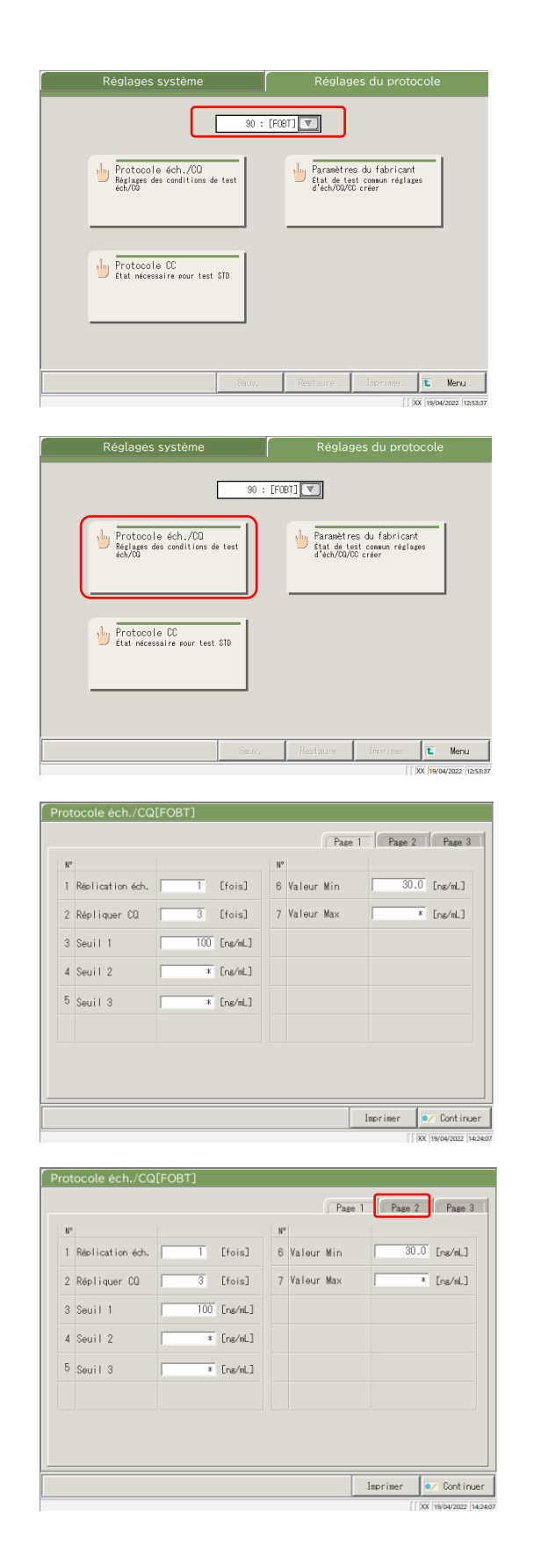

3 Sélectionnez un item de test dans le menu déroulant.

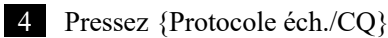

5 Définissez chaque item (voir page 220).

{Imprimer} : Imprime les réglages de [Protocole éch./CQ].

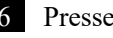

6 Pressez l'onglet {Page 2}.

{Imprimer} : Imprime le contenu de [Protocole éch./CQ].

6

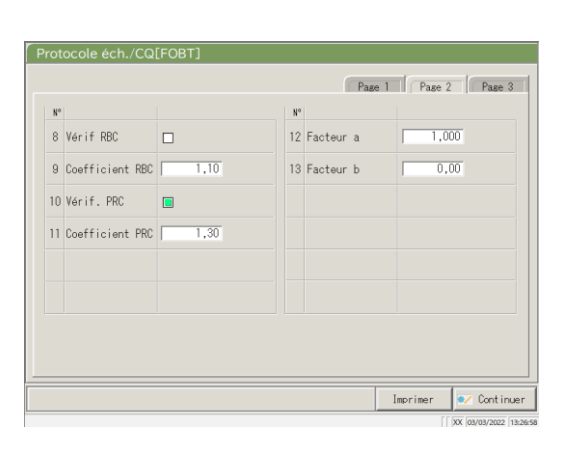

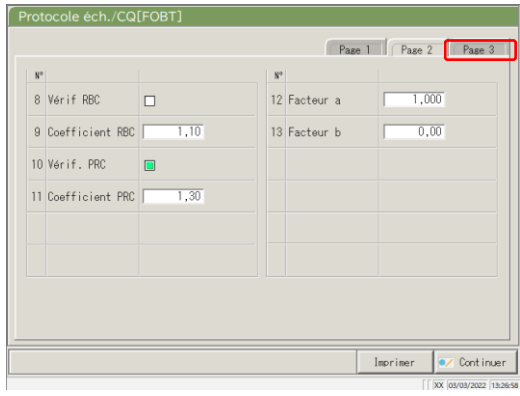

| N°            |                     |               | N°                  |        |          |
|---------------|---------------------|---------------|---------------------|--------|----------|
|               | Min.                | 1000 [ng/ml.] | 17 🗌 Fact de dil. F | BC 1 💌 | [Double] |
| 14 📃 Niveau I | Max.<br>Fact. Echel | 20 V [Double] | 18 🗌 Facteur dil. F | RC 20  | [Double] |
|               | Min.                | * [ns/mL]     |                     |        |          |
| 15 🗌 Niveau 2 | Max.                | * [ng/mL]     |                     |        |          |
|               | Fact. Echel         | 1 [Double]    |                     |        |          |
|               | Min.                | * [ng/mL]     |                     |        |          |
| 16 🔲 Niveau 3 | Max.                | * [ng/mL]     |                     |        |          |
|               | Fact. Échel         | 1 [Double]    |                     |        |          |
|               |                     |               |                     |        |          |
|               |                     |               |                     |        |          |

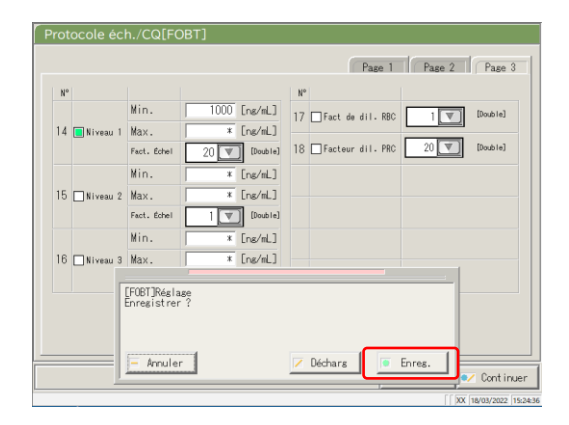

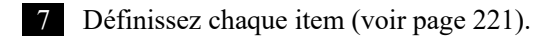

{Imprimer} : Imprime le contenu de [Protocole éch./CQ].

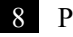

8 Pressez l'onglet {Page 3}.

{Imprimer} : Imprime le contenu de [Protocole éch./CQ].

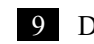

Définissez chaque item (voir page 222).

{Imprimer} : Imprime le contenu de [Protocole éch./CQ].

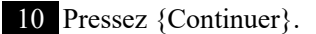

6 Réglages

# 11 Pressez {Enreg.}.

{Annuler} : Ferme la boîte de dialogue.

{Décharg} : Interrompt et revient à l'écran [Réglages système].

{Enreg.} : Enregistre les réglages définis.

Onglet {Page 1}

|   | Réglage          | Valeur                               | Signification  | 1                                                                                                    |  |  |
|---|------------------|--------------------------------------|----------------|----------------------------------------------------------------------------------------------------|--|--|
| 1 | Réplication éch. | 1 à 10 fois                          | Définit le no  | mbre de tests des échantillons.                                                                                                    |  |  |
| 2 | Répliquer CQ     | 1 à 10 fois                          | Définit le no  | Définit le nombre de tests des échantillons CQ.                                                                                            |  |  |
|   |                  |                                      | Définit le cri | tère du Seuil 1                                                                                                    |  |  |
| 3 | Seuil 1          | 0 à 99999999<br>(nombre entier)      | 1+             | Les données mesurées sont supérieures à<br>« Seuil 1 » ou égales ou inférieures à<br>« Seuil 2 ».                                          |  |  |
|   |                  |                                      | -              | Données mesurées $\leq$ Seuil 1                                                                                                    |  |  |
|   |                  |                                      | Définit le cri | tère du Seuil 2                                                                                                    |  |  |
| 4 | Seuil 2          | *,<br>0 à 9999999<br>(nombre entier) | 2+             | Seuil 2 < Données mesurées ≦ Seuil 3<br>Si vous saisissez « * », le Seuil 2 de<br>jugement est sorti.<br>Seuil 1 < Seuil 2                 |  |  |
|   |                  |                                      | Définit le cri | tère du Seuil 3.                                                                                                    |  |  |
| 5 | Seuil 3          | *,<br>0 à 999999<br>(nombre entier)  | 3+             | Les données mesurées dépassent la<br>valeur définie.<br>Si vous saisissez « * », le Seuil 3 de<br>jugement est sorti.<br>Seuil 2 < Seuil 3 |  |  |
| 6 | Valeur Min       | 0,0 à<br>99999999,9                  | UR             | S'affiche lorsque les données mesurées<br>sont « Valeur min. ou inférieure » lors<br>d'un retest de diluant.                               |  |  |
| 7 | Valeur Max       | 0,0 à<br>99999999,9                  | OR             | S'affiche lorsque les données mesurées sont « Valeur max. » ou supérieure.                                                                 |  |  |

|    | Réglage         | Valeur                | Signification                                                                                                    |
|----|-----------------|-----------------------|----------------------------------------------------------------------------------------------------|
| 8  | Vérif. RBC      |                       | Permet de choisir si la vérification RBC est effectuée ou non. Si<br>vous souhaitez effectuer la vérification, cochez la case.<br>☞ Page 238 « ■ Méthode RBC »                                                     |
| 9  | Coefficient RBC | 1,00 à 2,00           | Au point de détection de la méthode RBC, lorsque l'ABS de l'échantillon dépasse l'ABS du STD-6 x « coefficient RBC », cet échantillon est jugé « échantillon prozone ».<br><sup>™</sup> Page 238 « ■ Méthode RBC » |
| 10 | Vérif. PRC      |                       | Permet de choisir si la vérification PRC est effectuée ou non. Si<br>vous souhaitez effectuer la vérification, cochez la case.<br>☞ Page 239 « ■ Méthode PRC »                                                     |
| 11 | Coefficient PRC | 0,01 à 2,00           | Au point de détection n° 2 (T2), lorsque la valeur DA2 de<br>l'échantillon dépasse la valeur DA2 de STD-6 x « coefficient<br>PRC », cet échantillon est jugé « échantillon prozone ».                              |
| 12 | Facteur a       | 0,001 à<br>9999,999   | Donnács maguráss $-A$ y valour do concentration $+B$                                                                                                    |
| 13 | Facteur b       | -999,999 à<br>999,999 | Donnees mesurees – A x valeur de concentration + B                                                                                                    |

Onglet {Page 2}

Onglet {Page 3}

|    | Réglage  |          | Valeur            | Signification                                                                                                    |
|----|----------|----------|-------------------|----------------------------------------------------------------------------------------------------|
| 14 | Niveau 1 | Vérifier |                   | Permet de choisir si le retest automatique est<br>effectué ou non pour les échantillons dans<br>l'intervalle de niveau 1. |
|    |          | Min.     | *, 0 à<br>9999999 | Permet de définir la valeur minimum.                                                                                      |
|    |          | Max.     | *, 0 à            | Permet de définir la valeur maximum.                                                                                      |
|    |          |          | 9999999           | Valeur min. < Valeur max.                                                                                                 |
|    |          | Fact.    | 1                 | Permet de définir le facteur de dilution pour le                                                                          |
|    |          | Échel    | 10                | retest automatique.                                                                                                    |
|    |          |          | 20                |                                                                                                    |
|    |          |          | 100               |                                                                                                    |
|    |          |          | 200               |                                                                                                    |
|    |          |          | 400               |                                                                                                    |
| 15 | Niveau 2 | Vérifier |                   | Permet de choisir si le retest automatique est<br>effectué ou non pour les échantillons dans<br>l'intervalle de niveau 2. |
|    |          | Min.     | *, 0 à            | Permet de définir la valeur minimum.                                                                                      |
|    |          |          | 9999999           |                                                                                                    |
|    |          | Max.     | *, 0 à            | Permet de définir la valeur maximum.                                                                                      |
|    |          |          | 9999999           | Valeur min. < Valeur max.                                                                                                 |
|    |          | Fact.    | 1                 | Permet de définir le facteur de dilution pour le                                                                          |
|    |          | Echel    | 10                | retest automatique.                                                                                                    |
|    |          |          | 20                |                                                                                                    |
|    |          |          | 100               |                                                                                                    |
|    |          |          | 200               |                                                                                                    |
|    |          |          | 400               |                                                                                                    |
| 16 | Niveau 3 | Vérifier |                   | Permet de choisir si le retest automatique est<br>effectué ou non pour les échantillons dans<br>l'intervalle de niveau 3. |
|    |          | Min.     | *, 0 à            | Permet de définir la valeur minimum.                                                                                      |
|    |          |          | 9999999           |                                                                                                    |
|    |          | Max.     | *, 0 à            | Permet de définir la valeur maximum.                                                                                      |
|    |          |          | 9999999           | Valeur min. < Valeur max.                                                                                                 |
|    |          | Fact.    | 1                 | Permet de définir le facteur de dilution pour le                                                                          |
|    |          | Echel    | 10                | retest automatique.                                                                                                    |
|    |          |          | 20                |                                                                                                    |
|    |          |          | 100               |                                                                                                    |
|    |          |          | 200               |                                                                                                    |
|    |          |          | 400               |                                                                                                    |

|    | Réglage          |                | Valeur                             | Signification                                                                                              |
|----|------------------|----------------|------------------------------------|----------------------------------------------------------------------------------------------------|
| 17 | Fact de dil. RBC | Vérifier       |                                    | Définit si un retest automatique est effectué ou non<br>pour les échantillons prozone dans la méthode RBC. |
|    |                  | Fact.<br>Échel | 1<br>10<br>20<br>100<br>200<br>400 | Permet de définir le facteur de dilution pour le retest<br>automatique.                                    |
| 18 | Facteur dil. PRC | Vérifier       |                                    | Définit si un retest automatique est effectué ou non<br>pour les échantillons prozone dans la méthode PRC. |
|    |                  | Fact.<br>Échel | 1<br>10<br>20<br>100<br>200<br>400 | Permet de définir le facteur de dilution pour le retest<br>automatique.                                    |

# Onglet {Page 3} (suite)

Note Pour effectuer un retest automatique de l'OR, définissez les valeurs min. et max. du niveau 1 comme suit.

P. ex. Dans le cas du FOBT, la valeur max. du test étant de 1 000 ng/mL, saisissez 1 000.

Valeur min. niveau  $1 = 1\ 000$ 

Valeur max. = \*

#### 6.2.2 Réglages du protocole CC

Vous pouvez définir les conditions nécessaires pour les mesures d'échantillons STD.

L'écran de réglages se compose de deux pages, et les onglets permettent de passer d'une page à l'autre.

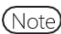

Note Lorsque l'utilisateur est connecté avec un ID administrateur, ou lorsque « OFF » est sélectionné pour « Mode opérateur », il est possible de modifier les réglages.

L'explication commence à partir du moment où l'écran [Réglages du protocole] s'affiche.

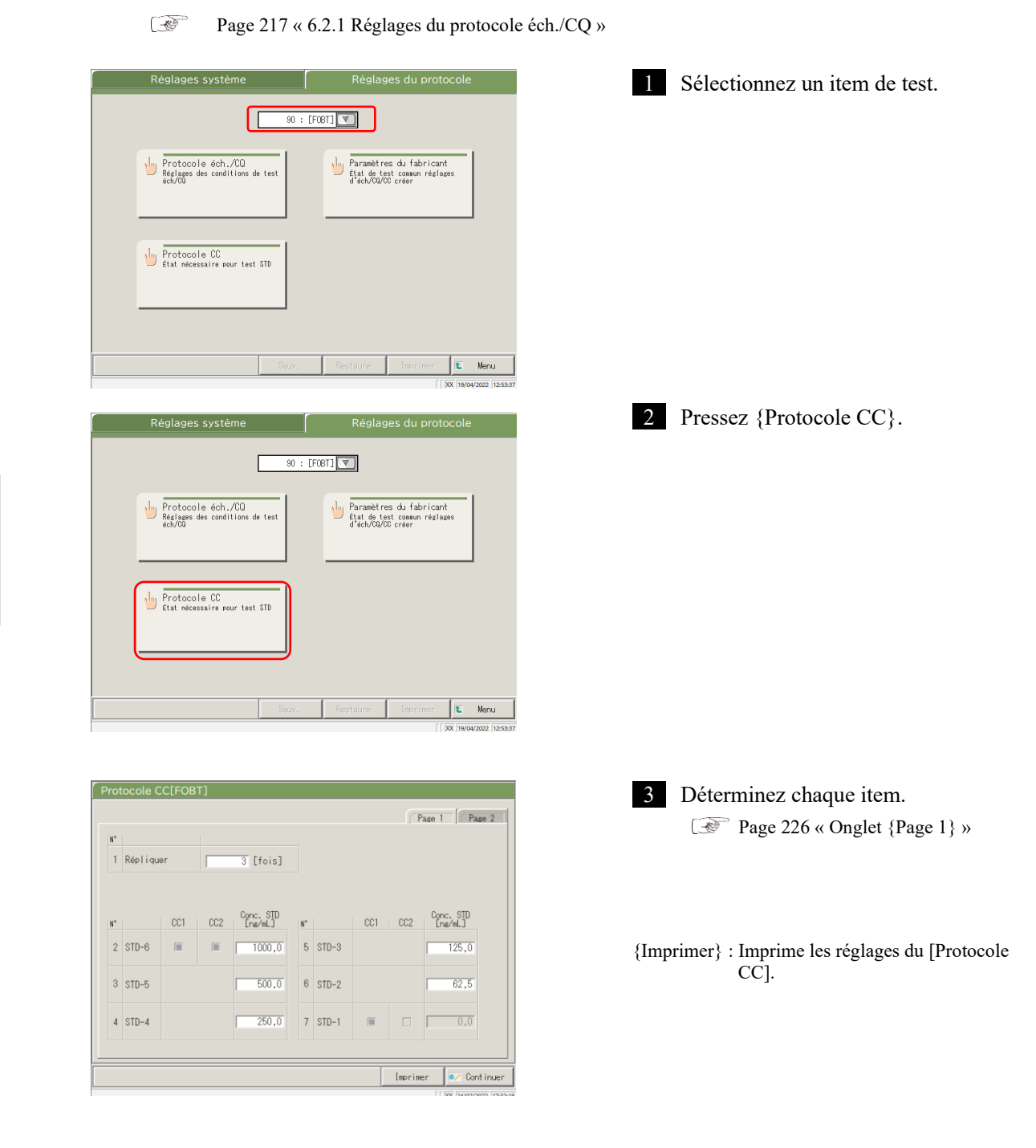

Page 1 Page 2 N° 1 Répliquer 3 [fois] Conc. STD [ng/mL] CC1 CC2 Conc. STD CC1 CC2 [ng/mL] CC1 N° N° 1000,0 5 STD-3 125,0 2 STD-6 62,5 3 STD-5 500,0 6 STD-2 4 STD-4 250,0 7 STD-1 Π Imprimer 🛛 🔍 Continuer

| N° |                       |        |              |      |        |                |      |
|----|-----------------------|--------|--------------|------|--------|----------------|------|
| 8  | Jugement<br>Opérateur | de     | <b>6</b> OUI | CNON |        |                |      |
| N° |                       |        |              |      |        |                |      |
| 9  | Spéc STD              | DA Mir | n STD-6      | 200  | 0 12   | DA Min STD-1   | -50  |
| 10 |                       | DA Ma  | « STD-6      | 400  | 0 13   | DA Max STD-1   | 50   |
| 11 |                       | STD-6  | '3 backfit   | ± [  | 5 % 14 | STD-2 backfit± | 10 % |
|    |                       |        |              |      |        |                |      |

| N  |                       |              |        |      |                     |
|----|-----------------------|--------------|--------|------|---------------------|
| 8  | Jugement<br>Opérateur | de 🤊 OUI     | C NON  |      |                     |
|    |                       |              |        |      |                     |
| N° |                       |              |        |      |                     |
| 9  | Spéc STD              | DA Min STD-6 | 2000   | 12   | DA Min STD-1 -50    |
| 10 |                       | DA Ma× STD-6 | 4000   | 13   | DA Max STD-1 50     |
| 11 |                       | STD-6^3 back | fit± 5 | % 14 | STD-2 backfit± 10 % |

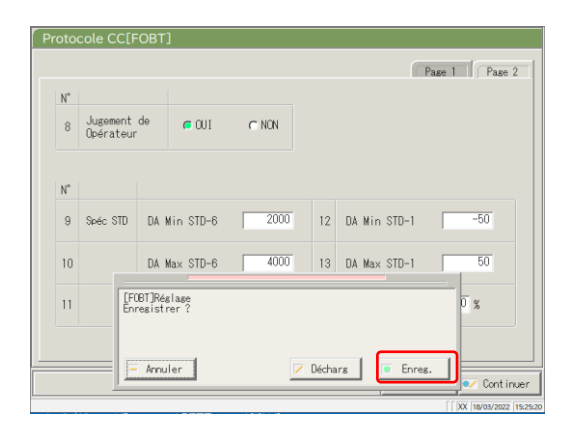

4 Pressez l'onglet {Page 2}.

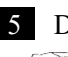

5 Déterminez chaque item. Page 226 « Onglet {Page 2} »

{Imprimer} : Imprime les réglages du [Protocole CC].

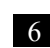

6 Pressez {Continuer}.

6 Réglages

## 7 Pressez {Enreg.}.

- {Annuler} : Ferme la boîte de dialogue.
- {Décharg} : Interrompt et revient à l'écran [Réglages système].
- {Enreg.} : Enregistre les réglages définis.

## Onglet {Page 1}

|   | Réglage   | Valeur          | Signification                                        |
|---|-----------|-----------------|------------------------------------------------------|
| 1 | Répliquer | 1 à 10          | Permet de choisir le nombre de tests STD des         |
|   |           |                 | échantillons.                                        |
| 2 | STD-6     | 0 à 99999,9     | Permet de définir la valeur de concentration qui est |
| 3 | STD-5     |                 | décrite dans le manuel d'utilisation du calibrateur. |
| 4 | STD-4     |                 |                                                      |
| 5 | STD-3     |                 |                                                      |
| 6 | STD-2     |                 |                                                      |
| 7 | STD-1     | (Aucune saisie) |                                                      |

# Onglet {Page 2}

|          |     | Réglage          | Valeur  | Signification                                         |
|----------|-----|------------------|---------|-------------------------------------------------------|
|          | 8   | Jugement de      |         | Permet de choisir si l'opérateur doit donner son      |
|          |     | Opérateur        |         | jugement après la création du CC.                     |
|          |     |                  | OUI     | Le système se met en veille après la création de CC   |
|          |     |                  |         | afin d'attendre que l'opérateur donne son jugement.   |
|          |     |                  | NON     | L'opérateur n'a pas à donner son jugement.            |
|          |     |                  |         | Lorsque les données mesurées sont normales, la        |
|          |     |                  |         | mesure se poursuit. Lorsque les données mesurées sont |
|          |     |                  |         | anormales, l'opérateur doit donner son jugement. Le   |
|          |     |                  |         | système se met en veille.                             |
|          | Spe | éc. STD          |         | Permet de définir la valeur standard de chaque point  |
| (        |     |                  |         | STD.                                                  |
| 6        |     |                  |         | Le jugement STD est basé sur les valeurs spécifiées.  |
| Réglages | 9   | DA Min STD-6     | -9999 à | Vérifie par rapport à la valeur DA1.                  |
|          |     |                  | 99999   |                                                       |
|          | 10  | DA Max STD-6     | -9999 à | Définit la valeur min. < valeur max.                  |
|          |     |                  | 99999   |                                                       |
|          | 11  | STD-6^3 backfit± | 0 à 100 | Vérifie l'écart par rapport à la valeur d'origine.    |
|          |     | □ %              |         |                                                       |
|          | 12  | DA Min STD-1     | -9999 à | Vérifie par rapport à la valeur DA1.                  |
|          |     |                  | 99999   |                                                       |
|          | 13  | DA Max STD-1     | -9999 à | Définit la valeur min. < valeur max.                  |
|          |     |                  | 99999   |                                                       |
|          | 14  | STD-2 backfit±   | 0 à 100 | Vérifie l'écart par rapport à la valeur d'origine.    |
|          |     | □ %              |         | <b>-</b>                                              |

Note Pour le contrôle des données mesurées STD et CQ, voir page 235 « 1.1 Vérification des données mesurées de l'échantillon STD/CQ ».

# Chapitre 7 Gestion des erreurs

- 7.1 Lecture de l'écran [FUNCTION ERROR]
- 7.2 Boutons de gestion des erreurs
- 7.3 Supprimer des erreurs

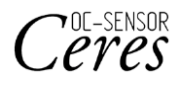

# Chapitre 7 Gestion des erreurs

Lorsqu'une erreur se produit, l'écran [FUNCTION ERROR] s'ouvre. Si plusieurs erreurs se produisent, elles sont affichées sur plusieurs pages. Pressez {Err. suivante} pour les afficher.

# 7.1 Lecture de l'écran [FUNCTION ERROR]

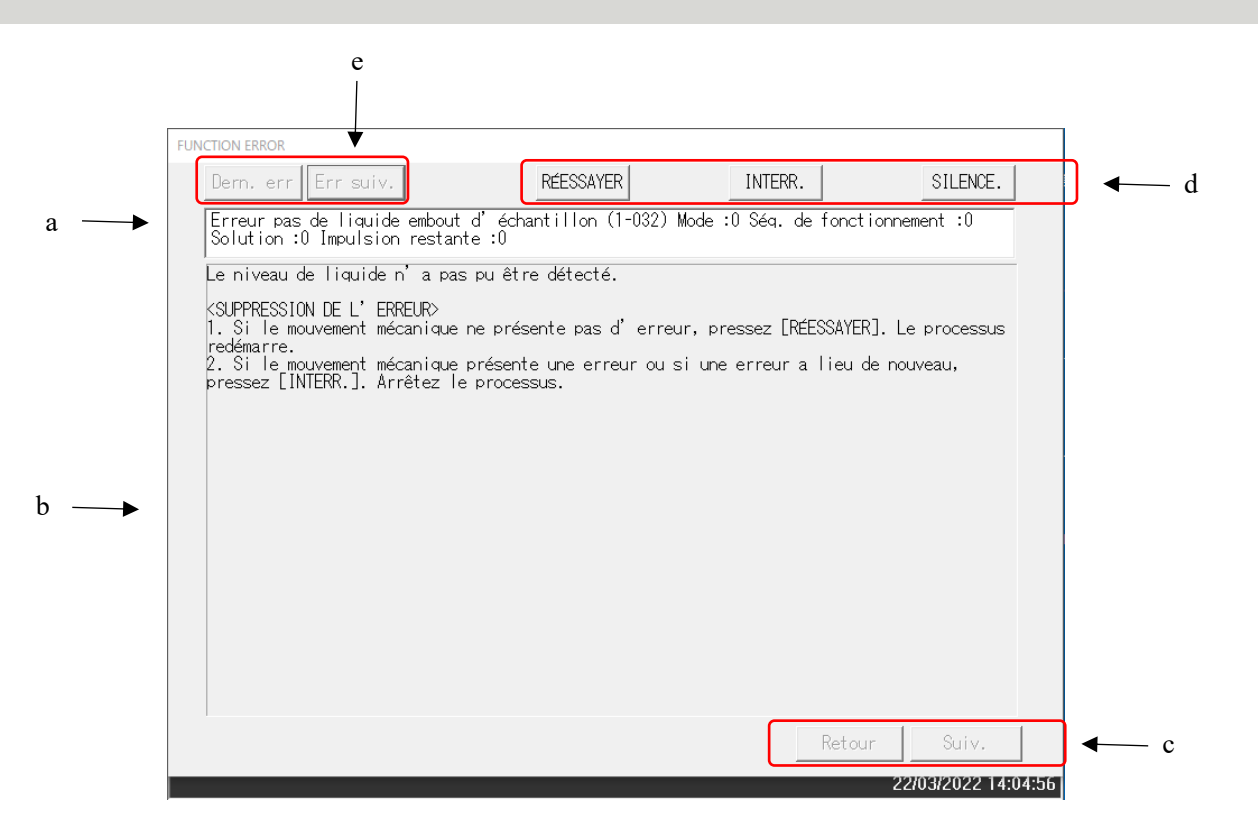

7 Gestion des

erreurs

### Écran [FUNCTION ERROR]

| а | Erreur                           | N° de l'erreur et nom de l'erreur.                                                                                                    |
|---|----------------------------------|----------------------------------------------------------------------------------------------------|
| b | Cause et méthode de suppression  | Explique les erreurs et indique la méthode de suppression.                                                                                 |
| с | Bouton pour changer de page      | Lorsque la méthode de gestion d'une erreur est expliquée sur<br>plusieurs pages, utilisez ces boutons pour passer d'une page à<br>l'autre. |
|   | {Retour}                         | Affiche la page précédente.                                                                                                    |
|   | {Suiv.}                          | Affiche la page suivante.                                                                                                    |
| d | Boutons de gestion               | Supprime une erreur                                                                                                    |
|   |                                  | Page 229 « 7.2 Boutons de gestion des erreurs »                                                                                            |
| e | Boutons de sélection des erreurs | Lorsque plusieurs erreurs se sont produites, permet de passer                                                                              |
|   |                                  | d'une erreur à l'autre.                                                                                                    |
|   | {Dern. err.}                     | Affiche l'erreur précédente.                                                                                                    |
|   | {Err. suiv.}                     | Affiche l'erreur suivante.                                                                                                    |

# 7.2 Boutons de gestion des erreurs

En haut de l'écran [FUNCTION ERROR], il y a des boutons pour gérer les erreurs. Après avoir presser le bouton de suppression de l'erreur, les opérations possibles sont les suivantes :

| Nom du bouton | Fonction                                                                     |
|---------------|------------------------------------------------------------------------------|
| {RÉESSAYER}   | Réessaie le traitement de l'échantillon pour lequel l'erreur s'est produite. |
| {INTERR.}     | Met fin au test.                                                             |
|               | Si vous pressez ce bouton alors qu'un test est en cours, le traitement de    |
|               | l'échantillon en cours se termine.                                           |
| {CONTINUER}   | Reprend le fonctionnement du mécanisme qui a été interrompu par              |
|               | l'erreur.                                                                    |
| {FERMER}      | Ferme l'écran.                                                               |
| {SILENCE.}    | Désactive le son de l'alarme.                                                |
| {ÉTEINDRE}    | Éteint le système.                                                           |
|               | L'extinction du système peut prendre quelques minutes.                       |

(Note) Les noms des boutons d'annulation changent en fonction de l'erreur.

7 Gestion des erreurs

# 7.3 Supprimer des erreurs

Lorsqu'une erreur se produit, suivez la procédure suivante pour la supprimer :

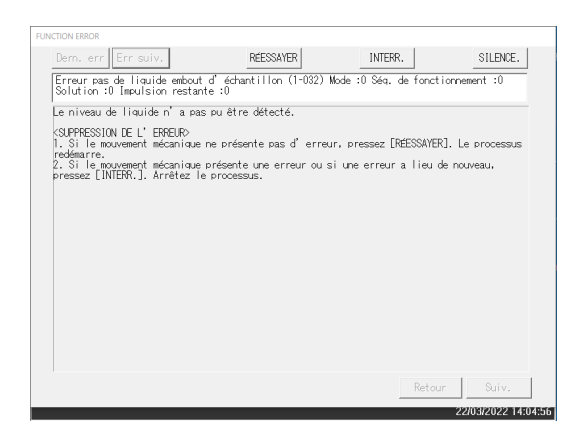

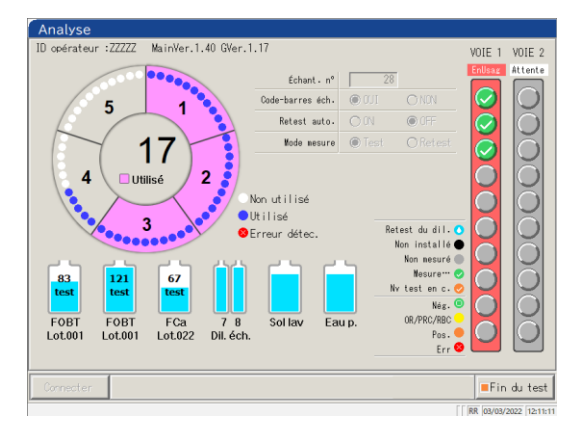

- 1 Vérifiez l'erreur.
  - ① Vérifiez la section décrivant l'erreur, et les détails de l'erreur.
  - 2 Pressez l'un des boutons de gestion des

erreurs.

- Page 229 « 7.2 Boutons de gestion des erreurs »
- 2 Si vous sélectionnez un bouton autre que {INTERR.}, l'erreur est supprimée et l'opération se poursuit.

7 Gestion des erreurs

| Runction EBROR                                                                                                    | 2 (suite)                                                                                                    |
|----------------------------------------------------------------------------------------------------|----------------------------------------------------------------------------------------------------|
| Dern. err Err suiv. INTER. SILENCE.                                                                                                    | <si sélectionnez="" vous="" {interr.}=""></si>                                                                                       |
| Take: Formande<br>L'sse 2 de l'embout d'échantillon n'a pas pu être déplacé vers l'origine sur la table<br>de reaction.<br>Wraisser de nouveau l'échantillon en cours d'analyse.<br>CSIPPESSION ELL'EMEEUR<br>Presser LINTER.J. Le test se termine.                                                                                                    | ① Pressez {INTERR.}.                                                                                                    |
| UNCTION ERFOR<br>Dern, err Err suiv. REESSAVER INTER. SILENCE.<br>Erreur aas de liquide enbout d'échantillon (1-032) Mode :0 Séa. de fonctionnement :0<br>Solution :0 Innolation restante :0                                                                                                    | <ul> <li>② Pressez {Interr.}.</li> <li>* Interrompt de manière forcées les</li> </ul>                                                |
| Carreado de Induite i a las polerie derecte.<br>(SIPPRESSIOL EL 'EBPECE)<br>1. Si le mouvement mécanique ne présente pas d'erreur, pressez [Réessayer]. Le processus<br>redémarre.<br>2. Si le mouvement mécanique présente une erreur ou si une erreur a lieu de nouveau,<br>pressez [Interrompre]. Arrêtez le processus.                                                    | processus de la table de reaction et revient<br>à l'écran [Test].<br>Les résultats des tests sur les échantillons<br>sont supprimés. |
| [Informance]<br>Le procesus de la table do réaction prendre fin, et le seru sera automatiquement affiché.<br>Dans co cas, les réaultats de l'étable information de secure serant annués.<br>(Feneral)<br>fone fois le processous de la table do réaction terminde, le serus sera affiché.<br>Dans co cas, la sortie concerner le réalitat d'un activat film ester innankaent. | {Interr.} : Interrompt de manière forcée le processus et revient à l'écran [Test].                                                   |
| Interr.     Anuler     Fermer                                                                                                    | {Annuler} : Interrompt l'interruption forcée et revient à l'écran [FUNCTION ERROR].                                                  |
| Retour Sulv.                                                                                                    | {Fermer} : Revient à l'écran [Test] une fois le<br>processus de la table de réaction terminé.                                        |

Note Pour les types d'erreurs suivants, presser {Interr.}

interrompt le processus de manière forcée sans ouvrir la boîte de dialogue pour l'exécution de l'interruption forcée :

- Les erreurs qui se produisent pendant les fonctions de maintenance ou Prép. (et non pendant les tests)
- Les erreurs qui se produisent sur la table de réaction (les erreurs qui ne peuvent pas être fermées)

7 Gestion des erreurs MEMO

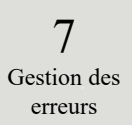
# Annexe

- 1 Processus de calcul
- 2 Exemple d'impression
- 3 Liste des erreurs
- 4 Enregistrer sur un support externe
- 5 Réglages de la clé USB de gestion

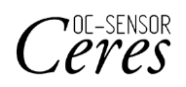

## 1 Processus de calcul

Les processus de calcul suivantes sont menés pendant une analyse.

- 1.1 Vérification des données mesurées de l'échantillon STD/CQ
- 1.2 Calcul de la valeur DA
- 1.3 Calcul et évaluation qualitative (concentration) des données mesurées
- 1.4 Contrôle prozone
- 1.5 Vérification du réactif vide
- 1.6 Calcul cellule vide

### 1.1 Vérification des données mesurées de l'échantillon STD/CQ

Vérifiez si les données de mesure des échantillons STD ou des échantillons CQ sont des valeurs correctes.

| 1. | Vérification des données mesurées de l'échantillon STD                                                                                                    |                                             |  |
|----|----------------------------------------------------------------------------------------------------|---------------------------------------------|--|
|    | <ol> <li>Observez les grandes et petites valeurs de DA1 à chaque point<br/>pour vérifier que la courbe du CC est ascendante.</li> <li>Vérifiez que les valeurs DA1 des points adjacents ne sont pas les<br/>mêmes. Si les valeurs sont les mêmes, l'état devient « anormal ».</li> <li>Sur la base de la norme STD définie sur l'écran [Protocole CC],<br/>vérifiez l'écart (%) entre la valeur théorique et la valeur back fit.</li> </ol> |                                             |  |
|    | <ul> <li>STD-1 «Anormal » si DA n'est pas com<br/>l'intervalle min/max.</li> <li>STD-2 Si le résultat s'écarte de la valeur d<br/>devient « Anormal ».</li> <li>STD-5 «Anormal » si DA n'est pas con<br/>l'intervalle min/max.</li> </ul>                                                                                                    | ıpris dans<br>léfinie, l'état<br>npris dans |  |
| 2. | . Vérification des données mesurées de l'échantillon CQ                                                                                                    |                                             |  |

Les données sont vérifiées en fonction de la valeur limite définie dans l'onglet {Réglage} de l'écran [Processus CQ]. L'état devient anormal dans les conditions suivantes :

- · Lorsque les réglages CQ sont inférieurs à la valeur min.
- Lorsque les réglages CQ sont supérieurs ou égaux à la valeur max.

### 1.2 Calcul de la valeur DA

La valeur DA est le résultat final de la mesure. Données mesurées (valeur de concentration : X) sont calculées à partir des valeurs DA et des courbes de calibration. Lorsqu'un réactif est distribué à une cellule dans laquelle un échantillon a été distribué, une agglutination de latex se produit et l'absorbance (ABS) change. Le temps du cycle montre des changements d'absorbance.

Le temps du cycle est contrôlé dès qu'un échantillon est distribué dans une cellule (voir figure 5).

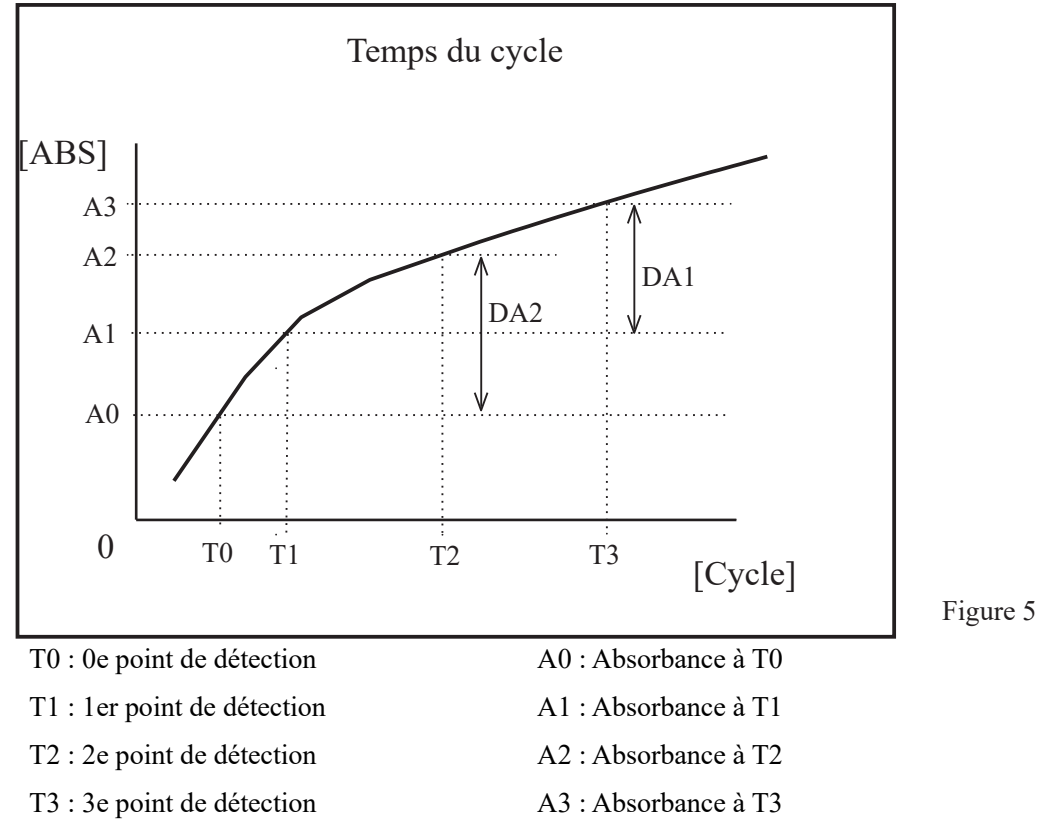

A0, A1, A2 et A3 sont les valeurs moyennes de l'absorbance du cycle précédent et du cycle actuel. (P. ex.) T0 = 3, T1 = 4, T2 = 5, T3 = 12 [cycle]

A0 = (absorbance du 3e cycle + absorbance du 2e cycle)/2

A1 = (absorbance du 4e cycle + absorbance du 3e cycle)/2

A2 = (absorbance du 5e cycle + absorbance du 4e cycle)/2

A3 = (absorbance du 12e cycle + absorbance du 11e cycle)/2

Cependant, si le premier ou le deuxième cycle est défini, il s'agira de l'absorbance de ce cycle.

Les valeurs DA correspondent à la quantité de changement pour A0, A1, A2 et A3.

DA1 : A3 - A1 DA2 : A2 - A0

### 1.3 Calcul et évaluation qualitative (concentration) des données mesurées

Les données mesurées (concentrations) sont calculées à partir des valeurs DA et des courbes de calibration. L'évaluation qualitative est effectuée en comparant les données mesurées corrigées et les valeurs seuils.

1. Calculer les données mesurées (concentrations) à partir des valeurs DA et des courbes de calibration.

Page 236 « 1.2 Calcul de la valeur DA »

2. Contrôler l'intervalle à partir de la valeur mesurée minimale/maximale\*

| OR            | : Affiché lorsque les données mesurées ont dépassé la valeur de mesure |
|---------------|------------------------------------------------------------------------|
|               | maximale.                                                              |
| Concentration | : Affiché lorsque les données mesurées sont égales ou inférieures à la |
|               | valeur de mesure maximale.                                             |
| UR            | : Affiché lorsque les données mesurées sont inférieures à la valeur de |
|               | mesure minimale.                                                       |

Page 217 « 6.2.1 Réglages du protocole éch./CQ »

\* Les données mesurées sont la valeur avant correction, comme la correction par le facteur A/B ou par l'application d'un taux de dilution.

### 1.4 Contrôle prozone

Le contrôle prozone s'effectue selon deux méthodes : RBC et PRC.

Méthode RBC : Compare l'absorbance des points RBC dans STD-6 (point de concentration maximale) et l'échantillon.

Méthode PRC : Compare les valeurs DA2 dans STD-6 (point de concentration maximale) et l'échantillon.

#### Méthode RBC :

Lorsqu'on compare l'absorbance de l'échantillon ponctuel RBC (a) et l'absorbance de STD-6 (b), si le rapport suivant est vrai, l'échantillon est considéré comme un « échantillon prozone ».

(b) x coefficient de la méthode RBC < (a)

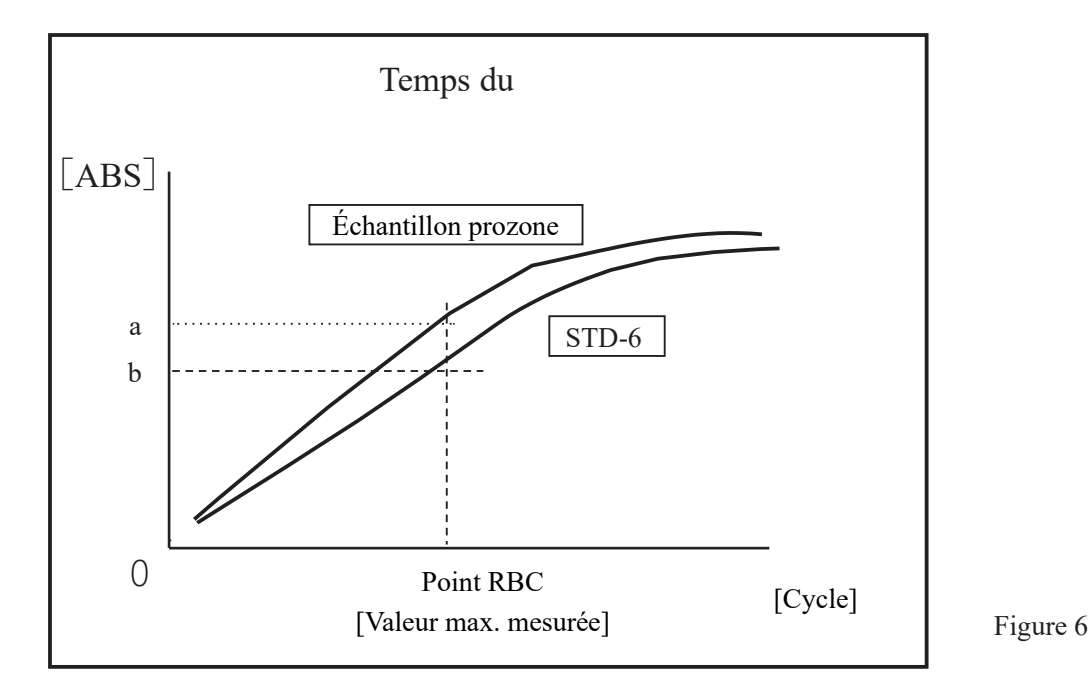

Note

Le coefficient de la méthode RBC est défini dans « 9 Coefficient RBC » à la {Page 2} de l'écran [Réglage du protocole] - [Réglages du protocole éch./CQ].

Note

L'absorbance de l'échantillon (a) et l'absorbance de STD-6 (b) sont les valeurs moyennes du point RBC et du point précédent, respectivement.

- (P. ex.) Lorsque le point RBC est 5
  - (a) et (b) sont
  - (Absorbance du  $5^{e}$  cycle + absorbance du 4e cycle)/2.

### Méthode PRC

Lorsqu'on compare les valeurs DA2 de l'échantillon et STD-6 (b), si le rapport suivant est vrai, les échantillons sont considérés comme « échantillons prozone ».

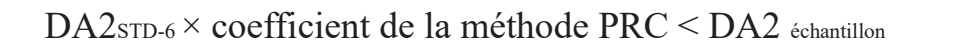

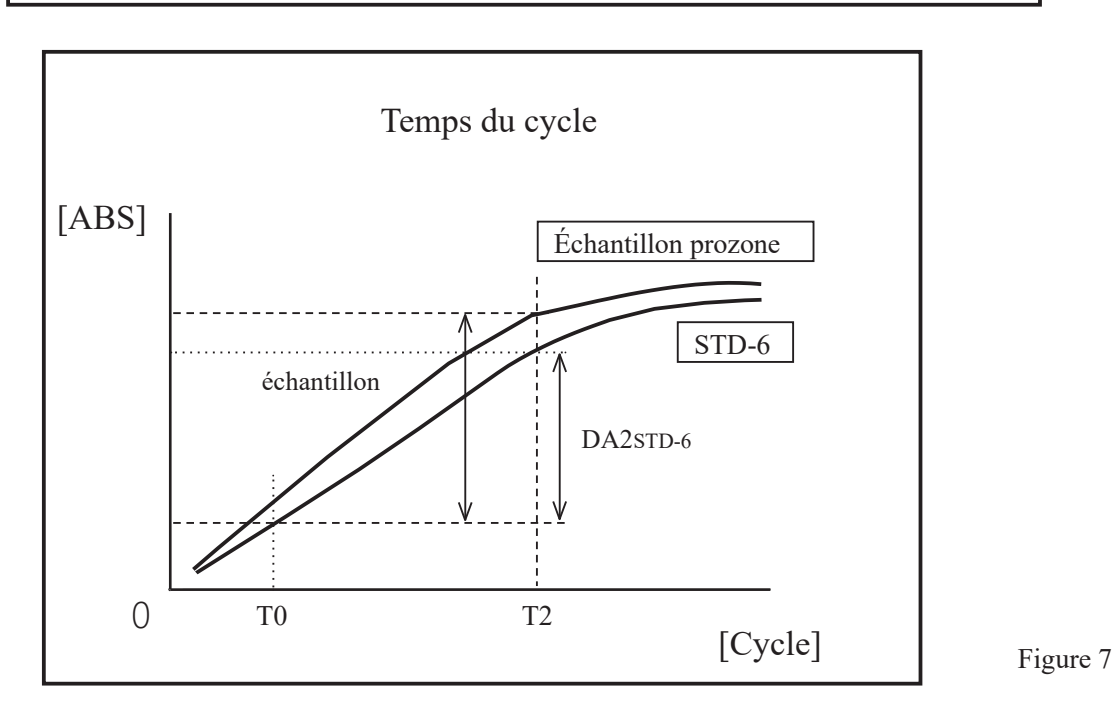

DA2 échantillon : Valeur DA2 de l'échantillon prozone

DA2sTD-6 : Valeur DA2 de STD-6

### 1.5 Vérification du réactif vide

#### •vérification A1

La distribution normale du réactif est vérifiée par l'absorbance du cycle T1.

L'absorbance est obtenue à partir de la valeur moyenne de la valeur ADC du cycle T1 et de la valeur ADC du cycle T1-1. La valeur est comparée à la valeur maximale et à la valeur minimale de vérification A1. Le message d'erreur « err. réactif vide » s'affiche si la situation est telle que suit :

Absorbance moyenne < valeur min de vérification A1 ou Absorbance moyenne > Valeur max de vérification A1

(Note) Absorbance =  $\log_{10}$  (ADC espace/ADC valeur moyene) × 10 000 – valeur cellule vide

(Note) Les valeurs max. et min. de vérification A1 sont définies par le fabricant. Les utilisateurs ne peuvent pas changer ces réglages.

### •vérification DA1

La distribution normale du réactif est vérifiée par l'absorbance du cycle T1 et la valeur DA1.

L'absorbance est obtenue à partir de la valeur moyenne de la valeur ADC du cycle T1 et de la valeur ADC du cycle T1-1. La valeur est comparée à la valeur maximale de vérification A1 et à la valeur minimale de vérification DA1.

Le message d'erreur « err. réactif vide » s'affiche si la situation est telle que suit :

Absorbance moyenne ≥ valeur max de vérification A1 ou valeur DA1 ≤ Valeur min de vérification DA1

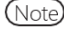

Absorbance =  $log_{10}$  (ADC <sub>espace</sub>/ADC <sub>valeur moyene</sub>) × 10 000 - valeur cellule vide

Note Les valeurs max. et min. de vérification A1 sont définies par le fabricant. Les utilisateurs ne peuvent pas changer ces réglages.

Si une erreur se produit en raison d'une erreur de blanc de réactif, vérifiez l'état de l'échantillon et du flacon de réactif et recommencez les analyses. Si le problème se reproduit, veuillez contacter le fabricant ou un représentant légal. Si une erreur se produit pendant le contrôle DA1, il peut être nécessaire d'examiner la cellule, veuillez donc sauvegarder la cellule où l'erreur de blanc de réactif s'est produite.

### 1.6 Calcul cellule vide

Une fois l'analyse lancée, la détection est effectuée pour toutes les cellules (55 cellules) pour chaque cycle.

La valeur cellule vide est calculée à partir de la formule suivante en utilisant la valeur ADC (ADC <sub>espace</sub>, ADC <sub>cellule vide</sub>) qui a été mesurée alors qu'aucun échantillon n'a été distribué dans la cellule.

Valeur cellule vide =  $\log_{10}$  (ADC espace/ADC cellule vide) x 10 000

ADC espace : Valeur ADC de l'espace entre les cellules (en l'absence de cellule)

ADC cellule vide : Valeur ADC lors de la mesure d'une cellule vide

# 2 Exemples d'impression

Cet section décrit divers exemples d'impression.

- 2.1 Impression d'échantillon positif
- 2.2 Impression du résultat final lors d'un retest
- 2.3 Impression lors de la mesure d'un échantillon STD et d'un échantillon CQ
- 2.4 Messages d'erreur d'impression

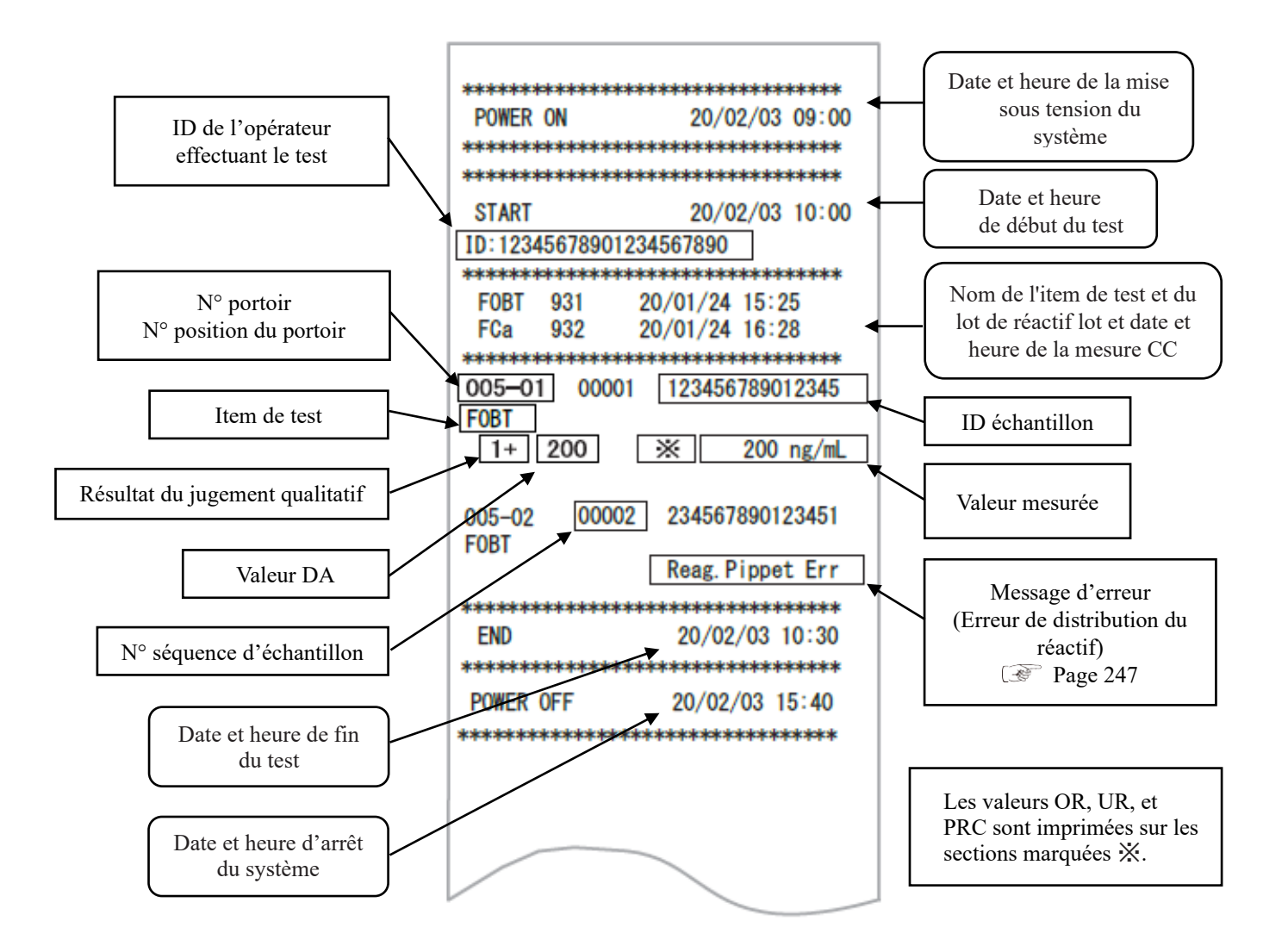

### 2.1 Impression d'échantillon positif

<Lorsque le nombre de réplications est 1>

Les « Informations sur l'échantillon » et le « résultat du test » positif sont imprimés en gras.

| 005-01 | 00001 | 123456789012345 |
|--------|-------|-----------------|
| -      | 50    | 50 ng/mL        |
| 005-02 | 00002 | 234567890123451 |
| 1+     | 200   | 200 ng/mL       |
|        |       |                 |
|        |       |                 |

<Lorsque le nombre de réplications est supérieur à 1 et que la valeur moyenne est un échantillon positif> Seule la ligne contenant la valeur moyenne est imprimée en gras.

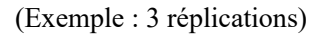

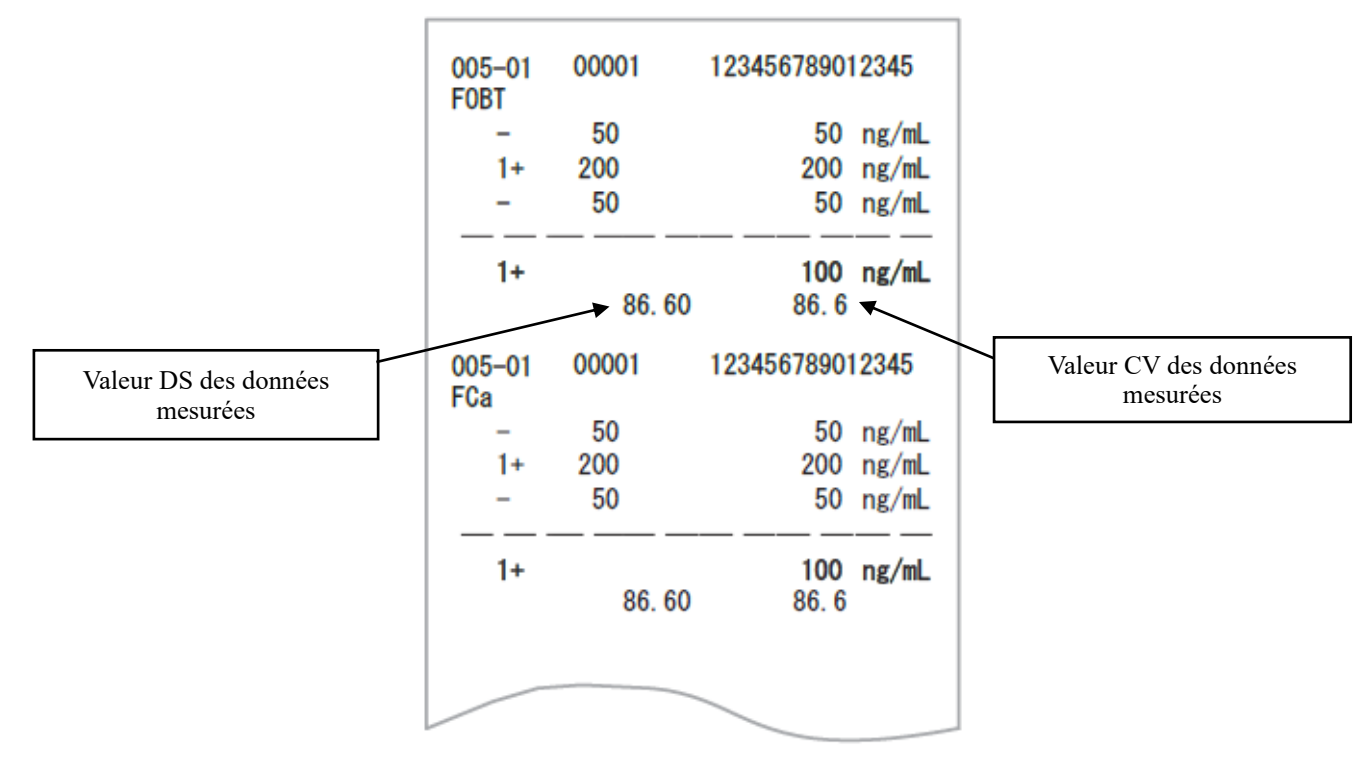

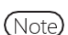

Le calcul de la moyenne dépend des réglages des chiffres (nombre entier ou dixième).

La valeur imprimée est arrondie au chiffre défini.

9. Format des valeurs dans « 6.1.8 Réglages du format de sortie (format basique) » à la page 200.

## 2.2 Impression du résultat final lors d'un retest

Le facteur de dilution est imprimé après le nom de l'item. Les autres sections sont les mêmes que celles du premier test.

094-03 00001 123456789012345 FOBT (A100) 200 200 ng/mL 1+ (A) FCa 50 50 ng/mL 040-04 00002 123456789012345 FOBT (A200) 40 40 ng/mL \_ FCa (A100) 34 34 ng/mL

<Lorsque le nombre de réplications est 1>

| <br>Facteur de dilution                         |
|-------------------------------------------------|
| A : Tester à nouveau sans dilution              |
| A10 : Diluer par un facteur de 10 et retester   |
| A20 : Diluer par un facteur de 20 et retester   |
| A100 : Diluer par un facteur de 100 et retester |
| A200 : Diluer par un facteur de 200 et retester |
| A400 : Diluer par un facteur de 400 et retester |

<Lorsque le nombre de réplications est supérieur à 1>

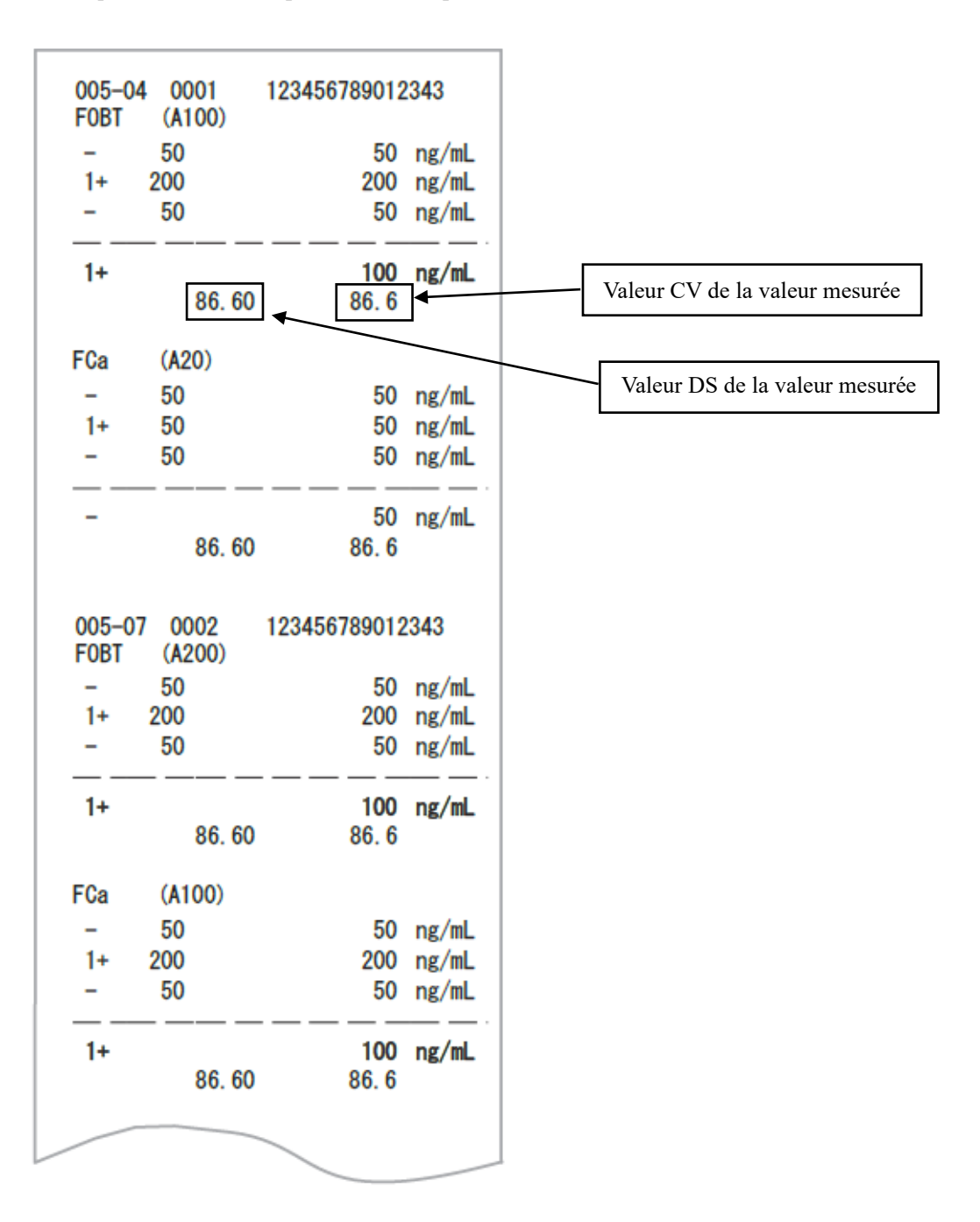

Annexe

NN1-1741FR Rev.1

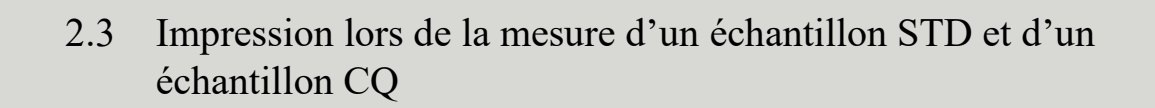

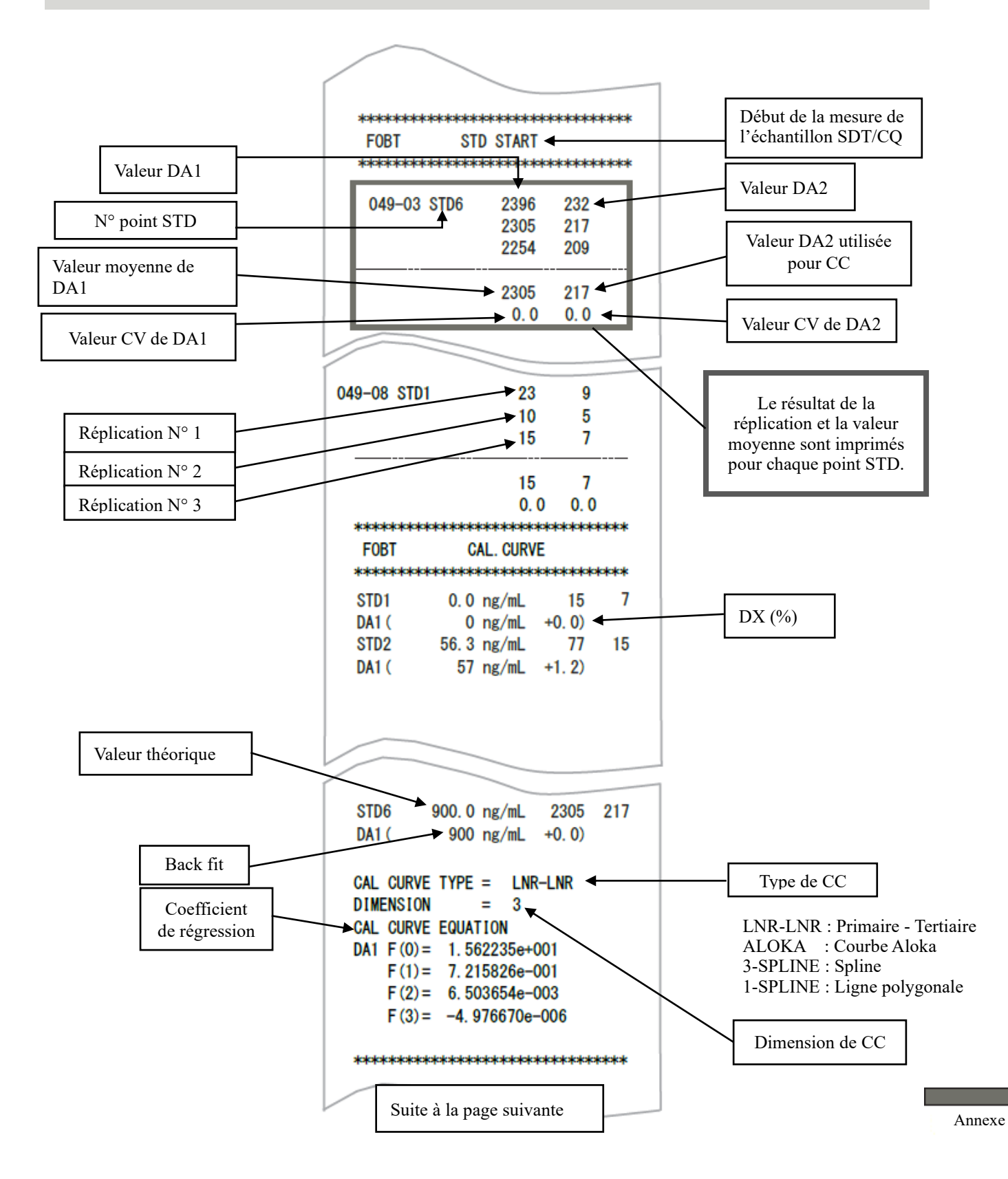

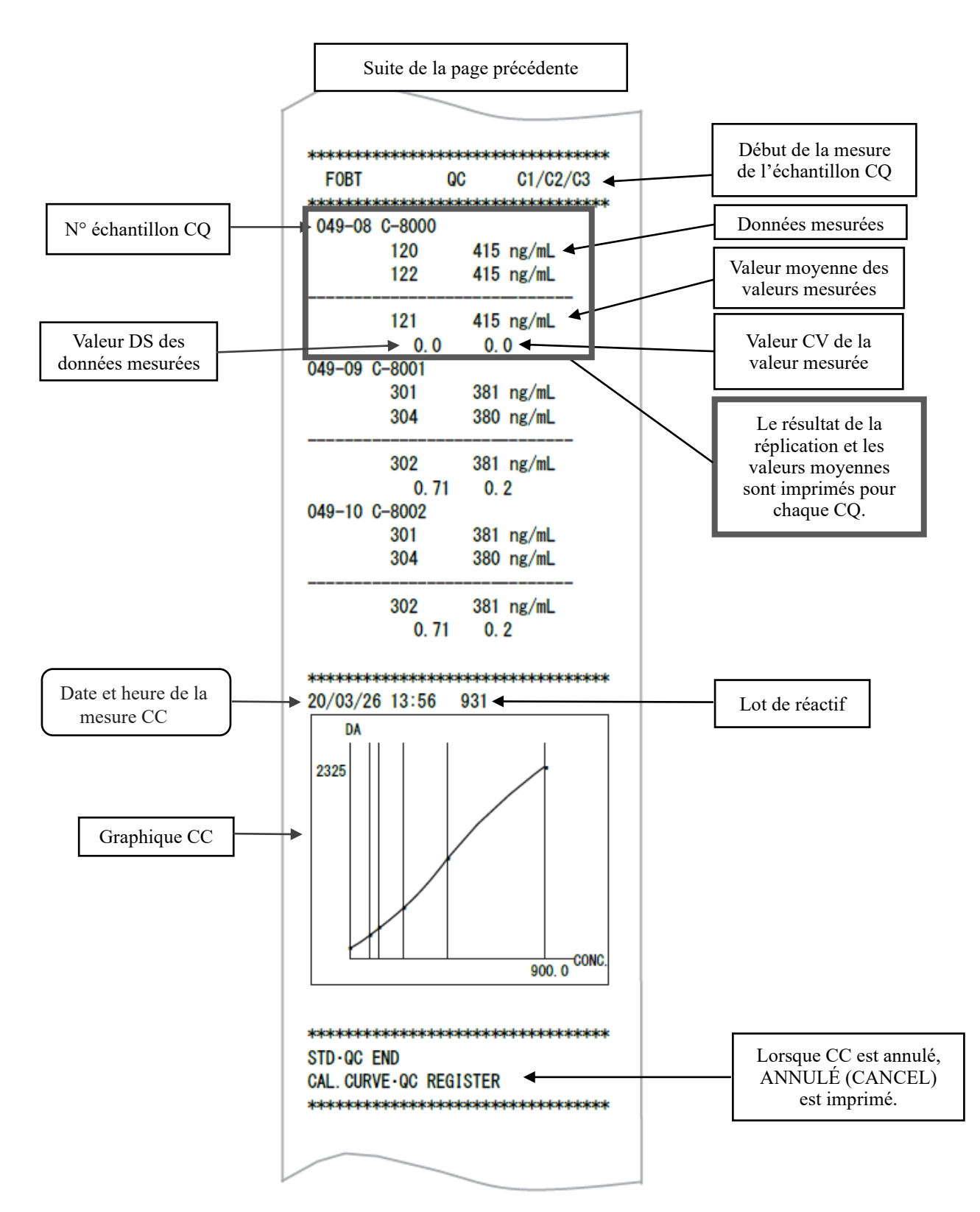

## 2.4 Messages d'erreur d'impression

La signification des messages d'erreur est la suivante :

\*\* POWER ON 20/03/26 09:40 \*\*\*\* 20/03/26 10:56 START ID: 12345678901234567890 \*\*\* F0BT 931 20/03/25 15:19 FCa 932 20/03/25 16:25 \*\*\* 005-01 00001 123456789012343 FOBT 1+ 200 200 ng/mL 005-02 00002 FOBT Reag. Pippet Err 7788 Message d'erreur END 20/03/26 11:52 \*\*\*\*\*

| Messages d'erreur imprimé | Signification                 |
|---------------------------|-------------------------------|
| Cell Blank Error          | Erreur cellule vide           |
| No Sample                 | Pas d'échantillon             |
| Sample Fusoku             | Échantillon insuffisant       |
| No Reagent1               | Absence de réactif R1         |
| No Reagent2               | Absence de réactif R2         |
| Mixing Error              | Erreur de mélange             |
| Reag.Blank Error          | Erreur réactif vide           |
| Cal.Curve1 Error          | Erreur STD (DA1)              |
| Cal.Curve2 Error          | Erreur STD (DA2)              |
| Samp.Pippete Err          | Échantillon non distribué     |
| R1. Pippete Err           | Réactif R1 non distribué      |
| R2. Pippete Err           | Réactif R2 non distribué      |
| Sample Blank Err          | Erreur quantité d'échantillon |
| Control Error             | Erreur de contrôle            |

## 3 Liste des erreurs

Cet section décrit les messages d'erreur qui s'affichent à l'écran, ainsi que les messages d'erreur imprimés par l'imprimante.

### 3.1 Erreur N° 0-1001 à 0-3005 (principales)

| N° erreur | Message à l'écran (ligne du dessus)                                                                                       |                                                                                                    |  |
|-----------|----------------------------------------------------------------------------------------------------|----------------------------------------------------------------------------------------------------|--|
| ERR#0-    | Message imprimé (ligne du dessous)                                                                                        | Description de l'erreur et procédure de suppression                                                                                                    |  |
| ERR#      | 0-1001 -                                                                                                    |                                                                                                    |  |
| 1001      | Erreur de communication G<br>G communication error                                                                        | (Non affiché à l'écran)<br>PRESSEZ LE BOUTON SUIVANT POUR RÉSOUDRE<br>L'ERREUR.<br>[ÉTEINDRE] éteint le système.                                                                                                    |  |
| 1003      | Commande inattendue reçue<br>Unexpected command received                                                                  | (Non affiché à l'écran)<br>L'opération se poursuit automatiquement.                                                                                                    |  |
| 1004      | ERREUR DONNÉES TELEGRAM<br>TELEGRAM DATA ERROR                                                                            | (Non affiché à l'écran)<br>L'opération se poursuit automatiquement.                                                                                                    |  |
| 1005      | Pas de réponse de la commande GLIFE<br>No reply from GLIFE command                                                        | (Non affiché à l'écran)<br>Pressez [ÉTEINDRE] pour couper l'alimentation.<br>Termine le test de l'échantillon en cours.                                                                                                    |  |
| 1006      | Pas de réponse de la commande G<br>No reply from G command                                                                | (Non affiché à l'écran)<br>Pressez [ÉTEINDRE] pour couper l'alimentation.<br>Termine le test de l'échantillon en cours.                                                                                                    |  |
| 1007      | Échec de l'interruption<br>Abort failed                                                                                   | <ul> <li>(Non affiché à l'écran)</li> <li>PRESSEZ LE BOUTON SUIVANT POUR RÉSOUDRE<br/>L'ERREUR.</li> <li>[ÉTEINDRE] éteint le système.</li> <li>[FERMER] Ferme le message d'erreur</li> </ul>                                                                                                    |  |
| 1008      | Multiples données d'absorbance reçues<br>durant le même cycle.<br>Multiple absorbance data received in the<br>same cycle. | <ul> <li>INF1 : Compteur prêt.</li> <li>* Aucun effet sur les données de mesure.</li> <li>Toutefois, si cela se produit de manière répétée, contactez le vendeur.</li> <li><suppression de="" l'erreur=""></suppression></li> <li>PRESSEZ LE BOUTON SUIVANT POUR RÉSOUDRE L'ERREUR.</li> <li>[FERMER] Ferme le message d'erreur</li> </ul> |  |

| N° erreur     | Message à l'écran (ligne du dessus)      |                                                                                                    |  |  |
|---------------|------------------------------------------|----------------------------------------------------------------------------------------------------|--|--|
| ERR#0-        | Message imprimé (ligne du dessous)       | Description de l'erreur et procédure de suppression                                                                                                    |  |  |
| ERR# 0-1100 - |                                          |                                                                                                    |  |  |
|               | Erreur d'expiration ACK en ligne         | <ul><li>(Non affiché à l'écran)</li><li>Une erreur s'est produite dans la communication avec un ordinateur externe.</li><li>L'opération se poursuit automatiquement.</li></ul> |  |  |
| 1101          | Online ACK Timeout                       |                                                                                                    |  |  |
|               | Erreur de décompte NAK en ligne          | (Non affiché à l'écran)                                                                                                    |  |  |
| 1102          | Online NAK count                         | Une erreur s'est produite dans la communication avec un<br>ordinateur externe. L'opération se poursuit<br>automatiquement.                                                     |  |  |
|               | Erreur de réception des données en ligne | (Non affiché à l'écran)                                                                                                    |  |  |
| 1103          | Online data reception error              | Une erreur s'est produite dans la communication avec un<br>ordinateur externe. L'opération se poursuit<br>automatiquement.                                                     |  |  |
|               | Erreur de connexion en ligne             | (Non affiché à l'écran)                                                                                                    |  |  |
| 1111          | Online connection error                  | Une erreur s'est produite dans la communication avec un<br>ordinateur externe. L'opération se poursuit<br>automatiquement.                                                     |  |  |
|               | Err. en ligne [NG RECEIVE]               | (Non affiché à l'écran)                                                                                                    |  |  |
| 1112          | Online err [NG RECEIVE]                  | Une erreur s'est produite dans la communication avec un<br>ordinateur externe. L'opération se poursuit<br>automatiquement.                                                     |  |  |
|               | Err. en ligne [ABNORMAL CONC]            | (Non affiché à l'écran)                                                                                                    |  |  |
| 1113          | Online err [ABNORMAL DATA]               | Une erreur s'est produite dans la communication avec un<br>ordinateur externe. L'opération se poursuit<br>automatiquement.                                                     |  |  |
|               | Err. en ligne [HEURE OUT]                | (Non affiché à l'écran)                                                                                                    |  |  |
| 1114          | Online err [TIME OUT]                    | Une erreur s'est produite dans la communication avec un<br>ordinateur externe. L'opération se poursuit<br>automatiquement.                                                     |  |  |
| ERR# 0-1400 - |                                          |                                                                                                    |  |  |
|               | Réactifs de test insuffisants            | Le réactif est épuisé.                                                                                                    |  |  |
|               | Insufficient test reagents               | <pre>SUPPRESSION DE L'ERREUR&gt;</pre>                                                                                                    |  |  |
| 1409          |                                          | <suppression de="" l'erreur=""></suppression>                                                                                                    |  |  |
|               |                                          | PRESSEZ LE BOUTON SUIVANT POUR RESOUDRE<br>L'ERREUR                                                                                                    |  |  |
|               |                                          | [FERMER] : Fermer le message d'erreur                                                                                                    |  |  |
|               | Volume tampon insuffisant                | Le tampon est épuisé.                                                                                                    |  |  |
| 1410          | Insufficient buffer volume               | <pre><suppression de="" l'erreure<="" pre=""></suppression></pre>                                                                                                    |  |  |
| 1410          |                                          | PRESSEZ LE BOUTON SUIVANT POUR RÉSOUDRE<br>L'ERREUR.<br>[FERMER] : Fermer le message d'erreur                                                                                  |  |  |

| N° erreur | Message à l'écran (ligne du dessus)                                                                                                    |                                                                                           |  |
|-----------|----------------------------------------------------------------------------------------------------|-------------------------------------------------------------------------------------------|--|
| ERR#0-    | Message imprimé (ligne du dessous)                                                                                                    | Description de l'erreur et procédure de suppression                                       |  |
|           | Code-barres double échantillon                                                                                                    | (Non affiché à l'écran)                                                                   |  |
| 1416      | Double sample barcode                                                                                                    | Plusieurs échantillons ont le même code-barres. Cet                                       |  |
|           |                                                                                                    | L'opération se poursuit automatiquement.                                                  |  |
|           | Erreur de lecture du code-barres                                                                                                    | (Non affiché à l'écran)                                                                   |  |
| 1417      | d'échantillon                                                                                                    | Impossible de lire un code-barres d'échantillon. Cet                                      |  |
|           | Sample barcode reading error                                                                                                    | L'opération se poursuit automatiquement.                                                  |  |
|           | Erreur de chiffre du code-barres                                                                                                    | (Non affiché à l'écran)                                                                   |  |
| 1418      | d'échantillon                                                                                                    | Le nombre de chiffres du code-barres d'un échantillon                                     |  |
|           | Sample barcode digit error                                                                                                    | L'opération se poursuit automatiquement.                                                  |  |
|           | Erreur de vérification de la cellule                                                                                                    | (Non affiché à l'écran)                                                                   |  |
| 1430      | Cell check error                                                                                                    | Une cellule de mesure a été définie. Pressez [INTERR.] et                                 |  |
|           | Erreur réactif vide                                                                                                    | (Non affiché à l'écran)                                                                   |  |
|           | Reagent blank error                                                                                                    | Le réactif vide est anormal.                                                              |  |
| 1/25      | C C                                                                                                    | L'opération se poursuit automatiquement.                                                  |  |
| 1433      |                                                                                                    | INF3 : 0                                                                                  |  |
|           |                                                                                                    | Erreur lors du vérification DA1 : informations accessoires                                |  |
|           |                                                                                                    | INF3: I                                                                                   |  |
| 1.40.0    | Effeur cellule vide                                                                                                    | (Non affiche à l'ecran)<br>Le statut de cellule vide est anormal. L'opération se poursuit |  |
| 1436      |                                                                                                    | automatiquement. Pour remplacer les cellules, pressez                                     |  |
|           | <b></b>                                                                                                    | [INTERR.].                                                                                |  |
| 1/37      | Erreur des données du résultat de transport                                                                                                    | (Non affiche a l'ecran)<br>Une erreur s'est produite lors du transfert de la rack.        |  |
| 1437      | Transportation Result Data Error                                                                                                    | Pressez [INTERR.].                                                                        |  |
|           | Erreur des résultats de vérification du                                                                                                    | (Non affiché à l'écran)                                                                   |  |
| 1438      | récipient                                                                                                    | ÉCHEC VÉRIFICATION RÉCIPIENT                                                              |  |
|           | Container check results error                                                                                                    | automatiquement.                                                                          |  |
|           | Avertissement nombre max.                                                                                                    | Chargement du portoir interrompu, car le nombre maximal                                   |  |
|           | d'échantillons atteint                                                                                                    | d'échantillons analysés a été atteint après un démarrage du                               |  |
|           | Maximum number of samples reached                                                                                                    | Fermer le message d'erreur. Fermez l'instrument sous                                      |  |
| 1.420     | the management of the second second sec | l'écran d'analyse principal de [Fermer].                                                  |  |
| 1439      |                                                                                                    | Après le redemarrage du système, il est possible de lancer<br>une nouvelle analyse        |  |
|           |                                                                                                    | <suppression de="" l'erreur=""></suppression>                                             |  |
|           |                                                                                                    | PRESSEZ LE BOUTON SUIVANT POUR RÉSOUDRE                                                   |  |
|           |                                                                                                    | [FERMER] : Ferme le message d'erreur                                                      |  |
|           | Erreur programme                                                                                                    | ERREUR PROGRAMME                                                                          |  |
|           | Program error                                                                                                    | Fermer le message d'erreur Fermez l'instrument sous                                       |  |
| 1440      |                                                                                                    | SUPPRESSION DE L'ERREUR>                                                                  |  |
|           |                                                                                                    | PRESSEZ LE BOUTON SUIVANT POUR RÉSOUDRE                                                   |  |
|           |                                                                                                    | L'ERREUR<br>[FERMER] : Ferme le message d'erreur                                          |  |
| 1         | 1                                                                                                    | [ Litticher] . I enne le message à eneur                                                  |  |

| N° erreur | Message à l'écran (ligne du dessus)                                               |                                                                                                    |
|-----------|-----------------------------------------------------------------------------------|----------------------------------------------------------------------------------------------------|
| ERR#0-    | Message imprimé (ligne du dessous)                                                | Description de l'erreur et procédure de suppression                                                                                                    |
| 1441      | Erreur de détection de la position de<br>départ<br>Detection start position error | Certaines cellules émettent une erreur de position de début de<br>détection lors du remplacement de cellule.<br>Les cellules présentant une erreur ne seront pas utilisées pour le test.<br>Il est possible que la cellule soit inclinée.<br>Vérifiez le positionnement de la cellule et remplacez de<br>nouveau la cellule.<br><suppression de="" l'erreur=""><br/>PRESSEZ LE BOUTON SUIVANT POUR RÉSOUDRE<br/>L'ERREUR.<br/>[FERMER] : Ferme le message d'erreur</suppression> |
| 1442      | Il n'y a plus de cellules utilisables<br>Usable cells ran out                     | Il n'y a plus de cellules utilisables.<br>Après la fermeture de ce message d'erreur, remplacez la<br>cellule sur l'écran de remplacement de cellule.<br><suppression de="" l'erreur=""><br/>PRESSEZ LE BOUTON SUIVANT POUR RÉSOUDRE<br/>L'ERREUR.<br/>[FERMER] : Ferme le message d'erreur</suppression>                                                                                                    |
| 1443      | Volume d'eau purifiée 0<br>Purified water volume 0                                | (Non affiché à l'écran)<br>PRESSEZ LE BOUTON SUIVANT POUR RÉSOUDRE<br>L'ERREUR.<br>[FERMER] : Ferme le message d'erreur                                                                                                    |
| 1444      | Volume de solution de lavage 0<br>Washing solution volume 0                       | (Non affiché à l'écran)<br>PRESSEZ LE BOUTON SUIVANT POUR RÉSOUDRE<br>L'ERREUR.<br>[FERMER] : Ferme le message d'erreur                                                                                                    |
| 1445      | Code-barres double réactif<br>Reagent double barcode                              | Plusieurs réactifs ont le même code-barres.<br>*P1 à P8 : Présence de code-barres double aux positions<br>d'installation 1 à 8<br>(0 : normal 1 : code-barres double)                                                                                                    |
| 1446      | Détérioration de la LED détectée<br>LED deterioration detected                    | La LED est détériorée. Vérifiez qu'il n'y a pas d'objets<br>étrangers sur la table. Si le problème persiste, veuillez<br>contacter le vendeur.<br>Longueur d'onde LED (nm) : Statut<br>Longueur d'onde en nm<br>660, 800, 600, et 340<br>Statut<br>0 : normal, 1 : Attention à la détérioration, 2 :<br>Détérioration détectée<br><suppression de="" l'erreur=""><br/>PRESSEZ LE BOUTON SUIVANT POUR RÉSOUDRE<br/>L'ERREUR.<br/>[FERMER] Ferme le message d'erreur</suppression> |
| 1447      | Attention à la détérioration des LED<br>Caution about LED deterioration           | Il est possible que la LED soit détériorée. Faites attention.<br>Longueur d'onde LED (nm) : Statut<br>Longueur d'onde en nm<br>660, 800, 600, et 340<br>Statut<br>0 : normal, 1 : Attention à la détérioration<br><suppression de="" l'erreur=""><br/>PRESSEZ LE BOUTON SUIVANT POUR RÉSOUDRE<br/>L'ERREUR.<br/>[FERMER] Ferme le message d'erreur</suppression>                                                                                                    |

#### 3 Liste des erreurs

| N° erreur | Message à l'écran (ligne du dessus)                                                    |                                                                                                    |                                                                                   |
|-----------|----------------------------------------------------------------------------------------|----------------------------------------------------------------------------------------------------|-----------------------------------------------------------------------------------|
| ERR#0-    | Message imprimé (ligne du dessous)                                                     | Description de l'erreur et procédure de suppression                                                                                                    |                                                                                   |
| 1448      | Erreur de la valeur d'intervalle de la<br>cellule vide<br>Cell blank range value error | Une erreur de valeur d'intervalle de cellule vide s'est produite<br>pour certaines cellules lors du remplacement de la cellule.<br>Les cellules présentant une erreur ne seront pas utilisées pour le<br>test.<br>Vérifiez l'état de la cellule sur l'écran de remplacement de<br>cellule.<br><suppression de="" l'erreur=""><br/>PRESSEZ LE BOUTON SUIVANT POUR RÉSOUDRE<br/>L'ERREUR.<br/>[FERMER] Ferme le message d'erreur</suppression> |                                                                                   |
|           | La mesure a été interrompue                                                            | La mesure a été interrompue.                                                                                                    |                                                                                   |
|           | Measurement interruption occurred                                                      | INF1 : Causes d'interruption n°1 à 18                                                                                                    |                                                                                   |
|           |                                                                                        | N° 01 : Toutes les cellules<br>ont été utilisées                                                                                                    | N° 11 : Erreur des résultats de<br>vérification du récipient                      |
|           |                                                                                        | N° 02 : Pénurie de cellules<br>(pour un test)                                                                                                    | $N^\circ$ 12 : Erreur de commande                                                 |
|           |                                                                                        | N° 03 : Pénurie de cellules<br>(pour un échantillon<br>consécutif)                                                                                                    | N° 13 : Err. perforation                                                          |
|           |                                                                                        | N° 04 : Cellule vide                                                                                                    | N° 14 : Erreur de distribution de l'échantillon                                   |
|           |                                                                                        | N° 05 : Erreur BC double                                                                                                    | N° 15 : Erreur de distribution du réactif                                         |
|           |                                                                                        | N° 06 : Pénurie de réactif                                                                                                    | N° 16 : Erreur de mélange                                                         |
| 1449      |                                                                                        | N° 07 : Tampon insuffisant                                                                                                    | N° 17 : Erreur de température<br>(réfrigérateur de réactif)                       |
|           |                                                                                        | N° 08 : Pénurie d'eau<br>purifiée                                                                                                    | N° 18 : Erreur de température (table de réaction)                                 |
|           |                                                                                        | N° 09 : Pénurie de solution de lavage                                                                                                    | N° 19 : Pas de réactif utilisable                                                 |
|           |                                                                                        | N° 10 : Erreur de<br>détérioration de la LED                                                                                                    | N° 20 : Erreur de<br>communication de<br>température(réfrigérateur de<br>réactif) |
|           |                                                                                        |                                                                                                    | N° 21 : Erreur de<br>communication de<br>température(table de réaction)           |
|           |                                                                                        | SUPPRESSION DE L'ERRI<br>PRESSEZ LE BOUTON SUI<br>L'ERREUR.<br>[FERMER] Ferme le message                                                                                                    | EUR><br>VANT POUR RÉSOUDRE<br>: d'erreur                                          |
|           | Erreur de température dans le                                                          | (Non affiché à l'écran)<br>PRESSEZ LE BOUTON SUIVANT POUR RÉSOUDRE<br>L'ERREUR.<br>[FERMER] Ferme le message d'erreur                                                                                                    |                                                                                   |
| 1450      | réfrigérateur de réactif durant<br>l'analyse                                           |                                                                                                    |                                                                                   |
| 1730      | Temperature error at reagent<br>refrigerator during analysis                           |                                                                                                    |                                                                                   |

NN1-1741FR Rev.4

| N° erreur | Message à l'écran (ligne du dessus)                                                                                                    |                                                                                                    |
|-----------|----------------------------------------------------------------------------------------------------|----------------------------------------------------------------------------------------------------|
| ERR#0-    | Message imprimé (ligne du dessous)                                                                                                    | Description de l'erreur et procédure de suppression                                                                                                    |
| 1452      | Erreur de vérification de la présence<br>d'une cellule<br>Cell presence check error                                                                                          | Durant l'amorçage qui précède le test, certaines cellules<br>émettent une erreur de présence de cellule.<br>Les blocs contenant des cellules présentant une erreur ne<br>seront pas utilisés pour le test.<br>Vérifiez l'état de la cellule sur l'écran de remplacement de<br>cellule.<br><suppression de="" l'erreur=""><br/>PRESSEZ LE BOUTON SUIVANT POUR RÉSOUDRE<br/>L'ERREUR.<br/>[FERMER] Ferme le message d'erreur</suppression> |
| 1453      | Erreur de portoir<br>Rack transfer error                                                                                                    | Déterminez erreur portoir.<br>INF1 : Raison de l'arrêt<br>N° 05 : Erreur de lecture du code-barres du portoir<br>N° 06 : Réglage du portoir en dehors de l'intervalle<br><suppression de="" l'erreur=""><br/>PRESSEZ LE BOUTON SUIVANT POUR RÉSOUDRE<br/>L'ERREUR.<br/>[FERMER] Ferme le message d'erreur</suppression>                                                                                                    |
| 1454      | Erreur de vérification du volume<br>d'échantillon<br>Sampling check error                                                                                                    | (Non affiché à l'écran)<br>L'opération se poursuit automatiquement.                                                                                                    |
| 1455      | Erreur de température de la table de<br>réaction durant l'analyse<br>Temperature error of reaction table<br>during analysis                                                  | (Non affiché à l'écran)<br>PRESSEZ LE BOUTON SUIVANT POUR RÉSOUDRE<br>L'ERREUR.<br>[FERMER] Ferme le message d'erreur                                                                                                    |
| 1456      | Réactif utilisable non installé.<br>Usable reagent is not installed.                                                                                                    | (Non affiché à l'écran)<br>PRESSEZ LE BOUTON SUIVANT POUR RÉSOUDRE<br>L'ERREUR.<br>[FERMER] Ferme le message d'erreur                                                                                                    |
| 1457      | Erreur de communication de<br>température dans le réfrigérateur de<br>réactif durant l'analyse<br>Temperature communication error at<br>reagent refrigerator during analysis | (Non affiché à l'écran)<br>PRESSEZ LE BOUTON SUIVANT POUR RÉSOUDRE<br>L'ERREUR.<br>[FERMER] Ferme le message d'erreur                                                                                                    |
| 1458      | Erreur de communication de<br>température de la table de réaction<br>durant l'analyse<br>Temperature communication error of<br>reaction table during analysis                | (Non affiché à l'écran)<br>PRESSEZ LE BOUTON SUIVANT POUR RÉSOUDRE<br>L'ERREUR.<br>[FERMER] Ferme le message d'erreur                                                                                                    |

| N° erreur     | Message à l'écran (ligne du dessus)                    |                                                                                                    |  |
|---------------|--------------------------------------------------------|----------------------------------------------------------------------------------------------------|--|
| ERR#0-        | Message imprimé (ligne du dessous)                     | Description de l'erreur et procédure de suppression                                                                                                    |  |
| ERR# 0-1500 - |                                                        |                                                                                                    |  |
| 1501          | Échec du démarrage                                     | (Non affiché à l'écran) Impossible de démarrer le système.<br>Pressez [ÉTEINDRE] pour couper l'alimentation.                                                                                                    |  |
|               | Startup failed                                         |                                                                                                    |  |
| 1502          | Échec du traitement de fin d'analyse                   | (Non affiché à l'écran) Impossible de terminer le test.<br>Pressez [ÉTEINDRE] pour couper l'alimentation.                                                                                                    |  |
| 1302          | Analysis end processing failed                         |                                                                                                    |  |
| 1503          | Échec du traitement de fin de<br>programme             | (Non affiché à l'écran) Impossible de terminer le système.<br>Pressez [ÉTEINDRE] pour couper l'alimentation.                                                                                                    |  |
|               | Program end processing failed                          |                                                                                                    |  |
|               | Un fichier requis ne peut pas être trouvé.             | FICHIER MANQUANT<br>INF1 : Fichier manquant N°<br>1 = Config.ini<br>2 = Support.ini<br><suppression de="" l'erreur=""><br/>PRESSEZ LE BOUTON SUIVANT POUR RÉSOUDRE<br/>L'ERREUR.<br/>[ÉTEINDRE] éteint le système.</suppression> |  |
| 1504          | No file                                                |                                                                                                    |  |
| 1505          | func.ini est anormal ou impossible à trouver           | (Non affiché à l'écran)<br>Le fichier est introuvable.                                                                                                    |  |
|               | func.ini is abnormal                                   | Pressez [ETEINDRE] pour couper l'alimentation.                                                                                                    |  |
| 1506          | kinou.dat est anormal ou impossible<br>à trouver       | (Non affiché à l'écran)<br>Le fichier est introuvable.                                                                                                    |  |
|               | kinou.dat is abnormal                                  | Pressez [ETEINDRE] pour couper Talimentation.                                                                                                    |  |
| 1509          | La mémoire commune nécessaire n'a pas pu être trouvée. | (Non affiché à l'écran)<br>La mémoire commune n'a pas pu être trouvée.                                                                                                    |  |
| 1509          | Necessary common memory cannot be found.               | L'opération se poursuit automatiquement.                                                                                                    |  |

| ERR#0- |                                    |                                                                                                    |                                                                                                    |
|--------|------------------------------------|----------------------------------------------------------------------------------------------------|----------------------------------------------------------------------------------------------------|
| -      | Message imprimé (ligne du dessous) | Description de l'erreur et                                                                                                    | procédure de suppression                                                                                                    |
|        | Échec de l'initialisation de la    | ERREUR PROGRAMME (                                                                                                    | MÉMOIRE) due à l'échec du                                                                                                    |
|        | memoire commune                    | INF1 · MÉMOIRE Nº 1 à 5'                                                                                                    | 3                                                                                                    |
| 1511   | memoire commune                    | INF1 : MÉMOIRE N° 1 à 5:<br>01 : Code-barres<br>d'échantillon (SysTBcr.txt)<br>02 : Information portoir<br>(SysRack.txt)<br>03 : Configuration de<br>l'environnement (SysEnv.txt)<br>04 : Sortie des données<br>(SysDtOut.txt)<br>05 : Format de sortie<br>(SysForm.txt)<br>06 : Réglage RS232C<br>(SysRS.txt)<br>07 : Méthode d'analyse<br>(SysSoku.txt)<br>08 : Réglage alarme<br>(SysAlm.txt)<br>09 : Économiseur d'écran<br>(SysScrn.txt)<br>10 : Exécution STD/CQ<br>(SysStdQc.txt)<br>< SUPPRESSION DE L'ERJ<br>PRESSEZ LE BOUTON SU<br>L'ERREUR.<br>[ÉTEINDRE] éteint le systè:<br>ERREUR PROGRAMME ((réglage du fichier<br>INF1 : MÉMOIRE N° 1 à 5:<br>21 : Volume du tampon<br>(KBufZan.dat)<br>22 : Registre à décalage<br>()<br>23 : Unité<br>d'approvisionnement<br>(KUnitInf.dat)<br>24 : Unité de déchargement<br>(HUnitInf.dat)<br>25 : Portoir Échantillon<br>(RackInf.dat)<br>26 : Données de l'analyse<br>(AnaRslt.dat)<br>27 : Données de résultat STD<br>(StdRslt.dat)<br>28 : Analyse cellule vide<br>(CellBInk.dat)<br>29 : Informations de<br>température ()<br> | <pre>3 11: Gobelet d'échantillon (SysTube.txt) 12: Test de commande (SysOdrAna.txt) 13: Protocole éch./CQ (PrtSmpQc.txt) 14: Protocole CC1-CC6 (PrtCC.txt) 15: Protocole commun 1 (PrtCom1.txt) 16: Protocole commun 2 (PrtCom2.txt) 17: Analyse (AnaInf.dat) 18: Mode de test (SokuMode.dat) 19: Réactif CC (SiyakuCC.dat) 20: Volume de réactif (SiyakuZan.dat) REUR&gt; IVANT POUR RÉSOUDRE me. MÉMOIRE) due à l'échec du 3 30: Protocole DWLD () 31: Statut du système () 32: Information d'erreur () 33: Sous-système () 34: Analyse additionnelle () 35: Résultat du test () 36: Résultat STD·CQ () 37: Informations sur l'instrument () 38: Informations CC () 39: Imprimante () 40: Pièces de rechange (S_Parts.dat) REUR&gt; IVANT POUR RÉSOUDRE me.</pre> |

#### 3 Liste des erreurs

| N° erreur | Message à l'écran (ligne du dessus)    |                                                                                                    |                                                                                                    |
|-----------|----------------------------------------|----------------------------------------------------------------------------------------------------|----------------------------------------------------------------------------------------------------|
| ERR#0-    | Message imprimé (ligne du dessous)     | Description de l'erreur et p                                                                                                    | procédure de suppression                                                                                                    |
| 1511      |                                        | ERREUR PROGRAMME (N                                                                                                    | MÉMOIRE) due à l'échec du                                                                                                    |
|           | (Les messages ne seront pas imprimes.) | réglage du fichier<br>INF1 : MÉMOIRE N° 1 à 53                                                                                                    | 3                                                                                                    |
|           |                                        | <ul> <li>41 : Pièces de rechange</li> <li>(S_Parts.dat)</li> <li>42 : Récupération d'analyse additionnelle ()</li> <li>43 : Réactif · CC ()</li> </ul>                                                                                                    | <ul> <li>51 : Informations sur la solution de<br/>lavage (WashSol.dat)</li> <li>52 : Informations sur l'ordre de<br/>retest ()</li> <li>53 : Changement de la langue<br/>d'affichage (SysLang.txt)</li> </ul> |
|           |                                        | <ul> <li>44 : Démarrage automatique (Au</li> <li>45 : Informations de connexion 4</li> <li>46 : Informations de gestion de l</li> <li>47 : Informations sur la voie du</li> <li>48 : Informations sur l'histoire d</li> <li>49 : Informations du tampon (KI</li> <li>50 : Informations sur l'eau purifi</li> </ul> | utoStart.txt)<br>()<br>la cellule (CellMng.dat<br>portoir (RackLane.dat)<br>lu réactif (SRireki.dat)<br>Rireki.dat)<br>ĩće (Water.dat)                                                                        |
|           |                                        | <pre><suppression [éteindre]="" bouton="" de="" l'err="" l'erreur.="" le="" pre="" pressez="" su="" systèm<="" éteint=""></suppression></pre>                                                                                                    | REUR><br>IVANT POUR RÉSOUDRE<br>ne.                                                                                                    |
| ERR#      | 0-1600 -                               |                                                                                                    |                                                                                                    |
|           | Le port COM est mal connecté           | ERREUR D'IMPRESSION                                                                                                    |                                                                                                    |
|           |                                        | ÉCHEC DE CONNEXION I                                                                                                    | DU PORT COM.                                                                                                    |
| 1601      |                                        | VÉRIFIEZ LA CONNEXIO<br>SUPPRESSION DE L'ERR                                                                                                    | N.<br>REUR>                                                                                                    |
| 1001      |                                        | PRESSEZ LE BOUTON SU<br>L'ERREUR.                                                                                                    | IVANT POUR RÉSOUDRE                                                                                                    |
|           | COM port error                         |                                                                                                    |                                                                                                    |
|           |                                        | [FERMER] Ferme le messag                                                                                                    | e d'erreur                                                                                                    |
| ERR#      | 0-2000 -                               |                                                                                                    |                                                                                                    |
|           | Remplacez l'eau purifiée par de la     | Remplacez l'eau purifiée par                                                                                                    | la solution de lavage.                                                                                                    |
|           | solution de lavage                     | Après la remplacement, press                                                                                                    | sez le bouton [FERMER].                                                                                                    |
| 2002      |                                        | <suppression de="" l'err<="" td=""><td>XEUR&gt;</td></suppression>                                                                                                    | XEUR>                                                                                                    |
| 2003      |                                        | PRESSEZ LE BOUTON SU<br>L'ERREUR.                                                                                                    | IVANT POUR RESOUDRE                                                                                                    |
|           | (Le message n'est pas imprimé.)        | [EEDMED] Forma la massag                                                                                                    | a d'arraur                                                                                                    |
|           | Avertissement d'erreur d'arrêt         | [FERMER] Fernie ie messag                                                                                                    | e été éteint de facon anormale                                                                                                    |
| 2004      | Avertissement a crear a arec           | Le disque dur peut être endor<br>S'il y a un problème avec le o<br>du système,                                                                                                    | mmagé.<br>disque dur après le démarrage                                                                                                    |
|           |                                        | veuillez contacter notre rever                                                                                                    | ndeur.                                                                                                    |
|           |                                        | PRESSEZ I F ROUTON SU                                                                                                    | IVANT POUR RÉSOUDRE                                                                                                    |
|           | Shutdown error Warning                 | L'ERREUR.<br>[FERMER] Démarrage du sy                                                                                                    | ystème.                                                                                                    |

| N° erreur     | Message à l'écran (ligne du dessus) |                                                          |  |
|---------------|-------------------------------------|----------------------------------------------------------|--|
| ERR#0-        | Message imprimé (ligne du dessous)  | Description de l'erreur et procédure de suppression      |  |
| ERR# 0-3000 - |                                     |                                                          |  |
|               | Pénurie de réactif                  | Pénurie de réactif.                                      |  |
|               |                                     | Terminer analyse.                                        |  |
|               |                                     | <suppression de="" l'erreur=""></suppression>            |  |
| 3001          |                                     | PRESSEZ LE BOUTON SUIVANT POUR RÉSOUDRE                  |  |
|               | Reagent shortage                    | L'ERREUR.                                                |  |
|               |                                     | [FERMER] Ferme le message d'erreur                       |  |
|               | Pénurie de cellules vides           | Analyse de la pénurie de cellules.                       |  |
|               |                                     | Terminer analyse.                                        |  |
|               |                                     | <pre><suppression de="" l'erreur=""></suppression></pre> |  |
| 3002          |                                     | PRESSEZ LE BOUTON SUIVANT POUR RÉSOUDRE                  |  |
|               | Encoder and the band and a          | L'ERREUR.                                                |  |
|               | Empty cell shortage                 |                                                          |  |
|               |                                     | [FERMER] Ferme le message d'erreur                       |  |
|               | Erreur d'installation STD ou CQ     | Erreur d'installation STD ou CQ                          |  |
|               |                                     | Terminer analyse.                                        |  |
| 2002          |                                     | <suppression de="" l'erreur=""></suppression>            |  |
| 3003          |                                     | PRESSEZ LE BOUTON SUIVANT POUR RÉSOUDRE                  |  |
|               | Installation error                  | L ERREUR.                                                |  |
|               |                                     | [FERMER] Ferme le message d'erreur                       |  |
|               | Date d'expiration CQ expirée.       | Date d'expiration CQ expirée.                            |  |
|               |                                     | Terminer analyse.                                        |  |
|               |                                     | <suppression de="" l'erreur=""></suppression>            |  |
| 3004          |                                     | PRESSEZ LE BOUTON SUIVANT POUR RÉSOUDRE                  |  |
|               | OC expired                          | L'ERREUR.                                                |  |
|               | QC expired                          |                                                          |  |
|               |                                     | [FERMER] Ferme le message d'erreur                       |  |
|               | Item de test incertain              | Erreur de paramétrage de l'item de test                  |  |
|               |                                     | Terminer analyse.                                        |  |
| 3005          |                                     | <pre><suppression de="" l'erreur=""></suppression></pre> |  |
| 5005          |                                     | PRESSEZ LE BOUTON SUIVANT POUR RESOUDRE                  |  |
|               | Test item is undecided              |                                                          |  |
|               |                                     | [FERMER] Ferme le message d'erreur                       |  |

## 3.2 ERR# 1-001 à 1-200(SS1)

| N° erreur | Message à l'écran (ligne du dessus)                                                             |                                                                                                    |
|-----------|-------------------------------------------------------------------------------------------------|----------------------------------------------------------------------------------------------------|
| ERR#1-    | Message imprimé (ligne du dessous)                                                              | Description de l'erreur et procédure de suppression                                                                                                    |
| ERR#      | 1-001 -                                                                                         |                                                                                                    |
| 002       | Erreur d'origine de l'axe Z de l'embout<br>d'échantillon<br>(Test)<br>SAMP Z ORG error          | L'axe Z de l'embout d'échantillon n'a pas pu être déplacé<br>vers l'origine sur la table de réaction.<br>Analyser de nouveau l'échantillon en cours d'analyse.<br><suppression de="" l'erreur=""><br/>Pressez [INTERR.]. Le test se termine.</suppression>                                                                                                    |
| 003       | Erreur d'origine de l'axe Z de l'embout<br>d'échantillon<br>(Test)<br>SAMP Z ORG error          | L'axe Z de l'embout d'échantillon n'a pas pu être déplacé<br>vers l'origine sur le portoir ou la cellule de débordement.<br>Attendez les résultats des échantillons en cours d'analyse.<br>Analyser de nouveau les échantillons erronés et les<br>échantillons non mesurés.<br><suppression de="" l'erreur=""><br/>Pressez [FERMER]. L'écran d'erreur se ferme.</suppression>           |
| 004       | Erreur d'origine de l'axe Z de l'embout<br>d'échantillon<br>(Hors test)<br>SAMP Z ORG error     | L'axe Z de l'embout d'échantillon n'a pas pu être déplacé<br>vers l'origine.<br><suppression de="" l'erreur=""><br/>1. Si le mouvement mécanique ne présente pas d'erreur,<br/>pressez [RÉESSAYER]. Le processus redémarre.<br/>2. Si le mouvement mécanique présente une erreur ou si une<br/>erreur a lieu de nouveau, pressez [INTERR.]. Arrêtez le<br/>processus.</suppression>     |
| 005       | Erreur d'origine de l'axe Thêta de<br>l'embout d'échantillon<br>(Test)<br>SAMP θ ORG error      | L'axe Thêta de l'embout d'échantillon n'a pas pu être déplacé<br>vers l'origine. Attendez les résultats des échantillons en cours<br>d'analyse.<br>Analyser de nouveau les échantillons erronés et les<br>échantillons non mesurés.<br><suppression de="" l'erreur=""><br/>Pressez [FERMER]. Le message d'erreur se ferme.</suppression>                                                |
| 006       | Erreur d'origine de l'axe Thêta de<br>l'embout d'échantillon<br>(Hors test)<br>SAMP θ ORG error | L'axe Thêta de l'embout d'échantillon n'a pas pu être déplacé<br>vers l'origine.<br><suppression de="" l'erreur=""><br/>1. Si le mouvement mécanique ne présente pas d'erreur,<br/>pressez [RÉESSAYER]. Le processus redémarre.<br/>2. Si le mouvement mécanique présente une erreur ou si une<br/>erreur a lieu de nouveau, pressez [INTERR.]. Arrêtez le<br/>processus.</suppression> |
| 007       | Erreur d'origine de la pompe<br>distributrice d'échantillon<br>(Test)<br>SAMP P ORG error       | La seringue de la pompe qui distribue l'échantillon n'a pas pu<br>être déplacée vers l'origine.<br>Attendez les résultats des échantillons en cours d'analyse.<br>Analyser de nouveau les échantillons erronés et les<br>échantillons non mesurés.<br><suppression de="" l'erreur=""><br/>Pressez [FERMER]. Le message d'erreur se ferme.</suppression>                                 |

| N° erreur | Message à l'écran (ligne du dessus)                                                               | Description de l'empres et massédure de summerseion                                                                                                    |
|-----------|---------------------------------------------------------------------------------------------------|----------------------------------------------------------------------------------------------------|
| ERR#1-    | Message imprimé (ligne du dessous)                                                                | Description de l'effeur et procedure de suppression                                                                                                    |
| 008       | Erreur d'origine de la pompe distributrice<br>d'échantillon<br>(Hors test)<br>SAMP P ORG error    | La seringue de la pompe qui distribue l'échantillon n'a pas<br>pu être déplacée vers l'origine.<br><suppression de="" l'erreur=""><br/>1. Si le mouvement mécanique ne présente pas d'erreur,<br/>pressez [RÉESSAYER]. Le processus redémarre.<br/>2. Si le mouvement mécanique présente une erreur ou si une<br/>erreur a lieu de pouveau pressez [INTERP ]. A grâtez le</suppression>    |
|           |                                                                                                   | processus.                                                                                                    |
| 009       | Erreur d'origine de la voie d'installation<br>du portoir<br>(Hors test)                           | La voie du portoir n'a pas pu être déplacée vers l'origine.<br><suppression de="" l'erreur=""><br/>1. Pressez [INTERR.]. Arrêtez le processus.</suppression>                                                                                                    |
| 010       | Erreur d'origine de la voie de transport<br>du portoir<br>(Hors test)                             | La voie de transfert du portoir n'a pas pu être déplacée vers<br>l'origine.<br><suppression de="" l'erreur=""><br/>1. Pressez [INTERR.]. Arrêtez le processus.</suppression>                                                                                                    |
| 011       | Erreur de bourrage de l'axe Z de<br>l'embout d'échantillon<br>(Test)<br>SAMPZ JAM error           | L'axe Z de l'embout d'échantillon s'est bouché durant la<br>descente.<br>Attendez les résultats des échantillons en cours d'analyse.<br>Analyser de nouveau les échantillons erronés et les<br>échantillons non mesurés.<br><suppression de="" l'erreur=""><br/>Pressez [FERMER]. Fermer le message d'erreur</suppression>                                                                 |
| 012       | Erreur de bourrage de l'axe Z de<br>l'embout d'échantillon<br>(Hors test)<br>SAMPZ JAM error      | L'axe Z de l'embout d'échantillon s'est bouché durant la<br>descente.<br><suppression de="" l'erreur=""><br/>1. Si le mouvement mécanique ne présente pas d'erreur,<br/>pressez [RÉESSAYER]. Le processus redémarre.<br/>2. Si le mouvement mécanique présente une erreur ou si une<br/>erreur a lieu de nouveau, pressez [INTERR.]. Arrêtez le<br/>processus.</suppression>               |
| 013       | Erreur de capteur de bourrage à l'embout<br>d'échantillon (Test)<br>SAMP jam sensor error         | Le capteur de bourrage n'a pas fonctionné correctement à<br>l'embout d'échantillon.<br>Attendez les résultats des échantillons en cours d'analyse.<br>Analyser de nouveau les échantillons erronés et les<br>échantillons non mesurés.<br><suppression de="" l'erreur=""><br/>Pressez [FERMER]. Fermer le message d'erreur</suppression>                                                   |
| 014       | Erreur de capteur de bourrage à l'embout<br>d'échantillon<br>(Hors test)<br>SAMP jam sensor error | Le capteur de bourrage n'a pas fonctionné correctement à<br>l'embout d'échantillon.<br><suppression de="" l'erreur=""><br/>1. Si le mouvement mécanique ne présente pas d'erreur,<br/>pressez [RÉESSAYER]. Le processus redémarre.<br/>2. Si le mouvement mécanique présente une erreur ou si une<br/>erreur a lieu de nouveau, pressez [INTERR.]. Arrêtez le<br/>processus.</suppression> |

| N° erreur | Message à l'écran (ligne du dessus)                                                                                                    |                                                                                                    |
|-----------|----------------------------------------------------------------------------------------------------|----------------------------------------------------------------------------------------------------|
| ERR#1-    | Message imprimé (ligne du dessous)                                                                                                    | Description de l'erreur et procédure de suppression                                                                                                    |
| 022       | Erreur de transport du portoir<br>Rack conveyance error                                                                                  | Le portoir n'a pas pu être tiré jusqu'à l'extrémité de<br>l'équipement lors du transfert du portoir.<br>Un portoir ou un autre obstacle peut se trouver sur la ligne<br>de transfert.<br><suppression de="" l'erreur=""><br/>1. Pressez [INTERR.].<br/>2. Retirez le portoir de la ligne de transfert.</suppression>                                                                                                    |
| 023       | Erreur de détection du portoir<br>Rack detection error                                                                                   | Lors du transfert du portoir, le portoir n'a pas pu être<br>détecté.<br>Le résultat de ce portoir n'est pas sorti.<br>Une fois l'analyse terminée, retirez les portoirs de leur<br>emplacement<br>et initialisez les fonctions Prep.<br>Vérifiez l'orientation du portoir et analysez de nouveau.<br><suppression de="" l'erreur=""><br/>1. Pressez [FERMER]. Fermer le message d'erreur</suppression>                                                                          |
| 024       | Erreur de déchargement du portoir<br>Rack discharge error                                                                                | Lors du déchargement du portoir, le portoir n'a pas pu être<br>transféré à la position déterminée.<br>Ou le portoir n'a pas pu être correctement fourni.<br>Un obstacle peut se trouver sur la ligne de transfert.<br>Le résultat pour ce portoir n'est pas sorti. Analysez de<br>nouveau.<br>Si le résultat d'analyse du portoir précédent est sorti, fermez<br>l'écran d'erreur et interrompez.<br><annulation><br/>Pressez [FERMER]. Fermer le message d'erreur</annulation> |
| 031       | Erreur d'absence de liquide dans<br>l'embout d'échantillon<br>(Test)<br>SAMP No liquid                                                   | Le niveau de liquide n'a pas pu être détecté.<br>Attendez les résultats des échantillons en cours d'analyse.<br>Analyser de nouveau les échantillons erronés et les<br>échantillons non mesurés.<br><suppression de="" l'erreur=""><br/>Pressez [FERMER]. Fermer le message d'erreur</suppression>                                                                                                    |
| 032       | Erreur d'absence de liquide dans<br>l'embout d'échantillon<br>(Hors test)<br>SAMP No liquid                                              | Le niveau de liquide n'a pas pu être détecté.<br><suppression de="" l'erreur=""><br/>1. Si le mouvement mécanique ne présente pas d'erreur,<br/>pressez [RÉESSAYER]. Le processus redémarre.<br/>2. Si le mouvement mécanique présente une erreur ou si une<br/>erreur a lieu de nouveau, pressez [INTERR.]. Arrêtez le<br/>processus.</suppression>                                                                                                    |
| 033       | Erreur détection du niveau de liquide<br>erronée embout d'échantillon<br>(Test)<br>SAMP nozzle Erroneous liquid level<br>detection error | La position à laquelle le niveau du liquide a été détecté<br>n'était pas la position attendue.<br>Attendez les résultats des échantillons en cours d'analyse.<br>Analyser de nouveau les échantillons erronés et les<br>échantillons non mesurés.<br><suppression de="" l'erreur=""><br/>Pressez [FERMER]. Fermer le message d'erreur</suppression>                                                                                                    |

| N° erreur | Message à l'écran (ligne du dessus)                                                                                                    |                                                                                                    |
|-----------|----------------------------------------------------------------------------------------------------|----------------------------------------------------------------------------------------------------|
| ERR#1-    | Message imprimé (ligne du dessous)                                                                                                    | Description de l'erreur et procédure de suppression                                                                                                    |
| 034       | Erreur détection du niveau de liquide<br>erronée embout d'échantillon<br>(Hors test)<br>SAMP nozzle Erroneous liquid level<br>detection error | La position à laquelle le niveau du liquide a été détecté n'était<br>pas la position attendue.<br><suppression de="" l'erreur=""><br/>1. Si le mouvement mécanique ne présente pas d'erreur,<br/>pressez [RÉESSAYER]. Le processus redémarre.<br/>2. Si le mouvement mécanique présente une erreur ou si une<br/>erreur a liqu de nouveeu pressez [INTERP]. Le rêtrez le</suppression> |
|           |                                                                                                    | processus.                                                                                                    |
| 035       | Cellule de débordement (pour l'embout<br>d'échantillon) Mauvais écoulement.<br>OF Poor discharge                                              | Lors du lavage de l'embout d'échantillon, le liquide usé dans<br>la cellule de débordement n'a pas pu être évacué.<br>Attendez les résultats des échantillons en cours d'analyse.<br>Analyser de nouveau les échantillons erronés.<br><suppression de="" l'erreur=""><br/>Pressez [FERMER]. Fermer le message d'erreur.</suppression>                                                  |
| 036       | Cellule de débordement (pour l'embout<br>d'échantillon) Mauvais écoulement.<br>OF Poor discharge                                              | Lors du lavage de l'embout d'échantillon, le liquide usé dans<br>la cellule de débordement n'a pas pu être évacué.<br><suppression de="" l'erreur=""><br/>Pressez [INTERR] Le processus s'arrête</suppression>                                                                                                    |
| 041       | Erreur de fonctionnement du mécanisme<br>de compression<br>(Test)<br>Squeeze error                                                            | Le moteur CC du compresseur n'a pas fonctionné<br>correctement.<br>Attendez les résultats des échantillons en cours d'analyse.<br>Analyser de nouveau les échantillons erronés et les<br>échantillons non mesurés.<br><suppression de="" l'erreur=""><br/>Pressez [FERMER]. Fermer le message d'erreur</suppression>                                                                   |
| 042       | Erreur de fonctionnement du mécanisme<br>de compression<br>(Hors test)<br>Squeeze error                                                       | Le moteur CC du compresseur n'a pas fonctionné<br>correctement.<br><suppression de="" l'erreur=""><br/>1. Si le mouvement mécanique ne présente pas d'erreur,<br/>pressez [RÉESSAYER]. Redémarrez le processus.<br/>2. Si le mouvement mécanique présente une erreur ou si une<br/>erreur a lieu de nouveau, pressez [INTERR.]. Arrêtez le<br/>processus.</suppression>                |
| 043       | Erreur de fonctionnement du mécanisme<br>de perforation<br>(Test)<br>Puncture error                                                           | Le moteur CC du perforateur n'a pas fonctionné<br>correctement.<br>Attendez les résultats des échantillons en cours d'analyse.<br>Analyser de nouveau les échantillons erronés et les<br>échantillons non mesurés.<br><suppression de="" l'erreur=""><br/>Pressez [FERMER]. Fermer le message d'erreur</suppression>                                                                   |
| 044       | Erreur de fonctionnement du mécanisme<br>de perforation<br>(Hors test)<br>Puncture error                                                      | Le moteur CC du perforateur n'a pas fonctionné<br>correctement.<br><suppression de="" l'erreur=""><br/>1. Si le mouvement mécanique ne présente pas d'erreur,<br/>pressez [RÉESSAYER]. Le processus redémarre.<br/>2. Si le mouvement mécanique présente une erreur ou si une<br/>erreur a lieu de nouveau, pressez [INTERR.]. Arrêtez le<br/>processus.</suppression>                 |
| 071       | Erreur du lecteur de code-barres<br>d'échantillon et de portoir<br>(Test)<br>SAMP barcode reader error                                        | La communication avec le lecteur de code-barres ne s'est pas<br>déroulée correctement.<br>Analyser de nouveau l'échantillon en cours d'analyse.<br><suppression de="" l'erreur=""><br/>Pressez [INTERR.]. Le test se termine.</suppression>                                                                                                    |

| N° erreur | Message à l'écran (ligne du dessus)                                                                                                    |                                                                                                    |
|-----------|----------------------------------------------------------------------------------------------------|----------------------------------------------------------------------------------------------------|
| ERR#1-    | Message imprimé (ligne du dessous)                                                                                                    | Description de l'erreur et procédure de suppression                                                                                                    |
| 072       | Erreur du lecteur de code-barres<br>d'échantillon et de portoir<br>(Test)<br>SAMP barcode reader error                                              | La communication avec le lecteur de code-barres ne s'est pas<br>déroulée correctement.<br>Attendez les résultats des échantillons en cours d'analyse.<br>Analyser de nouveau les échantillons erronés et les échantillons<br>non mesurés.<br><suppression de="" l'erreur=""><br/>① Pressez [INTERR.].<br/>② Le test prend fin lorsque [Interr.] est pressé dans la boîte de<br/>dialogue affichée.<br/>Si vous pressez sur [Fermer], l'échantillon en cours est analysé<br/>jusqu'à la fin, mais aucun échantillon supplémentaire ne sera<br/>analysé.</suppression> |
| 073       | Erreur du lecteur de code-barres<br>d'échantillon et de portoir<br>(Hors test)<br>SAMP barcode reader error                                         | La communication avec le lecteur de code-barres ne s'est pas<br>déroulée correctement.<br><suppression de="" l'erreur=""><br/>1. Si le mouvement mécanique ne présente pas d'erreur,<br/>pressez [RÉESSAYER]. Le processus redémarre.<br/>2. Si le mouvement mécanique présente une erreur ou si une<br/>erreur a lieu de nouveau, pressez [INTERR.]. Arrêtez le<br/>processus.</suppression>                                                                                                    |
| 074       | Erreur d'expiration de la communication<br>du lecteur de code-barres d'échantillon<br>et de portoir<br>(Test)<br>Barcode communication timeout      | La lecture du code-barres n'a pas été effectuée dans le temps<br>imparti.<br>Analyser de nouveau l'échantillon en cours d'analyse.<br><suppression de="" l'erreur=""><br/>Pressez [INTERR.]. Le test se termine.</suppression>                                                                                                    |
| 075       | Erreur d'expiration de la communication<br>du lecteur de code-barres d'échantillon<br>et de portoir<br>(Test)<br>Barcode communication timeout      | Le réactif n'a pas pu être détecté.<br>Attendez les résultats des échantillons en cours d'analyse.<br>Analyser de nouveau les échantillons erronés et les échantillons<br>non mesurés.<br><suppression de="" l'erreur=""><br/>① Pressez [INTERR.].<br/>② Le test prend fin lorsque [Interr.] est pressé dans la boîte de<br/>dialogue affichée.<br/>Si vous pressez sur [Fermer], l'échantillon en cours est analysé<br/>jusqu'à la fin, mais aucun échantillon supplémentaire ne sera<br/>analysé.</suppression>                                                    |
| 076       | Erreur d'expiration de la communication<br>du lecteur de code-barres d'échantillon<br>et de portoir<br>(Hors test)<br>Barcode communication timeout | La lecture du code-barres n'a pas été effectuée dans le temps<br>imparti.<br><suppression de="" l'erreur=""><br/>1. Si le mouvement mécanique ne présente pas d'erreur,<br/>pressez [RÉESSAYER]. Le processus redémarre.<br/>2. Si le mouvement mécanique présente une erreur ou si une<br/>erreur a lieu de nouveau, pressez [INTERR.]. Arrêtez le<br/>processus.</suppression>                                                                                                    |

| N° erreur   | Message à l'écran (ligne du dessus)                      |                                                                                                    |
|-------------|----------------------------------------------------------|----------------------------------------------------------------------------------------------------|
| ERR#1-      | Message imprimé (ligne du dessous)                       | Description de l'erreur et procédure de suppression                                                                                                    |
| ERR#1-101 - |                                                          |                                                                                                    |
|             | Placez le portoir.                                       | <annulation></annulation>                                                                                                    |
| 101         | (Le message n'est pas imprimé.)                          | <ol> <li>Placez le portoir sur la voie et pressez [CONTINUER]. Le<br/>processus continue.</li> <li>Pour interrompre le processus, pressez [INTERR.].</li> </ol>                                                         |
|             | Fermez le couvercle de réglage du portoir.               | Le processus s'arrête temporairement.<br><annulation></annulation>                                                                                                    |
| 105         | (Le message n'est pas imprimé.)                          | <ol> <li>Fermez le couvercle de la voie de transport du portoir et<br/>pressez [RÉESSAYER]. Le processus redémarre.</li> <li>Si le message apparaît de nouveau, pressez [INTERR.].<br/>Arrêtez le processus.</li> </ol> |
|             | Retirez le portoir de la voie n° affichée<br>(Test)      | Le portoir n'a pas pu être éjecté.<br><annulation></annulation>                                                                                                    |
| 108         | (Le message n'est pas imprimé.)                          | <ol> <li>Retirez les portoirs des voies n° affichées et pressez<br/>[RÉESSAYER]. Redémarrez le processus.</li> <li>Pour interrompre le processus, pressez [INTERR.].</li> </ol>                                         |
|             | Retirez le portoir de la voie n° affichée<br>(Hors test) | Le moteur de transfert du portoir n'a pas pu être déplacé vers l'origine.                                                                                                    |
| 109         | (Le message n'est pas imprimé.)                          | <annulation> <ol> <li>Retirez le portoir de la voie 1 ou de la voie 2, puis pressez</li> <li>[CONTINUER]. Le processus continue.</li> <li>Pour interrompre le processus, pressez [INTERR.].</li> </ol></annulation>     |

## 3.3 ERR# 2-001 à 2-200(SS2)

| N° erreur | Message à l'écran (ligne du dessus)                                                          |                                                                                                    |
|-----------|----------------------------------------------------------------------------------------------|----------------------------------------------------------------------------------------------------|
| EKK#2-    | Message imprimé (ligne du dessous)                                                           | Description de l'erreur et procédure de suppression                                                                                                    |
| ERR#2     | 2-001 à                                                                                      |                                                                                                    |
| 002       | Erreur d'origine de l'axe Z de l'embout<br>de réactif<br>(Test)<br>REAGZ ORG error           | L'axe Z de l'embout de réactif n'a pas pu être déplacé vers<br>l'origine sur la table de réaction.<br>Analyser de nouveau l'échantillon en cours d'analyse.<br><suppression de="" l'erreur=""><br/>Pressez [INTERR.]. Le test se termine.</suppression>                                                                                                    |
| 003       | Erreur d'origine de l'axe Z de l'embout<br>de réactif<br>(Test)<br>REAGZ ORG error           | L'axe Z de l'embout de réactif n'a pas pu être déplacé vers<br>l'origine sur le réfrigérateur de réactif ou la cellule de<br>débordement.<br>Attendez les résultats des échantillons en cours d'analyse.<br>Analyser de nouveau les échantillons erronés et les échantillons<br>non mesurés.<br><suppression de="" l'erreur=""><br/>Pressez [FERMER]. Le message d'erreur se ferme.</suppression>                     |
| 004       | Erreur d'origine de l'axe Z de l'embout<br>de réactif<br>(Hors test)<br>REAGZ ORG error      | <ul> <li>L'axe Z de l'embout de réactif n'a pas pu être déplacé vers<br/>l'origine.</li> <li><suppression de="" l'erreur=""></suppression></li> <li>1. Si le mouvement mécanique ne présente pas d'erreur, pressez<br/>[RÉESSAYER]. Le processus redémarre.</li> <li>2. Si le mouvement mécanique présente une erreur ou si une<br/>erreur a lieu de nouveau, pressez [INTERR.]. Arrêtez le<br/>processus.</li> </ul> |
| 005       | Erreur d'origine de l'axe Thêta de<br>l'embout de réactif<br>(Test)<br>REAG θ ORG error      | L'axe Thêta de l'embout de réactif n'a pas pu être déplacé vers<br>l'origine.<br>Attendez les résultats des échantillons en cours d'analyse.<br>Analyser de nouveau les échantillons erronés et les échantillons<br>non mesurés.<br><suppression de="" l'erreur=""><br/>Pressez [FERMER]. Le message d'erreur se ferme.</suppression>                                                                                 |
| 006       | Erreur d'origine de l'axe Thêta de<br>l'embout de réactif<br>(Hors test)<br>REAG θ ORG error | L'axe Thêta de l'embout de réactif n'a pas pu être déplacé vers<br>l'origine.<br><suppression de="" l'erreur=""><br/>1. Si le mouvement mécanique ne présente pas d'erreur, pressez<br/>[RÉESSAYER]. Le processus redémarre.<br/>2. Si le mouvement mécanique présente une erreur ou si une<br/>erreur a lieu de nouveau, pressez [INTERR.]. Arrêtez le<br/>processus.</suppression>                                  |
| 007       | Erreur d'origine de la pompe<br>distributrice de réactif<br>(Test)<br>REAGP ORG error        | La seringue de la pompe qui distribue le réactif n'a pas pu être<br>déplacée vers l'origine.<br>Attendez les résultats des échantillons en cours d'analyse.<br>Analyser de nouveau les échantillons erronés et les échantillons<br>non mesurés.<br><suppression de="" l'erreur=""><br/>Pressez [FERMER]. Le message d'erreur se ferme.</suppression>                                                                  |

| N° erreur | Message à l'écran (ligne du dessus)                                                             |                                                                                                    |
|-----------|-------------------------------------------------------------------------------------------------|----------------------------------------------------------------------------------------------------|
| ERR#2-    | Message imprimé (ligne du dessous)                                                              | Description de l'erreur et procédure de suppression                                                                                                    |
| 008       | Erreur d'origine de la pompe<br>distributrice de réactif<br>(Hors test)<br>REAGP ORG error      | La seringue de la pompe qui distribue le réactif n'a pas pu<br>être déplacée vers l'origine.<br><suppression de="" l'erreur=""><br/>1. Si le mouvement mécanique ne présente pas d'erreur,<br/>pressez [RÉESSAYER]. Le processus redémarre.<br/>2. Si le mouvement mécanique présente une erreur ou si une<br/>erreur a lieu de nouveau, pressez [INTERR.]. Arrêtez le<br/>processus.</suppression> |
| 010       | Erreur d'origine de la table de réaction<br>Reaction table ORG error                            | Le moteur de la table de réaction n'a pas pu être déplacé vers<br>l'origine.<br><suppression de="" l'erreur=""><br/>1. Si le mouvement mécanique ne présente pas d'erreur,<br/>pressez [RÉESSAYER]. Le processus redémarre.<br/>2. Si le mouvement mécanique présente une erreur ou si une<br/>erreur a lieu de nouveau, pressez [INTERR.]. Arrêtez le<br/>processus.</suppression>                 |
| 012       | Erreur d'origine du réfrigérateur de<br>réactif<br>REAG rotation ORG error                      | Le moteur du réfrigérateur de réactif n'a pas pu être déplacé<br>vers l'origine.<br><suppression de="" l'erreur=""><br/>1. Si le mouvement mécanique ne présente pas d'erreur,<br/>pressez [RÉESSAYER]. Le processus redémarre.<br/>2. Si le mouvement mécanique présente une erreur ou si une<br/>erreur a lieu de nouveau, pressez [INTERR.]. Arrêtez le<br/>processus.</suppression>             |
| 013       | Erreur de bourrage de l'axe Z de<br>l'embout de réactif (Test)<br>REAGZ JAM error               | L'axe Z de l'embout de réactif s'est bouché durant la<br>descente.<br>Attendez les résultats des échantillons en cours d'analyse.<br>Analyser de nouveau les échantillons erronés et les<br>échantillons non mesurés.<br><suppression de="" l'erreur=""><br/>Pressez [FERMER]. Fermer le message d'erreur</suppression>                                                                             |
| 014       | Erreur de bourrage de l'axe Z de<br>l'embout de réactif (Hors test)<br>REAGZ JAM error          | L'axe Z de l'embout de réactif s'est bouché durant la<br>descente.<br><suppression de="" l'erreur=""><br/>1. Si le mouvement mécanique ne présente pas d'erreur,<br/>pressez [RÉESSAYER]. Le processus redémarre.<br/>2. Si le mouvement mécanique présente une erreur ou si une<br/>erreur a lieu de nouveau, pressez [INTERR.]. Arrêtez le<br/>processus.</suppression>                           |
| 015       | Erreur de capteur de bourrage à l'embout<br>de réactif (Test)<br>REAG jamming sensor error      | Une erreur de capteur de bourrage a été détectée à l'embout<br>de réactif.<br>Attendez les résultats des échantillons en cours d'analyse.<br>Analyser de nouveau les échantillons erronés et les<br>échantillons non mesurés.<br><suppression de="" l'erreur=""><br/>Pressez [FERMER].</suppression>                                                                                                |
| 016       | Erreur de capteur de bourrage à l'embout<br>de réactif (Hors test)<br>REAG jamming sensor error | Une erreur de capteur de bourrage a été détectée à l'embout<br>de réactif.<br><suppression de="" l'erreur=""><br/>1. Si le mouvement mécanique ne présente pas d'erreur,<br/>pressez [RÉESSAYER]. Le processus redémarre.<br/>2. Si le mouvement mécanique présente une erreur ou si une<br/>erreur a lieu de nouveau, pressez [INTERR.]. Arrêtez le<br/>processus.</suppression>                   |

| N° erreur | Message à l'écran (ligne du dessus)                                                                       |                                                                                                    |
|-----------|----------------------------------------------------------------------------------------------------|----------------------------------------------------------------------------------------------------|
| ERR#2-    | Message imprimé (ligne du dessous)                                                                        | Description de l'erreur et procédure de suppression                                                                                                    |
| 017       | Erreur de sortie de la table de réaction                                                                  | Le moteur à impulsion sur la table de réaction est sorti.                                                                                                    |
|           | Table motor step-out                                                                                      | <pre><suppression de="" l'erreur=""> 1. Pressez [INTERR.]. Terminez le test.</suppression></pre>                                                                                                    |
| 018       | Erreur de sortie du réfrigérateur de<br>réactif<br>Refrigerator motor step-out                            | Le moteur à impulsion du réfrigérateur de réactif est sorti.<br>Attendez les résultats des échantillons en cours d'analyse.<br>Analyser de nouveau les échantillons erronés et les<br>échantillons non mesurés.<br><suppression de="" l'erreur=""><br/>Pressez [FERMER].</suppression>                                                                                                    |
|           | Erreur de sortie du moteur à impulsion                                                                    | Le moteur à impulsion est sorti.                                                                                                    |
| 019       | Motor step-out                                                                                            | <moteur> <ol> <li>Table de réaction</li> <li>Réfrigérateur de réactif</li> <li>SUPPRESSION DE L'ERREUR&gt;</li> <li>Si le mouvement mécanique ne présente pas d'erreur, pressez [RÉESSAYER]. C'est initialisé, et le processus redémarre.</li> <li>Si le mouvement mécanique présente une erreur ou si une erreur a lieu de nouveau, pressez [INTERR.]. Arrêtez le</li> </ol></moteur>                       |
|           |                                                                                                    | processus.                                                                                                    |
| 031       | Erreur d'absence de liquide embout de<br>réactif<br>(Test)<br>REAG No liquid                              | Le niveau de liquide n'a pas pu être détecté.<br>Attendez les résultats des échantillons en cours d'analyse.<br>Analyser de nouveau les échantillons erronés et les<br>échantillons non mesurés.<br><suppression de="" l'erreur=""></suppression>                                                                                                    |
|           |                                                                                                    | Pressez [FERMER]. Fermer le message d'erreur                                                                                                    |
|           | Erreur d'absence de liquide embout de réactif (hors test)                                                 | Le niveau de liquide n'a pas pu être détecté.<br><suppression de="" l'erreur=""></suppression>                                                                                                    |
| 032       | REAG No liquid                                                                                            | <ol> <li>Si le mouvement mécanique ne présente pas d'erreur,<br/>pressez [RÉESSAYER]. Le processus redémarre.</li> <li>Si le mouvement mécanique présente une erreur ou si une<br/>erreur a lieu de nouveau, pressez [INTERR.]. Le processus<br/>s'arrête.</li> </ol>                                                                                                    |
| 033       | Erreur détection du niveau de liquide<br>erronée embout de réactif<br>(Test)<br>REAG Liquid level error   | La position à laquelle le niveau du liquide a été détecté n'était<br>pas la position attendue.<br>Attendez les résultats des échantillons en cours d'analyse.<br>Analyser de nouveau les échantillons erronés et les<br>échantillons non mesurés.<br><suppression de="" l'erreur=""><br/>Pressez [FERMER]. Fermer le message d'erreur</suppression>                                                          |
| 034       | Erreur détection du niveau de liquide<br>erronée embout de réactif (hors test)<br>REAG Liquid level error | La position à laquelle le niveau du liquide a été détecté n'était<br>pas la position attendue.<br><suppression de="" l'erreur=""><br/>1. Si le mouvement mécanique ne présente pas d'erreur,<br/>pressez [RÉESSAYER]. Le processus redémarre.<br/>2. Si le mouvement mécanique présente une erreur ou si une<br/>erreur a lieu de nouveau, pressez [INTERR.]. Le processus<br/>est interrompu.</suppression> |

| N° erreur | Message à l'écran (ligne du dessus)                                                                                                  |                                                                                                    |
|-----------|----------------------------------------------------------------------------------------------------|----------------------------------------------------------------------------------------------------|
| ERR#2-    | Message imprimé (ligne du dessous)                                                                                                   | Description de l'erreur et procédure de suppression                                                                                                    |
| 037       | Cellule de débordement (pour l'embout<br>de réactif) Mauvais écoulement.<br>OF Poor discharge                                        | Lors du lavage de l'embout de réactif, le liquide usé dans la<br>cellule de débordement n'a pas pu être évacué.<br>Attendez les résultats des échantillons en cours d'analyse.<br>Analyser de nouveau les échantillons erronés.<br><suppression de="" l'erreur=""><br/>Pressez [FERMER]. Fermer le message d'erreur.</suppression>                                                                                                    |
| 038       | Cellule de débordement (pour l'embout<br>de réactif) Mauvais écoulement.<br>OF Poor discharge                                        | Lors du lavage de l'embout de réactif, le liquide usé dans la<br>cellule de débordement n'a pas pu être évacué.<br><suppression de="" l'erreur=""><br/>Pressez [INTERR.]. Le processus s'arrête.</suppression>                                                                                                    |
| 041       | Erreur de fonctionnement de<br>l'obturateur du réfrigérateur de réactif<br>(Test)<br>Reagent refrigerator Shutter operation<br>error | L'obturateur du réfrigérateur de réactif n'a pas fonctionné<br>correctement.<br>Attendez les résultats des échantillons en cours d'analyse.<br>Analyser de nouveau les échantillons erronés et les<br>échantillons non mesurés.<br><suppression de="" l'erreur=""></suppression>                                                                                                    |
| 042       | Erreur de fonctionnement de<br>l'obturateur du réfrigérateur de réactif<br>(Hors test)<br>Reagent refrigerator shutter error         | Pressez [FERMER]. Fermer le message d'erreur         L'obturateur du réfrigérateur de réactif n'a pas fonctionné         correctement. <suppression de="" l'erreur="">         1. Si le mouvement mécanique ne présente pas d'erreur,         pressez [RÉESSAYER]. Le processus redémarre.         2. Si le mouvement mécanique présente une erreur ou si une         erreur a lieu de nouveau, pressez [INTERR.]. Arrêtez le         processus.</suppression> |
| 043       | Erreur lecteur de code-barres du<br>réfrigérateur de réactif<br>REAG barcode reader error                                            | La communication avec le lecteur de code-barres ne s'est pas<br>déroulée correctement.<br><suppression de="" l'erreur=""><br/>1. Si le mouvement mécanique ne présente pas d'erreur,<br/>pressez [RÉESSAYER]. Le processus redémarre.<br/>2. Si le mouvement mécanique présente une erreur ou si une<br/>erreur a lieu de nouveau, pressez [INTERR.]. Arrêtez le<br/>processus.</suppression>                                                                  |
| 044       | Erreur de fonctionnement du mélangeur<br>(Test)<br>Mixer operation error                                                             | Le moteur CC du bras mélangeur n'a pas fonctionné<br>correctement au-dessus de la table de réaction.<br>Attendez le résultat correspondant à l'échantillon<br>actuellement testé.<br>Retester les échantillons erronés et les échantillons non testés.<br><suppression de="" l'erreur=""><br/>Pressez [INTERR.]. Le test prend fin.</suppression>                                                                                                    |

| N° erreur | Message à l'écran (ligne du dessus)                                           |                                                                                                    |
|-----------|-------------------------------------------------------------------------------|----------------------------------------------------------------------------------------------------|
| ERR#2-    | Message imprimé (ligne du dessous)                                            | Description de l'erreur et procédure de suppression                                                                                                    |
| 046       | Erreur de fonctionnement du mélangeur<br>(Hors test)<br>Mixer operation error | Le moteur CC du bras mélangeur n'a pas fonctionné<br>correctement au-dessus de la table de réaction.<br><suppression de="" l'erreur=""><br/>1. Si le mouvement mécanique ne présente pas d'erreur,<br/>pressez [RÉESSAYER]. Le processus redémarre.<br/>2. Si le mouvement mécanique présente une erreur ou si une<br/>erreur a lieu de nouveau, pressez [INTERR.]. Arrêtez le<br/>processus.</suppression> |
| 047       | Erreur de fonctionnement du mélangeur<br>(Test)<br>Mixing error               | Le moteur CC du mélangeur n'a pas fonctionné<br>correctement.<br>Attendez les résultats des échantillons en cours d'analyse.<br>Analyser de nouveau les échantillons erronés et les<br>échantillons non mesurés.<br><suppression de="" l'erreur=""><br/>Pressez [FERMER]. L'écran d'erreur se ferme.</suppression>                                                                                          |
| 048       | Erreur de fonctionnement du mélangeur<br>(Hors test)<br>Mixing error          | Le moteur CC du mélangeur n'a pas fonctionné<br>correctement.<br><suppression de="" l'erreur=""><br/>1. Si le mouvement mécanique ne présente pas d'erreur,<br/>pressez [RÉESSAYER]. Le processus redémarre.<br/>2. Si le mouvement mécanique présente une erreur ou si une<br/>erreur a lieu de nouveau, pressez [INTERR.]. Arrêtez le<br/>processus.</suppression>                                        |
| 051       | Erreur de contrôle de température<br>Temperature control error                | Une erreur a été détectée dans le contrôle de la température.<br>Analyser de nouveau l'échantillon en cours d'analyse.<br><suppression de="" l'erreur=""><br/>1. Pressez [INTERR.].<br/>Si une analyse est en cours, cette analyse prendra fin.<br/>Si un processus autre que l'analyse a lieu, ce processus sera<br/>interrompu.</suppression>                                                             |
| 052       | Erreur de contrôle de détection<br>Detection control error                    | Une erreur a été détectée dans le contrôle de la détection.<br>Analyser de nouveau l'échantillon en cours d'analyse.<br><suppression de="" l'erreur=""><br/>1. Pressez [INTERR.].<br/>Si une analyse est en cours, cette analyse prendra fin.<br/>Si un processus autre que l'analyse a lieu, ce processus sera<br/>interrompu.</suppression>                                                               |
| N° erreur | Message à l'écran (ligne du dessus)                                                                                       |                                                                                                    |
|-----------|----------------------------------------------------------------------------------------------------|----------------------------------------------------------------------------------------------------|
| ERR#2-    | Message imprimé (ligne du dessous)                                                                                        | Description de l'erreur et procédure de suppression                                                                                                    |
| 053       | Erreur de contrôle de détection du<br>niveau de liquide<br>Liquid level detection control error                           | Une erreur a été détectée dans le contrôle de la détection du<br>niveau de liquide.<br>Analyser de nouveau l'échantillon en cours d'analyse.<br><suppression de="" l'erreur=""><br/>1. Pressez [INTERR.].<br/>Si une analyse est en cours, cette analyse prendra fin.<br/>Si un processus autre que l'analyse a lieu, ce processus sera<br/>interrompu.</suppression>                    |
| 054       | Erreur de contrôle pompe CC<br>DC pump control error                                                                      | Une erreur a été détectée dans le contrôle de la pompe CC.<br>Analyser de nouveau l'échantillon en cours d'analyse.<br><suppression de="" l'erreur=""><br/>1. Pressez [INTERR.].<br/>Si une analyse est en cours, cette analyse prendra fin.<br/>Si un processus autre que l'analyse a lieu, ce processus sera<br/>interrompu.</suppression>                                             |
| 061       | Position de réglage de l'eau purifiée<br>Pénurie d'eau purifiée (Test)<br>Purified water shortage                         | Pénurie de solution détecté dans le flacon d'eau purifiée.<br>Attendez les résultats des échantillons en cours d'analyse.<br>Analyser de nouveau les échantillons erronés et les échantillons<br>non mesurés.<br><suppression de="" l'erreur=""><br/>Pressez [FERMER].</suppression>                                                                                                    |
| 062       | Position de réglage de l'eau purifiée<br>Pénurie d'eau purifiée<br>(Hors test)<br>Purified water shortage                 | <ul> <li>Pénurie de solution détecté dans le flacon d'eau purifiée.</li> <li><suppression de="" l'erreur=""></suppression></li> <li>1. Une fois le flacon remis en place, pressez [RÉESSAYER] Le processus redémarre.</li> <li>2. Si le mouvement mécanique présente une erreur ou si une erreur a lieu de nouveau, pressez [INTERR.]. Arrêtez le processus.</li> </ul>                  |
| 063       | Position de réglage de la solution de<br>lavage Pénurie de solution de lavage<br>(Test)<br>Washing solution shortage      | Pénurie de solution détecté dans le flacon de solution de lavage.<br>Attendez les résultats des échantillons en cours d'analyse.<br>Analyser de nouveau les échantillons erronés et les échantillons<br>non mesurés.<br><suppression de="" l'erreur=""><br/>Pressez [FERMER].</suppression>                                                                                              |
| 064       | Position de réglage de la solution de<br>lavage Pénurie de solution de lavage<br>(Hors test)<br>Washing solution shortage | <ul> <li>Pénurie de solution détecté dans le flacon de solution de lavage.</li> <li><suppression de="" l'erreur=""></suppression></li> <li>1. Une fois le flacon remis en place, pressez [RÉESSAYER]</li> <li>Redémarrez le processus.</li> <li>2. Si le mouvement mécanique présente une erreur ou si une erreur a lieu de nouveau, pressez [INTERR.]. Arrêtez le processus.</li> </ul> |
| 071       | Erreur dispositif de sécurité<br>Safety guard open error                                                                  | L'analyse a pris fin parce que le dispositif de sécurité a été<br>ouvert durant l'analyse.<br>Analyser de nouveau l'échantillon en cours d'analyse.<br><suppression de="" l'erreur=""><br/>Pressez [INTERR.]. Le test se termine.</suppression>                                                                                                    |

| N° erreur | Message à l'écran (ligne du dessus)                                                                    |                                                                                                    |  |
|-----------|----------------------------------------------------------------------------------------------------|----------------------------------------------------------------------------------------------------|--|
| ERR#2-    | Message imprimé (ligne du dessous)                                                                     | Description de l'erreur et procédure de suppression                                                                                                    |  |
| 072       | Erreur capteur de présence de<br>l'embout du mélangeur<br>(Test)<br>Mixer nozzle Presence sensor error | L'embout du mélangeur n'a pas pu être détecté dans la cellule de<br>débordement.<br>Attendez les résultats des échantillons en cours d'analyse.<br>Analyser de nouveau les échantillons erronés et les échantillons<br>non mesurés.                                                                            |  |
|           |                                                                                                    | <suppression de="" l'erreur=""><br/>Pressez [FERMER].</suppression>                                                                                                    |  |
|           | Erreur capteur de présence de<br>l'embout du mélangeur<br>(Hors test)                                  | L'embout du mélangeur n'a pas pu être détecté dans la cellule de débordement.<br><suppression de="" l'erreur=""></suppression>                                                                                                    |  |
| 073       | Mixer nozzle Presence sensor error                                                                     | <ol> <li>Si le mouvement mécanique ne présente pas d'erreur, pressez<br/>[RÉESSAYER]. Le processus redémarre.</li> <li>Si le mouvement mécanique présente une erreur ou si une<br/>erreur a lieu de nouveau, pressez [INTERR.]. Arrêtez le<br/>processus.</li> </ol>                                           |  |
| ERR#2     | 2-101 à                                                                                                |                                                                                                    |  |
|           | Fermez le dispositif de sécurité.                                                                      | Le processus s'arrête temporairement.                                                                                                    |  |
| 101       | (Le message n'est pas imprimé.)                                                                        | <annulation> <ol> <li>Fermez le dispositif de sécurité et pressez [RÉESSAYER].</li> <li>Redémarrez le processus.</li> <li>Si une erreur a lieu de nouveau, pressez [INTERR.]. Arrêtez le processus.</li> </ol></annulation>                                                                                    |  |
|           | Fermez le couvercle du réfrigérateur de réactif.                                                       | Le processus s'arrête temporairement.<br><annulation></annulation>                                                                                                    |  |
| 102       | (Le message n'est pas imprimé.)                                                                        | <ol> <li>Fermez le réfrigérateur de réactif et pressez [RÉESSAYER].<br/>Redémarrez le processus.</li> <li>Si une erreur a lieu de nouveau, pressez [INTERR.]. Arrêtez le<br/>processus.</li> </ol>                                                                                                    |  |
| 100       | Vérifiez de nouveau le réactif.                                                                        | <annulation></annulation>                                                                                                    |  |
| 103       | (Le message n'est pas imprimé.)                                                                        | Fermez le couvercle du réfrigérateur de réactif et pressez<br>[CONTINUER].                                                                                                    |  |
| 107       | Retirez les tuyaux d'eau purifiée et de solution de lavage.                                            | <annulation> 1. Retirez les tuyaux et pressez [CONTINUER]. Le processus</annulation>                                                                                                    |  |
| 107       | (Le message n'est pas imprimé.)                                                                        | continue.<br>2. Pour interrompre le processus, pressez [INTERR.].                                                                                                    |  |
| 111       | Remplacez la solution de lavage par<br>de l'eau purifiée.<br>(Le message n'est pas imprimé.)           | <ul> <li><annulation></annulation></li> <li>1. Remplacez la solution de lavage par de l'eau purifiée.</li> <li>Déconnectez le tuyau connecté au flacon de solution de lavage et connectez la bouteille au récipient d'eau purifiée.</li> <li>2. Pressez [CONTINUER]. Pour interrompre le processus,</li> </ul> |  |
|           |                                                                                                    | pressez [IN1EKK.].                                                                                                    |  |

## 4 Enregistrer sur un support externe

Les données suivantes peuvent être enregistrées sur un support externe : Informations sur les données mesurées de l'échantillon, informations sur la réplication de l'échantillon, informations sur les données mesurées CQ, informations sur la réplication CQ, informations sur les données mesurées STD, informations sur la réplication STD, et informations sur les données du temps du cycle. Les données sorties sont de longueur variable.

### 4.1 Informations sur les données mesurées de l'échantillon

Les informations sur les données mesurées de l'échantillon sont enregistrées.

| N° | Nom de l'item              | Note ( $\triangle$ est mis pour vide [20H])                                                                                                    | Réglage de sortie |  |
|----|----------------------------|----------------------------------------------------------------------------------------------------|-------------------|--|
| 1  | Type de données            | Date de l'analyse, données de la nouvelle mesure : 'N $\triangle$ '<br>Données de retest (retest de tampon inclus) : 'A $\triangle$ '<br>Si les données sont modifiées, définissez « E » sur $\triangle$ .<br>Exemple : données d'analyse modifiées : « NE » | Oui               |  |
| 2  | Date                       | Date de l'analyse<br>Exemple : 23 septembre 2020 -> 2020/09/23                                                                                                    | —                 |  |
| 3  | Heure                      | Heure de l'analyse (format 24 heures)<br>Exemple : 2:05 P.M> 14:05                                                                                                    | —                 |  |
| 4  | N° portoir                 | Information du code-barres sur le portoir                                                                                                    | —                 |  |
| 5  | Position dans le portoir   | Positions dans le portoir : 1 à 10                                                                                                    | —                 |  |
| 6  | ID échantillon             | Information du code-barres sur le flacon d'échantillon (*1)                                                                                                    | Oui               |  |
| 7  | N° séquence d'échantillon  | Numéro de séquence mesuré : 1 à 99999                                                                                                    | —                 |  |
| 8  | Compteur méthode de mesure | Non utilisé. « " » est sorti.                                                                                                    | Oui               |  |
| 9  | Nombre de réplications     | Nombre de réplications dans les mesures de réplications :<br>1 à 10                                                                                                    | _                 |  |
| 10 | DA                         | Valeur obtenue par détection N° 3 – détection N° 1<br>Voir « Annexe 1.2 Calcul de valeur DA ».                                                                                                    | Oui               |  |

### ■ Nom du fichier : ocsamp.csv

| N° | Nom de l'item                   | Note ( $\triangle$ est mis pour vide [20H])                                                                                                    | Réglage de sortie |
|----|---------------------------------|----------------------------------------------------------------------------------------------------|-------------------|
| 11 | Données mesurées                | Données mesurées calculées : Jusqu'à 7 chiffres dans la partie nombre entier et 1 chiffre dans la partie décimale (le nombre de chiffres dans la partie décimale peut être modifié dans les « Format de sortie »). | Oui               |
| 12 | Résultat du jugement            | Résultat qualitativement converti des données mesurées<br>par la valeur seuil<br>$\triangle$ -, $\triangle$ +, 1+, 2+, et 3+                                                                                       | Oui               |
| 13 | DS                              | Valeur DS des données mesurées (statistique)                                                                                                    | Oui               |
| 14 | CV                              | Valeur CV des données mesurées (statistique)                                                                                                    | Oui               |
| 15 | Code d'erreur                   | Voir « Annexe 4.8 Liste des codes d'erreur pour sortie vers support externe ».                                                                                                    | Oui               |
| 16 | Code d'item de test             | Code d'item mesuré<br>Non sorti dans l'erreur de commande (format CSV. Il<br>est donc affiché sous la forme , , ).                                                                                                 | _                 |
| 17 | Nom de l'item de test           | Nom de l'item mesuré<br>Non sorti dans l'erreur de commande (format CSV. Il<br>est donc affiché sous la forme , , ).                                                                                               | Oui               |
| 18 | Unités résultat inspection      | Unités de mesure du résultat de l'inspection                                                                                                    | Oui               |
| 19 | Valeur normale intervalle 1     | Valeur seuil 1 définie                                                                                                    | Oui               |
| 20 | Valeur normale intervalle 2     | Valeur seuil 2 définie (« * » si non définie)                                                                                                    | Oui               |
| 21 | Valeur normale intervalle 3     | Valeur seuil 3 définie (« * » si non définie)                                                                                                    | Oui               |
| 22 | ID opérateur                    | ID de l'opérateur connecté                                                                                                    | Oui               |
| 23 | Lot de réactif R1               | Lot de réactif R1 utilisé                                                                                                    | Oui               |
| 24 | Date d'expiration du réactif R1 | Date d'expiration du lot de réactif R1 utilisé                                                                                                    | Oui               |
| 25 | Lot de réactif R2               | Lot de réactif R2 utilisé                                                                                                    | Oui               |
| 26 | Date d'expiration du réactif R2 | Date d'expiration du lot de réactif R2 utilisé                                                                                                    | Oui               |
| 27 | Date d'expiration du tampon     | Lot du tampon utilisé ( , , est sorti si le tampon est tout neuf)                                                                                                    | Oui               |
| 28 | Date d'expiration du tampon     | Date d'expiration du tampon utilisé ( , , est sorti si la date d'expiration est inconnue)                                                                                                    | Oui               |
| 29 | Facteur de dilution             | Facteur de dilution de l'échantillon dans un retest (0 pour les test normaux) 0, 1, 10, 20, 100, 200, 400                                                                                                    | Oui               |

Note · Le nom de l'item est placé au début du nom de fichier, suivi des données.

- Chaque item est séparé par une virgule (,).
- L'ordre de sortie et le contenu de sortie dépendent des items sélectionnés dans les réglages du format de sortie.
- La suppression du zéro est effectuée pour les éléments autres que la date de l'analyse, l'heure de l'analyse, le numéro de portoir, le code de l'item de test et le nom de l'item de test.
- \* 1 Un maximum de 50 chiffres sont sortis pour les ID échantillons lorsqu'un code 2D est utilisé (en option).

### 4.2 Informations sur la réplication de l'échantillon

Les informations sur la réplication de l'échantillon sont enregistrées.

| N° | Nom de l'item              | Note                                                                                              | Réglage de sortie |
|----|----------------------------|---------------------------------------------------------------------------------------------------|-------------------|
| 1  | Type de données            | Voir « Annexe 4.1 Informations sur les données mesurées de l'échantillon ».                       | Oui               |
| 2  | Date                       | Voir « Annexe 4.1 Informations sur les données mesurées de l'échantillon ».                       | _                 |
| 3  | Heure                      | Voir « Annexe 4.1 Informations sur les données mesurées de l'échantillon ».                       | _                 |
| 4  | N° cellule relative        | N° cellules utilisées : 1 à 55                                                                    | Oui               |
| 5  | N° portoir                 | Voir « Annexe 4.1 Informations sur les données mesurées de l'échantillon ».                       | _                 |
| 6  | Position dans le portoir   | Voir « Annexe 4.1 Informations sur les données mesurées de l'échantillon ».                       | _                 |
| 7  | ID échantillon             | Voir « Annexe 4.1 Informations sur les données mesurées de l'échantillon ». (*1)                  | Oui               |
| 8  | N° séquence d'échantillon  | Voir « Annexe 4.1 Informations sur les données mesurées de l'échantillon ».                       | _                 |
| 9  | Compteur de réplications   | Nombre de réplications dans la mesure de réplications : 1 à 10                                    | -                 |
| 10 | A1                         | Voir « Annexe 1.2 Calcul de la valeur DA ».                                                       | Oui               |
| 11 | A2                         | Voir « Annexe 1.2 Calcul de la valeur DA ».                                                       | Oui               |
| 12 | A3                         | Voir « Annexe 1.2 Calcul de la valeur DA ».                                                       | Oui               |
| 13 | DA1                        | Voir « Annexe 1.2 Calcul de la valeur DA ».                                                       | Oui               |
| 14 | DA2                        | Voir « Annexe 1.2 Calcul de la valeur DA ».<br>Est sorti lorsqu'il n'y a pas de données mesurées. | Oui               |
| 15 | Données mesurées           | Voir « Annexe 4.1 Informations sur les données mesurées de l'échantillon ».                       | Oui               |
| 16 | Résultat du jugement       | Voir « Annexe 4.1 Informations sur les données mesurées de l'échantillon ».                       | Oui               |
| 17 | Code d'erreur              | Voir « Annexe 4.1 Informations sur les données mesurées de l'échantillon ».                       | Oui               |
| 18 | Code d'item de test        | Code d'item mesuré                                                                                | -                 |
| 19 | Nom de l'item de test      | Nom de l'item mesuré                                                                              | Oui               |
| 20 | Unités résultat inspection | Unités résultat du test mesuré                                                                    | Oui               |

### Nom du fichier : ocrsamp.csv

| N° | Nom de l'item                        | Note                                                                        | Réglage<br>de sortie |
|----|--------------------------------------|-----------------------------------------------------------------------------|----------------------|
| 21 | Valeur normale intervalle 1          | Valeur seuil 1 définie                                                      | Oui                  |
| 22 | Valeur normale intervalle 2          | Valeur seuil 2 définie (« * » si non définie)                               | Oui                  |
| 23 | Valeur normale intervalle 3          | Valeur seuil 3 définie (« * » si non définie)                               | Oui                  |
| 24 | ID opérateur                         | Voir « Annexe 4.1 Informations sur les données mesurées de l'échantillon ». | Oui                  |
| 25 | Lot de réactif R1                    | Voir « Annexe 4.1 Informations sur les données mesurées de l'échantillon ». | Oui                  |
| 26 | Date d'expiration du réactif<br>R1   | Voir « Annexe 4.1 Informations sur les données mesurées de l'échantillon ». | Oui                  |
| 27 | Lot de réactif R2                    | Voir « Annexe 4.1 Informations sur les données mesurées de l'échantillon ». | Oui                  |
| 28 | Date d'expiration du réactif<br>R2   | Voir « Annexe 4.1 Informations sur les données mesurées de l'échantillon ». | Oui                  |
| 29 | Date d'expiration du tampon          | Voir « Annexe 4.1 Informations sur les données mesurées de l'échantillon ». | Oui                  |
| 30 | Facteur de dilution de l'échantillon | Voir « Annexe 4.1 Informations sur les données mesurées de l'échantillon ». | Oui                  |
| 31 | Facteur de dilution                  | Voir « Annexe 4.1 Informations sur les données mesurées de l'échantillon ». | Oui                  |
| 32 | A0                                   | Voir « Annexe 1.2 Calcul de la valeur DA ».                                 | Oui                  |

Note

· Le nom de l'item est placé au début du nom de fichier, suivi des données.

• Chaque item est séparé par une virgule (,).

- L'ordre de sortie et le contenu de sortie dépendent des items sélectionnés dans les réglages du format de sortie.
- La suppression du zéro est effectuée pour les éléments autres que la date de l'analyse, l'heure de l'analyse, le numéro de portoir, le code de l'item de test et le nom de l'item de test.
- « Désinstallation de l'échantillon » n'est pas sorti pour les informations de réplication de l'échantillon.
- Les informations de réplication de l'échantillon ne sont pas sorties en l'absence de commande et en cas d'erreur de commande.
- \* 1 Un maximum de 50 chiffres sont sortis pour les ID échantillons lorsqu'un code 2D est utilisé (en option).

### 4.3 Informations sur les données mesurées CQ

Les informations sur les données mesurées CQ sont enregistrées.

| N° | Nom de l'item                        | Note                                                                           | Réglage<br>de sortie |
|----|--------------------------------------|--------------------------------------------------------------------------------|----------------------|
| 1  | Type de données                      | Données CQ : « Cx » x : 1 à 4 nombres CQ                                       | Oui                  |
| 2  | Date                                 | Voir « Annexe 4.1 Informations sur les données mesurées de l'échantillon ».    | Oui                  |
| 3  | Heure                                | Voir « Annexe 4.1 Informations sur les données mesurées de l'échantillon ».    | Oui                  |
| 4  | N° portoir                           | Voir « Annexe 4.1 Informations sur les données mesurées de l'échantillon ».    | Oui                  |
| 5  | Position dans le portoir             | Voir « Annexe 4.1 Informations sur les données mesurées de l'échantillon ».    | Oui                  |
| 6  | N° séquence d'échantillon            | Voir « Annexe 4.1 Informations sur les données mesurées de l'échantillon ».    | Oui                  |
| 7  | Lot CQ                               | Lot CQ                                                                         | Oui                  |
| 8  | Nombre de réplications               | Voir « Annexe 4.1 Informations sur les données mesurées de l'échantillon ».    | Oui                  |
| 9  | DA                                   | Voir « Annexe 4.1 Informations sur les données mesurées de l'échantillon ».    | Oui                  |
| 10 | Données mesurées                     | Voir « Annexe 4.1 Informations sur les données mesurées de l'échantillon ».    | Oui                  |
| 11 | Résultat du jugement                 | Non sorti                                                                      | Oui                  |
| 12 | SD                                   | Voir « Annexe 4.1 Informations sur les données mesurées de l'échantillon ».    | Oui                  |
| 13 | Code d'erreur                        | Voir « Annexe 4.8 Liste des codes d'erreur pour sortie vers support externe ». | Oui                  |
| 14 | Code d'item de test                  | Code d'item mesuré                                                             | Oui                  |
| 15 | Nom de l'item de test                | Nom de l'item mesuré                                                           | Oui                  |
| 16 | ID CQ                                | Information du code-barres sur le récipient CQ (*1)                            | Oui                  |
| 17 | Unités résultat inspection           | Unités du résultat de l'inspection mesurée                                     | Oui                  |
| 18 | ID opérateur                         | Voir « Annexe 4.1 Informations sur les données mesurées de l'échantillon ».    | Oui                  |
| 19 | Date d'expiration de la vérification | Date d'expiration CQ                                                           | Oui                  |
| 20 | Lot de réactif R1                    | Voir « Annexe 4.1 Informations sur les données mesurées de l'échantillon ».    | Oui                  |
| 21 | Date d'expiration du réactif R1      | Voir « Annexe 4.1 Informations sur les données mesurées de l'échantillon ».    | Oui                  |
| 22 | Lot de réactif R2                    | Voir « Annexe 4.1 Informations sur les données mesurées de l'échantillon ».    | Oui                  |
| 23 | Date d'expiration du réactif R2      | Voir « Annexe 4.1 Informations sur les données mesurées de l'échantillon ».    | Oui                  |

Nom du fichier : ocqc.csv

#### 4 Enregistrer sur un support externe

Note

• Le nom de l'item est placé au début du nom de fichier, suivi des données.

- Chaque item est séparé par une virgule (,).
- L'ordre de sortie et le contenu de sortie dépendent des items sélectionnés dans les réglages du format de sortie.
- La suppression du zéro est effectuée pour les éléments autres que la date de l'analyse, l'heure de l'analyse, le numéro de portoir, le code de l'item de test et le nom de l'item de test.
- \* 1 Un maximum de 50 chiffres sont sortis pour les ID échantillons lorsqu'un code 2D est utilisé (en option).

### 4.4 Informations sur la réplication CQ

Les informations pour chaque réplication CQ sont enregistrées.

### ■ Nom du fichier : ocrqc.csv

| N° | Nom de l'item              | Note                                                                           | Réglage<br>de sortie |
|----|----------------------------|--------------------------------------------------------------------------------|----------------------|
| 1  | Type de données            | Voir « Annexe 4.3 Informations sur les données mesurées CQ ».                  | Oui                  |
| 2  | Date                       | Voir « Annexe 4.1 Informations sur les données mesurées de l'échantillon ».    | Oui                  |
| 3  | Heure                      | Voir « Annexe 4.1 Informations sur les données mesurées de l'échantillon ».    | Oui                  |
| 4  | N° cellule relative        | Voir « Annexe 4.2 Informations sur la réplication de l'échantillon ».          | Oui                  |
| 5  | N° portoir                 | Voir « Annexe 4.1 Informations sur les données mesurées de l'échantillon ».    | Oui                  |
| 6  | Position dans le portoir   | Voir « Annexe 4.1 Informations sur les données mesurées de l'échantillon ».    | Oui                  |
| 7  | N° séquence d'échantillon  | Voir « Annexe 4.1 Informations sur les données mesurées de l'échantillon ».    | Oui                  |
| 8  | Lot CQ                     | Voir « Annexe 4.3 Informations sur les données mesurées CQ ».                  | Oui                  |
| 9  | Compteur de réplications   | Voir « Annexe 4.2 Informations sur la réplication de l'échantillon ».          | Oui                  |
| 10 | A1                         | Voir « Annexe 1.2 Calcul de la valeur DA ».                                    | Oui                  |
| 11 | A2                         | Voir « Annexe 1.2 Calcul de la valeur DA ».                                    | Oui                  |
| 12 | A3                         | Voir « Annexe 1.2 Calcul de la valeur DA ».                                    | Oui                  |
| 13 | DA1                        | Voir « Annexe 1.2 Calcul de la valeur DA ».                                    | Oui                  |
| 14 | DA2                        | Voir « Annexe 1.2 Calcul de la valeur DA ».                                    | Oui                  |
| 15 | Données mesurées           | Voir « Annexe 4.1 Informations sur les données mesurées de l'échantillon ».    | Oui                  |
| 16 | Résultat du jugement       | Non sorti.                                                                     | Oui                  |
| 17 | Code d'erreur              | Voir « Annexe 4.8 Liste des codes d'erreur pour sortie vers support externe ». | Oui                  |
| 18 | Code d'item de test        | Code d'item mesuré                                                             | Oui                  |
| 19 | Nom de l'item de test      | Nom de l'item mesuré                                                           | Oui                  |
| 20 | ID CQ                      | Information du code-barres sur le récipient CQ (*1)                            | Oui                  |
| 21 | Unités résultat inspection | Unités du résultat de l'échantillon mesuré                                     | Oui                  |

#### 4 Enregistrer sur un support externe

| N° | Nom de l'item                        | Note                                                                        | Réglage<br>de sortie |
|----|--------------------------------------|-----------------------------------------------------------------------------|----------------------|
| 22 | ID opérateur                         | Voir « Annexe 4.1 Informations sur les données mesurées de l'échantillon ». | Oui                  |
| 23 | Date d'expiration de la vérification | Date d'expiration CQ                                                        | Oui                  |
| 24 | Lot de réactif R1                    | Voir « Annexe 4.1 Informations sur les données mesurées de l'échantillon ». | Oui                  |
| 25 | Date d'expiration du réactif<br>R1   | Voir « Annexe 4.1 Informations sur les données mesurées de l'échantillon ». | Oui                  |
| 26 | Lot de réactif R2                    | Voir « Annexe 4.1 Informations sur les données mesurées de l'échantillon ». | Oui                  |
| 27 | Date d'expiration du réactif<br>R2   | Voir « Annexe 4.1 Informations sur les données mesurées de l'échantillon ». | Oui                  |
| 28 | A0                                   | Voir « Annexe 1.2 Calcul de la valeur DA ».                                 | Oui                  |

Note

· Le nom de l'item est placé au début du nom de fichier, suivi des données.

• Chaque item est séparé par une virgule (,).

- L'ordre de sortie et le contenu de sortie dépendent des items sélectionnés dans les réglages du format de sortie.
- La suppression du zéro est effectuée pour les éléments autres que la date de l'analyse, l'heure de l'analyse, le numéro de portoir, le code de l'item de test et le nom de l'item de test.
- \* 1 Un maximum de 50 chiffres sont sortis pour les ID échantillons lorsqu'un code 2D est utilisé (en option).

### 4.5 Informations sur les données mesurées STD

Les informations sur les données mesurées STD sont enregistrées.

#### ■ Nom du fichier : ocstd.csv

| N° | Nom de l'item                      | Note                                                                           | Réglage de sortie |
|----|------------------------------------|--------------------------------------------------------------------------------|-------------------|
| 1  | Date                               | Voir « Annexe 4.1 Informations sur les données mesurées de l'échantillon ».    | Oui               |
| 2  | Heure                              | Voir « Annexe 4.1 Informations sur les données mesurées de l'échantillon ».    | Oui               |
| 3  | N° portoir                         | Voir « Annexe 4.1 Informations sur les données mesurées de l'échantillon ».    | Oui               |
| 4  | Position dans le portoir           | Voir « Annexe 4.1 Informations sur les données mesurées de l'échantillon ».    | Oui               |
| 5  | N° point STD                       | N° points de mesure (STD1 - STD6) : 1 à 6                                      | Oui               |
| 6  | DA1                                | Voir « Annexe 1.2 Calcul de la valeur DA ».                                    | Oui               |
| 7  | DA2                                | Voir « Annexe 1.2 Calcul de la valeur DA ».                                    | Oui               |
| 8  | Valeur application DA1             | Concentration obtenue en appliquant DA1 à CC                                   | Oui               |
| 9  | DA1 CV                             | Valeur CV DA1 (statistique)                                                    | Oui               |
| 10 | DA2 CV                             | Valeur CV DA2 (statistique)                                                    | Oui               |
| 11 | DA1 SD                             | Valeur DS DA1 (statistique)                                                    | Oui               |
| 12 | DA2 SD                             | Valeur DS DA2 (statistique)                                                    | Oui               |
| 13 | Valeur théorique                   | Concentration STD                                                              | Oui               |
| 14 | Nombre de réplications             | Nombre de réplications STD                                                     | Oui               |
| 15 | Code d'erreur                      | Voir « Annexe 4.8 Liste des codes d'erreur pour sortie vers support externe ». | Oui               |
| 16 | Code d'item de test                | Code d'item mesuré                                                             | Oui               |
| 17 | Nom de l'item de test              | Nom de l'item mesuré                                                           | Oui               |
| 18 | Lot de réactif R1                  | Voir « Annexe 4.1 Informations sur les données mesurées de l'échantillon ».    | Oui               |
| 19 | Date d'expiration du réactif<br>R1 | Voir « Annexe 4.1 Informations sur les données mesurées de l'échantillon ».    | Oui               |
| 20 | Lot de réactif R2                  | Voir « Annexe 4.1 Informations sur les données mesurées de l'échantillon ».    | Oui               |
| 21 | Date d'expiration du réactif<br>R2 | Voir « Annexe 4.1 Informations sur les données mesurées de l'échantillon ».    | Oui               |
| 22 | Lot Cal.                           | Lot de calibrateurs                                                            | Oui               |
| 23 | Date d'expiration Cal.             | Date d'expiration du calibrateur                                               | Oui               |

• Le nom de l'item est placé au début du nom de fichier, suivi des données.

• Chaque item est séparé par une virgule (,).

• L'ordre de sortie et le contenu de sortie dépendent des items sélectionnés dans les réglages du format de sortie.

• La suppression du zéro est effectuée pour les éléments autres que la date de l'analyse, l'heure de l'analyse, le numéro de portoir, le code de l'item de test et le nom de l'item de test.

Annexe

(Note)

### 4.6 Informations sur la réplication STD

Les informations pour chaque réplication STD sont enregistrées.

#### ■ Nom du fichier : ocrstd.csv

| N° | Nom de l'item                   | Note                                                                           | Réglage<br>de sortie |
|----|---------------------------------|--------------------------------------------------------------------------------|----------------------|
| 1  | Date                            | Voir « Annexe 4.1 Informations sur les données mesurées de l'échantillon ».    | Oui                  |
| 2  | Heure                           | Voir « Annexe 4.1 Informations sur les données mesurées de l'échantillon ».    | Oui                  |
| 3  | N° cellule relative             | Voir « Annexe 4.2 Informations sur la réplication de l'échantillon ».          | Oui                  |
| 4  | N° portoir                      | Voir « Annexe 4.1 Informations sur les données mesurées de l'échantillon ».    | Oui                  |
| 5  | Position dans le portoir        | Voir « Annexe 4.1 Informations sur les données mesurées de l'échantillon ».    | Oui                  |
| 6  | N° point STD                    | Voir « Annexe 4.5 Informations sur les données mesurées STD ».                 | Oui                  |
| 7  | Compteur de réplications        | Voir « Annexe 4.2 Informations sur la réplication de l'échantillon ».          | Oui                  |
| 8  | A1                              | Voir « Annexe 1.2 Calcul de la valeur DA ».                                    | Oui                  |
| 9  | A2                              | Voir « Annexe 1.2 Calcul de la valeur DA ».                                    | Oui                  |
| 10 | A3                              | Voir « Annexe 1.2 Calcul de la valeur DA ».                                    | Oui                  |
| 11 | DA1                             | Voir « Annexe 1.2 Calcul de la valeur DA ».                                    | Oui                  |
| 12 | DA2                             | Voir « Annexe 1.2 Calcul de la valeur DA ».                                    | Oui                  |
| 13 | Code d'erreur                   | Voir « Annexe 4.8 Liste des codes d'erreur pour sortie vers support externe ». | Oui                  |
| 14 | Code d'item de test             | Code d'item mesuré                                                             | Oui                  |
| 15 | Nom de l'item de test           | Nom de l'item mesuré                                                           | Oui                  |
| 16 | Lot de réactif R1               | Voir « Annexe 4.1 Informations sur les données mesurées de l'échantillon ».    | Oui                  |
| 17 | Date d'expiration du réactif R1 | Voir « Annexe 4.1 Informations sur les données mesurées de l'échantillon ».    | Oui                  |
| 18 | Lot de réactif R2               | Voir « Annexe 4.1 Informations sur les données mesurées de l'échantillon ».    | Oui                  |
| 19 | Date d'expiration du réactif R2 | Voir « Annexe 4.1 Informations sur les données mesurées de l'échantillon ».    | Oui                  |
| 20 | Lot Cal.                        | Lot de calibrateurs                                                            | Oui                  |
| 21 | Date d'expiration Cal.          | Date d'expiration du calibrateur                                               | Oui                  |
| 22 | A0                              | Voir « Annexe 1.2 Calcul de la valeur DA ».                                    | Oui                  |

(Note) · Le nom de l'item est placé au début du nom de fichier, suivi des données.

- Chaque item est séparé par une virgule (,).
- L'ordre de sortie et le contenu de sortie dépendent des items sélectionnés dans les réglages du format de sortie.
- La suppression du zéro est effectuée pour les éléments autres que la date de l'analyse, l'heure de l'analyse, le numéro de portoir, le code de l'item de test et le nom de l'item de test.

Annexe

NN1-1741FR Rev.2

### 4.7 Informations sur les données du temps du cycle

Les informations sur les données du temps du cycle sont enregistrées.

#### ■ Nom du fichier : tcourse.csv

| N° | Nom de l'item          | Note                                                        | Réglage de sortie |
|----|------------------------|-------------------------------------------------------------|-------------------|
| 1  | Informations cellule 1 | Informations sur le temps du cycle de la cellule relative 1 | —                 |
|    | •                      | •                                                           | •                 |
|    | -                      | •                                                           | •                 |
|    |                        |                                                             | •                 |
| n  | Informations cellule n | Informations sur le temps du cycle de la cellule relative n | —                 |

### Informations cellule n

| N° | Nom de l'item                       | Note                                                                        | Réglage de sortie |
|----|-------------------------------------|-----------------------------------------------------------------------------|-------------------|
| 1  | Date de l'analyse                   | Voir « Annexe 4.1 Informations sur les données mesurées de l'échantillon ». | _                 |
| 2  | Heure de l'analyse                  | Voir « Annexe 4.1 Informations sur les données mesurées de l'échantillon ». | Ι                 |
| 3  | N° cellule relative                 | Voir « Annexe 4.2 Informations sur la réplication de l'échantillon ».       | Ι                 |
| 4  | Code d'item de test                 | Code d'item mesuré                                                          |                   |
| 5  | Nom de l'item de test               | Nom de l'item mesuré                                                        | —                 |
| 6  | Valeur ABS Cellule vide             |                                                                             |                   |
| 7  | Valeur ABS du 1 <sup>er</sup> cycle | Voir « Annexe 1.2 Calcul de la valeur DA ».                                 | —                 |
| 8  | Valeur ABS du 2 <sup>e</sup> cycle  | Voir « Annexe 1.2 Calcul de la valeur DA ».                                 | —                 |
|    | •                                   | •                                                                           | •                 |
|    | •                                   |                                                                             | •                 |
|    | •                                   | •                                                                           | •                 |
| 26 | ABS valeur du 20 <sup>e</sup> cycle | Voir « Annexe 1.2 Calcul de la valeur DA ».                                 | _                 |

Note

•

· Le fichier contient uniquement des données sans en-tête.

• Chaque item est séparé par une virgule (,).

CR/LF est ajouté comme délimiteur, et EOF est ajouté à la fin du fichier.

• La suppression du zéro est effectuée pour les éléments autres que la date de l'analyse, l'heure de l'analyse, le numéro de portoir, le code de l'item de test et le nom de l'item de test.

### 4.8 Liste des codes d'erreur pour sortie vers support externe

| Code | Contenu de l'erreur                                                              | Données<br>mesurées (*3)                  | Note                                                                                                    |
|------|----------------------------------------------------------------------------------|-------------------------------------------|----------------------------------------------------------------------------------------------------|
| 10   | Erreur de lecture du code-barres<br>d'échantillon                                | Oui                                       |                                                                                                    |
| 01   | Pénurie d'échantillon, pas d'échantillon                                         | —                                         | Distribution non effectuée.                                                                                                    |
| 02   | Erreur pas de réactif                                                            | —                                         | *2                                                                                                    |
| 03   | RBC (Prozone)                                                                    | Oui                                       |                                                                                                    |
| 04   | PRC (Prozone)                                                                    | Jugement<br>positif/négatif<br>uniquement |                                                                                                    |
| 05   | OR (Over Range - supérieur l'intervalle)                                         | Jugement<br>positif/négatif<br>uniquement |                                                                                                    |
| 06   | UR (Under Range - inférieur à l'intervalle)                                      | —                                         |                                                                                                    |
| 07   | Erreur de distribution de l'échantillon<br>(Bourrage embout d'échantillon, etc.) | _                                         | Distribution non effectuée.                                                                                                    |
| 08   | Erreur de distribution du réactif<br>(Bourrage embout de réactif, etc.)          | _                                         | La distribution du réactif R1 ou du réactif<br>R2 n'est pas effectuée. La distribution du<br>tampon peut également causer cette<br>erreur. |
| 09   | Erreur mélangeur<br>(Bourrage mélangeur, etc.)                                   | —                                         | Le mélange (agitation) n'est pas effectué.                                                                                                 |
| 0A   | Erreur réactif vide<br>(Vérification A1, Vérification DA1)                       | —                                         | Le réactif vide est anormal.                                                                                                    |
| 0B   | Pas de CC                                                                        | —                                         | Y compris non-correspondance du lot CC.                                                                                                    |
| 0D   | Erreur vérification limite de contrôle CQ                                        | —                                         |                                                                                                    |
| 11   | Combinaison erreur « 10 » + erreur « 01 »                                        | —                                         | *1                                                                                                    |
| 12   | Combinaison erreur « 10 » + erreur « 02 »                                        | —                                         | *1                                                                                                    |
| 13   | Combinaison erreur « 10 » + erreur « 03 »                                        | Oui                                       | *1                                                                                                    |
| 14   | Combinaison erreur « 10 » + erreur « 04 »                                        | —                                         | *1                                                                                                    |
| 15   | Combinaison erreur « 10 » + erreur « 05 »                                        | —                                         | *1                                                                                                    |
| 16   | Combinaison erreur « 10 » + erreur « 06 »                                        | —                                         | *1                                                                                                    |
| 17   | Combinaison erreur « 10 » + erreur « 07 »                                        | —                                         | *1                                                                                                    |
| 18   | Combinaison erreur « 10 » + erreur « 08 »                                        | —                                         | *1                                                                                                    |
| 19   | Combinaison erreur « 10 » + erreur « 09 »                                        | —                                         | *1                                                                                                    |
| 1A   | Combinaison erreur « 10 » + erreur « 0A »                                        | _                                         | *1                                                                                                    |
| 1B   | Combinaison erreur « 10 » + erreur « 0B »                                        | —                                         | *1                                                                                                    |

\* 1 11 - 1B est une erreur combinée avec deux erreurs superposées. Aucune autre erreur ne s'y ajoute.

\* 2 Le message « Erreur pas de réactif » est sortie si le volume de réactif n'a pas pu être détecté lors de la tentative de distribution du réactif.

\* 3 Pour les erreurs où « Oui » apparaît dans le champ « Données mesurées », les données mesurées et le résultat du jugement seront sortis.

Pour les erreurs où « - » apparaît dans le champ « Données mesurées », les données mesurées et le résultat du jugement seront vides (20H).

# 5 Réglages de la clé USB de gestion

Lors de l'enregistrement de données de mesure ou d'autres données sur une clé USB, la clé USB doit d'abord être paramétrée comme une clé USB de gestion.

Cet section décrit la procédure pour paramétrer une clé USB comme clé USB de gestion.

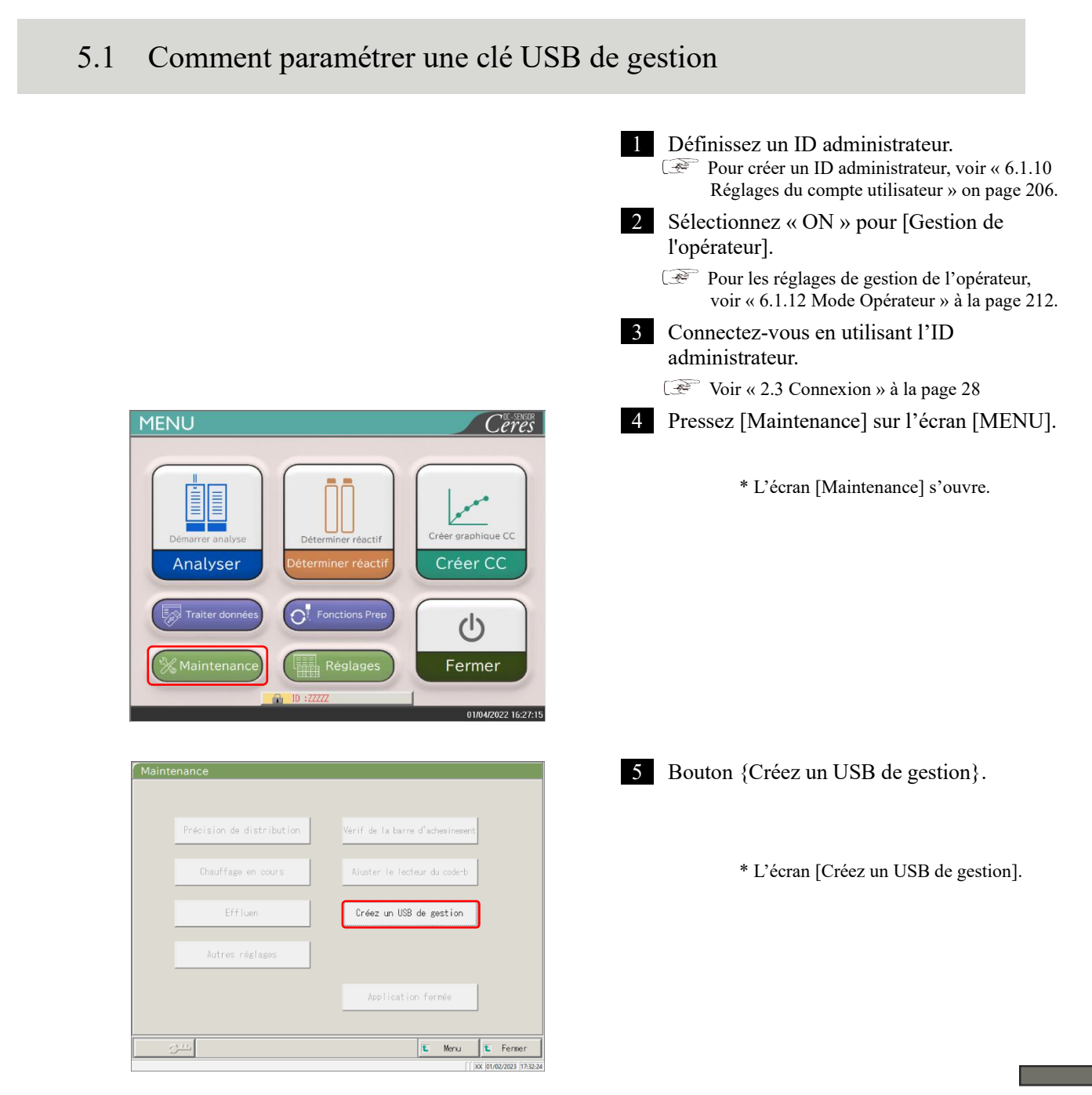

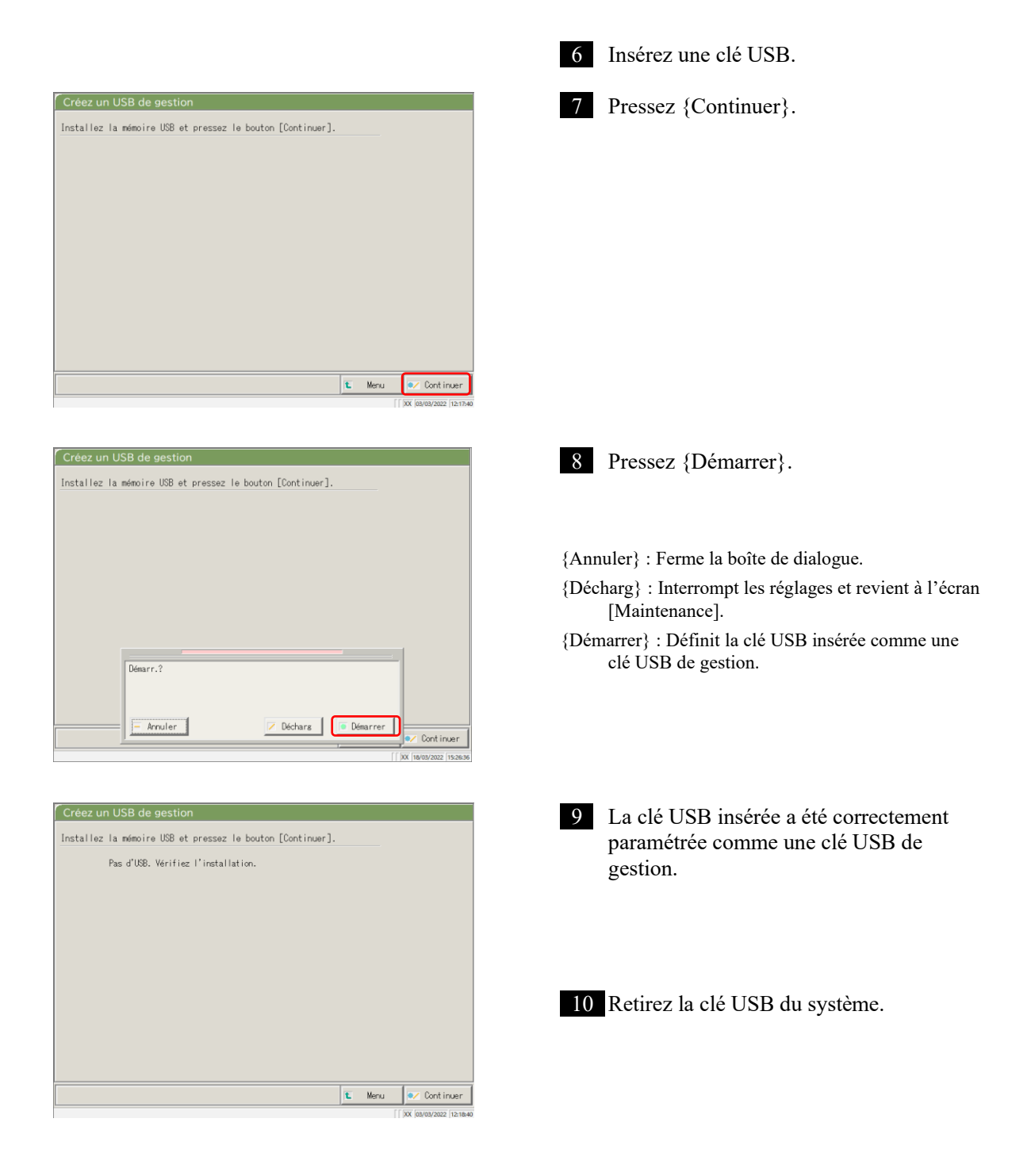

# Index/Glossaire

### Index

A Aı

| Amorce |                                     | 164 |
|--------|-------------------------------------|-----|
|        |                                     |     |
|        | — fin de l'analyse                  | 75  |
|        | — réglage item                      | 198 |
|        | — écran principal pendant l'analyse | 23  |
|        |                                     |     |

| С                         |         |
|---------------------------|---------|
| Calcul de la valeur DA    | 236     |
| Calibrateur               | 47      |
| Cellule vide              | 83      |
| Check-list des pièces     | 86, 178 |
| Config.                   | 32, 190 |
| Connexion                 | 28      |
| — changer de mot de passe | 159     |
| Contrôle de la précision  | 137     |
| Contrôle X-R              |         |
| — affichage               | 151     |
| changement d'intervalle   | 155     |

### Index

CQ

| — lot |
|-------|
|-------|

|               | suppression | 141    |
|---------------|-------------|--------|
|               | — liste     | 137    |
|               | — sélection | 140    |
| — processus   |             | 65     |
| — échantillon |             | 47, 65 |

D

| Déconnexion                   |                                      | 158 |
|-------------------------------|--------------------------------------|-----|
| Dispositif de sécurité        |                                      | 10  |
| Données du test               |                                      |     |
| _                             | – spécification de la date de mesure | 100 |
| _                             | — sortie                             | 109 |
| _                             | - spécification de l'intervalle      | 102 |
| _                             | – indication à l'écran               | 96  |
| _                             | - recherche                          | 106 |
| Données Même jour / Plusieurs | s jours                              |     |
| _                             | - suppression                        | 147 |
| _                             | – modification                       | 145 |
| _                             | - spécification de l'intervalle      | 149 |
| _                             | — écran                              | 142 |
|                               |                                      |     |

### Е

F

| Échantillon  |                          |          |              |
|--------------|--------------------------|----------|--------------|
|              | — réglage supplémentaire |          | 70           |
|              | — réglage du code-barres |          | 32, 182, 184 |
|              | — modification ID        |          | 112          |
|              | — réglage                |          | 58           |
| Écran [MENU] |                          |          | 16           |
| Erreur       |                          |          |              |
|              | — annulation             |          | 230          |
|              |                          | — bouton | 229          |
|              | — liste                  |          | 248          |
|              | — journal                |          | 88           |
|              | — écran                  |          | 228          |
|              |                          |          |              |

Fermer75Flacon d'eau purifiée41, 43Flacon de solution de lavage42, 43Flux des opérations quotidiennes35

### Ι

| Impression                            |                                 |        |
|---------------------------------------|---------------------------------|--------|
|                                       | — Exemple d'impression en temps | 241    |
|                                       | réel                            | 241    |
|                                       | — (CC)                          | 56     |
|                                       | — (Temps du cycle échantillon)  | 131    |
|                                       | — (Temps du cycle STD)          | 132    |
| Imprimante                            |                                 | 10, 44 |
| Initialisation                        |                                 | 162    |
| Interrompre                           |                                 | 76     |
| Interrupteur d'alimentation principal |                                 | 10     |
| Interrupteur de veille                |                                 | 10     |
|                                       |                                 |        |
| J                                     |                                 |        |
| Jugement prozone                      |                                 | 238    |
| Jugement qualitatif                   |                                 | 237    |
|                                       |                                 |        |
| L                                     |                                 |        |
| Lavage                                |                                 | 166    |
| List des utilisateurs                 |                                 | 30     |

#### Index

| M                           |               |         |
|-----------------------------|---------------|---------|
| Méthode PRC                 |               | 239     |
| Méthode RBC :               |               | 238     |
| Mode opérateur              |               | 32, 212 |
|                             |               |         |
| Ν                           |               |         |
| Nettoyage                   |               | 84, 170 |
|                             |               |         |
| Р                           |               |         |
| Panneau de contrôle         |               | 10      |
| Paramétrage du compte utili | sateur        | 32, 206 |
| Portoir                     |               |         |
|                             | — information | 73      |
|                             | — réglage     | 32, 188 |
|                             |               |         |
|                             |               |         |
| R                           |               |         |

Réactif

| — code-barres               | 40, 50, 52 |
|-----------------------------|------------|
| — vérification réactif vide | 240        |
| — réglage                   | 25, 37     |
| — volume                    | 72         |

#### Index

| Réglage de la langue          |                                    | 32, 210  |
|-------------------------------|------------------------------------|----------|
| Réglage du protocole CC       |                                    | 34, 224  |
| Réglage format de sortie      |                                    | 32, 200  |
| Réglage supplémentaire        |                                    | 70       |
| Réglage système               |                                    | 31, 182  |
| Réglages du protocole         |                                    | 33217    |
| Réglages du protocole éch./CQ |                                    | 34, 217  |
|                               | — vérification                     | 56       |
|                               | — création                         | 47       |
|                               |                                    | 128      |
|                               | — liste                            | 57       |
| Réglages en ligne             |                                    | 195      |
| Remplacement cellule de me    | esure                              | 78       |
| Réplication                   |                                    |          |
|                               | — sélection des items de données   | 116, 125 |
|                               | - spécification de l'intervalle de | 122 125  |
|                               | données                            | 123, 123 |
|                               | — recherche de données             | 126      |
|                               | — affichage liste                  | 114      |
| Réservoir à effluents         |                                    |          |
|                               | — vérification                     | 46       |
|                               | — processus                        | 91       |
| Restaurer                     |                                    | 32, 216  |
| Retester                      |                                    | 62       |

S

| Sauvegarde                                        |                                | 32, 215           |
|---------------------------------------------------|--------------------------------|-------------------|
| Sélection d'un item                               |                                | 116, 125          |
| Sélection de la destination de sortie des données |                                | 192               |
| Sortie des données                                |                                | 32, 192           |
| Spécification de                                  |                                |                   |
| l'intervalle                                      |                                |                   |
|                                                   | — (données jour même/plusieurs | 140               |
|                                                   | jours)                         | 149               |
|                                                   | — (données de réplication)     | 123, 125          |
|                                                   | — (données du test)            | 102               |
| STD                                               |                                |                   |
|                                                   | — répliquer                    | 118, 120          |
|                                                   | — échantillon                  | 47                |
| Support externe                                   |                                | 44, 203, 271, 283 |
|                                                   |                                |                   |
| Т                                                 |                                |                   |
|                                                   |                                |                   |

Temps du cycle

| — (échantillon) | 131, 133 |
|-----------------|----------|
| —(STD)          | 132, 135 |
| Test initial    | 60       |

### Glossaire

| А                  |                                                                                     |
|--------------------|-------------------------------------------------------------------------------------|
| ABS                |                                                                                     |
|                    | A0, A1, A2, et A3                                                                   |
|                    | Logarithme du rapport entre l'intensité de la lumière incidente frappant un         |
|                    | échantillon (Io) et l'intensité de la lumière transmise (I) (c'est-à-dire Io/I).    |
| С                  |                                                                                     |
| CQ (échantillon)   |                                                                                     |
|                    | Échantillon de contrôle. On parle également de matériau de référence ou             |
|                    | d'échantillon de référence.                                                         |
| D                  |                                                                                     |
| Données            |                                                                                     |
|                    | La valeur de la concentration d'une cible, comme l'hémoglobine.                     |
|                    | Les données mesurées (valeurs de concentration) sont calculées à partir des valeurs |
|                    | DA et des courbes de calibration.                                                   |
|                    |                                                                                     |
| Е                  |                                                                                     |
| Erreur de bourrage |                                                                                     |
|                    | Une erreur indiquant que quelque chose appuie sur l'embout d'échantillon ou le      |
|                    | mélangeur.                                                                          |

Index/glossaire

| Méthode PRC   |                                                                                      |
|---------------|--------------------------------------------------------------------------------------|
|               | Compare les valeurs DA2 de STD-6 (la plus forte concentration d'une série            |
|               | d'échantillons STD) et d'un échantillon de patient.                                  |
| Méthode RBC   |                                                                                      |
|               | Compare l'absorbance au point RBC (au stade initial d'une réaction) de la plus forte |
|               | concentration d'une série d'échantillons STD (STD 6) et d'un échantillon de patient. |
| Mada analara  |                                                                                      |
| Mode analyse  |                                                                                      |
|               | Utilisé lorsque l'échantillon est analysé pour la première fois. L'un des modes de   |
|               | mesure.                                                                              |
| Mode remesure |                                                                                      |
|               | Mesure à nouveau l'échantillon. L'un des modes de mesure.                            |
|               | Les échantillons remesurés sont traités de la même manière que les échantillons du   |
|               | premier test.                                                                        |
| Mode retest   |                                                                                      |
|               | Reteste les échantillons mesurés en mode analyse. Cependant, ils ne sont pas         |
|               | perforés à nouveau. L'un des modes de mesure.                                        |
| Р             |                                                                                      |
| Prozone       |                                                                                      |
|               | Phénomène où il y a un excès d'anticorps ou d'antigènes, et où les réactions         |
|               | observables dans un mélange d'antigènes et d'anticorps spécifiques ne se produisent  |

observables dans un mélange d'antigènes et d'anticorps spécifiques ne se produisent plus. Ce phénomène est observé dans les échantillons dont les valeurs sont élevées. Les

échantillons où la quantité de changement diminue dans la phase tardive d'une réaction sont appelés échantillons prozone.

| 3   |               |  |
|-----|---------------|--|
| STD | (échantillon) |  |

L'échantillon du calibrateur. Également appelé matériau standard ou échantillon standard.

### Т

S

### Temps du cycle

Résultats (graphique) de la mesure/de l'enregistrement des changements d'absorbance au fil du temps.

#### V

### Valeur black fit

La valeur obtenue en ajustant l'absorbance à une courbe de calibration.

Valeur DA

Différence d'absorbance. Calculé comme la quantité de changement dans l'absorbance. Par exemple : DA1 = A3-A1 [ABS] DA2 = A2-A0 [ABS]

### Vérification de la valeur de CQ

Vérification effectuée en fonction des valeurs limite de contrôle définies dans l'écran [Processus CQ]. Spécification : Lorsqu'elle est inférieure à la valeur minimale +1 : Anormale Lorsqu'elle est égale à valeur maximale +1 ou plus : Anormale

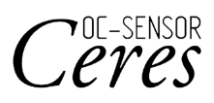

Fabricant EIKEN CHEMICAL CO., LTD. 4-19-9, TAITO, TAITO-KU, TOKYO 110-8408, JAPON TÉL. : +81-280-56-2822 FAX : +81-280-56-2707 Adresse Web : http://www.eiken.co.jp/en/ifu

Mai 2024 NN1-1741FR Rév.5

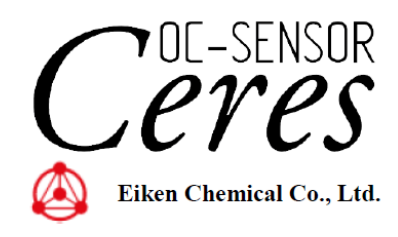